# Power BI from Rookie to Rock Star

# Book 3: Power Query and Data Transformation in Power BI

Author: Reza Rad

Edition: 7, January 2019

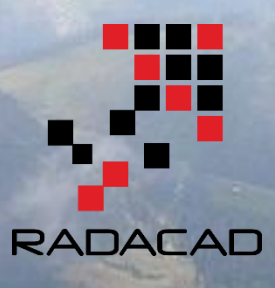

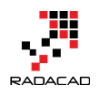

PUBLISHED BY RADACAD Systems Limited http://radacad.com

24 Riverhaven Drive, Wade Heads, Whangaparaoa 0932 New Zealand Copyright © 2019 by RADACAD All rights reserved. No part of the contents of this book may be reproduced or transmitted in any form or by any means without the written permission of the publisher. **Cover:** Virgin Silberhorn Ebnefluh, Pixabay

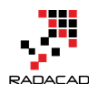

# About the New Edition and New Structure

The Power BI from Rookie to Rock Star been such a popular book from the time that it published, and I added content to it every single week. After edition 3 which released July 2017, there have been many contents added. The edition 3 itself was more than 1100 pages, and If I wanted to continue the book as an all-in-one, it would have been more than 2000 pages now. So I decided to break the book into a book series. Each book in this series is a complete book and can be read individually. However, each book covers a specific area of the Power BI, and if you want to learn Power BI from ground zero to sky hero, you would need to read them all. Here is the new structure:

- Book 1: Power BI Essentials
- Book 2: Visualization with Power BI
- Book 3: Power Query and Data Transformation in Power BI
- Book 4: Power BI Data Modelling and DAX
- Book 5: Pro Power BI Architecture

This book is the book three of the series. You will learn all about Power Query in this book. Through many demos and examples, you will learn all aspects of Power Query, from getting Data to different types of transformations. You will also learn about features such as Custom functions that can make your code more automated. You will learn about the scripting language of Power Query which is called M. at the end of the book, you will learn some use cases of using Power Query; for example, for creating a Date dimension. If you want to learn more about other parts of Power BI not just Power Query, your answer is within books 1 to 5.

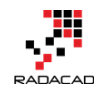

# About the book; Quick Intro from Author

In July 2015, after the first release of Power BI Desktop, I had been encouraged to publish a Power BI online book through a set of blog posts. The main reason to publish this book online was that with the fast pace of updates for Power BI Desktop, it is impossible to publish a paperback book because it will be outdated in a few months. From that time till now, I've been writing blog posts (or sections) of this book almost weekly in RADACAD blog. So far, I have more than 60 sections wrote for this book. The book covers all aspects of Power BI; from data preparation to modeling, and visualization. From novice to the professional level, that's why I called it Power BI from Rookie to Rock Star.

You can start reading this book with no prerequisite. Each section can be read by itself; normally you don't need to follow a specific order. However, there are some sections, that need an example previously built in another section. These sections have a prerequisite section mentioning this requirement.

After a year and half of writing online, I decided to release this book as a PDF version as well, for two reasons; First to help community members who are more comfortable with PDF books, or printed version of materials. Second; as a giveaway in my Power BI training courses. Feel free to print this book and keep it in your library, and enjoy. This book is FREE!

This book will be updated with newer editions (hopefully every month), so you can download the latest version of it anytime from my blog post here:

http://www.radacad.com/online-book-power-bi-from-rookie-to-rockstar

Because I've been writing these chapters and sections from mid-2015, there are some topics or images or sections outdated with new changes in Power BI. I will do my best to update any changes in the next few editions. However, to keep you informed; There is a date at the beginning of each section under the header that mentioned the publish date of that section.

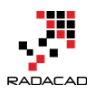

# **About Author**

Reza Rad is a <u>Microsoft Regional Director</u>, an Author, Trainer, Speaker and Consultant. He has a BSc in Computer engineering; he has more than 15 years' experience in data analysis, BI, databases, programming, and development mostly on Microsoft technologies. He is a <u>Microsoft Data Platform MVP</u> for eight continuous years (from 2011 till now) for his dedication in Microsoft BI. Reza is an active blogger and cofounder of <u>RADACAD</u>. Reza is also co-founder and co-organizer of <u>Difinity</u> conference in New Zealand.

His articles on different aspects of technologies, especially on MS BI, can be found on his blog: <u>http://www.radacad.com/blog</u>.

He wrote some books on MS SQL BI and also is writing some others, He was also an active member on online technical forums such as MSDN and Experts-Exchange, and was a moderator of MSDN SQL Server forums, and is an MCP, MCSE, and MCITP of BI. He is the leader of <u>the New Zealand Business Intelligence users group</u>. He is also the author of very popular book <u>Power BI from Rookie to Rock Star</u>, which is free with more than 1100 pages of content.

He is an International Speaker in Microsoft Ignite, Microsoft Business Applications Summit, Data Insight Summit, PASS Summit, SQL Saturday and SQL user groups. And He is a Microsoft Certified Trainer.

Reza's passion is to help you find the best data solution; he is Data enthusiast.

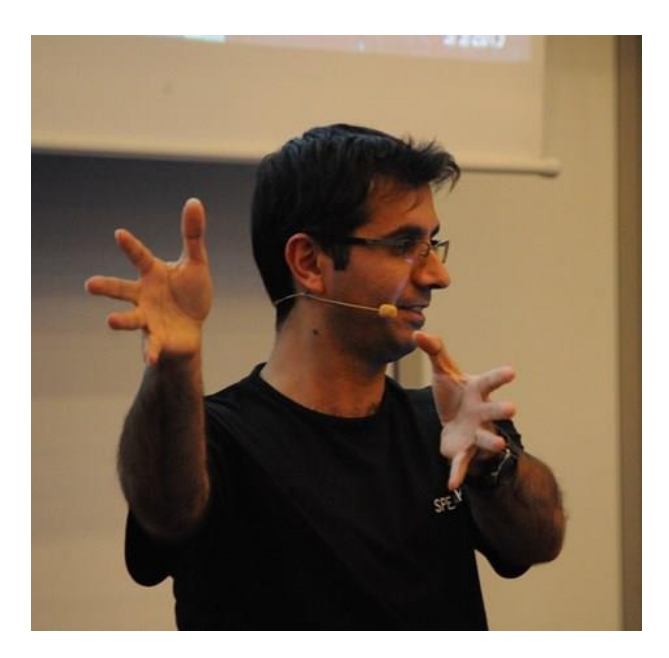

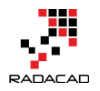

## Who should read this book?

BI Developers and Consultants who want to know how to develop solutions with this technology. BI Architects and Decision Makers who want to make their decision about using or not using Power BI in their BI applications. Business Analysts who want to have a better tool for playing with the data and learn tricks of producing insights easier. The book titled "Power BI from Rookie to Rockstar" and that means it will cover a wide range of readers. I'll start by writing 100 level, and we will go deep into 400 level at some stage. So, if you don't know what Power BI is, or If you are familiar with Power BI but want to learn some deep technical topics about Power Query M language, then this book is for you.

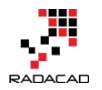

# **Upcoming Training Courses**

Reza runs Power BI training courses both online and in-person. RADACAD also runs Advanced Analytics with R, Power BI, Azure Machine Learning and SQL Server courses ran by Dr. Leila Etaati. Our courses run both online and in-person in major cities and countries around the world.

Check the schedule of upcoming courses here:

## http://radacad.com/events

## http://radacad.com/power-bi-training

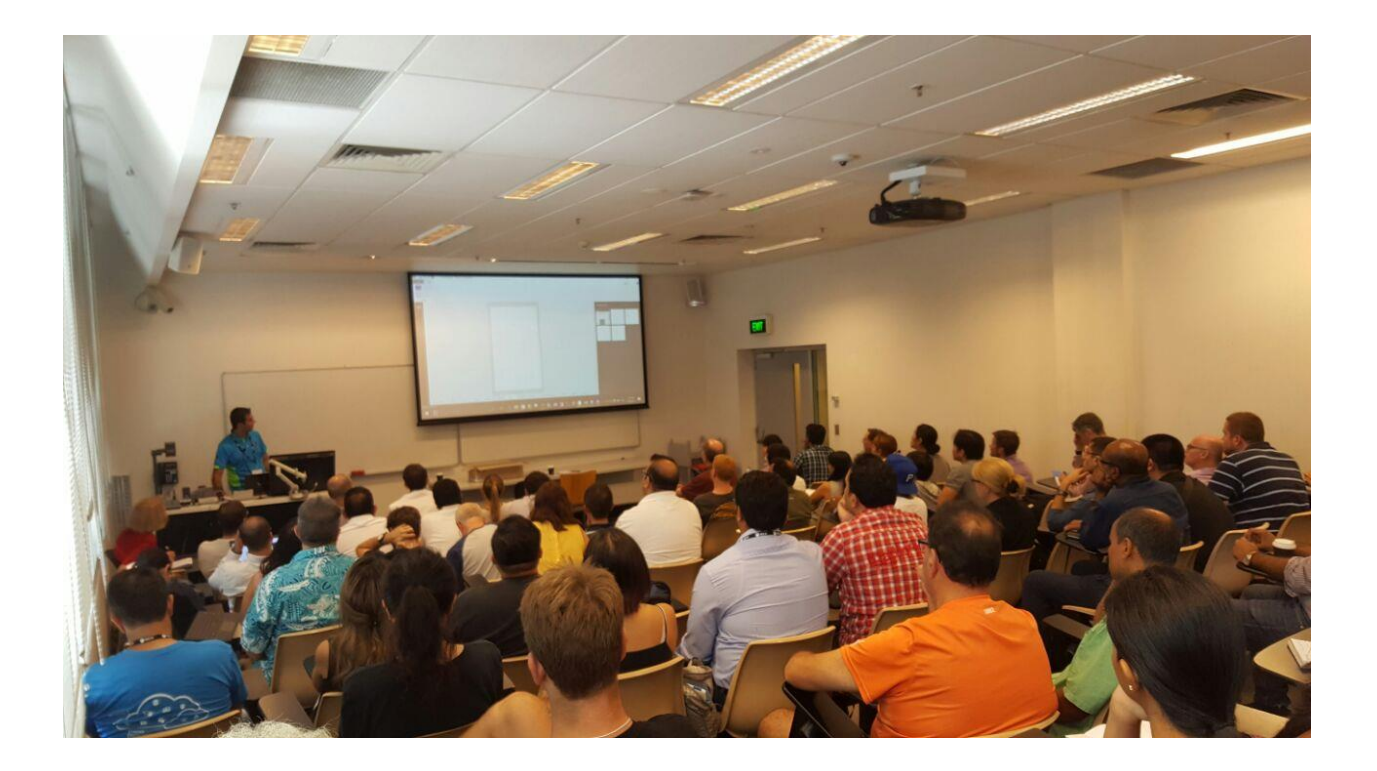

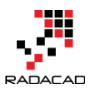

# **Heading Table of Content**

| About the New Edition and New Structure                                             |
|-------------------------------------------------------------------------------------|
| About the book; Quick Intro from Author4                                            |
| About Author                                                                        |
| Who should read this book?                                                          |
| Upcoming Training Courses7                                                          |
| Heading Table of Content                                                            |
| Detailed Table of Content                                                           |
| Part I: Getting Started with Power Query                                            |
| What Is Power Query? Introduction to Data Mash-up Engine of Power BI                |
| Get Started with Power Query: Movies Data Mash-Up                                   |
| Data Preparation; First and Foremost Important Task in Power Bl                     |
| Part II: Get Data                                                                   |
| Power BI Get Data From Excel: Everything You Need to Know                           |
| Power BI Get Data: From Azure SQL Database                                          |
| Meetup Data Source for Power Bl115                                                  |
| Part III: Transformations                                                           |
| Reference vs Duplicate in Power BI; Power Query Back to Basics                      |
| Append vs. Merge in Power BI and Power Query                                        |
| Choose the Right Merge Join Type in Power BI                                        |
| How to Change Joining Types in Power BI and Power Query180                          |
| Find Mismatch Rows with Power Query in Power BI                                     |
| Dates Between Merge Join in Power Query                                             |
| Pivot and Unpivot with Power BI                                                     |
| Warning! Misleading Power Query Filtering                                           |
| Grouping in Power Query; Getting The Last Item in Each Group                        |
| Fuzzy Matching in Power BI and Power Query; Match based on Similarity Threshold 231 |
| Fetch Files and/or Folders with Filtering and Masking: Power Query                  |
| Part IV: Dealing with Errors                                                        |
| Exception Reporting in Power BI: Catch the Error Rows in Power Query                |

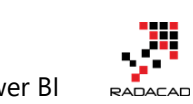

| Power BI from Rookie to Rock Star – Book 3: Power Query and Data Transformation in Power BI | RADACAD     |
|---------------------------------------------------------------------------------------------|-------------|
| Flawless Date Conversion in Power Query                                                     | 268         |
| Make Your Numeric Division Faultless in Power Query                                         | 279         |
| Part V: Power Query Formula Language: M                                                     |             |
| Power Query Formula Language: M                                                             | 288         |
| M or DAX? That is the Question!                                                             | 301         |
| Basics of M: Power Query Formula Language                                                   | 309         |
| Basics of Value Structures in M – Power Query Formula Language                              | 321         |
| Power Query Formula Language M : Table Functions Part 1                                     | 334         |
| List.Accumulate Hidden Gem of Power Query List Functions in Power BI                        | 345         |
| Power Query; Convert Time Stamp to Date Time                                                | 357         |
| Get List of Queries in Power BI                                                             | 359         |
| Power Query Library of Functions; Shared Keyword                                            | 368         |
| Writing Custom Functions in Power Query M                                                   | 380         |
| Day Number of Year, Power Query Custom Function                                             | 389         |
| Power Query Function that Returns Multiple Values                                           | 399         |
| Custom Functions Made Easy in Power BI Desktop                                              | 405         |
| Search for a Column in the Entire Database with Table.ColumnNames in Power Q and Power BI   | uery<br>429 |
| Power BI Custom Connector: Connect to Any Data Sources. Hello World!                        | 442         |
| Part VI: Performance Tuning                                                                 |             |
| Not Folding; the Black Hole of Power Query Performance                                      | 458         |
| Performance Tip for Power BI; Enable Load Sucks Memory Up                                   | 473         |
| Watch Your Steps! Power Query Performance Caution for Power BI                              | 491         |
| Part VII: Power Query Use Cases                                                             |             |
| Create a Date Dimension in Power BI in 4 Steps – Step 1: Calendar Columns                   | 497         |
| Create a Date Dimension in Power BI in 4 Steps – Step 2: Fiscal Columns                     | 510         |
| Create a Date Dimension in Power BI in 4 Steps – Step 3: Public Holidays                    | 520         |
| Power Query Not for BI: Event Date and Time Scheduler – Part 1                              | 531         |
| Power Query Not for BI: Event Date and Time Scheduler – Part 2                              | 549         |
| Power Query Not for BI: Event Date and Time Scheduler – Part 3                              | 558         |

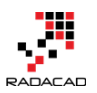

#### Part VIII: A Tool to Help; Power BI Helper

| Exposing M Code and Query Metadata of Power BI (PBIX) File                                                                                    | 567         |
|----------------------------------------------------------------------------------------------------|-------------|
| Export the Entire M Power Query Script from a Power BI File, New Version of Power E<br>Helper, Search based on Field Description in the Model | 3 <br>. 576 |
| Beautify M Script and Extract Row Level Security with Power BI Helper Version 4.0                                                             | 584         |
| Other modules of the book                                                                                                    | 593         |
| Power BI Training                                                                                                    | 594         |

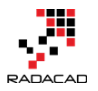

## **Detailed Table of Content**

| About the New Edition and New Structure                              |
|----------------------------------------------------------------------|
| About the book; Quick Intro from Author4                             |
| About Author                                                         |
| Who should read this book?                                           |
| Upcoming Training Courses7                                           |
| Heading Table of Content                                             |
| Detailed Table of Content                                            |
| What Is Power Query? Introduction to Data Mash-up Engine of Power BI |
| What Is Power Query?                                                 |
| How to Use Power Query?                                              |
| What Can You Do With Power Query?25                                  |
| Get Data From Wide Range of Sources25                                |
| Apply Transformation In a Development Editor                         |
| Load Data into Destination                                           |
| What Are Features of Power Query Premium?                            |
| Get Started with Power Query: Movies Data Mash-Up                    |
| Let's Get Started                                                    |
| Query Editor                                                         |
| Use a Query as a Reference                                           |
| Append Queries                                                       |
| Extract First Characters                                             |
| Remove Columns                                                       |
| Split Column                                                         |
| Replace Values                                                       |
| Trim                                                                 |
| Applied Steps                                                        |
| Final Merge56                                                        |
| Summary60                                                            |

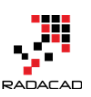

| Data Preparation; First and Foremost Important Task in Power Bl | 61  |
|-----------------------------------------------------------------|-----|
| Why Data Preparation?                                           |     |
| How to Design a Star Schema?                                    |     |
| Design Tips                                                     |     |
| More to Come                                                    |     |
| Power BI Get Data From Excel: Everything You Need to Know       |     |
| Excel Data Source                                               |     |
| Loading Excel Tables into Power Query                           |     |
| Loading Excel Sheets into Power Query                           |     |
| What Happens If Excel Contains Formatting?                      |     |
| What Happens to Power View Sheets in Excel?                     |     |
| Pivot Tables and Pivot Charts?                                  |     |
| What If Your Excel Table Has Merged Cells?                      |     |
| Example Excel Data Source: Olympic Games                        |     |
| Summary                                                         |     |
| Power BI Get Data: From Azure SQL Database                      |     |
| Preparation                                                     |     |
| Get Data From Azure SQL Database                                |     |
| Schedule Data Refresh                                           | 105 |
| Direct Connection to Azure SQL Database from Power BI Website   | 109 |
| Summary                                                         | 113 |
| Meetup Data Source for Power BI                                 | 115 |
| About Meetup                                                    | 115 |
| Get Data with Power BI                                          | 119 |
| TimeStamp to Date Time                                          | 124 |
| Visualization                                                   | 126 |
| Adding More Data                                                | 130 |
| Reference vs Duplicate in Power BI; Power Query Back to Basics  | 142 |
| Duplicate                                                       | 142 |
| Reference                                                       | 147 |
| Duplicate vs. Reference                                         | 152 |
| Summary                                                         | 156 |
| Append vs. Merge in Power BI and Power Query                    | 157 |

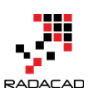

| Why Combine Queries?                                    | 157 |
|---------------------------------------------------------|-----|
| Append                                                  |     |
| Append                                                  |     |
| Choose the Right Merge Join Type in Power Bl            | 167 |
| What is Merge?                                          | 167 |
| How to Merge Oueries                                    | 169 |
| Merging Based on Multiple Columns                       |     |
| Merge Types                                             |     |
| Nierge Types                                            |     |
| Summary                                                 |     |
| How to Change Joining Types in Power BI and Power Query |     |
| Power BI Desktop                                        |     |
| Find Microsteh Dowe with Dower Query in Dower Bl        |     |
| Find Mismatch Rows with Power Query in Power Bi         |     |
| Sample Data Tables                                      |     |
| Summary                                                 |     |
| Dates Between Merge Join in Power Query                 | 193 |
| Problem Definition                                      | 194 |
| Grain Matching                                          | 19/ |
| Step 1: Calculating Duration                            | 105 |
| Step 2: Creating List of Dates                          | 106 |
| Step 2: Creating List of Dates                          |     |
| Step 5. Expand List to Day Level                        |     |
| Find the same Grain                                     |     |
| Final Step: Cleansing                                   |     |
| Summary                                                 |     |
| Pivot and Unpivot with Power BI                         |     |
| Pivot: Turning Name, Value Rows to Columns              |     |
| Unpivot; Turning Columns to Rows; Name, Values          |     |
| Warning! Misleading Power Query Filtering               |     |
| Filtering in Power Query                                |     |
| Basic Filtering                                         |     |
| winstrauting Deliavior of Dasic Filtering               |     |

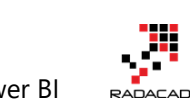

| Advanced Filtering: Correct Filtering       2         Summary       2         Grouping in Power Query; Getting The Last Item in Each Group       2         Learning Objectives for this section       2         Scenario       2         Get Data       2         Group By Transformation       2         First and Last Item in each Group       2         Fuzzy Matching in Power BI and Power Query; Match based on Similarity Threshold       2         Fuzzy Matching in Power BI and Power Query; Match based on Similarity Threshold       2         Fuzzy Marge       2         Power Query Functions       2         Summary       2         Fetch All Files in a Folder       2         Fetch All Files and Folders with Filtering and Masking: Power Query       2         Fetch All Files and Folders with Masking       2         Exception Reporting in Power BI: Catch the Error Rows in Power Query       2         Error Happens       2         Why didn't Power Query Editor Catch the Error Rows       2         Exception Report       2         Summary       2         Summary       2         Date Conversion in Power Query       2         Different Formats of Date       2         Automati | Power BI from Rookie to Rock Star – Book 3: Power Query and Data Transformation in Power BI |     |
|----------------------------------------------------------------------------------------------------|---------------------------------------------------------------------------------------------|-----|
| Summary       2         Grouping in Power Query; Getting The Last Item in Each Group       2         Learning Objectives for this section       2         Scenario.       2         Get Data       2         Group By Transformation       2         First and Last Item in each Group.       2         Fuzzy Matching in Power BI and Power Query; Match based on Similarity Threshold       2         Fuzzy Marge       2         Power Query Functions       2         Summary       2         Fetch All Files and/or Folders with Filtering and Masking: Power Query       2         Fetch All Files and Folders       2         Fetch All Files and Folders with Masking       2         Exception Reporting in Power BI: Catch the Error Rows in Power Query       2         Error Happens       2         Why didn't Power Query Editor Catch the Error Rows       2         Exception Report       2         Summary       2         Summary       2         Summary       2         Bale Conversion in Power Query       2         Error Happens       2         Query Editor Catch the Error Rows       2         Euroption Report       2         Summary                                                    | Advanced Filtering: Correct Filtering                                                       | 215 |
| Grouping in Power Query; Getting The Last Item in Each Group       2         Learning Objectives for this section       2         Scenario.       2         Get Data       2         Group By Transformation       2         First and Last Item in each Group.       2         Fuzzy Matching in Power BI and Power Query; Match based on Similarity Threshold .       2         Fuzzy Marge       2         Power Query Functions.       2         Summary.       2         Fetch All Files and/or Folders with Filtering and Masking: Power Query.       2         Fetch All Files and Folders.       2         Fetch All Files and Folders with Masking       2         Exception Reporting in Power BI: Catch the Error Rows in Power Query.       2         Error Happens       2         Why didn't Power Query Editor Catch the Error Rows.       2         Exception Report       2         Summary.       2         Flawless Date Conversion in Power Query.       2         Pate Conversion in Power Query.       2         Pate Conversion Sue       2         Date Conversion Sue       2         Date Conversion Calculation       2         Simple Division Calculation       2         Simple Division  | Summary                                                                                     | 217 |
| Learning Objectives for this section       2         Scenario.       2         Get Data       2         Group By Transformation       2         First and Last Item in each Group.       2         Fuzzy Matching in Power BI and Power Query; Match based on Similarity Threshold.       2         Fuzzy Merge       2         Power Query Functions       2         Summary       2         Fetch All Files and/or Folders with Filtering and Masking: Power Query.       2         Fetch All Files and Folders       2         Fetch Files and Folders with Masking       2         Exception Reporting in Power BI: Catch the Error Rows in Power Query.       2         Error Happens       2         Why didn't Power Query Editor Catch the Error Rows.       2         Exception Report       2         Dealing with Errors: Catching the Error Rows.       2         Exception Report       2         Summary.       2         Flawless Date Conversion in Power Query.       2         Date Conversion Issue       2         Date Conversion Using Locale       2         Summary.       2         Make Your Numeric Division Faultless in Power Query       2         Simple Division Calculation            | Grouping in Power Query; Getting The Last Item in Each Group                                | 218 |
| Scenario.       2         Get Data       2         Group By Transformation       2         First and Last Item in each Group.       2         Fuzzy Matching in Power Bl and Power Query; Match based on Similarity Threshold.       2         Fuzzy Matching in Power Bl and Power Query; Match based on Similarity Threshold.       2         Fuzzy Merge       2         Power Query Functions.       2         Summary.       2         Fetch Files and/or Folders with Filtering and Masking: Power Query.       2         Fetch All Files and Folders       2         Fetch Files and Folders with Masking       2         Exception Reporting in Power Bl: Catch the Error Rows in Power Query       2         Error Happens       2         Why didn't Power Query Editor Catch the Error Rows.       2         Exception Report       2         Summary       2         Plawless Date Conversion in Power Query.       2         Different Formats of Date       2         Automatic Type Conversion       2         Date Conversion Using Locale       2         Summary       2         Make Your Numeric Division Faultless in Power Query       2         Simple Division Calculation       2         Infi | Learning Objectives for this section                                                        | 218 |
| Get Data2Group By Transformation2First and Last Item in each Group.2Fuzzy Matching in Power BI and Power Query; Match based on Similarity Threshold2Fuzzy Merge2Power Query Functions2Summary2Fetch Files and/or Folders with Filtering and Masking: Power Query2Fetch All Files in a Folder2Fetch All Files and Folders2Fetch Files and Folders with Masking2Exception Reporting in Power BI: Catch the Error Rows in Power Query2Error Happens2Why didn't Power Query Editor Catch the Error?2Dealing with Errors: Catching the Error Rows2Exception Report2Summary2Flawless Date Conversion in Power Query2Date Conversion Issue2Date Conversion Issue2Date Conversion Using Locale2Summary.2Make Your Numeric Division Faultless in Power Query2Simple Division Calculation2Error Output2Simple Division Calculation2NaN2                                                                                                    | Scenario                                                                                    | 219 |
| Group By Transformation2First and Last Item in each Group2Fuzzy Matching in Power BI and Power Query; Match based on Similarity Threshold .2Fuzzy Merge2Power Query Functions2Summary2Fetch Files and/or Folders with Filtering and Masking: Power Query2Fetch All Files in a Folder2Fetch All Files and Folders2Fetch Files and Folders with Masking2Exception Reporting in Power BI: Catch the Error Rows in Power Query2Error Happens2Why didn't Power Query Editor Catch the Error?2Dealing with Errors: Catching the Error Rows2Summary2Flawless Date Conversion in Power Query2Different Formats of Date2Automatic Type Conversion2Date Conversion Issue2Date Conversion Using Locale2Summary2Make Your Numeric Division Faultless in Power Query2Simple Division Calculation2NaN2                                                                                                    | Get Data                                                                                    | 219 |
| First and Last Item in each Group.2Fuzzy Matching in Power BI and Power Query; Match based on Similarity Threshold.2Fuzzy Merge2Power Query Functions.2Summary.2Fetch Files and/or Folders with Filtering and Masking: Power Query2Fetch All Files in a Folder2Fetch All Files and Folders.2Fetch Files and Folders with Masking.2Exception Reporting in Power BI: Catch the Error Rows in Power Query.2Error Happens2Why didn't Power Query Editor Catch the Error?2Dealing with Errors: Catching the Error Rows.2Summary.2Flawless Date Conversion in Power Query.2Different Formats of Date.2Automatic Type Conversion                                                                                                    | Group By Transformation                                                                     | 220 |
| Fuzzy Matching in Power BI and Power Query; Match based on Similarity Threshold2         Fuzzy Merge                                                                                                    | First and Last Item in each Group                                                           | 224 |
| Fuzzy Merge2Power Query Functions.2Summary2Summary2Fetch Files and/or Folders with Filtering and Masking: Power Query2Fetch All Files in a Folder2Fetch All Files and Folders.2Fetch Files and Folders with Masking2Exception Reporting in Power BI: Catch the Error Rows in Power Query2Error Happens2Why didn't Power Query Editor Catch the Error?2Dealing with Errors: Catching the Error Rows2Exception Report2Summary2Flawless Date Conversion in Power Query2Different Formats of Date2Automatic Type Conversion2Date Conversion Issue2Date Conversion Using Locale2Summary2Make Your Numeric Division Faultless in Power Query2Simple Division Calculation2Infinity2NaN2                                                                                                    | Fuzzy Matching in Power BI and Power Query; Match based on Similarity Threshold             | 231 |
| Power Query Functions.2Summary.2Fetch Files and/or Folders with Filtering and Masking: Power Query.2Fetch All Files in a Folder2Fetch All Files and Folders.2Fetch Files and Folders with Masking.2Exception Reporting in Power Bl: Catch the Error Rows in Power Query.2Error Happens.2Why didn't Power Query Editor Catch the Error Rows.2Dealing with Errors: Catching the Error Rows.2Summary.2Summary.2Flawless Date Conversion in Power Query.2Different Formats of Date.2Automatic Type Conversion2Date Conversion Issue2Date Conversion Using Locale2Summary.2Make Your Numeric Division Faultless in Power Query2Simple Division Calculation2Infinity.2NaN2                                                                                                    | Fuzzy Merge                                                                                 | 234 |
| Summary2Fetch Files and/or Folders with Filtering and Masking: Power Query2Fetch All Files in a Folder2Fetch All Files and Folders2Fetch Files and Folders with Masking2Exception Reporting in Power Bl: Catch the Error Rows in Power Query2Error Happens2Why didn't Power Query Editor Catch the Error Rows2Dealing with Errors: Catching the Error Rows2Exception Report2Summary2Flawless Date Conversion in Power Query2Different Formats of Date2Automatic Type Conversion2Date Conversion Issue2Date Conversion Using Locale2Summary2Make Your Numeric Division Faultless in Power Query2Simple Division Calculation2Infinity2NaN2                                                                                                    | Power Query Functions                                                                       | 239 |
| Fetch Files and/or Folders with Filtering and Masking: Power Query.2Fetch All Files in a Folder2Fetch All Files and Folders2Fetch Files and Folders with Masking2Exception Reporting in Power BI: Catch the Error Rows in Power Query2Error Happens2Why didn't Power Query Editor Catch the Error?2Dealing with Errors: Catching the Error Rows2Exception Report2Summary2Flawless Date Conversion in Power Query2Different Formats of Date2Automatic Type Conversion2Date Conversion Using Locale2Summary2Make Your Numeric Division Faultless in Power Query2Simple Division Calculation2NaN2                                                                                                    | Summary                                                                                     | 242 |
| Fetch All Files in a Folder2Fetch All Files and Folders2Fetch Files and Folders with Masking2Exception Reporting in Power BI: Catch the Error Rows in Power Query2Error Happens2Why didn't Power Query Editor Catch the Error?2Dealing with Errors: Catching the Error Rows2Exception Report2Summary2Flawless Date Conversion in Power Query2Different Formats of Date2Automatic Type Conversion2Date Conversion Issue2Date Conversion Using Locale2Summary2Make Your Numeric Division Faultless in Power Query2Simple Division Calculation2Infinity2NaN2                                                                                                    | Fetch Files and/or Folders with Filtering and Masking: Power Query                          | 243 |
| Fetch All Files and Folders2Fetch Files and Folders with Masking2Exception Reporting in Power BI: Catch the Error Rows in Power Query2Error Happens2Why didn't Power Query Editor Catch the Error?2Dealing with Errors: Catching the Error Rows2Exception Report2Summary2Flawless Date Conversion in Power Query2Different Formats of Date2Automatic Type Conversion2Date Conversion Issue2Date Conversion Using Locale2Summary2Simple Division Calculation2Infinity2NaN2                                                                                                    | Fetch All Files in a Folder                                                                 | 243 |
| Fetch Files and Folders with Masking2Exception Reporting in Power BI: Catch the Error Rows in Power Query2Error Happens2Why didn't Power Query Editor Catch the Error?2Dealing with Errors: Catching the Error Rows2Exception Report2Summary2Flawless Date Conversion in Power Query2Different Formats of Date2Automatic Type Conversion2Date Conversion Issue2Date Conversion Using Locale2Summary2Simple Division Calculation2Infinity2NaN2                                                                                                    | Fetch All Files and Folders                                                                 | 245 |
| Exception Reporting in Power BI: Catch the Error Rows in Power Query2Error Happens2Why didn't Power Query Editor Catch the Error?2Dealing with Errors: Catching the Error Rows2Exception Report2Summary2Flawless Date Conversion in Power Query2Different Formats of Date2Automatic Type Conversion2Date Conversion Issue2Date Conversion Using Locale2Summary2Make Your Numeric Division Faultless in Power Query2Simple Division Calculation2NaN2                                                                                                    | Fetch Files and Folders with Masking                                                        | 246 |
| Error Happens2Why didn't Power Query Editor Catch the Error?2Dealing with Errors: Catching the Error Rows2Exception Report2Summary2Flawless Date Conversion in Power Query2Different Formats of Date2Automatic Type Conversion2Date Conversion Issue2Date Conversion Using Locale2Summary2Make Your Numeric Division Faultless in Power Query2Simple Division Calculation2Infinity2NaN2                                                                                                    | Exception Reporting in Power BI: Catch the Error Rows in Power Query                        | 249 |
| Why didn't Power Query Editor Catch the Error?2Dealing with Errors: Catching the Error Rows2Exception Report2Summary2Flawless Date Conversion in Power Query2Different Formats of Date2Automatic Type Conversion2Date Conversion Issue2Date Conversion Using Locale2Summary2Make Your Numeric Division Faultless in Power Query2Simple Division Calculation2Infinity2NaN2                                                                                                    | Error Happens                                                                               | 250 |
| Dealing with Errors: Catching the Error Rows2Exception Report2Summary2Flawless Date Conversion in Power Query2Different Formats of Date2Automatic Type Conversion2Date Conversion Issue2Date Conversion Using Locale2Summary2Make Your Numeric Division Faultless in Power Query2Simple Division Calculation2Infinity2NaN2                                                                                                    | Why didn't Power Query Editor Catch the Error?                                              | 252 |
| Exception Report2Summary2Flawless Date Conversion in Power Query2Different Formats of Date2Automatic Type Conversion2Date Conversion Issue2Date Conversion Using Locale2Summary2Make Your Numeric Division Faultless in Power Query2Simple Division Calculation2Infinity2NaN2                                                                                                    | Dealing with Errors: Catching the Error Rows                                                | 255 |
| Summary2Flawless Date Conversion in Power Query2Different Formats of Date2Automatic Type Conversion2Date Conversion Issue2Date Conversion Using Locale2Summary2Make Your Numeric Division Faultless in Power Query2Simple Division Calculation2Infinity2NaN2                                                                                                    | Exception Report                                                                            | 266 |
| Flawless Date Conversion in Power Query2Different Formats of Date2Automatic Type Conversion2Date Conversion Issue2Date Conversion Using Locale2Summary2Make Your Numeric Division Faultless in Power Query2Simple Division Calculation2Error Output2Infinity2NaN2                                                                                                    | Summary                                                                                     | 267 |
| Different Formats of Date2Automatic Type Conversion2Date Conversion Issue2Date Conversion Using Locale2Summary2Make Your Numeric Division Faultless in Power Query2Simple Division Calculation2Error Output2Infinity2NaN2                                                                                                    | Flawless Date Conversion in Power Query                                                     | 268 |
| Automatic Type Conversion2Date Conversion Issue2Date Conversion Using Locale2Summary2Make Your Numeric Division Faultless in Power Query2Simple Division Calculation2Error Output2Infinity2NaN2                                                                                                    | Different Formats of Date                                                                   | 269 |
| Date Conversion Issue2Date Conversion Using Locale2Summary2Make Your Numeric Division Faultless in Power Query2Simple Division Calculation2Error Output2Infinity2NaN2                                                                                                    | Automatic Type Conversion                                                                   | 271 |
| Date Conversion Using Locale       2         Summary       2         Make Your Numeric Division Faultless in Power Query       2         Simple Division Calculation       2         Error Output       2         Infinity       2         NaN       2                                                                                                    | Date Conversion Issue                                                                       | 274 |
| Summary       2         Make Your Numeric Division Faultless in Power Query       2         Simple Division Calculation       2         Error Output       2         Infinity       2         NaN       2                                                                                                    | Date Conversion Using Locale                                                                | 276 |
| Make Your Numeric Division Faultless in Power Query       2         Simple Division Calculation       2         Error Output       2         Infinity       2         NaN       2                                                                                                    | Summary                                                                                     | 278 |
| Simple Division Calculation                                                                                                    | Make Your Numeric Division Faultless in Power Query                                         | 279 |
| Error Output                                                                                                    | Simple Division Calculation                                                                 | 280 |
| Infinity                                                                                                    | Error Output                                                                                | 281 |
| NaN                                                                                                    | Infinity                                                                                    | 283 |
|                                                                                                    | NaN                                                                                         | 284 |

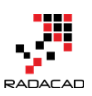

| Null Check                                                     |     |
|----------------------------------------------------------------|-----|
| Function to Check All Anomalies                                |     |
| Summary                                                        |     |
| Power Query Formula Language: M                                |     |
| M or DAX? That is the Question!                                | 301 |
| What is M?                                                     | 301 |
| What is DAX?                                                   |     |
| Example Usage of M                                             |     |
| Example Usage of DAX?                                          |     |
| Calculated Column Dilemma                                      |     |
| What Questions Can DAX Answer?                                 | 307 |
| What Questions Can M Answer?                                   |     |
| As a Power BI Developer Which Language Is Important to Learn?  |     |
| Basics of M: Power Query Formula Language                      | 309 |
| What is M?                                                     |     |
| Syntax of M                                                    |     |
| End of the Line                                                |     |
| Variable Names                                                 |     |
| Special characters                                             |     |
| Escape character                                               |     |
| Step by Step Coding                                            |     |
| Literals                                                       |     |
| Function Call                                                  |     |
| Comments                                                       |     |
| A real-world example                                           |     |
| Basics of Value Structures in M – Power Query Formula Language |     |
| Five Main Value Structures in Power Query                      |     |
| Navigating Through List                                        |     |
| Navigating Through Record                                      |     |
| Navigating Through Table                                       |     |
| Concatenate List or Records                                    |     |
| Summary                                                        |     |

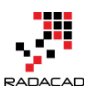

| Power Query Formula Language M: Table Functions Part 1               | 334 |
|----------------------------------------------------------------------|-----|
| List.Accumulate Hidden Gem of Power Query List Functions in Power BI | 345 |
| List Transformations in Graphical Interface of Power Query           | 345 |
| List Functions in M; Power Query Formula Language                    | 346 |
| List.Accumulate Function                                             | 348 |
| Accumulate to Calculate Sum                                          | 348 |
| Accumulate to Calculate Max                                          | 349 |
| Accumulate as Product or Divide                                      | 351 |
| Accumulate as Count                                                  | 351 |
| Accumulate as Concatenate (with a delimiter or without)              | 352 |
| Accumulate as Count Token Exact Match                                | 353 |
| Accumulate as Count Token Partial Match                              | 353 |
| Accumulate as Conditions on Records                                  | 354 |
| Summary                                                              | 355 |
| Power Query; Convert Time Stamp to Date Time                         | 357 |
| What is Timestamp                                                    | 357 |
| Power Query Convert Timestamp to Date Time                           | 357 |
| Get List of Queries in Power BI                                      | 359 |
| Question: How to Fetch Name of All Queries into One Query?           | 360 |
| Answer: Using #shared or #sections Keywords                          | 360 |
| Sample Scenario of Usage                                             | 365 |
| Power Query Library of Functions; Shared Keyword                     | 368 |
| #shared Keyword                                                      | 369 |
| Use the Result set as a Table                                        | 373 |
| Documentation of Function                                            | 376 |
| Enumerators                                                          | 378 |
| Summary                                                              | 378 |
| Writing Custom Functions in Power Query M                            | 380 |
| Day Number of Year, Power Query Custom Function                      | 389 |
| Power Query Function that Returns Multiple Values                    | 399 |
| Return First and Last Dates of Month                                 | 400 |
| Don't Limit Yourself                                                 | 404 |

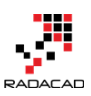

| What is Custom Function?405Benefits of Custom Function406How to Create a Custom Function?407Using Generator418Consuming Function420Editing Function423Limitations425Example at the End426Summary427Search for a Column in the Entire Database with Table.ColumnNames in Power Queryand Power Bl429The Problem430Table.ColumnNames433Search through Columns437Summary440Power Bl Custom Connector: Connect to Any Data Sources. Hello World!442What is a Custom Connector?442Create the First Project444Create the First Project445Coding Language: M446Structure of Query Files447Write a Sample Function449Testing the Result450Publishing Custom Connector451Using the Connector452Summary455Not Folding; the Black Hole of Power Query Performance458Query Folding Good or Bad?463Su Puy Folding Good or Bad?462So Why Not Query Fielding?463                                                                                                    | Custom Functions Made Easy in Power BI Desktop                           | 405       |
|----------------------------------------------------------------------------------------------------|--------------------------------------------------------------------------|-----------|
| Benefits of Custom Function       406         How to Create a Custom Function?       407         Using Generator       418         Consuming Function       420         Editing Function       423         Limitations       425         Example at the End       426         Summary       427         Search for a Column in the Entire Database with Table.ColumnNames in Power Query         and Power Bl       429         The Problem       430         Table.ColumnNames       433         Search through Columns       433         Search through Columns       437         Summary       440         Power Bl Custom Connector: Connect to Any Data Sources. Hello World!       442         What is a Custom Connector?       442         Install Power Query SDK       444         Create the First Project       445         Coding Language: M       446         Structure of Query SIEs       447         Write a Sample Function       449         Testing the Result       450         Publishing Custom Connector       451         Using the Connector       452         Summary       455         Not Folding; the Black Hole of Power Q | What is Custom Function?                                                 | 405       |
| How to Create a Custom Function?407Using Generator418Consuming Function420Editing Function423Limitations425Example at the End426Summary427Search for a Column in the Entire Database with Table.ColumnNames in Power Queryand Power Bl429The Problem430Table.ColumnNames433Search through Columns437Summary440Power Bl Custom Connector: Connect to Any Data Sources. Hello World!442What is a Custom Connector?444Create the First Project445Coding Language: M446Structure of Query Files447Write a Sample Function449Testing the Result450Publishing Custom Connector.451Using the Connector452Summary455Not Folding; the Black Hole of Power Query Performance458Query Folding Good or Bad?461Can I see the Native Query?462So Why Not Query Folding?463                                                                                                    | Benefits of Custom Function                                              | 406       |
| Using Generator418Consuming Function420Editing Function423Limitations425Example at the End426Summary427Search for a Column in the Entire Database with Table.ColumnNames in Power Query<br>and Power Bl429The Problem430Table.ColumnNames433Search through Columns437Summary440Power Bl Custom Connector: Connect to Any Data Sources. Hello World!442What is a Custom Connector?442Install Power Query SDK444Create the First Project445Coding Language: M446Structure of Query Files447Write a Sample Function449Testing the Result450Publishing Custom Connector451Using the Connector452Summary455Not Folding: the Black Hole of Power Query Performance458Query Folding459Is Query Folding Good or Bad?461Can I see the Native Query?462So Why Not Query Folding?463                                                                                                    | How to Create a Custom Function?                                         | 407       |
| Consuming Function420Editing Function423Limitations425Example at the End426Summary.427Search for a Column in the Entire Database with Table.ColumnNames in Power Queryand Power Bl429The Problem430Table.ColumnNames433Search through Columns437Summary.440Power Bl Custom Connector: Connect to Any Data Sources. Hello World!442What is a Custom Connector?442Install Power Query SDK444Create the First Project445Coding Language: M446Structure of Query Files447Write a Sample Function449Testing the Result450Publishing Custom Connector451Using the Connector452Summary.455Not Folding; the Black Hole of Power Query Performance458Query Folding Good or Bad?461Can I see the Native Query?462So Why Not Query Folding?463                                                                                                    | Using Generator                                                          | 418       |
| Editing Function423Limitations425Example at the End426Summary427Search for a Column in the Entire Database with Table.ColumnNames in Power Queryand Power Bl429The Problem430Table.ColumnNames433Search through Columns437Summary440Power Bl Custom Connector: Connect to Any Data Sources. Hello World!442What is a Custom Connector?442Install Power Query SDK444Create the First Project445Coding Language: M446Structure of Query Files447Write a Sample Function449Testing the Result450Publishing Custom Connector451Using the Connector452Summary455Not Folding; the Black Hole of Power Query Performance458Query Folding459Is Query Folding Good or Bad?461Can I see the Native Query?462So Why Not Query Folding?463                                                                                                    | Consuming Function                                                       |           |
| Limitations425Example at the End.426Summary427Search for a Column in the Entire Database with Table.ColumnNames in Power Queryand Power Bl429The Problem.430Table.ColumnNames433Search through Columns437Summary440Power Bl Custom Connector: Connect to Any Data Sources. Hello World!442What is a Custom Connector?442Install Power Query SDK.444Create the First Project445Coding Language: M446Structure of Query Files447Write a Sample Function449Testing the Result450Publishing Custom Connector451Using the Connector452Summary455Not Folding; the Black Hole of Power Query Performance458Query Folding459Is Query Folding Good or Bad?461Can I see the Native Query?462So Why Not Query Folding?463                                                                                                    | Editing Function                                                         |           |
| Example at the End.426Summary.427Search for a Column in the Entire Database with Table.ColumnNames in Power Queryand Power Bl429The Problem.430Table.ColumnNames433Search through Columns.437Summary.440Power Bl Custom Connector: Connect to Any Data Sources. Hello World!442What is a Custom Connector?442Install Power Query SDK.444Create the First Project445Coding Language: M.446Structure of Query Files447Write a Sample Function449Testing the Result.450Publishing Custom Connector451Using the Connector452Summary.455Not Folding; the Black Hole of Power Query Performance458Query Folding459Is Query Folding Good or Bad?461Can I see the Native Query?463                                                                                                    | Limitations                                                              |           |
| Summary427Search for a Column in the Entire Database with Table.ColumnNames in Power Query<br>and Power Bl429The Problem430Table.ColumnNames433Search through Columns437Summary440Power Bl Custom Connector: Connect to Any Data Sources. Hello World!442What is a Custom Connector?442Install Power Query SDK444Create the First Project445Coding Language: M446Structure of Query Files447Write a Sample Function449Testing the Result450Publishing Custom Connector451Using the Connector455Not Folding; the Black Hole of Power Query Performance458Query Folding459Is Query Folding Good or Bad?461Can I see the Native Query?463                                                                                                    | Example at the End                                                       |           |
| Search for a Column in the Entire Database with Table.ColumnNames in Power Query       429         The Problem       430         Table.ColumnNames       433         Search through Columns       437         Summary       440         Power BI Custom Connector: Connect to Any Data Sources. Hello World!       442         What is a Custom Connector?       442         Install Power Query SDK       444         Create the First Project       445         Coding Language: M       446         Structure of Query Files       447         Write a Sample Function       449         Testing the Result       450         Publishing Custom Connector       451         Using the Connector       452         Summary       455         Not Folding; the Black Hole of Power Query Performance       458         Query Folding       459         Is Query Folding Good or Bad?       461         Can I see the Native Query?       462         So Why Not Query Folding?       463                                                                                                    | Summary                                                                  | 427       |
| and Fower DF429The Problem430Table.ColumnNames433Search through Columns437Summary440Power BI Custom Connector: Connect to Any Data Sources. Hello World!442What is a Custom Connector?442Install Power Query SDK444Create the First Project445Coding Language: M446Structure of Query Files447Write a Sample Function449Testing the Result450Publishing Custom Connector451Using the Connector455Not Folding; the Black Hole of Power Query Performance458Query Folding459Is Query Folding Good or Bad?461Can I see the Native Query?462So Why Not Query Folding?463                                                                                                    | Search for a Column in the Entire Database with Table.ColumnNames in Pov | ver Query |
| Table ColumnNames433Search through Columns437Summary440Power Bl Custom Connector: Connect to Any Data Sources. Hello World!442What is a Custom Connector?442Install Power Query SDK444Create the First Project445Coding Language: M446Structure of Query Files447Write a Sample Function449Testing the Result450Publishing Custom Connector451Using the Connector452Summary455Not Folding; the Black Hole of Power Query Performance458Query Folding461Can I see the Native Query?463                                                                                                    | The Problem                                                              |           |
| Numery437Search through Columns437Summary440Power Bl Custom Connector: Connect to Any Data Sources. Hello World!442What is a Custom Connector?442Install Power Query SDK444Create the First Project445Coding Language: M446Structure of Query Files447Write a Sample Function449Testing the Result450Publishing Custom Connector451Using the Connector452Summary455Not Folding; the Black Hole of Power Query Performance458Query Folding459Is Query Folding Good or Bad?461Can I see the Native Query?462So Why Not Query Folding?463                                                                                                    | Table ColumnNames                                                        |           |
| Summary       440         Power Bl Custom Connector: Connect to Any Data Sources. Hello World!       442         What is a Custom Connector?       442         Install Power Query SDK.       444         Create the First Project       445         Coding Language: M.       446         Structure of Query Files       447         Write a Sample Function       449         Testing the Result       450         Publishing Custom Connector       451         Using the Connector       455         Not Folding; the Black Hole of Power Query Performance       458         Query Folding       459         Is Query Folding Good or Bad?       461         Can I see the Native Query?       462         So Why Not Query Folding?       463                                                                                                    | Search through Columns                                                   | 437       |
| Power BI Custom Connector: Connect to Any Data Sources. Hello World!442What is a Custom Connector?442Install Power Query SDK444Create the First Project445Coding Language: M446Structure of Query Files447Write a Sample Function449Testing the Result450Publishing Custom Connector451Using the Connector452Summary455Not Folding; the Black Hole of Power Query Performance458Query Folding459Is Query Folding Good or Bad?461Can I see the Native Query?463                                                                                                    | Summary                                                                  |           |
| What is a Custom Connector?442Install Power Query SDK444Create the First Project445Coding Language: M446Structure of Query Files447Write a Sample Function449Testing the Result450Publishing Custom Connector451Using the Connector452Summary455Not Folding; the Black Hole of Power Query Performance458Query Folding459Is Query Folding Good or Bad?461Can I see the Native Query?463So Why Not Query Folding?463                                                                                                    | Power BI Custom Connector: Connect to Any Data Sources. Hello World!     |           |
| Install Power Query SDK444Create the First Project445Coding Language: M446Structure of Query Files447Write a Sample Function449Testing the Result450Publishing Custom Connector451Using the Connector452Summary455Not Folding; the Black Hole of Power Query Performance458Query Folding459Is Query Folding Good or Bad?461Can I see the Native Query?463So Why Not Query Folding?463                                                                                                    | What is a Custom Connector?                                              |           |
| Create the First Project445Coding Language: M.446Structure of Query Files447Write a Sample Function449Testing the Result450Publishing Custom Connector451Using the Connector452Summary.455Not Folding; the Black Hole of Power Query Performance458Query Folding459Is Query Folding Good or Bad?461Can I see the Native Query?463So Why Not Query Folding?463                                                                                                    | Install Power Query SDK                                                  |           |
| Coding Language: M                                                                                                    | Create the First Project                                                 | 445       |
| Structure of Query Files447Write a Sample Function449Testing the Result450Publishing Custom Connector451Using the Connector452Summary455Not Folding; the Black Hole of Power Query Performance458Query Folding459Is Query Folding Good or Bad?461Can I see the Native Query?462So Why Not Query Folding?463                                                                                                    | Coding Language: M                                                       |           |
| Write a Sample Function449Testing the Result450Publishing Custom Connector451Using the Connector452Summary455Not Folding; the Black Hole of Power Query Performance458Query Folding459Is Query Folding Good or Bad?461Can I see the Native Query?462So Why Not Query Folding?463                                                                                                    | Structure of Query Files                                                 | 447       |
| Testing the Result450Publishing Custom Connector451Using the Connector452Summary455Not Folding; the Black Hole of Power Query Performance458Query Folding459Is Query Folding Good or Bad?461Can I see the Native Query?462So Why Not Query Folding?463                                                                                                    | Write a Sample Function                                                  |           |
| Publishing Custom Connector451Using the Connector452Summary455Not Folding; the Black Hole of Power Query Performance458Query Folding459Is Query Folding Good or Bad?461Can I see the Native Query?462So Why Not Query Folding?463                                                                                                    | Testing the Result                                                       |           |
| Using the Connector452Summary455Not Folding; the Black Hole of Power Query Performance458Query Folding459Is Query Folding Good or Bad?461Can I see the Native Query?462So Why Not Query Folding?463                                                                                                    | Publishing Custom Connector                                              |           |
| Summary455Not Folding; the Black Hole of Power Query Performance458Query Folding459Is Query Folding Good or Bad?461Can I see the Native Query?462So Why Not Query Folding?463                                                                                                    | Using the Connector                                                      |           |
| Not Folding; the Black Hole of Power Query Performance458Query Folding459Is Query Folding Good or Bad?461Can I see the Native Query?462So Why Not Query Folding?463                                                                                                    | Summary                                                                  | 455       |
| Query Folding459Is Query Folding Good or Bad?461Can I see the Native Query?462So Why Not Query Folding?463                                                                                                    | Not Folding; the Black Hole of Power Query Performance                   |           |
| Is Query Folding Good or Bad?                                                                                                    | Query Folding                                                            | 459       |
| Can I see the Native Query?                                                                                                    | Is Query Folding Good or Bad?                                            | 461       |
| So Why Not Query Folding?                                                                                                    | Can I see the Native Query?                                              |           |
|                                                                                                    | So Why Not Query Folding?                                                |           |

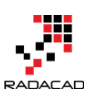

| Example: Merge Columns                                                    |                   |
|---------------------------------------------------------------------------|-------------------|
| How Do I know Which Transformations Folds?                                |                   |
| Performance Tip for Power BI; Enable Load Sucks Memory Up                 |                   |
| Load Mechanism for Power Query                                            |                   |
| Example Scenario                                                          |                   |
| Build the Transformations                                                 |                   |
| Default Behavior: Enable Load                                             |                   |
| What about Hiding from Report?                                            |                   |
| Disable Load to Save Memory                                               |                   |
| Summary                                                                   |                   |
| Watch Your Steps! Power Query Performance Caution for Power BI            |                   |
| Too Many Variables                                                        |                   |
| What is the Solution?                                                     |                   |
| Create a Date Dimension in Power BI in 4 Steps – Step 1: Calendar Columns |                   |
| Introduction                                                              |                   |
| Why Power Query?                                                          |                   |
| Getting Started                                                           |                   |
| Parameters                                                                | 500               |
| First Step: Build the Base Query                                          | 501               |
| Next Step: Adding Extra Calendar Columns                                  | 505               |
| Script                                                                    | 508               |
| Summary                                                                   | 509               |
| Create a Date Dimension in Power BI in 4 Steps – Step 2: Fiscal Columns   | 510               |
| The parameter for Fiscal Year Star                                        | 510               |
| Creating Fiscal Columns                                                   |                   |
| Code of this example                                                      |                   |
| Summary                                                                   |                   |
| Create a Date Dimension in Power BI in 4 Steps – Step 3: Public Holidays  |                   |
| Live API for Public Holidays                                              |                   |
| Get Data from Web API                                                     |                   |
| Add Parameters to Public Holidays URI                                     | 524               |
|                                                                           | ····· <i>34</i> + |

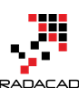

| Power BI from Rookie to Rock Star – Book 3: Power Query and Data Transformation in Power BI | RADACAD |
|---------------------------------------------------------------------------------------------|---------|
| Merge Date Dimension with Public Holidays                                                   | 526     |
| Summary                                                                                     | 530     |
| Power Query Not for BI: Event Date and Time Scheduler – Part 1                              | 531     |
| Why?                                                                                        | 532     |
| What You Will Learn?                                                                        | 536     |
| Get Data from Web                                                                           | 537     |
| Apply Basic Transformations                                                                 | 540     |
| Insert a Step                                                                               | 544     |
| Append Queries                                                                              | 546     |
| Next Steps                                                                                  | 548     |
| Power Query Not for BI: Event Date and Time Scheduler – Part 2                              | 549     |
| Group Rows                                                                                  | 549     |
|                                                                                             |         |

| Power Query Not for BI: Event Date and Time Scheduler – Part 2                       | 49 |
|--------------------------------------------------------------------------------------|----|
| Group Rows                                                                           | 49 |
| Concatenate Rows                                                                     | 51 |
| Final Polish                                                                         | 56 |
| Next Steps                                                                           | 57 |
| Power Query Not for BI: Event Date and Time Scheduler – Part 3                       | 58 |
| Using Parameters                                                                     | 58 |
| Summary 5                                                                            | 65 |
| Call to Action                                                                       | 65 |
| Exposing M Code and Query Metadata of Power BI (PBIX) File                           | 67 |
| Structure of a PBIX File                                                             | 67 |
| DataMashup File: Everything You Need5                                                | 69 |
| M Script File                                                                        | 70 |
| Metadata Information in XML Format5                                                  | 72 |
| Summary 5                                                                            | 75 |
| Export the Entire M Power Query Script from a Power BI File, New Version of Power BI |    |
| Helper, Search based on Field Description in the Model5                              | 76 |
| Export M Script                                                                      | 77 |
| Download Power BI Helper (FREE)                                                      | 77 |
| Search based on Field Description or Properties in the Model                         | 81 |
| Power BI Helper on a Virtual Machine5                                                | 83 |
| More Features?                                                                       | 83 |
| Beautify M Script and Extract Row Level Security with Power BI Helper Version 4.0 5  | 84 |

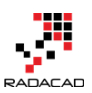

| Download                  |     |
|---------------------------|-----|
| Row-Level Security        |     |
| Summary                   |     |
| Other modules of the book | 593 |
| Power BI Training         | 594 |

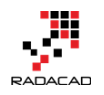

# Part I: Getting Started with Power Query

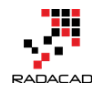

# What Is Power Query? Introduction to Data Mash-up Engine of Power BI

Published Date: August 15, 2015

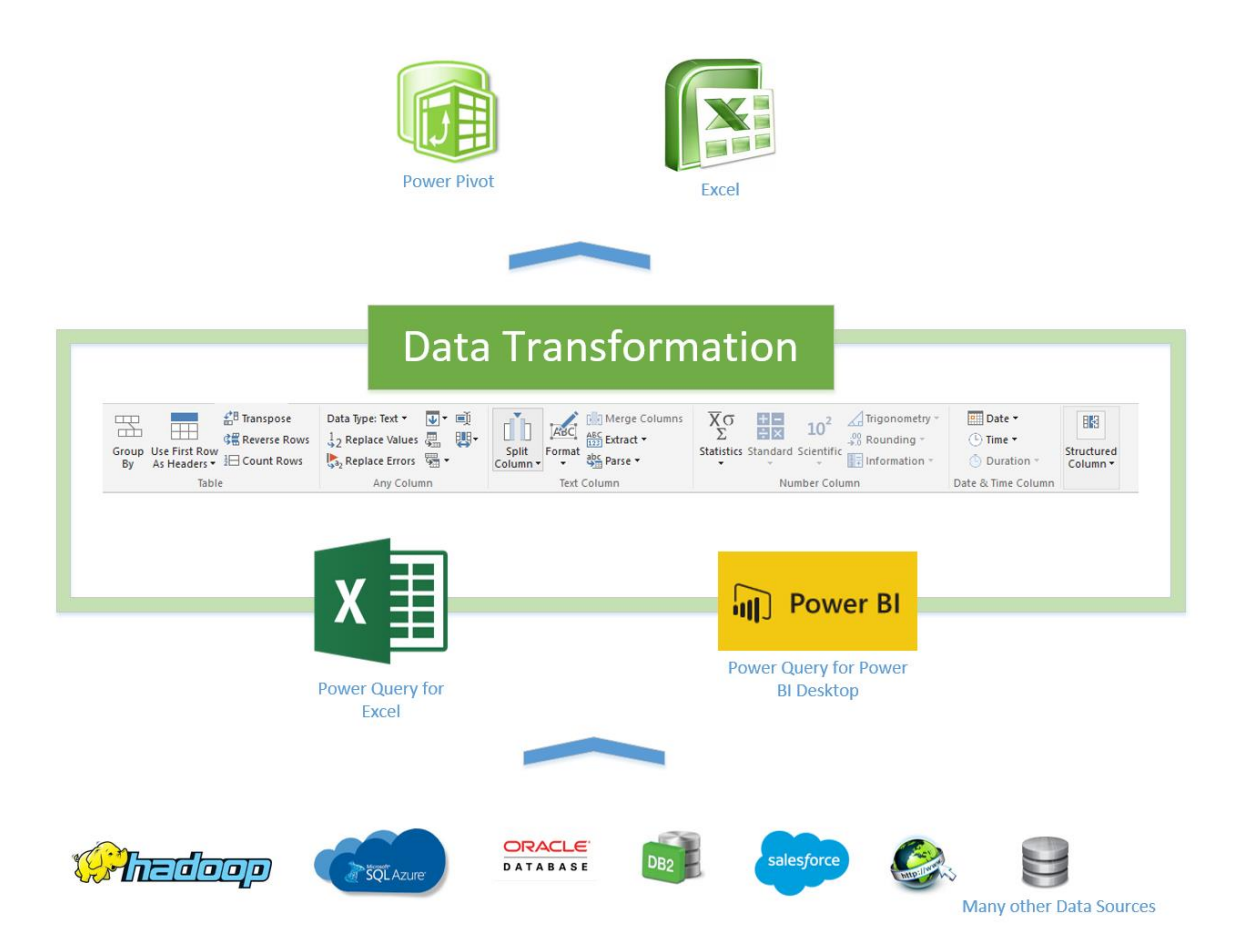

When you get data in Power BI, you use Power Query Component. In this chapter, you will learn about What Power Query is, and what are different types of sources that Power Query can connect. Power Query also has a great list of transformations that can be applied on the data set as well (which will be covered in next chapter), and the Power Query formula language M can be used for complex and powerful data transformation situations (will be covered in a chapter after).

In this section, you will read an introduction to Power Query. You will learn;

- What is Power Query?
- What types of works can be done with Power Query?
- What are requirements to run Power Query?

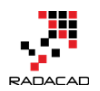

• What are features of Power Query Premium?

## What Is Power Query?

Power Query previously named as Data Explorer. Data Explorer was released as a public preview for the <u>first time in February 2013</u>. Data Explorer then renamed to Power Query at July 2013, and from that time it had lots of enhancement on the product. Power Query is on a regular and frequent update plan by Microsoft team, and usually, you can see monthly updates on this, here is the <u>latest update notes</u> (released yesterday!) Power Query has been tested a lot during this period and nowadays used in many real-world data transformations and BI solutions.

Power Query is a data extraction and transformation engine. The engine comes with a formula language and a graphical tool. The graphical tool has two major setup versions; one embedded in Power BI Desktop tool and the other one as an Add-In for Excel. The graphical tool has a list of transformations that can be applied on a data set, and it also supports different data sources. However, the Power Query formula language is much more powerful than the GUI. There are some features in Power Query engine that not yet has been implemented through GUI, but they are available through M (formula language).

Power Query can connect to a set of data sources and read data from them. Set of data sources is variable from text files, to web URLs, from database systems to some applications. A wide range of data sources is supported. So to respond to one of the very first questions that usually appears when I introduce this product that Can Power Query connect to Oracle? Sure it does! Not only Oracle, but also MySQL, PostgreSQL, DB2, Sybase, and Teradata.

Power Query can apply many transformations to the data set. You can apply simple transformations such as trimming a text value and applying numeric calculations to complex transformations easily such as pivot and unpivot. Power Query uses a function library for applying transformations, and the function library contains heaps of transformations for every data type such as table, text, record, list, date, number and so on.

Power Query graphical interface is so easy to work with that even business analyst, or a power user can work with it, on the other hand, Power Query M language is so powerful that can be used for complex real-world challenges of data transformations. Power Query can load the result set into an Excel spreadsheet, or it can load it into Power Pivot for data modeling. The version of Power Query used in Power BI Desktop loads the result set into a Power Pivot model. I will go through details of Power Pivot in future

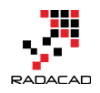

chapters, for now, it would be enough to know that Power Pivot is In-Memory tabular data model engine. Here is a screenshot or the Query Editor window

| 🖬   🙂 - 🗢   TeamGoals - (                                     | Query Editor                      |                                                      |                                             |                               |                                              |                                                       | - 0                              |
|---------------------------------------------------------------|-----------------------------------|------------------------------------------------------|---------------------------------------------|-------------------------------|----------------------------------------------|-------------------------------------------------------|----------------------------------|
| File Home Transfo                                             | rm Add Column View                |                                                      |                                             |                               |                                              |                                                       | ^                                |
| Close & New Recent<br>Source + Source + Source +<br>New Query | Refresh<br>Preview +              | Choose Remove<br>Columns Columns -<br>Manage Columns | Keep Remove<br>Rows × Rows ×<br>Reduce Rows | 2↓<br>A↓<br>Split<br>Column ↓ | Data Type: Text +<br>Toup<br>By<br>Transform | Merge Queries Append Queries Combine Binaries Combine |                                  |
| 3 Queries                                                     | $\times$ $\checkmark$ $f_x$ = Tab | le.RenameColumns(‡                                   | #"Changed Type",{{"Teams", "Team            | s"}, {"Teams∗•2",             | , "Teams Abrv"}, {"Matches                   | ~ Que                                                 | ry Settings                      |
| TeamGoals                                                     | Teams 1 Germany                   | Teams Abrv     GER                                   | Matches Played Goals for Goals for Goal     | scored Goals #                | Against Penalty goal Own                     | goals For  Or PF                                      |                                  |
| TeamDefending                                                 | 2 Netherlands<br>3 Colombia       | COL                                                  | 7 15<br>5 12<br>7 11                        | 15                            | 4 2 4 2                                      | 0 T                                                   | eamGoals                         |
|                                                               | 5 France                          | FRA                                                  | 5 10<br>7 8                                 | 8                             | 3 1<br>4 0                                   |                                                       | PLIED STEPS                      |
|                                                               | 7 Algeria<br>8 Switzerland        | ALG                                                  | 4 7 4 7                                     | 7                             | 7 1<br>7 0                                   | 0                                                     | Source &<br>Navigation &         |
|                                                               | 9 Croatia<br>10 Chile             | CRO<br>CHI                                           | 3 6<br>4 6                                  | 5                             | 6 0<br>4 0                                   | 1                                                     | Changed Type<br>CRenamed Columns |
|                                                               | 11 Belgium<br>12 Mexico           | BEL<br>MEX                                           | 5 6<br>4 5                                  | 6<br>5                        | 3 0<br>3 0                                   | 0                                                     |                                  |
|                                                               | 13 USA<br>14 Costa Pica           | USA                                                  | 4 5                                         | 5                             | 6 0<br>2 0                                   | 0                                                     |                                  |

In below you can see a high-level diagram of Power Query conceptually:

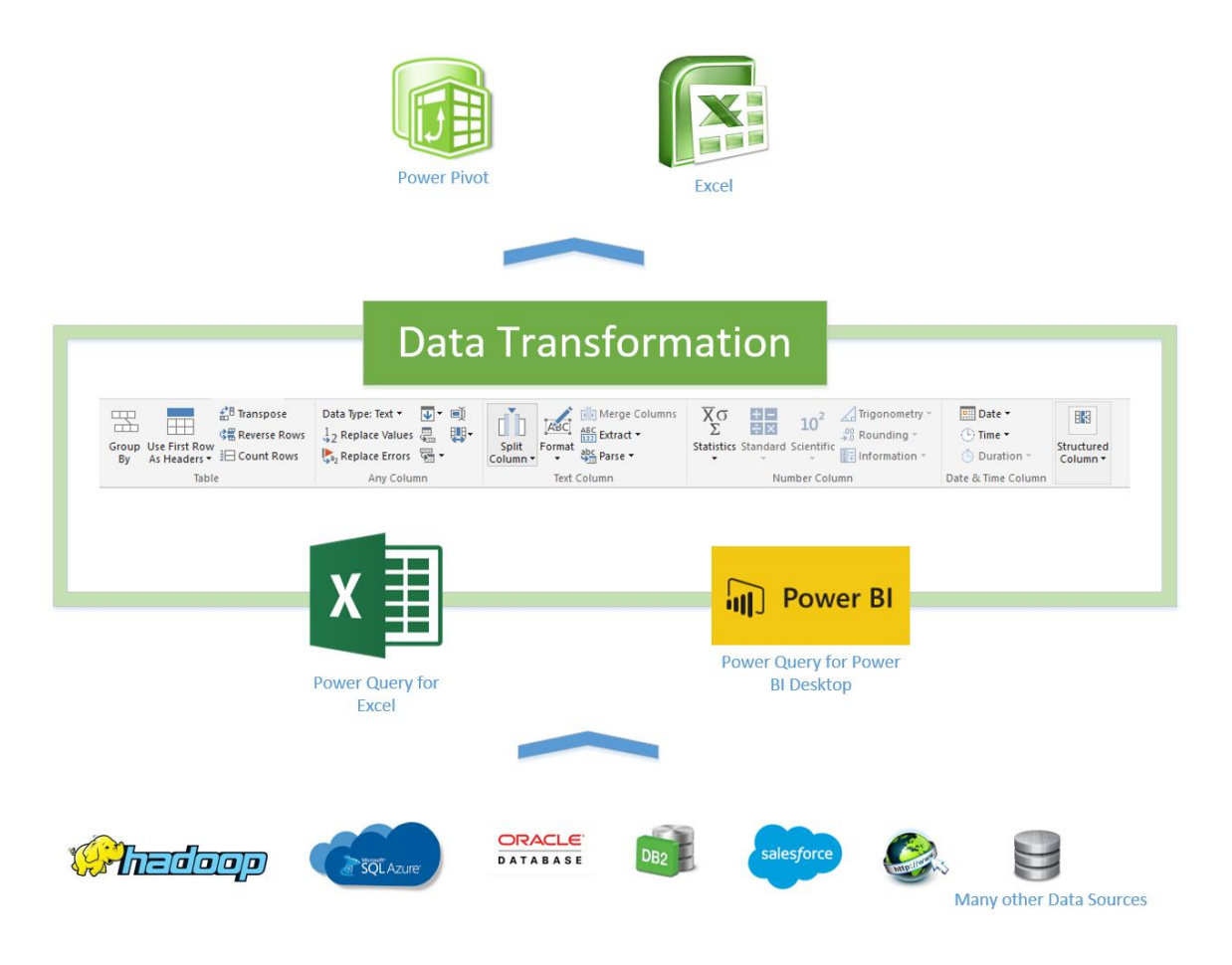

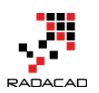

## How to Use Power Query?

Power Query is available in three different setups:

- 1. As an Excel Add-In for Excel 2010 and 2013
- 2. Embedded in Excel 2016
- 3. Embedded in Power BI Desktop

So if you want to install then you have to install one of the options below:

#### Excel Add-In for Excel 2010 and 2013:

#### https://www.microsoft.com/en-us/download/details.aspx?id=39379

Please note that the link above might change because Power Query updates frequently and a new version will be available almost every month. So you can simply Google it as Power Query Excel add-in.

#### **Excel 2016 download link:**

#### https://products.office.com/en-us/office-2016-preview

At the time of writing this blog post, Excel 2016 is in the preview stage, so the link is likely to change.

#### **Power BI Desktop:**

https://powerbi.microsoft.com/desktop

### What Can You Do With Power Query?

## **Get Data From Wide Range of Sources**

With Power Query, you can connect to a wide range of data sources. SQL Server or DB2 or Oracle.... All of this database are supported as a source. You can even connect to an Analysis Services instance and fetch data from it. You can connect to file data structures such as text files, XML, CSV, and Excel. You can even read the list of files in a folder! You can connect to a range of applications such as Facebook, Salesforce, CRM Online, etc. and get data from them. You can get data from Azure services such as Azure SQL

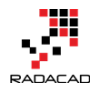

database, Azure HD Insight, Azure Blob storage, etc. There are many data sources supported for Power Query (and obviously for Power BI). Also, more data sources will be available in every update of Power Query or Power BI.

Here is an example set of data sources supported in Power Query (Excel version):

File Data Sources

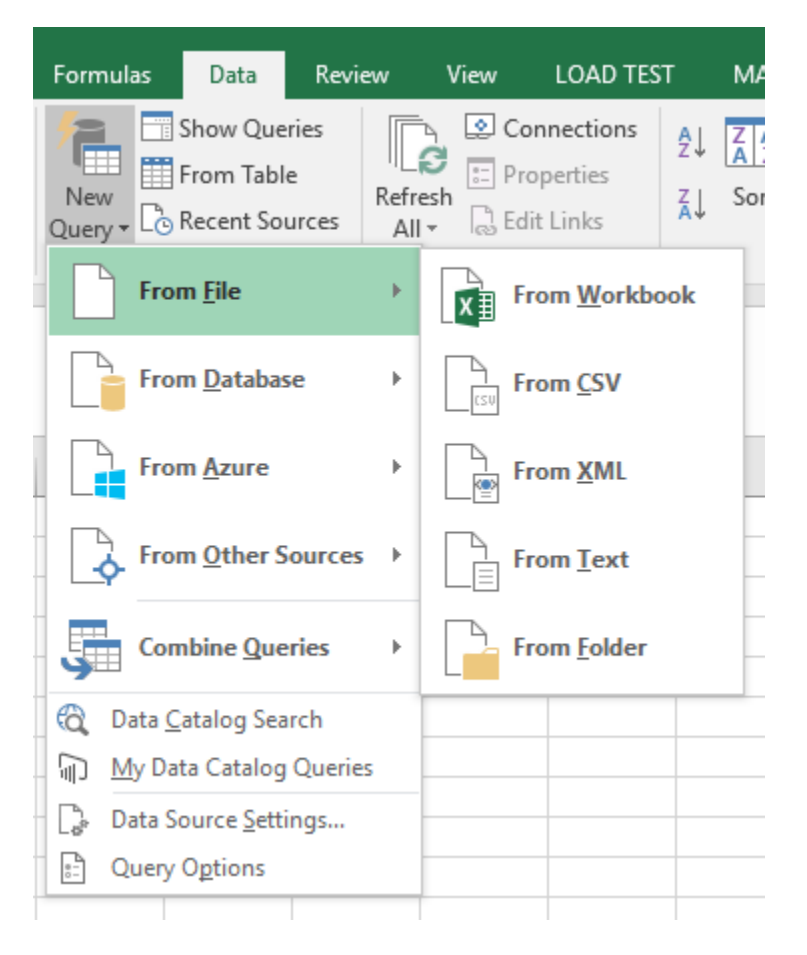

#### Databases

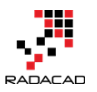

#### Power BI from Rookie to Rock Star – Book 3: Power Query and Data Transformation in Power BI

| From <u>F</u> ile                                                               | Þ | Connections                                        | Sort & Filter                |  |  |  |  |
|---------------------------------------------------------------------------------|---|----------------------------------------------------|------------------------------|--|--|--|--|
| From <u>D</u> atabase                                                           | × | From <u>S</u> QL Set                               | rver Database                |  |  |  |  |
| From <u>A</u> zure                                                              | × | From Microso                                       | oft A <u>c</u> cess Database |  |  |  |  |
| From Other Sources                                                              | × | From SQL Server <u>A</u> nalysis Services Database |                              |  |  |  |  |
| Combine Queries                                                                 | F | From <u>O</u> racle                                | Database                     |  |  |  |  |
| <ul> <li>Data <u>Catalog Search</u></li> <li>My Data Catalog Oueries</li> </ul> |   | From <u>I</u> BM DB                                | 2 Database                   |  |  |  |  |
| Data Source Settings                                                            |   | From MySQL Database                                |                              |  |  |  |  |
| 말. Query O <u>p</u> tions                                                       | _ | From <u>P</u> ostgre                               | SQL Database                 |  |  |  |  |
|                                                                                 |   | From Sybase                                        | Database                     |  |  |  |  |
|                                                                                 |   | From <u>T</u> eradat                               | a Database                   |  |  |  |  |
|                                                                                 | _ |                                                    |                              |  |  |  |  |

Azure

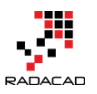

|    | Formulas                              | Data                                     | Review        | View                                | LOAD TES                             | ST MAS                                                   | TER DATA    | nova |
|----|---------------------------------------|------------------------------------------|---------------|-------------------------------------|--------------------------------------|----------------------------------------------------------|-------------|------|
| 14 | New<br>Query + Co F                   | how Queri<br>rom Table<br>Recent Sour    | rces All      | S<br>C<br>C<br>Pr<br>esh<br>C<br>Ec | onnections<br>roperties<br>dit Links | $ \begin{array}{c}                                     $ | Filter      | Tear |
|    | Fron                                  | n <u>F</u> ile                           | ×             | Connec                              | tions                                |                                                          | Sort & Fil  | ter  |
|    | Fron                                  | n <u>D</u> atabase                       | • ▶           |                                     |                                      |                                                          |             |      |
|    | Fron                                  | n <u>A</u> zure                          | ÷             | F                                   | rom Micros                           | oft Azure <u>S</u> (                                     | QL Databas  | e l  |
|    | Fron                                  | n <u>O</u> ther So                       | ources 🕨      | ۱<br>۲                              | rom Micros                           | oft Azure <u>M</u>                                       | larketplace |      |
|    | Gen Com                               | bine <u>Q</u> uer                        | ies →         | F                                   | rom Micros                           | oft Azure <u>H</u>                                       | DInsight    |      |
|    | ि Data <u>C</u> a<br>☐ <u>M</u> y Dat | atalog Sear<br>a Catalog (               | ch<br>Queries | F                                   | rom Micros                           | oft Azure <u>B</u>                                       | lob Storage | e    |
|    | Data So                               | ource <u>S</u> ettin<br>O <u>p</u> tions | ıgs           | F                                   | rom Micros                           | oft Azure <u>T</u> a                                     | able Storag | je   |
|    |                                       |                                          |               |                                     |                                      |                                                          |             |      |

#### Other Sources

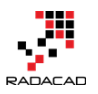

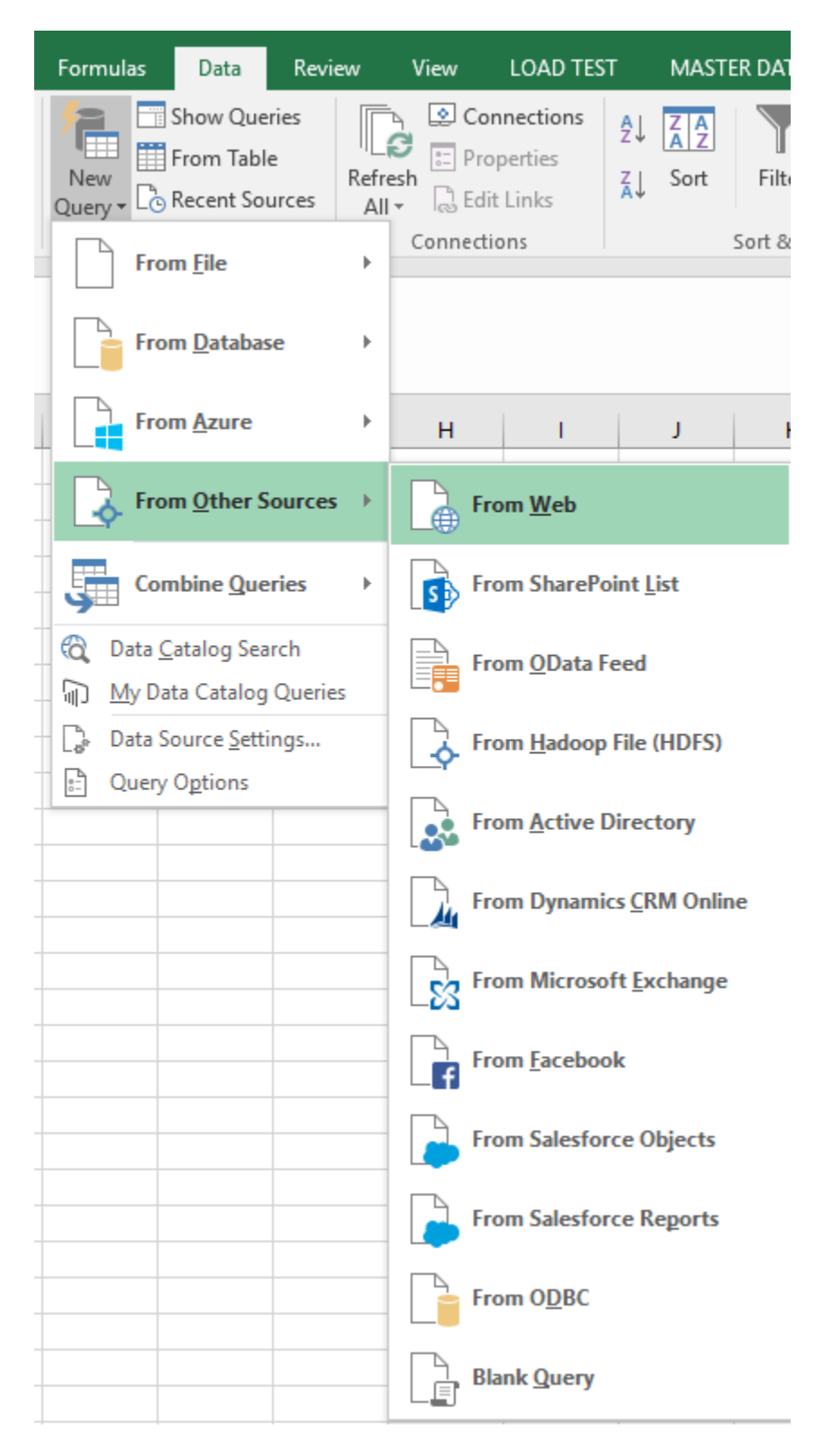

The Power Query version in Power BI Desktop supports some new applications that still is not implemented as Power Query for Excel; you see some of them below:

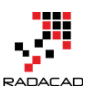

×

### Get Data

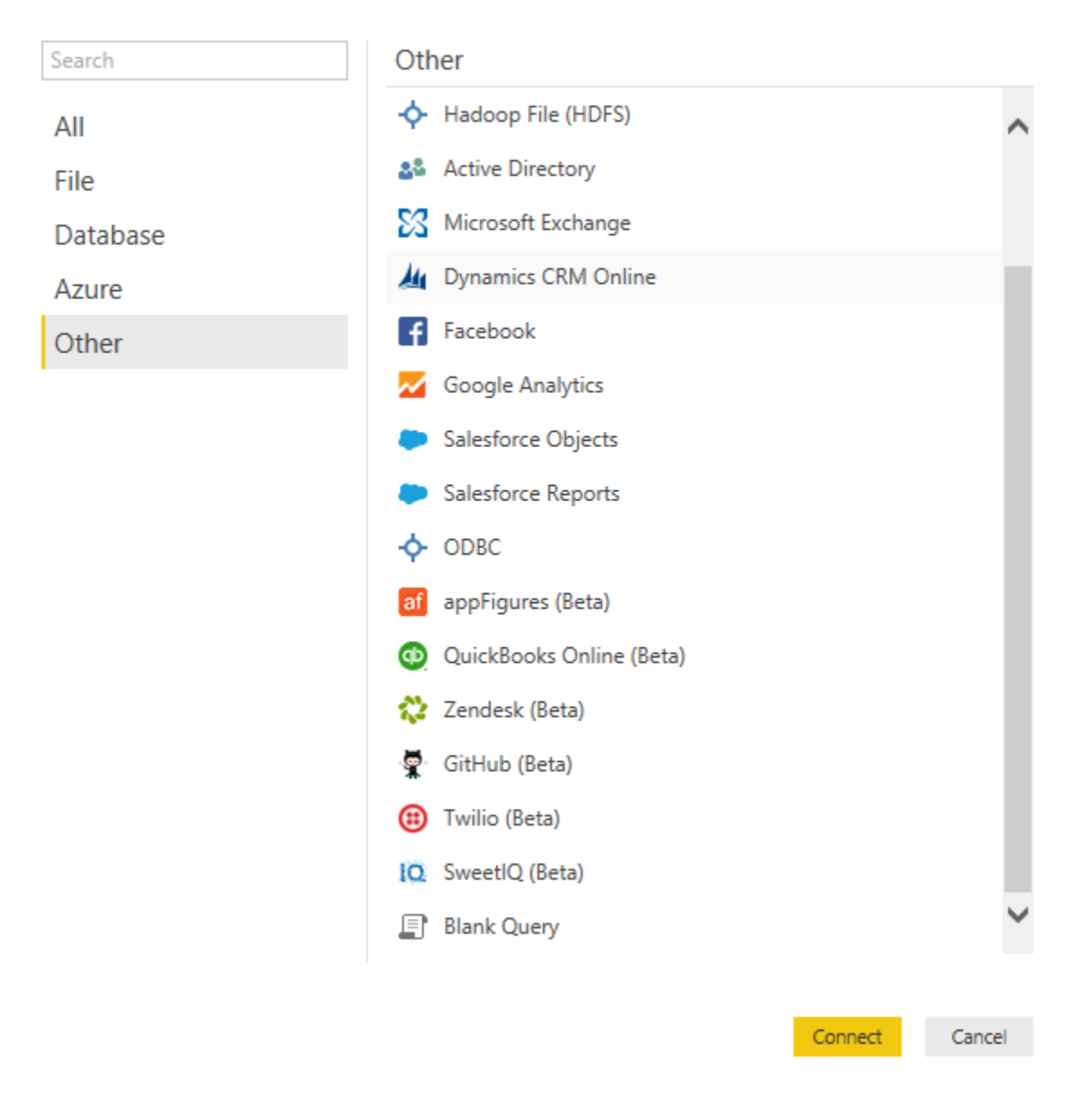

## **Apply Transformation In a Development Editor**

Power Query looks at the data values with data types such as Table, Record, List, DateTime, Text, Number, Boolean, etc. There are many data transformation functions for any of these data types. You can apply Merge (similar to join) or Append (similar to UNION) to two tables. You can apply text functions such as getting part of a string, trimming it or length of the string. You can apply mathematical functions. You can apply DateTime functions such as functions for the year, Month, day and week. There are two way to apply these transformations;

- 1. From Query Editor: Graphical User Interface
- 2. From M query language: scripting language

Query Editor will give you a great experience of most common transformations through the very easy user interface. You can apply most of the transformation with the matter of a few clicks. The Query Editor in Power BI Desktop or Power Query Add-In for Excel has many common transformations listed. You can see some of them in below screenshots:

| File                       | Home                                                                                                    | Transfor            | m Ado                | d Column                     | View   |                          |                                 |                        |                                                |                              |               |                              |                      |                                                          |          |        |                 |                                         |    |
|----------------------------|----------------------------------------------------------------------------------------------------|---------------------|----------------------|------------------------------|--------|--------------------------|---------------------------------|------------------------|------------------------------------------------|------------------------------|---------------|------------------------------|----------------------|----------------------------------------------------------|----------|--------|-----------------|-----------------------------------------|----|
| Close &<br>Load •          | New<br>Source •                                                                                                    | Recent<br>Sources • | Refresh<br>Preview • | Properties                   | Editor | Choose<br>Columns        | Remove<br>Columns •             | Keep Rem<br>Rows • Row | Inove<br>Nove                                  | re Duplicates<br>re Errors 🔻 | A↓<br>A↓      | Split<br>Column <del>v</del> | Group<br>By          | Data Type: Text •<br>Use First Row #<br>2 Replace Values | As Heade | rs •   | Game Merge Comb | e Queries<br>nd Queries<br>ine Binaries |    |
| Close                      | New                                                                                                    | Query               |                      |                              |        | Manage                   | Columns                         |                        | Reduce Rows                                    |                              | Sort          |                              |                      | Transform                                                |          |        | Cor             | nbine                                   |    |
| File<br>Group Use<br>By As | File       Home       Transform       Add Column       View         Image: Statistics Standard Scientific Standard Scientific Statistics Standard Scientific Format Column *       Data Type: Text *       Image: Statistics Standard Scientific Format Column *       Trigonometry *         Sp As Headers *       H Converting *       Image: Sp As Header *       Image: Sp As Header * <td< td=""></td<> |                     |                      |                              |        |                          |                                 |                        |                                                |                              |               |                              |                      |                                                          |          |        |                 |                                         |    |
|                            | Tabl                                                                                                    | e                   |                      |                              | Any C  | olumn                    |                                 |                        | Text Column                                    |                              |               | Nu                           | mber Colu            | umn                                                      | Date 8   | & Time | Column          | Structured Colu                         | mn |
| File                       | н                                                                                                    | lome                | Trans                | form                         | Add C  | olumn                    | Viev                            | v                      |                                                |                              |               |                              |                      |                                                          |          |        |                 |                                         |    |
| Add Cu<br>Colu             | ustom<br>unn                                                                                                    | ≣∮ Add<br>Ž⊡ Dup    | Index C<br>licate C  | Column <del>-</del><br>olumn | Forr   | ABC<br>ABC<br>123<br>nat | Merge C<br>Extract •<br>Parse • | olumns                 | $\overline{X}_{\Sigma}^{\sigma}$<br>Statistics | + -<br>÷ ×<br>Standard       | 1(<br>d Scier | D <sup>2</sup>               | C Trig<br>Ro<br>Infe | gonometry ~<br>unding ~<br>ormation ~                    | Dat      | e      | L<br>Time       | Uuration                                |    |
|                            |                                                                                                    | Genera              | al                   |                              |        | Fr                       | om Text                         |                        |                                                | F                            | rom N         | lumber                       | r                    |                                                          | F        | rom    | Date &          | Time                                    |    |

M is the formula language behind the scenes of Power Query. Everything you do in the Query Editor will be translated to an M script. M contains a full list of functions that you can use. So the powerful side of Power Query is M. I will go deep into details of M in this book because you would need it for solving complex challenges. M is a functional language, and it has a simple structure. The screenshot below shows an M Code. The details of information about M scripting will be covered in the next sections.

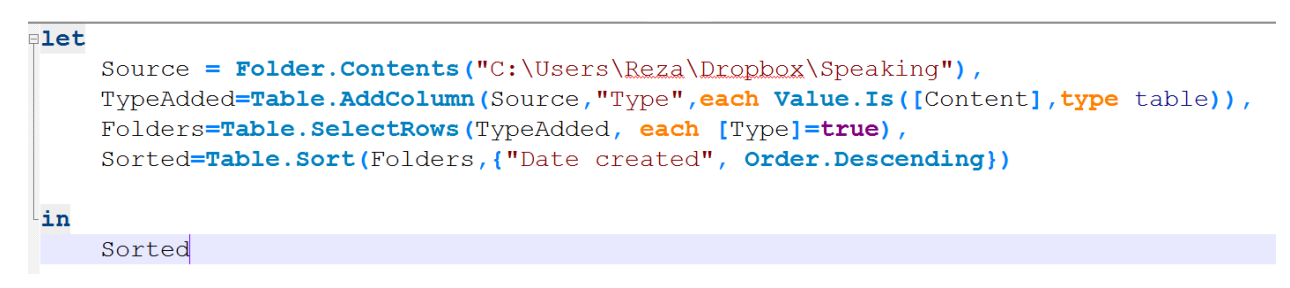

## Load Data into Destination

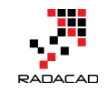

You can use Power Pivot as the destination for Power Query to load result set into a data model, or you can use a simple Excel spreadsheet for loading data. If you use Power BI Desktop the result set of Power Query automatically will be loaded into a model.

|                                                                                                    | × |  |  |  |  |  |  |  |  |
|----------------------------------------------------------------------------------------------------|---|--|--|--|--|--|--|--|--|
| Load To                                                                                                |   |  |  |  |  |  |  |  |  |
| Select how you want to view this data in your workbook.                                                |   |  |  |  |  |  |  |  |  |
| I I I I I I I I I I I I I I I I I I I                                                                  |   |  |  |  |  |  |  |  |  |
| 📔 🔿 Only Create Connection                                                                             |   |  |  |  |  |  |  |  |  |
| Select where the data should be loaded. <ul> <li>New worksheet</li> <li>Existing worksheet:</li> </ul> |   |  |  |  |  |  |  |  |  |
| Add this data to the Data Model                                                                        |   |  |  |  |  |  |  |  |  |
| Load Cancel                                                                                            |   |  |  |  |  |  |  |  |  |

## What Are Features of Power Query Premium?

This question might sound weird at first glance, but makes sense when you think about it that all features I mentioned above are available for free! You don't have to pay anything for it. Getting data from different sources, applying all kind of transformations to it, and loading it into a data model is all free. So now the question makes sense; What are features of Power Query Premium?

#### **Using Data Catalog**

Data Catalog is a metadata definition service that you can define data sources from your organizational data stores or from public data stores that you trust. You can define descriptors for the data structure so Power Query can search through the Data Catalog and fetch information based on it.

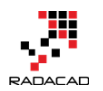

#### **Sharing Queries**

You can share your Power Query scripts and queries within your organization

#### **Management using of Shared Queries**

You can check the usage of queries that you've shared

As you see in above most of the features for Power Query Premium is related to Office 365 usage for sharing or Power BI and Azure for data catalog and structure. Most of the features in Power Query (Essential features I have to say) is available for free!

In summary in this section you've learned about What is Power Query and what are components of it, you've learned features of Power Query, and now you are probably thinking about the usage of it in scenarios and challenges that you might have right now! Good start, in next sections I will go through the experience of getting data with Power Query and Power BI Desktop.

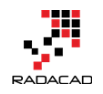

# Get Started with Power Query: Movies Data Mash-Up

Published Date: September 1, 2015

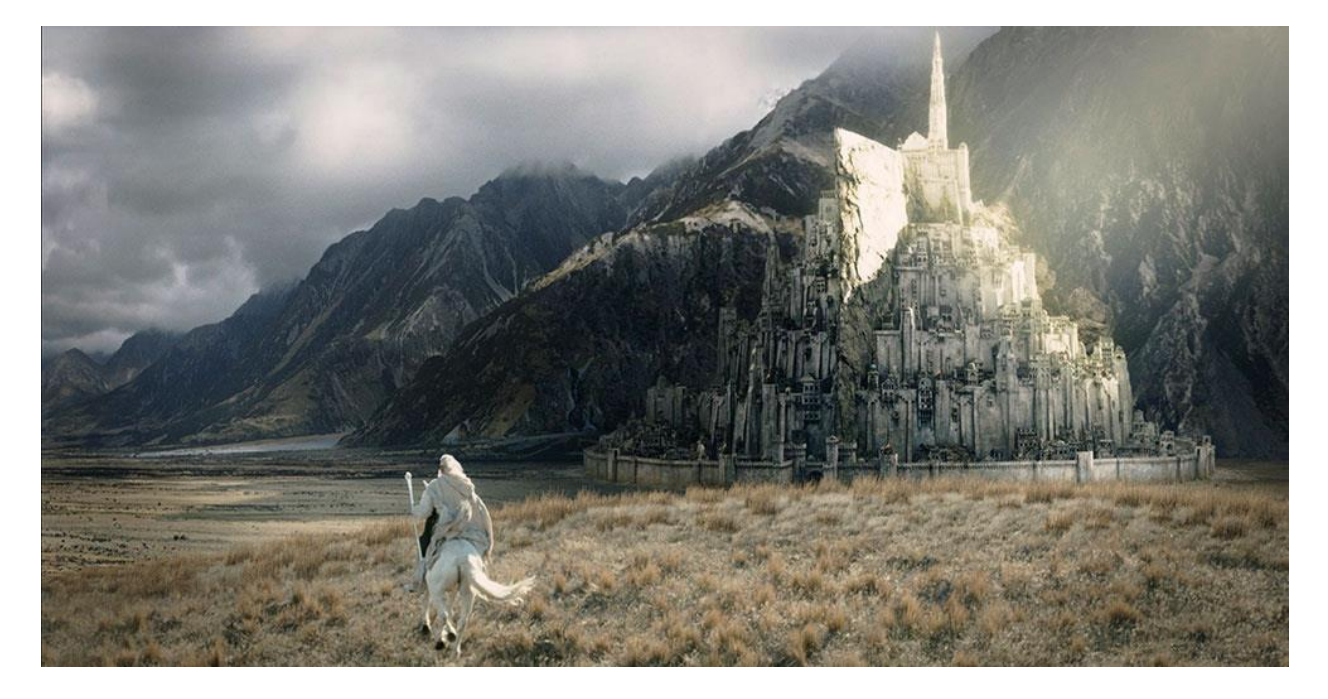

As another section of the <u>Power BI online book: from Rookie to Rockstar</u>, I would like to get started working with Power Query. From my point of view learning through an example is the best way to learn new technology. For this post, I have decided to use the movie's data to be mashed up. I used this example because the movie's data is a fun example at the early sections of the book, you all watch movies, and you will see many familiar titles here. If you want to learn about Power Query or you need a Power Query introduction before this example, read the previous post: <u>What Is Power Query?</u> Introduction to Data Mashup Engine of Power BI.

You can use either Power Query for Excel or Power Query as part of the Power Bl Desktop for running this example. I use two data sets for this example:

1. Worldwide gross sales information of movies

This information is available on <u>http://www.boxofficemojo.com</u> website, as below:

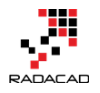

Daily Box Office (Sun.) | Weekend Box Office (Aug. 28–30) | #1 Movie: 'Straight Outta Compton' | Showtimes

# Box Office Mojo

Search Site

#### All Time Box Office

Search...

| Social   |
|----------|
| Facebook |
| Twitter  |

Delenes Cohed

Features

News

#### WORLDWIDE GROSSES #1-100 - #101-200 - #201-300 - #301-400 -#401-500 - #501-600 - #601-615

Pink highlight = official revisions of older movies Gold highlight = now playing or recent movies

| Release schen                                                                      |      |                                                   |        |                  |         |         |           |       |       |
|------------------------------------------------------------------------------------|------|---------------------------------------------------|--------|------------------|---------|---------|-----------|-------|-------|
| Showtimes                                                                          | Rank | Title                                             | Studio | Worldwide        | Domes   | tic / % | Oversea   | Year^ |       |
| at IMDb                                                                            | 1    | Avatar                                            | Fox    | \$2,788.0        | \$760.5 | 27.3%   | \$2,027.5 | 72.7% | 2009^ |
| Box Office                                                                         | 2    | Titanic                                           | Par.   | \$2,186.8        | \$658.7 | 30.1%   | \$1,528.1 | 69.9% | 1997^ |
| Daily<br>Weekend                                                                   | 3    | Jurassic World                                    | Uni.   | \$1,636.7        | \$643.1 | 39.3%   | \$993.6   | 60.7% | 2015  |
| Weekly<br>Monthly                                                                  | 4    | Marvel's The<br>Avengers                          | BV     | \$1,519.6        | \$623.4 | 41.0%   | \$896.2   | 59.0% | 2012  |
| Quarterly<br>Seasonal<br>Yearly<br><b>All Time</b><br>Chart Watch<br>International | 5    | Furious 7                                         | Uni.   | \$1,511.7        | \$351.0 | 23.2%   | \$1,160.7 | 76.8% | 2015  |
|                                                                                    | 6    | Avengers: Age of<br>Ultron                        | BV     | \$1,401.3        | \$457.5 | 32.6%   | \$943.8   | 67.4% | 2015  |
|                                                                                    | 7    | Harry Potter and<br>the Deathly Hallows<br>Part 2 | WB     | <b>\$1,341.5</b> | \$381.0 | 28.4%   | \$960.5   | 71.6% | 2011  |
| Indices                                                                            | 8    | Frozen                                            | BV     | \$1,274.2        | \$400.7 | 31.4%   | \$873.5   | 68.6% | 2013  |
| Studios                                                                            | 9    | Iron Man 3                                        | BV     | \$1,215.4        | \$409.0 | 33.7%   | \$806.4   | 66.3% | 2013  |
| People                                                                             |      |                                                   |        |                  |         |         |           |       |       |

1. Top 250 movies ranked by people in IMDB website

IMDB is the movie database on the internet that users can rate movies. List of top 250 movies rated by users <u>listed here</u> in the website as below:

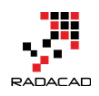

| IMPL              | Find Movies, TV sho       | ows, Celebrities ar        | nd more           |                | All      | -        |
|-------------------|---------------------------|----------------------------|-------------------|----------------|----------|----------|
|                   | Movies, TV<br>& Showtimes | Celebs, Events<br>& Photos | • News &<br>Commu | k<br>inity     | Watchlis | t -      |
| IMDb Charts       |                           |                            |                   |                |          |          |
| Top 250 M         |                           |                            |                   |                |          |          |
| Showing 250 Title | s                         |                            | Sort by:          | anking         | - I      | <b>*</b> |
| Rank & Title      | e                         |                            | IMDb<br>Rating    | Your<br>Rating |          | <u> </u> |
| 1. The Sha        | wshank Redemption (1      | 994)                       | <b>☆</b> 9.2      | 2 \$           | Ħ        |          |
| 2. The God        | father (1972)             |                            | <b>★</b> 9.2      | 2 ☆            | Ħ        |          |
| 3. The God        | father: Part II (1974)    |                            | <del>\\</del> 9.0 | ) 🖧            | ŧ        |          |
| 4. The Dark       | k Knight (2008)           |                            | <b>★</b> 8.9      | •              | ŧ        |          |
| 5. Schindler      | r's List (1993)           |                            | <b>★</b> 8.9      | <b>→</b>       | Ħ        |          |
| 6. 12 Angry       | / Men (1957)              |                            | <b>★</b> 8.9      | <b>)</b>       | Ħ        |          |
| 7. Pulp Fict      | tion (1994)               |                            | <b>★</b> 8.9      | <b>)</b>       | Ħ        |          |
| 8. The Goo        | d, the Bad and the Ug     | <b>ly</b> (1966)           | <b>★</b> 8.9      | <b>→</b>       | Ħ        |          |

## Let's Get Started

Start by getting gross sales data; Open Excel, then Power Query Tab, and then from Web;
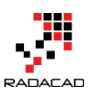

Power BI from Rookie to Rock Star – Book 3: Power Query and Data Transformation in Power BI

| 🔟 🔒 🕤 · 👌 👳                                               |                           |               |              |                            |                         |                | Book1 ·         |
|-----------------------------------------------------------|---------------------------|---------------|--------------|----------------------------|-------------------------|----------------|-----------------|
| FILE HOME INSERT PAGE                                     | AYOUT F                   | FORMULAS      | DATA RE      | VIEW VIEW                  | LOAD TEST               | POWER QUER     | Y ne            |
|                                                           |                           |               | <b>S</b>     |                            | <b>*</b>                |                | Q               |
| From From From From Ot<br>Web File Tatabase Azure Sources | her Recent<br>;≖ Sources≖ | From<br>Table | Merge Append | Show Launch<br>Pane Editor | Data Source<br>Settings | Options Update | Data Ca<br>Sear |
| Get External Data                                         |                           | Excel Data    | Combine      | Workbook Querie            | s Se                    | ttings         |                 |
| From Web<br>Import data from a Web page.                  |                           |               |              |                            |                         |                |                 |
| Microsoft Power Query for Excel<br>Tell me more           | D                         | E   I         | F G          | H I                        | J                       | К              | L               |

Or Open Power BI Desktop and Get Data from Web

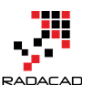

#### Get Data

| Search   | Other                                        |
|----------|----------------------------------------------|
| All      | 🕀 Web                                        |
| File     | SharePoint List Import data from a Web page. |
| Database | 🔁 OData Feed                                 |
| Azure    | + Hadoop File (HDFS)                         |
| Other    | Active Directory                             |
|          | Microsoft Exchange                           |
|          | 🏄 Dynamics CRM Online                        |
|          | Facebook                                     |
|          | 📈 Google Analytics                           |
|          | Salesforce Objects                           |
|          | Salesforce Reports                           |
|          | ODBC                                         |
|          | af appFigures (Beta)                         |
|          | 👮 GitHub (Beta)                              |
|          | QuickBooks Online (Beta)                     |
|          | 🔯 SweetlQ (Beta)                             |
|          |                                              |
|          | Connect Cancel                               |

Then Enter the web page URL for the top 100 sold movies all the time from this link: <u>http://www.boxofficemojo.com/alltime/world/</u>

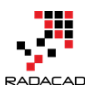

| rom Web                                                    | rom Web                                                                       | From Web                                                     | From Web                                                     |                                   |
|------------------------------------------------------------|-------------------------------------------------------------------------------|--------------------------------------------------------------|--------------------------------------------------------------|-----------------------------------|
| ter a Web page URL.                                        | nter a Web page URL.                                                          | Enter a Web page URL.                                        | Enter a Web page URL.                                        |                                   |
| L                                                          | RL                                                                            | JRL                                                          | URL                                                          |                                   |
| tp://www.boxofficemojo.com/alltime/world/?pagenum=1&p=.htm | http://www.boxofficemojo.com/alltime/world/?pagenum=1&p=.htm                  | http://www.boxofficemojo.com/alltime/world/?pagenum=1&p=.htm | http://www.boxofficemojo.com/alltime/world/?pagenum=1&p=.htm |                                   |
| ter a Web page URL.                                        | nter a Web page URL.                                                          | Enter a Web page URL.                                        | Enter a Web page URL.                                        |                                   |
| L                                                          | RL                                                                            | JRL                                                          | URL                                                          |                                   |
| tp://www.boxofficemojo.com/alltime/world/?pagenum=1&p=.htm | <mark>http://www.boxofficemojo.com/alltime/world/?pagenum=1&amp;p=.htm</mark> | http://www.boxofficemojo.com/alltime/world/?pagenum=1&p=.htm | http://www.boxofficemojo.com/alltime/world/?pagenum=1&p=.htm |                                   |
| ter a Web page URL.                                        | nter a Web page URL.                                                          | Enter a Web page URL.                                        | Enter a Web page URL.                                        |                                   |
| L                                                          | RL                                                                            | JRL                                                          | URL                                                          |                                   |
| tp://www.boxofficemojo.com/alltime/world/?pagenum=1&p=.htm | http://www.boxofficemojo.com/alltime/world/?pagenum=1&p=.htm                  | http://www.boxofficemojo.com/alltime/world/?pagenum=1&p=.htm | http://www.boxofficemojo.com/alltime/world/?pagenum=1&p=.htm |                                   |
| L                                                          | RL                                                                            | URL                                                          | URL                                                          |                                   |
| tp://www.boxofficemojo.com/alltime/world/?pagenum=1&p=.htm | http://www.boxofficemojo.com/alltime/world/?pagenum=1&p=.htm                  | http://www.boxofficemojo.com/alltime/world/?pagenum=1&p=.htm | http://www.boxofficemojo.com/alltime/world/?pagenum=1&p=.htm |                                   |
| tp://www.boxofficemojo.com/alltime/world/?pagenum=1&p=.htm | http://www.boxofficemojo.com/alltime/world/?pagenum=1&p=.htm                  | http://www.boxofficemojo.com/alltime/world/?pagenum=1&p=.htm | http://www.boxofficemojo.com/alltime/world/?pagenum=1&p=.htm |                                   |
|                                                            |                                                                               |                                                              |                                                              | n/alltime/world/?pagenum=1&p=.htm |

Click OK, after quick processing; you will see a Navigator window. Power Query will check for any tables in the HTML web page and will come back with a list of tables on the left side under the URL address;

| Navigator                       |          |         |      |          |      |
|---------------------------------|----------|---------|------|----------|------|
|                                 | P        | Docume  | ent  |          |      |
| Show All   Show Selected [0]    | Co.      | Kind    | Name | Children | Text |
| 🔺 📫 http://www.boxofficemojo.co | om/allti | Element | HTML | Table    | nul  |
| 🗆 🏥 Table 0                     |          |         |      |          |      |
| Document                        |          |         |      |          |      |

Click on Table 0. You will see a preview of data in the table in the main pane. Now tick the checkbox for Table 0 and click on Edit button in Navigator

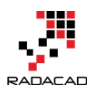

#### Navigator

| All Show Selected [1]              | Rank | Title                                            | Studio | Worldwide | Dom |
|------------------------------------|------|--------------------------------------------------|--------|-----------|-----|
| http://www.boxofficemojo.com/allti |      | 1 Avatar                                         | Fox    | 2788      |     |
|                                    |      | 2 Titanic                                        | Par.   | 2186.8    | 1   |
|                                    |      | 3 Jurassic World                                 | Uni.   | 1636.7    |     |
| Document                           |      | 4 Marvel's The Avengers                          | BV     | 1519.6    |     |
|                                    |      | 5 Furious 7                                      | Uni.   | 1511.7    |     |
|                                    |      | 6 Avengers: Age of Ultron                        | BV     | 1401.3    |     |
|                                    |      | 7 Harry Potter and the Deathly Hallows Part 2    | WB     | 1341.5    |     |
|                                    |      | 8 Frozen                                         | BV     | 1274.2    |     |
|                                    |      | 9 Iron Man 3                                     | BV     | 1215.4    |     |
|                                    |      | 10 Transformers: Dark of the Moon                | P/DW   | 1123.8    |     |
|                                    |      | 11 The Lord of the Rings: The Return of the King | NL     | 1119.9    |     |
|                                    |      | 12 Skyfall                                       | Sony   | 1108.6    |     |
|                                    |      | 13 Transformers: Age of Extinction               | Par.   | 1104      |     |
|                                    |      | 14 The Dark Knight Rises                         | WB     | 1084.9    |     |
|                                    |      | 15 Pirates of the Caribbean: Dead Man's Chest    | BV     | 1066.2    |     |
|                                    |      | 16 Toy Story 3                                   | BV     | 1063.2    |     |
|                                    |      | 17 Pirates of the Caribbean: On Stranger Tides   | BV     | 1045.7    |     |
|                                    |      | 18 Jurassic Park                                 | Uni.   | 1029.2    |     |
|                                    |      | 19 Star Wars: Episode I - The Phantom Menace     | Fox    | 1027      |     |
|                                    |      | 20 Alice in Wonderland (2010)                    | BV     | 1025.5    |     |
|                                    |      | 21 The Hobbit: An Unexpected Journey             | WB     | 1021.1    |     |
|                                    |      | 22 Minions                                       | Uni.   | 1018.9    |     |
|                                    |      | 23 The Dark Knight                               | WB     | 1004.6    |     |
|                                    | <    |                                                  |        | >         |     |

### **Query Editor**

After clicking on Edit, you will see the Query Editor window opened. This is an editor that you will spend most of your time on data mash-up here.

| 🔒   🔒                       |                 | Untitled -                   | Power BI           | Desktop             |                |                             |                                |                |                          |                                         |                                     |                  |                   |               |                                                  |                                 |                                              | -                                   |                                          | $\times$ |
|-----------------------------|-----------------|------------------------------|--------------------|---------------------|----------------|-----------------------------|--------------------------------|----------------|--------------------------|-----------------------------------------|-------------------------------------|------------------|-------------------|---------------|--------------------------------------------------|---------------------------------|----------------------------------------------|-------------------------------------|------------------------------------------|----------|
| File                        | Home            | Transfor                     | m Ac               | dd Column           | View           |                             | 4                              |                |                          |                                         |                                     |                  |                   |               |                                                  |                                 |                                              |                                     |                                          | ^ 🕐      |
| Close &<br>Apply •<br>Close | New<br>Source V | Recent<br>Sources ¥<br>Query | Refresh<br>Preview | Properti<br>Advance | es<br>d Editor | Choose<br>Columns<br>Manage | Remove<br>Columns <del>•</del> | Keep<br>Rows • | Remove<br>Rows •<br>Rows | I+I Remo<br>I Remo<br>duce Row          | ove Duplicates<br>ove Errors 🔻<br>s | AJ<br>Z↓<br>Sort | Split<br>Column • | Group<br>By   | Data Typ<br>Use<br>J <sub>2</sub> Rep<br>Transfo | oe: W<br>First<br>lace \<br>orm | /hole Number ▼<br>Row As Headers ▼<br>Values | Merge C<br>Append<br>Combin<br>Comb | Queries<br>Queries<br>e Binaries<br>Dine |          |
| 1 Quer                      | ъ               |                              | ×                  | √ fx                | = Tab          | le.Transf                   | ormColumn                      | Types (D       | ata0,{{                  | "Rank",                                 | Int64.Type}                         | , {"Ti           | tle", typ         | e text        | :},                                              | ×                               | Query Settings                               |                                     |                                          | ×        |
| 🌐 Tabl                      | le 0            |                              | 1                  | Rank 💌 Tî<br>1 A    | tle<br>/atar   | 1                           |                                |                |                          | <ul> <li>Studio</li> <li>Fox</li> </ul> | ✓ Worldwi                           | ide 💌<br>2788    | Domestic          | /% -<br>760.5 | Domesti<br>27.3%                                 | c /9                            | ▲ PROPERTIES                                 |                                     | 3                                        |          |
|                             | 2               |                              | 2                  | 2 Ti                | tanic          |                             |                                |                |                          | Par.                                    |                                     | 2186.8           | 3                 | 658.7         | 30.1%                                            | $\sim$                          | Name                                         |                                     |                                          |          |
|                             |                 |                              | 3                  | 3 Ju                | rassic Wo      | rld                         |                                |                |                          | Uni.                                    |                                     | 1636.            | 7                 | 643.1         | 39.3%                                            |                                 | Table 0                                      |                                     |                                          |          |
|                             |                 |                              | 4                  | 4 N                 | arvel's Th     | e Avengers                  |                                |                |                          | BV                                      |                                     | 1519.0           | 5                 | 623.4         | 41.0%                                            |                                 | All Properties                               |                                     |                                          |          |
|                             |                 |                              | 5                  | 5 Fu                | irious 7       |                             |                                |                |                          | Uni.                                    |                                     | 1511.            | 7                 | 351           | 23.2%                                            |                                 | ▲ APPLIED STEPS                              |                                     |                                          |          |
|                             |                 |                              | 6                  | 6 A                 | engers: A      | ge of Ultron                |                                |                |                          | BV                                      |                                     | 1401.3           | 3                 | 457.5         | 32.6%                                            |                                 | C                                            |                                     |                                          | *        |
|                             |                 |                              | 7                  | 7 H                 | arry Potte     | and the De                  | athly Hallow                   | s Part 2       |                          | WB                                      |                                     | 1341.            | 5                 | 381           | 28.4%                                            |                                 | Source                                       |                                     |                                          | ×        |
|                             |                 |                              | 8                  | 8 Fr                | ozen           |                             |                                |                |                          | BV                                      |                                     | 1274.2           | ?                 | 400.7         | 31.4%                                            |                                 | Navigation                                   | (DO                                 |                                          | ×        |
|                             |                 |                              | 9                  | 9 In                | on Man 3       |                             |                                |                |                          | BV                                      |                                     | 1215.4           | 1                 | 409           | 33.7%                                            |                                 | r changed is                                 | pe                                  |                                          |          |
|                             |                 |                              | 10                 | 10 7                | ancformo       | n: Dark of th               | Maan                           |                |                          | D/DW/                                   |                                     | 1102             | ,                 | 252.4         | 21 /0/                                           |                                 |                                              |                                     |                                          |          |

Query Editor has four main sections (numbers matched to screenshot above);

- 1. Main dataset pane; This is the central area that the result set will be displayed as a preview with a limited number of rows
- 2. List of Queries; Left-hand side pane will show a list of all queries in this solution or file
- 3. Query Settings pane; Properties such as Name of the query can be set here. Also, a list of all applied steps to the current query is visible in this pane.
- 4. Transformations Menu; Power Query has many transformations options in GUI that are available through the menu in the top section

Rename the existing query to Top Sales 100

| 🔊   🔒                       | <mark></mark>   | Untitled -          | Power Bl           | Desktop       |                  |           |                             |                     |                |                  |                          |                              |                 |                   |             |                                                 |                                 |                                 |            | -                                             | - 🗆                                                | ×        |
|-----------------------------|-----------------|---------------------|--------------------|---------------|------------------|-----------|-----------------------------|---------------------|----------------|------------------|--------------------------|------------------------------|-----------------|-------------------|-------------|-------------------------------------------------|---------------------------------|---------------------------------|------------|-----------------------------------------------|----------------------------------------------------|----------|
| File                        | Home            | Transfor            | m Ad               | dd Column     | N                | /iew      |                             |                     |                |                  |                          |                              |                 |                   |             |                                                 |                                 |                                 |            |                                               |                                                    | ^ ?      |
| Close &<br>Apply •<br>Close | New<br>Source • | Recent<br>Sources • | Refresh<br>Preview | Prope<br>Adva | erties<br>nced E | ditor     | Choose<br>Columns<br>Manage | Remove<br>Columns - | Keep<br>Rows • | Remove<br>Rows • | Remo<br>Remo<br>duce Row | we Duplicates<br>we Errors 🔻 | Â↓<br>∡↓        | Split<br>Column • | Group<br>By | Data Typ<br>Use<br>J <sub>2</sub> Rep<br>Transf | pe: W<br>First<br>lace V<br>orm | /hole Nun<br>Row As H<br>Values | iber 🕶     | Generation Mer                                | ge Queries<br>end Querie<br>Ibine Binari<br>ombine | s<br>es  |
| 1 Quer                      | у               | *                   | ×                  | √ j<br>Rank ▼ | 6x               | = Tabl    | le.Transf                   | FormColumn          | Types(D        | ata0,{           | ("Rank",                 | Int64.Type}                  | , {"Ti<br>ide 💌 | tle", typ         | e text      | :},<br>Domest                                   | ~<br>ic /?                      | Query                           | / Setting  | s                                             |                                                    | ×        |
| 🌐 Тор                       | Sales 100       |                     |                    |               | 1 Avat           | ar        |                             |                     |                |                  | Fox                      |                              | 2788            | Bonnestite        | 760.5       | 27.3%                                           |                                 | ⊿ PRO                           | PERTIES    |                                               |                                                    |          |
|                             |                 |                     | 2                  | 2             | 2 Titan          | iic       |                             |                     |                |                  | Per                      |                              | 2186.8          |                   | 658.7       | 30.1%                                           | $^{\sim}$                       | Nam                             | e          |                                               |                                                    | <u> </u> |
|                             |                 |                     | 3                  | 3             | 3 Juras          | sic Wor   | ld                          |                     |                |                  | Uni.                     |                              | 1636.7          | ,                 | 643.1       | 39.3%                                           |                                 | Тор                             | Sales 100  |                                               |                                                    |          |
|                             |                 |                     | 4                  | 4             | 4 Marv           | el's The  | Avengers                    |                     |                |                  | BV                       |                              | 1519.6          | 1                 | 623.4       | 41.0%                                           |                                 | <u>All P</u>                    | roperties  |                                               |                                                    |          |
|                             |                 |                     | 5                  | 5             | 5 Furio          | ous 7     |                             |                     |                |                  | Uni.                     |                              | 1511.7          | ,                 | 351         | 23.2%                                           |                                 |                                 | IED STEP   | s                                             |                                                    |          |
|                             |                 |                     | 6                  | é             | 5 Aven           | igers: Ag | ge of Ultron                |                     |                |                  | BV                       |                              | 1401.3          |                   | 457.5       | 32.6%                                           |                                 |                                 |            |                                               |                                                    | *        |
|                             |                 |                     | 7                  | 7             | 7 Harry          | y Potter  | and the De                  | athly Hallow        | s Part 2       |                  | WB                       |                              | 1341.5          | 1                 | 381         | 28.4%                                           |                                 |                                 | Navigation |                                               |                                                    | ×        |
|                             |                 |                     | 8                  | ٤             | 8 Froze          | en        |                             |                     |                |                  | BV                       |                              | 1274.2          | 1                 | 400.7       | 31.4%                                           |                                 | X                               | Changed T  | vne                                           |                                                    | <b>*</b> |
|                             |                 |                     | 9                  | 9             | 9 Iron           | Man 3     |                             |                     |                |                  | BV                       |                              | 1215.4          | 1                 | 409         | 33.7%                                           |                                 |                                 | shanged i  | <u>, , , , , , , , , , , , , , , , , , , </u> |                                                    |          |
|                             |                 |                     | 10                 | 10            | 7 Trans          | sformer   | s: Dark of t                | he Moon             |                |                  | P/DW                     |                              |                 |                   | 352.4       | 31.4%                                           |                                 |                                 |            |                                               |                                                    |          |
|                             |                 |                     | 11                 | 11            | 1 The l          | Lord of t | he Rings: T                 | he Return of        | the King       |                  | NL                       |                              | 1119.9          |                   | 377.8       | 33.7%                                           |                                 |                                 |            |                                               |                                                    |          |

Our goal in this example is to join the data set of global gross sales with the IMDB user rating, and then analyze to see what are best sellers in movie titles among the best-rated movies or not? So the more data in gross sales we get would give us better analysis. The above URL only gives us top 100 sold movies. But the option to go to pages for rest of the result set is available;

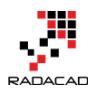

| Box Of                             | fice  | e Mojo                                        |                     |                                             |                                   |                                 |                |
|------------------------------------|-------|-----------------------------------------------|---------------------|---------------------------------------------|-----------------------------------|---------------------------------|----------------|
| Search Site                        | All T | ime Box Office                                |                     |                                             |                                   |                                 |                |
| Search<br>Social<br>Facebook       | ſ     | W<br><b>#1-100</b> - <mark>#</mark><br>#401-5 | /ORL                | DWIDE (<br><mark>200</mark> - #2<br>#501-6( | GROSSES<br>201-300 -<br>00 - #601 | #301-400<br>-615                | -              |
| Features<br>News<br>Release Sched. | _     | Pink high<br><mark>Gold hi</mark> g           | light =<br>hlight : | official revis<br>= now playin              | ions of older m<br>g or recent mo | ovies<br>vies                   |                |
| Showtimes<br>at IMDb               | Rank  | Title<br>Avatar                               | Studio<br>Fox       | Worldwide<br>\$2,788.0                      | Domestic / %<br>\$760.5 27.3%     | Overseas / %<br>\$2,027.5 72.7% | Year^<br>2009^ |

So Let's add the list of movies from 101 to 200 in best sellers;

In the existing Query Editor window go to New Source, and then choose From Web. Enter the URL as <u>http://www.boxofficemojo.com/alltime/world/?pagenum=2&p=.htm</u>

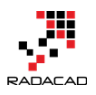

| 🗐   📙                       | 🙂 - 🗧                     | Untitled - I        | Power BI D                      | )esktop    |                         |                                                      |
|-----------------------------|---------------------------|---------------------|---------------------------------|------------|-------------------------|------------------------------------------------------|
| File                        | Home                      | Transform           | m Ad                            | d Column   | View                    |                                                      |
| Close &<br>Apply •<br>Close | New<br>Source •<br>Most C | Recent<br>Sources • | Refresh<br>Preview <del>•</del> | 💼 Proper   | rties<br>ced Editor     | Choose Remove<br>Columns Columns ~<br>Manage Columns |
| 1 Query                     | ×                         | Excel               | ×                               | √ fx       | = Tab                   | le.TransformColumn                                   |
| III Table                   |                           | SQL Server          | <b>R</b><br>1                   | ank 💌<br>1 | <b>Title</b><br>Avatar  |                                                      |
|                             |                           | CSV                 | 2<br>3                          | 2          | Titanic<br>Jurassic Wor | rld                                                  |
|                             |                           | Web                 | 4                               | 4          | Marvel's The            | e Avengers                                           |
|                             |                           |                     | 5                               | 5          | Avengers: A             | e of Lijtron                                         |
|                             |                           | OData Fe            | Web                             | ata from a | Web nade                | e Deathly Hallow                                     |
|                             | P.                        | Blank Que           | y 9                             | 9          | Iron Man 3              |                                                      |
|                             |                           | -                   | 10                              | 10         | Transformer             | s: Dark of the Moon                                  |
|                             |                           | More                | 11                              | 11         | The Lord of             | the Rings: The Return of                             |
|                             |                           |                     | 12                              | 12         | Skyfall                 |                                                      |

Power BI from Rookie to Rock Star – Book 3: Power Query and Data Transformation in Power BI

This will lead you to the top second 100 movies sold. Click on Table 0 in navigator window and then OK. in the Query Editor rename this query as Top Sales 200

| 🔊   🔒                       | <del>U</del> + <del>-</del> | Untitled -          | Power BI I         | Desktop          |                  |                                  |                |                        |                     |                 |                        |              |                                              | _                                   |                                          | ×        |
|-----------------------------|-----------------------------|---------------------|--------------------|------------------|------------------|----------------------------------|----------------|------------------------|---------------------|-----------------|------------------------|--------------|----------------------------------------------|-------------------------------------|------------------------------------------|----------|
| File                        | Home                        | Transfor            | rm Ac              | dd Column        | View             |                                  |                |                        |                     |                 |                        |              |                                              |                                     |                                          | ^ 🕐      |
| Close &<br>Apply •<br>Close | New<br>Source •             | Recent<br>Sources * | Refresh<br>Preview | Propert 📄 Advanc | ies<br>ed Editor | Choose Remove<br>Columns Columns | Keep<br>Rows • | Remove<br>Rows •<br>Re | Hemove Duplicates   | Ž↓<br>Z↓<br>Col | iplit Grou<br>umn • By | Data Type: W | /hole Number ▼<br>Row As Headers ▼<br>Values | Merge (<br>Append<br>Combin<br>Comb | Queries<br>Queries<br>e Binaries<br>Dine |          |
| 2 Quer                      | ies                         | •                   | ×                  | √ fx             | = Tab            | le.TransformColum                | nTypes(Da      | ata0,{{                | "Rank", Int64.Type} | , {"Title       | ', type te             | ext}, •      | Query Settings                               | 5                                   |                                          | ×        |
| 🎹 Тор                       | Sales 100                   |                     | 1                  | 101 I            | ife of Pi        |                                  | ▼ St           | x                      | • wondwide • Dom    | 12              | 5 20 5%                | Vers         | ▲ PROPERTIES                                 |                                     |                                          |          |
| 🔠 Тор                       | Sales 200                   |                     | 2                  | 102              | Madagascar       | Escape 2 Africa                  | P/             | DW                     | 603.9               | 18              | 29.8%                  | ^            | Name                                         |                                     |                                          |          |
|                             |                             |                     | 3                  | 103 (            | Casino Roya      | le .                             | So             | ny                     | 599                 | 167.4           | \$ 28.0%               |              | Top Sales 200                                |                                     |                                          |          |
|                             |                             |                     | 4                  | 104              | angled           |                                  | BV             | 1                      | 591.8               | 200.8           | 33.9%                  |              | All Properties                               |                                     |                                          |          |
|                             |                             |                     | 5                  | 105              | War of the V     | Vorlds                           | Pa             | r.                     | 591.7               | 234.            | 39.6%                  |              |                                              | 2                                   |                                          |          |
|                             |                             |                     | 6                  | 106              | vlen in Black    | c                                | So             | ny                     | 589.4               | 250.            | 7 42.5%                |              | - ATTELED STELL                              |                                     |                                          | <b>K</b> |
|                             |                             |                     | 7                  | 107              | The Croods       |                                  | Fo             | x                      | 587.2               | 187.            | 2 31.9%                |              | Navigation                                   |                                     |                                          | HT B.    |
|                             |                             |                     | 8                  | 108              | The Hangov       | er Part II                       | W              | в                      | 586.8               | 254.            | 5 43.4%                |              | X Changed To                                 |                                     |                                          |          |
|                             |                             |                     | 9                  | 109 (            | Quantum of       | Solace                           | So             | ny                     | 586.1               | 168.4           | \$ 28.7%               |              | i v changed i                                | npc-                                |                                          |          |
|                             |                             |                     | 10                 | 110              | Am Legend        |                                  | W              | В                      | 585.3               | 256.4           | 43.8%                  |              |                                              |                                     |                                          |          |

Follow this process for links below;

http://www.boxofficemojo.com/alltime/world/?pagenum=3&p=.htm

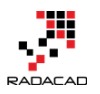

#### http://www.boxofficemojo.com/alltime/world/?pagenum=4&p=.htm

•••

#### Bring data for all top 615 movies in Power Query

| 📓   📙 🙂 👻 🗧   Untitled - Power Bl Desktop |                                         |                             |                        |          |                                      |                                                                    |                                               | × |
|-------------------------------------------|-----------------------------------------|-----------------------------|------------------------|----------|--------------------------------------|--------------------------------------------------------------------|-----------------------------------------------|---|
| File Home Transform Add Column Vie        | 2w                                      |                             |                        |          |                                      |                                                                    | ^                                             | ? |
| Close &<br>Apply* Source * Sources *      | itor Choose Remove<br>Columns Columns • | Keep Remov<br>Rows • Rows • | Remove Duplicates      | 2↓<br>∡↓ | Split<br>Column - By $\frac{1}{2}$ R | Type: Whole Number ▼<br>se First Row As Headers ▼<br>eplace Values | Merge Queries Append Queries Combine Binaries |   |
| Close New Query                           | Manage Columns                          | R                           | educe Rows             | Sort     | Tran                                 | sform                                                              | Combine                                       |   |
| 7 Queries ∢ × √ ƒx =                      | Table.TransformColumn                   | Types(Data0,{               | {"Rank", Int64.Type},  | , {"T    | itle", type text},                   | Query Setting                                                      | s >                                           | × |
| Rank Title                                | <b>~</b>                                | Studio 🔽 W                  | orldwide 🔽 Domestic /% |          | Domestic /%2 🔽 Overse                | as /%                                                              |                                               |   |
| Top Sales 100     1     601 King Al       | thur                                    | BV                          | 203.6                  | 51.9     | 25.5%                                | ▲ PROPERTIES                                                       |                                               |   |
| Top Sales 200 2 602 Vanilla               | Sky                                     | Par.                        | 203.4                  | 100.6    | 49.5%                                | Name                                                               |                                               |   |
| Top Sales 300 3 603 Need f                | or Speed                                | BV                          | 203.3                  | 43.6     | 21.4%                                | Top Sales 615                                                      |                                               |   |
| Top Sales 400 4 604 Hairsp                | ray (2007)                              | NL                          | 202.5                  | 118.9    | 58.7%                                | All Properties                                                     |                                               |   |
| Top Sales 500 5 605 Patch /               | Adams                                   | Uni.                        | 202.3                  | 135      | 66.7%                                | ▲ APPLIED STEP                                                     | s                                             |   |
| 6 606 Fun wi                              | th Dick and Jane                        | Sony                        | 202                    | 110.3    | 54.6%                                | Source                                                             | *                                             | ή |
| Top sales 000 7 607 Teenag                | ge Mutant Ninja Turtles                 | NL                          | 202                    | 135.3    | 67.0%                                | Navigation                                                         | , <b>*</b>                                    |   |
| Top Sales 615 8 608 Kinder                | garten Cop                              | Uni.                        | 202                    | 91.5     | 45.3%                                | × Changed T                                                        | ype                                           |   |
| 9 609 Ponyo                               |                                         | BV                          | 201.8                  | 15.1     | 7.5%                                 |                                                                    |                                               |   |
| 10 610 21 Jun                             | p Street                                | Sony                        | 201.6                  | 138.4    | 68.7%                                |                                                                    |                                               |   |
| 11 611 Yogi Be                            | ar                                      | WB                          | 201.6                  | 100.2    | 49.7%                                |                                                                    |                                               |   |
| 12 612 Garfiel                            | d: The Movie                            | Fox                         | 200.8                  | 75.4     | 37.5%                                |                                                                    |                                               |   |
| 13 613 Cats &                             | Dogs                                    | WB                          | 200.7                  | 93.4     | 46.5%                                |                                                                    |                                               |   |
| 14 614 The Hu                             | int for Red October                     | Par.                        | 200.5                  | 122      | 60.9%                                |                                                                    |                                               |   |
| 15 615 Valkyri                            | e                                       | UA                          | 200.3                  | 83.1     | 41.5%                                |                                                                    |                                               |   |

As you see in query editor, all of these queries are separate from each other. Let's combine them all. In database and SQL world that can be done with UNION. Here in Power Query we can do Append Queries;

#### Use a Query as a Reference

First Create a reference from Top Sales 100 (because for this example I want to keep that query as is);

Right click on Top Sales 100, and from the pop-up menu choose Reference

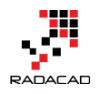

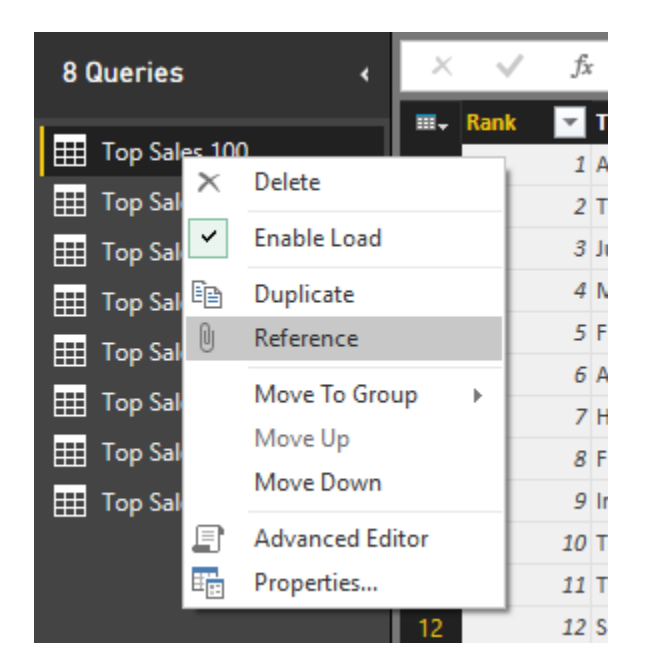

This will create a new query that users Top Sales 100 as the source (or reference). Rename this new query to be just "Top Sales."

| -                           |                 |                     |                    |              |           |                             |                                |                           |                  |                            |                              |                  |                   |             |                                                 |                                 |                                              |      | _                                                |     |
|-----------------------------|-----------------|---------------------|--------------------|--------------|-----------|-----------------------------|--------------------------------|---------------------------|------------------|----------------------------|------------------------------|------------------|-------------------|-------------|-------------------------------------------------|---------------------------------|----------------------------------------------|------|--------------------------------------------------|-----|
| 🔟 I 📙                       | - * ♥           | Untitled -          | Power BI           | Desktop      |           |                             |                                |                           |                  |                            |                              |                  |                   |             |                                                 |                                 |                                              | _    |                                                  | ×   |
| File                        | Home            | Transfor            | m Ac               | id Column    | View      |                             |                                |                           |                  |                            |                              |                  |                   |             |                                                 |                                 |                                              |      |                                                  | ^ ? |
| Close &<br>Apply •<br>Close | New<br>Source V | Recent<br>Sources • | Refresh<br>Preview | Properties   | Editor    | Choose<br>Columns<br>Manage | Remove<br>Columns <del>•</del> | Keep<br>Rows <del>•</del> | Remove<br>Rows • | Hemo<br>Remo<br>duce Rows  | ve Duplicates<br>ve Errors 🔻 | A↓<br>Z↓<br>Sort | Split<br>Column • | Group<br>By | Data Typ<br>Use<br>J <sub>2</sub> Rep<br>Transf | oe: W<br>First<br>lace \<br>orm | /hole Number ▼<br>Row As Headers ▼<br>Values | Comb | e Queries<br>nd Queries<br>ine Binarie:<br>nbine | 5   |
| 8 Quei                      | ries            | <                   | ×                  | √ fx         | = #"To    | op Sales                    | 100"                           |                           |                  |                            |                              |                  | <b>.</b>          | Inc.        |                                                 | ~                               | Query Settings                               | ;    |                                                  | ×   |
| н Тор                       | Sales 100       |                     |                    | Kank 👻 Litti | 2         |                             |                                |                           |                  | <ul> <li>Studio</li> </ul> | Worldw                       | ide 👻            | Domestic          | /% 💌        | Domest                                          | C /%                            |                                              |      |                                                  |     |
|                             | C-1 200         |                     |                    | 1 AVa        | tar       |                             |                                |                           |                  | Fox                        |                              | 2788             |                   | 760.5       | 27.3%                                           | ~                               | Name                                         |      |                                                  |     |
|                             | o Sales 200     |                     | 2                  | 2 100        | nic       |                             |                                |                           |                  | Par.                       |                              | 2186.8           |                   | 658.7       | 30.1%                                           |                                 | Teo Salas                                    |      |                                                  |     |
| <b>Ш</b> Тор                | Sales 300       |                     | 3                  | 3 Jura       | ssic Wor  | ld                          |                                |                           |                  | Uni.                       |                              | 1636.7           |                   | 643.1       | 39.3%                                           |                                 | Top sales                                    |      |                                                  |     |
| <b>#</b> Тор                | Sales 400       |                     | 4                  | 4 Ma         | vel's The | Avengers                    |                                |                           |                  | BV                         |                              | 1519.6           |                   | 623.4       | 41.0%                                           |                                 | All Properties                               |      |                                                  |     |
| TH Tor                      | Saler 500       |                     | 5                  | 5 Fur        | ous 7     |                             |                                |                           |                  | Uni.                       |                              | 15117            |                   | 351         | 23.2%                                           |                                 | ▲ APPLIED STEPS                              | 5    |                                                  |     |
|                             | Jaies Juu       |                     | 6                  | 6 Ave        | ngers: Ag | e of Ultror                 |                                |                           |                  | BV                         |                              | 1401.3           |                   | 457.5       | 22.6%                                           |                                 |                                              |      |                                                  |     |
| I Top                       | Sales 600       |                     | 7                  | 7 Har        | ry Potter | and the De                  | athly Hallow                   | s Part 2                  |                  | WB                         |                              | 1341.5           |                   | 381         | 28.4%                                           |                                 | Source                                       |      |                                                  |     |
| 🌐 Тор                       | Sales 615       |                     | 8                  | 8 Fro        | en        |                             |                                |                           |                  | BV                         |                              | 1274.2           |                   | 400.7       | 31.4%                                           |                                 |                                              |      |                                                  |     |
| Top                         | Sales           |                     | 9                  | 9 Iror       | Man 3     |                             |                                |                           |                  | BV                         |                              | 1215.4           |                   | 409         | 33.7%                                           |                                 |                                              |      |                                                  |     |
|                             |                 |                     | 10                 | 10 Tra       | nsformer  | s: Dark of t                | he Moon                        |                           |                  | P/DW                       |                              | 1123.8           |                   | 352.4       | 31.4%                                           |                                 |                                              |      |                                                  |     |

### **Append Queries**

Now let's combine queries into this new query;

Click on Top Sales and then from the menu (Home) click on Append Queries

| <mark>a</mark>   📙 | 🙂 - 🗢 🛛 Untitled                 | Power BI Desktop     |                                    |                           |          |                                        | - 🗆 X                                                                                                    |
|--------------------|----------------------------------|----------------------|------------------------------------|---------------------------|----------|----------------------------------------|----------------------------------------------------------------------------------------------------|
| File               | Home Transfo                     | rm Add Column View   |                                    |                           |          |                                        | ^ <b>(</b> ?                                                                                                    |
| Close &<br>Apply • | New Recent<br>Source + Sources + | Refresh<br>Preview • | Choose Remove<br>Columns Columns • | Keep Remove Rows * Rows * | 2↓<br>∡↓ | Split<br>Column + By 12 Replace Values | Image Queries         Image Queries         Image Queries <t< th=""></t<> |
| Close              | New Query                        |                      | Manage Columns                     | Reduce Rows               | Sort     | Transform                              | Combine                                                                                                    |
|                    |                                  |                      |                                    |                           |          |                                        |                                                                                                    |

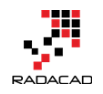

Cancel

For append to work you need two queries; the first query is the query that you are on it (Top Sales), the second query name should be entered in the Append dialog box;

#### Append

Select the table to append.

|                     | Ŧ |
|---------------------|---|
| Top Sales (Current) |   |
| Top Sales 100       |   |
| Top Sales 200       |   |
| Top Sales 300       |   |
| Top Sales 400       |   |
| Top Sales 500       |   |
| Top Sales 600       |   |

as you see in the screenshot above you can choose other queries. For append to works, best queries have to be in the same structure (number of columns, the order of columns, the data type of columns....). Choose Top Sales 200 in this window and click OK. This will create another step in the query setting named Appended Query. And the result set in the main pane (if you scroll down) will show you first top 200 movies sold.

| ×         | fx           | = Table.Combine({Source,    | #"Top Sales 200 | "})    |               |               | ~       | Query Settings        | ×  |
|-----------|--------------|-----------------------------|-----------------|--------|---------------|---------------|---------|-----------------------|----|
| III∓ Rank | 🔽 Tit        | tle                         | <b>~</b>        | Studio | 💌 Worldwide 💌 | Domestic /% 💌 | Domes   |                       |    |
| 95        | 95 Iro       | on Man 2                    |                 | Par.   | 623.9         | 312.4         | 50.1    | ▲ PROPERTIES          |    |
| 96        | 96 Ra        | itatouille                  |                 | BV     | 623.7         | 206.4         | \$ 33.1 | Name                  |    |
| 97        | 97 Ho        | ow to Train Your Dragon 2   |                 | Fox    | 618.9         | 177           | 7 28.€  | Top Sales             | Ц  |
| 98        | 98 Th        | e Lost World: Jurassic Park |                 | Uni.   | 618.6         | 229.1         | 37.0    | <u>All Properties</u> |    |
| 99        | <i>99</i> Th | e Passion of the Christ     |                 | NM     | 611.9         | 370.8         | 8 60.6  | ▲ APPLIED STEPS       |    |
| 100       | 100 M        | amma Mia!                   |                 | Uni.   | 609.8         | 144.1         | 23.6    | Source                |    |
| 101       | 101 Lif      | e of Pi                     |                 | Fox    | 609           | 125           | 5 20.5  | 🗙 Appended Query 😽    |    |
| 102       | 102 M        | adagascar: Escape 2 Africa  |                 | P/DW   | 603.9         | 180           | 29.8    |                       | Γ. |
| 103       | 103 Ca       | isino Koyale                |                 | Sony   | 599           | 167.4         | 28.0    |                       |    |
| 104       | 104 Ta       | ar of the Worlds            |                 | Par.   | 591.8         | 200.2         | 39.6    |                       |    |

Continue this process to add all 615 top movies into Top Sales query.

#### **Extract First Characters**

After doing this change Let's clean the Year column data; Year column has a special character in some values as below;

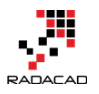

| ł)  |                |       | * | Query Settings   | ×      |
|-----|----------------|-------|---|------------------|--------|
| Ŧ   | Overseas /%2 💌 | Year^ | - |                  |        |
| 7.5 | 72.7%          | 2009^ |   | ▲ PROPERTIES     |        |
| 8.1 | 69.9%          | 1997^ |   | Name             |        |
| 3.6 | 60.7%          | 2015  |   | Top Sales        |        |
| 6.2 | 59.0%          | 2012  |   | All Properties   |        |
| 0.7 | 76.8%          | 2015  |   | ▲ APPLIED STEPS  |        |
| 3.8 | 67.4%          | 2015  |   |                  |        |
| 0.5 | 71.6%          | 2011  |   | Source           |        |
| 3.5 | 68.6%          | 2013  |   | Appended Query   | *      |
| 6.4 | 66.3%          | 2013  |   | Appended Query I | *      |
| 1.4 | 68.6%          | 2011  |   | Appended Query2  | ж<br>ж |
| 2.1 | 66.3%          | 2003^ |   | Appended Querys  | ×      |
| 4.2 | 72.5%          | 2012  |   | Appended Query4  | ×      |
| 8.6 | 77.8%          | 2014  |   | Appended Querys  | - *    |
| 6.8 | 58.7%          | 2012  |   |                  |        |

Click on Year Column, and then from Transform menu under Text Column click on Extract, and then choose First Characters

| de lacas     | - Multi                                             | iqu i                 | 140.00                                                    | TACAA                                           | T GD I ST  |                   |         |                                      |
|--------------|-----------------------------------------------------|-----------------------|-----------------------------------------------------------|-------------------------------------------------|------------|-------------------|---------|--------------------------------------|
| 🙂 - =   l    | Untitled - Po                                       | wer BI D              | esktop                                                    |                                                 |            |                   |         |                                      |
| Home         | Transform                                           | Ad                    | d Column                                                  | View                                            |            |                   |         |                                      |
| se First Row | 삶 <sup>®</sup> Transpo<br>않ॖ≝ Reverse<br>≟⊟ Count I | ose<br>: Rows<br>Rows | Data Type<br>1 <sub>2</sub> Repla<br>1 <sub>2</sub> Repla | e: Any <del>•</del><br>ace Values<br>ace Errors |            | Split<br>Column • | Format  | Merge Columns<br>Extract T<br>Length |
| Tabl         | e                                                   |                       |                                                           | Any Colu                                        | mn         |                   | Text (  | First Characters                     |
| ies          | <                                                   | ×                     | √ fs                                                      | i = Ti                                          | able.Combi | ne({#"Appe        | ended Q | Last Characters<br>Range             |
| Salar 100    |                                                     |                       | Studio                                                    | world                                           | wide 🔤 Do  | omestic /%        | Uome    | stic /%2 Moverseas                   |

Enter 4 in the Extract First Characters dialog box (because the year isn't more than four characters). Then click on OK.

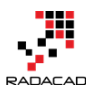

| Extract First Characters                    |    |        |
|---------------------------------------------|----|--------|
| Enter how many starting characters to keep. |    |        |
| Count<br>4                                  |    |        |
|                                             | OK | Cancel |

You will see that year column is clean now without any extra characters. That was easy data transform. This option in the transformation menu (Extract First Characters) <u>has</u> been added recently in Power BI Desktop.

You can even now change the data type of this column to the whole number. Right click on Year column and then under Change Type choose the Whole Number.

| t(_,  |              | Query Settings        |    |   | ×                    |
|-------|--------------|-----------------------|----|---|----------------------|
| Year^ | -            |                       |    |   |                      |
| 2009  | ₿ <b>₽</b> ₿ | Remove                |    |   |                      |
| 1997  |              | Remove Other Columns  |    |   |                      |
| 2015  |              | Duplicate Column      |    |   |                      |
| 2012  |              | Remove Duplicates     |    |   |                      |
| 2015  |              | Remove Errors         |    |   |                      |
| 2015  |              | Change Type           | h. |   | Desimal Number       |
| 2011  |              | Transform             |    |   | Decimal Number       |
| 2013  |              | Transform             | •  |   | Fixed Decimal Number |
| 2013  | 1<br>••2     | Replace Values        |    |   | Whole Number         |
| 2011  |              | Replace Errors        |    |   | Date/Time            |
| 2003  | ďh           | Split Column          | F  |   | Date                 |
| 2012  | 2            | Group By              |    |   | Time                 |
| 2014  |              | Fill                  | •  |   | Date/Time/Timezone   |
| 2012  | 5            | Unpivot Columns       |    |   | Duration             |
| 2006  |              | Unnivot Other Columns |    |   | Test                 |
| 2010  |              | onprot other columns  |    | • | Text                 |
| 2011  |              | Rename                |    |   | True/False           |
| 1993  |              | Move                  | •  |   | Binary               |
| 1999  |              | Drill Down            |    |   | Using Locale         |
| 2010  |              | Add as New Query      |    |   | Using Locale         |
| 2012  | _            | -                     |    |   |                      |

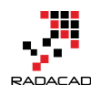

Great We've done enough with the first data set. Let's work on the second data set (IMDB user rating);

Go to Home Tab in Query Editor again, and Get data from the New Source and Web. Enter the URL as <u>http://www.imdb.com/chart/top</u>

In the Navigator window, Table 0 contains the data that we want, so load it with clicking on OK. the data loads into the Query Editor as the screenshot below illustrates

| 📶   🔚 🙂 🖛 🖓 Untitled - P | ower BI Desktop |                                |                                   |                               |                         | -                |               |
|--------------------------|-----------------|--------------------------------|-----------------------------------|-------------------------------|-------------------------|------------------|---------------|
| File Home Transform      | Add Column Vi   | iew                            |                                   |                               |                         |                  | ^ 🕐           |
|                          | Properties      |                                | Remove Duplicates                 | 2↓ Data Type: 1               | fext 👻 💭 M              | erge Queries     |               |
|                          | Advanced Ed     | ditor                          | Kaan Bamaya Ika Remove Errors -   | A↓ Selit Creve m Use Firs     | t Row As Headers 👻 📰 Aj | opend Queries    |               |
| Apply Source Sources I   | Preview *       | Columns Columns -              | Rows - Rows -                     | Column - By 32 Replace        | Values 🔛 Ci             | ombine Binaries  |               |
| Close New Query          |                 | Manage Columns                 | Reduce Rows                       | Sort Transform                |                         | Combine          |               |
|                          | V ./ & .        | Table TeansformColumn          |                                   | Dark & Title" ture tout) ("TM | Dh Ratios" two          | *                |               |
| 9 Queries <              | ~ V JX -        | - Table. Transformcolum        | hypes(bacao, ({ , type text}, { ) | wank a fitte, type text, { in | bo wating , type        | Query Settings   | ×             |
| Top Sales 100            | 🖩 👻 Rank        | & Title                        | ✓ IMD:                            | Rating 🔽 Your Rating          | <b>▼ 2 ▼</b>            |                  |               |
|                          | 1 1. The        | Shawshank Redemption (199      | 4)                                | 9.2 12345678910               |                         | A PROPERTIES     |               |
| Top Sales 200            | 2 2. The        | Godfather (1972)               |                                   | 9.2 12345678910               |                         | MDR Pating       |               |
| Top Sales 300            | 3 3. The        | Godfather: Part II (1974)      |                                   | 9 12345678910                 |                         | INDO Rading      |               |
| III Top Sales 400        | 4 4. The        | Dark Knight (2008)             |                                   | 8.9 12345678910               |                         | All Properties   |               |
| III Top Sales 500        | 5 5.127         | Angry Men (1957)               |                                   | 8.9 12345678910               |                         | ▲ APPLIED STEPS  |               |
| Top Sales 600            | 6 6. Sch        | indier's List (1993)           |                                   | 8.9 12345678910               |                         | Source           | *             |
| Top Sales 615            | 7 7. Puij       | p Fiction (1994)               | 1050                              | 8.9 12345078910               |                         | Navigation       | *             |
|                          | 8 8. The        | Lord of the Dings: The Beturn  | of the King (2002)                | 8.9 12343078910               |                         | × Changed Type   |               |
| III TOP Sales            | 9 9. The        | the Club (1990)                | of the King (2003)                | 0.9 12245070510               |                         |                  |               |
| IMDB Rating              | 10 10. The      | a Lord of the Bings: The Fello | whip of the Ring (2001)           | 0.0 12345070510               |                         |                  |               |
|                          | 12 12 5t        | ar Wars: Enisode V - The Empi  | re Strikes Back (1980)            | 8 7 12345678910               |                         |                  |               |
|                          | 13 13 50        | rrest Gump (1994)              | e ourice back (1900)              | 8 7 12345678910               |                         |                  |               |
|                          | 14 14. Inc      | ception (2010)                 |                                   | 8.7 12345678910               |                         |                  |               |
|                          | 15 15. Or       | e Flew Over the Cuckoo's Nes   | t (1975)                          | 8.7 12345678910               |                         |                  |               |
|                          | 16 16. Th       | e Lord of the Rings: The Two 1 | owers (2002)                      | 8.7 12345678910               |                         |                  |               |
|                          | 17 17. Go       | odfellas (1990)                |                                   | 8.7 12345678910               |                         |                  |               |
|                          | 18 18. Th       | e Matrix (1999)                |                                   | 8.7 12345678910               |                         |                  |               |
|                          | 19 19. St       | ar Wars: Episode IV - A New H  | ope (1977)                        | 8.7 12345678910               |                         |                  |               |
|                          | 20 20. Se       | ven Samurai (1954)             |                                   | 8.7 12345678910               |                         |                  |               |
|                          | 21 21. Cit      | ty of God (2002)               |                                   | 8.6 12345678910               |                         |                  |               |
|                          | 22 22. Se       | 7en (1995)                     |                                   | 8.6 12345678910               |                         | ľ                |               |
| 5 COLUMNS, 250 ROWS      |                 |                                |                                   |                               |                         | PREVIEW DOWNLOAI | DED ON MONDAY |

Rename the query to IMDB Rating.

## **Remove Columns**

You can see that there are three useless columns in the data set; the first column, and the last two columns. Remove these columns simply by clicking on them and then right click and Remove.

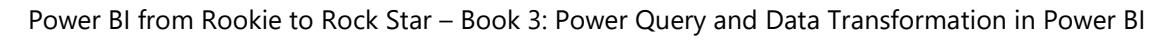

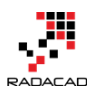

|              | <b>–</b> 2           | <b>–</b>                                                              |
|--------------|----------------------|-----------------------------------------------------------------------|
| B <b>_</b> ₿ | Remove               |                                                                       |
|              | Remove Other Columns |                                                                       |
|              | Duplicate Column     |                                                                       |
|              | Remove Duplicates    |                                                                       |
|              | Remove Errors        |                                                                       |
|              | Remove Enois         |                                                                       |
|              |                      | Remove Other Columns Duplicate Column Remove Duplicates Remove Errors |

## **Split Column**

Now in the result set, we have two columns; Rank & Title, and IMDB Rating. Rank & Title is a combined column which contains rank, title, and year of the movie. Let's split these values;

|    | Rank & Title                                                 | 💌 IMDb Rating 💌 |
|----|--------------------------------------------------------------|-----------------|
| 1  | 1. The Shawshank Redemption (1994)                           | 9.2             |
| 2  | 2. The Godfather (1972)                                      | 9.2             |
| 3  | 3. The Godfather: Part II (1974)                             | 9               |
| 4  | 4. The Dark Knight (2008)                                    | 8.9             |
| 5  | 5. 12 Angry Men (1957)                                       | 8.9             |
| 6  | 6. Schindler's List (1993)                                   | 8.9             |
| 7  | 7. Pulp Fiction (1994)                                       | 8.9             |
| 8  | 8. The Good, the Bad and the Ugly (1966)                     | 8.9             |
| 9  | 9. The Lord of the Rings: The Return of the King (2003)      | 8.9             |
| 10 | 10. Fight Club (1999)                                        | 8.8             |
| 11 | 11. The Lord of the Rings: The Fellowship of the Ring (2001) | 8.8             |
| 12 | 12. Star Wars: Episode V - The Empire Strikes Back (1980)    | 8.7             |
| 13 | 13. Forrest Gump (1994)                                      | 8.7             |

A single dot separates rank (.). So we can use Split Column transformation to split it easily; Right click on Rank & Title column first. then Choose Split Column, and then By Delimiter

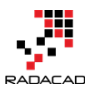

| × √ fx = Table.RemoveC                                                                                                    | olumns        | (#"Changed Type",{"Your                                                                                                    | Rat   | ting", "2", ""})                                                                                 |
|----------------------------------------------------------------------------------------------------|---------------|----------------------------------------------------------------------------------------------------|-------|--------------------------------------------------------------------------------------------------|
| Rank & Title           1         1. The Shawshank Redemption (1994)           2         2. The Godfather (1972)           3         3. The Godfather: Part II (1974)           4         4. The Dark Knight (2008)           5         5. 12 Angry Men (1957)           6         6. Schindler's List (1993)           7         7. Pulp Fiction (1994)           8         The Good, the Bad and the Ugly (1969)           9         9. The Lord of the Rings: The Return of           10         10. Fight Club (1999) | 6)<br>the \$2 | Remove<br>Remove Other Columns<br>Duplicate Column<br>Remove Duplicates<br>Remove Errors<br>Change Type<br>Transform<br>Replace Values<br>Replace Errors | )<br> | nting 9.2<br>9.2<br>9.2<br>9<br>8.9<br>8.9<br>8.9<br>8.9<br>8.9<br>8.9<br>8.9<br>8.9<br>8.9<br>8 |
| <ol> <li>11 11. The Lord of the Rings: The Fellowsh</li> <li>12 12. Star Wars: Episode V - The Empire 5</li> </ol>                                                                                                    | ip ( 📺        | Split Column                                                                                                    | ¥.    | By Delimiter                                                                                     |
| 13         13. Forrest Gump (1994)           14         14. Inception (2010)           15         15. One Flew Over the Cuckoo's Nest (2010)                                                                                                    |               | Fill<br>Unpivot Columns                                                                                                    | Þ     | 8.7<br>8.7<br>8.7                                                                                |

In the Split Column by the Delimiter dialog box, you can choose one of the common delimiters such as comma or color ... or you can use a custom delimiter. Set it to Custom, and enter a single dot (.) in the box underneath. You can also specify how the split works. The default option is At each occurrence of the delimiter. This default option might not be best for our case, because sometimes there might be a dot in the movie's title. So select the split method as At the left-most delimiter. This option will scan text from the left, and will stop splitting after finding the first delimiter.

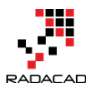

#### Split Column by Delimiter

Specify the delimiter used to split the text column.

| Select or enter delimiter                      |   |
|------------------------------------------------|---|
| Custom                                         | - |
|                                                |   |
| Split                                          |   |
| <ul> <li>At the left-most delimiter</li> </ul> |   |
| O At the right-most delimiter                  |   |
| O At each occurrence of the delimiter          |   |
| > Advanced options                             |   |

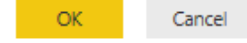

#### after the split the result set would look like below;

|    | Rank & Title.1 🛛 💌 | Rank & Title.2 📃 🗾                                   | IMDb Rating | Ŧ   |
|----|--------------------|------------------------------------------------------|-------------|-----|
| 1  | 1                  | The Shawshank Redemption (1994)                      | 1           | 9.2 |
| 2  | 2                  | The Godfather (1972)                                 | 1           | 9.2 |
| 3  | 3                  | The Godfather: Part II (1974)                        |             | 9   |
| 4  | 4                  | The Dark Knight (2008)                               |             | 8.9 |
| 5  | 5                  | 12 Angry Men (1957)                                  |             | 8.9 |
| 6  | 6                  | Schindler's List (1993)                              |             | 8.9 |
| 7  | 7                  | Pulp Fiction (1994)                                  |             | 8.9 |
| 8  | 8                  | The Good, the Bad and the Ugly (1966)                |             | 8.9 |
| 9  | 9                  | The Lord of the Rings: The Return of the King (2003) |             | 8.9 |
| 10 | 10                 | FILLE (1000)                                         |             |     |

Rename the Rank & Title.1 column to Rank.

Now Let's split title and year. Year value is surrounded between brackets, so we can use the same split column method, this time using open bracket as below;

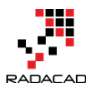

#### Split Column by Delimiter

Specify the delimiter used to split the text column.

| Select or enter delimiter                       |  |
|-------------------------------------------------|--|
| Custom 👻                                        |  |
| (                                               |  |
| Split                                           |  |
| <ul> <li>At the left-most delimiter</li> </ul>  |  |
| <ul> <li>At the right-most delimiter</li> </ul> |  |
| O At each occurrence of the delimiter           |  |
| > Advanced options                              |  |

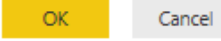

#### The result set looks like below screenshot;

|    | Rank 🛛 💌 | Rank & Title.2.1                                  | Rank & Title.2.2 🛛 💌 | IMDb Rating 🛛 🔽 |
|----|----------|---------------------------------------------------|----------------------|-----------------|
| 1  | 1        | The Shawshank Redemption                          | 1994)                | 9.2             |
| 2  | 2        | The Godfather                                     | 1972)                | 9.2             |
| 3  | 3        | The Godfather: Part II                            | 1974)                | 9               |
| 4  | 4        | The Dark Knight                                   | 2008)                | 8.9             |
| 5  | 5        | 12 Angry Men                                      | 1957)                | 8.9             |
| 6  | 6        | Schindler's List                                  | 1993)                | 8.9             |
| 7  | 7        | Pulp Fiction                                      | 1994)                | 8.9             |
| 8  | 8        | The Good, the Bad and the Ugly                    | 1966)                | 8.9             |
| 9  | 9        | The Lord of the Rings: The Return of the King     | 2003)                | 8.9             |
| 10 | 10       | Fight Club                                        | 1999)                | 8.8             |
| 11 | 11       | The Lord of the Rings: The Fellowship of the Ring | 2001)                | 8.8             |

#### **Replace Values**

Rank & Title.2.2 column has the year value with an extra close bracket. Click on this column and then from Transform menu under Any Column click on Replace Values

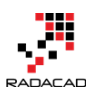

#### Power BI from Rookie to Rock Star – Book 3: Power Query and Data Transformation in Power BI

| Transform                                         | Add                                                                  | l Column                                        | View                                             |                       |                       |                 |                  |                                                                                       |                  |                  |        |
|---------------------------------------------------|----------------------------------------------------------------------|-------------------------------------------------|--------------------------------------------------|-----------------------|-----------------------|-----------------|------------------|---------------------------------------------------------------------------------------|------------------|------------------|--------|
| # <sup>®</sup> Transpo<br>\$₩ Reverse<br>≟⊟ Count | ose<br>e Rows<br>Rows                                                | Data Type<br><mark>12 Repla</mark><br>132 Repla | e: Text <del>•</del><br>Ice Values<br>Ice Errors | Fill ▼                | ■) Rename<br>₩ Move ▼ | Split<br>Column | [ABC]<br>Format  | Merge Columns<br><sup>ABC</sup><br><sup>122</sup> Extract ▼<br><sup>abc</sup> Parse ▼ | X<br>Σ<br>Statis | 5<br>tics Standa | ard Se |
| e                                                 |                                                                      |                                                 |                                                  | Any Column            |                       |                 | Text C           | Column                                                                                |                  | 1                | Numb   |
| *                                                 | Replace Values                                                       |                                                 |                                                  |                       |                       | umns","Ra       | nk & Tit         | tle.2",Splitter.S                                                                     | plitTe           | extByEach        | Deli   |
|                                                   | Replace existing values in the<br>urrently selected columns with the |                                                 |                                                  |                       |                       | 1               | Rank & Title.2.2 | - IM                                                                                  | IDb Rating       | ~                |        |
|                                                   | 1                                                                    | specifi                                         | ed new va                                        | ilue.                 |                       |                 |                  | 1994)                                                                                 |                  |                  | 9.2    |
|                                                   | 2                                                                    | 2                                               | The God                                          | father                |                       |                 |                  | 1972)                                                                                 |                  |                  | 9.2    |
|                                                   | 3                                                                    | 3                                               | The God                                          | father: Part II       |                       |                 |                  | 1974)                                                                                 |                  |                  | 9      |
|                                                   | 4                                                                    | 4                                               | The Dark                                         | Knight                |                       |                 |                  | 2008)                                                                                 |                  |                  | 8.9    |
|                                                   | 5                                                                    | 5                                               | 12 Angry                                         | Men                   |                       |                 |                  | 1957)                                                                                 |                  |                  | 8.9    |
|                                                   | 6                                                                    | 6                                               | Schindler                                        | r's List              |                       |                 |                  | 1993)                                                                                 |                  |                  | 8.9    |
|                                                   | 7                                                                    | 7                                               | Pulp Fict                                        | ion                   |                       |                 |                  | 1994)                                                                                 |                  |                  | 8.9    |
|                                                   | 8                                                                    | 8                                               | The Goo                                          | d, the Bad and the Ug | gly                   |                 |                  | 1966)                                                                                 |                  |                  | 8.9    |
|                                                   | 9                                                                    | 9                                               | The Lord                                         | of the Rings: The Ret | turn of the King      |                 |                  | 2003)                                                                                 |                  |                  | 8.9    |

Replace close bracket with an empty string as below;

| Replace one value with an | other in the sele | ected columns | 5. |  |  |
|---------------------------|-------------------|---------------|----|--|--|
| /alue To Find             |                   |               |    |  |  |
| )                         |                   |               |    |  |  |
| Replace With              |                   |               |    |  |  |
|                           |                   |               |    |  |  |
| Match entire cell conten  | ts                |               |    |  |  |

Result set would have the close bracket removed. rename the column to Year, and change its data type to Whole number (change data type with right click on the column)

|   | Rank 🛛 💌 | Rank & Title.2.1         | Year 🗾 💌 | IMDb Rating 🛛 🔽 |
|---|----------|--------------------------|----------|-----------------|
| 1 | 1        | The Shawshank Redemption | 1994     | 9.2             |
| 2 | 2        | The Godfather            | 1972     | 9.2             |
| 3 | 3        | The Godfather: Part II   | 1974     | 9               |
| 4 | 4        | The Dark Knight          | 2008     | 8.9             |
| 5 | 5        | 12 Angry Men             | 1957     | 8.9             |
| 6 | 6        | Schindler's List         | 1993     | 8.9             |

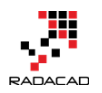

## Trim

Also, rename the Rank & Title.2.1 column to Title. Because this column might have extra spaces at the beginning and end of values (as the result of split column steps), let's remove extra spaces;

Right click on this column and then under transform choose Trim. This will remove all heading and trailing spaces from values in this column.

| Title                                | _                  | -                    | Vaq | r 🔽 IMDb | Rating 🔽     |
|--------------------------------------|--------------------|----------------------|-----|----------|--------------|
| The Shawshank Redemption             | 8,8                | Remove               |     | 1994     | 9.2          |
| The Godfather                        |                    | Remove Other Columns |     | 1972     | 9.2          |
| The Godfather: Part II               |                    | Duplicate Column     |     | 1974     | 9            |
| The Dark Knight                      |                    | Remove Duplicates    |     | 2008     | 8.9          |
| 12 Angry Men                         |                    | Remove Errors        |     | 1957     | 8.9          |
| Schindler's List                     |                    | Change Type          |     | 1993     | 8.9          |
| Pulp Fiction                         |                    | Transform            |     | 1004     | 2.0          |
| The Good, the Bad and the Ugly       |                    | nansionn             |     | lowerca  | ise          |
| The Lord of the Rings: The Return of | <sup>1</sup><br>₃2 | Replace Values       |     | UPPERG   | .ASE         |
| Fight Club                           |                    | Replace Errors       |     | Capitali | ze Each Word |
| The Lord of the Rings: The Fellowshi | d <b>i</b> h       | Split Column         |     | Trim     |              |
| Star Wars: Episode V - The Empire St |                    | Group By             |     | Clean    |              |
| Forrest Gump                         |                    | cill                 |     | Length   |              |
| Inception                            |                    |                      | F   | JSON     |              |

Awesome, our work with this data set has been finished as well.

## **Applied Steps**

One of the most useful sections of the Query Editor window is Applied Steps in the Query Settings Pane. This section of the Query Editor window is very useful for debugging and tracking steps and changes. You can see all the steps that you've applied on the current data set in this pane. And this is not all of it! You can click on a step, and the main pane will show you the data at that step! Such an awesome way of keeping track of steps.

Power BI from Rookie to Rock Star - Book 3: Power Query and Data Transformation in Power BI

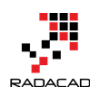

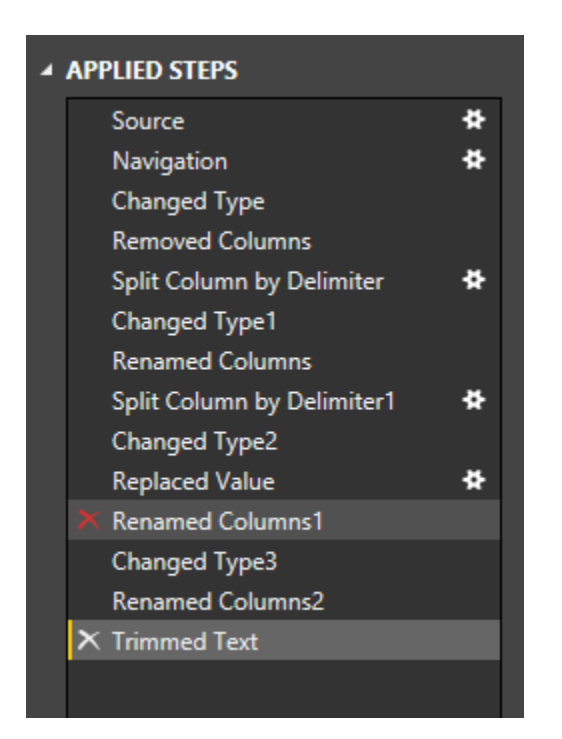

You can even remove a step, or you can change settings of a step with clicking on remove icon (on the left side of step) or setting icon (on the right side of the step, but only for steps that settings apply to them).

#### **Final Merge**

We've prepared both data sets for a final merge together to see how best-selling movies are among top user rated films. So we are one step away from this result. We have to merge these two data sets or Join them in another word.

Click on Top Sales query and create a reference of it, name the new query as Merge Result. Now click on Merge Result, and then from Home tab, under Combine choose Merge Queries

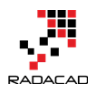

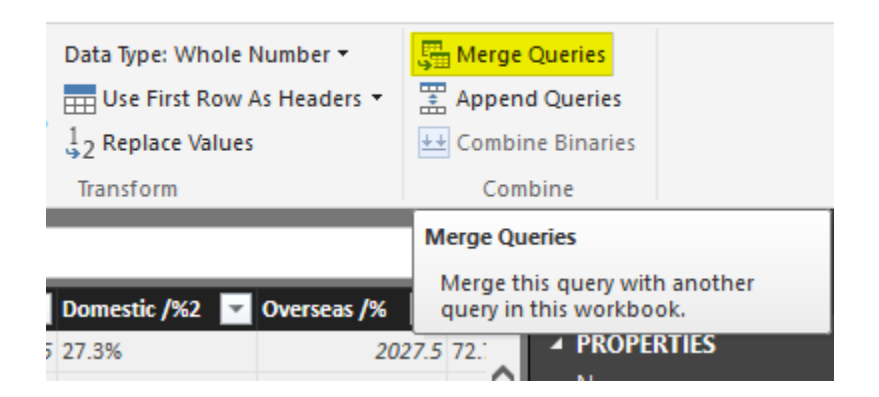

Merge Queries is equivalent to Join in SQL or database terminology.

Merging queries requires two queries; the first query is the query that you are currently on it (Merge Result), and you can choose the second query in the Merge dialog box. Choose the second query as IMDB Rating. Now select joining keys as Title (you can also choose multiple joining columns with pressing ctrl keyboard key). Set also join kindly to Left outer join (this will only select all records from the first query with matched rows of that from the second query)

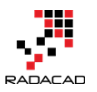

#### Merge

Select a table and matching columns to create a merged table.

| Rank      | Title                  | Studio     | Wo     | rldwide     | Dom        | estic /% | Domestic /%2 | Overseas /% | Overseas /9 |
|-----------|------------------------|------------|--------|-------------|------------|----------|--------------|-------------|-------------|
| 1         | Avatar                 | Fox        |        | 2788        |            | 760.5    | 27.3%        | 2027.5      | 72.7%       |
| 2         | Titanic                | Par.       | 2186.8 |             |            | 658.7    | 30.1%        | 1528.1      | 69.9%       |
| 3         | Jurassic World         | Uni.       |        | 1636.7      |            | 643.1    | 39.3%        | 993.6       | 60.7%       |
| 4         | Marvel's The Avengers  | BV         |        | 1519.6      |            | 623.4    | 41.0%        | 896.2       | 59.0%       |
| 5         | Furious 7              | Uni.       |        | 1511.7      |            | 351      | 23.2%        | 1160.7      | 76.8%       |
| <         |                        |            |        |             |            |          |              |             | >           |
| IMDB Ra   | ting                   |            | r      |             |            |          |              |             |             |
| Rank      | Title                  | Year       | r      | IMDb Ratin  | g          |          |              |             |             |
| 1         | The Shawshank Redem    | ption 1    | 994    |             | 9.2        |          |              |             |             |
| 2         | The Godfather          | 1          | 972    |             | 9.2        |          |              |             |             |
| 3         | The Godfather: Part II | 1          | 974    |             | 9          |          |              |             |             |
| 4         | The Dark Knight        | 2          | 008    |             | 8.9        |          |              |             |             |
| 5         | 12 Angry Men           | 1          | 957    |             | <b>8.9</b> |          |              |             |             |
|           |                        |            |        |             |            |          |              |             |             |
| Join Kind |                        |            |        |             |            |          |              |             |             |
| Inner (or | nly matching rows)     |            |        |             | Ŧ          |          |              |             |             |
|           |                        |            |        |             |            |          |              |             |             |
| 1 The se  | election has matched 5 | 8 out of t | ne fir | st 615 rows |            |          |              | ОК          | Cancel      |

Notice in the screenshot above that merge dialog mentioned only 58 records out of 615 movies matched! It means only 58 of best seller movies are among top user rated list! Such a pity. The screenshot showed only Inner Join result, but you choose Left Outer and then click on OK to look at the data;

Joining experience in Power Query is a bit different from database tables. As a result of the join, you will get the first table with a new column for the new table. This new column holds table values which need to be expanded. If you click on the column header icon, you can choose which columns of the nested table you want to expand.

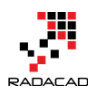

Power BI from Rookie to Rock Star – Book 3: Power Query and Data Transformation in Power BI

| $\times \sqrt{f_x}$   | = Table.Neste | dJoin(Source,{" | Title"},#"IMDB | Rating",{"Tit | tle"},"NewColumn           | ",JoinKind.]                  | Inner)        |           |     |
|-----------------------|---------------|-----------------|----------------|---------------|----------------------------|-------------------------------|---------------|-----------|-----|
|                       | Studio        | Worldwide 🔽     | Domestic /% 🔽  | Domestic /%2  | Overseas /%                | Overseas /%2                  | ▼ Year^ ▼     | NewColumn | ¶₽  |
|                       | WB            | 1004.6          | 534.9          | 53.2%         | Search Co                  | lumps to Evpa                 | od            |           | - [ |
| Return of the King    | NL            | 1119.9          | 377.8          | 33.7%         | pearen co                  | iumis to expu                 |               |           |     |
| ellowship of the Ring | NL            | 871.5           | 315.5          | 36.2%         | <ul> <li>Expand</li> </ul> | <ul> <li>Aggregate</li> </ul> | 2             |           |     |
|                       | Par.          | 677.9           | 330.3          | 48.7%         | ✓ (Selec                   | t All Columns)                |               |           |     |
|                       | WB            | 1084.9          | 448.1          | 41.3%         | ✓ Rank                     |                               |               |           |     |
|                       | WB            | 825.5           | 292.6          | 35.4%         | ✓ Title                    |                               |               |           | - 1 |
|                       | BV            | 1063.2          | 415            | 39.0%         | ✓ Year                     |                               |               |           |     |
| Two Towers            | NL            | 926             | 342.6          | 37.0%         | ✓ IMDb                     | Rating                        |               |           | 1   |
|                       | Uni.          | 1029.2          | 402.5          | 39.1%         | ✓ Use orio                 | ainal column n                | ame as prefix |           | 1   |
|                       | WB            | 463.5           | 171.5          | 37.0%         |                            | ,<br>,                        |               |           |     |
|                       | BV            | 987.5           | 422.8          | 42.8%         |                            |                               | OK            | Cancel    | 1   |
|                       | Par.          | 675             | 188            | 27.9%         |                            |                               |               |           | _   |
|                       | DW            | 481.8           | 216.5          | 44.9%         | 265.3                      | 55.1%                         | 1998          | Table     |     |
|                       | BV            | 936.7           | 380.8          | 40.7%         | 555.9                      | 59.3%                         | 2003          | Table     |     |
|                       | Par.          | 389.9           | 248.2          | 63.6%         | 141.8                      | 36.4%                         | 1981          | Table     |     |
| у                     | TriS          | 519.8           | 204.8          | 39.4%         | 315                        | 60.6%                         | 1991          | Table     |     |

Let's keep all columns and click OK. You can now see some movies that are among best sellers but not in top 250 users rated list of IMDB; There are movies name such as Iron Man 3, Skyfall, Furious 7 and list goes on. Play with that yourself to see what you explore!

| III∓ Rank | ▼ Title                                                   | ✓ Studio | 🖌 Worldwide 🔽 N | ewColumn.Rank 💌 NewColumn.Title                  | 💌 NewColumn.Yea | r 🔽 NewColumn.IMDb Rati 💌 |
|-----------|-----------------------------------------------------------|----------|-----------------|--------------------------------------------------|-----------------|---------------------------|
| 1         | 23 The Dark Knight                                        | WB       | 1004.6          | 4 The Dark Knight                                |                 | 2008 8.9                  |
| 2         | 11 The Lord of the Rings: The Return of the King          | NL       | 1119.9          | 9 The Lord of the Rings: The Return of the King  | g               | 2003 8.9                  |
| 3         | 41 The Lord of the Rings: The Fellowship of the Ring      | NL       | 871.5           | 11 The Lord of the Rings: The Fellowship of the  | Ring            | 8.8                       |
| 4         | 80 Forrest Gump                                           | Par.     | 677.9           | 13 Forrest Gump                                  |                 | 1994 8.7                  |
| 5         | 14 The Dark Knight Rises                                  | WB       | 1084.9          | 61 The Dark Knight Rises                         |                 | 2012 8.4                  |
| 6         | 46 Inception                                              | WB       | 825.5           | 14 Inception                                     |                 | 2010 8.7                  |
| 7         | 16 Toy Story 3                                            | BV       | 1063.2          | 78 Toy Story 3                                   |                 | 2010 8.3                  |
| 8         | 34 The Lord of the Rings: The Two Towers                  | NL       | 926             | 16 The Lord of the Rings: The Two Towers         |                 | 2002 8.7                  |
| 9         | 24 The Lion King                                          | BV       | 987.5           | 54 The Lion King                                 |                 | .994 8.4                  |
| 10        | 81 Interstellar                                           | Par.     | 675             | 29 Interstellar                                  |                 | 2014 8.6                  |
| 11        | 76 Inside Out                                             | BV       | 702.5           | 53 Inside Out                                    |                 | 2015 8.4                  |
| 12        | 68 Up                                                     | BV       | 731.3           | 114 Up                                           |                 | 2009 8.2                  |
| 13        | 82 The Sixth Sense                                        | BV       | 672.8           | 159 The Sixth Sense                              |                 | 1999 8.1                  |
| 14        | 32 Finding Nemo                                           | BV       | 936.7           | 161 Finding Nemo                                 |                 | 2003 8.1                  |
| 15        | 18 Jurassic Park                                          | Uni.     | 1029.2          | 203 Jurassic Park                                |                 | 1993 8                    |
| 16        | 56 Guardians of the Galaxy                                | BV       | 774.2           | 210 Guardians of the Galaxy                      |                 | 2014 8                    |
| 17        | 87 Pirates of the Caribbean: The Curse of the Black Pearl | BV       | 654.3           | 228 Pirates of the Caribbean: The Curse of the B | lack Pearl      | 2003 8                    |
| 18        | 63 X-Men: Days of Future Past                             | Fox      | 748.1           | 240 X-Men: Days of Future Past                   |                 | 2014 8                    |
| 19        | 1 Avatar                                                  | Fox      | 2788            | null                                             | null            | null null                 |
| 20        | 2 Titanic                                                 | Par.     | 2186.8          | null                                             | null            | null null                 |
| 21        | 3 Jurassic World                                          | Uni.     | 1636.7          | null                                             | null            | null null                 |
| 22        | 4 Marvel's The Avengers                                   | BV       | 1519.6          | null                                             | null            | null null                 |
| 23        | 5 Furious 7                                               | Uni.     | 1511.7          | null                                             | null            | null null                 |
| 24        | 6 Avengers: Age of Ultron                                 | BV       | 1401.3          | null                                             | null            | null null                 |
| 25        | 7 Harry Potter and the Deathly Hallows Part 2             | WB       | 1341.5          | null                                             | null            | null null                 |
| 26        | 8 Frozen                                                  | BV       | 1274.2          | null                                             | null            | null null                 |
| 27        | 9 Iron Man 3                                              | BV       | 1215.4          | null                                             | null            | null null                 |
| 28        | 10 Transformers: Dark of the Moon                         | P/DW     | 1123.8          | null                                             | null            | null null                 |
| 29        | 12 Skyfall                                                | Sony     | 1108.6          | null                                             | null            | null null                 |
| 30        | 13 Transformers: Age of Extinction                        | Par.     | 1104            | null                                             | null            | null null                 |
| 31        | 15 Pirates of the Caribbean: Dead Man's Chest             | BV       | 1066.2          | null                                             | null            | null null                 |
| 32        | 17 Pirates of the Caribbean: On Stranger Tides            | BV       | 1045.7          | null                                             | null            | null null                 |
| 33        | 19 Star Wars: Episode I - The Phantom Menace              | Fox      | 1027            | null                                             | null            | null null                 |
| 34        | 20 Alice in Wonderland (2010)                             | BV       | 1025.5          | null                                             | null            | null null                 |
| 35        | 21 The Hobbit: An Unexpected Journey                      | WB       | 1021.1          | null                                             | null            | null null                 |

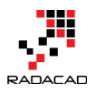

## Summary

In this section, you've learned the basics of Power Query through an example. You've seen how Power Query can analyze tables in a web page and load it into query editor. You've experienced Query Editor, and you've learned how to apply some transformations. You've learned that transformations such as a split column, replace values, change the data type, and extract part of the text are easy transformations that can be simply done through Power Query editor. In next sections, I will explain different types of data sources that Power Query or Power BI can work with through the Get Data Experience. You will see that Power Query and Power BI can get data from text files such as CSV, Text as well as database connections such as MySQL, Oracle, and SQL Server, it can also bring data from on-premises data stores as well as cloud Azure-based services.

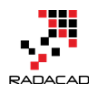

# **Data Preparation; First and Foremost Important Task in Power BI**

Posted by Reza Rad on Dec 21, 2016

# Dimensional Modeling

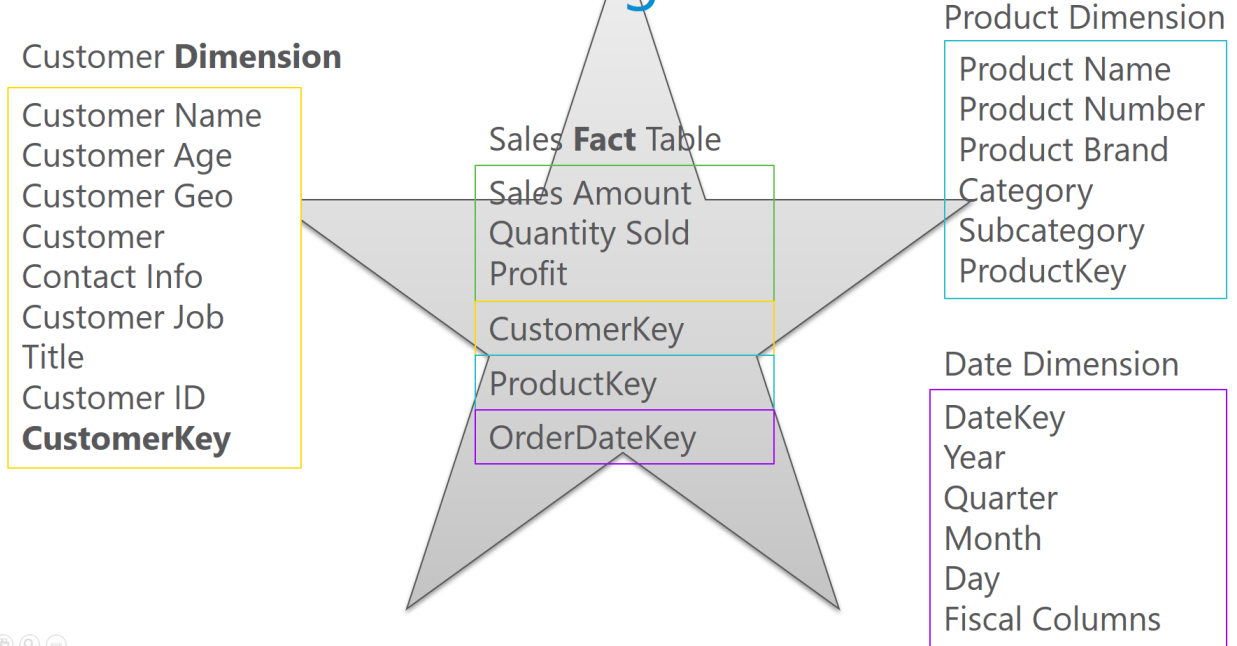

I've talked about Data Preparation many times in conferences such as PASS Summit, BA Conference, and many other conferences. Every time I talk about this I realize how much more I need to explain this. Data Preparation tips are basic but very important. In my opinion as someone who worked with BI systems for more than 15 years, this is the most important task in building in BI system. In this post, I'll explain why data preparation is necessary and what are five basic steps you need to be aware of when building a data model with Power BI (or any other BI tools). This post is conceptual, and you can apply these rules to any tools.

#### Why Data Preparation?

All of us have seen many data models like the screenshot below. Transactional databases have the nature of many tables and the relationship between tables.

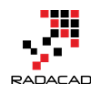

Transactional databases are built for CRUD operations (Create, Retrieve, Update, Delete rows). Because of this single purpose, transactional databases are build in Normalized way, to reduce redundancy and increase the consistency of the data. For example, there should be one table for Product Category with a Key related to a Product Table, because then whenever a product category name changes there is only one record to update and all products related to that will be updated automatically because they are just using the key. There are books to read if you are interested in how database normalization works.

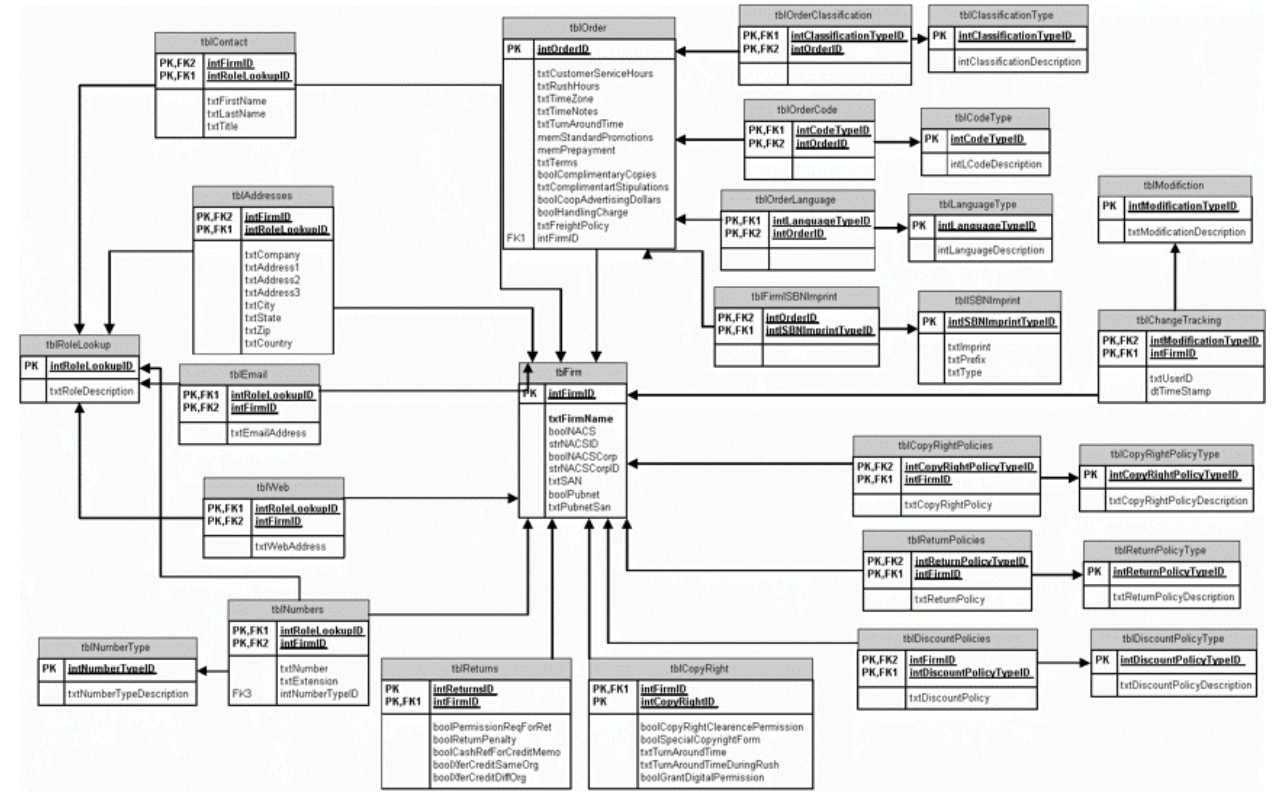

I'm not going to talk about how to build these databases. In fact for building a data model for a BI system you need to avoid this type of modeling! This model works perfectly for the transactional database (when there are systems and operators do data entry and modifications). However, this model is not good for a BI system. There are several reasons for that, here are the two most important reasons;

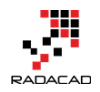

- 1. The model is hard to understand for a Report User
- 2. Too many tables and many relationships between tables makes a reporting query (that might use 20 of these tables at once) very slow and not efficient.

You never want to wait for hours for a report to respond. The response time of reports should be fast. You also never want your report users (of self-service report users) to understand the schema above. It is sometimes even hard for a database developer to understand how this works in the first few hours! You need to make your model simpler, with a few tables and relationships. Your first and the most important job as a BI developer should be transforming above schema to something like below;

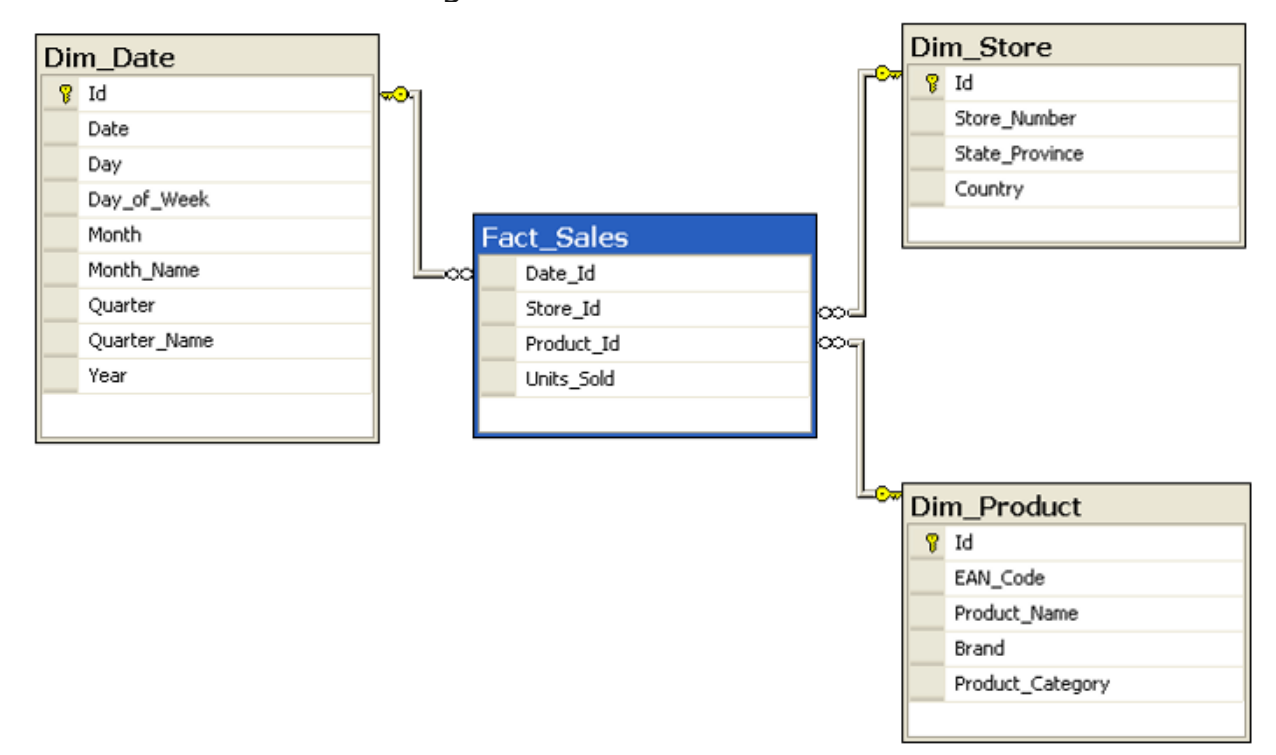

This model is far simpler and faster. There is one table that keeps sales information (Fact\_Sales), and a few other tables which keep descriptions (such as Product description, name, brand, and category). There is one relationship that connects the table in the middle (Fact) to tables around (Dimensions). This is the best model to work within a BI system. This model is called **Star** 

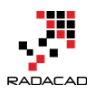

*Schema*. Building a star schema or dimensional modeling is your most important task as a BI developer.

#### How to Design a Star Schema?

To build a star schema for your data model, I strongly suggest you take one step at a time. What I mean by that is choosing one or few use cases and start building the model for that. For example; instead of building a data model for the whole Dynamics AX or CRM which might have more than thousands of tables, choose Sales side of it, or Purchasing, or GL. After choosing one subject area (for example Sales), then start building the model for it considering what is required for the analysis.

#### Fact Table

Fact tables are tables that are holding numeric and additive data normally. For example, quantity sold, or sales amount, or discount, or cost, or things like that. These values are numeric and can be aggregated. Here is an example of a fact table for sales;

# Sales Fact Table

# Sales Amount Quantity Sold Profit

#### **Dimension Table**

Any descriptive information will be kept in Dimension tables. For example; customer name, customer age, customer geoinformation, customer contact

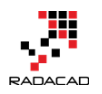

information, customer job, customer id, and any other customer related information will be kept in a table named Customer Dimension.

# Customer **Dimension**

Customer Name Customer Age Customer Geo Customer Contact Info Customer Job Title Customer ID **CustomerKey** 

each dimension table should contain a key column. This column should be numeric (integer or big integer depends on the size of dimension) which is auto increment (Identity in SQL Server terminology). This column should be unique per each row in the dimension table. This column will be the primary key of this table and will be used in fact table as a relationship. This column

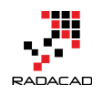

SHOULDN'T be the ID of the source system. There are several reasons for why.

This column is called *Surrogate Key*. Here are a few reasons why you need to have the surrogate key:

- Codes (or IDs) in source system might be Text, not Integer.
- Short Int, Int, or Big Int are the best data types for the surrogate key because these are values which will be used in the fact table. Because fact table is the largest table in the dataset, it is important to keep it in the smallest size possible (using Int data types for dimension foreign keys is one of the main ways of doing that).
- Codes (or IDs) might be recycled.
- You might want to keep track of changes (Slowly Changing Dimension), so one ID or Code might be used for multiple rows.

• ..

Surrogate key of the dimension should be used in the fact table as a foreign key. Here is an example;

### Customer **Dimension**

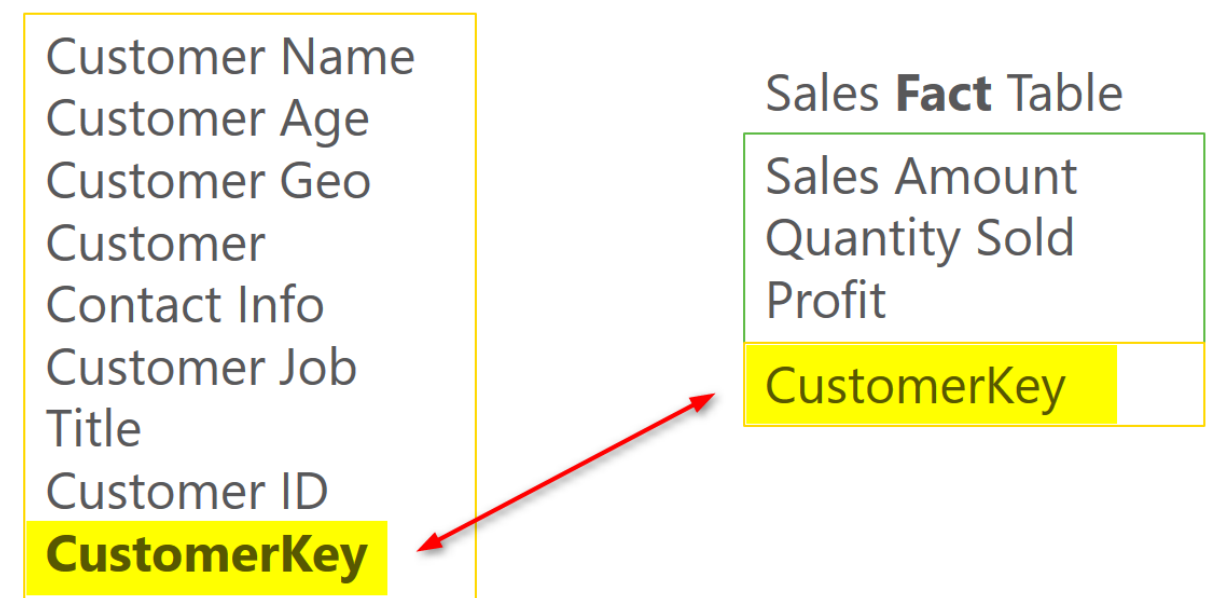

Other dimensions should also be added in the same way. In the example below a Date Dimension and Product, Dimension is also created. You can easily see in the screenshot below that why it is called star schema; Fact table is in the middle, and all other dimensions are around with one relationship from fact table to other dimensions.

# Dimensional Modeling

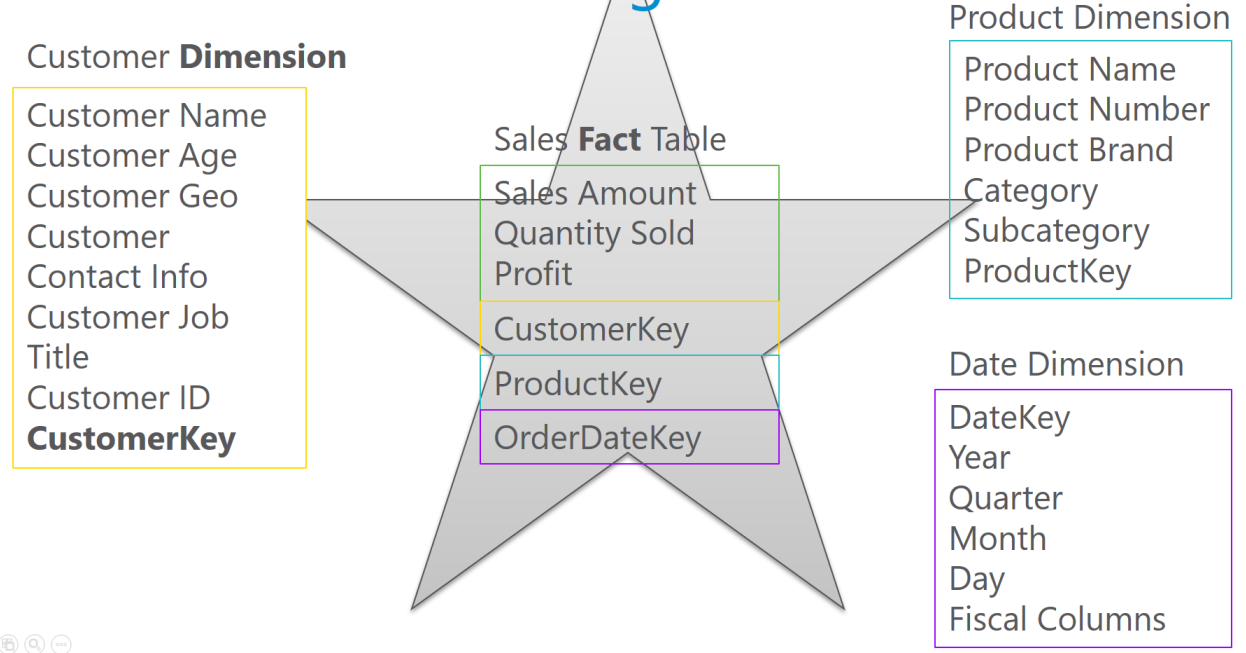

#### **Design Tips**

Building star schema or dimensional modeling is something that you have to read books about it to get it right. I will write some more blog posts and explain these principles more in details. However it would be great to leave some tips here for you to get things started towards better modeling. These tips are simple but easy to overlook. A number of BI solutions that I have seen suffer from not obeying these rules are countless. These are rules that if you do not follow, you will be soon far away from proper data modeling, and you have to spend ten times more to build your model proper from the beginning. Here are tips:

#### Tip 1: DO NOT add tables/files as is

Why?

Tables can be joined together to create more flatten and simpler structure.

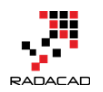

Solution: DO create a flatten structure for tables (especially dimensions)

#### Tip 2: DO NOT flatten your FACT table

Why?

Fact table is the largest entities in your model. Flattening them will make them even larger!

Solution: DO create relationships to dimension tables

#### Tip 3: **DO NOT** leave naming as is

Why?

Names such as std\_id, or dimStudent are confusing for users.

Solution: DO set naming of your tables and columns for the end user

#### Tip 4: DO NOT leave data types as is

Why?

Some data types are spending memory (and CPU) like decimals. Appropriate data types are also helpful for engines such as Q&A in Power BI which is working based on the data model.

Solution: DO set proper data types based on the data in each field

#### Tip 5: DO NOT load the whole data if you don't require it

Why?

Filtering part of the data before loading it into memory is cost and performance effective.

Solution: DO Filter part of the data that is not required.

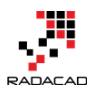

#### More to Come

This was just a very quick introduction to data preparation with some tips. This is the beginning of blog post series I will write in the future about principles of dimensional modeling and how to use them in Power BI or any other BI tools. You can build a BI solution without using these concepts and principles, but your BI system will slow down, and users will suffer from using it after few months, I'll give you my word on it. Stay tuned for future posts on this subject.

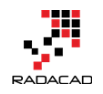

# Part II: Get Data

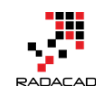

# Power BI Get Data From Excel: Everything You Need to Know

Posted by Reza Rad on Sep 2, 2015

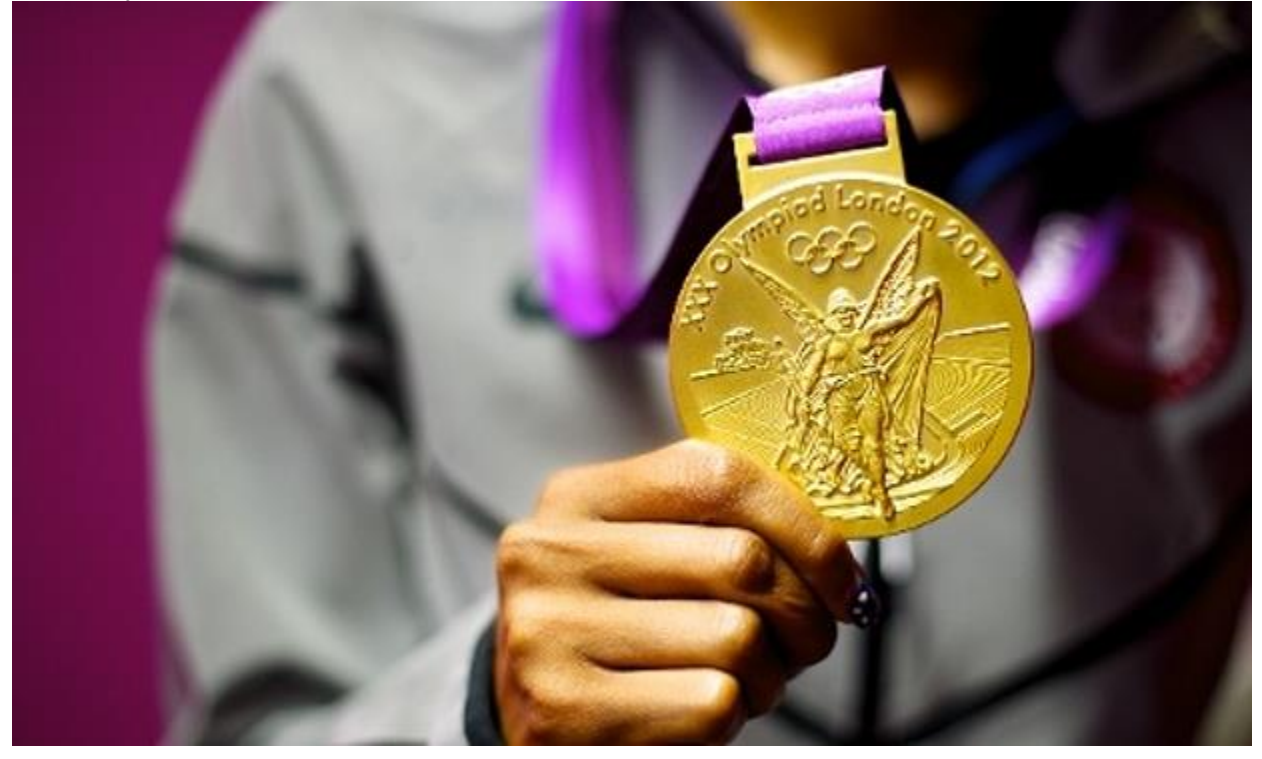

In the <u>Previous section</u>, you learned about Power Query through an example of data mash-up of movies. Also prior than that you've learned about <u>Power</u> <u>BI</u> and its components in <u>Power BI online book from rookie to rockstar</u>. In this section, I would like to start an exploration of different data sources in Power BI, and I want to start that with an Excel source. Excel source seems to be an easy one, but on the other hand, it is one of the most common sources of the data. In this section, I want to share some tips about Excel data source, and then I show an example of working with Olympic data source in an Excel file.

#### **Excel Data Source**

Power Query or Power BI can connect to many data sources, one of the supported data sources in Excel. Power Query for Excel get data from Excel in this way:

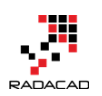

#### Power BI from Rookie to Rock Star – Book 3: Power Query and Data Transformation in Power BI

| EILE        |                                                                       |                                |              | VIEW VIEW                                      | LOAD TEST                 |                | Book1 - Excel              |
|-------------|-----------------------------------------------------------------------|--------------------------------|--------------|------------------------------------------------|---------------------------|----------------|----------------------------|
| From<br>Web | From From From From Other F<br>File + Database + Azure + Sources + So | Recent Durces Table Excel Data | Merge Append | Show Launch<br>Pane Editor<br>Workbook Queries | Data Source (<br>Settings | Dptions Update | Data Catalog<br>Search Cat |
| A1          | Microsoft Excel workbook.                                             |                                |              |                                                |                           |                |                            |
|             | From CSV<br>Import data from a<br>comma-separated value file.         | E                              | E G          |                                                |                           | K              |                            |
| 1 2         | From XML<br>Import data from an XML<br>file.                          |                                |              |                                                |                           |                |                            |
| 3<br>4<br>5 | From Text                                                             |                                |              |                                                |                           |                |                            |
| 6<br>7<br>8 | From Folder<br>Import metadata and links<br>about files in a folder.  |                                |              |                                                |                           |                |                            |

Power BI Desktop connects to Excel through getting Data experience

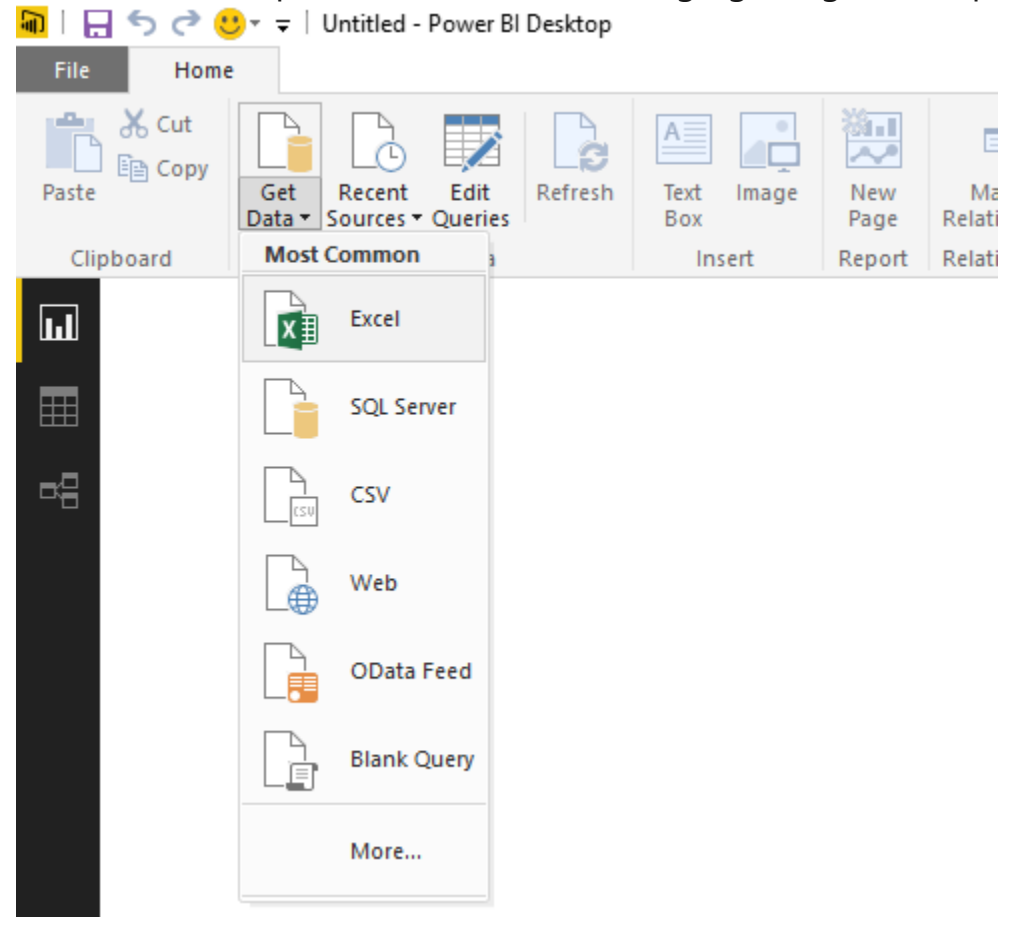
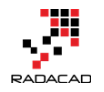

For getting data from excel you need to specify the path of the file. After specifying the file, Power Query will analyze contents of the file and distinguish all sheets and tables in the file and list them in the Navigator dialog box as a preview;

#### Navigator

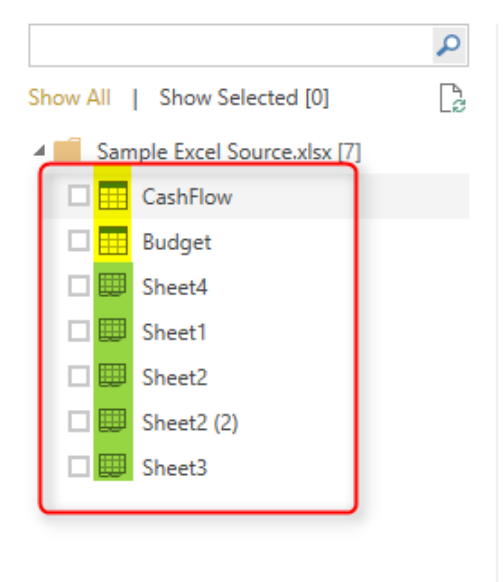

CashFlow

| Period | Base  | Down | Up   | Cash Flow |
|--------|-------|------|------|-----------|
| Start  | null  | 0    | 5000 | 5000      |
| Jan    | 5000  | 503  | 0    | -503      |
| Feb    | 4497  | 1670 | 0    | -1670     |
| Mar    | 2827  | 0    | 4802 | 4802      |
| Apr    | 7629  | 1198 | 0    | -1198     |
| May    | 6431  | 3526 | 0    | -3526     |
| Jun    | 2905  | 0    | 1826 | 1826      |
| Jul    | 4731  | 2284 | 0    | -2284     |
| Aug    | 2447  | 0    | 3250 | 3250      |
| Sep    | 5697  | 1780 | 0    | -1780     |
| Oct    | 3917  | 0    | 2667 | 2667      |
| Nov    | 6584  | 0    | 1500 | 1500      |
| Dec    | 8084  | 0    | 2475 | 2475      |
| End    | 10559 | null | null | null      |

As you see in the Navigator dialog box screenshot above, Power Query will distinguish Tables and Sheets and show the appropriate icon for any of these types (note to the highlighted section in the screenshot above).

# **Loading Excel Tables into Power Query**

If you have data in an Excel Table then it can be easily detected and picked by Power Query as you see in the screenshot above, CashFlow is a table in Excel. The screenshot below shows the Excel table for CashFlow;

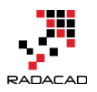

|    | A        | В        | С       | D       | E           |
|----|----------|----------|---------|---------|-------------|
| 1  | Period 💌 | Base 💌   | Down 💌  | Up 🔽    | Cash Flow 💌 |
| 2  | Start    |          | \$0     | \$5,000 | \$5,000     |
| 3  | Jan      | \$5,000  | \$503   | \$0     | -\$503      |
| 4  | Feb      | \$4,497  | \$1,670 | \$0     | -\$1,670    |
| 5  | Mar      | \$2,827  | \$0     | \$4,802 | \$4,802     |
| 6  | Apr      | \$7,629  | \$1,198 | \$0     | -\$1,198    |
| 7  | May      | \$6,431  | \$3,526 | \$0     | -\$3,526    |
| 8  | Jun      | \$2,905  | \$0     | \$1,826 | \$1,826     |
| 9  | Jul      | \$4,731  | \$2,284 | \$0     | -\$2,284    |
| 10 | Aug      | \$2,447  | \$0     | \$3,250 | \$3,250     |
| 11 | Sep      | \$5,697  | \$1,780 | \$0     | -\$1,780    |
| 12 | Oct      | \$3,917  | \$0     | \$2,667 | \$2,667     |
| 13 | Nov      | \$6,584  | \$0     | \$1,500 | \$1,500     |
| 14 | Dec      | \$8,084  | \$0     | \$2,475 | \$2,475     |
| 15 | End      | \$10,559 |         |         |             |

As you can see in the screenshot below Power Query (or Power BI) fetched the table fully

Navigator

|                                  | P  |
|----------------------------------|----|
| Show All   Show Selected [0]     | C. |
| A 📕 Sample Excel Source.xlsx [7] |    |
| CashFlow                         |    |
| 🗆 🇮 Budget                       |    |
| 🗆 🖽 Sheet4                       |    |
| 🗆 🌐 Sheet1                       |    |
| 🗆 🌐 Sheet2                       |    |
| 🗆 🌐 Sheet2 (2)                   |    |
| 🗆 🌐 Sheet3                       |    |
|                                  |    |
|                                  |    |
|                                  |    |

| CashFlow |       |      |      |           |  |  |  |  |  |  |  |
|----------|-------|------|------|-----------|--|--|--|--|--|--|--|
| Period   | Base  | Down | Up   | Cash Flow |  |  |  |  |  |  |  |
| Start    | null  | 0    | 5000 | 5000      |  |  |  |  |  |  |  |
| Jan      | 5000  | 503  | 0    | -503      |  |  |  |  |  |  |  |
| Feb      | 4497  | 1670 | 0    | -1670     |  |  |  |  |  |  |  |
| Mar      | 2827  | 0    | 4802 | 4802      |  |  |  |  |  |  |  |
| Apr      | 7629  | 1198 | 0    | -1198     |  |  |  |  |  |  |  |
| May      | 6431  | 3526 | 0    | -3526     |  |  |  |  |  |  |  |
| Jun      | 2905  | 0    | 1826 | 1826      |  |  |  |  |  |  |  |
| Jul      | 4731  | 2284 | 0    | -2284     |  |  |  |  |  |  |  |
| Aug      | 2447  | 0    | 3250 | 3250      |  |  |  |  |  |  |  |
| Sep      | 5697  | 1780 | 0    | -1780     |  |  |  |  |  |  |  |
| Oct      | 3917  | 0    | 2667 | 2667      |  |  |  |  |  |  |  |
| Nov      | 6584  | 0    | 1500 | 1500      |  |  |  |  |  |  |  |
| Dec      | 8084  | 0    | 2475 | 2475      |  |  |  |  |  |  |  |
| End      | 10559 | null | null | null      |  |  |  |  |  |  |  |

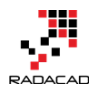

### Loading Excel Sheets into Power Query

You can get data directly from Excel sheets as well, No matter if you have tables or not. Power Query will always read the data from Excel sheets from all cells that contain data. If you have even two data sets in one Excel sheet Power Query still read that and load it correctly. Here is an example of an Excel sheet with two data sets;

| 4  | A      | B      | C          | D       | E         | F        | G        | Н       | 1 | J | K      | L     | Μ    | N        | 0         |
|----|--------|--------|------------|---------|-----------|----------|----------|---------|---|---|--------|-------|------|----------|-----------|
| 1  | Period | Base   | Down       | Up      | Cash Flow |          |          |         |   |   |        |       |      |          |           |
| 2  | Start  |        | 0          | 5000    | 5000      |          |          |         |   |   |        |       |      |          |           |
| 3  | Jan    | 5000   | 503        | 0       | -503      |          |          |         |   |   |        |       |      |          |           |
| 4  | Feb    | 4497   | 1670       | 0       | -1670     |          |          |         |   |   |        |       |      |          |           |
| 5  | Mar    | 2827   | 0          | 4802    | 4802      |          |          |         |   |   |        |       |      |          |           |
| 6  | Apr    | 7629   | 1198       | 0       | -1198     |          |          |         |   |   |        |       |      |          |           |
| 7  | May    | 6431   | 3526       | 0       | -3526     |          |          |         |   |   |        |       |      |          |           |
| 8  | Jun    | 2905   | 0          | 1826    | 1826      |          |          |         |   |   |        |       |      |          |           |
| 9  | Jul    | 4731   | 2284       | 0       | -2284     |          |          |         |   |   |        |       |      |          |           |
| 10 | Aug    | 2447   | 0          | 3250    | 3250      |          |          |         |   |   |        |       |      |          |           |
| 11 | Sep    | 5697   | 1780       | 0       | -1780     |          |          |         |   |   |        |       |      |          |           |
| 12 | Oct    | 3917   | 0          | 2667    | 2667      |          |          |         |   |   |        |       |      |          |           |
| 13 | Nov    | 6584   | 0          | 1500    | 1500      |          |          |         |   |   |        |       |      |          |           |
| 14 | Dec    | 8084   | 0          | 2475    | 2475      |          |          |         |   |   |        |       |      |          |           |
| 15 | End    | 10559  |            |         |           |          |          |         |   |   |        |       |      |          |           |
| 16 |        |        |            |         |           |          |          |         |   |   |        |       |      |          |           |
| 17 |        |        |            |         |           |          |          |         |   |   |        |       |      |          |           |
| 18 |        |        |            |         |           |          |          |         |   |   | Period | Base  | Down | Up       | Cash Flow |
| 19 |        |        |            |         |           |          |          |         |   |   | Start  |       | 0    | 5000     | 5000      |
| 20 |        |        |            |         |           |          |          |         |   |   | Jan    | 5000  | 503  | 0        | -503      |
| 21 |        |        |            |         |           |          |          |         |   |   | Feb    | 4497  | 1670 | 0        | -1670     |
| 22 |        |        |            |         |           |          |          |         |   |   | Mar    | 2827  | 0    | 4802     | 4802      |
| 23 |        |        |            |         |           |          |          |         |   |   | Apr    | 7629  | 1198 | 0        | -1198     |
| 24 |        |        |            |         |           |          |          |         |   |   | May    | 6431  | 3526 | 0        | -3526     |
| 25 |        |        |            |         |           |          |          |         |   |   | Jun    | 2905  | 0    | 1826     | 1826      |
| 26 |        |        |            |         |           |          |          |         |   |   | Jul    | 4731  | 2284 | 0        | -2284     |
| 27 |        |        |            |         |           |          |          |         |   |   | Aug    | 2447  | 0    | 3250     | 3250      |
| 28 |        |        |            |         |           |          |          |         |   |   | Sep    | 5697  | 1780 | 0        | -1780     |
| 29 |        |        |            |         |           |          |          |         |   |   | Oct    | 3917  | 0    | 2667     | 2667      |
| 30 |        |        |            |         |           |          |          |         |   |   | Nov    | 6584  | 0    | 1500     | 1500      |
| 31 |        |        |            |         |           |          |          |         |   |   | Dec    | 8084  | 0    | 2475     | 2475      |
| 32 |        |        |            |         |           |          |          |         |   |   | End    | 10559 |      |          |           |
| 33 |        |        |            |         |           |          |          |         |   |   |        |       |      |          |           |
| 24 |        |        |            |         |           |          |          |         |   |   |        |       |      |          |           |
|    | 4 - F  | Sheet4 | Power View | 1 Sheet | Sheet2    | Sheet2 ( | 2) Sheet | 3   (+) |   |   |        |       |      | <b>4</b> |           |

When you load this sheet in Power Query only data range of data cells up to the last cell's column and row will be fetched;

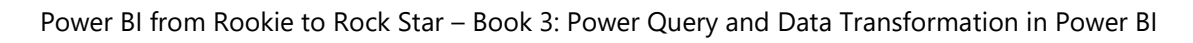

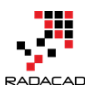

|                                       | P  | Sheet2  |          |         |                |              |         |         |         |         |               |              |          |          |          |           |
|---------------------------------------|----|---------|----------|---------|----------------|--------------|---------|---------|---------|---------|---------------|--------------|----------|----------|----------|-----------|
| how All   Show Selected [0]           | C2 | Column1 | Column2  | Column3 | Column4        | Column5      | Column6 | Column7 | Column8 | Column9 | Column10      | Column11     | Column12 | Column13 | Column14 | Column15  |
| 📕 Sample Excel Source.xlsx [7]        |    | Period  | Base     | Down    | Up             | Cash Flow    | n       | uli nul | ll nul  | i nu    | ll nu         | ll n         | ull      | null     | null     | null      |
| CashFlow                              |    | Start   | null     | (       | 5000           | 5000         | n       | uli nul | ll nul  | 1 nu    | li nu         | ll n         | ull      | null     | null     | null      |
| Budget                                |    | Jan     | 5000     | 50      | 3 0            | -503         | n       | uli nul | ll nul  | i nu    | li nu         | li n         | ull      | null     | null     | null      |
| C Chartel                             |    | Feb     | 4497     | 1670    | , 0            | -1670        | n       | uli nul | ll nul  | 1 nu    | ll nu         | ll n         | ull      | null     | null     | null      |
| I I I I I I I I I I I I I I I I I I I |    | Mar     | 2827     | (       | 4802           | 2 4802       | n       | ull nul | ll nul  | I nu    | li nu         | li n         | ull      | null     | null     | null      |
| L B Sheet1                            |    | Apr     | 7629     | 119     | 3 0            | 0 -1198      | n       | ull nul | ll nul  | I nu    | ll nu         | ll n         | ull      | null     | null     | null      |
| 🗆 💷 Sheet2                            |    | May     | 6431     | 3520    | 5 0            | -3526        | n       | ull nul | ll nul  | I nu    | ll nu         | ll n         | ull      | null     | null     | null      |
| 🗆 💷 Sheet2 (2)                        |    | Jun     | 2905     | (       | 1826           | 5 1826       | n       | ull nul | ll nul  | I nu    | ll nu         | ll n         | ull      | null     | null     | null      |
| Sheet3                                |    | Jul     | 4731     | 2284    | \$ 0           | -2284        | n       | ull nul | ll nul  | I nu    | ll nu         | ll n         | ull      | null     | null     | null      |
|                                       |    | Aug     | 2447     | (       | 3250           | 3250         | n       | ull nul | ll nul  | i nu    | ll nu         | ll n         | ull      | null     | null     | null      |
|                                       |    | Sep     | 5697     | 1780    | 0 0            | 0 -1780      | n       | ull nul | li nul  | i nu    | li nu         | li n         | ull      | null     | null     | null      |
|                                       |    | Oct     | 3917     | (       | 2667           | 7 2667       | n       | ull nul | ll nul  | i nu    | ll nu         | ll n         | ull      | null     | null     | null      |
|                                       |    | Nov     | 6584     | (       | 0 1500         | 0 1500       | n       | ull nul | ll nul  | i nu    | ll nu         | ll n         | ull      | null     | null     | null      |
|                                       |    | Dec     | 8084     | (       | 2475           | 5 2475       | n       | ull nul | ll nul  | i nu    | li nu         | li n         | ull      | null     | null     | null      |
|                                       |    | End     | 10559    | nul     | l nuli         | i nuli       | n       | ull nul | ll nul  | 1 nu    | ll nu         | ll n         | ull      | null     | null     | null      |
|                                       |    | n       | ull null | nul     | nuli nuli      | l null       | n       | ull nul | li nul  | i nu    | li nu         | li n         | ull i    | null     | null     | null      |
|                                       |    | n       | ull null | nul     | l nuli         | l null       | n       | ull nul | ll nul  | i nu    | li nu         |              | ull .    | null     | null     | null      |
|                                       |    | n       | uli nuli | nul     | null           | i nuli       | n       | nul nul | nul nul | i nu    | nu nu         | Period       | Base     | Down     | Up       | Cash Flow |
|                                       |    | n       | uli nuli | nul     | null           | i nuli       | n       | nul nul | nul     | i nu    | nu nu         | Start        |          | null     | 0 5      | .00 5     |
|                                       |    | n       | uii nuii | nui     | r null         | nuir         | n       | uli nui | nui nui | nui     | n nu          | Jan          |          |          | 505      |           |
|                                       |    | n       | uii nuii | nui     | nuli           | nuli         | n       | uli nui | nui nui | nui     | n nu          | reb          | 4        | 497 1    | 0        | 1- 0      |
|                                       |    | n       | uli nuli | nui     | r null         | nuli<br>nuli | n       | uli nui | nui nui | 1 nui   | n nu          | iviar<br>Ann | 2        | 627      | 0 4      | A 1       |
|                                       |    | m       |          | nui     | 1 100          | 1 100        | "       |         | nui nui | 1 10    | " "'          | Apr          |          | 404 0    | 120      | 0 0       |
|                                       |    |         | ull null | nui     | r nun          |              | "       |         |         |         | n nu<br>11 nu | l lup        | 2        | 401 3    | 0 1      | 226 1     |
|                                       |    |         |          | nui     | 1 nun          |              |         |         |         | 1 00    |               | lol          |          | 721 1    | 2201     | 0 -1      |
|                                       |    |         | ull null | nul     | r nun          | n null       |         | ull nul | nul nul | 1 10    | n nu          | Aug          | 2        | 447      | 0 3      | 50 -2     |
|                                       |    |         |          | nul     | l nul          | null         |         | ull pul | u nul   | 1 00    |               | Sen          | 5        | 507 1    | 1780     | 0 1       |
|                                       |    |         |          | nul     | l nul          | null         |         | ull pul | u nul   | 1 00    |               | Oct          | 3        | 917      | 0 2      | 57 1      |
|                                       |    |         | ull null | nul     | nuli<br>1 nuli | i null       |         | ull nul | u nul   | 1 04    |               | Nov          | 6        | 584      | 0 1      | 500 1     |
|                                       |    |         | ull null | nui     | nuli<br>1 nuli | i null       |         | ull nul | u nul   | 1 04    |               | Dec          | 8        | 084      | 0 2      | 175 2     |
|                                       |    |         |          | 1141    |                |              |         |         |         |         |               |              | -        |          |          |           |

# What Happens If Excel Contains Formatting?

Any formatting such as color, font, and the data type of cells would be ignored when it loads into Power Query. The reason is that Power Query is a data mash-up tools not modeling or visualization tools. You can apply these formatting later in the model (Power Pivot) or the report (Power View). As an example; if your data values contain decimal points such as 12.94 and in Excel, you've formatted cell to have zero decimal points (Excel will show cell value like 13 in this case). Power Query still fetches the original value which is 12.94. **What Happens to Power View Sheets in Excel?** 

You can have Power View sheets in Excel, and your Power View sheets can contain Data values, such as a table. However, Power Query won't load anything from a Power View Sheet at this stage. Because usually, Power View sheet uses a data source you can use that source directly in Power Query. Power View data source might be sources such as Pivot Table or SSAS Tabular connection that can be both used in Power Query directly.

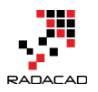

# **Pivot Tables and Pivot Charts?**

You cannot fetch data from Pivot Charts! Why? Because the chart is a visualization element, so the same principle that I said for Power View in above paragraph works here, connect to Pivot Chart's source directly. You can get data from PivotTables however. PivotTables data can be fetched exactly as they shaped in Excel file with the same structure of columns and rows. For example, if you have a Pivot Table like below screenshot:

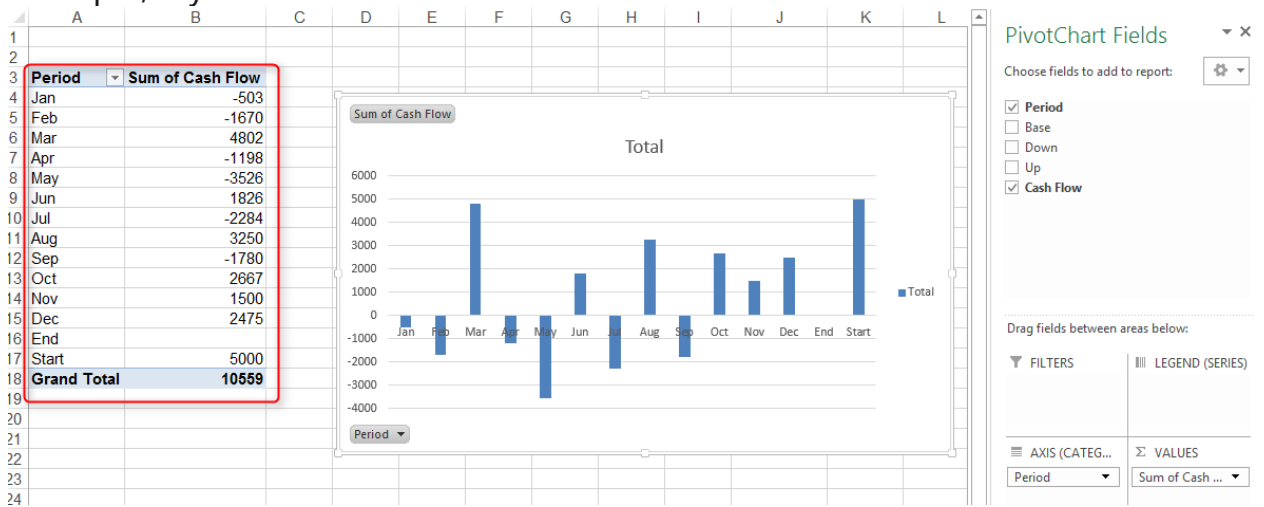

After loading that in Power Query, you will see the Pivot Table the same (without formatting);

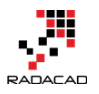

|                                  | P Sheet | 4                |
|----------------------------------|---------|------------------|
| Show All   Show Selected [0]     | Deriod  | Sum of Cash Flow |
| 🖌 📕 Sample Excel Source.xlsx [7] | Jan     | -50              |
| CashFlow                         | Feb     | -167             |
| Budget                           | Mar     | 480              |
|                                  | Apr     | -119             |
|                                  | May     | -352             |
| 🗌 🌐 Sheet1                       | Jun     | 182              |
| 🗆 🌐 Sheet2                       | Jul     | -228             |
| 🗆 🌐 Sheet2 (2)                   | Aug     | 325              |
| 🗆 🖽 Sheet3                       | Sep     | -178             |
|                                  | Oct     | 266              |
|                                  | Nov     | 150              |
|                                  | Dec     | 247              |
|                                  | End     | nu               |
|                                  | Start   | 500              |

# What If Your Excel Table Has Merged Cells?

Merged Cells in Excel are commonly used. You can have tables with cells merged vertically or horizontally or even both. Here is an example of a table with merged cells;

| Period | Service Center | Budget | Total Budget |  |  |
|--------|----------------|--------|--------------|--|--|
| 1/1    | IT             | 100000 | 600000       |  |  |
| 1/1    | Finance        | 500000 | 00000        |  |  |
| 2/4    | IT             | 150000 | 600000       |  |  |
| 2/1    | Finance        | 450000 | 000000       |  |  |
| 2/4    | IT             | 170000 | 570000       |  |  |
| 5/1    | Finance        | 400000 | 570000       |  |  |
| 4/4    | IT             | 200000 | 600000       |  |  |
| 4/1    | Finance        | 400000 | 000000       |  |  |

Power Query still reads cells in their original detailed format. It means merged cells won't be merged in Power Query; they will be seen as separate cells.

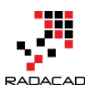

| Navigator                        |                 |          |                |         |              |         |         |       |
|----------------------------------|-----------------|----------|----------------|---------|--------------|---------|---------|-------|
|                                  | $\mathbf{\rho}$ | Sheet3   |                |         |              |         |         | L.    |
| Show All   Show Selected [0]     | C.              | Column1  | Column2        | Column3 | Column4      | Column5 | Column6 | Colur |
| 🔺 📕 Sample Excel Source.xlsx [6] |                 | Period   | Service Center | Budget  | Total Budget | null    | null    |       |
| CashFlow                         |                 | 1/1/2015 | п              | 100000  | 600000       | null    | null    |       |
| Sheet4                           |                 | null     | Finance        | 500000  | null         | null    | null    |       |
|                                  |                 | 2/1/2015 | т              | 150000  | 600000       | null    | null    |       |
| 🛄 🕮 Sheet1                       |                 | null     | Finance        | 450000  | null         | null    | null    |       |
| 🗆 🖽 Sheet2                       |                 | 3/1/2015 | п              | 170000  | 570000       | null    | null    |       |
| 🗆 🖽 Sheet2 (2)                   |                 | null     | Finance        | 400000  | null         | null    | null    |       |
| □ ⊞ Sheet3                       |                 | 4/1/2015 | п              | 200000  | 600000       | null    | null    |       |
|                                  |                 | null     | Finance        | 400000  | null         | null    | null    |       |
|                                  |                 |          |                |         |              |         |         |       |

You can use transformations such as Fill Down to fill null values in the remaining cells of merged cells later on. Also, note in the above screenshot that the green highlighted column is a calculated column. This calculated value will be fetched in Power Query as static values.

## **Example Excel Data Source: Olympic Games**

I've found a list of all medalists in Olympic games from the very first game (1896) till 2008 (unfortunately 2012 London games are not included in this data set). This is, fortunately, a public list made available by <u>The Guardian</u>, that you can download <u>here</u>. The list is well structured with the main sheet for all medalists as below;

|    | Α                                                                                                    | В      | С         | D            | E                                    | F     | G      | Н                           | 1 I I I I I I I I I I I I I I I I I I I | J         |  |  |  |  |  |
|----|----------------------------------------------------------------------------------------------------|--------|-----------|--------------|--------------------------------------|-------|--------|-----------------------------|-----------------------------------------|-----------|--|--|--|--|--|
| 1  |                                                                                                    |        | list of m | edallists at | the Games of the Olympiad per editio | n si  | oort d | liscipline gender and event |                                         |           |  |  |  |  |  |
| 2  |                                                                                                    |        | Listonin  | ouumoto ut   | are carries of the clympian per care | II, 9 | , u    | isopilite, gender and event |                                         |           |  |  |  |  |  |
| 3  | DISCLAIMER: The IOC Research and Reference Service endeavours to provide you with accurate and up-to-date information. However, it offers no guarantees, express or implied, as to the accuracy or completeness of the information provided. |        |           |              |                                      |       |        |                             |                                         |           |  |  |  |  |  |
| 4  |                                                                                                    |        |           |              |                                      |       |        | -                           | -                                       |           |  |  |  |  |  |
| 5  | City                                                                                                    | Editic | Sport     | Discipline 💌 | Athlete                              | NO -  | Gender | Event                       | Event_gende *                           | Medal 🛛 👻 |  |  |  |  |  |
| 6  | Athens                                                                                                    | 1896   | Aquatics  | Swimming     | HAJOS, Alfred                        | HUN   | Men    | 100m freestyle              | M                                       | Gold      |  |  |  |  |  |
| 7  | Athens                                                                                                    | 1896   | Aquatics  | Swimming     | HERSCHMANN, Otto                     | AUT   | Men    | 100m freestyle              | M                                       | Silver    |  |  |  |  |  |
| 8  | Athens                                                                                                    | 1896   | Aquatics  | Swimming     | DRIVAS, Dimitrios                    | GRE   | Men    | 100m freestyle for sailors  | M                                       | Bronze    |  |  |  |  |  |
| 9  | Athens                                                                                                    | 1896   | Aquatics  | Swimming     | MALOKINIS, Ioannis                   | GRE   | Men    | 100m freestyle for sailors  | M                                       | Gold      |  |  |  |  |  |
| 10 | Athens                                                                                                    | 1896   | Aquatics  | Swimming     | CHASAPIS, Spiridon                   | GRE   | Men    | 100m freestyle for sailors  | M                                       | Silver    |  |  |  |  |  |
| 11 | Athens                                                                                                    | 1896   | Aquatics  | Swimming     | CHOROPHAS, Efstathios                | GRE   | Men    | 1200m freestyle             | M                                       | Bronze    |  |  |  |  |  |
| 12 | Athens                                                                                                    | 1896   | Aquatics  | Swimming     | HAJOS, Alfred                        | HUN   | Men    | 1200m freestyle             | M                                       | Gold      |  |  |  |  |  |
| 13 | Athens                                                                                                    | 1896   | Aquatics  | Swimming     | ANDREOU, Joannis                     | GRE   | Men    | 1200m freestyle             | M                                       | Silver    |  |  |  |  |  |
| 14 | Athens                                                                                                    | 1896   | Aquatics  | Swimming     | CHOROPHAS, Efstathios                | GRE   | Men    | 400m freestyle              | M                                       | Bronze    |  |  |  |  |  |
| 15 | Athens                                                                                                    | 1896   | Aquatics  | Swimming     | NEUMANN, Paul                        | AUT   | Men    | 400m freestyle              | M                                       | Gold      |  |  |  |  |  |
| 16 | Athens                                                                                                    | 1896   | Aquatics  | Swimming     | PEPANOS, Antonios                    | GRE   | Men    | 400m freestyle              | M                                       | Silver    |  |  |  |  |  |
| 17 | Athens                                                                                                    | 1896   | Athletics | Athletics    | LANE, Francis                        | USA   | Men    | 100m                        | M                                       | Bronze    |  |  |  |  |  |
| 18 | Athens                                                                                                    | 1896   | Athletics | Athletics    | SZOKOLYI, Alajos                     | HUN   | Men    | 100m                        | M                                       | Bronze    |  |  |  |  |  |
| 19 | Athens                                                                                                    | 1896   | Athletics | Athletics    | BURKE, Thomas                        | USA   | Men    | 100m                        | M                                       | Gold      |  |  |  |  |  |

As you see in the above sheet, all medalists with their main sports category and discipline and detailed event are available. Name of Athletes and their

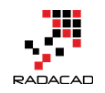

gender and Medals as well as the Olympic game (year) all are listed. Countries information listed as three character code. These three-character codes are available as a reference in another sheet of the file named IOC Country Codes as below:

|                     | _           | -        | -                   |
|---------------------|-------------|----------|---------------------|
| Country             | Int Olympic | ISO code | Country             |
| Afghanistan         | AFG         | AF       | Afghanistan         |
| Albania             | ALB         | AL       | Albania             |
| Algeria             | ALG         | DZ       | Algeria             |
| American Samoa*     | ASA         | AS       | American Samoa*     |
| Andorra             | AND         | AD       | Andorra             |
| Angola              | ANG         | AO       | Angola              |
| Antigua and Barbuda | ANT         | AG       | Antigua and Barbuda |
| Argentina           | ARG         | AR       | Argentina           |
| Armenia             | ARM         | AM       | Armenia             |
| Aruba*              | ARU         | AW       | Aruba*              |
| Australia           | AUS         | AU       | Australia           |
| Austria             | AUT         | AT       | Austria             |
| Azerbaijan          | AZE         | AZ       | Azerbaijan          |
| Bahamas             | BAH         | BS       | Bahamas             |
| Bahrain             | BRN         | BH       | Bahrain             |
| Bangladesh          | BAN         | BD       | Bangladesh          |
| Barbados            | BAR         | BB       | Barbados            |
| Delemie             |             | DV/      | Delemie             |

Data is well structured and loading it into Power BI would be just matter of seconds! Start getting this information by getting Data From Excel and then address the downloaded Excel file. In Navigator dialog box choose All Medalists and IOC Country Codes sheets both to be checked. Also, note that All Medalists sheet's data shows in non-merged cell style (as you've learned earlier in this section; merged cells will be un-merged in Power Query). After selecting these two sheets click on Edit.

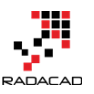

#### Navigator

| Summer Olympic medallists 1896 to                   |                           | Column2 | Column3   | Column4    | Column5 |
|-----------------------------------------------------|---------------------------|---------|-----------|------------|---------|
| List of medallists at the Games of the Olympiad per | edition, sport, disciplir | null    | null      | null       |         |
|                                                     | null                      | null    | null      | null       |         |
| DISCLAIMER: The IOC Research and Reference Serv     | ce endeavours to prov     | null    | null      | null       |         |
|                                                     | null                      | null    | null      | null       |         |
| City                                                |                           | Edition | Sport     | Discipline | Athlete |
| TEAM EVENTS FIXED, ALL YRS T Athens                 |                           | 1896    | Aquatics  | Swimming   | HAJOS,  |
| Athens Athens                                       |                           | 1896    | Aquatics  | Swimming   | HERSCH  |
| Athens Athens                                       |                           | 1896    | Aquatics  | Swimming   | DRIVAS  |
| Athens                                              |                           | 1896    | Aquatics  | Swimming   | MALOK   |
| Athens                                              |                           | 1896    | Aquatics  | Swimming   | CHASAI  |
| IDC COUNTRY CODES 1 Athens                          |                           | 1896    | Aquatics  | Swimming   | CHORO   |
| TOPOLYMPIANS Athens                                 |                           | 1896    | Aquatics  | Swimming   | HAJOS,  |
| Athens                                              |                           | 1896    | Aquatics  | Swimming   | ANDRE   |
| Athens                                              |                           | 1896    | Aquatics  | Swimming   | CHORO   |
| Athens                                              |                           | 1896    | Aquatics  | Swimming   | NEUM/   |
| Athens                                              |                           | 1896    | Aquatics  | Swimming   | PEPAN   |
| Athens                                              |                           | 1896    | Athletics | Athletics  | LANE, F |
| Athens                                              |                           | 1896    | Athletics | Athletics  | SZOKOI  |
| Athens                                              |                           | 1896    | Athletics | Athletics  | BURKE,  |
| Athens                                              |                           | 1896    | Athletics | Athletics  | HOFM/   |
| Athens                                              |                           | 1896    | Athletics | Athletics  | CURTIS  |
| Athens                                              |                           | 1896    | Athletics | Athletics  | GOULD   |
| <                                                   |                           |         |           |            | >       |

There are just a few changes that we need to make;

#### **Remove Rows**

All Medalists query contains four heading rows which we don't need them (it is just title and disclaimer) so better to remove those;

Go to All Medalists query and then click on Remove Rows in the Home menu.

From the "Remove Rows" popup menu, choose Remove Top Rows

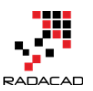

Power BI from Rookie to Rock Star - Book 3: Power Query and Data Transformation in Power BI

| 🗿   🔒 (            | 🙂 🛛 🗢 🕴 Untitled - P             | ower BI Desktop             |                                    |                  |                                   |              |            |
|--------------------|----------------------------------|-----------------------------|------------------------------------|------------------|-----------------------------------|--------------|------------|
| File               | Home Transfor                    | rm Add Column View          |                                    |                  |                                   |              |            |
| Close &<br>Apply • | New Recent<br>Source + Sources + | Refresh<br>Preview •        | Choose Remove<br>Columns Columns • | Remove<br>Rows • | Remove Duplica<br>Remove Errors 🔻 | tes Ž↓<br>Z↓ | Sp<br>Colu |
| Close              | New Query                        |                             | Manage Columns                     | Remov            | e Top Rows                        | Sort         |            |
| 2 0000             | iac                              | X 🗸 fx = Tab                | le.TransformColumnTypes(#          | 🕎 Remov          | e Bottom Rows                     | umni         | 1". tv     |
| z quer             | ies «                            |                             |                                    | Remov            | e Alternate Row                   | /5           | .,.,       |
|                    | MEDALISTS                        | Column1                     |                                    | Remov            | e Blank Rows                      | n3           | - C        |
|                    | WIEDALISTS                       | List of medallists at the G | ames of the Olympiad per edition,  | sport, disciplin | nun                               |              | null       |
| ⊞ IOC              | COUNTRY CODES                    | 2                           | 2 null null                        |                  |                                   |              |            |
|                    |                                  | 3 DISCLAIMER: The IOC Res   | earch and Reference Service ende   | avours to prov   | null                              |              | null       |
|                    |                                  | 4                           |                                    | null             | null                              |              | null       |
|                    |                                  | 5 City                      |                                    |                  | Edition                           | Sport        | D          |
|                    |                                  | 6 Athens                    |                                    |                  | 1896                              | Aquatics     | S          |
| 7 Athens           |                                  |                             |                                    | 1896             | Aquatics                          | S            |            |
| 8 Athens           |                                  | 189                         |                                    |                  | Aquatics                          | S            |            |
|                    |                                  | 0 Athens                    |                                    |                  | 1896                              | Aquatics     | \$         |

Remove Top 4 Rows in the dialog box by entering 4. and the result will look

### like below;

| 🛛 🗸 Column1 🔽 | Column2 🔽 | Column3 🛛 💌 | Column4 🛛 💌 | Column5               | Column6 💌 | Column7 💌 | Column8                    | Column9 💌    | Column10 💌 |
|---------------|-----------|-------------|-------------|-----------------------|-----------|-----------|----------------------------|--------------|------------|
| 1 City        | Edition   | Sport       | Discipline  | Athlete               | NOC       | Gender    | Event                      | Event_gender | Medal      |
| 2 Athens      | 1896      | Aquatics    | Swimming    | HAJOS, Alfred         | HUN       | Men       | 100m freestyle             | M            | Gold       |
| 3 Athens      | 1896      | Aquatics    | Swimming    | HERSCHMANN, Otto      | AUT       | Men       | 100m freestyle             | M            | Silver     |
| 4 Athens      | 1896      | Aquatics    | Swimming    | DRIVAS, Dimitrios     | GRE       | Men       | 100m freestyle for sailors | M            | Bronze     |
| 5 Athens      | 1896      | Aquatics    | Swimming    | MALOKINIS, Ioannis    | GRE       | Men       | 100m freestyle for sailors | M            | Gold       |
| 6 Athens      | 1896      | Aquatics    | Swimming    | CHASAPIS, Spiridon    | GRE       | Men       | 100m freestyle for sailors | M            | Silver     |
| 7 Athens      | 1896      | Aquatics    | Swimming    | CHOROPHAS, Efstathios | GRE       | Men       | 1200m freestyle            | M            | Bronze     |
| 8 Athens      | 1896      | Aquatics    | Swimming    | HAJOS, Alfred         | HUN       | Men       | 1200m freestyle            | M            | Gold       |
| 9 Athens      | 1896      | Aquatics    | Swimming    | ANDREOU, Joannis      | GRE       | Men       | 1200m freestyle            | M            | Silver     |
| 0 Athens      | 1896      | Aquatics    | Swimming    | CHOROPHAS, Efstathios | GRE       | Men       | 400m freestyle             | M            | Bronze     |
| 1 Athens      | 1896      | Aquatics    | Swimming    | NEUMANN, Paul         | AUT       | Men       | 400m freestyle             | M            | Gold       |
| 2 Athens      | 1896      | Aquatics    | Swimming    | PEPANOS, Antonios     | GRE       | Men       | 400m freestyle             | м            | Silver     |
| 3 Athens      | 1896      | Athletics   | Athletics   | LANE, Francis         | USA       | Men       | 100m                       | М            | Bronze     |
| 4 Athens      | 1896      | Athletics   | Athletics   | SZOKOLYI, Alajos      | HUN       | Men       | 100m                       | M            | Bronze     |
| 5 Athens      | 1896      | Athletics   | Athletics   | BURKE, Thomas         | USA       | Men       | 100m                       | M            | Gold       |

#### **Use First Row As Headers**

Headers of the query as you see in the screenshot above are Column1,

Column2.... Fortunately, in the data set, the first row contains column headers. We can simply set that to be used for column headers in Power Query. in the Home tab click on Use First Row As Headers.

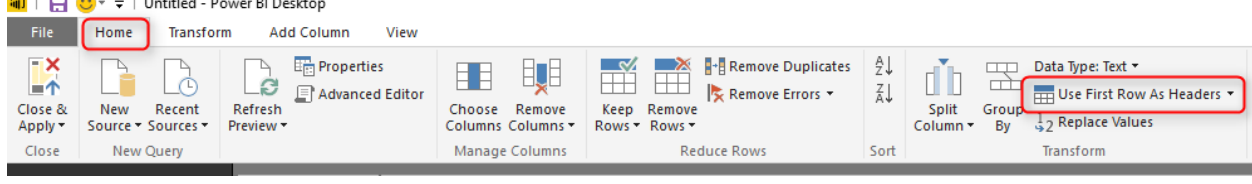

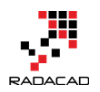

#### Dataset will look like the screenshot below after above change

|    | City 🖪 | Edition 💌 | Sport 🗸 🔻 | Discipline 💌 | Athlete 🔽             | NOC 🔻 | Gender 💌 | Event 💌                    | Event_gender 💌 | Medal 🚽 |
|----|--------|-----------|-----------|--------------|-----------------------|-------|----------|----------------------------|----------------|---------|
| 1  | Athens | 1896      | Aquatics  | Swimming     | HAJOS, Alfred         | HUN   | Men      | 100m freestyle             | М              | Gold    |
| 2  | Athens | 1896      | Aquatics  | Swimming     | HERSCHMANN, Otto      | AUT   | Men      | 100m freestyle             | м              | Silver  |
| 3  | Athens | 1896      | Aquatics  | Swimming     | DRIVAS, Dimitrios     | GRE   | Men      | 100m freestyle for sailors | м              | Bronze  |
| 4  | Athens | 1896      | Aquatics  | Swimming     | MALOKINIS, Ioannis    | GRE   | Men      | 100m freestyle for sailors | м              | Gold    |
|    | Athens | 1896      | Aquatics  | Swimming     | CHASAPIS, Spiridon    | GRE   | Men      | 100m freestyle for sailors | м              | Silver  |
|    | Athens | 1896      | Aquatics  | Swimming     | CHOROPHAS, Efstathios | GRE   | Men      | 1200m freestyle            | м              | Bronze  |
|    | Athens | 1896      | Aquatics  | Swimming     | HAJOS, Alfred         | HUN   | Men      | 1200m freestyle            | м              | Gold    |
|    | Athens | 1896      | Aquatics  | Swimming     | ANDREOU, Joannis      | GRE   | Men      | 1200m freestyle            | м              | Silver  |
|    | Athens | 1896      | Aquatics  | Swimming     | CHOROPHAS, Efstathios | GRE   | Men      | 400m freestyle             | м              | Bronze  |
|    | Athens | 1896      | Aquatics  | Swimming     | NEUMANN, Paul         | AUT   | Men      | 400m freestyle             | м              | Gold    |
| 11 | Athens | 1896      | Aquatics  | Swimming     | PEPANOS, Antonios     | GRE   | Men      | 400m freestyle             | м              | Silver  |
| 12 | Athens | 1896      | Athletics | Athletics    | LANE, Francis         | USA   | Men      | 100m                       | м              | Bronze  |
|    | Athens | 1896      | Athletics | Athletics    | SZOKOLYI, Alajos      | HUN   | Men      | 100m                       | м              | Bronze  |
| 14 | Athens | 1896      | Athletics | Athletics    | BURKE, Thomas         | USA   | Men      | 100m                       | м              | Gold    |
| 15 | Athens | 1896      | Athletics | Athletics    | HOFMANN, Fritz        | GER   | Men      | 100m                       | м              | Silver  |
| 16 | Athens | 1896      | Athletics | Athletics    | CURTIS, Thomas        | USA   | Men      | 110m hurdles               | м              | Gold    |
|    |        |           |           |              |                       |       |          |                            |                |         |

### For IOC Country Codes query just set the first row as headers. No more

#### changes are required

|    | Country 🔽           | Int Olympic Committee code 🔽 | ISO code 🛛 💌 | Country_1           |
|----|---------------------|------------------------------|--------------|---------------------|
| 1  | Afghanistan         | AFG                          | AF           | Afghanistan         |
| 2  | Albania             | ALB                          | AL           | Albania             |
| 3  | Algeria             | ALG                          | DZ           | Algeria             |
| 4  | American Samoa*     | ASA                          | AS           | American Samoa*     |
| 5  | Andorra             | AND                          | AD           | Andorra             |
| 6  | Angola              | ANG                          | AO           | Angola              |
| 7  | Antigua and Barbuda | ANT                          | AG           | Antigua and Barbuda |
| 8  | Argentina           | ARG                          | AR           | Argentina           |
| 9  | Armenia             | ARM                          | AM           | Armenia             |
| 10 | Aruba*              | ARU                          | AW           | Aruba*              |
| 11 | Australia           | AUS                          | AU           | Australia           |
| 12 | Austria             | AUT                          | AT           | Austria             |
| 13 | Azerbaijan          | AZE                          | AZ           | Azerbaijan          |
| 14 | Bahamas             | BAH                          | BS           | Bahamas             |
| 15 | Bahrain             | BRN                          | BH           | Bahrain             |

#### **Close and Load**

After above changes, we can now load the result set into the Power BI model to build report for it. You can simply click on Close and Apply menu button in Home Tab

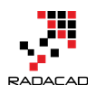

| 🔊   🖯 😌                     | )- <del>-</del>   U   | Untitled - P              | ower Bl           | Desktop      |                     |               |                      |
|-----------------------------|-----------------------|---------------------------|-------------------|--------------|---------------------|---------------|----------------------|
| File                        | Home                  | Transfor                  | m /               | Add Colu     | mn                  | View          |                      |
| Close &<br>Apply •<br>Close | New<br>Source • 1     | Recent<br>Sources -       | Refres<br>Preview | Pi<br>A<br>h | ropertie<br>dvanceo | s<br>J Editor | Choo<br>Colun<br>Man |
| Close & Ap                  | ply                   |                           |                   | ~            | fx                  | = Tab         | le.Pro               |
| Close the<br>and apply      | Query Ec<br>y any pen | litor windo<br>ding chang | ges.              | Country      |                     |               | ~                    |
|                             | EDALIST               | \$                        | 1                 | Afghanis     | stan                |               |                      |
|                             | OUNTRY                | CODES                     | 2                 | Albania      |                     |               |                      |
|                             |                       |                           | 3                 | Algeria      |                     |               |                      |
|                             |                       |                           | 4                 | America      | n Samo              | a*            |                      |
|                             |                       |                           | 5                 | Andorra      |                     |               |                      |

Power BI will load result sets into memory for further modeling and reporting.

×

| Apply Query Changes       |        |
|---------------------------|--------|
| Waiting for other queries |        |
| Evaluating                |        |
|                           | Cancel |

#### A bit of Modeling

This section is not about data modeling. However, I want you to be able to play with this data set and build some nice reports with it (if you can't wait till modeling and visualization chapters of this book). So Let's create the relationship between All medalists and IOC Country Code. For doing this go to Relationship tab in Power BI Desktop and then click on Manage Relationship. Then create a new relationship as below;

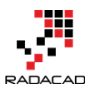

×

# Create Relationship

Select tables and columns that relate to one another.

| ALL MEDA  | LISTS   |           |            | -                        |     |        |              |              |
|-----------|---------|-----------|------------|--------------------------|-----|--------|--------------|--------------|
| City      | Edition | Sport     | Discipline | Athlete                  | NOC | Gender | Event        | Event_gender |
| London    | 1908    | Athletics | Athletics  | CARTMELL, John Nathaniel | USA | Men    | 4x400m relay | М            |
| London    | 1908    | Athletics | Athletics  | HAMILTON, William Frank  | USA | Men    | 4x400m relay | M            |
| London    | 1908    | Athletics | Athletics  | SHEPPARD, Melvin         | USA | Men    | 4x400m relay | М            |
| London    | 1908    | Athletics | Athletics  | TAYLOR, John Baxter      | USA | Men    | 4x400m relay | М            |
| Stockholm | 1912    | Athletics | Athletics  | LINDBERG, Edward F.      | USA | Men    | 4x400m relay | M            |
| <         |         |           |            |                          |     |        |              | >            |

#### IOC COUNTRY CODES

Ŧ

| Country         | Int Olympic Committee code | ISO code | Country_1       |
|-----------------|----------------------------|----------|-----------------|
| Afghanistan     | AFG                        | AF       | Afghanistan     |
| Albania         | ALB                        | AL       | Albania         |
| Algeria         | ALG                        | DZ       | Algeria         |
| American Samoa* | ASA                        | AS       | American Samoa* |
| Andorra         | AND                        | AD       | Andorra         |

Advanced options

| Cardinality            |   |
|------------------------|---|
| Many to One (*:1)      | * |
| Cross filter direction |   |
| Single                 | * |
|                        |   |

✓ Make this relationship active

| ОК | Cancel |
|----|--------|
|----|--------|

After the relationship has been created, you will see it in the relationship diagram

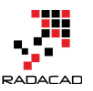

Power BI from Rookie to Rock Star - Book 3: Power Query and Data Transformation in Power BI

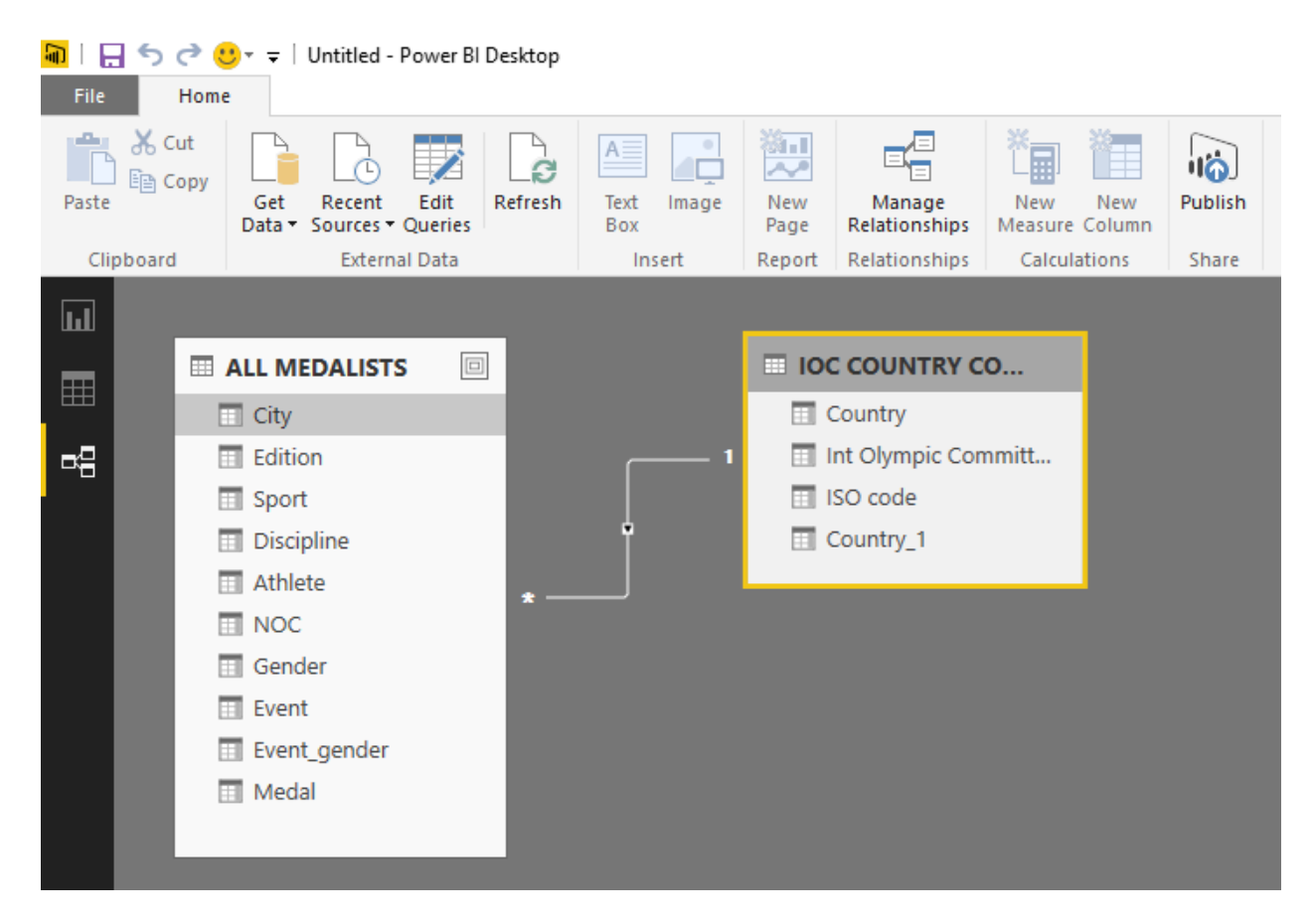

#### **Play Time!**

Now it's your turn to play with this data set and make some nice reports and visualization items. Here is what I've built with this data set:

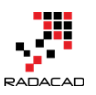

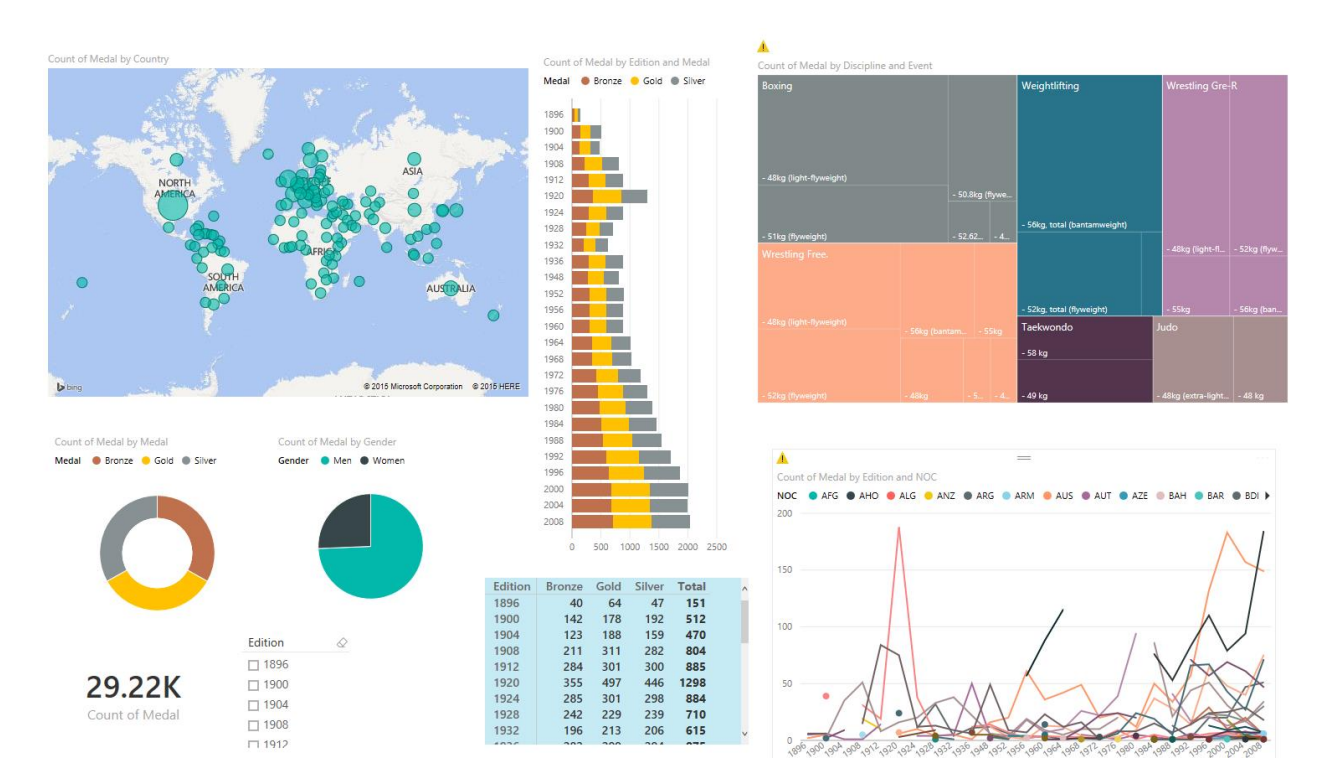

Don't be panic if you can't build report above. I will go through step by step process of building this report later in the Reporting Chapters.

### Summary

In this section, you've learned some tips of working with Excel Data source from Power Query or Power BI Desktop. You've learned that merged cells would be loaded into Power Query Un-merged. Formatting won't be considered at the time of loading data into Power Query, and Power Query can load data from Pivot Tables, Excel Tables, and Sheets. You've also learned a real-world example of fetching Olympic medalists data from Excel file into Power BI Desktop. In next sections, I will get you through the journey of Getting data from some other data sources.

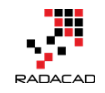

# Power BI Get Data: From Azure SQL Database

Posted by Reza Rad on Sep 12, 2015

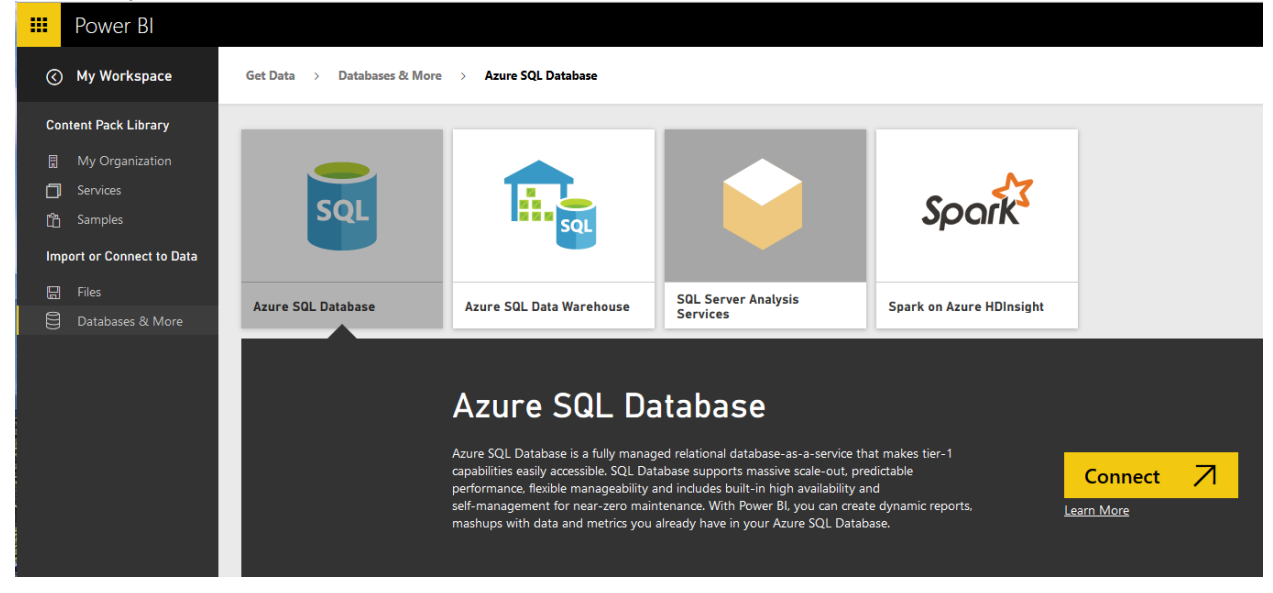

Power BI and Power Query can connect to files such as Excel, CSV, text files and on-premises databases such as SQL Server, Oracle, MySQL. Power BI can connect to many data sources on the cloud such as Azure SQL Database, Azure SQL Data Warehouse, etc. In this part, you will learn how to connect from Power BI Desktop to Azure SQL Database. There is also a way of connecting to Azure SQL Database with a direct connection from the Power BI website which will be explored in this section as well. You will also learn how you can schedule your report to refresh data loaded from Azure SQL DB. So, In general, you should expect to learn everything related to Power BI relation to Azure SQL Database in this section.

In this section you will learn;

- How to connect from Power BI Desktop to Azure SQL Database
- Schedule Power BI for refreshing data from Azure SQL Database
- Direct Connection to Azure SQL Database from Power BI Website

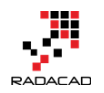

# Preparation

For this section, you need an Azure SQL Database. I use AdveutureWorksLT example; this is the sample database in Azure SQL Database templates that you can easily install and configure. If you have this database set up on Azure, then you can skip this step. For creating an Azure SQL Database for AdventureWorksLT database follow below steps;

### Do you need an Azure subscription to run this experiment?

Yes, but don't worry if you don't have it. You can have an Azure subscription free for 25 days with 200\$ free credit for you to use, use the trial version. You can start the trial version by following this

URL: <u>https://azure.microsoft.com/en-us/pricing/free-trial/</u>

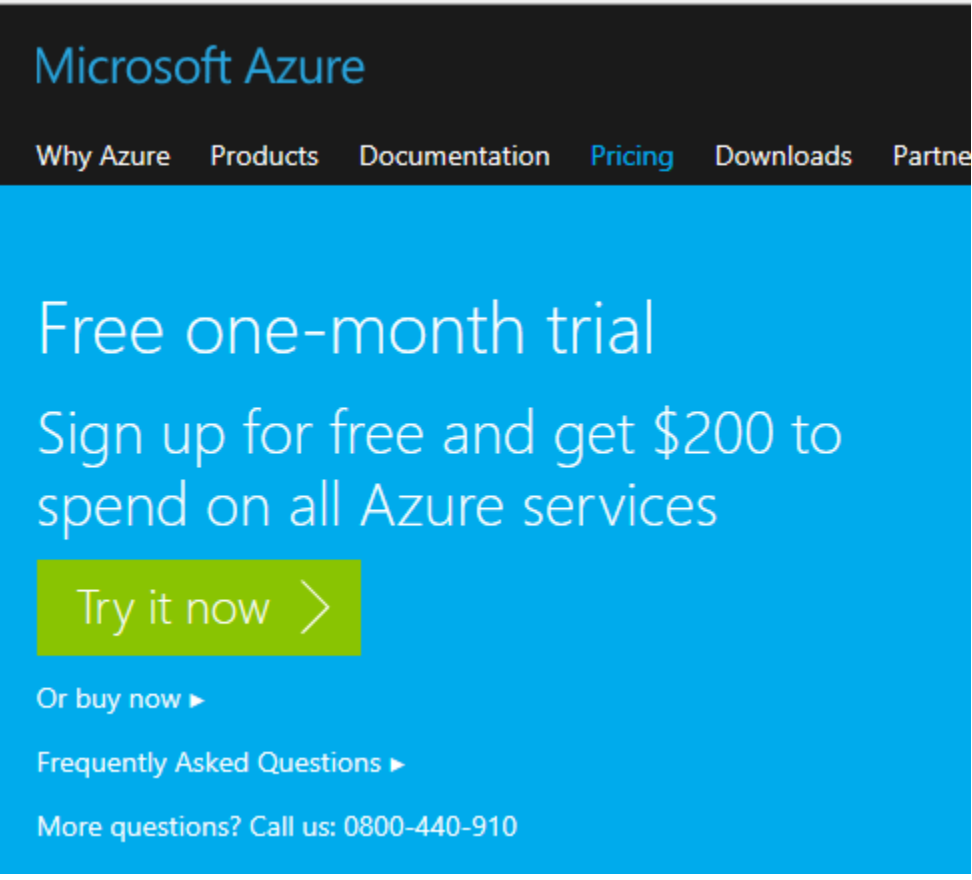

After setting up your Azure Account, go to Azure Portal. I have to mention here that there are two versions of the management portal for Azure. The new

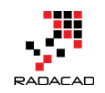

Azure portal which is tablet friendly, with a newer and better look and feels, and the old management portal. Screenshots and steps described in this example all have been done in the new Azure Portal. You can go to the Azure portal by using this URL: <u>https://portal.azure.com</u>

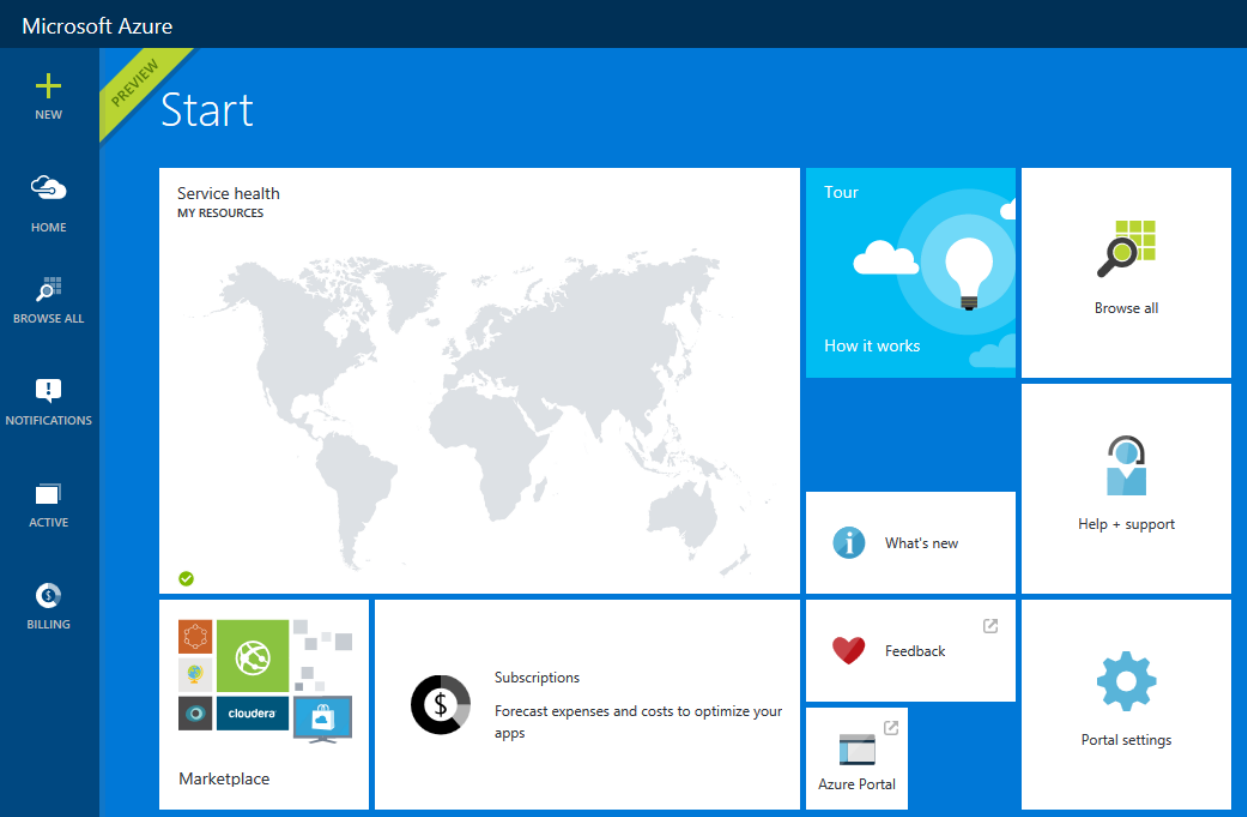

You can manage your Azure services in the management portal by creating new services, editing existing services. Talking about Azure services is out of scope for this example, and you need to read books on that topic. However, for this example let's smoothly continue steps to create an Azure SQL Database. Click on New on the top left side and then under Data + Storage choose SQL Database

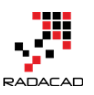

Power BI from Rookie to Rock Star – Book 3: Power Query and Data Transformation in Power BI

| Microso    | ft Azure 🗧 Create 🗧                       | Data + Storage |                                                                                           |
|------------|-------------------------------------------|----------------|-------------------------------------------------------------------------------------------|
| +<br>NEW   | Create                                    | _ 🗆 ×          | _ □ ×<br>Data + Storage                                                                   |
| <i>(</i>   | Browse                                    |                | Marketplace $\bigcirc$                                                                    |
| НОМЕ       | Compute                                   |                | SQL Database<br>Scalable and managed                                                      |
| ï۵         | Data + Storage                            | >              | modern business-class apps.                                                               |
| BROWSE ALL | Data + Analytics<br>Networking            |                | SQL Data Warehouse<br>SQL Data Warehouse is a fully<br>managed enterprise-class           |
|            | Media + CDN                               |                | Azure DocumentDB                                                                          |
|            | Hybrid Integration<br>Security + Identity |                | Scalable and managed NoSQL<br>document database service for<br>modern cloud applications. |
|            | Developer Services                        | >              |                                                                                           |

In the SQL Database Create pane, name the database as AdventureWorks LT. You have to choose the server also. The server is like a SQL Server instance that this database will be hosted on that. You can choose from an existing server, or you can create a new Server.

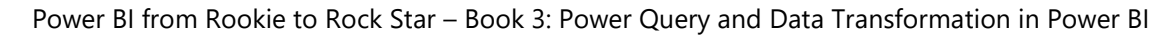

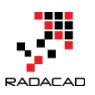

| _ 🗖                              | × _ 🗆 ×                                     | _ 🗆 ×                                   |
|----------------------------------|---------------------------------------------|-----------------------------------------|
| SQL Database                     | Server                                      | New server                              |
| Name                             |                                             | 4<br>Server name                        |
| AdventureWorks LT                |                                             | Enter server name                       |
|                                  | Create a new server                         | .database.windows.net                   |
| Server                           |                                             | Server admin login                      |
| Configure required settings      | Use an existing server 5                    |                                         |
| Select source                    | -                                           | Password                                |
| Blank database                   | set, gio1q5vqi8                             |                                         |
| Pricing tier                     | Southeast Asia<br>Default-SQL-SoutheastAsia |                                         |
| Standard S0                      | Radacad-adf                                 | Contirm password                        |
| Optional configuration           | West US<br>RADACAD-ADE                      |                                         |
| Collation                        | V12                                         | Location                                |
| Resource group                   | vavlbj9xa7                                  | East US 2                               |
| Group-1                          | West US<br>Default-SQL-WestUS               | Create V12 server (Latest update)       |
| Subscription                     |                                             | Yes No                                  |
| Visual Studio Ultimate with MSDN |                                             | All                                     |
|                                  |                                             | Allow azure services to access server 0 |

As you can see in the screenshot above, after going to Configure required Settings for the Server, you can choose to create a new server (numbered 3), which will redirect you to a new pane for setting up the server (numbered 4). or you can choose an existing server (numbered 5).

After setting up the server, you have to select the source for the database. For this example choose Sample. After choosing sample, you will see the Select Sample option below appears.

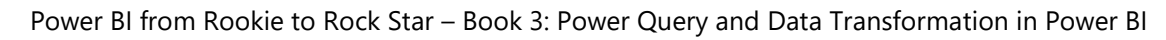

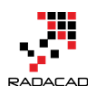

| SQL Database                            | _ <b>=</b> × | Select source  | _ <b>=</b> × |
|-----------------------------------------|--------------|----------------|--------------|
| Name                                    | ^            |                |              |
| AdventureWorks LT                       | ~            | Blank database |              |
| Server<br>radacad-adf (West US)         | >            | Sample         |              |
| Select source 🕫<br>Sample               | >            | Backup         |              |
| Select sample<br>AdventureWorksLT [V12] | >            |                |              |
| Server admin login                      | 1            |                |              |
| Password                                |              |                |              |

Choose the sample as AdventureWorksLT [V12], and then type in the server admin login and password (you have defined that when you set up the Server)

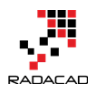

| ŝ | SQL Database                            | _ <b>D</b> × | Select sample                | —       | × |
|---|-----------------------------------------|--------------|------------------------------|---------|---|
|   | Name<br>AdventureWorks LT               | <b>~</b>     | AdventureWorksL<br>MICROSOFT | Г [V12] |   |
| - | Server<br>radacad-adf (West US)         | >            | AdventureWorksL<br>MICROSOFT | г       |   |
| _ | Select source  Sample                   | >            |                              |         |   |
|   | Select sample<br>AdventureWorksLT [V12] | >            |                              |         |   |

You have also to choose a pricing tier, and resource group. For pricing tier use one of the tiers (you can better choose yourself), and then for the resource group you can choose an existing one or create a new. A resource group is a grouping for Azure services; you can have a resource group and add all related azure services under that. For example, you can have a resource group for Power BI Online Book and create all examples of this book under that. Please note that the resource group name should not have spaces in the name, but it can have dashes.

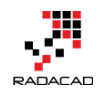

| Name                             |        |   |
|----------------------------------|--------|---|
| AdventureWorks LT                | ~      |   |
| Server                           | >      |   |
| radacad-adf (West US)            |        |   |
| Select source 🛛                  | >      | • |
| Sample                           |        | _ |
| Select sample                    | >      |   |
| AdventureWorksLT [V12]           |        |   |
| erver admin login                |        |   |
| reza                             | ~      | • |
| Password                         |        |   |
| •••••                            | ~      | • |
| Pricing tier 🛛                   |        | _ |
| Standard S0                      |        |   |
| Optional configuration 0         | \<br>\ | - |
| Collation                        |        |   |
| Resource group                   | 6      | 1 |
| RADACAD-ADF                      |        |   |
| Subscription                     |        | • |
| Visual Studio Ultimate with MSDN |        |   |
|                                  |        | _ |
|                                  |        |   |

✓ Pin to Startboard

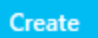

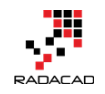

After all the configuration click on Create, so the SQL DB creates. The tick on the checkbox for the pin to Startboard will bring the SQL DB on the first welcome page (start board) of the Azure Portal. It may take a bit time for the database to be created. After completion of creating database process, you will be redirected to database page in the azure portal (if you didn't, then click on the AdventureWorks LT database on start board to go to its pane). the screenshot below is showing the database created

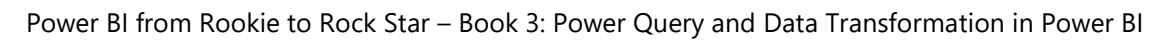

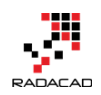

| AdventureWorksLT                                                                                                    |                                                                                                    | •••                       | * -                      |            | × |
|----------------------------------------------------------------------------------------------------|----------------------------------------------------------------------------------------------------|---------------------------|--------------------------|------------|---|
| SQL Database                                                                                                    |                                                                                                    |                           |                          |            |   |
| Essentials ^                                                                                                    |                                                                                                    |                           | A                        | $\bigcirc$ |   |
| Resource group<br>RADACAD-ADF<br>Status<br>Online<br>Location<br>West US<br>Subscription name<br>Visual Studio Ultimate with MSDN<br>Subscription ID<br>71f18500-c4c8-4b70-a37e-97ad201c94ce | Server name<br>radacad-adf.data<br>Pricing tier<br>S0 Standard (10<br>Geo-replication role<br>Not configured<br>Server version<br>V12<br>Connection strings<br>Show database of | abase.windo<br>DTUs)<br>: | ws.net<br>strings        |            |   |
|                                                                                                    |                                                                                                    |                           | All set                  | tings 🔿    |   |
| Monitoring Resource Utilization 100% 80% 60%                                                                                                    |                                                                                                    |                           |                          | Edit       |   |
| 20%                                                                                                    |                                                                                                    |                           |                          |            |   |
| 0%                                                                                                    |                                                                                                    |                           |                          |            |   |
| 10 AM 10:15 AM<br>DTU PERCENTAGE<br>0 %                                                                                                    | 10:30 A                                                                                                    | M                         | 10:45 AN                 | л          |   |
| Usage                                                                                                    |                                                                                                    |                           |                          |            |   |
| Database Size                                                                                                    |                                                                                                    | Pricing ti<br>Adventur    | ier<br>Eworkslt<br>👰 🔳 [ | !          |   |
| U%<br>THRESHOLD                                                                                                    |                                                                                                    | -                         |                          |            |   |

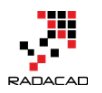

Now you are all set, example database is ready to be used in Power BI.

### Get Data From Azure SQL Database

You can connect to Azure SQL Database from Power BI Desktop or Power Query for Excel. Both methods work the same. Let's go through the connection from Power BI Desktop. Before starting steps, I have to mention that Power BI Desktop connection to Azure SQL Database is an off-line connection. The off-line connection here means the data from Azure SQL Database will be loaded into the Power BI model and then reports will use the data in the model, this disconnected way of connection is what I call off-line. The off-line connection to Azure SQL DB can be scheduled in the Power BI website to be refreshed to populated updated data from the database. In this section, we will create the connection from Power BI Desktop to Azure SQL DB, and in the next section following you will learn how to schedule the data refresh.

Open the Power BI Desktop and Get Data from Azure SQL Database

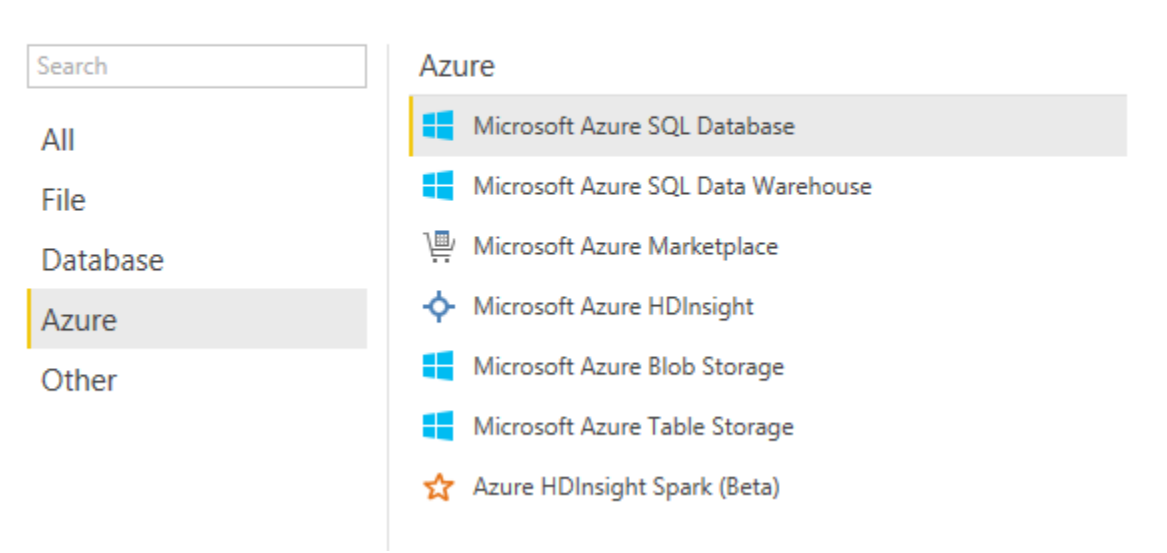

# Get Data

×

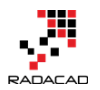

#### In Power Query for Excel, you can also follow the path mentioned in the

| screenshot belo                                  | ⊃W<br>∓                                                                                                    |                                                                                                    |                                                                                                    |           |                         |                                |                                  |                |     |
|--------------------------------------------------|----------------------------------------------------------------------------------------------------|----------------------------------------------------------------------------------------------------|----------------------------------------------------------------------------------------------------|-----------|-------------------------|--------------------------------|----------------------------------|----------------|-----|
| FILE HOME IN                                     | NSERT PAGE L                                                                                                    | AYOUT FOR                                                                                                    | RMULAS D                                                                                                    | ATA RE    | VIEW                    | VIEW                           | LOAD TEST                        | POWER QUE      | RY  |
| From From From<br>Web File Tatabase T<br>Get Ext | From From Oth<br>Azure  From Mic<br>Import di<br>SQL data                                                                                           | er Recent<br>• Sources •<br>crosoft Azure Si<br>ata from a Micro<br>base.                                                                                                    | From<br>Table<br>QL Database<br>soft Azure                                                                    | ge Append | Show<br>Pane<br>Workboo | Launch<br>Editor<br>ok Queries | Data Source (<br>Settings<br>Set | Dptions Update | Dat |
| A B<br>1<br>2<br>3<br>4<br>5<br>6<br>7<br>8<br>9 | From Mid<br>Import da<br>Marketpli<br>From Mid<br>HDInsigh<br>From Mid<br>Import da<br>Blob Stor<br>From Mid<br>Import da<br>Blob Stor<br>Table Sto | crosoft Azure M<br>ata from the Mic<br>ace.<br>crosoft Azure H<br>ata from Microso<br>t.<br>crosoft Azure B<br>ata from Microso<br>age.<br>crosoft Azure Ta<br>ata from Microso<br>rage. | larketplace<br>rosoft Azure<br>DInsight<br>oft Azure<br>lob Storage<br>oft Azure<br>able Storage<br>oft Azure | G         | H                       |                                |                                  | K              | L   |

You need to enter the server name in SQL Server Database dialog box. Remember that you've set up the server when you created Azure SQL DB. If you don't know what the server for your database is, simply find it through Azure portal under the Azure SQL DB pane;

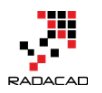

×

Power BI from Rookie to Rock Star – Book 3: Power Query and Data Transformation in Power BI

| SQL Database                         | ··· * _ 🗖                        |
|--------------------------------------|----------------------------------|
| t T C G D 🗰                          |                                  |
| Essentials ^                         | A 🖉                              |
| Resource group                       | Server name                      |
| RADACAD-ADF                          | radacad-adf.database.windows.net |
| Status                               | Pricing tier                     |
| Online                               | S0 Standard (10 DTUs)            |
| Location                             | Geo-replication role             |
| West US                              | Not configured                   |
| Subscription name                    | Server version                   |
| Visual Studio Ultimate with MSDN     | V12                              |
| Subscription ID                      | Connection strings               |
| 71f18500-c4c8-4b70-a37e-97ad201c94ce | Show database connection strings |
|                                      | All settings 🔿                   |

Type in the server name in SQL Server Database dialog box in Power BI Desktop. And type in the database as AdventureWorks LT. Leave the SQL statement as is. then press OK

| SQL Server Database                   |    |  |
|---------------------------------------|----|--|
| Import data from a SQL Server databas | e. |  |
| Server                                |    |  |
| radacad-adf.database.windows.net      |    |  |
| Database (optional)                   |    |  |
| AdventureWorksLT                      |    |  |

It is very likely that you get to the window that says Unable to Connect. This window is saying that Power BI Desktop cannot connect to Azure SQL DB and the reason is that the Azure SQL Server didn't allow your IP address to pass through its firewall. I have to mention that Azure SQL Server by default doesn't

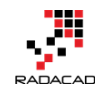

allow external IP addresses to connect to it. If you want to connect to any databases on Azure SQL Server, you have to allow the IP of that machine to pass through. This is not your internal network IP; this is the IP that your internet connection has. You can find the IP easily. It is mentioned in Unable to Connect error message below!

We encountered an error while trying to connect to ".....". Details: Microsoft SQL: Cannot open server'...' Requested by the login. A client with IP address'210.246.15.145' is not allowed to access the server. To enable access, use the Windows Azure Management Portal or run sp\_set\_firewall\_rule on the master database to create a firewall rule for this IP address or address range. It may take up to five minutes for this change to take effect."

# Unable to Connect

We encountered an error while trying to connect to "radacadadf.database.windows.net: AdventureWorksLT". Details: "Microsoft SQL: Cannot open server 'radacad-adf' requested by the login. Client with IP address '210.246.15.145' is not allowed to access the server. To enable access, use the Windows Azure Management Portal or run sp\_set\_firewall\_rule on the master database to create a firewall rule for this IP address or address range. It may take up to five minutes for this change to take effect."

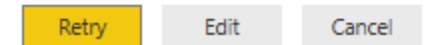

So Let's add the IP in firewall pass list. Go to Azure Portal again. if you closed it, open it again, go to Browse All, then Choose SQL Databases, then choose AdventureWorksLT database in the list, and then click on the server name of it to open the Azure SQL Server administration pane

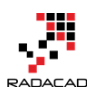

Power BI from Rookie to Rock Star – Book 3: Power Query and Data Transformation in Power BI

|                                                                                                    | ··· * _                                                                                                    |                                                                                                    | <u> </u>                                                                                                    |
|----------------------------------------------------------------------------------------------------|----------------------------------------------------------------------------------------------------|----------------------------------------------------------------------------------------------------|----------------------------------------------------------------------------------------------------|
| Sol AdventureWorksLT<br>SQL Database                                                                                                    |                                                                                                    | sqL server                                                                                                    |                                                                                                    |
| 🖷 不 😋 🗗 🗫 🏶                                                                                                    |                                                                                                    | <b>* ∕ ⊻ </b>                                                                                                    |                                                                                                    |
| Essentials ^                                                                                                    | A 🖉                                                                                                    | Essentials ^                                                                                                    | A 18 🖉                                                                                                    |
| Resource group<br>RADACAD-ADF<br>Status<br>Online<br>Location<br>West US<br>Subscription name<br>Visual Studio Ultimate with MSDN<br>Subscription ID<br>Subscription 10<br>Tr118500-c4c8-4b70-a37e-97ad201c94ce | Server name<br>radacad-adf.database.windows.net<br>Pricing tier<br>SO Standard (10 DTUs)<br>Geo-replication role<br>Not configured<br>Server version<br>V12<br>Connection strings<br>Show database connection strings | Resource group<br>RADACAD-ADF<br>Status<br>Available<br>Location<br>West US<br>Subscription name<br>Visual Studio Ultimate with MSDN<br>Subscription ID<br>Subscription ID<br>T1/18500-c4c8-4b70-a37e-97ad201c94ce | Server version<br>V12<br>Auditing<br>Not configured<br>Server admin<br>reza<br>Firewall<br>Show firewall settings |
|                                                                                                    | All settings 🔿                                                                                                    |                                                                                                    | All settings →                                                                                                    |
| Monitoring                                                                                                    | ^                                                                                                    | Databases                                                                                                    | ^                                                                                                    |
| Resource Utilization                                                                                                    |                                                                                                    | SQL databases                                                                                                    |                                                                                                    |
| 100%                                                                                                    | Edit                                                                                                    | 2 Databases 🐻                                                                                                    |                                                                                                    |
| 80%                                                                                                    |                                                                                                    | DATABASE STATUS                                                                                                    | PRICING TIER                                                                                                    |
| 60%                                                                                                    |                                                                                                    | adf-basic-sample Online                                                                                                    | Standard: S0                                                                                                    |
| 40%                                                                                                    |                                                                                                    | AdventureWorksLT Online                                                                                                    | Standard: S0                                                                                                    |
| 2096                                                                                                    |                                                                                                    |                                                                                                    |                                                                                                    |
|                                                                                                    |                                                                                                    |                                                                                                    |                                                                                                    |

Click on Show firewall settings. In the Firewall Settings pane, enter the new IP

| as a rule, and then sav | /e it |
|-------------------------|-------|
|-------------------------|-------|

|                                                         |                                 | * _ = >                   |   |                                |                |                |   |  |
|---------------------------------------------------------|---------------------------------|---------------------------|---|--------------------------------|----------------|----------------|---|--|
| sol radacad-adf                                         |                                 |                           |   | Firewall Settings              | 5              |                |   |  |
| ★                                                       |                                 |                           | 3 |                                |                |                |   |  |
| Essentials ^                                            | C                               | 12 x                      |   | All Save ess to Azure services | ON OFF         |                |   |  |
| Resource group<br>RADACAD-ADF                           | Server version<br>V12           |                           |   | Client IP Address              | 210.246.15.145 |                |   |  |
| Status<br>Available                                     | Auditing<br>Not configured      |                           |   | RULE NAME                      | START IP       | END IP         |   |  |
| Location<br>West US                                     | Server admin<br>reza            |                           |   |                                |                |                |   |  |
| Subscription name<br>Visual Studio Ultimate with MSDN   | Firewall Show firewall settings |                           | 2 | pbiconn                        | 210.246.15.145 | 210.246.15.145 | ) |  |
| Subscription ID<br>71f18500-c4c8-4b70-a37e-97ad201c94ce |                                 |                           |   | homeconn                       | 118.92.19.27   | 118.92.19.27   |   |  |
|                                                         |                                 | All settings $ ightarrow$ |   | myconn                         | 118.92.5.80    | 118.92.5.80    |   |  |
| Databases                                               |                                 |                           | î | reza-vaio                      | 210.246.21.68  | 210.246.21.68  |   |  |

Now you can try again to connect from Power BI Desktop (if you get that error again, wait for few minutes and try again. Sometimes it takes few minutes for changes to take effect). After a successful connection, you should be able to see Navigator dialog box with the structure of AdventureWorksLT database

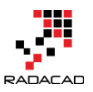

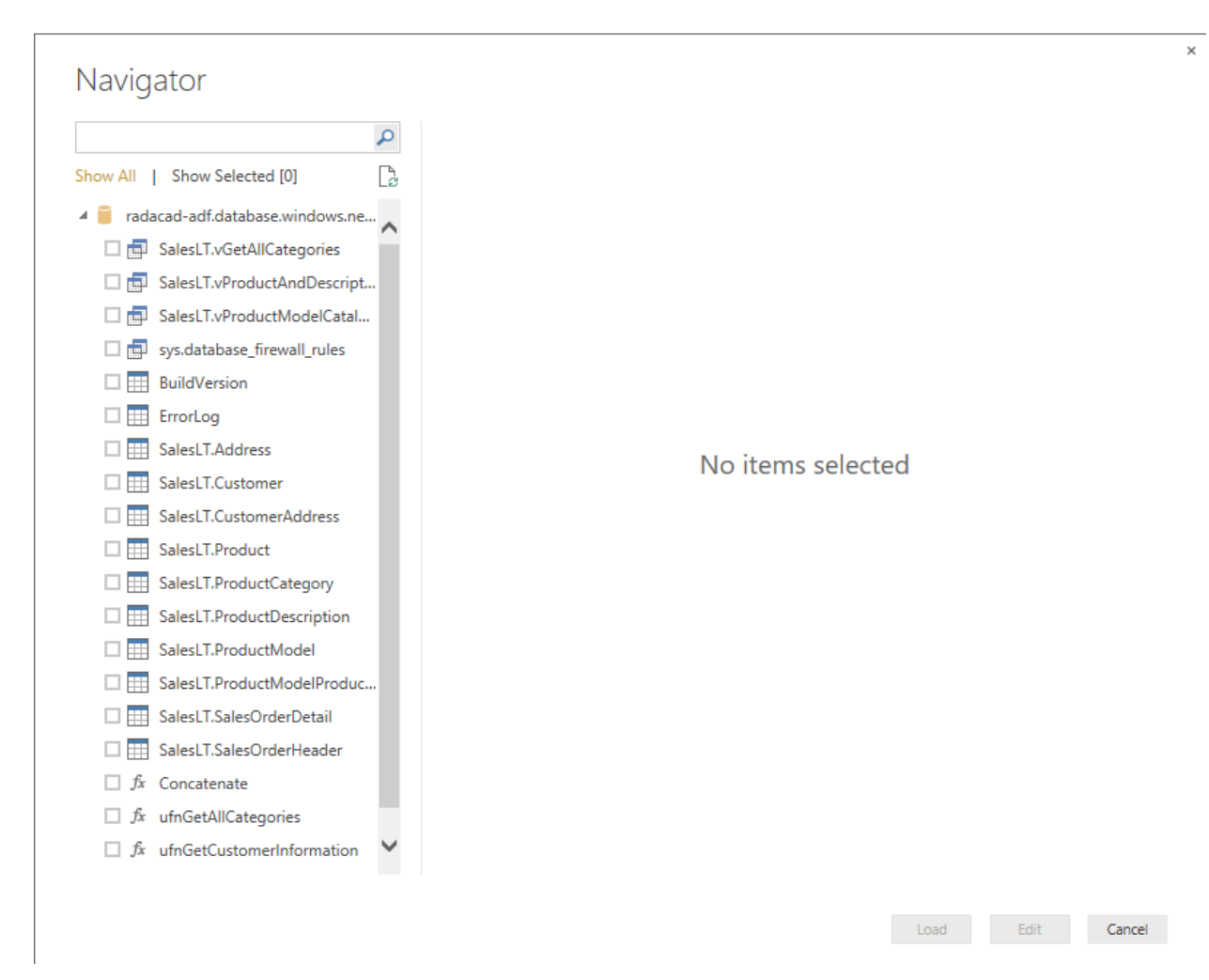

As you can see in the navigator all views, tables and functions will be listed. You can choose multiple objects and then continue editing them in the Edit Queries or Power Query Editor window. For this example, I've chosen these tables: Customer, Product, ProductCategory, ProductModel, SalesOrderDetail, and SalesOrderHeader.

You can then choose these tables with their fields to be used for building a report without any modification in Power Query or Data tab. You can even see that Power BI and Power Query understand the relationship in Azure SQL Database and load the same relationship in the Power BI model.

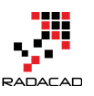

Power BI from Rookie to Rock Star – Book 3: Power Query and Data Transformation in Power BI

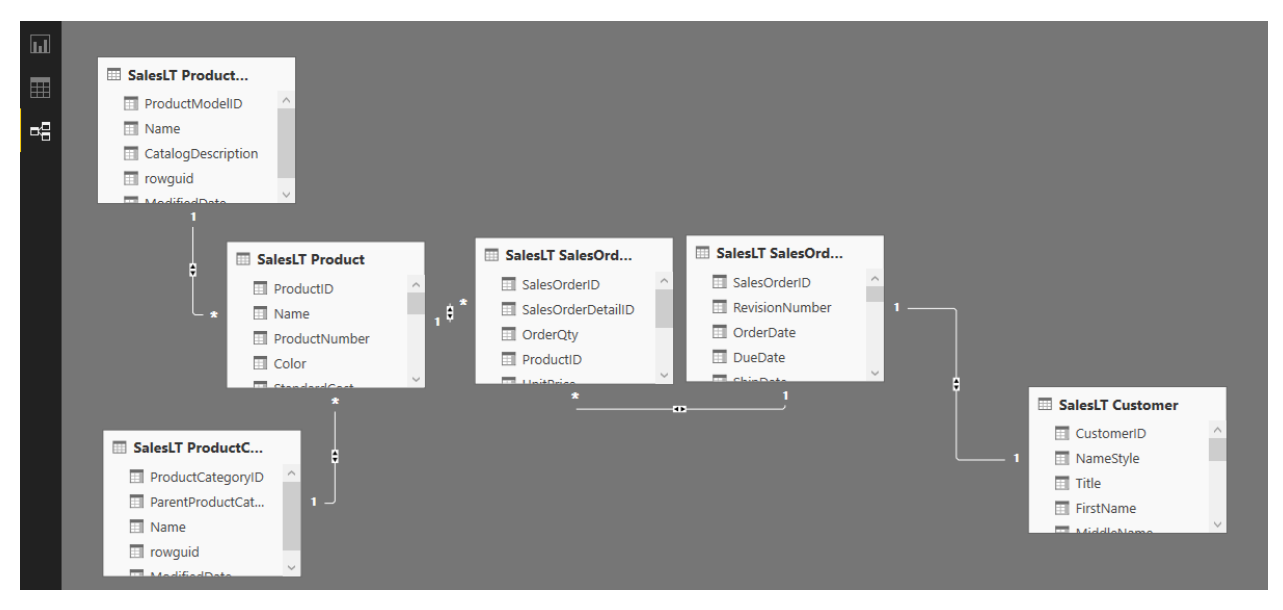

This section is still one of the early chapters of Power BI online book, and I don't want to discuss visualization and modeling. However for this example, I've built a simple chart, the chart is a clustered column chart with Color (from Product table) as Axis, and SalesPerson (from Customer) as Legend, and OrderQty (from SalesOderDetail) as Value.

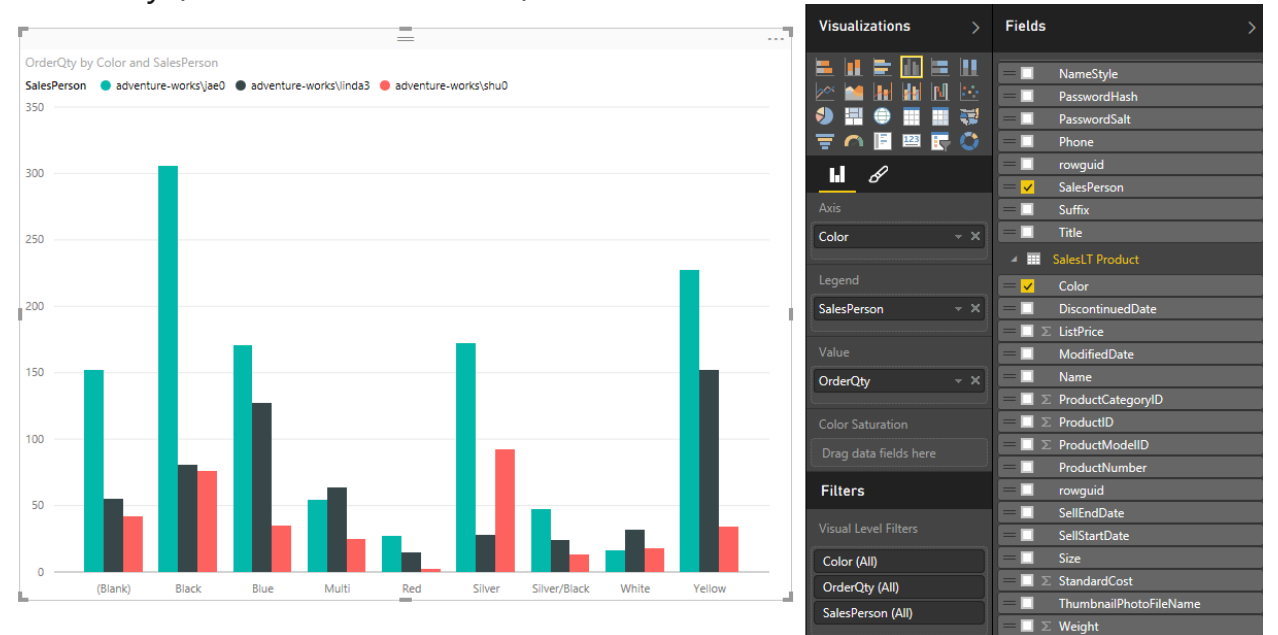

The chart is simple, but still revealing something interesting. Jae0 made the most sales, however color wise each sales person did the best in a specific color. shu0 was best at Yellow. lina3 at Silver, and Jae0 at Black. Now you can

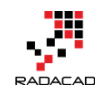

publish your report into Power BI website with the Publish menu option. After publishing the report, you would be able to see that under your Power BI account in the website.

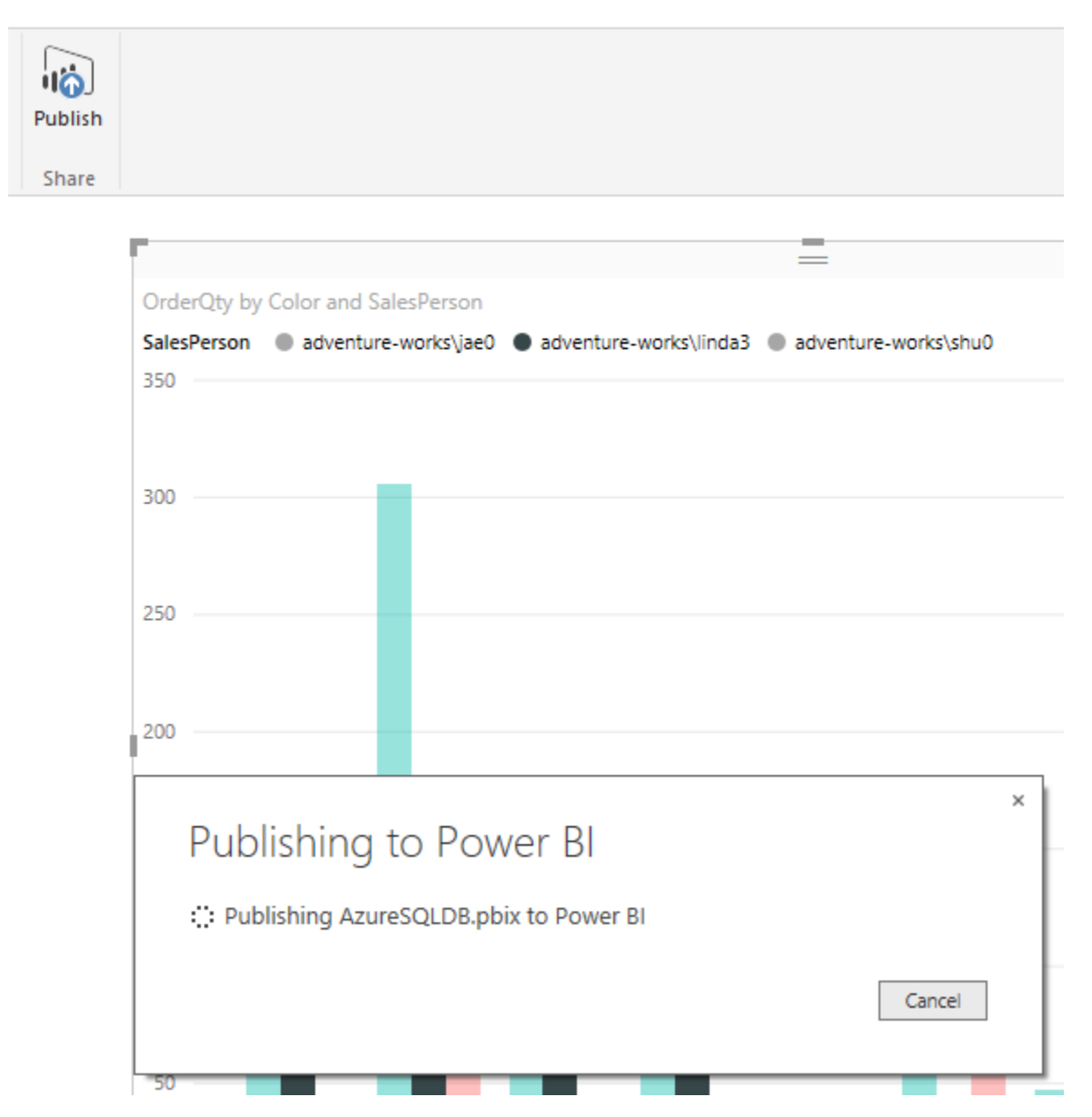

## **Schedule Data Refresh**

In Power BI website you can set up scheduled data refresh for data sets, but not all datasets support this feature. Fortunately, Azure SQL Database

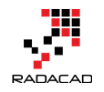

supports it. To find out the list of all data sets that support data refresh read <u>this link</u>. To schedule, a refresh in Power BI website, under Datasets click on ellipsis besides the data source that you want. And then choose Schedule Refresh.

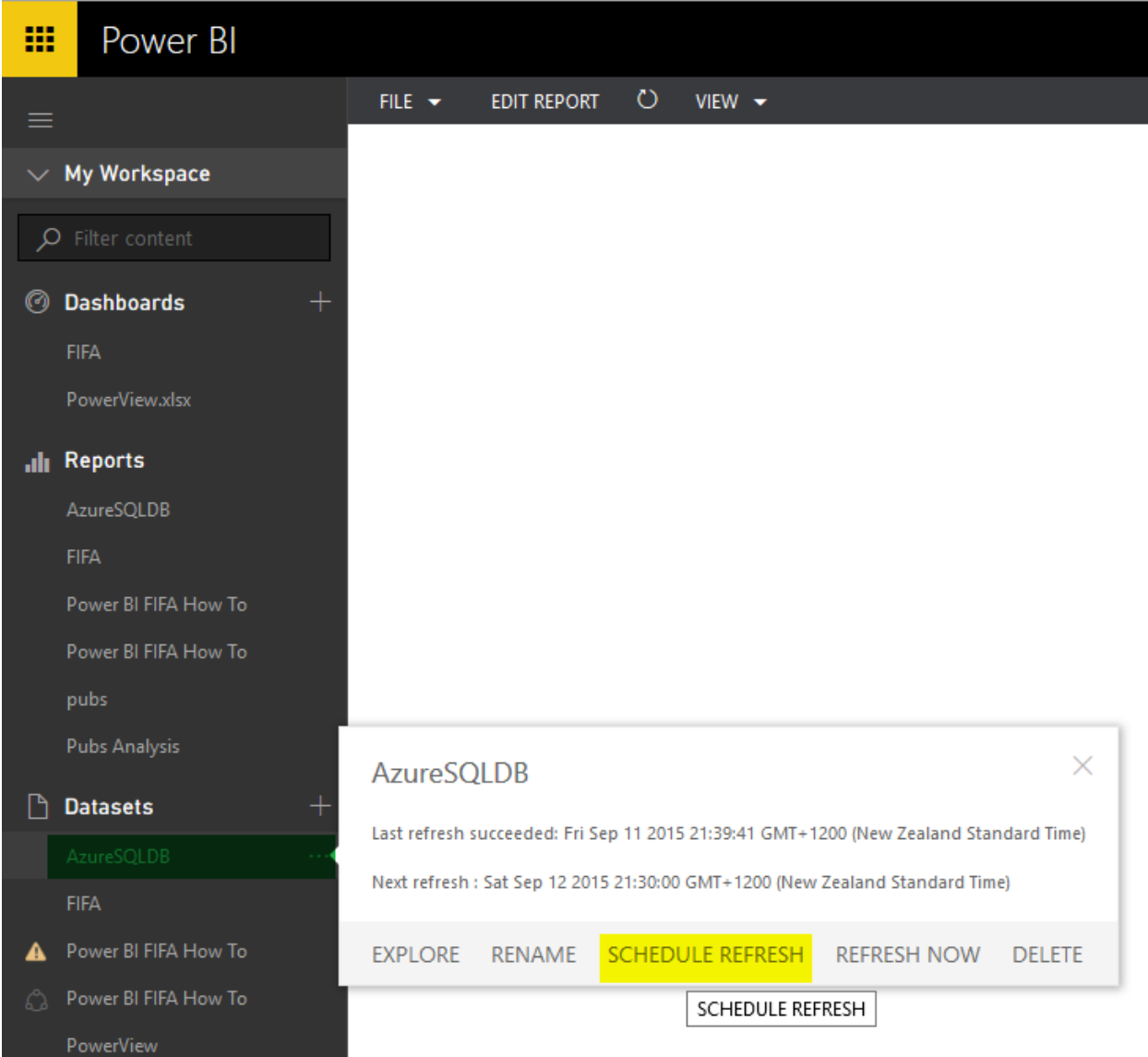

Set the Data Source Credentials for Azure SQL Database

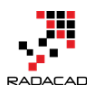

| Settings                              |                                                                                       |
|---------------------------------------|---------------------------------------------------------------------------------------|
| General Dashboards Datasets Workbooks |                                                                                       |
|                                       | Settings for AzureSQLDB                                                               |
| AzureSQLDB                            | Last refresh succeeded: Fri Sep 11 2015 21:39:41 GMT+1200 (New Zealand Standard Time) |
| FIFA                                  | Next refresh: Sat Sep 12 2015 21:30:00 GMT+1200 (New Zealand Standard Time)           |
| Power BI FIFA How To                  | Data Source Cred<br>Configure AzureSQLDB                                              |
| PowerView                             | AdventureWorksLT-rac Server                                                           |
| pubs                                  | Schedule Refresh     radacad-adf.database.windows.net                                 |
| Pubs Analysis                         | Database                                                                              |
|                                       | AdventureWorksLT                                                                      |
|                                       | Authentication Method:                                                                |
|                                       | Basic                                                                                 |
|                                       | Username                                                                              |
|                                       | reza                                                                                  |
|                                       | Password                                                                              |
|                                       | ••••••                                                                                |
|                                       | Sign In Cancel                                                                        |
|                                       |                                                                                       |

And then you can schedule refresh. You can choose the frequency to be daily or weekly. And you can add multiple times on the day under that.

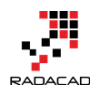

### Settings for AzureSQLDB

Last refresh succeeded: Fri Sep 11 2015 21:39:41 GMT+1200 (New Zealand Standard Time) Next refresh: Sat Sep 12 2015 21:30:00 GMT+1200 (New Zealand Standard Time)

Data Source Credentials

| AdventureWorksLT-radacad-adf.database.windows.net                         | Edit credentials |
|---------------------------------------------------------------------------|------------------|
| <ul> <li>Schedule Refresh</li> </ul>                                      |                  |
| Keep your data up-to-date                                                 |                  |
| Yes                                                                       |                  |
| Refresh frequency                                                         |                  |
| Daily ~                                                                   |                  |
| Time Zone                                                                 |                  |
| (UTC+12:00) Auckland, Wellington 🗸                                        |                  |
| Time<br>9 ~ 30 ~ PM ~ X                                                   |                  |
| Add another time                                                          |                  |
| ☑ Send refresh failure notification email to me<br><u>Refresh History</u> |                  |
|                                                                           |                  |
|                                                                           |                  |
| Apply Discard                                                             |                  |

If you have a scheduled refresh set up for a while, then you can see the history of a refresh as well
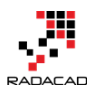

×

#### Refresh History

| Details | Туре      | Start                 | End                   | Status    | Fail Message |
|---------|-----------|-----------------------|-----------------------|-----------|--------------|
|         | Scheduled | 9/11/2015, 9:39:01 PM | 9/11/2015, 9:39:41 PM | Completed |              |
|         | Scheduled | 9/10/2015, 9:40:00 PM | 9/10/2015, 9:40:32 PM | Completed |              |
|         | Scheduled | 9/9/2015, 9:42:03 PM  | 9/9/2015, 9:42:28 PM  | Completed |              |
|         | Scheduled | 9/8/2015, 9:43:01 PM  | 9/8/2015, 9:43:28 PM  | Completed |              |
|         | Scheduled | 9/7/2015, 9:44:00 PM  | 9/7/2015, 9:44:29 PM  | Completed |              |
|         | Scheduled | 9/6/2015, 9:35:05 PM  | 9/6/2015, 9:35:46 PM  | Completed |              |
|         | Scheduled | 9/5/2015, 9:35:02 PM  | 9/5/2015, 9:35:30 PM  | Completed |              |
|         | Scheduled | 9/4/2015, 9:45:02 PM  | 9/4/2015, 9:45:33 PM  | Completed |              |
|         | Scheduled | 9/3/2015, 9:45:04 PM  | 9/3/2015, 9:45:57 PM  | Completed |              |
|         | Scheduled | 9/2/2015, 9:31:00 PM  | 9/2/2015, 9:31:34 PM  | Completed |              |

Close

After setting up the schedule refresh, you can see the latest refresh and the <u>next refresh information</u> easily with ellipsis button on the dataset

|   | pubs                 |   |                |                 |                              |          |                 |               |
|---|----------------------|---|----------------|-----------------|------------------------------|----------|-----------------|---------------|
|   | Pubs Analysis        |   | AzureSQ        | LDB             |                              |          |                 | ×             |
| ß | Datasets +           | ٢ | Last refresh s | uccooded: Eri ( | Cop 11 2015 21-20-41 CMT - 1 | 200 (No  | v Zealand Star  | adard Time)   |
|   | AzureSQLDB ····      | I | Mast refresh s | Set Con 12 20   | 15 21:20:00 CMT : 1200 (Norm | 200 (Ne) | V Zealariu Star | ndard fillie) |
|   | FIFA                 | ι | Next refresh   | : Sat Sep 12 20 | 15 21:50:00 GMT+1200 (New    | Zealand  | Standard Tim    |               |
| ▲ | Power BI FIFA How To |   | EXPLORE        | RENAME          | SCHEDULE REFRESH             | REFR     | ESH NOW         | DELETE        |
| ~ |                      |   |                |                 |                              |          |                 |               |

### Direct Connection to Azure SQL Database from Power BI Website

So far you've learned how to connect from Power BI Desktop or Power Query to Azure SQL database. However, the connection in that way is off-line, and you need to set up a scheduled refresh to keep data up-to-date. Fortunately, there is another way of connection which is Direct Connection. The direct

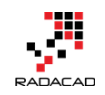

connection won't load data into Power BI model, it directly brings data into the report, and you won't need to schedule refresh anymore, because data is always up-to-date. There will be however a lag for loading the report depends on the data and volume required loaded in the report.

You can set Direct connection only from Power BI website at the moment. And this is one of Power BI Pro features, so you need to buy the pro plan (which costs 9.99\$ per user per month at the moment). To set a direct connection, click on Get Data in Power BI website. you will be redirected to Get Data Page

| Need more guidance? Try this tutorial                                                                   |                                                                           |                                                                                                    |                                                                         |  |  |  |
|----------------------------------------------------------------------------------------------------|---------------------------------------------------------------------------|----------------------------------------------------------------------------------------------------|-------------------------------------------------------------------------|--|--|--|
| ontent Pack Library                                                                                     | /                                                                         | Import or Connect t                                                                                    | o Data                                                                  |  |  |  |
| My Organization<br>Browse content packs<br>that other people in your<br>organization have<br>published. | Services<br>Choose content packs<br>from online services that<br>you use. | Files<br>Bring in your reports,<br>workbooks, or data from<br>Excel, Power BI Desktop<br>or CSV files. | Databases<br>Connect to live data in<br>Azure SQL Database and<br>more. |  |  |  |
| Get 7                                                                                                   | Get 7                                                                     | Get 7                                                                                                  | Get 7                                                                   |  |  |  |

Click on the Get option from Databases. You can see that some databases are supported through this type of connection; Azure SQL Database, Azure SQL Data Warehouse, SQL Server Analysis Services, and Spark on Azure HDInsight. Click on Azure SQL Database and then Connect.

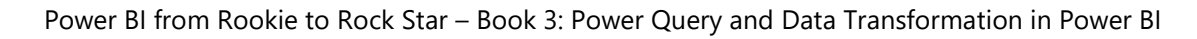

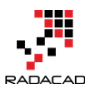

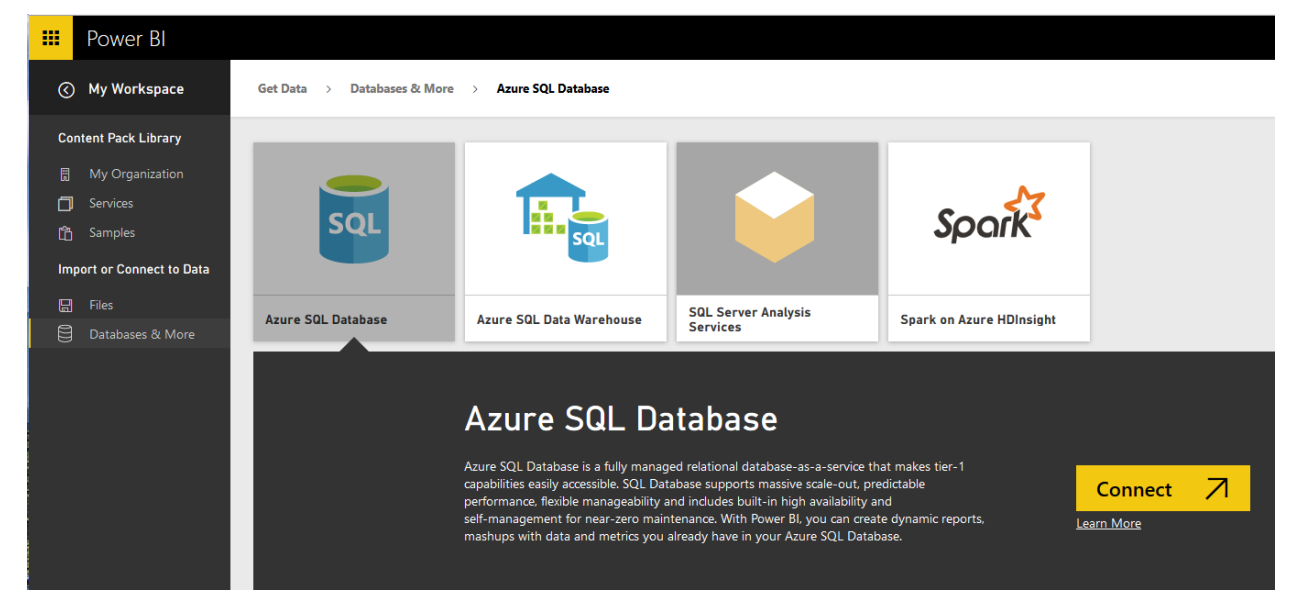

Set the connection information such as the server, database name, and user and password

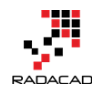

|     | Power Bl                |                                                                                                  |
|-----|-------------------------|--------------------------------------------------------------------------------------------------|
| 0   | My Workspace            | Get Data > Databases & More > Azure SQL Database                                                 |
| Co  | ntent Pack Library      |                                                                                                  |
| l   | My Organization         | Azura SOL Databasa                                                                               |
|     | Services                | Azure SQL Database                                                                               |
| L C | Samples                 | With Power BI, you can create dynamic reports, mashups with data and metrics you already have in |
| Im  | port or Connect to Data | your Azure SQL Database. To get started, we need some information to connect to your database.   |
|     | Files                   | More about direct connect with Azure SQL Database                                                |
| 8   | Databases & More        | more about <u>unreet connect men teare bie butabase</u>                                          |
|     |                         | Server:                                                                                          |
|     |                         | radacad-adf.database.windows.net                                                                 |
|     |                         | Database:                                                                                        |
|     |                         | AdventureWorksLT                                                                                 |
|     |                         | User:                                                                                            |
|     |                         | reza                                                                                             |
|     |                         | Password:                                                                                        |
|     |                         | ••••••                                                                                           |
|     |                         | Connect                                                                                          |

After creating the connection, you will see Azure SQL Database in your

#### dashboard and also the dataset in the list of datasets.

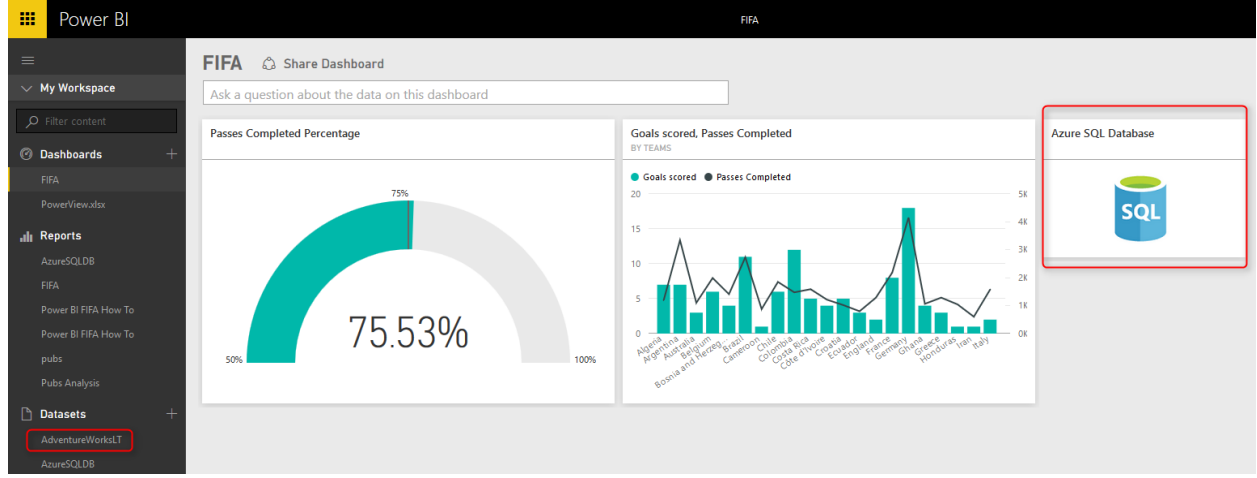

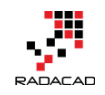

by click on any of these items, you will be redirected to online Power BI report designer. You can see that all tables and views now are listed in the Fields pane, and ready for you to build reports from them.

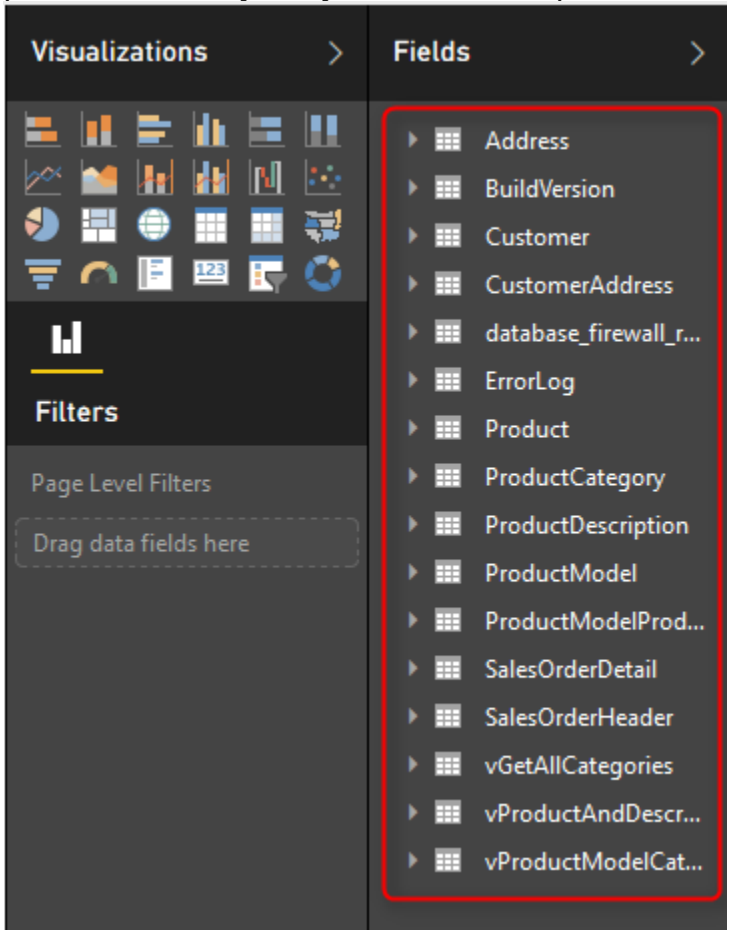

### Summary

In this lesson, you've learned how to the connection from Power BI Desktop or Power Query in Excel to Azure SQL Database. You've also learned some basics about Azure SQL Database settings in Azure Portal. Then you've learned that you need to set firewall in Azure Portal for the server to pass your IP for connections. You then learned how you could set scheduled refresh for the data in Power BI website. At the last section, you've learned that you can create a direct connection from Power BI website to Azure SQL Database that

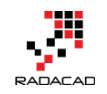

doesn't load data into a model and works online with the data. In the next sections of this chapter, you will learn about other data sources that you can connect from Power Bl.

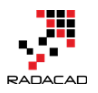

### **Meetup Data Source for Power BI**

Posted by Reza Rad on Jun 2, 2016

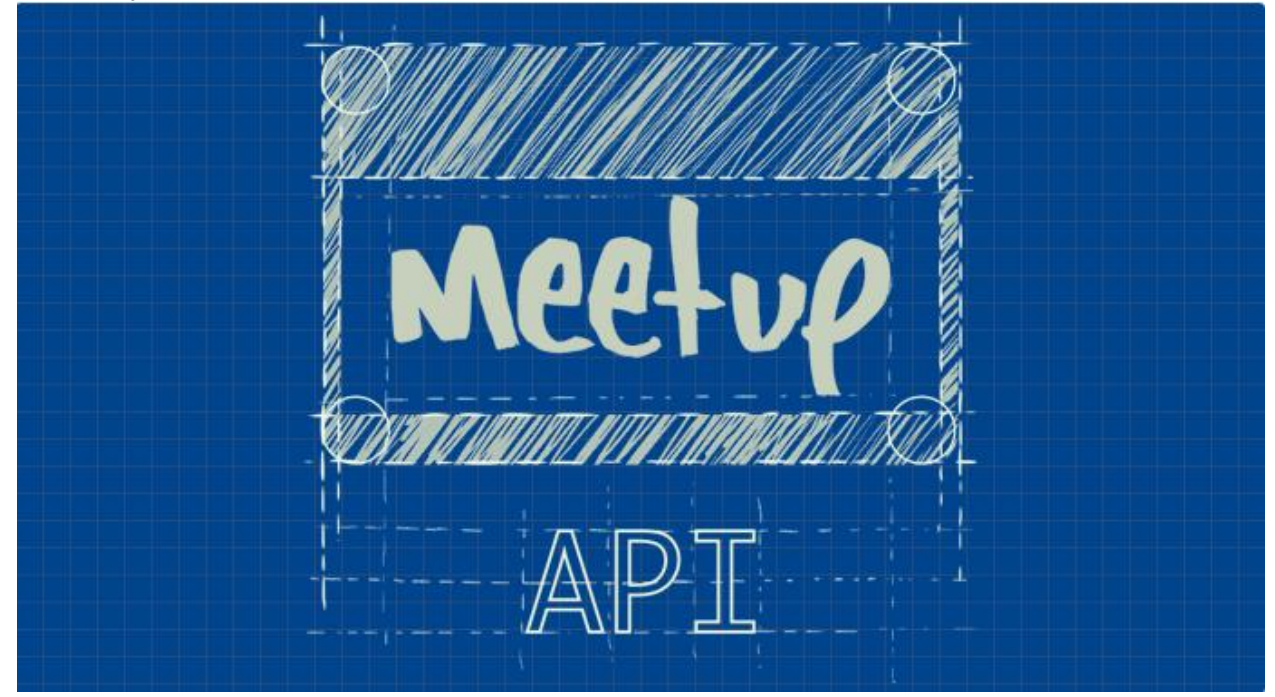

There are many SaaS (Software as a Service) data sources for Power BI, such as MailChimp, SalesForce, etc. However I haven't found anything for Meetup. Meetup, on the other hand, is a data source that event organizers such as myself use mostly. In this post, I will be using Meetup API to connect from Power BI Desktop and read the JSON output of Meetup API to build some nice visualizations in Power BI. You can read more about Power Query in <u>Power BI</u> <u>online book</u> from Rookie to Rock Star.

### **About Meetup**

If you haven't heard about <u>Meetup</u> so far; it is a platform for scheduling inperson events. As an organizer, I announce meetings for my Meetup group (such as <u>New Zealand BI user group</u>), and Meetup helps with the registration for the event. As an audience, I can join to groups in my area of interest and be informed about their upcoming meetings and RSVP those to attend or not attend. Meetup website itself gives some useful information to organizers,

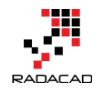

# however, as a Power BI geek, I would love to dig into its data with a better tool.

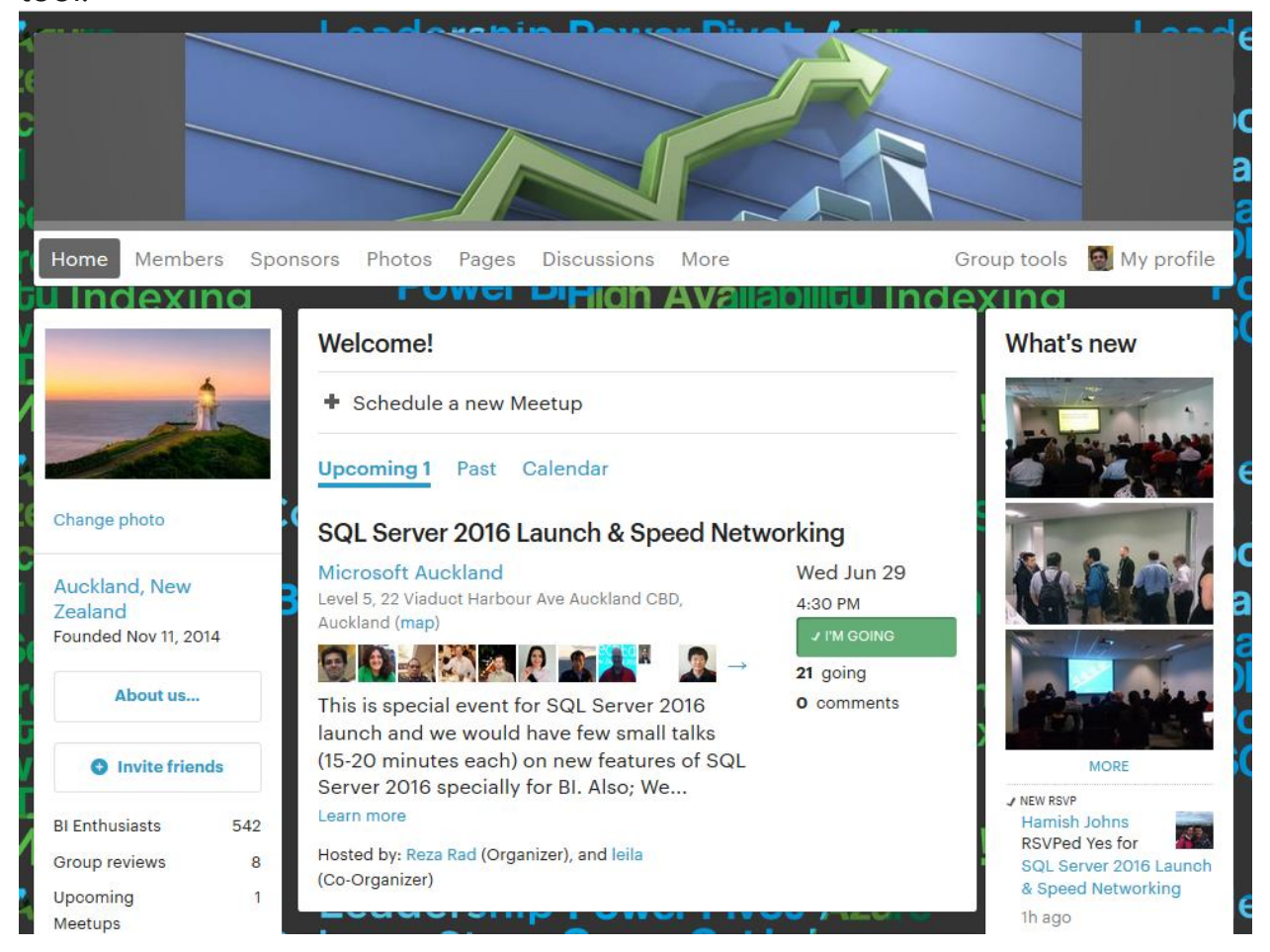

Fortunately, <u>Meetup has a set of API</u> restful services which returns output as JSON format.

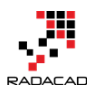

Power BI from Rookie to Rock Star – Book 3: Power Query and Data Transformation in Power BI

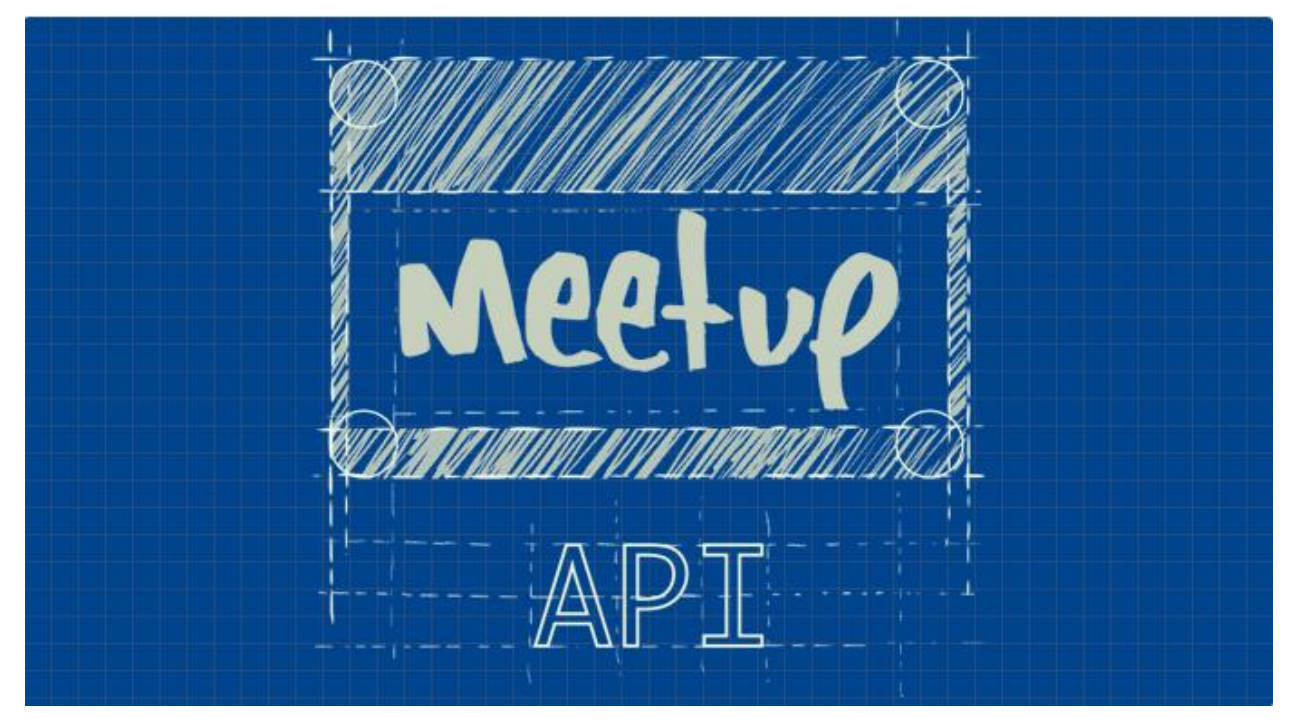

Restful service means there are some URLs that I can browse, and it gives me a response in JSON format. First of all, I need to use my API key. API key would be different for anyone, and sorry I cannot share my API key with you, that's why it is blurred in the screenshot below. You can access your API key from <u>here</u>.

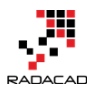

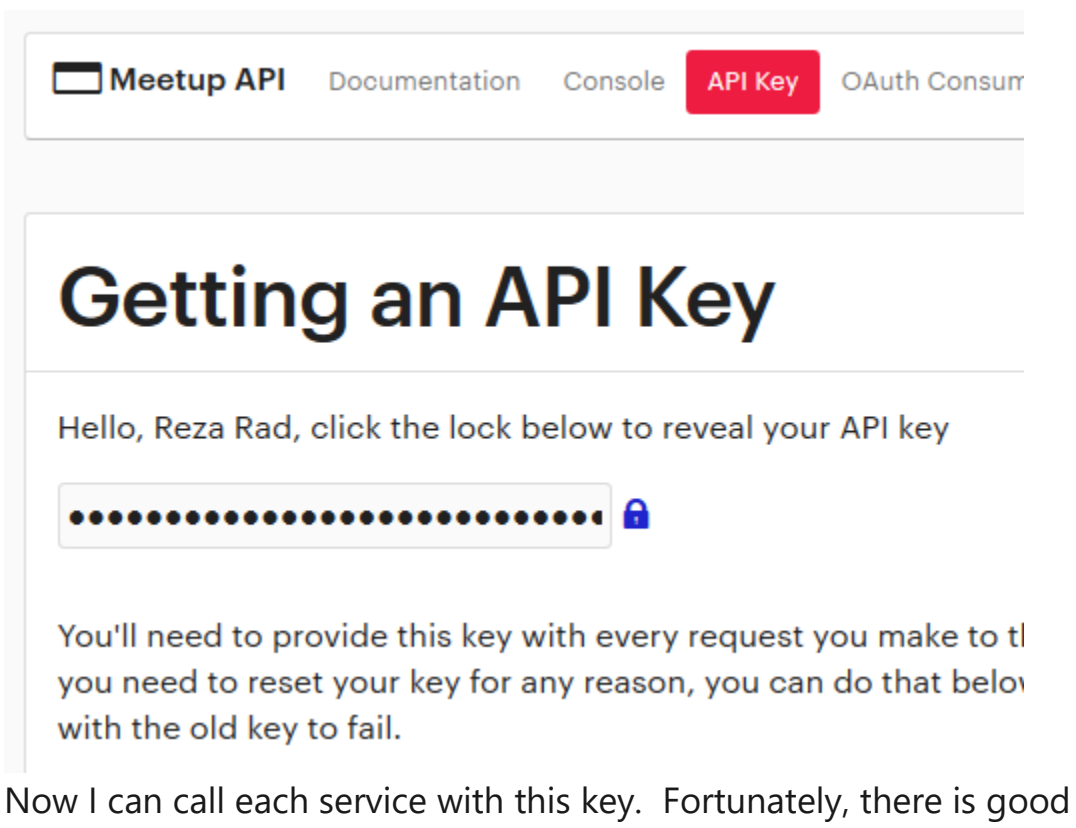

documentation on each service with this key. Fortunately, there is good documentation on each service, input parameters, and output result set <u>here</u>. As an example, if I want to get a list of all meetup events in the past for my group, I can use <u>V2 Events service</u> with input parameters such as URL name of the group, and status to be "past" (means only fetch past meetings);

```
1 https://api.meetup.com/2/events?status=past&group_urlname=New-
1 Zealand-Business-Intelligence-User-Group&key=XYZ
```

Note that group\_urlname of my Meetup group can be easily found on my group web URL:

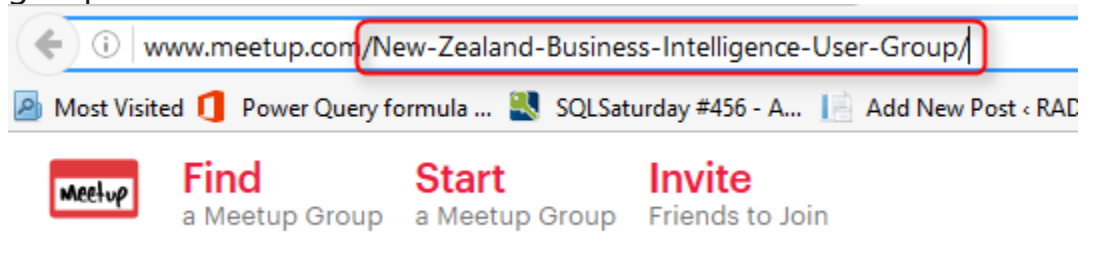

as per the screenshot above my group URL name is: New-Zealand-Business-

Intelligence-User-Group

and you have to use your own API Key instead of XYZ in URL above.

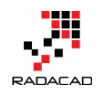

So if I browse URL above it gives me a JSON result. JSON is a format for data which usually doesn't have enter or space between fields, so as a result, I would see a big text result like this:

| 🕻 🌾 🕕 🔒   https://api.meetup.com/2/events?status=past&group_urlname=New-Zealand-Business-Intelligence-User-Group&key                                                                                                    |
|----------------------------------------------------------------------------------------------------|
| 🖻 Most Visited 1 Power Query formula 💐 SQLSaturday #456 - A 📄 Add New Post < RADA 🧐 35 Ways to Market Yo 🚺 What's New                                                                                                    |
| <pre>{"results":[{"utc_offset":46800000,"venue":{"country":"nz","localized_country_name":"New Zealand","c<br/>Auckland","lon":174.757248,"id":23472943,"lat":-36.845211,"repinned":false},"headcount":20,"visibilit<br/>Session description:&lt;\/p&gt; Microsoft SQL Server 2012 provides tools that enable the implementat<br/>being implemented at Massey University. This session will provide an overview of Massey University,<br/>MS SQL Server 2012 Analysis Services; MS SQL Server 2012 Master Data Services; MS SharePoint 2013; M<br/>management specialist, Altis Consulting. Jean has over 10 years' experience and has expertise in BI<br/>has worked across a breadth of industries including education, utilities, telecommunications, finand<br/>Massey University and a B.IT degree from the University of Pretoria in South Africa.&lt;\/p&gt; About M<br/>analytics, data warehousing and data management services. Today, we claim that title, and with over<br/>and Insight' - we're also one of the best places to work in Australia and New Zealand.&lt;\/p&gt;","event<br/>\/","yes_rsvp_count":10,"announced":true,"name":"Empowering End Users With Self Service Business Int<br/>{"join mode":"open", "created":1415696255000."name":"New Zealand Business Intelligence User Group"."</pre> |

### Get Data with Power BI

Now let's browse URL above in Power BI and Power Query to see what can I do with it. I open a Power BI Desktop file and Get Data from the Web. And I enter URL above there (with my API key obviously);

| From Web                                                                                                   |    | ×      | c |
|----------------------------------------------------------------------------------------------------|----|--------|---|
| Enter a Web page URL.                                                                                      |    |        |   |
| URL          A <sup>B</sup> C        https://api.meetup.com/2/events?status=past&group_urlname=New-Zealage |    |        |   |
| • Basic O Advanced                                                                                         |    |        |   |
|                                                                                                    |    |        |   |
|                                                                                                    | ОК | Cancel |   |

The result of this will show me a record in Power Query editor window with results and meta columns. You can also see in the screenshot below that Power Query uses *JSON.Document* and *Web.Contents* to get JSON result from a web URL.

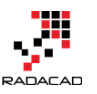

| Into<br>Table<br>Convert |                                                               |
|--------------------------|---------------------------------------------------------------|
| Queries [1] <            | × ✓ $f_x$ = Json.Document(Web.Contents("https://api.meetup.co |
| Query1                   | results List<br>meta Record                                   |

Now click on the results section List to expand that. This will drill down into the list, and you will see a list with multiple items in the next step. This list is a result set in our JSON data. The result set of the URL we run returns a list of events. That means this list is a list of events, and each row in this list is an event. As you can see I have a record in each row. I can convert the main list to the table with first highlighting the whole column, and then click on To Table option from the Transform menu in Power Query.

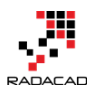

| File Home Transform                   | Add Colum                                                                                                 | in View           | Transform                          |
|---------------------------------------|----------------------------------------------------------------------------------------------------|-------------------|------------------------------------|
| To<br>Table<br>Convert 2<br>Manage It | move Duplicates<br>verse Items<br>ems                                                                     | s ⊉↓ X<br>Z↓ Stat | σ<br>Σ<br>istics<br>•<br>eric List |
| Queries [1] <                         | $\times \checkmark$                                                                                       | $f_{\chi}$ = Sou  | rce[results]                       |
| Query1                                | List 1 Record 2 Record 3 Record 4 Record 5 Record 6 Record 7 Record 8 Record 9 Record 10 Record 11 Record |                   |                                    |

When I click on To Table, I will see To Table dialog box that asks for two configuration options, first one for the delimiter, and a second one for handling extra columns.

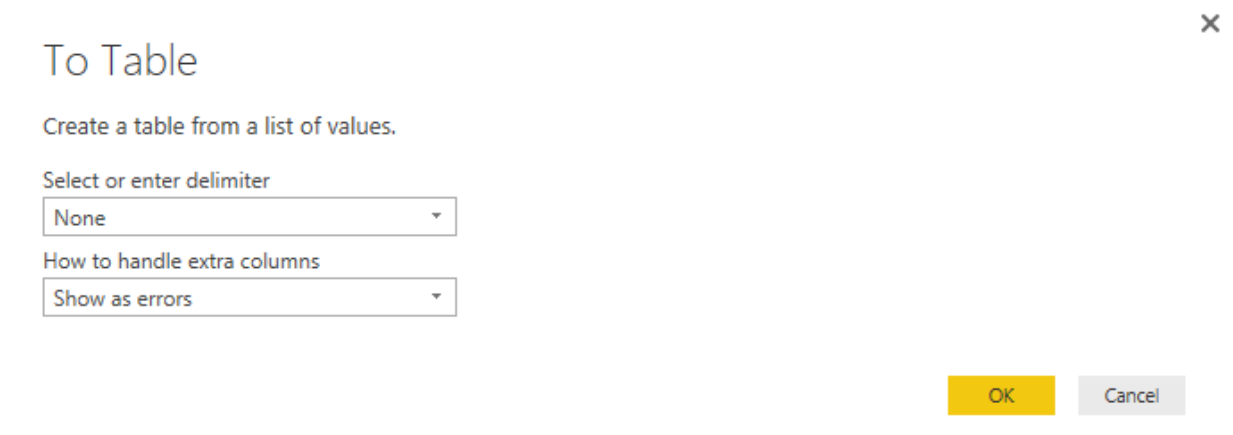

I don't do any changes and click on OK with default values. The result now would be a table with a single column, which has a record in each row. I can see the Expand button on my column1 header.

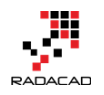

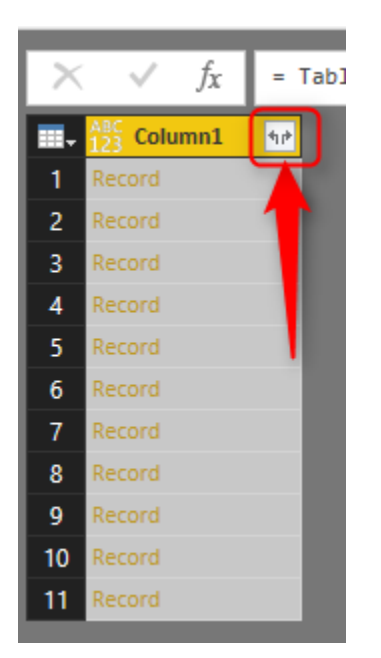

Click on the expand button as mentioned in the screenshot above, and it will list all columns in records and asks me to choose those I want.

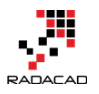

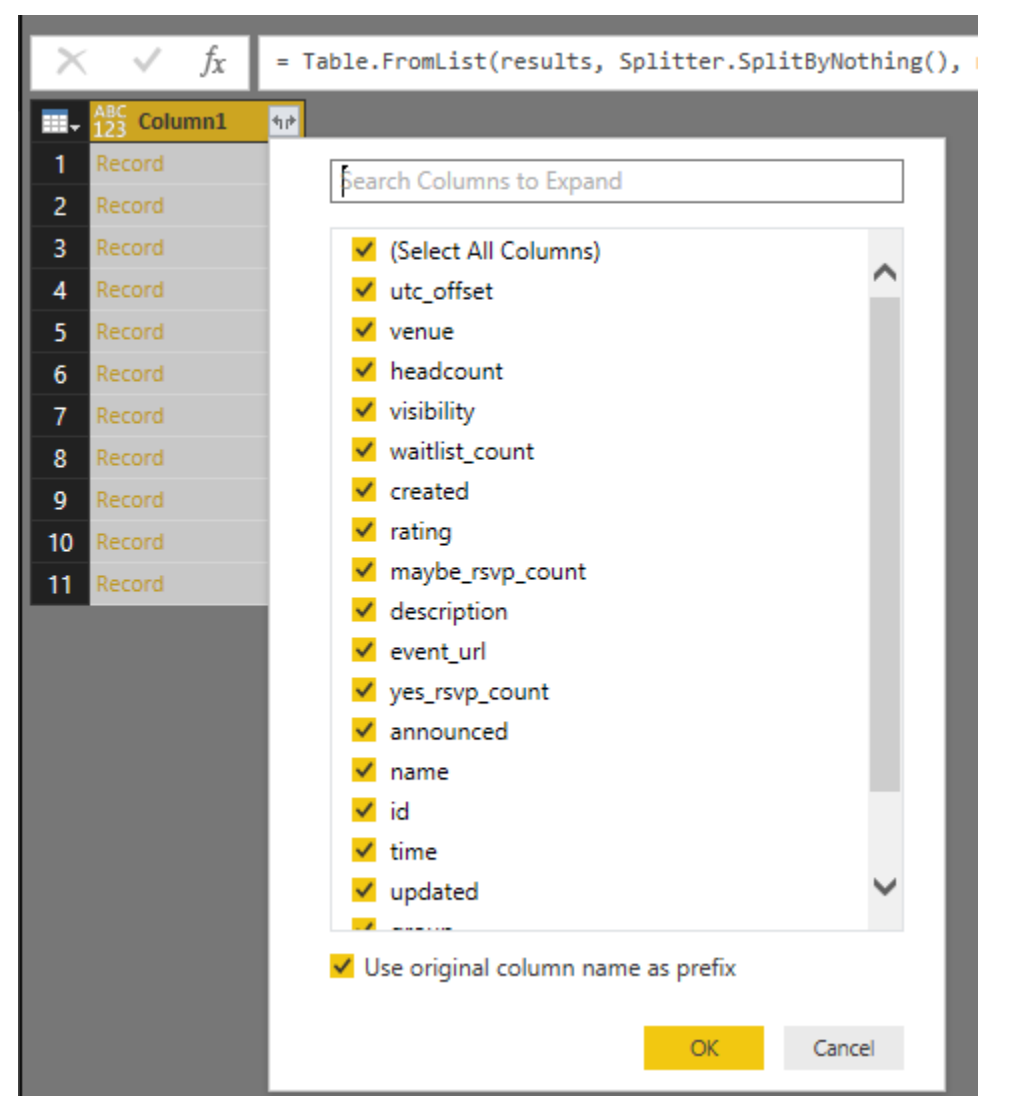

Well let's bring them all to see what we have, so I leave it with select all and

click on OK. Here is my result set loaded in Power Query now:

|   | 23 Column1.utc_offset | 123 Column1.venue 12 Column1.headcount | Anc 123 Column1.visibility | ABC 123 Column1.waitlist_count | <ul> <li>ABC<br/>123 Column1.created</li> </ul> | Mac Column1.rating | ABC Column1.maybe_rsvp_count | ABC 123 Column1.description            |
|---|-----------------------|----------------------------------------|----------------------------|--------------------------------|-------------------------------------------------|--------------------|------------------------------|----------------------------------------|
| 1 | 46800000              |                                        | 20 public                  |                                | 0 1.4157E                                       | 12 Record          | (                            | Session description:Micro              |
| 2 | 43200000              |                                        | 0 public                   |                                | 0 1.42776E-                                     | +12 Record         |                              | 7 Session Description: This p          |
|   |                       |                                        |                            |                                |                                                 |                    |                              | Speaker: Darryl Wolfaardt              |
| 3 | 43200000              |                                        | 0 public                   |                                | 0 1.43121E                                      | 12 Record          | (                            | <b>Session Details</b> :In             |
| 4 | 43200000              |                                        | 0 public                   |                                | 0 1.43566E+                                     | +12 Record         |                              | Session Description: Powe              |
|   |                       |                                        |                            |                                |                                                 |                    |                              | Reza Rad is an Author, Trainer, Speake |
| 5 | 43200000              |                                        | 0 public                   |                                | 0 1.43851E-                                     | +12 Record         | (                            | Session Description: Mach              |

Now I have event information such as Name, Description, venue and other fields. Some values are a record by themselves, such as Venue and Rating. I can expand them if I want to. Let's leave it as is for now. I've loaded my first service result into Power Query. Now one important thing before any other

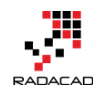

step is to check time value. Because I want to do date/time analysis for my events, so it is important to see if I have my time value fetched. In the screenshot below it shows my Time column as a numeric value.

| ABC 123 Column1.name                                         | ABC Column1.id | ABC Column1.time | ABC 123 Column1.updated |
|--------------------------------------------------------------|----------------|------------------|-------------------------|
| Empowering End Users With Self Service Business Intelligence | 218612715      | 1.41698E+12      | 1.46412E+12             |
| BIML is the shizzle!!                                        | 221511579      | 1.42968E+12      | 1.42969E+12             |
| Show Me Potential Customers: Data Mining Approach            | 222422339      | 1.4327E+12       | 1.43286E+12             |
| Top 5 Functionalities of Power Query that You Don't Know     | 223599114      | 1.43815E+12      | 1.43816E+12             |
| Be Smarter with Azure Machine Learning                       | 224346643      | 1.44057E+12      | 1.44221E+12             |
| SQL Saturday Auckland                                        | 224997769      | 1.44382E+12      | 1.44391E+12             |

### **TimeStamp to Date Time**

In the documentation of this service in Meetup mentioned that Time column is:

time = UTC start time of the event, in milliseconds since the epoch That means it is timestamp formatted. The timestamp value is a number of seconds from epoch which is 1970-01-01 00:00:00. <u>I have previously written</u> <u>about how to change timestamp value to date time</u>, and it is fairly easy with adding seconds to it. However for this case, our value is not seconds, it is milliseconds, so I have to first divide it by 1000.

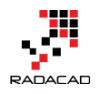

| t<br>Stan | adard Scientific     | Trigonometry ▼<br>→00 Rounding ▼<br>Information ▼     | Date Time Duration                  |          |
|-----------|----------------------|-------------------------------------------------------|-------------------------------------|----------|
|           | Add                  |                                                       | Date & Time Column                  | S        |
|           | Multiply             |                                                       |                                     |          |
|           | Subtract             | _                                                     |                                     | _        |
|           | Divide 3             | olumn1.id                                             | $\sim \frac{ABC}{123}$ Column1.time | AB<br>12 |
| 11        | Integer-Divi         | .2715                                                 | 1.41698E+12                         |          |
|           | Modulo<br>Percentage | Divides each number<br>selected column by a<br>value. | in the 42968E+12<br>specified       |          |
|           | Percent Of           |                                                       |                                     |          |
| ch        |                      | 222422339                                             | 1.4327E+12                          |          |
| h Maran   |                      | 222500114                                             | 1 420155.12                         |          |

This makes my number smaller now, and I can now feed it into adding a custom column as Event Time as below;

1 #datetime(1970,1,1,0,0,0)+#duration(0,0,0,[Column1.time])

#### Add Custom Column

| New column name                                                       |                                    |     |
|-----------------------------------------------------------------------|------------------------------------|-----|
| Event Time                                                            |                                    |     |
| Custom column formula:                                                | Available columns:                 |     |
| <pre>=#datetime(1970,1,1,0,0,0)+#duration(0,0,0,[Column1.time])</pre> | Column1.name                       | ^   |
|                                                                       | Column1.time                       |     |
|                                                                       | Column1.updated<br>Column1.group   | - 1 |
|                                                                       | Column1.status<br>Column1.duration | ~   |
|                                                                       | << Insert                          |     |
| Learn about Power BI Desktop formulas                                 |                                    |     |
|                                                                       |                                    |     |

No syntax errors have been detected.

If you want more information about this conversion read my blog post <u>here</u>. Now this will give me a date-time value as below:

Cancel

OK

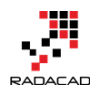

| - |                      |   |
|---|----------------------|---|
|   | 123 Event Time       | - |
| I | 11/26/2014 4:30:00 A | м |
| V | 4/22/2015 5:30:00 A  | М |
| 2 | 5/27/2015 5:30:00 A  | м |
| V | 7/29/2015 5:30:00 A  | м |
| V | 8/26/2015 5:30:00 A  | м |
| 2 | 10/2/2015 8:30:00 P  | М |

Please note that times are UTC times, We never have meetings 4 AM! I won't be changing UTC time for now, because I want more Month analysis and this is fine for that analysis.

### Visualization

Let's visualize what we've got so far. The first step I have to make sure the data type of my column in Power BI model loaded as Date Time. I can go to Data Tab, click on my Event Time column and under Modeling tab check the data type, and if it is text or anything else, change it to Date/Time

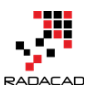

| File       | Home<br>Prips New<br>Measure | Modeling<br>New New<br>Column Table | Sort By<br>Column - | ta Type:<br>Deci<br>Fixed | Text <b>v</b> 3<br>mal Number<br>d Decimal Number | Home Table: 👻<br>ta Category: Uncat<br>fault Summarizatio | egorized 🕶<br>n: Do Not Summarize 🕶 |   |        |
|------------|------------------------------|-------------------------------------|---------------------|---------------------------|---------------------------------------------------|-----------------------------------------------------------|-------------------------------------|---|--------|
| Relationsh | nips Ca                      | Iculations                          | Sort                | Who                       | le Number                                         | Prop                                                      | perties                             |   |        |
|            | ×                            |                                     |                     | Date                      | /Time 4                                           |                                                           |                                     | ~ | Fields |
| <u> </u>   | olumn1.time                  | Column1.updated                     | Column1             | Date                      |                                                   | lumn1.duration                                            | Event Time                          |   |        |
|            | 1416976200                   | 1.46412E+12                         | [Record]            | Time                      |                                                   |                                                           | 11/26/2014 4:30:00 AM               |   | ρ      |
|            | 1429680600                   | 1.42969E+12                         | [Record]            | Text                      |                                                   |                                                           | 4/22/2015 5:30:00 AM                |   | Events |
| R          | 1432704600                   | 1.43286E+12                         | [Record]            | True/                     | /False                                            | 00000                                                     | 5/27/2015 5:30:00 AM                |   |        |
|            | 1438147800                   | 1.43816E+12                         | [Record]            | Bina                      | ry                                                |                                                           | 7/29/2015 5:30:00 AM                |   |        |
|            | 1440567000                   | 1.44221E+12                         | [Record]            |                           | past                                              |                                                           | 8/26/2015 5:30:00 AM                |   |        |
|            | 1443817800                   | 1.44391E+12                         | [Record]            |                           | past                                              | 26100000                                                  | 10/2/2015 8:30:00 PM                |   |        |
|            | 1450227600                   | 1.45921E+12                         | [Record]            |                           | past                                              |                                                           | 12/16/2015 1:00:00 AM               |   |        |
|            | 1456720200                   | 1.45677E+12                         | [Record]            |                           | past                                              | 9000000                                                   | 2/29/2016 4:30:00 AM                |   |        |
|            | 1459312200                   | 1.45937E+12                         | [Record]            |                           | past                                              |                                                           | 3/30/2016 4:30:00 AM                |   |        |
|            | 1461648600                   | 1.46173E+12                         | [Record]            |                           | past                                              |                                                           | 4/26/2016 5:30:00 AM                |   |        |
|            | 1464154200                   | 1.4643E+12                          | [Record]            |                           | past                                              |                                                           | 5/25/2016 5:30:00 AM                |   |        |
|            |                              |                                     |                     |                           |                                                   |                                                           |                                     |   |        |

a warning message will be displayed for reports that are already using this field, as I don't have any report elements yet, I'll confirm and continue. I also have to make sure that yes\_rsvp\_count column (which is showing a number of audience for each session) set as data type whole number. If it is not the case, then I change it to be the whole number as below.

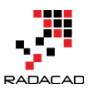

Power BI from Rookie to Rock Star – Book 3: Power Query and Data Transformation in Power BI

| Data Type: W<br>Format: Who<br>\$ ▼ % ,<br>Form | 'hole Number •   Home Table: •   Data Category: Uncategorized •  00   0   •   Default Summarization: Sum •   natting |                        |
|-------------------------------------------------|----------------------------------------------------------------------------------------------------|------------------------|
|                                                 | Column1.event_url                                                                                                    | Column1.yes_rsvp_count |
| er 2012 provid                                  | http://www.meetup.com/New-Zealand-Business-Intelligence-Use                                                          | 10                     |
| will be a deep d                                | http://www.meetup.com/New-Zealand-Business-Intelligence-Use                                                          | 16                     |
| irketing depart                                 | http://www.meetup.com/New-Zealand-Business-Intelligence-Use                                                          | 37                     |
| oic nowadays, P                                 | http://www.meetup.com/New-Zealand-Business-Intelligence-Use                                                          | 20                     |
| provides a facili                               | http://www.meetup.com/New-Zealand-Business-Intelligence-Use                                                          | 27                     |
| rofessionals an                                 | http://www.meetup.com/New-Zealand-Business-Intelligence-Use                                                          | 39                     |
| ent for 2015, a                                 | http://www.meetup.com/New-Zealand-Business-Intelligence-Use                                                          | 25                     |
| eptional opport                                 | http://www.meetup.com/New-Zealand-Business-Intelligence-Use                                                          | 66                     |
| en Microsoft S                                  | http://www.meetup.com/New-Zealand-Business-Intelligence-Use                                                          | 77                     |
| ous who would                                   | http://www.meetup.com/New-Zealand-Business-Intelligence-Use                                                          | 56                     |
| you can Do wit                                  | http://www.meetup.com/New-Zealand-Business-Intelligence-Use                                                          | 99                     |

Let's build charts now. I start by an Area Chart to show the Event Time as an Axis (without hierarchy), and yes\_rsvp\_count as value.

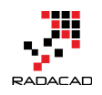

| Visualizations >        | Fields >          |
|-------------------------|-------------------|
|                         | ✓ Search          |
| 🗠 🌗 📰 🖷 🔳               | 🔺 🎫 Events        |
| 🧱 🚍 🍋 📔 🖾 🔛             | Column1.anno      |
| 🔄 🗘 R …                 | Column1.creat     |
|                         | Column1.descr     |
|                         | Column1.durat     |
| Axis                    | Column1.even      |
| Event Time 🔹 👻          | Column1.group     |
| Lenend                  | Column1.head      |
| ( )                     | Column1.id        |
| Drag data fields here   | Column1.may       |
| Values                  | Column1.name      |
|                         | Column1.rating    |
| columnityes_isvp_co     | Column1.status    |
| Tooltips                | ■ ∑ Column1.time  |
| Drag data falda hara    | 🔲 Column1.upda    |
| Drag data fields here   | Column1.utc_o     |
| Filters                 | Column1.venue     |
|                         | Column1.visibi    |
| Visual level filters    | Column1.waitli    |
| Column1.yes_rsvp_count( | ✓ ∑ Column1.yes_r |
|                         | Event Time        |

#### I also apply some formatting and build a chart like this:

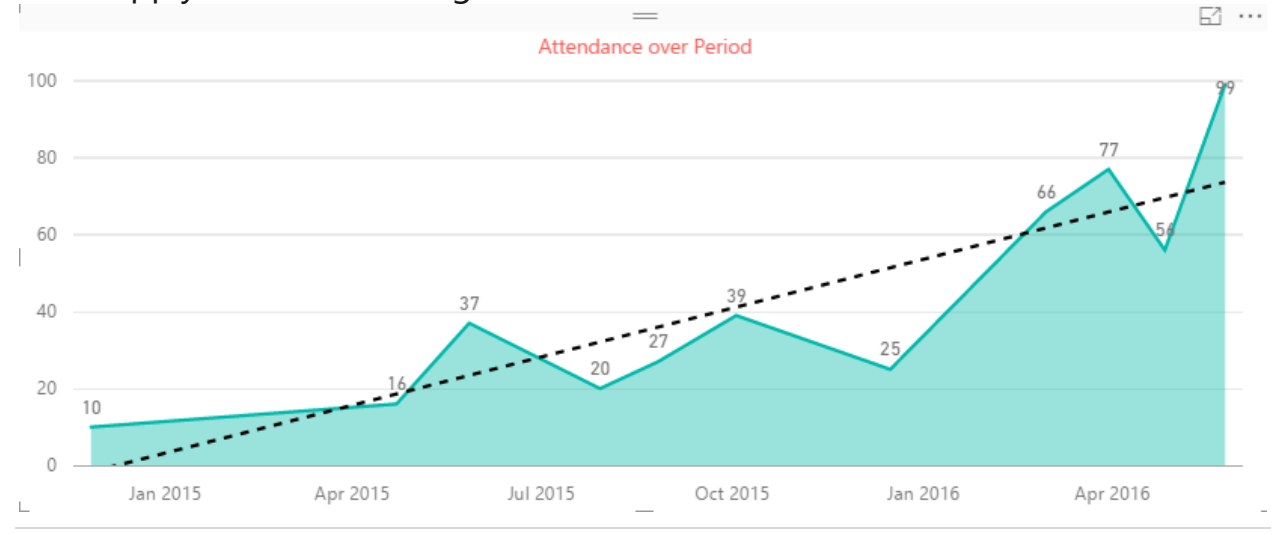

129 | Page

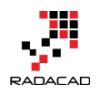

Well, it shows our group is performing well, the number of the audience raised from 10 to 99! and trend line shows that we are progressing better and better. I can build some other visualizations such as bar chart with the name of events and number of RSVP yes as below;

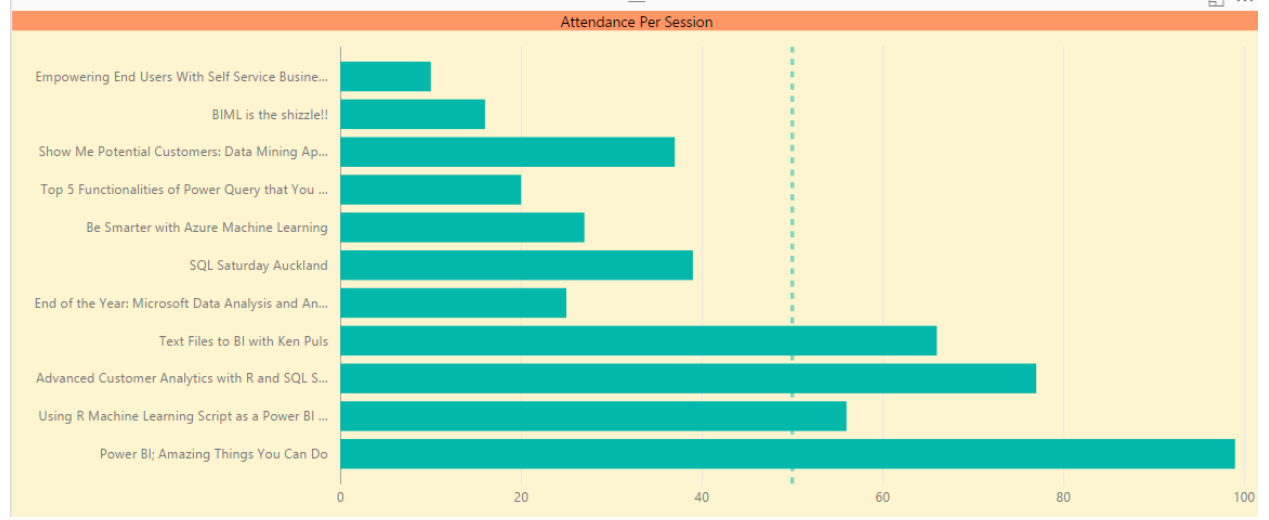

I can see the very first event that had more than 50 audiences was the event that my friend <u>Ken Puls Excel MVP</u> from Canada came here to speak in our user group, which was a start into our popular events afterward.

### **Adding More Data**

I can add more data to build more meaningful insight out of it. For example, I can fetch Members information to show their locations (city and country) on the map. For this I use Members API service which I can call as below; 1 https://api.meetup.com/members?group\_urlname=New-Zealand-Business-Intelligence-User-Group&key=XYZ

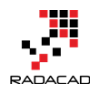

| ABC<br>123Column1.zipABC<br>123Column1.countryABC<br>123Column1.cityABC<br>123Column1.joinedABC<br>123Column1.topicsABC<br>123Column1.topicsABC<br>133Column1.topicsABC<br>133Column1.topicsABC<br>133 </th <th><math>\times</math></th> <th colspan="6"><math>\times</math> <math>\checkmark</math> <math>f_{\chi}</math> = Table.ExpandRecordColumn(#"Converted to Table", "Column1",</th> | $\times$ | $\times$ $\checkmark$ $f_{\chi}$ = Table.ExpandRecordColumn(#"Converted to Table", "Column1", |                     |                  |                              |                    |  |
|----------------------------------------------------------------------------------------------------|----------|-----------------------------------------------------------------------------------------------|---------------------|------------------|------------------------------|--------------------|--|
| 1meetup1nzAucklandThu Nov 26 17:29:49 EST 2015List2meetup1nzAucklandWed Apr 08 06:49:50 EDT 2015List3meetup1nzAucklandThu Dec 17 02:29:11 EST 2015List4meetup1nzAucklandSun May 24 23:49:20 EDT 2015List5meetup1nzAucklandMon May 02 21:29:32 EDT 2015List6meetup1nzAucklandTue Jan 19 06:24:15 EST 2016List71150nzAucklandThu Jan 28 12:06:41 EST 2016List8meetup1nzAucklandThu Jan 28 12:06:41 EST 2016List9meetup1nzAucklandThu Jan 28 12:06:41 EST 2015List9meetup1nzAucklandSat Apr 16 18:11:17 EDT 2016List10meetup1nzAucklandThu Nov 12 04:05:07 EST 2015List11meetup1nzAucklandWed Sep 09 22:32:28 EDT 2015List                                                                                                    |          | ABC Column1.zip                                                                               | ABC Column1.country | 123 Column1.city | ABC 123 Column1.joined       | ABC Column1.topics |  |
| 2meetup1nzAucklandWed Apr 08 06:49:50 EDT 2015List3meetup1nzAucklandThu Dec 17 02:29:11 EST 2015List4meetup1nzAucklandSun May 24 23:49:20 EDT 2015List5meetup1nzAucklandMon May 02 21:29:32 EDT 2016List6meetup1nzAucklandTue Jan 19 06:24:15 EST 2016List71150nzAucklandThu Jan 28 12:06:41 EST 2016List8meetup1nzAucklandThu Jun 25 20:22:03 EDT 2015List9meetup1nzAucklandSat Apr 16 18:11:17 EDT 2016List10meetup1nzAucklandThu Nov 12 04:05:07 EST 2015List11meetup1nzAucklandWed Sep 09 22:32:28 EDT 2015List                                                                                                    | 1        | meetup1                                                                                       | nz                  | Auckland         | Thu Nov 26 17:29:49 EST 2015 | List               |  |
| 3meetup1nzAucklandThu Dec 17 02:29:11 EST 2015List4meetup1nzAucklandSun May 24 23:49:20 EDT 2015List5meetup1nzAucklandMon May 02 21:29:32 EDT 2016List6meetup1nzAucklandTue Jan 19 06:24:15 EST 2016List71150nzAucklandThu Jan 28 12:06:41 EST 2016List8meetup1nzAucklandThu Jun 25 20:22:03 EDT 2015List9meetup1nzAucklandSat Apr 16 18:11:17 EDT 2016List10meetup1nzAucklandThu Nov 12 04:05:07 EST 2015List11meetup1nzAucklandWed Sep 09 22:32:28 EDT 2015List                                                                                                    | 2        | meetup1                                                                                       | nz                  | Auckland         | Wed Apr 08 06:49:50 EDT 2015 | List               |  |
| 4meetup1nzAucklandSun May 24 23:49:20 EDT 2015List5meetup1nzAucklandMon May 02 21:29:32 EDT 2016List6meetup1nzAucklandTue Jan 19 06:24:15 EST 2016List71150nzAucklandThu Jan 28 12:06:41 EST 2016List8meetup1nzAucklandThu Jun 25 20:22:03 EDT 2015List9meetup1nzAucklandSat Apr 16 18:11:17 EDT 2016List10meetup1nzAucklandThu Nov 12 04:05:07 EST 2015List11meetup1nzAucklandWed Sep 09 22:32:28 EDT 2015List                                                                                                    | 3        | meetup1                                                                                       | nz                  | Auckland         | Thu Dec 17 02:29:11 EST 2015 | List               |  |
| 5meetup1nzAucklandMon May 02 21:29:32 EDT 2016List6meetup1nzAucklandTue Jan 19 06:24:15 EST 2016List71150nzAucklandThu Jan 28 12:06:41 EST 2016List8meetup1nzAucklandThu Jun 25 20:22:03 EDT 2015List9meetup1nzAucklandSat Apr 16 18:11:17 EDT 2016List10meetup1nzAucklandThu Nov 12 04:05:07 EST 2015List11meetup1nzAucklandWed Sep 09 22:32:28 EDT 2015List                                                                                                    | 4        | meetup1                                                                                       | nz                  | Auckland         | Sun May 24 23:49:20 EDT 2015 | List               |  |
| 6meetup1nzAucklandTue Jan 19 06:24:15 EST 2016List71150nzAucklandThu Jan 28 12:06:41 EST 2016List8meetup1nzAucklandThu Jun 25 20:22:03 EDT 2015List9meetup1nzAucklandSat Apr 16 18:11:17 EDT 2016List10meetup1nzAucklandThu Nov 12 04:05:07 EST 2015List11meetup1nzAucklandWed Sep 09 22:32:28 EDT 2015List                                                                                                    | 5        | meetup1                                                                                       | nz                  | Auckland         | Mon May 02 21:29:32 EDT 2016 | List               |  |
| 71150nzAucklandThu Jan 28 12:06:41 EST 2016List8meetup1nzAucklandThu Jun 25 20:22:03 EDT 2015List9meetup1nzAucklandSat Apr 16 18:11:17 EDT 2016List10meetup1nzAucklandThu Nov 12 04:05:07 EST 2015List11meetup1nzAucklandWed Sep 09 22:32:28 EDT 2015List                                                                                                    | 6        | meetup1                                                                                       | nz                  | Auckland         | Tue Jan 19 06:24:15 EST 2016 | List               |  |
| 8         meetup1         nz         Auckland         Thu Jun 25 20:22:03 EDT 2015         List           9         meetup1         nz         Auckland         Sat Apr 16 18:11:17 EDT 2016         List           10         meetup1         nz         Auckland         Thu Nov 12 04:05:07 EST 2015         List           11         meetup1         nz         Auckland         Wed Sep 09 22:32:28 EDT 2015         List                                                                                                    | 7        | 1150                                                                                          | nz                  | Auckland         | Thu Jan 28 12:06:41 EST 2016 | List               |  |
| 9         meetup1         nz         Auckland         Sat Apr 16 18:11:17 EDT 2016         List           10         meetup1         nz         Auckland         Thu Nov 12 04:05:07 EST 2015         List           11         meetup1         nz         Auckland         Wed Sep 09 22:32:28 EDT 2015         List                                                                                                    | 8        | meetup1                                                                                       | nz                  | Auckland         | Thu Jun 25 20:22:03 EDT 2015 | List               |  |
| 10         meetup1         nz         Auckland         Thu Nov 12 04:05:07 EST 2015         List           11         meetup1         nz         Auckland         Wed Sep 09 22:32:28 EDT 2015         List                                                                                                    | 9        | meetup1                                                                                       | nz                  | Auckland         | Sat Apr 16 18:11:17 EDT 2016 | List               |  |
| 11         meetup1         nz         Auckland         Wed Sep 09 22:32:28 EDT 2015         List                                                                                                    | 10       | meetup1                                                                                       | nz                  | Auckland         | Thu Nov 12 04:05:07 EST 2015 | List               |  |
|                                                                                                    | 11       | meetup1                                                                                       | nz                  | Auckland         | Wed Sep 09 22:32:28 EDT 2015 | List               |  |

This time I haven't explained step by step, but the process is similar to what we've done for Events, so I skip this part. Now I want to create a custom column concatenated of city and country as below;

#### Add Custom Column

| New column name                       |                    |
|---------------------------------------|--------------------|
| City Full                             |                    |
| Custom column formula:                | Available columns: |
| =[Column1.city]&" "&[Column1.country] | Column1.zip        |
|                                       | Column1.country    |
|                                       | Column1.city       |
|                                       | Column1.joined     |
|                                       | Column1.topics     |
|                                       | Column1.link       |
|                                       | Column1.bio        |
|                                       |                    |
|                                       | << Insert          |
| Learn about Power BI Desktop formulas |                    |
|                                       |                    |
|                                       |                    |

No syntax errors have been detected.

I then will be using this new City Full column because it gives me a more reliable map location than the city itself (because a city with the same name might be part of two different countries).

Cancel

OK

×

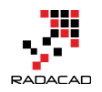

#### **RSVP Data**

RSVP data for each event is really useful for me because I can understand who attend in most events, and then contact them and thanks them for their commitment to the group. RSVP data can be fetched for each event. So I have to check it for each event ID that what is the RSVP for it. Here is RSVP service URL:

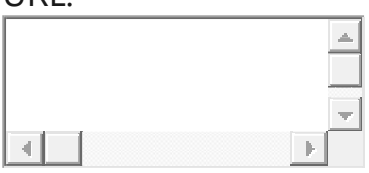

1 https://api.meetup.com/2/rsvps?<strong>event\_id=230678189</strong>&key=XYZ

Note that you have to use your event\_id for the URL above.

I start by fetching result of above URL into Power Query, and here is what I get after expanding the JSON list and records;

| - AB<br>12 | G Column1.mtime 📃 | ABC 223 Column1.response | ABC Column1.tallies | ABC Column1.guests | ABC Column1.member.member | ABC Column1.event |
|------------|-------------------|--------------------------|---------------------|--------------------|---------------------------|-------------------|
| 96         | 1.46372E+12       | no                       | Record              | 0                  | 5915204                   | Record            |
| 74         | 1.46175E+12       | yes                      | Record              | 0                  | 66306872                  | Record            |
| <b>40</b>  | 1.46174E+12       | yes                      | Record              | 0                  | 200870054                 | Record            |
| 21         | 1.46397E+12       | yes                      | Record              | 0                  | 195710156                 | Record            |
| 53         | 1.46288E+12       | yes                      | Record              | 0                  | 204872467                 | Record            |
| 74         | 1.4618E+12        | yes                      | Record              | 0                  | 160955302                 | Record            |
| 3 <b>0</b> | 1.46268E+12       | yes                      | Record              | 0                  | 204040342                 | Record            |
| <b>19</b>  | 1.46407E+12       | yes                      | Record              | 0                  | 119363682                 | Record            |
| 9 <b>0</b> | 1.46181E+12       | yes                      | Record              | 0                  | 149123682                 | Record            |
| 94         | 1.46373E+12       | yes                      | Record              | 0                  | 155618572                 | Record            |
| 3 <b>9</b> | 1.46414E+12       | no                       | Record              | 0                  | 160813312                 | Record            |
| 27         | 1.46173E+12       | yes                      | Record              | 0                  | 199892152                 | Record            |
|            |                   |                          |                     | -                  |                           |                   |

Note that I've also expanded Members column to get Member ID, this is what I would use later to join to Members query. I also have a column for the response which says if this member responded yes to the RSVP or not. I name this query as RSVP.

#### Add a Parameter and Create Function

The query above is only for one event, but I am looking for data for every event. So I have to create a function for getting RSVP result and apply that on every row in Events query. I create a duplicate version of Events, and remove everything and keep the only column1.id (which is event id).

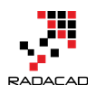

| Queries [4] | < | $\times$ | $\sim$   | f <sub>x</sub> | = Table.S |
|-------------|---|----------|----------|----------------|-----------|
|             |   |          | ABC Colu | ımn1.id        | <b>~</b>  |
|             |   | 1        | 2186127  | 15             |           |
| Hembers     |   | 2        | 2215115  | 79             | _         |
|             |   | 3        | 2224223  | 39             | _         |
| Events (2)  |   | 4        | 2235991  | 14             | _         |
|             |   | 5        | 2243466  | 543            |           |
|             |   | 6        | 2249977  | 69             |           |
|             |   | 7        | 2267977  | 77             | _         |
|             |   | 8        | 2281432  | .68            | _         |
|             |   | 9        | 2290511  | .24            | _         |
|             |   | 10       | 2299826  | 607            | _         |
|             |   | 11       | 2306781  | .89            |           |
|             |   |          |          |                |           |

Now I create a parameter to make my RSVP query parametric. Click on

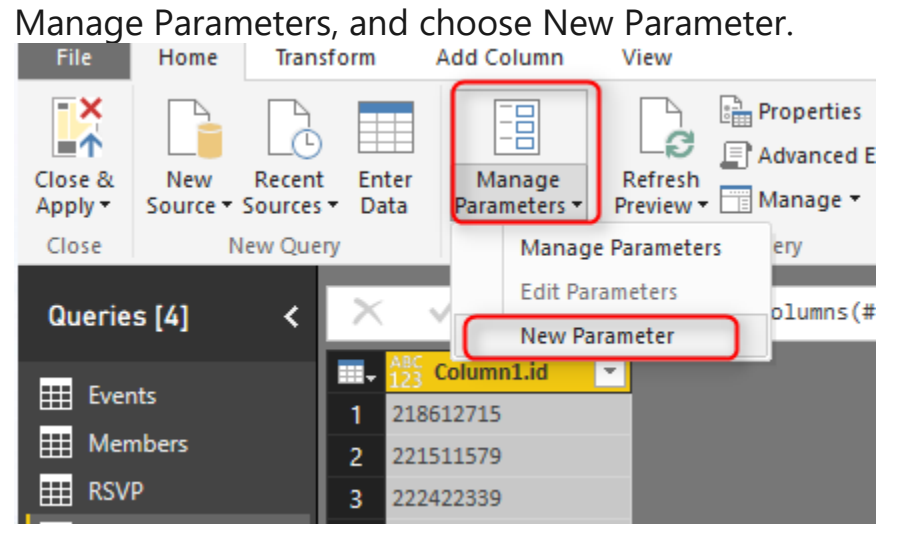

I create a parameter with name EventID and default value as one of my event

IDs;

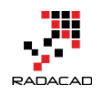

×

#### Parameters

|                  |         | New      | Name                                                                          |
|------------------|---------|----------|-------------------------------------------------------------------------------|
| 1 <sup>2</sup> 3 | EventID | $\times$ | EventID                                                                       |
| 123              | EventID | ×        | EventID Description  Required Type Any Allowed Values Any value Current Value |
|                  |         |          | 210012713                                                                     |

Now I go to advanced editor tab of my RSVP query, and change the script to use EventID variable as below;

let

event=EventID,

Source =

1 Json.Document(Web.Contents("https://api.meetup.com/2/rsvps?event\_id="&Text.From(event)&"&key=XYZ")),

2 results = Source[results],

3 #"Converted to Table" = Table.FromList(results, Splitter.SplitByNothing(), null, null, ExtraValues.Error),

4 #"Expanded Column1" = Table.ExpandRecordColumn(#"Converted to Table", "Column1", {"venue", "created",

5 "member\_photo", "answers", "rsvp\_id", "mtime", "response", "tallies", "guests", "member", "event", "group"},

6 {"Column1.venue", "Column1.created", "Column1.member\_photo", "Column1.answers", "Column1.rsvp\_id",

7 "Column1.mtime", "Column1.response", "Column1.tallies", "Column1.guests", "Column1.member",

8 "Column1.event", "Column1.group"}),

9 #"Expanded Column1.member" = Table.ExpandRecordColumn(#"Expanded Column1", "Column1.member", {"member\_id"}, {"Column1.member.member\_id"})

```
in
```

#"Expanded Column1.member"

Now that my query works with a parameter, I can right click on it, and Create Function.

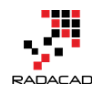

| Queri                   | es [5]                                                                                                   | <b>≺</b> × √ ƒ,                                                                |
|-------------------------|----------------------------------------------------------------------------------------------------|--------------------------------------------------------------------------------|
| Eve<br>Me<br>RS\<br>Eve | ents<br>mbers<br>//<br>/<br>/<br>/<br>/<br>/<br>/<br>/<br>/<br>/<br>/<br>/<br>/<br>/<br>/<br>/<br>/<br>/ | Copy Paste Delete Rename Enable Load Duplicate Reference Move To Group Move Up |
|                         | С                                                                                                    | Create Function<br>Convert To Parameter                                        |
|                         |                                                                                                    | Advanced Editor<br>Properties                                                  |

I name the function as GetRSVP, and it gets EventID as an input parameter

| - |   | -  |
|---|---|----|
| ~ | - | ,  |
|   |   |    |
|   |   | ۰. |
|   |   | -  |

#### **Create Function**

Enter names for the new function and its parameters.

| Function name            |   |
|--------------------------|---|
| GetRSVP                  | ] |
| Parameter name (EventID) |   |
| EventID                  |   |

Now I can go to my copy of Events query which named Events(2) and adds a custom function that calls GetRSVP as below

Cancel

OK

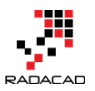

Power BI from Rookie to Rock Star - Book 3: Power Query and Data Transformation in Power BI

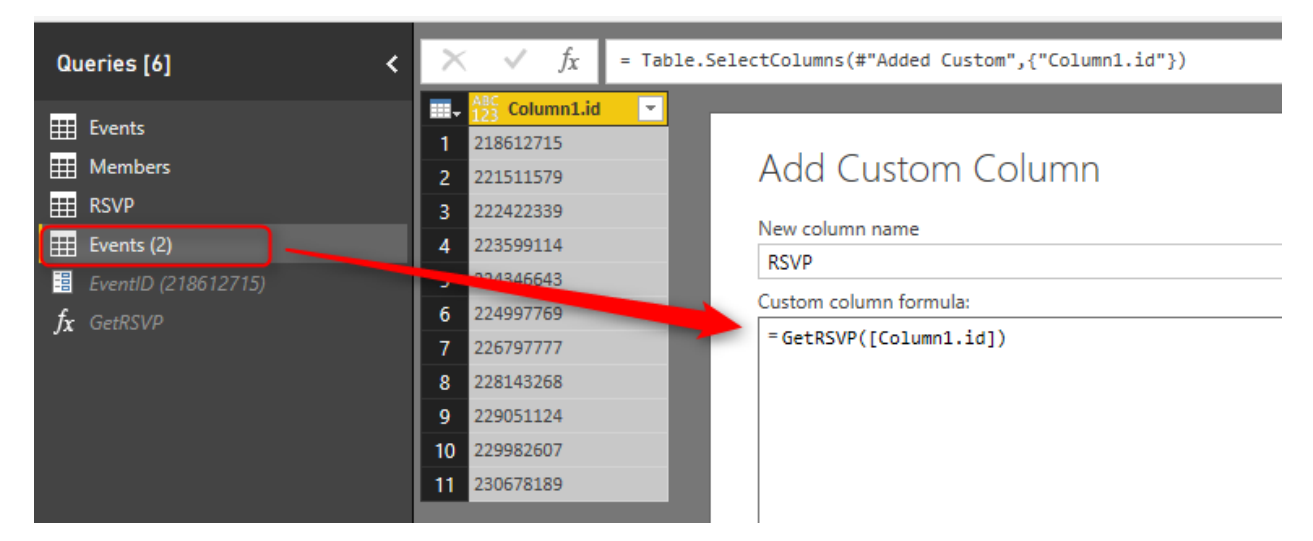

Result set would be a column with tables in each row, which I can expand to

#### get RSVP columns there

| $\times$ | $\checkmark f_X =$    | Table.AddColumn(#"Removed O | ther Columns", "RSVP", each GetRSVP([Column1.id | ]))         |
|----------|-----------------------|-----------------------------|-------------------------------------------------|-------------|
| -        | ABC<br>123 Column1.id | ✓ ABC<br>123 RSVP           |                                                 | <b>4</b> 1₽ |
| 1        | 218612715             | Table                       | Search Columns to Expand                        | 1           |
| 2        | 221511579             | Table                       | Search Columns to Expand                        | - II        |
| 3        | 222422339             | Table                       | <ul> <li>Expand</li> <li>Aggregate</li> </ul>   |             |
| 4        | 223599114             | Table                       | <ul> <li>(Select All Columns)</li> </ul>        |             |
| 5        | 224346643             | Table                       | Column1.venue                                   |             |
| 6        | 224997769             | Table                       | Column1.created                                 |             |
| 7        | 226797777             | Table                       | Column1.member_photo                            |             |
| 8        | 228143268             | Table                       | Column1.answers                                 |             |
| 9        | 229051124             | Table                       | ✓ Column1.rsvp_id                               |             |
| 10       | 229982607             | Table                       | Column1.mtime                                   |             |
| 11       | 230678189             | Table                       | Column1.response                                |             |
|          |                       |                             | Column1.tallies                                 |             |
|          |                       |                             | Column1.guests                                  |             |
|          |                       |                             | Column1.member.member_id                        |             |
|          |                       |                             | Column Levent                                   |             |
|          |                       |                             | Column I.group                                  |             |
|          |                       |                             | ✓ Use original column name as prefix            | - 1         |
|          |                       |                             | OK Cancel                                       |             |

Note that you may hit the privacy configuration warning and errors at this step; because this is just for test. I went to Files -> Options and Settings ->

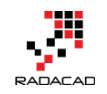

Option, and change privacy setting to ignore. This is not best practice, you have to set it up appropriate for a production environment, but here is just a demo and test, so let's have fun.

Options

| GLOBAL                                              | Privacy Levels                                                                                                    |  |  |  |  |
|-----------------------------------------------------|----------------------------------------------------------------------------------------------------|--|--|--|--|
| Data Load<br>DirectQuery<br>R Scripting<br>Security | <ul> <li>Always combine data according to your Privacy Level settings for each source</li> <li>Combine data according to each file's Privacy Level settings</li> <li>Always ignore Privacy Level settings (i)</li> </ul> |  |  |  |  |
| Privacy                                             | Learn more about Privacy Levels                                                                                                    |  |  |  |  |
| Updates                                             |                                                                                                    |  |  |  |  |
| Usage Data                                          |                                                                                                    |  |  |  |  |
| Diagnostics                                         |                                                                                                    |  |  |  |  |

I rename this query as RSVPs and Close and Load data into Power BI. I'll create a relationship as below;

Events and RSVPs= column1.id from Events, Custom.Column1.event.id from RSVPs

RSVPs and Members= Custom.Column1.member.member\_id from RSVPs,

Column1.id from Members

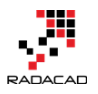

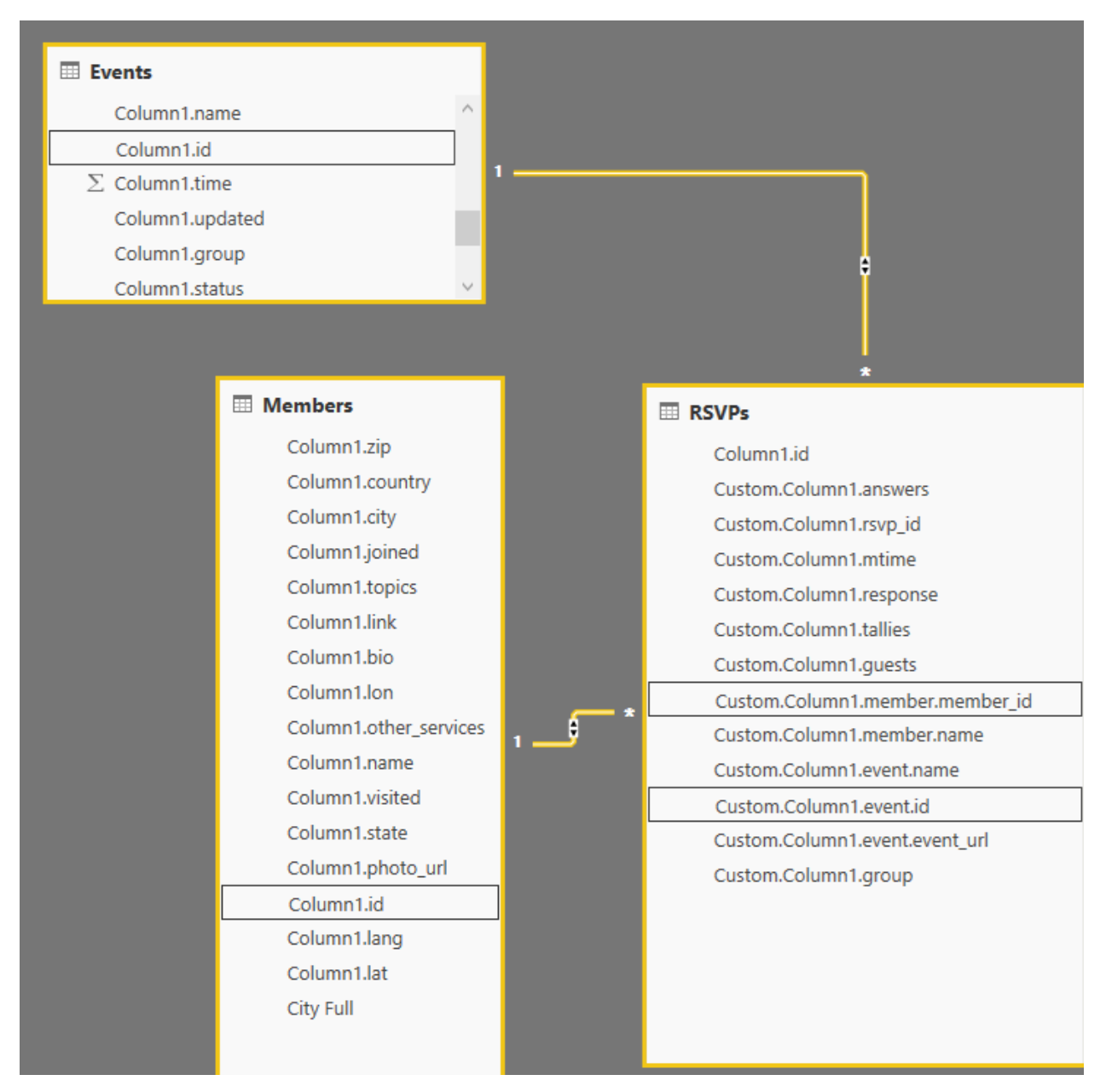

I can now visualize members by their geolocation city information in a map

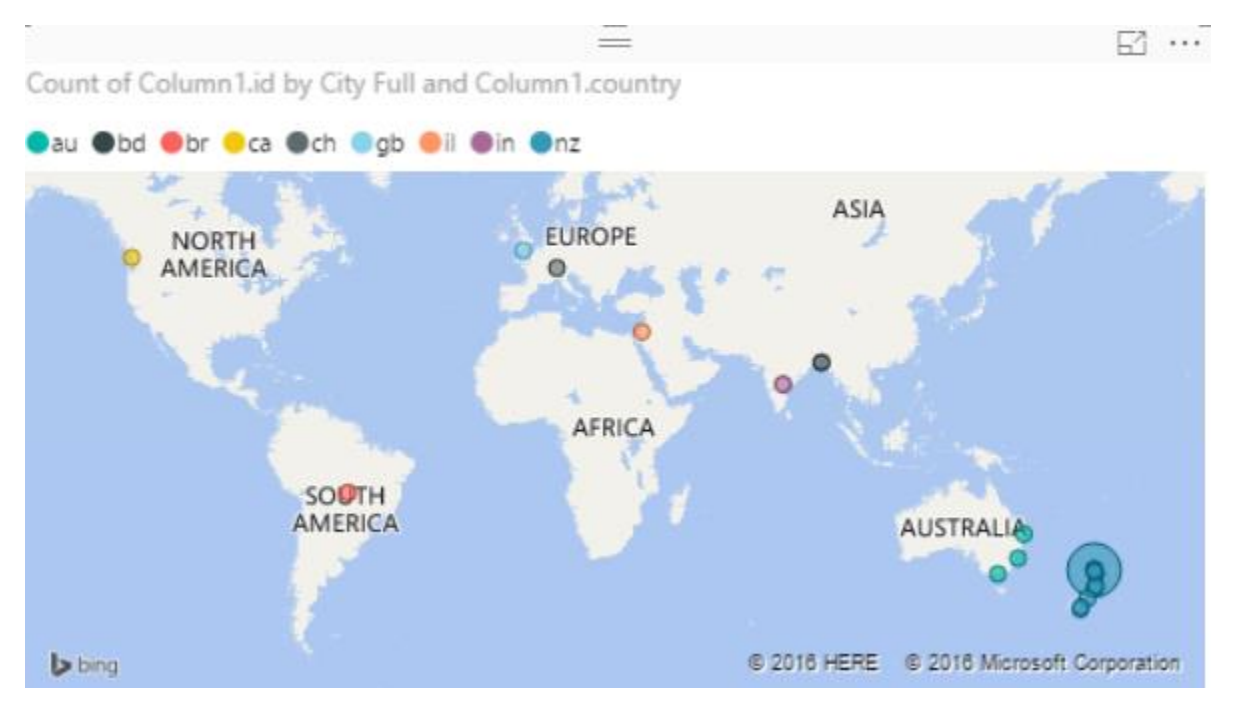

It is interesting that we have some members in our user group in other

continents However the majority are in Auckland, New Zealand as expected. I can also build another bar chart for members who RSVPed yes mostly. Here is my final visualization with some formatting:

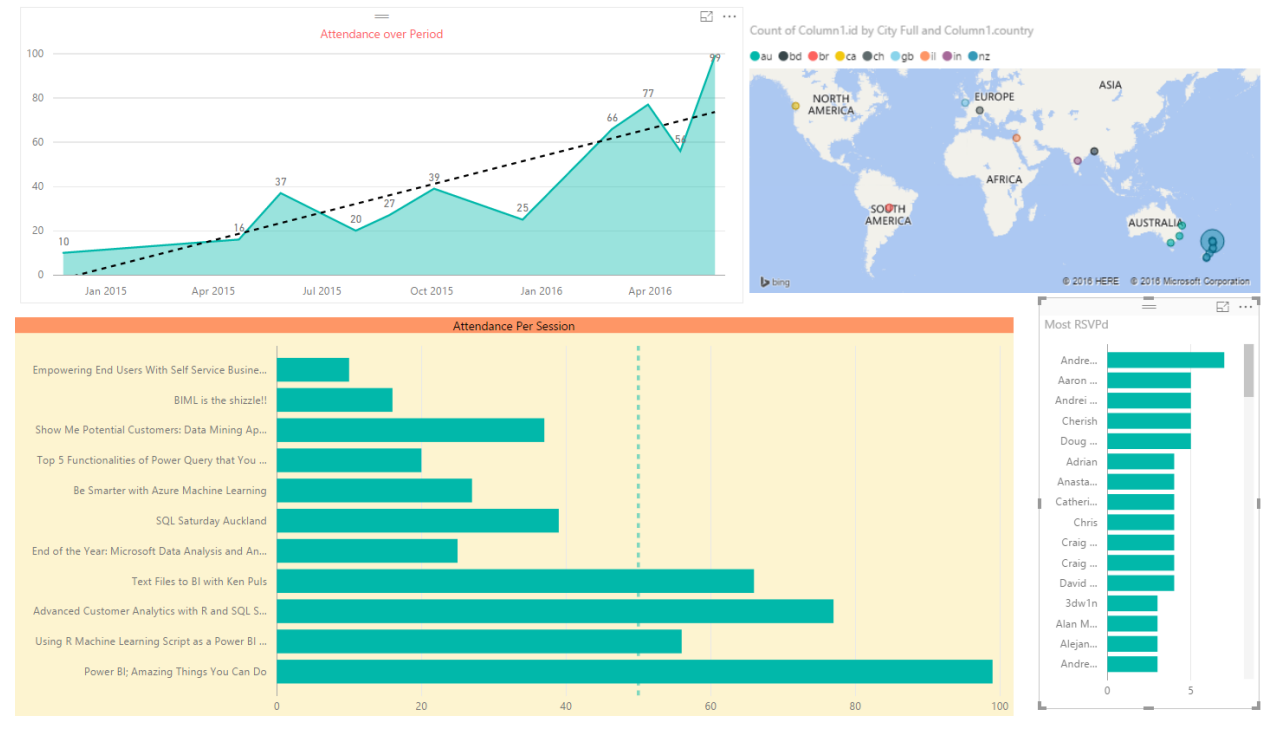

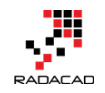

I can still dig into more details with adding more data into my Power BI model and visualization, but I leave it to you now from here to see how far you can go with it. Have fun with Power BI and Meetup API.

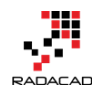

## Part III: Transformations

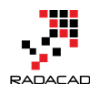

## Reference vs Duplicate in Power BI; Power Query Back to Basics

Posted by <u>Reza Rad</u> on Sep 25, 2018

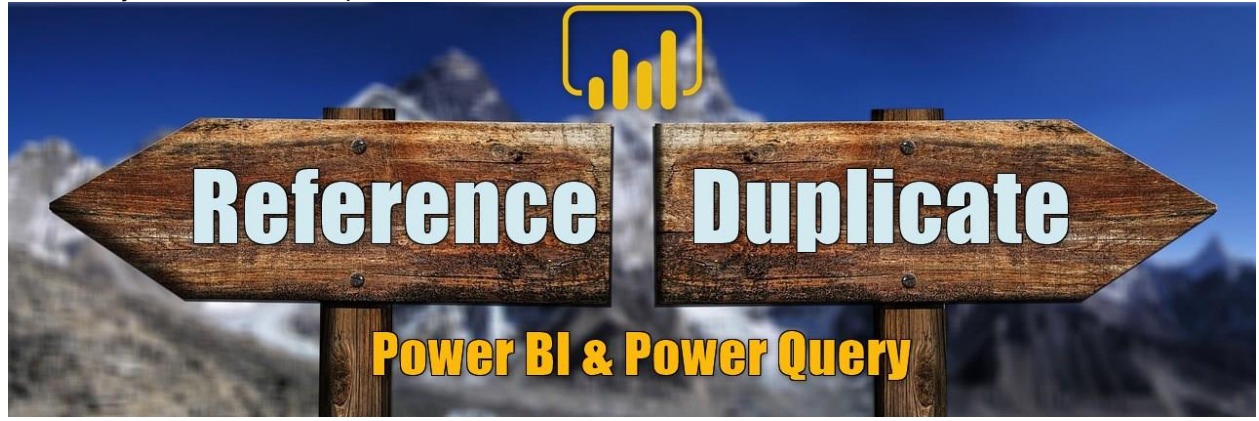

When you work with tables and queries in Power Query and Power BI, you get the option to copy them through these actions: Duplicate, or Reference. It has always been a question in my sessions and courses that what is the actual difference between these two actions. The explanation is simple but very important to understand. Because when you know the difference, you will use it properly. In this short blog post, I'll explain what the Reference, and the difference of that with Duplicate is. To learn more about Power BI; read <u>Power</u> <u>BI from Rookie to Rock Star book</u>.

### Duplicate

If you are looking to copy an entire query with all of its steps, then Duplicate is your friend. Let's see this in action. As an example, Let's assume that we got the data from a web page that shows us the best seller's movies information. If you have done <u>the movies example of my book</u> previously, the website is BoxOfficeMojo. Here is the link to the page:

https://www.boxofficemojo.com/alltime/world/?pagenum=1&p=.htm In Power Query, we got data From Web, and selected this source;

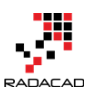

#### Power BI from Rookie to Rock Star – Book 3: Power Query and Data Transformation in Power BI

| ad I 🖯                      | ≂ Untitled - Power 0                                | Query Editor                                        |                                                  |                                                        |                                                  |                                                     |                                            | _                                                                     |            | ×        |
|-----------------------------|-----------------------------------------------------|-----------------------------------------------------|--------------------------------------------------|--------------------------------------------------------|--------------------------------------------------|-----------------------------------------------------|--------------------------------------------|-----------------------------------------------------------------------|------------|----------|
| File                        | Home Transform                                      | Add Column                                          | View Help                                        |                                                        |                                                  |                                                     |                                            |                                                                       |            | ~ 🕜      |
| Close &<br>Apply •<br>Close | New Recent En<br>Source + Sources + Da<br>New Query | nter<br>ata Data source<br>settings<br>Data Sources | Manage<br>Parameters -<br>Parameters -<br>Query  | Choose Remove<br>Columns • Columns •<br>Manage Columns | Keep Remove<br>Rows • Rows •<br>Reduce Rows Sort | Column → By <sup>1</sup> →2 Replace Vi<br>Transform | hole Number ▼<br>Row as Headers ▼<br>alues | ∰ Merge Queries ▼<br>∰ Append Queries ▼<br>↓ Combine Files<br>Combine |            |          |
|                             |                                                     | ~ / 4                                               | <pre>{"wortdwide", Currency, type}, {"uom</pre>  | estic /%", Currency                                    | . IVDe), 1"Domestic //                           | 52", Percentage, (VDe),                             |                                            |                                                                       |            |          |
| Querie                      | s [1] 🔨 🤾                                           | $\land \lor jx$                                     | {"Overseas /%" Currency Type} {"O                | verseas /%2" Perce                                     | ntage Tyne} {"Vear^"                             | " type text33)                                      |                                            | QUERY SETTINGS                                                        |            | ×        |
|                             | e 0                                                 | III V 123 Rank                                      | A <sup>B</sup> <sub>C</sub> Title                | ✓ A <sup>B</sup> <sub>C</sub> Studio ✓                 | \$ Worldwide 👻 \$                                | Domestic /% 💌 % Domes                               | stic /%2 👻                                 |                                                                       |            |          |
| 1000 No.                    |                                                     | 1                                                   | 1 Avatar                                         | Fox                                                    | 2788                                             | 760.5                                               | 27.3                                       | A PROPERTIES                                                          |            |          |
|                             |                                                     | 2                                                   | 2 Titanic                                        | Par.                                                   | 2187.5                                           | 659.4                                               | 30.1                                       | Table 0                                                               |            |          |
|                             |                                                     | 3                                                   | 3 Star Wars: The Force Awakens                   | BV                                                     | 2068.2                                           | 936.7                                               | 45.3                                       | Table o                                                               |            |          |
|                             |                                                     | 4                                                   | 4 Avengers: Infinity War                         | BV                                                     | 2046.5                                           | 678.8                                               | 33.2                                       | All Properties                                                        |            |          |
|                             |                                                     | 5                                                   | 5 Jurassic World                                 | Uni.                                                   | 1671.7                                           | 652.3                                               | 39.0                                       | APPLIED STEPS                                                         |            |          |
|                             |                                                     | 6                                                   | 6 Marvel's The Avengers                          | BV                                                     | 1518.8                                           | 623.4                                               | 41.0                                       | Source                                                                |            | 8        |
|                             |                                                     | 7                                                   | 7 Furious 7                                      | Uni.                                                   | 1516                                             | 353                                                 | 23.3                                       | Navigation                                                            |            | *        |
|                             |                                                     | 8                                                   | 8 Avengers: Age of Ultron                        | BV                                                     | 1405.4                                           | 459                                                 | 32.7                                       | × Changed Type                                                        |            | î.       |
|                             |                                                     | 9                                                   | 9 Black Panther                                  | BV                                                     | 1346.9                                           | 700.1                                               | 52.0                                       |                                                                       |            |          |
|                             |                                                     | 10                                                  | 10 Harry Potter and the Deathly Hallows Part 2   | WB                                                     | 1341.5                                           | 381                                                 | 28.4                                       |                                                                       |            |          |
|                             |                                                     | 11                                                  | 11 Star Wars: The Last Jedi                      | BV                                                     | 1332.5                                           | 620.2                                               | 46.5                                       |                                                                       |            |          |
|                             |                                                     | 12                                                  | 12 Jurassic World: Fallen Kingdom                | Uni.                                                   | 1303.7                                           | 416.6                                               | 32.0                                       |                                                                       |            |          |
|                             |                                                     | 13                                                  | 13 Frozen                                        | BV                                                     | 1276.5                                           | 400.7                                               | 31.4                                       |                                                                       |            |          |
|                             |                                                     | 14                                                  | 14 Beauty and the Beast (2017)                   | BV                                                     | 1263.5                                           | 504                                                 | 39.9                                       |                                                                       |            |          |
|                             |                                                     | 15                                                  | 15 The Fate of the Furious                       | Uni.                                                   | 1236                                             | 226                                                 | 18.3                                       |                                                                       |            |          |
|                             |                                                     | 16                                                  | 16 Iron Man 3                                    | BV                                                     | 1214.8                                           | 409                                                 | 33.7                                       |                                                                       |            |          |
|                             |                                                     | 17                                                  | 17 Incredibles 2                                 | BV                                                     | 1195.4                                           | 606.4                                               | 50.7                                       |                                                                       |            |          |
|                             |                                                     | 18                                                  | 18 Minions                                       | Uni.                                                   | 1159.4                                           | 336                                                 | 29.0                                       |                                                                       |            |          |
|                             |                                                     | 19                                                  | 19 Captain America: Civil War                    | BV                                                     | 1153.3                                           | 408.1                                               | 35.4                                       |                                                                       |            |          |
|                             |                                                     | 20                                                  | 20 Transformers: Dark of the Moon                | P/DW                                                   | 1123.8                                           | 352.4                                               | 31.4                                       |                                                                       |            |          |
|                             |                                                     | 21                                                  | 21 The Lord of the Rings: The Return of the King | NL                                                     | 1119.9                                           | 377.8                                               | 33.7                                       |                                                                       |            |          |
|                             |                                                     | 22                                                  | 22 Skyfall                                       | Sony                                                   | 1108.6                                           | 304.4                                               | 27.5                                       |                                                                       |            |          |
|                             |                                                     | 23                                                  | 23 Transformers: Age of Extinction               | Par.                                                   | 1104.1                                           | 245.4                                               | 22.2                                       |                                                                       |            |          |
|                             |                                                     | 24                                                  | 24 The Dark Knight Rises                         | WB                                                     | 1084.9                                           | 448.1                                               | 41.3                                       |                                                                       |            |          |
|                             |                                                     | 25                                                  | 25 Toy Story 3                                   | BV                                                     | 1067                                             | 415                                                 | 38.9                                       |                                                                       |            |          |
|                             |                                                     | 26                                                  | 26 Pirates of the Caribbean: Dead Man's Chest    | BV                                                     | 1066.2                                           | 423.3                                               | 39.7                                       |                                                                       |            |          |
|                             |                                                     | 27                                                  | 27 Rogue One: A Star Wars Story                  | BV                                                     | 1056.1                                           | 532.2                                               | 50.4                                       |                                                                       |            |          |
|                             |                                                     | 28                                                  | 28 Pirates of the Caribbean: On Stranger Tides   | BV                                                     | 1045.7                                           | 241.1                                               | 23.1                                       |                                                                       |            |          |
|                             |                                                     | 29 <                                                |                                                  | 1100                                                   | 1154 0                                           | 12.4 2                                              | >                                          |                                                                       |            |          |
| 9 COLUMN                    | IS, 100 ROWS                                        |                                                     |                                                  |                                                        |                                                  |                                                     |                                            | PREVIEW DOWNL                                                         | OADED AT 1 | 11:57 AM |

Let's say for this table; we do some transformations. For example; removing

extra "^" character from the last column (Year column);

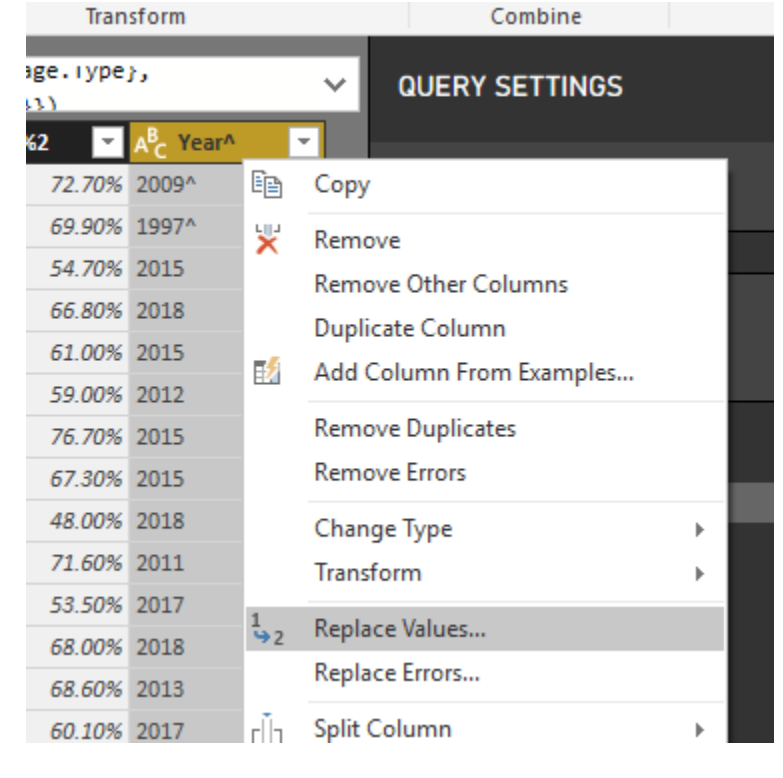

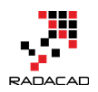

and then some other transformations, so we end up with some steps for this query. -  $\Box$   $\times$ 

|                                                                              |                                                                                                    |                                                                                         |                                                                                                    | ~ ( |
|------------------------------------------------------------------------------|----------------------------------------------------------------------------------------------------|-----------------------------------------------------------------------------------------|----------------------------------------------------------------------------------------------------|-----|
| educe Rows Sc                                                                | Split Group 1<br>Column - By 5                                                                                                    | ata Type: Text ▼<br>Use First Row as Headers<br><sub>2</sub> Replace Values<br>ransform | <ul> <li>➡ Merge Queries ▼</li> <li>➡ Append Queries ▼</li> <li>➡ Combine Files</li> <li>Combine</li> </ul>                                                                                  |     |
| })                                                                           |                                                                                                    | ~                                                                                       | QUERY SETTINGS                                                                                                    | ×   |
| 2788<br>2187.5<br>2068.2<br>2046.5<br>1671.7<br>1518.8<br>1516               | 3       760.5         5       659.4         936.7       936.7         5       678.8         7       652.3         8       623.4         5       353 | 27.3<br>30.1<br>45.3<br>33.2<br>39.0<br>41.0<br>23.3                                    | <ul> <li>PROPERTIES         <ul> <li>Name</li> <li>Box Office Mojo</li> <li>All Properties</li> </ul> </li> <li>APPLIED STEPS         <ul> <li>Source</li> <li>Source</li> </ul> </li> </ul> |     |
| 1405.4<br>1346.9<br>1341.5<br>1332.5<br>1303.7<br>1276.5<br>1263.5<br>1263.5 | 459<br>700.1<br>381<br>620.2<br>416.6<br>400.7<br>504<br>5                                                                                          | 32.7<br>52.0<br>28.4<br>46.5<br>32.0<br>31.4<br>39.9<br>18.3                            | Navigation <b>S</b><br>Changed Type<br>Replaced Value <b>S</b><br>Renamed Columns                                                                                                    | *   |
| 1214.8<br>1195.4                                                             | 3 409<br>4 606.4                                                                                                    | 33.7<br>50.7                                                                            |                                                                                                    |     |

After doing all these transformations, you realize that this data is only for the first hundred best seller movies because that web page doesn't have the remaining movies. To get the remaining, you need to navigate to page 2, which has a different URL, but the same data structure.
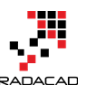

| All Time Worldwide                                                   | Box Office | e Gr 🗙 🕂                                      |                                     |                                                     |                   |                                               |              |       |                                                                                                    |
|----------------------------------------------------------------------|------------|-----------------------------------------------|-------------------------------------|-----------------------------------------------------|-------------------|-----------------------------------------------|--------------|-------|----------------------------------------------------------------------------------------------------|
| ← → C 🔒                                                              | nttps://ww | ww.boxofficemojo.com                          | /alltime/\                          | world/?pagen                                        | um=2&p=.          | htm                                           |              |       | ۲,                                                                                                    |
| 👖 Apps 🔺 Bookma                                                      | rks        | Sessions on-deman                             | Bmbed                               | ded Sample 💡                                        | 🖻 .NET Reg        | ex Tester - R                                 |              |       |                                                                                                    |
| Box Office (Sur<br>Box Office (Sur<br>Search Site                    | ffic(      | ime Box Office (Sep. 21–23)                   | #1 Movie:                           | • The House With                                    | A Clock In Its    | SWAIIS'   Showtin                             |              | SE    |                                                                                                    |
| Search<br>Features<br>News<br>Release Sched.<br>Showtimes<br>at IMDb | #1-        | -100 - #101<br>500 #50<br>Pink hig<br>Gold hi | VORLI<br>-200<br>)1-60(<br>hlight = | OWIDE G<br>- #201-<br>0 - #601<br>official revision | 300 - ;<br>-700 - | S<br>#301-40<br>#701-75<br>r movies<br>movies | 0 - #/<br>51 | 401-  | CHART NOTES<br>Grosses are in millio<br>movie made its gros<br>RELATED CHART<br>• All Time Worldwide<br>• All Time Domestic<br>• All Time Domestic |
| Box Office<br>Daily                                                  | Rank       | Title                                         | Studio                              | Worldwide                                           | Domestic          | / % Overse                                    | as / %       | Year^ | International Box (     Return to All Time                                                                                                    |
| Weekend<br>Weekly                                                    | 101        | Captain America:<br>The Winter Soldier        | BV                                  | \$714.3                                             | \$259.8 3         | 6.4% \$454.5                                  | 63.6%        | 2014  |                                                                                                    |
| Quarterly<br>Seasonal                                                | 102        | The Twilight Saga:<br>Breaking Dawn<br>Part 1 | Sum.                                | \$712.2                                             | \$281.3 3         | 9.5% \$430.9                                  | 60.5%        | 2011  |                                                                                                    |
| All Time<br>International                                            | 103        | Dawn of the Planet<br>of the Apes             | Fox                                 | \$710.6                                             | \$208.5 2         | 9.3% \$502.1                                  | 70.7%        | 2014  |                                                                                                    |
| Indices                                                              | 104        | The Twilight Saga:                            | Sum.                                | \$709.7                                             | \$296.6 4         | 1.8% \$413.1                                  | 58.2%        | 2009  |                                                                                                    |

Well, what you need to do? You have to do all those steps on page 2 as well. Let's keep this example static and basic, (Because in complex scenarios when you have many pages, you may use functions and parameters to loop through all pages and combine them all. If you are interested in learning about that, <u>read my post here</u>). Let's say you want to do all those steps that you have done for page one, now for page two. To do that; you can leverage Duplicate. Create a duplicate of Box Office Mojo (I called it; Box Office Mojo Page 1)

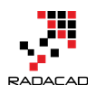

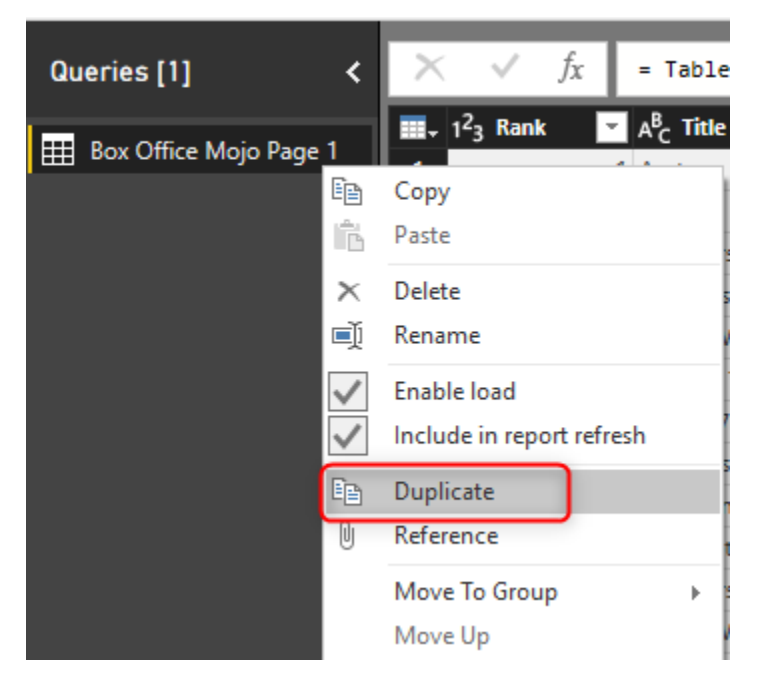

When you create the Duplicate query, it will be an exact copy of the first query, with all steps of it. These two queries are exactly like each other. No

#### difference!

| unterence:                                                                |                                                                                                    |                                                                                                    |                                                                                                    |                                                                                                    |                                                                                                    |                                                                                                    |          |
|---------------------------------------------------------------------------|----------------------------------------------------------------------------------------------------|----------------------------------------------------------------------------------------------------|----------------------------------------------------------------------------------------------------|----------------------------------------------------------------------------------------------------|----------------------------------------------------------------------------------------------------|----------------------------------------------------------------------------------------------------|----------|
| 📶   📄 🗢   Untitled - Power Quer                                           | / Editor                                                                                                    |                                                                                                    |                                                                                                    |                                                                                                    |                                                                                                    | -                                                                                                    | $\Box$ × |
| File Home Transform                                                       | Add Column View                                                                                                    | Help                                                                                                    |                                                                                                    |                                                                                                    |                                                                                                    |                                                                                                    | ~ 🕐      |
| Close &<br>Apply *<br>Close & New Recent Enter<br>Source * Sources * Data | Data source<br>settings<br>Data Sources<br>Parameters                                                                                                    | Refresh                                                                                                    | Choose Remove<br>Columns * Columns * Row                                                                                         | P Remove<br>so w Rows v<br>d w c Rows v<br>Source Rows v                                                                                                    | Group<br>By 12 Replace Values<br>Transform                                                                                                  | Merge Queries -<br>Append Queries -<br>Combine Files                                                                                                    |          |
| eleste new quely                                                          |                                                                                                    | o Query                                                                                                    | manage containing the                                                                                                    |                                                                                                    |                                                                                                    | Combine                                                                                                    |          |
| Queries [2]                                                               | $\times \times \sqrt{f_x}$                                                                                                    | Table.RenameColumns(#"Replace                                                                                                    | ed Value",{{"Year^", "Y                                                                                                    | 'ear"}})                                                                                                    | ~ 0                                                                                                    | QUERY SETTINGS                                                                                                    | ×        |
| III Box Office Mojo Page 1                                                | Image: Constraint of the second second sec | 4€ title<br>Avatar<br>Titanic<br>Star Wars: The Force Awakens<br>Avengers: Infinity War<br>Urrassic World<br>Marvei's The Avengers<br>Turious 7<br>Avengers: Age of Ultron<br>Black Panther<br>Duplicate copi<br>steps of it as | ■ A <sup>®</sup> <sub>C</sub> studio<br>Fox<br>Par.<br>BV<br>BV<br>Uni.<br>BV<br>Uni.<br>BV<br>BV<br>BV<br>anew query w          | <ul> <li>\$ worldwide</li> <li>\$ 2788</li> <li>21875</li> <li>2068.2</li> <li>2046.5</li> <li>1671.7</li> <li>1518</li> <li>1516</li> <li>1405.4</li> <li>1346.9</li> <li>ith all the apple</li> <li>an exact cop</li> </ul> | Domestic /X 2 % Domestic /X2<br>760.5<br>659.4<br>936.7<br>678.8<br>652.3<br>623.4<br>353<br>459<br>700.1<br>821<br>100<br>12<br>16<br>Dy 7 | PROPERTIES<br>Name<br>Box Office Mojo Page 1 (2)<br>All Properties<br>APPLIED STEPS<br>Source<br>Navigation<br>Changed Type<br>Replaced Value<br>X Renamed Columns | *        |
|                                                                           | 14         .2           15         .15           16         .16           17         .17           18         .18           19         .19           20         .20           21         .21           22         .22           22         .22           24         .24                                                                                                    | ron Man 3<br>Incredibles 2<br>Minions<br>Captain America: Civil War<br>Transformers: Dark of the Moon<br>The Lord of the Rings: The Return of the K<br>Skyfall<br>Transformers: Age of Extinction<br>The Dark Knight Rises      | BV           BV           Uni.           BV           P/DW           King           NL           Sony           Pr.           WB | 1214.8<br>1195.4<br>1155.4<br>1155.3<br>1123.8<br>1119.9<br>1106.6<br>11104.1<br>1084.9                                                                                                    | 04<br>225<br>409<br>606.4<br>336<br>408.1<br>352.4<br>377.8<br>304.4<br>245.4<br>448.1                                                      |                                                                                                    |          |

Duplicate copies a query with all the applied steps of it as a new query; an exact copy.

After creating the copy, then you can go to the source step to change the URL:

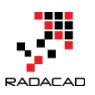

| Queries [2] <                                       | X √ fx = Web.Page(Web.Contents(" <u>https://www.boxofficemojo.com/alltime/world/?pagenum=1&amp;p=.htm</u> ")) ∨                                                                                                    | QUERY SETTINGS                                                            | × |
|-----------------------------------------------------|----------------------------------------------------------------------------------------------------|---------------------------------------------------------------------------|---|
| ⊞ Box Office Mojo Page 1     Box Office Mojo Page 2 | Image: A <sup>2</sup> <sub>V</sub> Caption     A <sup>2</sup> <sub>V</sub> Source     A <sup>2</sup> <sub>V</sub> CassName     ✓ A <sup>2</sup> <sub>V</sub> Id     ✓ Image: Data     Nd       1     null     rable     null     null     Table       2     Document     Service     null     null     Table | PROPERTIES Name Box Office Mojo Page 2 All Properties APPLIED STEPS       |   |
|                                                     | ★<br>From Web<br>• Basic Advanced<br>URL<br>Intros://www.boxofficemojo.com/alltime/world/?pagenum=Bkp=.htm<br>Open file as<br>Html Page<br>•<br>Cancel                                                                                                    | Source<br>Navigation<br>Changed Type<br>Replaced Value<br>Renamed Columns | * |

Using Duplicate, you managed to copy a query with all steps in it, and then make changes in your new query. Your original query is intact. Duplicate is the option to choose when you want to copy a query, but do a different configuration in steps.

## Reference

Reference is another way of copying a query. However, the big difference is that; When you reference a query, the new query will have only one step: sourcing from the original query. A referenced query, will not have the applied steps of the original query. Let's see this option in action. Continuing the example above; let's say we want to create a new query that is the result of combining the page 1 and page 2 result. However, we do NOT want to change any of the existing queries, because we want to use those as the source for other operations.

With a right click on Box Office Mojo Page 1, I can create a Reference.

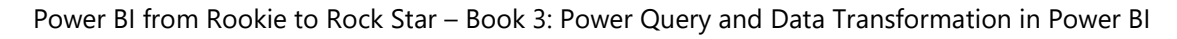

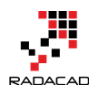

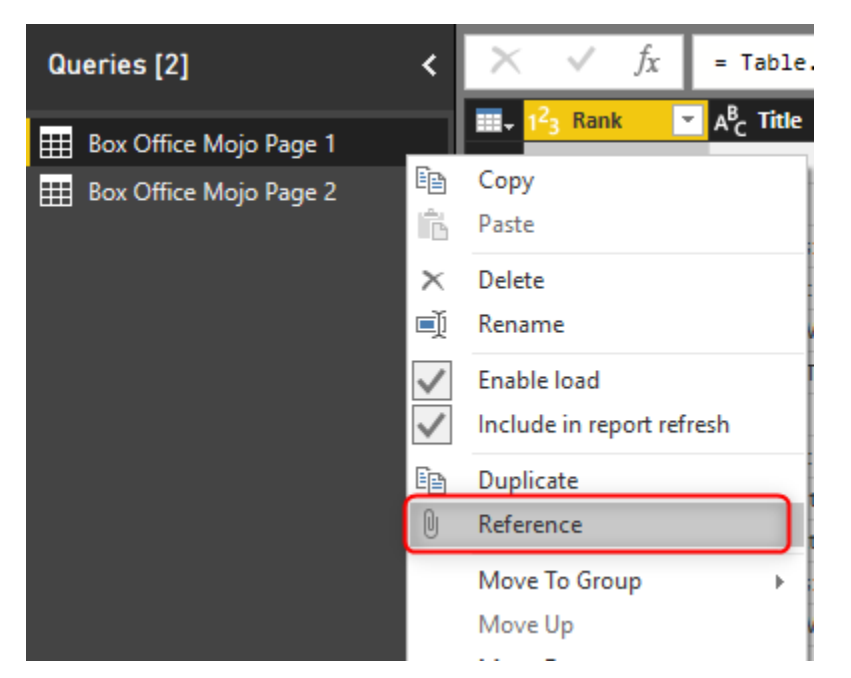

Reference will create a new query which is a copy of the Box Office Mojo Page

- 📶 🕴 🚍 🗧 🛛 Untitled Power Query Editor  $\times$ Home Transform Add Column 0 View Help **-**- × Properties ĝ↓ Data Type: Whole Number Ц La **N** 2 • A -1 III Use First Row as Headers 🔻 Advanced Editor Ă↓ New Recent Enter Source + Sources + Data Data source settings Manage Parameters <del>•</del> Manage Columns • Reduce Split Group Close & Apply • Refresh Combine 1 Replace Values 🖽 Manage 🔻 Column Preview Ву Close New Query Data Sources Parameters Sort Transform Query Queries [3] fx = #"Box Office Mojo Page 1" QUERY SETTINGS v × A<sup>B</sup><sub>C</sub> Title A<sup>B</sup>C Studio -Box Office Mojo Page 1 ▲ PROPERTIES 1 Avatar 🔡 Box Office Mojo Page 2 Name 2 Titanio Box Office Mojo Page 1 (2) Box Office Mojo Page 1 (2) 3 Star Wars: The Force Awakens BV 4 Avengers: Infinity War BV 5 Jurass Uni APPLIED STEPS 6 Marvel's The Avengers 7 Furious 7 Uni BV 8 Avengers: Age of Ultron 9 Black Panther 9 BV 10 10 Harry Potter and the Deathly Hallows Part 2 Star Wars: The Last Jedi Reference will create a new query which has only one step: getting data from the source query 18 18 Minions
- 1, but only contains one single step:

The only step in the new query is sourcing the data from the original query. What does it mean? It means if you make changes in the original query, then this new query will be impacted.

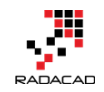

# Reference will create a new query which has only one step: Getting data from the original query.

Now we can use this query, to append to the Box Office Mojo Page 2;

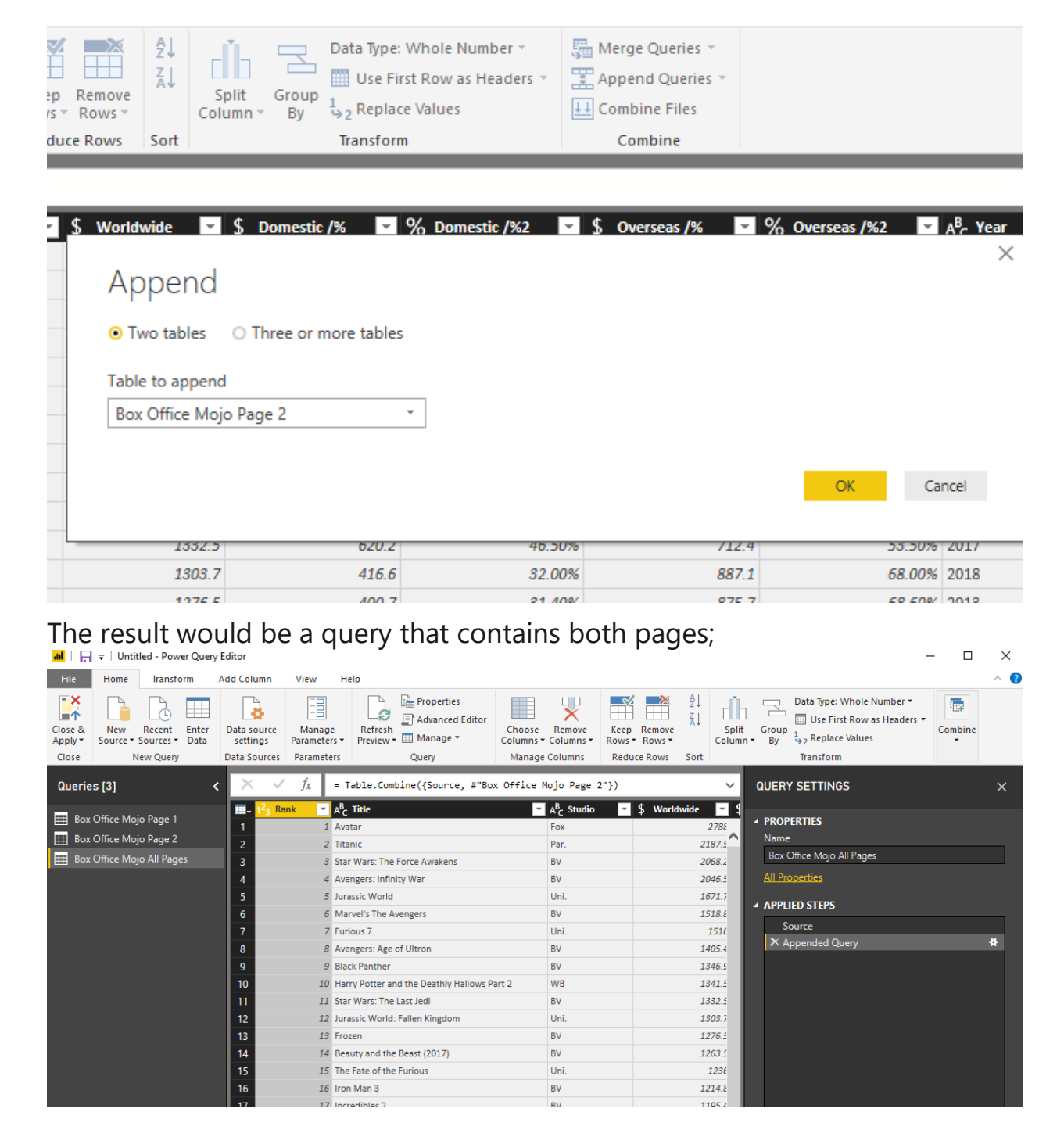

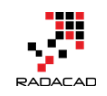

To learn more about append and the difference of that with Merge, <u>read my</u> <u>blog post here</u>. In this example; we used Reference option to create a copy of the original query, and then continue some extra steps. There are many other usages for the Reference.

Reference is a good choice when you want to branch a query into different paths. One path that follows some steps, and another that follows different steps, and both are sharing some steps in the original query.

After doing the append in this example, it is a good idea to uncheck the enable load on Page 1 and Page 2 queries to <u>save some memory in Power BI</u>.  $\blacksquare$  +  $\blacksquare$  = + untitlea - Power Query Ealtor

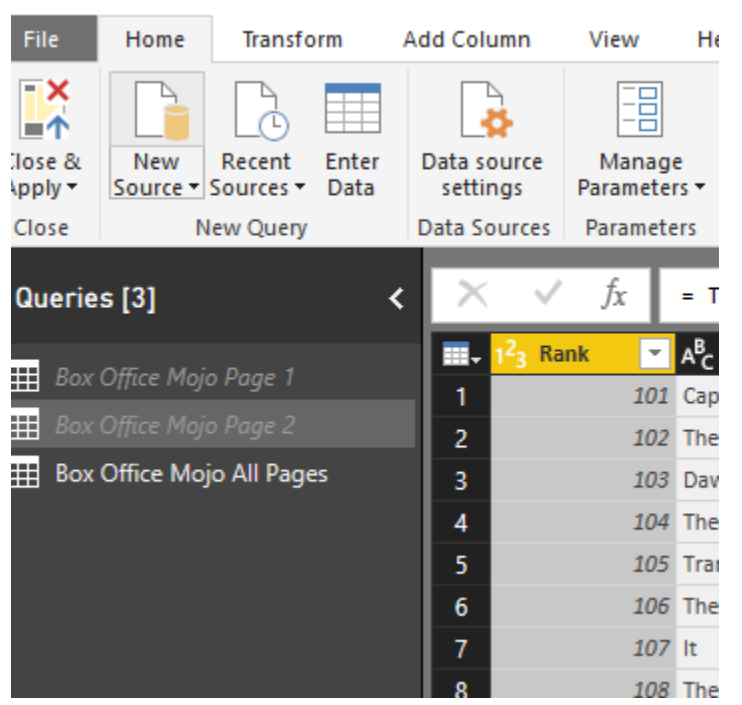

#### **Query Dependency**

Finding out that which query is dependent (or referenced from) which query can be a bit challenging when you have too many queries. That is why we have the Query Dependency menu option in the View tab of Power Query;

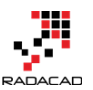

 $\Box \times$ 

Power BI from Rookie to Rock Star – Book 3: Power Query and Data Transformation in Power BI

| 📶   🔚 🗢   Untitled - Power Query Editor                                       |                               |                                        |                             |                                                                                                 |                        |                       |                                                           |  |  |  |  |  |
|-------------------------------------------------------------------------------|-------------------------------|----------------------------------------|-----------------------------|-------------------------------------------------------------------------------------------------|------------------------|-----------------------|-----------------------------------------------------------|--|--|--|--|--|
| File Home T                                                                   | ansform A                     | dd Column                              | View                        | Help                                                                                            |                        |                       |                                                           |  |  |  |  |  |
| Formula Ba                                                                    | Monos                         | paced<br>vhitespace                    |                             | Always allow                                                                                    |                        |                       |                                                           |  |  |  |  |  |
| Query<br>Settings                                                             |                               | -                                      | Go to<br>Column             |                                                                                                 | Advanced<br>Editor     | Query<br>Dependencies |                                                           |  |  |  |  |  |
| Layout                                                                        | Data P                        | review                                 | Columns                     | Parameters                                                                                      | Advanced               | Dependencies          | )                                                         |  |  |  |  |  |
|                                                                               |                               |                                        |                             |                                                                                                 |                        |                       |                                                           |  |  |  |  |  |
| Queries [3]                                                                   | <                             | $\times$                               | f <sub>x</sub>              | = Table.Combin                                                                                  | e({#"Appen             | ded Query", #"B       | ox Office                                                 |  |  |  |  |  |
| Queries [3]                                                                   | <                             | × •                                    | f <sub>x</sub>              | = Table.Combin<br>A <sup>B</sup> <sub>C</sub> Title                                             | e({#"Appen             | ded Query", #"B       | ox Office<br>A <sup>B</sup> C Studio                      |  |  |  |  |  |
| Queries [3]<br>Box Office Mojo Pa                                             | <b>&lt;</b><br>1              | × •<br>• 1 <sup>2</sup> 3 1            | fx<br>Rank •                | = Table.Combin<br>A <sup>B</sup> C Title<br>Avatar                                              | e({#"Appen             | ded Query", #"B       | ox Office<br>A <sup>B</sup> C Studio<br>Fox               |  |  |  |  |  |
| Queries [3]<br>Box Office Mojo Pa<br>Box Office Mojo Pa                       | <b>&lt;</b><br>19e 1<br>19e 2 | × √<br>■- 1 <sup>2</sup> 3 1<br>1<br>2 | fx<br>Rank •<br>1<br>2      | = Table.Combin<br>A <sup>B</sup> C Title<br>Avatar<br>Titanic                                   | e({#"Appen             | ded Query", #"B       | ox Office<br>A <sup>B</sup> C Studio<br>Fox<br>Par.       |  |  |  |  |  |
| Queries [3]<br>Box Office Mojo Pa<br>Box Office Mojo Pa<br>Box Office Mojo Al | <pre> e 1 ge 2 Pages </pre>   | × 1 <sup>2</sup> 3 1<br>1<br>2<br>3    | fx<br>Rank •<br>1<br>2<br>3 | = Table.Combin<br>A <sup>B</sup> <sub>C</sub> Title<br>Avatar<br>Titanic<br>Star Wars: The Ford | e ( { <b># "</b> Appen | ded Query", #"B       | ox Office<br>A <sup>B</sup> C Studio<br>Fox<br>Par.<br>BV |  |  |  |  |  |

For our example above, this is the query dependency diagram;

#### Query Dependencies

Image: bit ps://www.boxofficem...

Image: box office Mojo Page 1

Load disabled

Image: box office Mojo All Pages

Not loaded

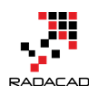

## **Duplicate vs. Reference**

Now that you know there are two options when you copy a query let's have a closer look at their difference.

#### Isolation from the Original or Dependency to the Original

Duplicate creates a new copy with all the existing steps. The new copy will be isolated from the original query. You can make changes in the original or the new query, and they will NOT affect each other. Reference, on the other hand, is a new copy with only one single step: getting data from the original query. If you make a change in the original query, the new query will be impacted. For example; If you remove a column from the original query, the new query will not have it if it used the Reference method for copying.

#### Limitation of the Reference

You can not use referenced queries in all situations. As an example; If you have a Query 1, and then you created a reference from that as Query 2. You cannot use the result from Query 2 in Query 1! It will create a circular reference. You are combining a query with reference to the query itself, It is impossible!

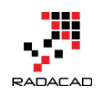

 $\Box \times$ 

#### Query Dependencies

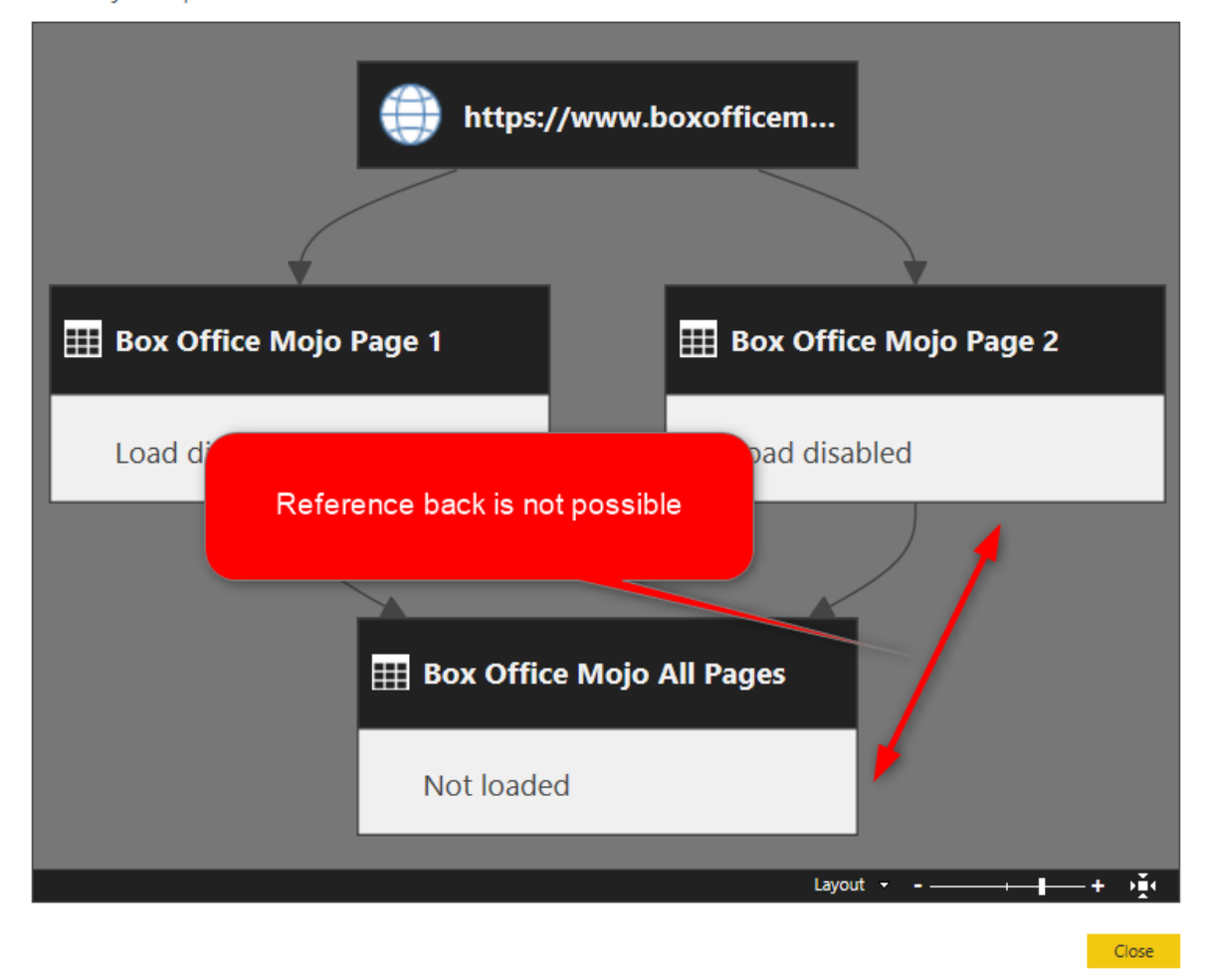

#### Some actions that invoke Reference or Duplicate

There are some actions in the Power Query that trigger Reference or Duplicate, let's check those options:

#### Append Queries as New / or Merge Queries as New is a Reference action

These two actions are creating a reference from the original query, and then they do Append or Merge with other queries.

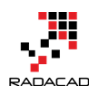

| Nu   | mber  | •    | 🖫 Merge Queries 🝷 |   |  |  |  |  |
|------|-------|------|-------------------|---|--|--|--|--|
| as I | Heade | rs 🔹 | Append Queries    | • |  |  |  |  |
| 5    | -     | Appe | end Oueries       |   |  |  |  |  |
|      | 3     |      |                   |   |  |  |  |  |

#### Add as New Query is a Duplicate action

Believe it or not, when you right click on a column or cell and select "Add as New Query" you are creating a duplicate of the original query.

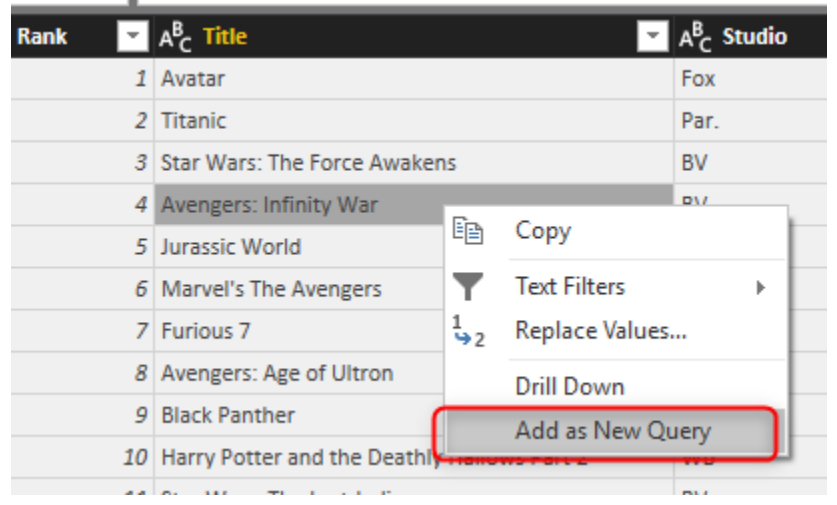

This can be misleading sometimes, because you may expect the new query to source from the original, and with the change of original, this query also to change. However, the truth is that this is a duplicate action, and after this action, your original query and the new copy will be isolated from each other.

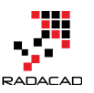

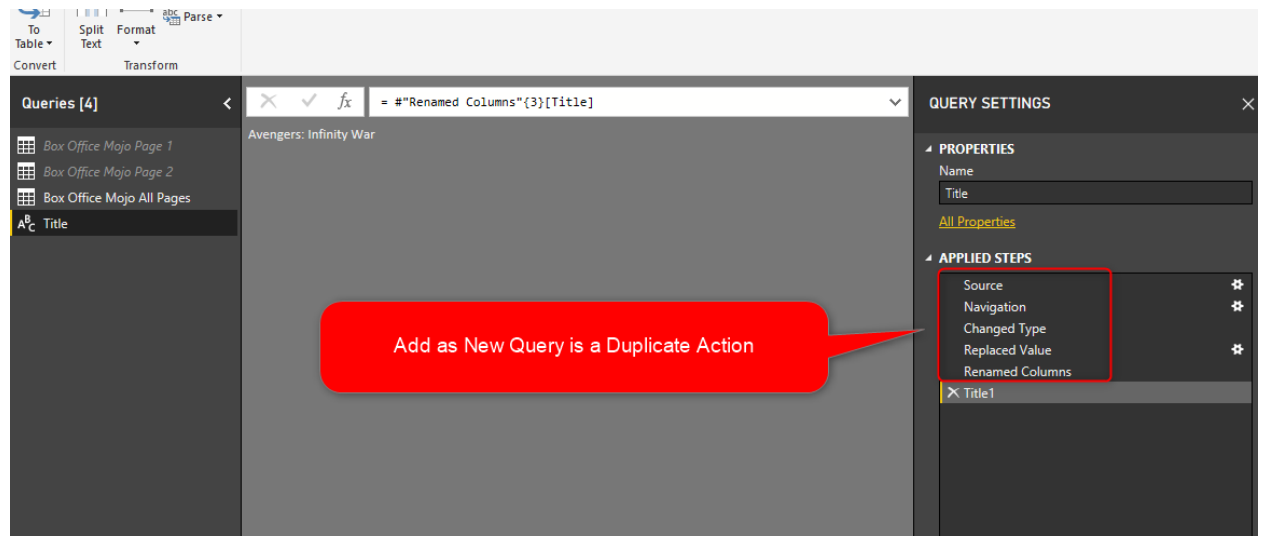

**Copy and Paste is Neither Duplicate Nor Reference!** 

This is another misconception that Copy and Paste are similar to Duplicate. It is not, and it is not Reference either. When you do this action on a simple query (I mean a query that is not sourced from any other queries), then you get a result similar to Duplicate.

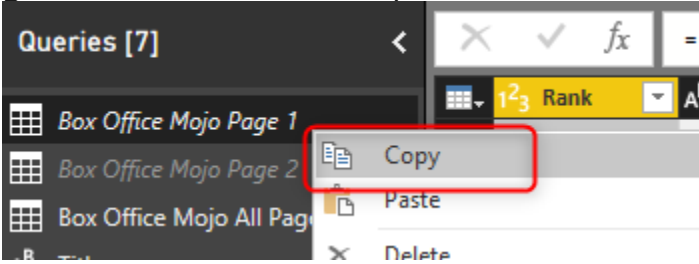

But when you do the Copy and Paste on a query that is sourced from other queries; the result is a copy of all original queries. Here is the result of Copy and Paste on Box Office Mojo All Pages (which is sourced from Page 1 and Page 2);

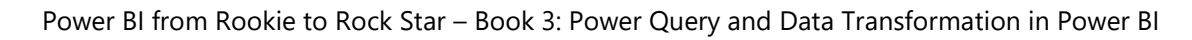

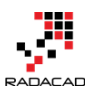

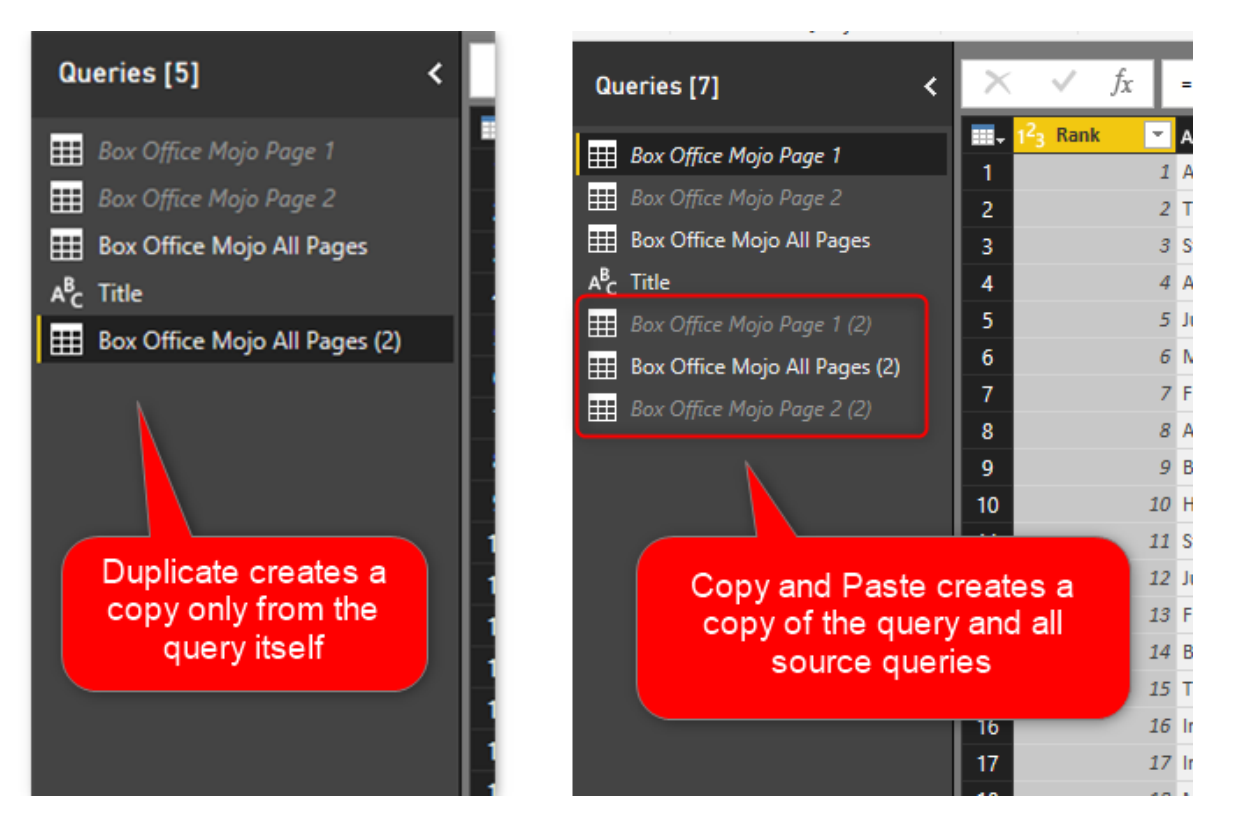

### Summary

Duplicate and Reference are two different actions, and they are also different from Copy and Paste of a query. Duplicate will give you an exact copy of the query with all steps, and Reference will create a reference to the original query instead as a new query. Duplicate is a good option to choose when you want the two copies to be isolated from each other; Reference is a good option when you create different branches from one original query. There are some actions in Power Query that trigger Duplicate or Reference as listed in this blog post. Hope this was a good post for you to understand the difference between these two actions clearly, and use them wisely from now on.

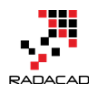

AB Circtname AB Lactname AB Course

## Append vs. Merge in Power BI and Power Query

Posted by Reza Rad on Jan 5, 2017

| 122 ID                                        | ✓ A <sup>B</sup> <sub>c</sub> Title                                              | ✓ A <sup>B</sup> <sub>c</sub> Timing ✓                                                                                                    | 122 Capacity                |                                                                                     |                                                                      | 1 Reza                                               | Rad                                            | Math                                  |
|-----------------------------------------------|----------------------------------------------------------------------------------|----------------------------------------------------------------------------------------------------|-----------------------------|-------------------------------------------------------------------------------------|----------------------------------------------------------------------|------------------------------------------------------|------------------------------------------------|---------------------------------------|
|                                               | 1 Math                                                                           | 01 2017                                                                                                    | 15                          |                                                                                     |                                                                      | 2 Mike                                               | Woody                                          | Math                                  |
|                                               | 2 Physics                                                                        | 01 2017                                                                                                    | 5                           |                                                                                     |                                                                      | 3 Jimmy                                              | Mitchel                                        | Math                                  |
|                                               | 3 English                                                                        | 01 2017                                                                                                    | 25                          |                                                                                     |                                                                      | 10 Shaun                                             | Mitchel                                        | English                               |
|                                               |                                                                                  |                                                                                                    |                             |                                                                                     |                                                                      | 11 Mary                                              | Stuart                                         | English                               |
|                                               |                                                                                  |                                                                                                    |                             |                                                                                     |                                                                      | 1                                                    |                                                |                                       |
|                                               |                                                                                  |                                                                                                    |                             |                                                                                     |                                                                      |                                                      |                                                |                                       |
| <b>Ⅲ</b> + 1 <sup>2</sup> 3                   | ID ZA <sup>B</sup> c Title                                                       | ✓ A <sup>B</sup> <sub>C</sub> Timing                                                                                                    | ✓ 1 <sup>2</sup> 3 Capacity | <ul> <li>1<sup>2</sup>3 NewColumn.ID</li> </ul>                                     | 💌 🗚 NewColumn.Firstnar                                               | ne 💌 🗚 NewColum                                      | n.Lastname 💌 🗚 🥿                               | NewColumn.Course                      |
| 1 123                                         | ID A <sup>B</sup> C Title                                                        | A <sup>B</sup> <sub>C</sub> Timing                                                                                                    | ▼ 1 <sup>2</sup> 3 Capacity | 123 NewColumn.ID<br>15                                                              | A <sup>l</sup> c NewColumn.Firstnar                                  | ne 💽 A <sup>R</sup> c NewColum<br>Rad                | n.Lastname 💌 🗚 c<br>Mati                       | NewColumn.Course                      |
| 1 2                                           | ID A <sup>B</sup> <sub>C</sub> Title                                             | <ul> <li>A<sup>B</sup><sub>C</sub> Timing</li> <li>Q1 2017</li> <li>Q1 2017</li> </ul>                                                                                      | ▼ 1 <sup>2</sup> 3 Capacity | <ul> <li>1<sup>2</sup><sub>3</sub> NewColumn.ID</li> <li>15</li> <li>15</li> </ul>  | NewColumn.Firstnar     Reza     Mike                                 | ne 💌 A <sup>6</sup> c NewColum<br>Rad<br>Woody       | n.Lastname 💌 💦<br>Mati<br>Mati                 | NewColumn.Course<br>h                 |
| 1 123<br>1 2<br>3                             | ID A <sup>B</sup> <sub>C</sub> Title<br>1 Math<br>1 Math<br>1 Math               | <ul> <li>A<sup>8</sup><sub>C</sub> Timing</li> <li>Q1 2017</li> <li>Q1 2017</li> <li>Q1 2017</li> <li>Q1 2017</li> </ul>                                                    | ▼ 1 <sup>2</sup> 3 Capacity | <ul> <li>1<sup>2</sup>3 NewColumn.ID</li> <li>15</li> <li>15</li> </ul>             | NewColumn.Firstnar     Reza     Mike     Jimmy                       | ne 💌 🗚 c NewColum<br>Rad<br>Woody<br>Mitchel         | n.Lastname 💌 🖧<br>Mati<br>Mati<br>Mati         | NewColumn.Course<br>h<br>h            |
| 123<br>1<br>2<br>3<br>4                       | ID A <sup>6</sup> <sub>C</sub> Title<br>1 Math<br>1 Math<br>1 Math<br>3 English  | <ul> <li>A<sup>8</sup><sub>C</sub> Timing</li> <li>Q1 2017</li> <li>Q1 2017</li> <li>Q1 2017</li> <li>Q1 2017</li> <li>Q1 2017</li> <li>Q1 2017</li> </ul>                  | ▼ 1 <sup>2</sup> 3 Capacity | <ul> <li>1<sup>2</sup>3 NewColumn.ID</li> <li>15</li> <li>15</li> <li>25</li> </ul> | Accolumn.Firstnar     I Reza     Mike     J Jimmy     10 Shaun       | ne Rad<br>Rad<br>Woody<br>Mitchel<br>Mitchel         | n.Lastname 🔽 🥀<br>Mati<br>Mati<br>Mati<br>Engl | NewColumn.Course<br>h<br>h<br>h<br>sh |
| ■ + 1 <sup>2</sup> 3<br>1<br>2<br>3<br>4<br>5 | D A <sup>6</sup> C Title<br>1 Math<br>1 Math<br>1 Math<br>3 English<br>3 English | <ul> <li>A<sup>B</sup><sub>C</sub> Timing</li> <li>Q1 2017</li> <li>Q2 2017</li> <li>Q1 2017</li> <li>Q1 2017</li> <li>Q1 2017</li> <li>Q1 2017</li> <li>Q1 2017</li> </ul> | ✓ 1 <sup>2</sup> 3 Capacity | <ul> <li>1<sup>2</sup>3 NewColumn.lD</li> <li>15</li> <li>25</li> <li>25</li> </ul> | NewColumn.Firstnar     Reza     Mike     Jimmy     Dosun     If Mary | ne 💌 🝂 NewColum<br>Rad<br>Woody<br>Mitchel<br>Stuart | n.Lastname 💌 🙏<br>Mati<br>Mati<br>Engl<br>Engl | NewColumn.Course                      |

Combining two queries in Power Query or Power BI is one of the most basic and also essential tasks that you would need to do in most data preparation scenarios. There are two types of combining queries; Merge, and Append. Database developers easily understand the difference, but the majority of Power BI users are not developers. In this post, I'll explain the difference between Merge and Append, and situations that you should use each. If you want to learn more about Power BI, read <u>Power BI online book, from Rookie to Rock Star</u>.

## Why Combine Queries?

This might be the first question comes into your mind; Why should I combine queries? The answer is that; You can do most of the things you want in a single query. However, it will be very complicated with hundreds of steps very quickly. On the other hand, your queries might be used in different places. For example one of them might be used as a table in Power BI model, and also playing the part of data preparation for another query. Combining queries is a

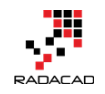

big help in writing better and simpler queries. I'll show you some examples of combining queries.

The result of a combine operation on one or more queries will be only one query. You can find Append or Merge in the Combine Queries section of the Query Editor in Power BI or Excel.

| 🔊   🔒              | 📓   👾 🥴 = ≠   Untitled - Query Editor |                     |               |                         |                        |                               |                                    |                              |          |                     |                                                              |       |                               | $\times$              |
|--------------------|---------------------------------------|---------------------|---------------|-------------------------|------------------------|-------------------------------|------------------------------------|------------------------------|----------|---------------------|--------------------------------------------------------------|-------|-------------------------------|-----------------------|
| File               | Home                                  | Transfo             | orm           | Add Column              | View                   |                               |                                    |                              |          |                     |                                                              | _     |                               | ^ 🕐                   |
| Close &<br>Apply • | New<br>Source •                       | Recent<br>Sources • | Enter<br>Data | Data source<br>settings | Manage<br>Parameters • | Refresh<br>Preview - Manage - | Choose Remove<br>Columns Columns • | Keep Remove<br>Rows * Rows * | 2↓<br>∡↓ | Split Group 1 2 Rep | pe: Whole Number 🔻<br>First Row As Headers 🔻<br>place Values | Merge | Querie:<br>d Queri<br>ne Bina | s ▼<br>ies ▼<br>tries |
| Close              | N                                     | ew Query            |               | Data Sources            | Parameters             | Query                         | Manage Columns                     | Reduce Rows                  | Sort     | Trans               | form                                                         | Cor   | nbine                         |                       |
| Querie             | s [2]                                 |                     | <             | × √ fx                  | = Table.T              | ransformColumnTypes(Course    | e2Students_Table,{{                | "ID", Int64.Typ              | e}, {    | "Firstname", 🗸 🗸    | Query Settings                                               |       |                               | ×                     |
| E Cou              | rse1Studer                            | nts                 | 11            | 1 1-3 ID                | A C Firstnam           | e A <sup>o</sup> C Lastname A | Poglish                            |                              |          |                     | ▲ PROPERTIES                                                 |       |                               |                       |
| E Cou              | rse2Studer                            | nts                 | _L            | 2                       | 11 Mary                | Stuart E                      | English                            |                              |          |                     | Name                                                         |       |                               |                       |
|                    |                                       |                     |               |                         |                        |                               |                                    |                              |          |                     | All Properties                                               |       |                               | ۲                     |

## Append

Append means results of two (or more) queries (which are tables themselves)

will be combined into one query in this way:

- Rows will be appended after each other. (for example, appending a query with 50 rows with another query with 100 rows, will return a result set of 150 rows)
- Columns will be the same number of columns for each query\*. (for example, col1, col2,..., col10 in the first query, after appending with same columns in the second query will result into one query with a single set of col1,col2, ..., col10)

There is an exception for the number of columns which I'll talk about it later.

Let's first look at what Append looks like in action;

Consider two sample data sets; one for students of each course, Students of

| course 1: |             |            |        |  |  |  |  |  |  |  |
|-----------|-------------|------------|--------|--|--|--|--|--|--|--|
| ID        | 💌 Firstname | 🔽 Lastname | Course |  |  |  |  |  |  |  |
|           | 1 Reza      | Rad        | Math   |  |  |  |  |  |  |  |
|           | 2 Mike      | Woody      | Math   |  |  |  |  |  |  |  |
|           | 3 Jimmy     | Mitchel    | Math   |  |  |  |  |  |  |  |

and Students of course 2:

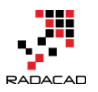

| ID | 💌 Firstname | 💌 Lastname | 💌 Course 💌 |
|----|-------------|------------|------------|
|    | 10 Shaun    | Mitchel    | English    |
|    | 11 Mary     | Stuart     | English    |

To append these queries, Click on one of them and select Append Queries

from the Combine section of Home tab in Query Editor

| 🗐   🔒              | 🙂 - 🖛                                                                                                    | Untitled -          | Query         | Editor                  |                                                       |                    |                         |                              |            |                              |          |                      |                                                             | - 0        | ×                 |
|--------------------|----------------------------------------------------------------------------------------------------|---------------------|---------------|-------------------------|-------------------------------------------------------|--------------------|-------------------------|------------------------------|------------|------------------------------|----------|----------------------|-------------------------------------------------------------|------------|-------------------|
| File               | Home                                                                                                    | Transfo             | rm            | Add Column              | View                                                  |                    |                         |                              |            |                              |          |                      |                                                             |            | ~ <b>?</b>        |
| Close &<br>Apply • | New<br>Source • 9                                                                                                    | Recent<br>Sources • | Enter<br>Data | Data source<br>settings | Manage<br>Parameters •                                | Refresh<br>Preview | Properties              | Choose Remo<br>Columns Colum | ve<br>ns • | Keep Remove<br>Rows • Rows • | ⊉↓<br>⊼↓ | Split<br>Column • By | pe: Whole Number 👻<br>First Row As Headers 👻<br>lace Values | Append Que | eries 2<br>naries |
| Close              | N                                                                                                    | ew Query            |               | Data Sources            | Parameters                                            |                    | Query                   | Manage Colum                 | ins        | Reduce Rows                  | Sort     | Transf               | orm                                                         | Combine    |                   |
| Querie             | Queries [2] < X < f <sub>x</sub> = Table.TransformColumnTypes(Course1Students_Table,{{"ID", Int64.Type}, {"Firstname", type > Query Settings X |                     |               |                         |                                                       |                    |                         |                              |            |                              |          |                      |                                                             |            |                   |
| Cour<br>Cour       | rse1Studen<br>rse2Studen                                                                                                    | nts 1<br>nts        | 1             | • <mark>143 ID</mark>   | <ul> <li><sup>1</sup> Reza</li> <li>2 Mike</li> </ul> | e 💌                | A°c Lastname  Rad Woody | Math<br>Math                 |            |                              |          |                      | PROPERTIES     Name     CouncelStudents                     |            |                   |
|                    |                                                                                                    |                     | 3             |                         | 3 Jimmy                                               |                    | Mitchel                 | Math                         |            |                              |          |                      | Course istudents                                            |            |                   |
|                    |                                                                                                    |                     |               |                         |                                                       |                    |                         |                              |            |                              |          |                      | All Properties                                              |            |                   |
|                    |                                                                                                    |                     |               |                         |                                                       |                    |                         |                              |            |                              |          |                      | ▲ APPLIED STEPS                                             |            |                   |

If you want to keep the existing query result as it is and create a new query with the appended result choose Append Queries as New, otherwise select Append Queries. In this example, I'll do Append Queries as New, because I want to keep existing queries intact.

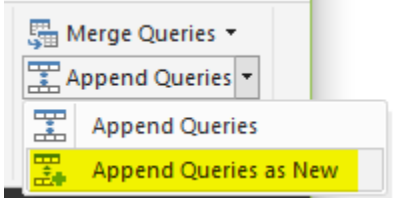

You can choose what is the primary table (normally this is the query that you have selected before clicking on Append Queries), and the table to append.

## Append

| Two tables O T                       | hree or more tables |  |  |  |  |  |  |  |
|--------------------------------------|---------------------|--|--|--|--|--|--|--|
| Primary table                        |                     |  |  |  |  |  |  |  |
| Course1Students                      | -                   |  |  |  |  |  |  |  |
| Table to append to the primary table |                     |  |  |  |  |  |  |  |
| Course2Students                      |                     |  |  |  |  |  |  |  |

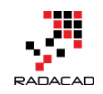

You can also choose to append Three or more tables and add tables to the list as you wish. For this example I have only two tables, so I'll continue with the above configuration. Append Queries append rows after each other, and because column names are exactly similar in both queries, the result set will have the same columns.

| Queries [3]     | < > | √ f <sub>x</sub>      | = Table.Combine(           | {Course1Students,         | udents, Course2Students}) |  |  |
|-----------------|-----|-----------------------|----------------------------|---------------------------|---------------------------|--|--|
|                 |     | 1 <sup>2</sup> 3 ID 💌 | A <sup>B</sup> C Firstname | A <sup>B</sup> C Lastname | A <sup>B</sup> C Course 🗾 |  |  |
|                 | 1   | 1                     | Reza                       | Rad                       | Math                      |  |  |
| Course2Students | 2   | 2                     | Mike                       | Woody                     | Math                      |  |  |
| ∰ Append1       | 3   | 3                     | Jimmy                      | Mitchel                   | Math                      |  |  |
|                 | 4   | 10                    | Shaun                      | Mitchel                   | English                   |  |  |
|                 | 5   | 11                    | Mary                       | Stuart                    | English                   |  |  |

The result of Append as simple as that

| 1 <sup>2</sup> 3 ID | ✓ A <sup>B</sup> <sub>C</sub> Firstname | A <sup>B</sup> C Lastname                              | ✓ A <sup>B</sup> <sub>C</sub> Course |
|---------------------|-----------------------------------------|--------------------------------------------------------|--------------------------------------|
|                     | 1 Reza                                  | Rad                                                    | Math                                 |
|                     | 2 Mike                                  | Woody                                                  | Math                                 |
|                     | 3 Jimmy                                 | Mitchel                                                | Math                                 |
|                     |                                         |                                                        |                                      |
|                     |                                         |                                                        |                                      |
|                     |                                         |                                                        |                                      |
|                     |                                         |                                                        |                                      |
|                     |                                         |                                                        |                                      |
|                     |                                         |                                                        |                                      |
|                     |                                         |                                                        |                                      |
| 1 <sup>2</sup> 3 ID | ✓ A <sup>B</sup> <sub>C</sub> Firstname | <ul> <li>A<sup>B</sup><sub>C</sub> Lastname</li> </ul> | A <sup>B</sup> <sub>c</sub> Course   |
|                     | 10 Shaun                                | Mitchel                                                | English                              |
|                     | 11 Mary                                 | Stuart                                                 | English                              |

#### Append is similar to UNION ALL in T-SQL.

#### What about Duplicates?

Append Queries will NOT remove duplicates. You have to use Group By or Remove Duplicate Rows to get rid of duplicates.

#### What if columns in source queries are not exactly matched?

Append requires columns to be exactly similar to work in the best condition. If columns in source queries are different, append still works, but will create one

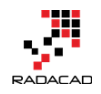

column in the output per each new column, if one of the sources doesn't have that column the cell value of that column for those rows will be null.

## Merge

Merge is another type of combining queries which are based on matching rows, rather than columns. The output of Merge will be a single query with;

- There should be joining or matching criteria between two queries. (for example StudentID column of both queries to be matched with each other)
- Number of rows will be dependent on matching criteria between gueries
- Number of Columns will be dependent on what columns selected in the result set. (Merge will create a structured column as a result).

Understanding how Merge works might look a bit more complicated, but it will be very easy with an example, let's have a look at that in action;

In addition to tables in the first example, consider that there is another table

for Course's details as below:

| 1 <sup>2</sup> 3 ID 💌 | A <sup>B</sup> C Title 📃 🔽 | A <sup>B</sup> C Timing 📃 🚬 | 1 <sup>2</sup> 3 Capacity 🗾 🔽 |
|-----------------------|----------------------------|-----------------------------|-------------------------------|
| 1                     | Math                       | Q1 2017                     | 15                            |
| 2                     | Physics                    | Q1 2017                     | 5                             |
| 3                     | English                    | Q1 2017                     | 25                            |

Now if I want to combine Course query with the Appended result of

courseXstudents to see which students are part of which course with all details

in each row, I need to use Merge Queries. Here is the appended result again;

| 1 <sup>2</sup> 3 ID 💽 | A <sup>B</sup> C Firstname 📃 💌 | A <sup>B</sup> C Lastname 📃 💌 | A <sup>B</sup> C Course 📃 |
|-----------------------|--------------------------------|-------------------------------|---------------------------|
| 1                     | Reza                           | Rad                           | Math                      |
| 2                     | Mike                           | Woody                         | Math                      |
| 3                     | Jimmy                          | Mitchel                       | Math                      |
| 10                    | Shaun                          | Mitchel                       | English                   |
| 11                    | Mary                           | Stuart                        | English                   |

Select Course Query first, and then Select Merge Queries (as New)

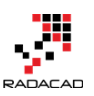

Power BI from Rookie to Rock Star – Book 3: Power Query and Data Transformation in Power BI

| 🔒   🔒                | <mark></mark> ∗ ≠                              | Untitled - Qu               | ery Editor                 |                                                                                                    |                                                                                                    |                                    |                              |          |                                                                                                    |                                                          | -   |                                                 | ×             |
|----------------------|------------------------------------------------|-----------------------------|----------------------------|----------------------------------------------------------------------------------------------------|----------------------------------------------------------------------------------------------------|------------------------------------|------------------------------|----------|----------------------------------------------------------------------------------------------------|----------------------------------------------------------|-----|-------------------------------------------------|---------------|
| File                 | Home                                           | Transform                   | Add Column                 | View                                                                                                |                                                                                                    |                                    |                              |          |                                                                                                    |                                                          |     |                                                 | ^ ?           |
| Close &<br>Apply •   | New<br>Source • 1                              | Recent Ent<br>Sources - Dat | er Data source<br>settings | • Manage<br>Parameters •                                                                            | Refresh<br>Preview + Manage +                                                                                                    | Choose Remove<br>Columns Columns • | Keep Remove<br>Rows * Rows * | 2↓<br>X↓ | Split<br>Column + By By Column + Column + | hole Number <del>•</del><br>Row As Headers •<br>/alues 2 | Mei | rge Queries 🔻<br>Merge Queries<br>Merge Queries | s<br>s as New |
| Close                | N                                              | ew Query                    | Data Source                | s Parameters                                                                                        | Query                                                                                                    | Manage Columns                     | Reduce Rows                  | Sort     | Transform                                                                                                    |                                                          | (   | Combine                                         |               |
| Queries              | s [5]                                          | <                           | × ✓.                       | f <sub>χ</sub> = Table.                                                                             | ransformColumnTypes(Course                                                                                                    | _Table,{{"ID", Int                 | :64.Type}, {"Tit             | :le",    | type text}, 🗸 🗸                                                                                                    | Query Settings                                           |     |                                                 | ×             |
| Cour<br>Cour<br>Appe | rse1Studen<br>rse2Studen<br>end1<br>end With D | nts<br>nts<br>Duplicate     | 1/3 ID<br>1<br>2<br>3<br>3 | <ul> <li>A<sup>B</sup><sub>C</sub> Title</li> <li>Math</li> <li>Physics</li> <li>English</li> </ul> | <ul> <li>▲ <sup>8</sup><sub>C</sub> Timing</li> <li>↓ 1<sup>2</sup><sub>3</sub> Ca</li> <li>↓ 12, Ca</li> <li>↓ 12, Ca</li>     &lt;</ul> | 15<br>5<br>25                      |                              |          |                                                                                                    | PROPERTIES<br>Name<br>Course<br><u>All Properties</u>    |     |                                                 |               |
| 🖽 Cour               | rse                                            | 1                           |                            |                                                                                                    |                                                                                                    |                                    |                              |          |                                                                                                    | APPLIED STEPS                                            |     |                                                 |               |

Merging Queries require joining criteria. Joining criteria is field(s) in each source query that should be matched with each other to build the resulting query. In this example, I want to Merge Course query with Append1, based on Title of the course.

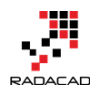

## Merge

Select tables and matching columns to create a merged table.

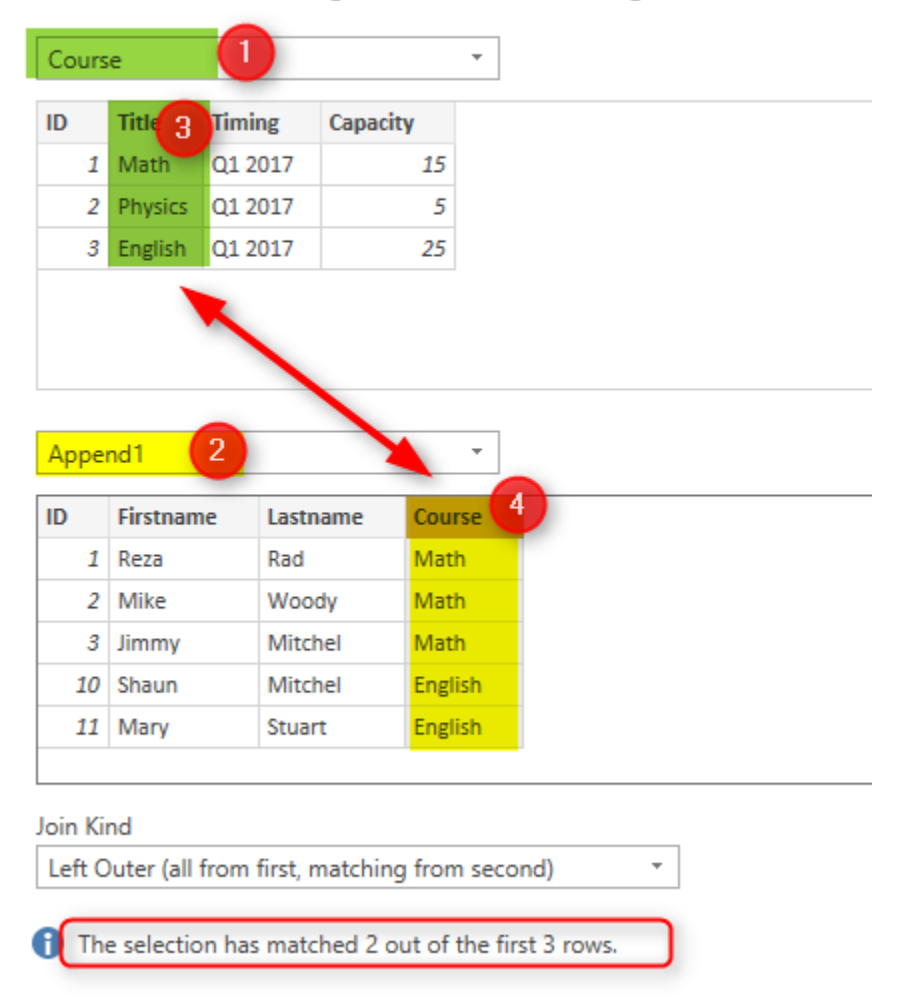

I'll talk about types of join later. For now, continue the selection, and you will see these two queries match with each other based on the Course title, result query will be same as the first query (Course in this example), plus one additional column named as NewColumn with a table in each cell. This is a structured column which can be expanded into underlying tables. If you click on an empty area of the cell containing one of these tables, you will see the sub table underneath.

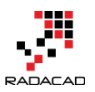

Power BI from Rookie to Rock Star – Book 3: Power Query and Data Transformation in Power BI

|    |           | A <sup>B</sup> C Title 📃 🔽 | A <sup>B</sup> <sub>C</sub> Timing | ✓ 1 <sup>2</sup> 3 Capacity | NewColumn | <b>41 I</b> ≯ |
|----|-----------|----------------------------|------------------------------------|-----------------------------|-----------|---------------|
| 1  | 1         | Math                       | Q1 2017                            |                             | 15 Table  |               |
| 2  | 2         | Physics                    | Q1 2017                            |                             | Table     |               |
| 3  | 3 E       | English                    | Q1 2017                            |                             | 25 Table  |               |
|    |           | <u> </u>                   |                                    |                             |           |               |
| ID | Firstname | Lastname                   | Course                             |                             |           |               |
| 1  | Reza      | Rad                        | Math                               |                             |           |               |
| 2  | Mike      | Woody                      | Math                               |                             |           |               |
| 3  | Jimmy     | Mitchel                    | Math                               |                             |           |               |

Now click on Expand column icon, and expand the New Column to all

#### underneath table structure

| <b></b> - | 1 <sup>2</sup> 3 ID 🗾 | A <sup>B</sup> C Title | 🛛 A <sup>B</sup> C Timing 🔽 1 <sup>2</sup> 3 Capacity 🔄 <mark>III NewColumn</mark> 🐄 |
|-----------|-----------------------|------------------------|--------------------------------------------------------------------------------------|
| 1         | 1                     | Math                   |                                                                                      |
| 2         | 2                     | Physics                | 24                                                                                   |
| 3         | 3                     | English                | <ul> <li>Expand O Aggregate</li> </ul>                                               |
|           |                       |                        | ✓ (Select All Columns)                                                               |
|           |                       |                        | V ID                                                                                 |
|           |                       |                        | ✓ Firstname                                                                          |
|           |                       |                        | ✓ Lastname                                                                           |
|           |                       |                        | ✓ Course                                                                             |
|           |                       |                        | ✓ Use original column name as prefix                                                 |
|           |                       |                        | OK Cancel                                                                            |

The result will be a table including columns from both tables, and rows

#### matching with each other.

| <b></b> . | 1 <sup>2</sup> 3 ID 🚽 | A <sup>B</sup> C Title | A <sup>B</sup> <sub>C</sub> Timing | 1 <sup>2</sup> 3 Capacity 📃 | 1 <sup>2</sup> 3 NewColumn.ID 🔄 | A <sup>B</sup> C NewColumn.Firstname | A <sup>B</sup> C NewColumn.Lastname | A <sup>B</sup> C NewColumn.Course |
|-----------|-----------------------|------------------------|------------------------------------|-----------------------------|---------------------------------|--------------------------------------|-------------------------------------|-----------------------------------|
| 1         |                       | l Math                 | Q1 2017                            | 15                          | 1                               | Reza                                 | Rad                                 | Math                              |
| 2         | 1                     | l Math                 | Q1 2017                            | 15                          | 2                               | Mike                                 | Woody                               | Math                              |
| 3         |                       | l Math                 | Q1 2017                            | 15                          | 3                               | Jimmy                                | Mitchel                             | Math                              |
| 4         | ÷                     | 8 English              | Q1 2017                            | 25                          | 10                              | Shaun                                | Mitchel                             | English                           |
| 5         | 4                     | 8 English              | Q1 2017                            | 25                          | 11                              | Mary                                 | Stuart                              | English                           |
| 6         |                       | 2 Physics              | Q1 2017                            | 5                           | null                            | nul                                  | l nuli                              | null                              |

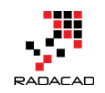

Columns in the left-hand side are coming from Course table, columns in the right-hand side are coming from Students table. Values in the rows only appear in matching criteria. First three rows are students of Math course, then two students for the English course, and because there is no student for Physics course you will see null values for students columns.

|                                               |                                                                                              |                                                                                                    |                             |                                                                                                 | 1 <sup>2</sup> 3 ID                                                  | A <sup>B</sup> <sub>C</sub> Firstname                            | A <sup>B</sup> <sub>C</sub> Lastname   | ✓ A <sup>B</sup> <sub>C</sub> Course                                |
|-----------------------------------------------|----------------------------------------------------------------------------------------------|----------------------------------------------------------------------------------------------------|-----------------------------|-------------------------------------------------------------------------------------------------|----------------------------------------------------------------------|------------------------------------------------------------------|----------------------------------------|---------------------------------------------------------------------|
| 123 ID                                        | ▼ A <sup>B</sup> c Title                                                                     | AB <sub>c</sub> Timing                                                                                                    | 1 <sup>2</sup> 3 Capacity   | 1                                                                                               |                                                                      | 1 Reza                                                           | Rad                                    | Math                                                                |
| _                                             | 1 Math                                                                                       | 01 2017                                                                                                    | 1                           | 1                                                                                               |                                                                      | 2 Mike                                                           | Woody                                  | Math                                                                |
|                                               | 2 Physics                                                                                    | 01 2017                                                                                                    | 1                           |                                                                                                 |                                                                      | 3 Jimmy                                                          | Mitchel                                | Math                                                                |
|                                               | 3 English                                                                                    | 01 2017                                                                                                    | 2                           |                                                                                                 |                                                                      | 10 Shaun                                                         | Mitchel                                | English                                                             |
|                                               |                                                                                              |                                                                                                    |                             | •                                                                                               |                                                                      | 11 Mary                                                          | Stuart                                 | English                                                             |
|                                               |                                                                                              | 4                                                                                                    |                             |                                                                                                 |                                                                      | *                                                                |                                        |                                                                     |
|                                               |                                                                                              |                                                                                                    |                             |                                                                                                 |                                                                      |                                                                  |                                        |                                                                     |
|                                               | D A <sup>B</sup> C Title                                                                     | A <sup>B</sup> <sub>C</sub> Timing                                                                                                    | ✓ 1 <sup>2</sup> 3 Capacity | ✓ 1 <sup>2</sup> 3 NewColumn.ID                                                                 | RewColumn.First                                                      | name 💌 💦 NewColu                                                 | imn.Lastname 💌 🗚                       | NewColumn.Course                                                    |
| 1 1 <sup>2</sup> 3                            | ID A <sup>B</sup> <sub>C</sub> Title                                                         | A <sup>B</sup> <sub>C</sub> Timing                                                                                                    | ✓ 1 <sup>2</sup> 3 Capacity | 123 NewColumn.ID                                                                                | A <sup>R</sup> <sub>C</sub> NewColumn.First<br>1 Reza                | name 💌 💦 NewColu<br>Rad                                          | imn.Lastname 💽 🗚                       | NewColumn.Course                                                    |
| 1 2                                           | ID A <sup>B</sup> <sub>C</sub> Title                                                         | <ul> <li>A<sup>B</sup><sub>C</sub> Timing</li> <li>Q1 2017</li> <li>Q1 2017</li> </ul>                                                                                      | ▼ 1 <sup>2</sup> 3 Capacity | t <sup>2</sup> 3 NewColumn.ID                                                                   | A <sup>8</sup> c NewColumn.First<br>1 Reza<br>2 Mike                 | name 💌 🥀 NewColu<br>Rad<br>Woody                                 | imn.Lastname 💌 🗚<br>M<br>M             | <mark>∼ NewColumn.Course</mark> ▼<br>lath<br>lath                   |
| ■ 1 <sup>2</sup> 3 1<br>1<br>2<br>3           | D AB <sub>C</sub> Title<br>1 Math<br>2 Math<br>1 Math                                        | A <sup>B</sup> <sub>C</sub> Timing           Q1 2017           Q1 2017           Q1 2017           Q1 2017                                                                  | ✓ 1 <sup>2</sup> 3 Capacity | <ul> <li>1<sup>2</sup><sub>3</sub> NewColumn.ID</li> <li>15</li> <li>15</li> <li>15</li> </ul>  | Ale NewColumn.First     Reza     Mike     J Jimmy                    | name Ale NewColu<br>Rad<br>Woody<br>Mitchel                      | imn.Lastname 💌 👫<br>M<br>M<br>M        | <mark>c NewColumn.Course ▼</mark><br>lath<br>lath                   |
| ■- 1 <sup>2</sup> 3<br>1<br>2<br>3<br>4       | D A <sup>B</sup> <sub>C</sub> Title<br>1 Math<br>1 Math<br>1 Math<br>3 English               | A <sup>B</sup> <sub>C</sub> Timing           Q1 2017           Q1 2017           Q1 2017           Q1 2017           Q1 2017           Q1 2017                              | ▼ 1 <sup>2</sup> 3 Capacity | <ul> <li>1<sup>2</sup>3 NewColumn.ID</li> <li>15</li> <li>15</li> <li>15</li> <li>25</li> </ul> | Ac NewColumn.First     Reza     Mike     Jimmy     Io Shaun          | name V C NewColu<br>Rad<br>Woody<br>Mitchel<br>Mitchel           | imn.Lastname 💌 👫<br>M<br>M<br>Er       | NewColumn.Course                                                    |
| ■ 1 <sup>2</sup> 3 1<br>1<br>2<br>3<br>4<br>5 | ID A <sup>B</sup> <sub>C</sub> Title<br>1 Math<br>1 Math<br>1 Math<br>3 English<br>3 English | <ul> <li>A<sup>B</sup><sub>C</sub> Timing</li> <li>Q1 2017</li> <li>Q1 2017</li> <li>Q1 2017</li> <li>Q1 2017</li> <li>Q1 2017</li> <li>Q1 2017</li> <li>Q1 2017</li> </ul> | ✓ 1 <sup>2</sup> 3 Capacity | 123 NewColumn.ID<br>15<br>15<br>25<br>25                                                        | NewColumn.First     Reza     Mike     Jimmy     IO Shaun     II Mary | name 💌 🔏 NewColu<br>Rad<br>Woody<br>Mitchel<br>Mitchel<br>Stuart | imn.Lastname 💌 M<br>M<br>M<br>Er<br>Er | NewColumn.Course attach<br>atth<br>atth<br>atth<br>nglish<br>nglish |

#### Merge is similar to JOIN in T-SQL

#### Join Types

There are six types of joins supported in Power BI as below, depends on the effect on the result set based on matching rows, each of these types works

#### differently.

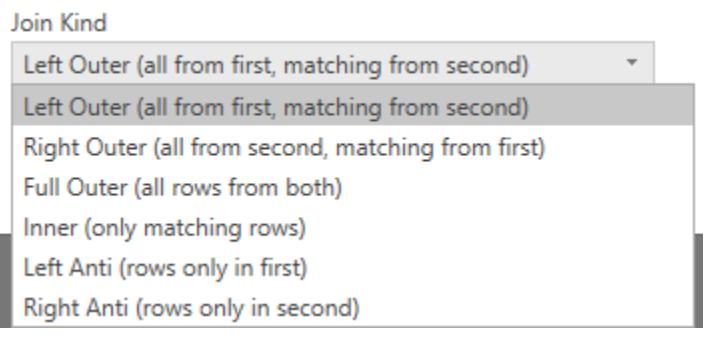

Explaining what each join type will do is a different post which I wrote about it <u>here</u>. For now, this picture explains it very well:

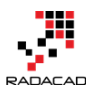

JOINS AND SET OPERATIONS IN RELATIONAL DATABASES

Class2/SQLclass2 Join.html

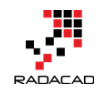

## **Choose the Right Merge Join Type in Power BI**

Posted by <u>Reza Rad</u> on Jul 26, 2017

|         | er_ia // A/C 000<br>1 07/04/1<br>2 03/14/1<br>3 05/23/1<br>4 09/03/1<br>5 9/04/20                                                                                                    | er_date                                                       | 234.56<br>78.5<br>124<br>65.5<br>100 | <sup>2</sup> 3 customer_id                                                                                        | Matchi                                                                              | ng<br>Itching                                                                                                    | Fu                                                                                                    |                                                                                                    |                                                                                                    |                                                                                                    |
|---------|----------------------------------------------------------------------------------------------------|---------------------------------------------------------------|--------------------------------------|----------------------------------------------------------------------------------------------------|-------------------------------------------------------------------------------------|----------------------------------------------------------------------------------------------------|----------------------------------------------------------------------------------------------------|----------------------------------------------------------------------------------------------------|----------------------------------------------------------------------------------------------------|----------------------------------------------------------------------------------------------------|
|         |                                                                                                    |                                                               |                                      |                                                                                                    |                                                                                     |                                                                                                    |                                                                                                    |                                                                                                    |                                                                                                    | /                                                                                                    |
| rder_id | ▼ A <sup>8</sup> c order_date - ▼                                                                                                    | 1.2 amount                                                    | 1 <sup>2</sup> 3 customer_id         | A <sup>B</sup> first_name                                                                                         | A <sup>B</sup> c last_name 💌                                                        | A <sup>8</sup> c email ▼                                                                                                    | A <sup>B</sup> <sub>C</sub> address                                                                                                    | A <sup>B</sup> <sub>C</sub> city                                                                                              | ■ A <sup>B</sup> <sub>C</sub> state                                                                                                    | 1 <sup>2</sup> 3 zipcode 💌                                                                                                    |
| rder_id | <ul> <li>A<sup>B</sup><sub>C</sub> order_date</li> <li>1 07/04/1776</li> </ul>                                                                                                    | 1.2 amount  234.56                                            | 1 <sup>2</sup> 3 customer_id         | A <sup>B</sup> <sub>C</sub> first_name                                                                            | A <sup>B</sup> C last_name Vashington                                               | A <sup>B</sup> <sub>C</sub> email ▼<br>gwashington@usa.gov                                                                                         | A <sup>B</sup> c address<br>3200 Mt Vernon Hwy                                                                                                    | A <sup>B</sup> c city<br>Mount Vernon                                                                                         | ▲ A <sup>B</sup> <sub>C</sub> state                                                                                                    | 2 1 <sup>2</sup> 3 zipcode 22121                                                                                                    |
| rder_id | <ul> <li>A<sup>B</sup><sub>C</sub> order_date</li> <li>1 07/04/1776</li> <li>2 03/14/1760</li> </ul>                                                                                                    | 1.2 amount  234.56 78.5                                       | 1 <sup>2</sup> 3 customer_id         | A <sup>B</sup> c first_name                                                                                       | A <sup>8</sup> C last_name Vashington                                               | A <sup>B</sup> c email gwashington@usa.gov<br>tjefferson@usa.gov                                                                                   | A <sup>B</sup> <sub>C</sub> address<br>3200 Mt Vernon Hwy<br>931 Thomas Jefferson Pkwy                                                                 | A <sup>B</sup> <sub>C</sub> city<br>Mount Vernon<br>Charlottesville                                                           | A <sup>B</sup> <sub>C</sub> state                                                                                                    | 1 <sup>2</sup> 3 zipcode<br>22121<br>22902                                                                                                    |
| rder_id | <ul> <li>A<sup>8</sup><sub>C</sub> order_date</li> <li>07/04/1776</li> <li>03/14/1760</li> <li>09/03/1790</li> </ul>                                                                                       | 1.2 amount<br>234.56<br>78.5<br>65.5                          | 1 <sup>2</sup> 3 customer_id         | A <sup>B</sup> C first_name                                                                                       | A <sup>8</sup> c last_name<br>Washington<br>Jefferson<br>Jefferson                  | A <sup>8</sup> c email<br>gwashington@usa.gov<br>tjefferson@usa.gov<br>tjefferson@usa.gov                                                          | A <sup>B</sup> <sub>C</sub> address<br>3200 Mt Vernon Hwy<br>931 Thomas Jefferson Pkwy<br>931 Thomas Jefferson Pkwy                                    | A <sup>B</sup> <sub>C</sub> city<br>Mount Vernon<br>Charlottesville<br>Charlottesville                                        | A <sup>B</sup> <sub>C</sub> state VA VA VA VA VA                                                                                                    | 2 123 zipcode 22121<br>22902<br>22902                                                                                                    |
| rder_id | <ul> <li>A<sup>8</sup><sub>C</sub> order_date</li> <li>07/04/1776</li> <li>03/14/1760</li> <li>09/03/1790</li> <li>05/23/1784</li> </ul>                                                                   | 1.2 amount<br>234.56<br>78.5<br>65.5<br>124                   | 1 <sup>2</sup> 3 customer_id         | A <sup>R</sup> C first_name                                                                                       | A <sup>B</sup> C last_name<br>Washington<br>Jefferson<br>Jefferson<br>Adams         | A <sup>8</sup> <sub>C</sub> email<br>gwashington@usa.gov<br>tjefferson@usa.gov<br>tjefferson@usa.gov<br>jadams@usa.gov                             | A <sup>®</sup> <sub>C</sub> address<br>3200 Mt Vernon Hwy<br>931 Thomas Jefferson Pkwy<br>931 Thomas Jefferson Pkwy<br>1250 Hancock St                 | A <sup>®</sup> <sub>C</sub> city<br>Mount Vernon<br>Charlottesville<br>Charlottesville<br>Quincy                              | <ul> <li>✓ A<sup>0</sup><sub>C</sub> state</li> <li>✓ VA</li> <li>✓ VA</li> <li>✓ VA</li> <li>✓ MA</li> </ul>                                                       | 2 123 zipcode<br>22121<br>22902<br>22902<br>22902<br>2169                                                                                                 |
| rder_id | <ul> <li>A<sup>8</sup><sub>C</sub> order_date</li> <li>07/04/1776</li> <li>03/14/1760</li> <li>09/03/1790</li> <li>05/23/1784</li> <li>ull</li> </ul>                                                      | 1.2 amount 234.56<br>234.56<br>78.5<br>55.5<br>124<br>null    | 1 <sup>2</sup> 3 customer_id         | A <sup>0</sup> c first_name                                                                                       | A <sup>B</sup> c last_name<br>Washington<br>Jefferson<br>Adams<br>Madison           | A <sup>B</sup> c email y<br>gwashington@usa.gov<br>tjefferson@usa.gov<br>tjefferson@usa.gov<br>jadams@usa.gov<br>jmadison@usa.gov                  | A <sup>6</sup> C address<br>3200 Mt Vernon Hwy<br>931 Thomas Jefferson Pkwy<br>931 Thomas Jefferson Pkwy<br>1250 Hancock St<br>11350 Constitution Hwy  | A <sup>®</sup> <sub>C</sub> city<br>Mount Vernon<br>Charlottesville<br>Charlottesville<br>Quincy<br>Orange                    | A <sup>β</sup> <sub>C</sub> state           VA           VA           VA           VA           VA           VA           VA           VA           VA           VA | 1 <sup>2</sup> 3 zipcode 22121<br>22902<br>22902<br>2169<br>22960                                                                                         |
| rder_id | <ul> <li>A<sup>P</sup><sub>C</sub> order_datc</li> <li>07/04/1776</li> <li>03/14/1760</li> <li>03/14/1760</li> <li>03/14/1760</li> <li>05/23/1784</li> <li>05/23/1784</li> <li>nut</li> <li>nut</li> </ul> | 1.2 amount ▼<br>234.56<br>78.5<br>65.5<br>124<br>null<br>null | 1 <sup>2</sup> 3 customer_id         | Ac     first_name       2     George       3     Thomas       5     Thomas       2     John       James     James | A <sup>B</sup> c last_name<br>Washington<br>Jefferson<br>Adams<br>Madison<br>Monroe | A <sup>6</sup> c email<br>gwashington@usa.gov<br>tjefferson@usa.gov<br>tjefferson@usa.gov<br>jadams@usa.gov<br>jmadison@usa.gov<br>jmonroe@usa.gov | 3200 Mt Vernon Hwy<br>931 Thomas Jefferson Pkwy<br>931 Thomas Jefferson Pkwy<br>1250 Hancock St<br>11350 Constitution Hwy<br>2050 James Monroe Parkway | A <sup>R</sup> <sub>C</sub> city<br>Mount Vernon<br>Charlottesville<br>Charlottesville<br>Quincy<br>Orange<br>Charlottesville | <ul> <li>A<sup>8</sup><sub>C</sub> state</li> <li>VA</li> <li>VA</li> <li>VA</li> <li>VA</li> <li>VA</li> <li>VA</li> </ul>                                         | 1 <sup>2</sup> 3 zipcode         ▼           22121         22902           22902         22902           2169         22960           22902         22902 |

|              | 1 <sup>2</sup> 3 customer_id | A <sup>B</sup> C first_name | A <sup>B</sup> C last_name | A <sup>B</sup> C email | A <sup>B</sup> <sub>C</sub> address 💌 | A <sup>B</sup> C city 🔽 | A <sup>B</sup> C state | 1 <sup>2</sup> 3 zipcode 💌 |
|--------------|------------------------------|-----------------------------|----------------------------|------------------------|---------------------------------------|-------------------------|------------------------|----------------------------|
|              | i                            | George                      | Washington                 | gwashington@usa.gov    | 3200 Mt Vernon Hwy                    | Mount Vernon            | VA                     | 22121                      |
| Matching     | 2                            | John                        | Adams                      | jadams@usa.gov         | 1250 Hancock St                       | Quincy                  | MA                     | 2169                       |
| -            |                              | Thomas                      | Jefferson                  | tjefferson@usa.gov     | 931 Thomas Jefferson Pkwy             | Charlottesville         | VA                     | 22902                      |
|              | 4                            | James                       | Madison                    | jmadison@usa.gov       | 11350 Constitution Hwy                | Orange                  | VA                     | 22960                      |
| Not watching | 5                            | James                       | Monroe                     | jmonroe@usa.gov        | 2050 James Monroe Parkway             | Charlottesville         | VA                     | 22902                      |

Previously I have written a blog post explaining two ways of combining data sets; <u>Append vs. Merge</u>. In this post, I want to explain in details what is the difference between all types of Merge Type and explaining how to choose the right merge (or Join) type. These Merge types are very similar to join types in relational databases. Because many of people who work with Power BI might not have experience working with relational databases, so I think this post is a good explanation in details what are these types and when to use them. If you want to learn more about Power BI; read <u>Power BI book from Rookie to Rock</u> <u>Star</u>.

## What is Merge?

Combining two data sets can be done in multiple ways. One of the ways of combining data sets is Merging datasets. Merge is similar to Join in relational databases. Merging two data sets requires some joining fields, and the result will be combined set of columns from both data sets.

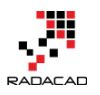

| 1 <sup>2</sup> 3 order_id | <ul> <li>✓ A<sup>0</sup><sub>C</sub> order date</li> <li>1 07/04/1776</li> <li>2 03/14/1760</li> <li>3 05/23/1784</li> <li>4 09/03/1790</li> </ul> | <ul> <li>1.2 amount</li> <li>234.56</li> <li>78.5</li> <li>124</li> <li>65.5</li> </ul> | 1 <sup>2</sup> 3 customer_id            | ▼<br>1<br>3<br>2<br>3                  |                               |                             | Mer                                 | ge                                   |                                     |                                       |
|---------------------------|----------------------------------------------------------------------------------------------------|-----------------------------------------------------------------------------------------|-----------------------------------------|----------------------------------------|-------------------------------|-----------------------------|-------------------------------------|--------------------------------------|-------------------------------------|---------------------------------------|
| (                         |                                                                                                    |                                                                                         | )                                       |                                        |                               |                             |                                     |                                      |                                     |                                       |
| 1 <sup>2</sup> 3 order_id | ✓ A <sup>B</sup> <sub>C</sub> order_date                                                                                                    | 1.2 amount 🔽 1 <sup>2</sup> 3                                                           | customer_id 👻                           | A <sup>B</sup> <sub>C</sub> first_name | e 🔽 A <sup>B</sup> C last_nan | ne 🔽 A <sup>B</sup> C email | A <sup>B</sup> <sub>C</sub> address | ✓ A <sup>B</sup> <sub>C</sub> city ✓ | A <sup>B</sup> <sub>C</sub> state 👻 | 1 <sup>2</sup> 3 zipcode 💌            |
|                           | 1 07/04/1776                                                                                                    | 234.56                                                                                  | 1                                       | George                                 | Washington                    | gwashington@usa             | .gov 3200 Mt Vernon Hwy             | Mount Vernon                         | VA                                  | 22121                                 |
|                           | 2 03/14/1760                                                                                                    | 78.5                                                                                    | 3                                       | Thomas                                 | Jefferson                     | tjefferson@usa.go           | 931 Thomas Jefferson Pk             | wy Charlottesville                   | VA                                  | 22902                                 |
|                           | 4 09/03/1790                                                                                                    | 65.5                                                                                    | 3                                       | Thomas                                 | Jefferson                     | tjefferson@usa.go           | 931 Thomas Jefferson Pk             | wy Charlottesville                   | VA                                  | 22902                                 |
|                           | 3 05/23/1784                                                                                                    | 124                                                                                     | 2                                       | John                                   | Adams                         | jadams@usa.gov              | 1250 Hancock St                     | Quincy                               | MA                                  | 2169                                  |
|                           |                                                                                                    |                                                                                         | (                                       |                                        |                               | I                           | 1                                   |                                      |                                     | J                                     |
|                           |                                                                                                    | 1 <sup>2</sup> 3 customer_id                                                            | ✓ A <sup>B</sup> <sub>C</sub> first_nar | ne 🔽 A <sup>B</sup> C                  | last_name 🛛 💌                 | A <sup>B</sup> C email 🗾 A  | <sup>B</sup> C address              | A <sup>B</sup> C city 🔽              | A <sup>B</sup> <sub>C</sub> state   | ✓ 1 <sup>2</sup> <sub>3</sub> zipcode |
|                           |                                                                                                    |                                                                                         | 1 George                                | Was                                    | shington                      | gwashington@usa.gov 3       | 200 Mt Vernon Hwy                   | Mount Vernon                         | VA                                  | 22121                                 |
|                           |                                                                                                    |                                                                                         | 2 John                                  | Ada                                    | ms                            | jadams@usa.gov 1            | 250 Hancock St                      | Quincy                               | MA                                  | 2169                                  |
|                           |                                                                                                    |                                                                                         | 3 Thomas                                | Jeff                                   | erson                         | tjefferson@usa.gov 9        | 31 Thomas Jefferson Pkwy            | Charlottesville                      | VA                                  | 22902                                 |
|                           |                                                                                                    |                                                                                         | 4 James                                 | Mac                                    | dison                         | jmadison@usa.gov 1          | 1350 Constitution Hwy               | Orange                               | VA                                  | 22960                                 |
|                           |                                                                                                    |                                                                                         | 5 James                                 | Mor                                    | nroe                          | jmonroe@usa.gov 2           | 050 James Monroe Parkway            | Charlottesville                      | VA                                  | 22902                                 |

Let's go through it with an example;

Consider two data tables as below

\*Data tables are sourced from this web page. Download it from the link at the

top of this post.

#### **Customers Table:**

| customer_id | first_name | last_name 💌 | email 🔹             | address                   | 🕶 city 💽          | state | zipcode 💌 |
|-------------|------------|-------------|---------------------|---------------------------|-------------------|-------|-----------|
|             | 1 George   | Washington  | gwashington@usa.gov | 3200 Mt Vernon Hwy        | Mount Vernor      | N VA  | 22121     |
|             | 2 John     | Adams       | jadams@usa.gov      | 1250 Hancock St           | Quincy            | MA    | 2169      |
|             | 3 Thomas   | Jefferson   | tjefferson@usa.gov  | 931 Thomas Jefferson Pkwy | Charlottesville   | e VA  | 22902     |
|             | 4 James    | Madison     | jmadison@usa.gov    | 11350 Constitution Hwy    | Orange            | VA    | 22960     |
|             | 5 James    | Monroe      | jmonroe@usa.gov     | 2050 James Monroe Parkwa  | y Charlottesville | e VA  | 22902     |

#### Orders Table:

| order_id 💌 | order_date | 🕶 amount 💌 | customer_id 💌 |
|------------|------------|------------|---------------|
| 1          | 07/04/1776 | \$234.56   | 1             |
| 2          | 03/14/1760 | \$78.50    | 3             |
| 3          | 05/23/1784 | \$124.00   | 2             |
| 4          | 09/03/1790 | \$65.50    | 3             |

Merging these two tables, gives you a dataset with the combined set of

#### columns like below;

| 1 <sup>2</sup> 3 order_id | ✓ A <sup>B</sup> <sub>C</sub> order_date | 1.2 amount 💌 | 1 <sup>2</sup> 3 customer_id 💌 | A <sup>B</sup> <sub>C</sub> first_name | A <sup>B</sup> C last_name | A <sup>B</sup> C email | A <sup>B</sup> C address  | A <sup>B</sup> C city 🗠 | A <sup>B</sup> C state 💌 | 1 <sup>2</sup> 3 zipcode 💌 |
|---------------------------|------------------------------------------|--------------|--------------------------------|----------------------------------------|----------------------------|------------------------|---------------------------|-------------------------|--------------------------|----------------------------|
|                           | 1 07/04/1776                             | 234.56       | 1                              | George                                 | Washington                 | gwashington@usa.gov    | 3200 Mt Vernon Hwy        | Mount Vernon            | VA                       | 22121                      |
|                           | 2 03/14/1760                             | 78.5         | 3                              | Thomas                                 | Jefferson                  | tjefferson@usa.gov     | 931 Thomas Jefferson Pkwy | Charlottesville         | VA                       | 22902                      |
|                           | 4 09/03/1790                             | 65.5         | 3                              | Thomas                                 | Jefferson                  | tjefferson@usa.gov     | 931 Thomas Jefferson Pkwy | Charlottesville         | VA                       | 22902                      |
|                           | 3 05/23/1784                             | 124          | 2                              | John                                   | Adams                      | jadams@usa.gov         | 1250 Hancock St           | Quincy                  | MA                       | 2169                       |

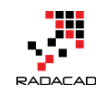

For merging data sets, you need to have some joining fields. In this example the joining field is customer\_id. To get a data set that includes all columns from both tables based on customer\_id relationship, this is how you can join tables to each other:

## How to Merge Queries

Select the first query (for this example: Orders), and then from the home tab,

Merge queries. There are two options here:

- Merge Queries: This will amend the existing query (orders), to be the result of Merging.
- Merge Queries as New: This will not change the existing query. It will create a reference from it, and the result of merging would be another query.

Select Merge Queries as New.

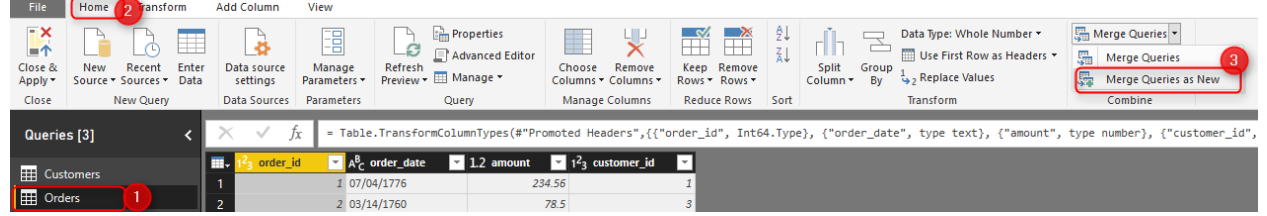

In the Merge configuration window, select the second table (Customers), then select the joining the field in each table (Customer\_id). You will also see a number of matching rows as extra information there.

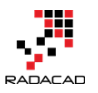

#### Merge

Select tables and matching columns to create a merged table.

| order_id                 | ord                   | ler_date                                                      | amount                                               | customer                                     | id 🗖                                                                                         |                                  |                                                                                                    |                                                                                 |                             |
|--------------------------|-----------------------|---------------------------------------------------------------|------------------------------------------------------|----------------------------------------------|----------------------------------------------------------------------------------------------|----------------------------------|----------------------------------------------------------------------------------------------------|---------------------------------------------------------------------------------|-----------------------------|
| 1                        | 07/                   | /04/1776                                                      | 234.56                                               |                                              | 1                                                                                            |                                  |                                                                                                    |                                                                                 |                             |
| 2                        | 03/                   | /14/1760                                                      | 78.5                                                 |                                              | 3                                                                                            |                                  |                                                                                                    |                                                                                 |                             |
| 3                        | 05/                   | /23/1784                                                      | 124                                                  |                                              | 2                                                                                            |                                  |                                                                                                    |                                                                                 |                             |
| 4                        | 09/                   | /03/1790                                                      | 65.5                                                 |                                              | 3                                                                                            |                                  |                                                                                                    |                                                                                 |                             |
|                          | -                     |                                                               |                                                      |                                              |                                                                                              |                                  |                                                                                                    |                                                                                 |                             |
| Customers                |                       | 2                                                             | •                                                    | <b>~</b>                                     |                                                                                              |                                  |                                                                                                    |                                                                                 |                             |
| Customers<br>customer_id |                       | 2<br>first_name                                               | last_nam                                             | ne em                                        | ail                                                                                          | a                                | address                                                                                                    | city                                                                            | sta                         |
| Customers<br>customer_id | 1                     | 2<br>first_name<br>George                                     | last_nam<br>Washing                                  | • ema<br>gton gwa                            | ail<br>ashington@usa                                                                         | a<br>a.gov 3                     | address<br>3200 Mt Vernon Hwy                                                                                                    | city<br>Mount Vernon                                                            | sta<br>VA                   |
| Customers<br>customer_id | 1 2 3                 | 2<br>first_name<br>George<br>John<br>Thomas                   | last_nan<br>Washing<br>Adams                         | • ema<br>gton gwa<br>jada                    | ail<br>ashington@usi<br>ams@usa.gov                                                          | a.gov 3                          | address<br>3200 Mt Vernon Hwy<br>1250 Hancock St<br>231 Thomas Jefferson Physic                                                     | city<br>Mount Vernon<br>Quincy                                                  | sta<br>VA<br>M              |
| Customers                | 1<br>2<br>3<br>4      | 2<br>first_name<br>George<br>John<br>Thomas<br>James          | last_nam<br>Washing<br>Adams<br>Jeffersor            | ne ema<br>gton gwa<br>jada<br>n tjef         | ail<br>ashington@usi<br>ams@usa.gov<br>ferson@usa.go<br>dison@usa.go                         | a.gov 3<br>1<br>0v 9             | address<br>3200 Mt Vernon Hwy<br>1250 Hancock St<br>931 Thomas Jefferson Pkwy<br>11350 Constitution Hwy                             | city<br>Mount Vernon<br>Quincy<br>Charlottesville<br>Orange                     | Sta<br>VA<br>M/<br>VA       |
| Customers                | 1<br>2<br>3<br>4<br>5 | 2<br>first_name<br>George<br>John<br>Thomas<br>James<br>James | last_nan<br>Washing<br>Adams<br>Jeffersor<br>Madison | me em<br>gton gwa<br>jada<br>n tjef<br>n jma | a <b>il</b><br>ashington@usa<br>ams@usa.gov<br>ferson@usa.go<br>dison@usa.go<br>onroe@usa.go | a.gov 3<br>1<br>0v 9<br>v 1<br>4 | address<br>3200 Mt Vernon Hwy<br>1250 Hancock St<br>931 Thomas Jefferson Pkwy<br>11350 Constitution Hwy<br>2050 James Monroe Parkwa | city       Mount Vernon       Quincy       Charlottesville       Orange       W | Sta<br>VA<br>M/<br>VA<br>VA |

The result of this operation will be a new query named as Merge1, which has

|             |                           | - B -      |            | 1.2                                 |                                      |              |       |         |  |
|-------------|---------------------------|------------|------------|-------------------------------------|--------------------------------------|--------------|-------|---------|--|
| I Customers | 1 <sup>2</sup> 3 order_lo |            | er_date 💌  | 1.2 amount $1^{2}$ 1 <sup>2</sup> 3 | $_3 \text{ customer_id} \ge \square$ | Customers ทศ |       |         |  |
|             | 1                         | 1 07/04/1  | 1776       | 234.56                              | 1 Tabl                               | e            |       |         |  |
| H Orders    | 2                         | 2 03/14/1  | L760       | 78.5                                | 3 Tabl                               | e            |       |         |  |
| 🌐 Merge1    | 3                         | 4 09/03/1  | 1790       | 65.5                                | 3 Tabl                               | e            |       |         |  |
|             | 4                         | 3 05/23/1  | 1784       | 124                                 | 2 Tabl                               | e            |       |         |  |
|             |                           |            |            |                                     |                                      |              |       |         |  |
|             | customer_id               | first_name | last_name  | email                               | address                              | city         | state | zipcode |  |
|             | 1                         | George     | Washington | gwashington@usa.gov                 | v 3200 Mt Vernon Hwy                 | Mount Vernon | VA    | 22121   |  |

the combined result of these two queries.

The table in Customers column is a sub table from customer table for records matching with that customer\_id. You can then expand it to columns you want;

170 | Page

 $\times$ 

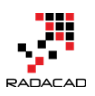

Power BI from Rookie to Rock Star – Book 3: Power Query and Data Transformation in Power BI

|   | 1 <sup>2</sup> 3 order_id 🗾 🔽 | A <sup>B</sup> <sub>C</sub> order_date 🗾 💌 | 1.2 amount 🔽 1 <sup>2</sup> 3 customer_id 🔽 🎫                                                                                                    | Customers |
|---|-------------------------------|--------------------------------------------|----------------------------------------------------------------------------------------------------|-----------|
| 1 | 1                             | 07/04/1776                                 | Search Columns to Expand                                                                                                    | ₽J        |
| 2 | 2                             | 03/14/1760                                 | G Erroand O Angregato                                                                                                    |           |
| 3 | 4                             | 09/03/1790                                 | • Expand • O Aggregate                                                                                                    |           |
| 4 | 3                             | 05/23/1784                                 | <ul> <li>(Select All Columns)</li> <li>customer_id</li> <li>first_name</li> <li>last_name</li> <li>email</li> <li>address</li> <li>city</li> <li>state</li> <li>zipcode</li> <li>Use original column name as prefix</li> </ul> |           |
|   |                               |                                            | ОК                                                                                                    | Cancel    |

and the final result will be now all columns in one query;

| ■+ 1 <sup>2</sup> 3 order_id | ABC order_date | 1.2 amount 1 <sup>2</sup> 1 <sup>2</sup> 3 | customer_id 🔄 🔀 first_name | ✓ A <sup>B</sup> C last_name | ✓ A <sup>B</sup> <sub>C</sub> email ✓ | A <sup>B</sup> C address  | A <sup>B</sup> C city | ✓ A <sup>B</sup> C state ▼ | 1 <sup>2</sup> 3 zipcode 💌 |
|------------------------------|----------------|--------------------------------------------|----------------------------|------------------------------|---------------------------------------|---------------------------|-----------------------|----------------------------|----------------------------|
| 1                            | 1 07/04/1776   | 234.56                                     | 1 George                   | Washington                   | gwashington@usa.gov                   | 3200 Mt Vernon Hwy        | Mount Vernon          | VA                         | 22121                      |
| 2                            | 2 03/14/1760   | 78.5                                       | 3 Thomas                   | Jefferson                    | tjefferson@usa.gov                    | 931 Thomas Jefferson Pkwy | Charlottesville       | VA                         | 22902                      |
| 3                            | 4 09/03/1790   | 65.5                                       | 3 Thomas                   | Jefferson                    | tjefferson@usa.gov                    | 931 Thomas Jefferson Pkwy | Charlottesville       | VA                         | 22902                      |
| 4                            | 3 05/23/1784   | 124                                        | 2 John                     | Adams                        | jadams@usa.gov                        | 1250 Hancock St           | Quincy                | MA                         | 2169                       |

This process is called Merge Join. However, there are some configurations you can do for this:

can do for this;

## Merging Based on Multiple Columns

You can easily use multiple columns for merging two datasets. Just select them in order with holding Ctrl key of the keyboard.

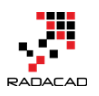

## Merge

Select tables and matching columns to create a merged ta

| Orders   |   |            |        | *             |
|----------|---|------------|--------|---------------|
| order_id | z | order_date | amount | customer_id 1 |
|          | 1 | 07/04/1776 | 234.56 | 1             |
|          | 2 | 03/14/1760 | 78.5   | 3             |
|          | 3 | 05/23/1784 | 124    | 2             |
|          | 4 | 09/03/1790 | 65.5   | 3             |
|          |   |            |        |               |

This method can be really helpful because the relationship tab in Power BI Desktop doesn't allow you to create a relationship based on multiple columns. In Power Query, however, you can create the merge and create a unique field for the relationship in Power BI Desktop. <u>Here</u> is my blog post about it.

## **Merge Types**

In addition to the merging column (or joining field); the type of Merge is very important. You can get a totally different result set with choosing a different type of merge. Here is where you can see the Join Kind (or Merge Type);

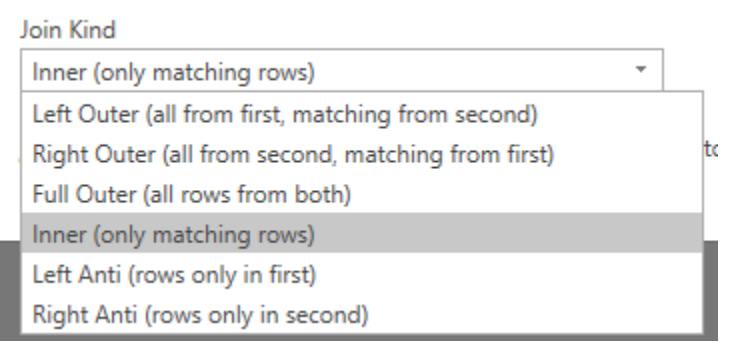

At the moment of writing this blog post, there are six types of joins. About a year ago or even before that fewer number of joins were available. However,

you could always choose your Join type in Power Query M script.

Every one of these joins gets a different result set, let's see what their difference is.

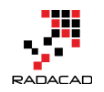

#### Left and Right

To start, you need to know the concept of Left and Right tables (or queries). When you merge two data sets, the first query is considered as LEFT and the second as RIGHT.

#### Merge

|                                                | EFT                                                    | -                                                                                                 |                                                                                                    |                                                                                                    |
|------------------------------------------------|--------------------------------------------------------|---------------------------------------------------------------------------------------------------|----------------------------------------------------------------------------------------------------|----------------------------------------------------------------------------------------------------|
| ler_date                                       | amount                                                 | customer_id                                                                                       |                                                                                                    |                                                                                                    |
| /04/1776                                       | 234.56                                                 | 1                                                                                                 |                                                                                                    |                                                                                                    |
| /14/1760                                       | 78.5                                                   | 3                                                                                                 |                                                                                                    |                                                                                                    |
| /23/1784                                       | 124                                                    | 2                                                                                                 |                                                                                                    |                                                                                                    |
| /03/1790                                       | 65.5                                                   | 3                                                                                                 |                                                                                                    |                                                                                                    |
|                                                | GHT                                                    | -                                                                                                 |                                                                                                    |                                                                                                    |
| first_nam                                      | GHT<br>e last_nam                                      | re email                                                                                          |                                                                                                    | address                                                                                                    |
| first_nam<br>George                            | GHT<br>e last_nan<br>Washing                           | email<br>ton gwashingt                                                                            | on@usa.gov                                                                                                    | address<br>3200 Mt Ver                                                                                                    |
| first_nam<br>George<br>John                    | e last_nam<br>Washing<br>Adams                         | ton gwashingtu<br>jadams@u                                                                        | on@usa.gov<br>sa.gov                                                                                                    | address<br>3200 Mt Ver<br>1250 Hancod                                                                                                    |
| first_nam<br>George<br>John<br>Thomas          | e last_nam<br>Washing<br>Adams<br>Jeffersor            | email     gwashingt     jadams@u     tjefferson(                                                  | on@usa.gov<br>sa.gov<br>@usa.gov                                                                                                    | address<br>3200 Mt Ver<br>1250 Hancoo<br>931 Thomas                                                                                                    |
| first_nam<br>George<br>John<br>Thomas<br>James | e last_nam<br>Washing<br>Adams<br>Jefferson<br>Madison | email<br>ton gwashingtu<br>jadams@u<br>n tjefferson(<br>jmadison@                                 | on@usa.gov<br>sa.gov<br>@usa.gov<br>@usa.gov                                                                                                    | address<br>3200 Mt Ver<br>1250 Hancod<br>931 Thomas<br>11350 Const                                                                                                    |
| first<br>Geor<br>John<br>Thor                  | nam<br>rge<br>mas                                      | RIGHT       name     last_nam       rge     Washing       Adams     Adams       nas     Jeffersor | Iname       Iast_name       email         rge       Washington       gwashington         Adams       jadams@u         nas       Jefferson       tjefferson | name       last_name       email         rge       Washington       gwashington@usa.gov         Adams       jadams@usa.gov         mas       Jefferson       tjefferson@usa.gov |

Select tables and matching columns to create a merged table.

In the example above; Orders is LEFT query, and Customers is the RIGHT query. You can change them if you want of course. Understanding this is important because most of Join Kinds works with the concept of left or right or both.

#### Left Outer (All from first, matching from second)

The first type of Join/Merge is Left Outer. This means the LEFT query is the important one. All records from this query (LEFT or FIRST) will be shown in the

result set plus their matching rows in the right (or second table). This type of join is the default type. If you don't specify the Join Kind, it will always be Left Outer.

For example in the first Merge example we have done, you can see that the result set is four records, representing four records from the left table (orders), and their matching rows in the customer table.

|            |                                      | 1.2 amount                      | 1 <sup>2</sup> 3 customer_id       |                            |                        |                                     |                                                    |                                     |                                                       |
|------------|--------------------------------------|---------------------------------|------------------------------------|----------------------------|------------------------|-------------------------------------|----------------------------------------------------|-------------------------------------|-------------------------------------------------------|
|            | 1 07/04/1776                         | 234.56                          | 1                                  |                            |                        |                                     |                                                    |                                     |                                                       |
|            | 2 03/14/1760                         | 78.5                            | 3                                  |                            |                        |                                     | 0                                                  |                                     |                                                       |
|            | 3 05/23/1784                         | 124                             | 2                                  |                            |                        |                                     | Out                                                | er                                  |                                                       |
|            | 4 09/03/1790                         | 65.5                            | 3                                  |                            |                        |                                     |                                                    |                                     |                                                       |
|            | 5 9/04/2000                          | 100                             | 6                                  |                            |                        | LEFT                                | Right                                              |                                     |                                                       |
| order_id 👻 | A <sup>B</sup> C order_date 🛛 1.2 am | ount 🔽 1 <sup>2</sup> 3 custome | r_id 🗾 A <sup>B</sup> C first_name | A <sup>B</sup> C last_name | A <sup>B</sup> C email | A <sup>B</sup> <sub>C</sub> address | <ul> <li>A<sup>B</sup><sub>C</sub> city</li> </ul> | ✓ A <sup>B</sup> <sub>C</sub> state | <ul> <li>1<sup>2</sup><sub>3</sub> zipcode</li> </ul> |
| 3          | 1 07/04/1776                         | 234.56                          | 1 George                           | Washington                 | gwashington@usa.gov    | 3200 Mt Vernon Hwy                  | Mount Vernon                                       | VA.                                 | 22121                                                 |
|            | 2 03/14/1760                         | 78.5                            | 3 Thomas                           | Jefferson                  | tjefferson@usa.gov     | 931 Thomas Jefferson Pkwy           | Charlottesville                                    | VA                                  | 22902                                                 |
|            | 4 09/03/1790                         | 65.5                            | 3 Thomas                           | Jefferson                  | tjefferson@usa.gov     | 931 Thomas Jefferson Pkwy           | Charlottesville                                    | VA                                  | 22902                                                 |
| 4          | 3 05/23/1784                         | 124                             | 2 John                             | Adams                      | jadams@usa.gov         | 1250 Hancock St                     | Quincy                                             | MA                                  | 2169                                                  |
| 2          | 5 9/04/2000                          | 100                             | 6                                  | กบไไ ทบไ                   | nu                     | 1                                   | null                                               | null                                | null null                                             |

 James
 Madison
 jmadison@usa.gov
 931 Thomas Jefferson Pkwy
 Charlottesville
 VA
 22900

 4
 James
 Madison
 jmadison@usa.gov
 11350 Constitution Hwy
 Orange
 VA
 22900

 5
 James
 Monroe
 jmonroe@usa.gov
 2050 James Monroe Parkway
 Charlottesville
 VA
 22900

As you can see in the screenshot above; there are two customers who won't be in the result set. Customers with id 4 and 5. because these rows are not matching with the customer\_id field in the orders table. In LEFT Outer merge, only records from Left table with matching rows of the right table will be selected.

#### Right Outer (all rows from second, matching from first)

Sometimes you need to fetch all rows from the second table, regardless if they exist in the first table or not. In that case, you would need to use another type of Join called Right Outer. With this type of Join, you get all rows from the RIGHT (or second) table, with their matching rows from left (or first table). Here is an example:

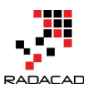

22121
 2169

22902

22960

22902

| order_id 🔽 Å <sup>2</sup> r, order_date 🔽 1.2 amount 💟 1 <sup>2</sup> 3 customer_id 💟 Å <sup>2</sup> r, first_name 💟 Å <sup>2</sup> r, last_name 💟 Å <sup>2</sup> r, email 💟 Å <sup>2</sup> r, address 💟 Å <sup>2</sup> r, city | ▼ A <sup>B</sup> <sub>C</sub> state ▼ 1 <sup>2</sup> 3 zipcode ▼ |
|----------------------------------------------------------------------------------------------------|------------------------------------------------------------------|
| 1 07/04/1776 234.56 1 George Washington gwashington@usa.gov 3200 Mt Vernon Hwy Mount Ver                                                                                                    | rnon VA 22121                                                    |
| 2 03/14/1760 78.5 3 Thomas Jefferson tjefferson@usa.gov 931 Thomas Jefferson Pkwy Charlottes                                                                                                    | ville VA 22902                                                   |
| 4 09/03/1790 65.5 3 Thomas Jefferson Qusa.gov 931 Thomas Jefferson Pixvy Charlottes                                                                                                    | ville VA 22902                                                   |
| 3 05/23/1784 124 2 John Adams jadams@usa.gov 1250 Hancock St Quincy                                                                                                    | MA 2169                                                          |
| null null null James Madison jmadison@usa.gov 11350 Constitution Hwy Orange                                                                                                    | VA 22960                                                         |
| null null null null Iames Monroe jmonroe@usa.gov 2050 James Monroe Parkway Charlottes                                                                                                    | ville VA 22902                                                   |

As you can see in the above screenshot; all rows from customers table is showed in the result set. However only four rows of that are matching with the orders table. If there is a record in orders table that doesn't match it will come as Null (two red rows in the result set).

jmadison@usa.gov

jmonroe@usa.gov

11350 Constitution Hwy

2050 James Monroe Parkway Charlott

Orange

VA

VA

#### Full Outer (all rows from both)

James

Madison

This type of join/merge is normally the safest among all. This will return all rows from both tables (matching and non-matching). You will have all rows from a first table, and all rows from the second table, and all matching rows. With this method, you won't lose any records.

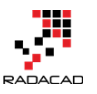

|                                                                                                    | /                                     |
|----------------------------------------------------------------------------------------------------|---------------------------------------|
| order_id 🔽 🗸 order_date 💌 1.2 amount 💟 1²3 customer_id 💟 A <sup>g</sup> c first_name 💟 A <sup>g</sup> c last_name 💟 A <sup>g</sup> c cenail 💌 A <sup>g</sup> c address 🔍 A <sup>g</sup> c city 🔍 A <sup>g</sup> c state | ✓ 1 <sup>2</sup> <sub>3</sub> zipcode |
| 1 07/04/1776 234.56 2 George Washington gwashington@usa.gov 3200 Mt Vernon Hwy Mount Vernon VA                                                                                                    | 22121                                 |
| 2 03/14/1760 78.5 3 Thomas Jefferson 2031 Lighterson 2031 Thomas Jefferson Pikwy Charlottesville VA                                                                                                    | 22902                                 |
| 4 09/03/1790 65.5 3 Thomas Jefferson Quas.gov 931 Thomas Jefferson Pikwy Charlottesville VA                                                                                                    | 22902                                 |
| 3 05/23/1784 124 2 John Adams jadams@usa.gov 1250 Hancock St Quincy MA                                                                                                    | 2169                                  |
| null null null null James Madison jmadison@usa.gov 11350 Constitution Hwy Orange VA                                                                                                    | 22960                                 |
| null null null nul lames Monroe jmonroe@usa.gov 2050 James Monroe Parkway Charlottesville VA                                                                                                    | 22902                                 |
| 5 9/04/2000 6 null null null null null                                                                                                    | ull null                              |

|              | 1 <sup>2</sup> 3 customer_id | A <sup>B</sup> C first_name | A <sup>B</sup> C last_name | A <sup>B</sup> C email 🗾 | A <sup>B</sup> C address  | A <sup>B</sup> C city 🔽 | A <sup>B</sup> C state 🗾 | 1 <sup>2</sup> 3 zipcode 🗾 💌 |
|--------------|------------------------------|-----------------------------|----------------------------|--------------------------|---------------------------|-------------------------|--------------------------|------------------------------|
|              |                              | 1 George                    | Washington                 | gwashington@usa.gov      | 3200 Mt Vernon Hwy        | Mount Vernon            | VA                       | 22121                        |
| Matching     |                              | 2 John                      | Adams                      | jadams@usa.gov           | 1250 Hancock St           | Quincy                  | MA                       | 2169                         |
|              |                              | 7 Thomas                    | Jefferson                  | tjefferson@usa.gov       | 931 Thomas Jefferson Pkwy | Charlottesville         | VA                       | 22902                        |
|              |                              | 4 James                     | Madison                    | jmadison@usa.gov         | 11350 Constitution Hwy    | Orange                  | VA                       | 22960                        |
| Not Matching |                              | 5 James                     | Monroe                     | jmonroe@usa.gov          | 2050 James Monroe Parkway | Charlottesville         | VA                       | 22902                        |

This result set as you can see is seven rows. Four rows matching in both tables. 2 rows only in the customer table, but not in the orders table. One row only in orders table, but not in the customers table.

#### Inner (only matching rows)

This method only selects matching rows. You will not have any record with null values (because these records generated as a result of not matching). Here is

an example;

| ie order_i     | d          A <sup>0</sup> <sub>c</sub> order_           1         07/04/177         2           2         03/14/175         3           3         05/23/178         4           4         09/03/179         5           5         9/04/2000         5 | .date ■ 1.2 €<br>6 0<br>4 0<br>0 0<br>0 0<br>0 0<br>0 0<br>0 0<br>0 0<br>0 0<br>0 0<br>0 | amount 234.56<br>78.5<br>124<br>65.5<br>100 | 1 <sup>2</sup> 3 customer_id     | Matching                              | ching<br>Matching<br>               |                                     |                                    |                                     |                            |  |  |  |
|----------------|----------------------------------------------------------------------------------------------------|------------------------------------------------------------------------------------------|---------------------------------------------|----------------------------------|---------------------------------------|-------------------------------------|-------------------------------------|------------------------------------|-------------------------------------|----------------------------|--|--|--|
| 3 order_id 🚽 👻 | A <sup>B</sup> C order_date 💌                                                                                                    | 1.2 amount 💌                                                                             | 123 customer_                               | id 🔽 A <sup>B</sup> C first_name | A <sup>B</sup> <sub>C</sub> last_name | ✓ A <sup>B</sup> <sub>C</sub> email | A <sup>B</sup> <sub>C</sub> address | A <sup>B</sup> <sub>C</sub> city 👻 | A <sup>B</sup> <sub>C</sub> state 💌 | 1 <sup>2</sup> 3 zipcode 💌 |  |  |  |
| 1              | 07/04/1776                                                                                                    | 234.56                                                                                   |                                             | 1 George                         | Washington                            | gwashington@usa.gov                 | 3200 Mt Vernon Hwy                  | Mount Vernon                       | VA                                  | 22121                      |  |  |  |
| 2              | 03/14/1760                                                                                                    | 78.5                                                                                     |                                             | 3 Thomas                         | Jefferson                             | tjefferson@usa.gov                  | 931 Thomas Jefferson Pkwy           | Charlottesville                    | VA                                  | 22902                      |  |  |  |
| 4              | 09/03/1790                                                                                                    | 65.5                                                                                     |                                             | 3 Thomas                         | Jefferson                             | tjefferson@usa.gov                  | 931 Thomas Jefferson Pkwy           | Charlottesville                    | VA                                  | 22902                      |  |  |  |
| 3              | 05/23/1784                                                                                                    | 124                                                                                      |                                             | 2 John                           | Adams                                 | jadams@usa.gov                      | 1250 Hancock St                     | Quincy                             | MA                                  | 2169                       |  |  |  |

|              | 1 <sup>2</sup> 3 customer_id | A <sup>B</sup> C first_name | A <sup>B</sup> C last_name 💌 | A <sup>B</sup> C email | A <sup>B</sup> <sub>C</sub> address | A <sup>B</sup> C city ∽ | A <sup>B</sup> C state | 1 <sup>2</sup> 3 zipcode |
|--------------|------------------------------|-----------------------------|------------------------------|------------------------|-------------------------------------|-------------------------|------------------------|--------------------------|
|              | 1                            | George                      | Washington                   | gwashington@usa.gov    | 3200 Mt Vernon Hwy                  | Mount Vernon            | VA                     | 22121                    |
| Matching     | 2                            | John                        | Adams                        | jadams@usa.gov         | 1250 Hancock St                     | Quincy                  | MA                     | 2169                     |
| -            | 3                            | Thomas                      | Jefferson                    | tjefferson@usa.gov     | 931 Thomas Jefferson Pkwy           | Charlottesville         | VA                     | 22902                    |
|              | 4                            | James                       | Madison                      | jmadison@usa.gov       | 11350 Constitution Hwy              | Orange                  | VA                     | 22960                    |
| Not Matching | 5                            | James                       | Monroe                       | jmonroe@usa.gov        | 2050 James Monroe Parkway           | Charlottesville         | VA                     | 22902                    |

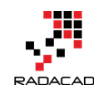

There are only four rows that are matching between two tables. Rows with customer\_id 1, 2, and 3. all not matching rows will be excluded from the result set.

#### Let Anti (rows only in first)

If you are only interested in rows from the LEFT (first) table, then this is the option to select. This means rows that are in the first table and DO NOT match with the second table. So, only Not matching rows from the first table. With Anti options, you always get null for the second data set, because these rows don't exist there. Anti options are good for finding rows that exist in one table but not in the other one. Here is an example:

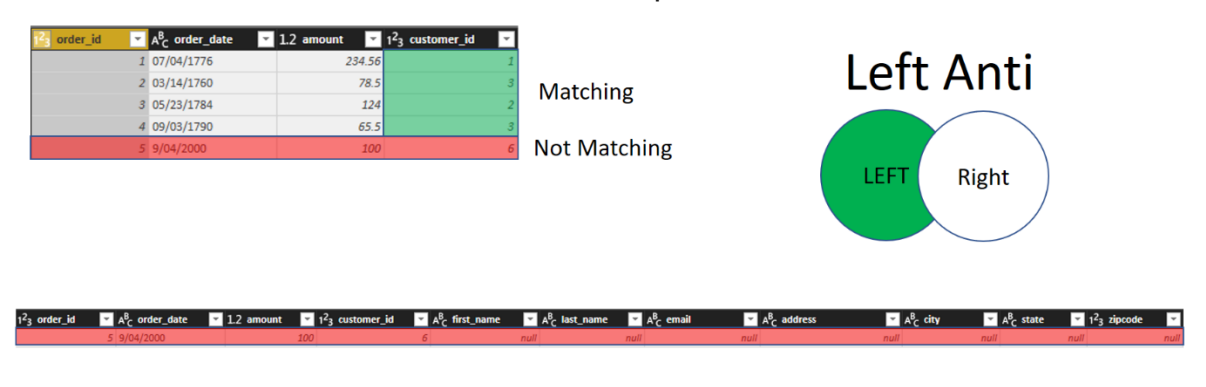

| 1 <sup>2</sup> 3 customer_id | ¥ | A <sup>B</sup> _C first_name | A <sup>B</sup> C last_name | A <sup>B</sup> C email | A <sup>B</sup> <sub>C</sub> address 👻 | A <sup>B</sup> <sub>C</sub> city | A <sup>B</sup> <sub>C</sub> state 👻 | 1 <sup>2</sup> 3 zipcode 🔽 |
|------------------------------|---|------------------------------|----------------------------|------------------------|---------------------------------------|----------------------------------|-------------------------------------|----------------------------|
|                              | 1 | George                       | Washington                 | gwashington@usa.gov    | 3200 Mt Vernon Hwy                    | Mount Vernon                     | VA                                  | 22121                      |
|                              | 2 | John                         | Adams                      | jadams@usa.gov         | 1250 Hancock St                       | Quincy                           | MA                                  | 2169                       |
|                              | 3 | Thomas                       | Jefferson                  | tjefferson@usa.gov     | 931 Thomas Jefferson Pkwy             | Charlottesville                  | VA                                  | 22902                      |
|                              | 4 | James                        | Madison                    | jmadison@usa.gov       | 11350 Constitution Hwy                | Orange                           | VA                                  | 22960                      |
|                              | 5 | James                        | Monroe                     | jmonroe@usa.gov        | 2050 James Monroe Parkway             | Charlottesville                  | VA                                  | 22902                      |

This will find the only one row that exists in the Orders table and does not match with any of the rows in the customer's table.

#### Right Anti (rows only in second)

Similar to Left Anti; this method will give you only not matching rows. However, this time from the second (Right) table. You can find out what rows in the right table are not matching with the left table. Here is the example;

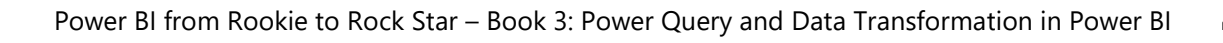

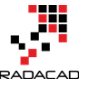

| C order      | id         A           1         07/0           2         03/1           3         05/2           4         09/0           5         9/04 | order_date<br>4/1776<br>4/1760<br>3/1784<br>3/1790<br>/2000 | <ul> <li>12 smount</li> <li>234.</li> <li>72</li> <li>1</li> <li>65</li> <li>1</li> </ul> | 123 customer_id           56           1           15           24           25           300 |                                 |                    | Rig                       | ght A                                                          | nti                            |                            |
|--------------|----------------------------------------------------------------------------------------------------|-------------------------------------------------------------|-------------------------------------------------------------------------------------------|-----------------------------------------------------------------------------------------------|---------------------------------|--------------------|---------------------------|----------------------------------------------------------------|--------------------------------|----------------------------|
| 123 order_id | ✓ A <sup>B</sup> C order_                                                                                                    | date 💌 1.2 a                                                | amount 💌 1 <sup>2</sup> 3 cu                                                              | stomer_id 🔄 🔀 first_nar                                                                       | me 💽 💦 last_name                | 💌 🖧 email          | 💌 🗚 address 💌 🗚           | <sup>B</sup> <sub>C</sub> city ▼ A <sup>B</sup> <sub>C</sub> s | itate 💌 1 <sup>2</sup> 3 zipco | de 👻                       |
|              | null                                                                                                    | null                                                        | null                                                                                      | null James                                                                                    | Madison                         | jmadison@us        | a.g., 11350 Constitutio C | Drange VA                                                      |                                | 22950                      |
|              | null                                                                                                    | null                                                        | null                                                                                      | null James                                                                                    | Monroe                          | jmonroe@usa        | a.gov 2050 James Monr C   | harlottesville VA                                              |                                | 22902                      |
|              |                                                                                                    |                                                             |                                                                                           |                                                                                               |                                 |                    |                           |                                                                |                                |                            |
|              |                                                                                                    | 1 <sup>2</sup> 3 cus                                        | tomer_id 💽 🛓                                                                              | <sub>C</sub> first_name 🛛 🔽 🛓 🔀 las                                                           | t_name 🔽 A <sup>B</sup> C email | ✓ A <sup>B</sup> c | address                   | A <sup>B</sup> <sub>C</sub> city                               | - A <sup>B</sup> C state -     | 1 <sup>2</sup> 3 zipcode 🗾 |
|              |                                                                                                    |                                                             | 1 <mark>G</mark>                                                                          | orge Washin                                                                                   | igton gwashing                  | ton@usa.gov 32     | 00 Mt Vernon Hwy          | Mount Vernon                                                   | VA                             | 22121                      |
|              | Watch                                                                                                    | ing                                                         | 2 Jo                                                                                      | hn Adams                                                                                      | jadams@                         | usa.gov 12         | 50 Hancock St             | Quincy                                                         | MA                             | 2169                       |
|              |                                                                                                    |                                                             | 3 Th                                                                                      | omas Jefferso                                                                                 | on tjefferson                   | @usa.gov 93        | 1 Thomas Jefferson Pkwy   | Charlottesville                                                | VA                             | 22902                      |
| N            | lot Match                                                                                                    | inσ                                                         | 4 Ja                                                                                      | mes Madiso                                                                                    | in jmadison(                    | Pusa.gov 11        | 350 Constitution Hwy      | Orange                                                         | VA                             | 22960                      |
| 1            | or mater                                                                                                    | 1118                                                        | 5 Ja                                                                                      | mes Monroe                                                                                    | e imonroe@                      | Dusa.gov 20        | 50 James Monroe Parkway   | Charlottesville                                                | VA                             | 22902                      |

This result set is all rows from the customer table (right table) that does NOT match with orders (first table).

## **Summary**

Different Join Kinds in Merge returns a different result set. Make sure to select the right join kind to avoid any issues later. There are six types of joins as below;

- Left Outer: Rows from left table and matching with the right •
- Right Outer: Rows from right table and matching with the left •
- Full Outer: Rows from both tables (matching or not matching) •
- Inner: Only matching rows from both tables •
- Left Anti: Not matching rows from the left table •
- Right Anti: Not matching rows from the right table •

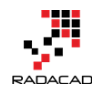

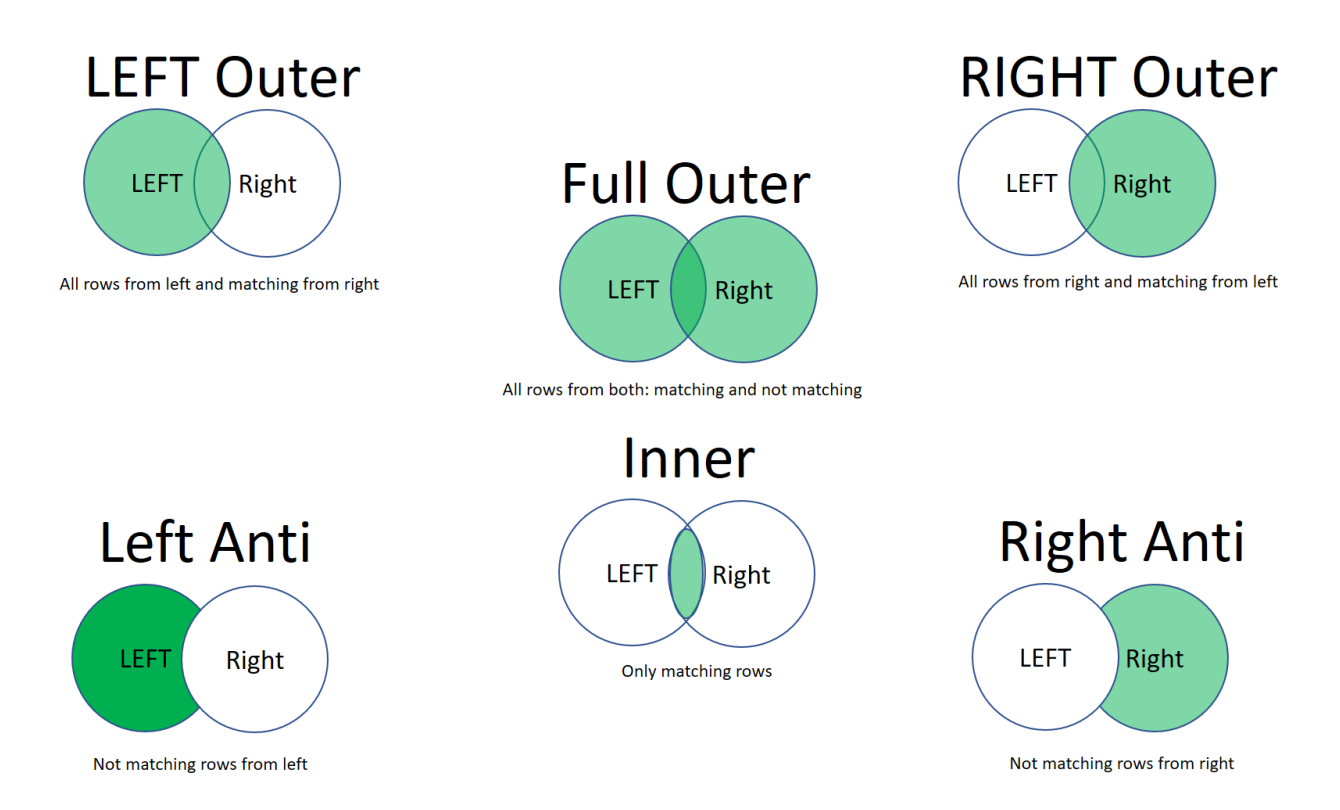

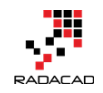

## How to Change Joining Types in Power BI and Power Query

Posted by <u>Reza Rad</u> on Jul 31, 2015

| wethendrus                                  | NED                                    | 1                               | 10 | 12         |    | -      |   |     |
|---------------------------------------------|----------------------------------------|---------------------------------|----|------------|----|--------|---|-----|
| Colombia                                    | COL                                    | 5                               | 12 | 12         |    | 4      |   |     |
| Brazil                                      | BRA                                    | 7                               | 11 | 11         |    | 14     |   |     |
| France                                      | FRA                                    | 5                               | 10 | 8          |    | 3      |   |     |
| <                                           |                                        |                                 |    |            |    |        | > |     |
| Join Kind<br>Left Outer (a<br>Left Outer (a | all from first, m<br>all from first, m | atching fr 🔻                    |    |            |    |        |   |     |
| Right Outer<br>Full Outer (a                | (all from second<br>Il rows from b     | nd, matching from first<br>oth) |    |            | OK | Cancel |   |     |
| Left Anti (ro                               | we only in first                       | )                               |    |            | 1  | 0      | 0 | Win |
| Right Anti (r                               | ows only in se                         | ,<br>cond)                      | н  | erzegovina | 1  | 0      | 0 | Win |
|                                             | ens enny in se                         |                                 |    |            |    | -      |   | -   |

Joining tables is not a new concept, I bet all readers of my blog at least have a clue about that. However there are different types of joins, and applying these types of Joins are not all possible through Power Query GUI. <u>Power BI recently</u> took a step and implemented that in the GUI, however, you might like to know how to apply that in the Power Query. The trick is that M is your friend, You can do whatever you want behind the scenes with M script.

I don't want to go through the details of explaining every join type here. The picture below illustrated it perfectly;
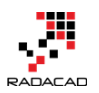

JOINS AND SET OPERATIONS IN RELATIONAL DATABASES

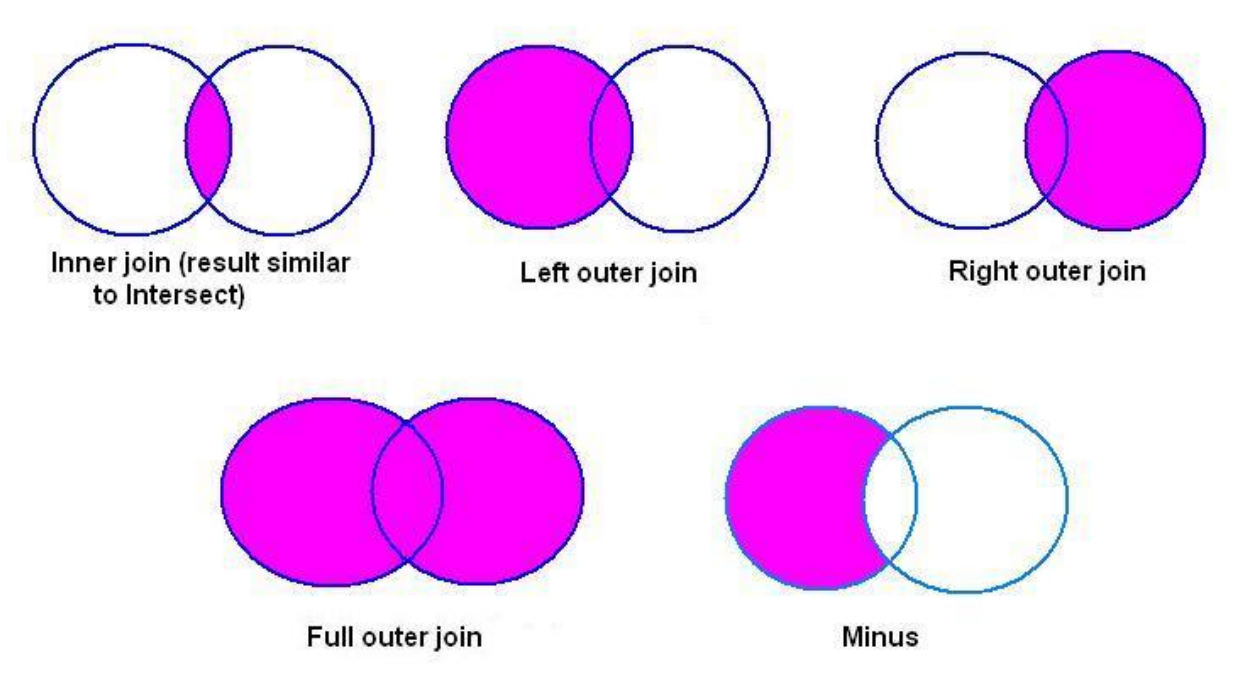

Picture referenced from <a href="http://www.udel.edu/evelyn/SQL-">http://www.udel.edu/evelyn/SQL-</a>

Class2/SQLclass2 Join.html

Now let's see how to use joins through Power BI and Power Query;

#### **Power BI Desktop**

In Power BI Desktop you can join two tables with Merge menu item in the

Query Editor, in Home tab, Under Combine, Merge Queries.

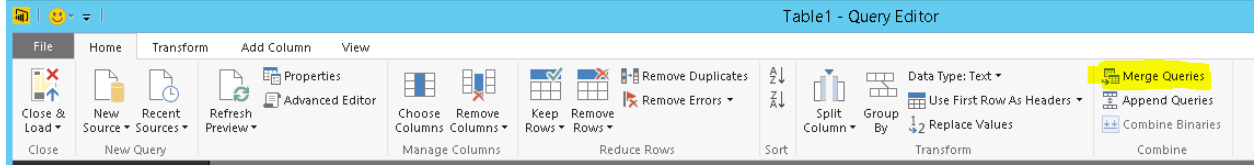

The Merge Window will appear with the ability to select the first table (Left part of the join), and the second table (Right part of the join). You can choose columns that you want to participate as joining key within an order (you can choose multiple columns with Ctrl Key). And there is join kindly that you can choose.

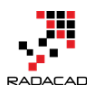

×

#### Merge

Select a table and matching columns to create a merged table.

| Venue                                                                           |                                         | Stage                                  | Match       | Team 1            | Result 1    | Result 2  | Team 2           | Win        | Loss | Draw       | Rest |
|---------------------------------------------------------------------------------|-----------------------------------------|----------------------------------------|-------------|-------------------|-------------|-----------|------------------|------------|------|------------|------|
| Arena Corint                                                                    | nians                                   | Group A                                | 1           | Brazil            | 3           | 1         | Croatia          | 1          | 0    | 0          | Win  |
| Arena das Du                                                                    | nas                                     | Group A                                | 2           | Mexico            | 1           | 0         | Cameroon         | 1          | 0    | 0          | Win  |
| Arena Fonte                                                                     | Nova                                    | Group B                                | 3           | Spain             | 1           | 5         | Netherland       | s 0        | 1    | 0          | Loss |
| Arena Pantar                                                                    | nal                                     | Group B                                | 4           | Chile             | 3           | 1         | Australia        | 1          | 0    | 0          | Win  |
| Estádio Mine                                                                    | irão                                    | Group C                                | 5           | Colombia          | 3           | 0         | Greece           | 1          | 0    | 0          | Win  |
| <                                                                               |                                         |                                        |             |                   |             |           |                  |            |      |            | >    |
| TeamGoals                                                                       |                                         |                                        |             | Ŧ                 |             |           |                  |            |      |            |      |
| Teams**                                                                         | Team                                    | is <b>≜</b> ▼2                         | Matches Pl  | ayed▲▼            | Goals for▲▼ | Goals sco | red <b>≁</b> ▼ G | oals Again | st≛▼ | Penalty go | al▲▼ |
| Germany                                                                         | GER                                     |                                        |             | 7                 | 1           | 8         | 18               |            | 4    |            |      |
| Netherlands                                                                     | NED                                     |                                        |             | 7                 | 1           | 5         | 15               |            | 4    |            |      |
| Colombia                                                                        | COL                                     |                                        |             | 5                 | 1           | 2         | 12               |            | 4    |            |      |
| Brazil                                                                          | BRA                                     |                                        |             | 7                 | 1           | 1         | 11               |            | 14   |            |      |
| France                                                                          | FRA                                     |                                        |             | 5                 | 1           | 0         | 8                |            | 3    |            |      |
| <                                                                               |                                         |                                        |             |                   |             |           |                  |            |      |            | >    |
| loin Kind                                                                       |                                         |                                        |             |                   |             |           |                  |            |      |            |      |
| Left Outer (a                                                                   | all fror                                | n first, m                             | atching fr  | *                 |             |           |                  |            |      |            |      |
|                                                                                 | all fror                                | n first, m                             | atching fro | m second)         |             |           |                  |            |      |            |      |
| Left Outer (a                                                                   |                                         |                                        | d, matchin  | ,<br>g from first | )           |           |                  |            | OK   | Car        | ncel |
| Left Outer (a<br>Right Outer                                                    | (all fro                                | om secon                               |             |                   |             |           |                  |            |      |            |      |
| Left Outer (a<br>Right Outer<br>Full Outer (a                                   | (all fro                                | s from bo                              | oth)        |                   |             |           |                  |            |      |            |      |
| Left Outer (a<br>Right Outer<br>Full Outer (a<br>Inner (only r                  | (all fro<br>all row<br>matchi           | s from bo<br>ing rows)                 | oth)        | -                 |             |           |                  |            |      |            |      |
| Left Outer (a<br>Right Outer<br>Full Outer (a<br>Inner (only n<br>Left Anti (ro | (all fro<br>all row<br>matchi<br>ws onl | s from bo<br>ing rows)<br>ly in first) | oth)        |                   |             |           |                  | 1          | C    | 2          | 0 W  |

The default behavior is left outer join, which means all records from the first table if there is any record in the first table that matches record(s) in the second table it would be listed as well.

After joining tables, the second table will appear as a field that has table value in its cells. What you need to do is to select columns that you want to show in the result set.

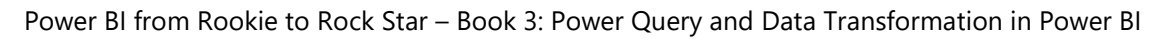

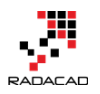

|   | Employee 🔽 | Education 🔽 | NewColumn 카레 |
|---|------------|-------------|--------------|
| 1 | Mark       | PHD         | Table        |
| 2 | Fernando   | MsC         | Table        |
| 3 | Reza       | Bachelor    | Table        |
| 4 | Steve      | Diploma     | Table        |

Choose columns as below:

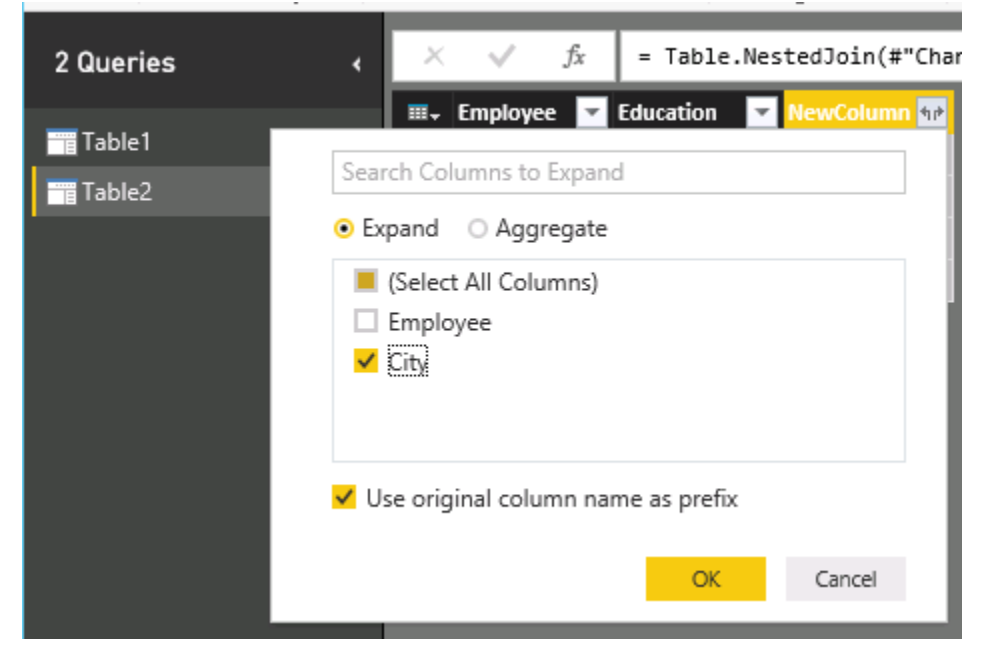

You can also choose from one of the other join types as mentioned below:

- Left Outer (all from first, matching from second): this option was the default behavior previously within Merge dialog
- Right Outer (all from second, matching from first)
- Full Outer (all rows from both)
- Inner (only matching rows); this option was available previously through "Choose only matching rows" option in Merge dialog
- Left Anti (rows only in first)
- Right Anti (rows only in second)

## **Power Query**

At the time of writing this blog post, The Power Query Editor (GUI) only supports two types of joins mentioned above: Left Join, and Inner Join.

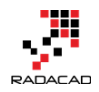

## You should follow the same path through Merge Queries, and then you will see joining options as below:

| PAGE LAYOUT         | FORMULAS         | DATA | REVIEW           | VIEW           | LOAD TEST         | POWER         | QUERY     | TEAM         | QUER         | DESIGN |    |      |    |
|---------------------|------------------|------|------------------|----------------|-------------------|---------------|-----------|--------------|--------------|--------|----|------|----|
| Merge Append        | Share            |      |                  |                |                   |               |           |              |              |        |    |      |    |
| Combine             | Share            |      |                  |                |                   |               |           |              |              |        |    |      | ×  |
| √ <i>f</i> ∗ Rank   | в                |      | Merg<br>Select t | ⊖<br>ables anc | l matching colu   | imns to cre   | ate a m   | erged table. |              | 3      |    |      |    |
| k Redemption        |                  |      | Top 25           | 0              |                   | *             |           |              |              |        |    |      | -  |
| r: Part II          |                  |      | Rank             | Title          |                   | Ye            | ar        | IMDb Rating  |              |        |    |      |    |
| ht                  |                  |      |                  | 1 The S        | hawshank Redem    | ption 19      | 94        |              | 9.2          |        |    |      |    |
|                     |                  |      |                  | 2 The G        | odfather          | 19            | 72        |              | 9.2          |        |    |      |    |
| Bad and the Ugly    |                  |      |                  | 3 The G        | odfather: Part II | 19            | 74        |              | 9            |        |    |      |    |
| t                   |                  |      |                  | 4 The D        | ark Knight        | 20            | 08        |              | 8.9          |        |    |      |    |
| e Rings: The Retur  | n of the King    |      |                  | 5 Pulp I       | iction            | 19            | 94        |              | 8.9          |        |    |      |    |
| e Rings: The Fellov | wship of the Rin | g    | Ulahas           |                | Class I Coloret   |               |           |              |              |        |    |      |    |
| sode V - The Empir  | re Strikes Back  |      | Hignes           | t-grossing     | films - Hignest-  | gro 👻         |           |              |              |        |    |      |    |
|                     |                  |      | Rank             | Title          |                   |               |           | Wor          | ldwide gross | Year   |    |      |    |
| r the Cuckoo's Ne   | st               |      |                  | 1 Avata        | r                 |               |           | \$2,7        | 82,275,172   | 20     | 09 |      |    |
|                     |                  |      |                  | 2 Titani       | c                 |               |           | \$2,1        | 86,772,302   | 19     | 97 |      |    |
|                     | -                |      |                  | 3 Marv         | el's The Avengers |               |           | \$1,5        | 11,757,910   | 20     | 12 |      |    |
| e Rings: The Two T  | owers            |      |                  | 4 Harry        | Potter and the De | eathly Hallov | /s – Part | 2 \$1,3      | 41,511,219   | 20     | 11 |      |    |
| sode IV - A New He  | ope              |      |                  | 5 Iron M       | /lan 3            |               |           | \$1,2        | 15,439,994   | 20     | 13 |      |    |
| i                   |                  |      |                  |                |                   |               |           |              |              |        |    |      |    |
|                     |                  |      | Only             | y include r    | natching rows     |               |           |              |              |        |    |      |    |
| pects               |                  |      | ႔ The            | selection      | has matched 9 o   | ut of the fir | st 250 ro | ows.         |              |        | OK | Cano | el |
| ime in the West     |                  |      |                  |                |                   |               |           |              |              |        |    |      |    |
| the Lambs           |                  |      |                  | 1331           |                   | 0.0           |           |              |              |        |    |      |    |

As you see the default behavior is Left join. You can change it to inner join with selecting "Only include matching rows".

#### **Change Through M**

You can apply any join type that you want simply by going to advanced editor, and changing the M script as below:

Go to View tab, and click on Advanced Editor:

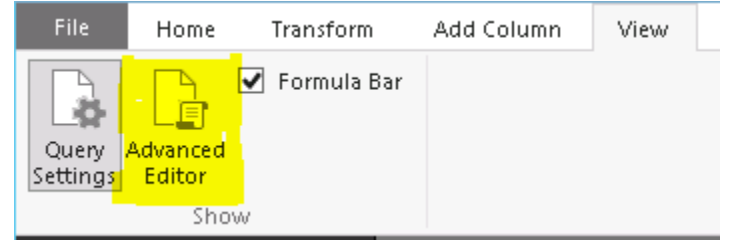

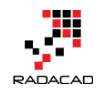

In the Advanced Editor query window, you can see the M script that builds the result set. Find the join function and change the JoinKind.

```
Advanced Editor
```

#### Table2

| let | t de la constante de la constante de |
|-----|----------------------------------------------------------------------------------------------------|
|     | Source = Excel.Workbook(File.Contents("C:\Users\adm_radr\Documents\join.xlsx"), null, true),                                                                                                    |
|     | Table2_Table = Source{[Item="Table2",Kind="Table"]}[Data],                                                                                                    |
|     | <pre>#"Changed Type" = Table.TransformColumnTypes(Table2_Table,{{"Employee", type text}, {"Education", type text}}),</pre>                                                                                                    |
|     | <pre>#"Merged Queries" = Table.NestedJoin(#"Changed Type",{"Employee"},Table1,{"Employee"},"NewColumn",JoinKind.FullOuter),</pre>                                                                                                    |
|     | <pre>#"Expanded NewColumn" = Table.ExpandTableColumn(#"Merged Queries", "NewColumn", {"City"}, {"NewColumn.City"})</pre>                                                                                                    |
| in  |                                                                                                    |
|     | #"Expanded NewColumn"                                                                                                    |
|     |                                                                                                    |
|     |                                                                                                    |
|     |                                                                                                    |

JoinKind is an enumeration type that can have below values:

- JoinKind.Inner=0
- JoinKind.LeftOuter=1
- JoinKind.RightOuter=2
- JoinKind.FullOuter=3
- JoinKind.LeftAnti=4
- JoinKind.RightAnti=5

So you can change it as you want.

This feature I reckon soon will be available on Power Query Editor GUI as well, but till that time the above description hopefully helps you in any situation that you want to set a join type.

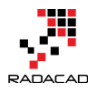

# Find Mismatch Rows with Power Query in Power BI

Posted by Reza Rad on Aug 20, 2018

#### Merge

Select tables and matching columns to create a merged table.

| oustonier table                                                            | nom website                                                                   | J                             |                                                       |                                                                                                    |                                             |                                        |                                 | L |
|----------------------------------------------------------------------------|-------------------------------------------------------------------------------|-------------------------------|-------------------------------------------------------|----------------------------------------------------------------------------------------------------|---------------------------------------------|----------------------------------------|---------------------------------|---|
| CustomerKey                                                                | FirstName                                                                     | MiddleName                    | LastName                                              | EmailAddress                                                                                                    | ;                                           |                                        |                                 |   |
| 11000                                                                      | Jon                                                                           | V                             | Yang                                                  | jon24@adven                                                                                                    | ture-works.com                              |                                        |                                 |   |
| 11001                                                                      | Eugene                                                                        | L                             | Huang                                                 | eugene10@ac                                                                                                    | dventure-works.co                           | m                                      |                                 |   |
| 11002                                                                      | Ruben                                                                         | null                          | Torres                                                | rres ruben35@adventure-works.com                                                                                 |                                             |                                        |                                 |   |
| 11003                                                                      | Christy                                                                       | null                          | Zhu                                                   | hu christy12@adventure-works.com                                                                                 |                                             |                                        |                                 |   |
| 11004                                                                      | Elizabeth                                                                     | null                          | Johnson                                               | elizabeth5@a                                                                                                    | dventure-works.co                           | om                                     |                                 |   |
| Customer table                                                             | from applicati                                                                | ion 🔻                         |                                                       |                                                                                                    |                                             |                                        |                                 | L |
| Customer table :                                                           | from applicati                                                                | ion 🔹                         |                                                       |                                                                                                    |                                             |                                        |                                 |   |
| Customer table                                                             | from applicati                                                                | ion <b>T</b>                  | LastName                                              | BirthDate                                                                                                    | MaritalStatus                               | Suffix                                 | Gender                          |   |
| Customer table                                                             | from applicati                                                                | MiddleName                    | LastName                                              | BirthDate                                                                                                    | MaritalStatus                               | Suffix                                 | Gender                          |   |
| Customer table<br>CustomerKey<br>11000                                     | from applicati<br>FirstName<br>Jon                                            | MiddleName<br>V               | LastName<br>Yang                                      | BirthDate<br>8/04/1966                                                                                           | MaritalStatus<br>M                          | Suffix<br>null                         | Gender<br>M                     |   |
| Customer table<br>CustomerKey<br>11000<br>11001                            | from applicati<br>FirstName<br>Jon<br>Eugene                                  | MiddleName<br>V<br>L          | LastName<br>Yang<br>Huang                             | BirthDate<br>8/04/1966<br>14/05/1965                                                                             | MaritalStatus<br>M<br>S                     | Suffix<br>null                         | Gender<br>M<br>M                |   |
| Customer table<br>CustomerKey<br>11000<br>11001<br>11002                   | from applicati<br>FirstName<br>Jon<br>Eugene<br>Ruben                         | ion  MiddleName V L null      | LastName<br>Yang<br>Huang<br>Torres                   | BirthDate<br>8/04/1966<br>14/05/1965<br>12/08/1965                                                               | MaritalStatus<br>M<br>S<br>M                | Suffix<br>null<br>null                 | Gender<br>M<br>M<br>M           |   |
| Customer table<br>CustomerKey<br>11000<br>11001<br>11002<br>11003          | from applicati<br>FirstName<br>Jon<br>Eugene<br>Ruben<br>Christy              | ion  MiddleName V L null null | LastName<br>Yang<br>Huang<br>Torres<br>Zhu            | BirthDate           8/04/1966           14/05/1965           12/08/1965           15/02/1968                     | MaritalStatus<br>M<br>S<br>M<br>S           | Suffix<br>null<br>null<br>null         | Gender<br>M<br>M<br>M<br>F      |   |
| Customer table<br>CustomerKey<br>11000<br>11001<br>11002<br>11003<br>11004 | from applicati<br>FirstName<br>Jon<br>Eugene<br>Ruben<br>Christy<br>Elizabeth | ion  MiddleName V L null null | LastName<br>Yang<br>Huang<br>Torres<br>Zhu<br>Johnson | BirthDate           8/04/1966           14/05/1965           12/08/1965           15/02/1968           8/08/1968 | MaritalStatus<br>M<br>S<br>M<br>S<br>S<br>S | Suffix<br>null<br>null<br>null<br>null | Gender<br>M<br>M<br>M<br>F<br>F |   |

Finding rows that are in one table, but not the other is one of the most common scenarios happening in any data related applications. You may have customer records coming from two sources, and want to find data rows that exist in one, but not the other. In Power Query, you can use Merge to combine data tables. Merge can be also used for finding mismatch records. You will learn through this blog post, how in Power Query you can find out which

 $\times$ 

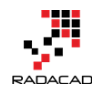

records are missing with Merge, and then report it in Power BI. To learn more about Power BI, read <u>Power BI book from Rookie to Rock Star</u>.

#### **Sample Data Tables**

In this sample scenario, I have two customer tables; one customer table is coming from the website, and another customer table coming from an application. Here is the customer table from the website:

| CustomerKey | FirstName | MiddleName | LastName | EmailAddress                   |
|-------------|-----------|------------|----------|--------------------------------|
| 11000       | Jon       | V          | Yang     | jon24@adventure-works.com      |
| 11001       | Eugene    | L          | Huang    | eugene10@adventure-works.com   |
| 11002       | Ruben     |            | Torres   | ruben 35@adventure-works.com   |
| 11003       | Christy   |            | Zhu      | christy12@adventure-works.com  |
| 11004       | Elizabeth |            | Johnson  | elizabeth5@adventure-works.com |
| 11005       | Julio     |            | Ruiz     | julio1@adventure-works.com     |
| 11006       | Janet     | G          | Alvarez  | janet9@adventure-works.com     |
| 11007       | Marco     |            | Mehta    | marco14@adventure-works.com    |
| 11008       | Rob       |            | Verhoff  | rob4@adventure-works.com       |
| 11013       | lan       | М          | Jenkins  | ian47@adventure-works.com      |
| 11014       | Sydney    |            | Bennett  | sydney23@adventure-works.com   |
| 11015       | Chloe     |            | Young    | chloe23@adventure-works.com    |
| 11016       | Wyatt     | L          | Hill     | wyatt32@adventure-works.com    |
| 11017       | Shannon   |            | Wang     | shannon1@adventure-works.com   |

#### And the other table that comes from the application:

| CustomerKey | FirstName | MiddleName | LastName | BirthDate  | MaritalStatus | Suffix | Gender |
|-------------|-----------|------------|----------|------------|---------------|--------|--------|
| 11000       | Jon       | V          | Yang     | 8/04/1966  | Μ             |        | М      |
| 11001       | Eugene    | L          | Huang    | 14/05/1965 | S             |        | М      |
| 11002       | Ruben     |            | Torres   | 12/08/1965 | М             |        | M      |
| 11003       | Christy   |            | Zhu      | 15/02/1968 | S             |        | F      |
| 11004       | Elizabeth |            | Johnson  | 8/08/1968  | S             |        | F      |
| 11005       | Julio     |            | Ruiz     | 5/08/1965  | S             |        | M      |
| 11006       | Janet     | G          | Alvarez  | 6/12/1965  | S             |        | F      |
| 11007       | Marco     |            | Mehta    | 9/05/1964  | М             |        | М      |
| 11008       | Rob       |            | Verhoff  | 7/07/1964  | S             |        | F      |
| 11009       | Shannon   | С          | Carlson  | 1/04/1964  | S             |        | М      |
| 11010       | Jacquelyn | С          | Suarez   | 6/02/1964  | S             |        | F      |
| 11017       | Shannon   |            | Wang     | 26/06/1944 | S             |        | F      |
| 11018       | Clarence  | D          | Rai      | 9/10/1944  | S             |        | М      |
| 11019       | Luke      | L          | Lal      | 7/03/1978  | S             |        | М      |
| 11020       | Jordan    | С          | King     | 20/09/1978 | S             |        | М      |
| 11021       | Destiny   |            | Wilson   | 3/09/1978  | S             |        | E      |

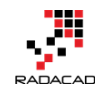

The customer table from the website has the email address field, plus name and CustomerKey. They table coming from the application has fields such as birthdate, gender, and marital status, plus name and customer key. the link field in this scenario is CustomerKey which exists in both tables.

|   | CustomerKey | rirstName | MiddleName | LastName  | BirthDate  | MaritalStatus | Suffix | Gender |
|---|-------------|-----------|------------|-----------|------------|---------------|--------|--------|
| I | 11000       | on        | V          | Yang      | 8/04/1966  | М             |        | М      |
| ĺ | 11001       | Eugene    | L          | Huang     | 14/05/1965 | S             |        | м      |
| ĺ | 11002       | Ruben     |            | Torres    | 12/08/1965 | М             |        | м      |
|   | 11003       | Christy   |            | Zhu       | 15/02/1968 | s             |        | F      |
|   | 11004       | lizabeth  |            | Johnson   | 8/08/1968  | s             |        | F      |
| ĺ | 11005       | ulio      |            | Ruiz      | 5/08/1965  | S             |        | м      |
| 1 | 11006       | anet      | G          | Alvarez   | 6/12/1965  | S             |        | F      |
|   | 11007       | Marco     |            | Mehta     | 9/05/1964  | M             |        | M      |
|   | 11008       | Rob       |            | Verhoff   | 7/07/1964  | S             |        | F      |
|   | 11009       | Shannon   | C          | Carison   | 1/04/1504  | 3             |        | W.     |
|   | 11010       | acquelyn  | с          | Suarez    | 6/02/1964  | s             |        | F      |
|   | 11017       | Shannon   |            | Wang      | 26/06/1944 | s             |        | F      |
|   | 11018       | Clarence  | D          | Rai       | 9/10/1944  | S             |        | М      |
|   | 11019       | uke       | L          | Lal       | 7/03/1978  | S             |        | M      |
|   | 11020       | ordan     | С          | King      | 20/09/1978 | s             |        | M      |
| ļ | 11021       | Destiny   |            | Wilson    | 3/09/1978  | s             |        | F      |
|   | 11022       | than      | G          | Zhang     | 12/10/1978 | M             |        | M      |
|   | 11023       | Seth      | M          | Edwards   | 11/10/1978 | м             |        | M      |
|   | 11024       | Russell   |            | Xie       | 17/09/1978 | М             |        | M      |
| ļ | 11025       | Alejandro |            | Beck      | 23/12/1945 | M             |        | M      |
|   | 11026       | Harold    |            | Sai       | 3/04/1946  | S             |        | M      |
|   | 11027       | essie     | R          | Zhao      | 7/12/1946  | M             |        | M      |
|   | 11028       | ill       |            | Jimenez   | 11/04/1946 | M             |        | F      |
|   | 11029       | immy      | L          | Moreno    | 21/12/1946 | M             |        | M      |
| ļ | 11030       | Bethany   | G          | Yuan      | 22/02/1947 | М             |        | F      |
|   | 11031       | Theresa   | G          | Ramos     | 22/08/1947 | M             |        | F      |
|   | 11032       | Denise    |            | Stone     | 11/06/1947 | M             |        | F      |
|   | 11033       | aime      |            | Nath      | 23/09/1947 | м             |        | M      |
| ļ | 11034       | bony      |            | Gonzalez  | 19/06/1947 | м             |        | F      |
|   | 11035       | Wendy     |            | Dominguez | 24/02/1948 | м             |        | F      |
|   | 11036       | ennifer   | С          | Russell   | 18/12/1978 | м             |        | F      |
|   | 11027       | Chloo     | 14         | Garcia    | 27/11/1077 | c             |        | c .    |

| CustomerKey | FirstName | MiddleName | LastName | EmailAddress                    |
|-------------|-----------|------------|----------|---------------------------------|
| 11000       | Jon       | V          | Yang     | jon24@adventure-works.com       |
| 11001       | Eugene    | L          | Huang    | eugene10@adventure-works.com    |
| 11002       | Ruben     |            | Torres   | ruben35@adventure-works.com     |
| 11003       | Christy   |            | Zhu      | christy12@adventure-works.com   |
| 11004       | Elizabeth |            | Johnson  | elizabeth5@adventure-works.com  |
| 11005       | Julio     |            | Ruiz     | julio1@adventure-works.com      |
| 11006       | Janet     | G          | Alvarez  | janet9@adventure-works.com      |
| 11007       | Marco     |            | Mehta    | marco14@adventure-works.com     |
| 11008       | Rob       |            | Verhoff  | rob4@adventure-works.com        |
| 11013       | lan       | M          | Jenkins  | ian47@adventure-works.com       |
| 11014       | Sydney    |            | Bennett  | sydney23@adventure-works.com    |
| 11015       | Chloe     |            | Young    | chloe23@adventure-works.com     |
| 11016       | Wyatt     | L          | Hill     | wyatt32@adventure-works.com     |
| 11017       | Shannon   |            | Wang     | shannon1@adventure-works.com    |
| 11018       | Clarence  | D          | Rai      | clarence32@adventure-works.com  |
| 11019       | Luke      | L          | Lal      | luke18@adventure-works.com      |
| 11020       | Jordan    | С          | King     | jordan73@adventure-works.com    |
| 11021       | Destiny   |            | Wilson   | destiny7@adventure-works.com    |
| 11022       | Ethan     | G          | Zhang    | ethan 20@adventure-works.com    |
| 11023       | Seth      | M          | Edwards  | seth46@adventure-works.com      |
| 11024       | Russell   |            | Xie      | russell7@adventure-works.com    |
| 11025       | Alejandro |            | Beck     | alejandro45@adventure-works.com |
| 11026       | Harold    |            | Sai      | harold3@adventure-works.com     |
| 11027       | Jessie    | R          | Zhao     | jessie16@adventure-works.com    |
| 11028       | Jill      |            | Jimenez  | jill13@adventure-works.com      |
| 11029       | Jimmy     | L          | Moreno   | jimmy9@adventure-works.com      |
| 11030       | Bethany   | G          | Yuan     | bethany10@adventure-works.com   |
| 11031       | Theresa   | G          | Ramos    | theresa13@adventure-works.com   |

## **Merge in Power Query**

Previously I have explained <u>What the Merge is, and what is the difference of</u> <u>that to Append</u>. I also explained in another blog post, about <u>different types of</u> <u>Merge Kind</u>. In this example, you would find a couple of those join kinds useful; Left Anti Join, and Right Anti Join. In Below Power Query example, I read the data from both tables, and I merge them;

| File               | Home            | Transfor            | m             | Add Colu          | mn         | View                  | Help                            |                        |                     |                       |                    |                    |          |                   |             |                                                 | (                                |                                 |           |                                        |          |                    |
|--------------------|-----------------|---------------------|---------------|-------------------|------------|-----------------------|---------------------------------|------------------------|---------------------|-----------------------|--------------------|--------------------|----------|-------------------|-------------|-------------------------------------------------|----------------------------------|---------------------------------|-----------|----------------------------------------|----------|--------------------|
| Close &<br>Apply • | New<br>Source • | Recent<br>Sources • | Enter<br>Data | Data so<br>settin | urce<br>gs | Refresh<br>Preview *  | Properti<br>C Advance<br>Manage | es<br>d Editor         | Choose<br>Columns • | Remove<br>Columns •   | Keep R<br>Rows • R | emove<br>ows *     | A↓<br>×↓ | Split<br>Column • | Group<br>By | Data Type:<br>Use Fin<br><sup>1</sup> 2 Replace | Whole N<br>st Row a<br>re Values | lumber <del>•</del><br>Is I 🚰 M | lerge Que | Merge Querie:<br>eries<br>eries as New | s •<br>2 |                    |
| Close              | N               | lew Query           |               | Data So           | urces      |                       | Query                           |                        | Manage              | Columns               | Reduce             | Rows               | Sort     |                   |             | Transforr                                       | n 🕻                              | _                               | _         | Combine                                |          |                    |
| Querie             | s [2]           |                     |               | <                 | $\times$   | √ j                   | f <sub>X</sub> = Tat            | le.Tran                | nsformColum         | nTypes(#'             | Promoted           | Header             | s",{{    | "Customer         | Key",       | Int64.Typ                                       | e}, {"F                          | irstName                        | ", type   | text}, {"                              | liddle   | Name'              |
|                    |                 |                     |               |                   | III+ 1     | <sup>2</sup> 3 Custon | nerKey 💌                        | A <sup>B</sup> C First | tName 🛛 💌           | A <sup>B</sup> C Midd | leName 🛛 💌         | A <sup>B</sup> C L | astNan   | ne 🔺              | I Birth     | Date                                            | A <sup>B</sup> C M               | aritalStatus                    | *         | 123 Suffix                             | ~        | A <sup>B</sup> C 6 |
| E Cust             | tomer table     | e from appi         | Ication       |                   | 1          |                       | 11000                           | Jon                    |                     | v                     |                    | Yang               |          |                   |             | 8/04/196                                        | 6 M                              |                                 |           |                                        | null     | М                  |
| E Cust             | tomer table     | e from webs         | site          |                   | 2          |                       | 11001                           | Eugene                 |                     | L                     |                    | Huang              | g        |                   |             | 14/05/196                                       | 5 S                              |                                 |           |                                        | null     | М                  |
|                    |                 |                     |               |                   | 3          |                       | 11002                           | Ruben                  |                     |                       | nu                 | // Torre           | s        |                   |             | 12/08/196                                       | 5 M                              |                                 |           |                                        | null     | м                  |
|                    |                 |                     |               |                   | 4          |                       | 11003                           | Christy                |                     |                       | nu                 | // Zhu             |          |                   |             | 15/02/196                                       | 8 S                              |                                 |           |                                        | null     | F                  |
|                    |                 |                     |               |                   | 5          |                       | 11004                           | Elizabeth              | n                   |                       | nu                 | // Johns           | on       |                   |             | 8/08/196                                        | 8 S                              |                                 |           |                                        | null     | F                  |
|                    |                 |                     |               |                   | 6          |                       | 11005                           | Julio                  |                     |                       | nu                 | // Ruiz            |          |                   |             | 5/08/196                                        | 5 S                              |                                 |           |                                        | null     | м                  |

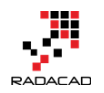

 $\times$ 

#### Left Anti Join: Records Only in the First Table

When I merge these two queries, I select Left Anti Join, that gives me rows that exist only in the first table (customer table from application):

#### Merge

Select tables and matching columns to create a merged table.

| ustomerkey                                           | FirstName                                      | MiddleName                                | LastName                                  | BirthDate                                                                  | MaritalStatus                                                                                        | Suffix      | Gender |
|------------------------------------------------------|------------------------------------------------|-------------------------------------------|-------------------------------------------|----------------------------------------------------------------------------|----------------------------------------------------------------------------------------------------|-------------|--------|
| 11000                                                | Jon                                            | V                                         | Yang                                      | 8/04/1966                                                                  | Μ                                                                                                    | null        | М      |
| 11001                                                | Eugene                                         | L                                         | Huang                                     | 14/05/1965                                                                 | S                                                                                                    | null        | М      |
| 11002                                                | Ruben                                          | null                                      | Torres                                    | 12/08/1965                                                                 | Μ                                                                                                    | null        | М      |
| 11003                                                | Christy                                        | null                                      | Zhu                                       | 15/02/1968                                                                 | S                                                                                                    | null        | F      |
| 11004                                                | Elizabeth                                      | null                                      | Johnson                                   | 8/08/1968                                                                  | S                                                                                                    | null        | F      |
| uscomencey                                           |                                                |                                           |                                           |                                                                            |                                                                                                    |             |        |
| 11000                                                | Jon                                            | V                                         | Yang                                      | jon24@adven                                                                | ture-works.com                                                                                       |             |        |
| 11000<br>11001                                       | Jon<br>Eugene                                  | V<br>L                                    | Yang<br>Huang                             | jon24@adven<br>eugene10@ad                                                 | ture-works.com<br>lventure-works.com                                                                 | n           |        |
| 11000<br>11001<br>11002                              | Jon<br>Eugene<br>Ruben                         | V<br>L<br>null                            | Yang<br>Huang<br>Torres                   | jon24@adven<br>eugene10@adv<br>ruben35@adv                                 | ture-works.com<br>dventure-works.com<br>venture-works.com                                            | n           |        |
| 11000<br>11001<br>11002<br>11003                     | Jon<br>Eugene<br>Ruben<br>Christy              | V<br>L<br>null                            | Yang<br>Huang<br>Torres<br>Zhu            | jon24@adven<br>eugene10@ad<br>ruben35@adv<br>christy12@ad                  | ture-works.com<br>dventure-works.com<br>venture-works.com<br>venture-works.com                       | n           |        |
| 11000<br>11001<br>11002<br>11003<br>11004            | Jon<br>Eugene<br>Ruben<br>Christy<br>Elizabeth | V<br>L<br>null<br>null                    | Yang<br>Huang<br>Torres<br>Zhu<br>Johnson | jon24@adven<br>eugene10@adv<br>ruben35@adv<br>christy12@ad<br>elizabeth5@a | ture-works.com<br>dventure-works.com<br>renture-works.com<br>venture-works.com<br>dventure-works.com | n<br>I      |        |
| 11000<br>11001<br>11002<br>11003<br>11004<br>in Kind | Jon<br>Eugene<br>Ruben<br>Christy<br>Elizabeth | V<br>L<br><i>null</i><br><i>null</i><br>5 | Yang<br>Huang<br>Torres<br>Zhu<br>Johnson | jon24@adven<br>eugene10@adv<br>ruben35@adv<br>christy12@ad<br>elizabeth5@a | ture-works.com<br>dventure-works.com<br>venture-works.com<br>venture-works.com<br>dventure-works.com | n<br>I<br>M |        |

This will give you only rows that exist in the first table "Customer table from

application."

|   | 1 <sup>2</sup> 3 CustomerKey | A <sup>B</sup> C FirstName | A <sup>B</sup> <sub>C</sub> MiddleName 🔽 | A <sup>B</sup> C LastName 🛛 💌 | 🛗 BirthDate 💌 | A <sup>B</sup> C MaritalStatus | 123 Suffix | A <sup>B</sup> <sub>C</sub> Gender 🛛 👻 | Eustomer table from website | 4 P |
|---|------------------------------|----------------------------|------------------------------------------|-------------------------------|---------------|--------------------------------|------------|----------------------------------------|-----------------------------|-----|
| 1 | 11009                        | Shannon                    | С                                        | Carlson                       | 1/04/1964     | S                              | null       | М                                      | Table                       |     |
| 2 | 11010                        | Jacquelyn                  | С                                        | Suarez                        | 6/02/1964     | S                              | null       | F                                      | Table                       |     |

Then you can remove the last column in the output because the table value

#### would not have any rows (this are mismatch rows)

|   | 1 <sup>2</sup> 3 CustomerKey | A <sup>B</sup> C FirstName | A <sup>B</sup> C MiddleName 🔽 | A <sup>B</sup> C LastName | 🛗 BirthDate 💌 | A <sup>B</sup> C MaritalStatus | 123 Suffix | A <sup>B</sup> C Gender 🔄 |
|---|------------------------------|----------------------------|-------------------------------|---------------------------|---------------|--------------------------------|------------|---------------------------|
| 1 | 11009                        | Shannon                    | C                             | Carlson                   | 1/04/1964     | S                              | null       | M                         |
| 2 | 11010                        | Jacquelyn                  | С                             | Suarez                    | 6/02/1964     | S                              | null       | F                         |

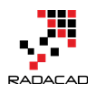

 $\times$ 

#### **Right Anti Join: Records Only in the Second Table**

The same Approach can be used for rows that exist only in the second table, using the Right Anti Join

#### Merge

Select tables and matching columns to create a merged table.

| CustomerKeyFirstNameMiddleNameLastNameBirthDateMaritalStatusSuffixGender11000JonVYang8/04/1966MnullM11001EugeneLHuang14/05/1965SnullM11002RubennullTorres12/08/1965MnullM11003ChristynullZhu15/02/1968SnullF11004ElizabethnullJohnson8/08/1968SnullFCustomer table from website*VYangjon24@adventure-works.com11000JonVYangjon24@adventure-works.com11001EugeneLHuangeugene10@adventure-works.com11002RubennullTorresruben35@adventure-works.com11003ChristynullZhuchristy12@adventure-works.com11004ElizabethnullJohnsonelizabeth5@adventure-works.com11005ChristynullJohnsonelizabeth5@adventure-works.com11004ElizabethnullJohnsonelizabeth5@adventure-works.com11005ChristynullJohnsonelizabeth5@adventure-works.com11004Elizabethnulljohnsonelizabeth5@adventure-works.com11005ChristynullJohnsonelizabeth5@adventure-works.com11005Kindnulljohnsonilizabeth5@adventure-works.com<                                                                                                    | Customer table   | from application | on *       |          |              |                    |        |        |
|----------------------------------------------------------------------------------------------------|------------------|------------------|------------|----------|--------------|--------------------|--------|--------|
| 11000         Jon         V         Yang         8/04/1966         M         null         M           11001         Eugene         L         Huang         14/05/1965         S         null         M           11002         Ruben         null         Torres         12/08/1965         M         null         M           11003         Christy         null         Zhu         15/02/1968         S         null         F           11004         Elizabeth         null         Johnson         8/08/1968         S         null         F                                                                                                    | CustomerKey      | FirstName        | MiddleName | LastName | BirthDate    | MaritalStatus      | Suffix | Gender |
| 11001EugeneLHuang14/05/1965SnullM11002RubennullTorres12/08/1965MnullM11003ChristynullZhu15/02/1968SnullF11004ElizabethnullJohnson8/08/1968SnullFCustomer table from website**CustomerKeyFirstNameMiddleNameLastNameEmailAddress11000JonVYangjon24@adventure-works.com11001EugeneLHuangeugene10@adventure-works.com11002RubennullTorresruben35@adventure-works.com11003ChristynullZhuchristy12@adventure-works.com11004ElizabethnullJohnsonelizabeth5@adventure-works.com11004ElizabethnullJohnsonelizabeth5@adventure-works.com11004ElizabethnullJohnsonelizabeth5@adventure-works.com11004ElizabethnullJohnsonelizabeth5@adventure-works.com                                                                                                    | 11000            | Jon              | V          | Yang     | 8/04/1966    | Μ                  | null   | M      |
| 11002       Ruben       null       Torres       12/08/1965       M       null       M         11003       Christy       null       Zhu       15/02/1968       S       null       F         11004       Elizabeth       null       Johnson       8/08/1968       S       null       F         Customer table       rom       v       v       V       Vang       jon24@adventure-works.com         11000       Jon       V       Yang       jon24@adventure-works.com       v       v         11002       Ruben       null       Torres       ruben35@adventure-works.com       v       v         11002       Ruben       null       Johnson       elizabeth5@adventure-works.com       v       v         11002       Ruben       null       Johnson       elizabeth5@adventure-works.com       v       v         11003       Christy       null       Johnson       elizabeth5@adventure-works.com       v       v         vin Kind       mull       Johnson       v       v       v       v       v         sin Kind       mull       null       johnson       elizabeth5@adventure-works.com       v       v       v         sin                                                                                  | 11001            | Eugene           | L          | Huang    | 14/05/1965   | S                  | null   | М      |
| 11003       Christy       null       Zhu       15/02/1968       S       null       F         11004       Elizabeth       null       Johnson       8/08/1968       S       null       F         Customer table from website       •       •       •       •       •       •         Customer Key       FirstName       MiddleName       LastName       EmailAddress       •       •         11000       Jon       V       Yang       jon24@adventure-works.com       •       •       •         11001       Eugene       L       Huang       eugene10@adventure-works.com       •       •       •       •         11002       Ruben       null       Torres       ruben35@adventure-works.com       •       •       •       •         11003       Christy       null       Johnson       elizabeth5@adventure-works.com       •       •       •       •         0in Kind       •       •       •       •       •       •       •       •       •       •       •       •       •       •       •       •       •       •       •       •       •       •       •       •       •       • <t< td=""><td>11002</td><td>Ruben</td><td>null</td><td>Torres</td><td>12/08/1965</td><td>Μ</td><td>null</td><td>М</td></t<> | 11002            | Ruben            | null       | Torres   | 12/08/1965   | Μ                  | null   | М      |
| 11004       Elizabeth       null       Johnson       8/08/1968       S       null       F                                                                                                    | 11003            | Christy          | null       | Zhu      | 15/02/1968   | S                  | null   | F      |
| Customer table from website       *         CustomerKey       FirstName       MiddleName       LastName       EmailAddress         11000       Jon       V       Yang       jon24@adventure-works.com         11001       Eugene       L       Huang       eugene10@adventure-works.com         11002       Ruben       null       Torres       ruben35@adventure-works.com         11003       Christy       null       Zhu       christy12@adventure-works.com         11004       Elizabeth       null       Johnson       elizabeth5@adventure-works.com         vin Kind                                                                                                    | 11004            | Elizabeth        | null       | Johnson  | 8/08/1968    | S                  | null   | F      |
| 11000       Jon       V       Yang       jon24@adventure-works.com         11001       Eugene       L       Huang       eugene10@adventure-works.com         11002       Ruben       null       Torres       ruben35@adventure-works.com         11003       Christy       null       Zhu       christy12@adventure-works.com         11004       Elizabeth       null       Johnson       elizabeth5@adventure-works.com         oin Kind                                                                                                    | CustomerKey      | FirstName        | MiddleName | LastName | EmailAddress |                    |        |        |
| CustomerKey         FirstName         MiddleName         LastName         EmailAddress           11000         Jon         V         Yang         jon24@adventure-works.com           11001         Eugene         L         Huang         eugene10@adventure-works.com           11002         Ruben         null         Torres         ruben35@adventure-works.com           11003         Christy         null         Zhu         christy12@adventure-works.com           11004         Elizabeth         null         Johnson         elizabeth5@adventure-works.com                                                                                                    | Customer table t | from website     | -          |          |              |                    |        |        |
| 11000       Jon       V       Yang       jon24@adventure-works.com         11001       Eugene       L       Huang       eugene10@adventure-works.com         11002       Ruben       null       Torres       ruben35@adventure-works.com         11003       Christy       null       Zhu       christy12@adventure-works.com         11004       Elizabeth       null       Johnson       elizabeth5@adventure-works.com         oin Kind                                                                                                    | CustomerKey      | FirstName        | MiddleName | LastName | EmailAddress |                    |        |        |
| 11001       Eugene       L       Huang       eugene10@adventure-works.com         11002       Ruben       null       Torres       ruben35@adventure-works.com         11003       Christy       null       Zhu       christy12@adventure-works.com         11004       Elizabeth       null       Johnson       elizabeth5@adventure-works.com         Din Kind                                                                                                    | 11000            | Jon              | v          | Yang     | jon24@adven  | ture-works.com     |        |        |
| 11002       Ruben       null       Torres       ruben35@adventure-works.com         11003       Christy       null       Zhu       christy12@adventure-works.com         11004       Elizabeth       null       Johnson       elizabeth5@adventure-works.com         oin Kind                                                                                                    | 11001            | Eugene           | L          | Huang    | eugene10@ac  | dventure-works.cor | n      |        |
| 11003     Christy     null     Zhu     christy12@adventure-works.com       11004     Elizabeth     null     Johnson     elizabeth5@adventure-works.com                                                                                                    | 11002            | Ruben            | null       | Torres   | ruben35@adv  | enture-works.com   |        |        |
| 11004     Elizabeth     null     Johnson     elizabeth5@adventure-works.com       bin Kind                                                                                                    | 11003            | Christy          | null       | Zhu      | christy12@ad | venture-works.com  | 1      |        |
| oin Kind<br>Right Anti (rows only in second)                                                                                                    | 11004            | Elizabeth        | null       | Johnson  | elizabeth5@a | dventure-works.co  | m      |        |
| oin Kind<br>Right Anti (rows only in second)                                                                                                    |                  |                  |            |          |              |                    |        |        |
| Right Anti (rows only in second)                                                                                                    | oin Kind         |                  |            |          |              |                    |        |        |
|                                                                                                    | Right Anti (rows | only in second   | 4)         | <b>–</b> |              |                    |        |        |
|                                                                                                    | Night Anti (rows | only in second   | .,         |          |              |                    |        |        |
|                                                                                                    |                  |                  |            |          |              |                    | OK     | Const  |

But right Anti Join will give you a result which looks a bit weird if you do not expand the table;

| <u> </u> |             |                                       | ,                                      |              |               |                                |            |                         |                             |       |
|----------|-------------|---------------------------------------|----------------------------------------|--------------|---------------|--------------------------------|------------|-------------------------|-----------------------------|-------|
|          | CustomerKey | A <sup>B</sup> <sub>C</sub> FirstName | A <sup>B</sup> <sub>C</sub> MiddleName | ABC LastName | 💌 🇰 BirthDate | A <sup>B</sup> C MaritalStatus | ABC Suffix | A <sup>B</sup> C Gender | Customer table from website | 41 IP |
| 1        |             | null                                  | null                                   | null         | null          | null                           | nuli       | null                    | null Table                  |       |
|          |             |                                       |                                        |              |               |                                |            |                         |                             |       |

You DO NEED to expand the table for the second query to get mismatch rows when you use RIGHT ANIT Join. Which is an extra step, but still works fine. You can remove all columns from the first table, and expand the last column;

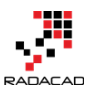

Power BI from Rookie to Rock Star – Book 3: Power Query and Data Transformation in Power BI

|   | 1 <sup>2</sup> 3 CustomerKey | A <sup>B</sup> c FirstName | A <sup>B</sup> c MiddleName | ÷    | A <sup>B</sup> c LastName | A <sup>B</sup> <sub>C</sub> EmailAddress |
|---|------------------------------|----------------------------|-----------------------------|------|---------------------------|------------------------------------------|
| 1 | 11013                        | lan                        | М                           |      | Jenkins                   | ian47@adventure-works.com                |
| 2 | 11014                        | Sydney                     | 1                           | null | Bennett                   | sydney23@adventure-works.com             |
| 3 | 11015                        | Chloe                      | 1                           | null | Young                     | chloe23@adventure-works.com              |
| 4 | 11016                        | Wyatt                      | L                           |      | Hill                      | wyatt32@adventure-works.com              |

#### Left Anti with Changing Order of Tables; Works similar to Right Anti

Merge

Or you can switch the order of tables at the time of Merge, and use Left Anti join to get the same output;

 $\times$ 

| Sustomer table                                                               | from website                                                                 | Ţ                                     |                                                       |                                                                  |                                             |                                                |                            |  |
|------------------------------------------------------------------------------|------------------------------------------------------------------------------|---------------------------------------|-------------------------------------------------------|------------------------------------------------------------------|---------------------------------------------|------------------------------------------------|----------------------------|--|
| ustomerKey                                                                   | FirstName                                                                    | MiddleName                            | LastName                                              | EmailAddress                                                     |                                             |                                                |                            |  |
| 11000                                                                        | Jon                                                                          | V                                     | Yang                                                  | jon24@adven                                                      | ture-works.com                              |                                                |                            |  |
| 11001                                                                        | Eugene                                                                       | L                                     | Huang                                                 | eugene10@a                                                       | dventure-works.co                           | m                                              |                            |  |
| 11002                                                                        | Ruben                                                                        | null                                  | Torres                                                | Torres ruben35@adventure-works.com                               |                                             |                                                |                            |  |
| 11003                                                                        | Christy                                                                      | null                                  | Zhu christy12@adventure-works.com                     |                                                                  |                                             |                                                |                            |  |
| 11004                                                                        | Elizabeth                                                                    | null                                  | Johnson                                               | elizabeth5@a                                                     | dventure-works.co                           | om                                             |                            |  |
| Customer table i                                                             | from applicat<br>FirstName                                                   | ion 🔻<br>MiddleName                   | LastName                                              | BirthDate                                                        | MaritalStatus                               | Suffix                                         | Gender                     |  |
| ustomer table f                                                              | from applicat<br>FirstName<br>Jon                                            | ion •<br>MiddleName<br>V              | LastName<br>Yang                                      | BirthDate 8/04/1966                                              | <b>MaritalStatus</b>                        | Suffix                                         | Gender<br>M                |  |
| ustomer table i<br>ustomerKey<br>11000<br>11001                              | from applicat<br>FirstName<br>Jon<br>Eugene                                  | ion        MiddleName       V       L | LastName<br>Yang<br>Huang                             | BirthDate<br>8/04/1966<br>14/05/1965                             | MaritalStatus<br>M<br>S                     | Suffix<br>null<br>null                         | Gender<br>M<br>M           |  |
| Customer table i<br>ustomerKey<br>11000<br>11001<br>11002                    | from applicat<br>FirstName<br>Jon<br>Eugene<br>Ruben                         | ion   MiddleName  V  L  null          | LastName<br>Yang<br>Huang<br>Torres                   | BirthDate 8/04/1966 14/05/1965 12/08/1965                        | MaritalStatus<br>M<br>S<br>M                | Suffix<br>null<br>null                         | Gender<br>M<br>M           |  |
| Customer table 1<br>ustomerKey<br>11000<br>11001<br>11002<br>11003           | from applicat<br>FirstName<br>Jon<br>Eugene<br>Ruben<br>Christy              | MiddleName<br>V<br>L<br>null          | LastName<br>Yang<br>Huang<br>Torres<br>Zhu            | BirthDate<br>8/04/1966<br>14/05/1965<br>12/08/1965<br>15/02/1968 | MaritalStatus<br>M<br>S<br>M<br>S           | Suffix<br>null<br>null<br>null                 | Gender<br>M<br>M<br>F      |  |
| Customer table :<br>SustomerKey<br>11000<br>11001<br>11002<br>11003<br>11004 | from applicat<br>FirstName<br>Jon<br>Eugene<br>Ruben<br>Christy<br>Elizabeth | ion   MiddleName  V  L  null  null    | LastName<br>Yang<br>Huang<br>Torres<br>Zhu<br>Johnson | BirthDate 8/04/1966 14/05/1965 12/08/1965 15/02/1968 8/08/1968   | MaritalStatus<br>M<br>S<br>M<br>S<br>S<br>S | Suffix<br>null<br>null<br>null<br>null<br>null | Gender<br>M<br>M<br>F<br>F |  |

The output of this is similar to the step we have done before (it gives you the records only in the second table "customers from the website"):

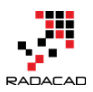

|   | 1 <sup>2</sup> 3 CustomerKey | A <sup>B</sup> C FirstName 💌 | A <sup>B</sup> C MiddleName | A <sup>B</sup> C LastName | A <sup>B</sup> <sub>C</sub> EmailAddress | Eustomer table from application |
|---|------------------------------|------------------------------|-----------------------------|---------------------------|------------------------------------------|---------------------------------|
| 1 | 11013                        | lan                          | М                           | Jenkins                   | ian47@adventure-works.com                | Table                           |
| 2 | 11014                        | Sydney                       | null                        | Bennett                   | sydney23@adventure-works.com             | Table                           |
| 3 | 11015                        | Chloe                        | null                        | Young                     | chloe23@adventure-works.com              | Table                           |
| 4 | 11016                        | Wyatt                        | L                           | Hill                      | wyatt32@adventure-works.com              | Table                           |

#### Summary

In summary, this post focused on two of the least common join types in Power Query; **Left Anti** join, and **Right Anti** join. These two join types are very useful when you want to find records that exist in one of the tables, but not the other one. All you do need is to select the right order of tables and merge type in the Merge command graphical interface. If you like <u>to know more about other types of joins, read this post</u>.

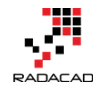

## **Dates Between Merge Join in Power Query**

Posted by <u>Reza Rad</u> on Aug 15, 2017

## Dates Between Merge with Matching Grains

|                      |                          |                       |                                      |                 |               |    | III + 1 <sup>2</sup> 3 CustomerID | A <sup>B</sup> C Name | ✓ A <sup>B</sup> <sub>C</sub> City ✓ | 123 Dates  |
|----------------------|--------------------------|-----------------------|--------------------------------------|-----------------|---------------|----|-----------------------------------|-----------------------|--------------------------------------|------------|
| 1 <sup>2</sup> 3 Cus | tomerID 💦 🔽 🗸            | A <sup>B</sup> C Name | ✓ A <sup>B</sup> <sub>C</sub> City ✓ | 📰 FromDate 🛛 👻  | 🛗 ToDate 🛛 👻  |    | 407                               | 2 John                | Sydney                               | 11/02/2017 |
| 1                    | 1                        | Reza                  | Auckland                             | 1/01/2017       | 31/12/2017    |    | 408                               | 2 John                | Sydney                               | 12/02/2017 |
| 2                    | 2 1                      | lohn                  | Sydney                               | 1/01/2017       | 19/02/2017    |    | 409                               | 2 John                | Sydney                               | 13/02/2017 |
| 3                    | 2 1                      | lohn                  | Melbourne                            | 20/02/2017      | 31/12/2017    |    | 410                               | 2 John                | Sydney                               | 14/02/2017 |
|                      |                          |                       |                                      |                 |               |    | 411                               | 2 John                | Sydney                               | 15/02/2017 |
|                      |                          |                       |                                      |                 |               |    | 412                               | 2 John                | Sydney                               | 16/02/2017 |
|                      |                          |                       |                                      |                 |               |    | 413                               | 2 John                | Sydney                               | 17/02/2017 |
|                      |                          |                       |                                      |                 |               |    | 414                               | 2 John                | Sydney                               | 18/02/2017 |
|                      |                          |                       |                                      |                 |               |    | 415                               | 2 John                | Sydney                               | 19/02/2017 |
|                      | ✓ 1 <sup>2</sup> 3 Custo | merID 🚽               | 1 <sup>2</sup> 3 ProductID           | 123 SalesAmount | T Date        | ~  | 416                               | 2 John                | Melbourne                            | 20/02/2017 |
| 1                    | 1                        | 1                     | 23                                   | 34              | 100 15/01/201 | 17 | 417                               | 2 John                | Melbourne                            | 21/02/2017 |
| 2                    | 2                        | 2                     | 12                                   | 23              | 20 20/01/201  | 17 | 418                               | 2 John                | Melbourne                            | 22/02/2017 |
| 3                    | 3                        | 1                     |                                      | 4               | 120 14/03/201 | 17 | 419                               | 2 John                | Melbourne                            | 23/02/2017 |
| 4                    | 4                        | 2                     | 2                                    | 23              | 60 25/04/201  | 17 | 420                               | 2 John                | Melbourne                            | 24/02/2017 |
|                      |                          |                       |                                      |                 |               |    | 421                               | 2 John                | Melbourne                            | 25/02/2017 |
|                      |                          |                       |                                      |                 |               |    | 422                               | 2 John                | Melbourne                            | 26/02/2017 |

Using Merge in Power Query gives you the ability to join on an EQUAL join with one or more fields between two tables. However, in some situations, you need to do the Merge Join not based on equality of values, based on other comparison options. One of the very common use cases is to Merge Join two queries based on dates between. In this example, I am going to show you how to use Merge Join to merge based on dates between. If you want to learn more about joining tables in Power Query read <u>this blog post</u>. To learn more about Power BI, read <u>Power BI book from Rookie to Rock Star</u>. **Download Sample Data Set** 

Download the data set and sample from here: Enter Your Email to download the file (required)

Download

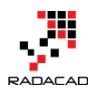

## **Problem Definition**

There are some situations that you need to join two tables based on dates between the not exact match of two dates. For example; consider scenario below:

There are two tables; Sales table includes sales transactions by Customer, Product, and Date. And Customer table has detailed information about

customer including ID, Name, and City. Here is a screenshot of Sales Table:

| <b></b> + | 1 <sup>2</sup> 3 ID 🗾 | 1 <sup>2</sup> 3 CustomerID 🗾 💌 | 1 <sup>2</sup> 3 ProductID 🗾 | 1 <sup>2</sup> 3 SalesAmount 📃 | 🛄 Date 🔄   |
|-----------|-----------------------|---------------------------------|------------------------------|--------------------------------|------------|
| 1         | 1                     | 1                               | 234                          | 100                            | 15/01/2017 |
| 2         | 2                     | 2                               | 123                          | 20                             | 20/01/2017 |
| 3         | 3                     | 1                               | 4                            | 120                            | 14/03/2017 |
| 4         | 4                     | 2                               | 23                           | 60                             | 25/04/2017 |

Customer's table has the history details of changes through the time. For example, the customer ID 2, has a track of change. John was living in Sydney for some time, then moved to Melbourne after that.

|   | 1 <sup>2</sup> 3 CustomerID 🗾 💌 | A <sup>B</sup> C Name 🛛 🔽 | A <sup>B</sup> C City 📃 | 🏥 FromDate 🛛 💌 | 🏥 ToDate 🛛 💌 |
|---|---------------------------------|---------------------------|-------------------------|----------------|--------------|
| 1 | 1                               | Reza                      | Auckland                | 1/01/2017      | 31/12/2017   |
| 2 | 2                               | John                      | Sydney                  | 1/01/2017      | 19/02/2017   |
| 3 | 2                               | John                      | Melbourne               | 20/02/2017     | 31/12/2017   |

The problem we are trying to solve is to join these two tables based on their customer ID and find out the City related to that for that specific period. We have to check the Date field from Sales Table to fit into FromDate and ToDate of the Customer table.

## **Grain Matching**

One of the easiest ways of matching two tables is to bring them both to the same grain. In this example, the Sales Table is at the grain of Customer, Product, and Date. However, the Customer table is at the grain of Customer and a change in properties such as City. We can change the grain of the

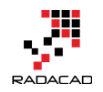

customer table to be on Customer and Date. That means Having one record per every customer and every day.

Before applying this change, there is a little warning I would like to explain; with changing grain of a table to more detailed grain, the number of rows for that table will increase significantly. It is fine to do it as an intermediate change, but if you want to make this change as a final query to be loaded in Power BI, then you need to think about your approach more carefully.

## **Step 1: Calculating Duration**

The first step in this approach is to find out how many days is the duration between FromDate and ToDate in the customer table for each row. That simply can be calculated with selecting two columns (First ToDate, then FromDate), then From Add Column Tab, under Date, Subtract Days.

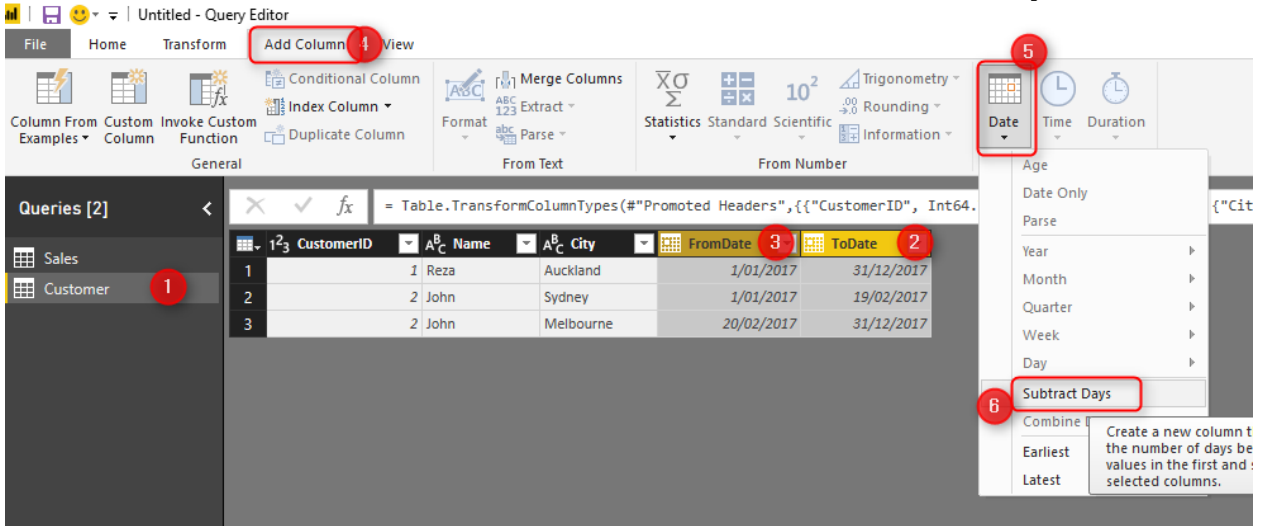

Then you will see the new column added which is the duration between From

#### and To dates

|   | 1 <sup>2</sup> 3 CustomerID | A <sup>B</sup> C Name 🔄 | A <sup>B</sup> C City 🔄 | 🔛 FromDate 💌 | 🛄 ToDate 🛛 💌 | 1 <sup>2</sup> 3 DateDifference |
|---|-----------------------------|-------------------------|-------------------------|--------------|--------------|---------------------------------|
| 1 | 1                           | Reza                    | Auckland                | 1/01/2017    | 31/12/2017   | 364                             |
| 2 | 2                           | John                    | Sydney                  | 1/01/2017    | 19/02/2017   | 49                              |
| 3 | 2                           | John                    | Melbourne               | 20/02/2017   | 31/12/2017   | 314                             |

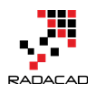

## **Step 2: Creating List of Dates**

The second step is to create a list of dates for every record, starting from

FromDate, adding one day at a time, for the number of occurrence in

DateDifference column.

There is a generator that you can easily use to create a list of dates. List. Dates are a Power Query function which will generate a list of dates. Here is the syntax for this table;

1 List.Dates(<start date>,<occurrence>,<duration>)

- start date in this scenario will come from FromDate column
- Occurrence would come from DateDifference plus one.

Duration should be in a day Level. Duration has 4 input arguments:

1 #duration(<day>,<hour>,<minute>,<second>)

a daily duration would be: #duration(1,0,0,0)

So, we need to add a custom column to our table;

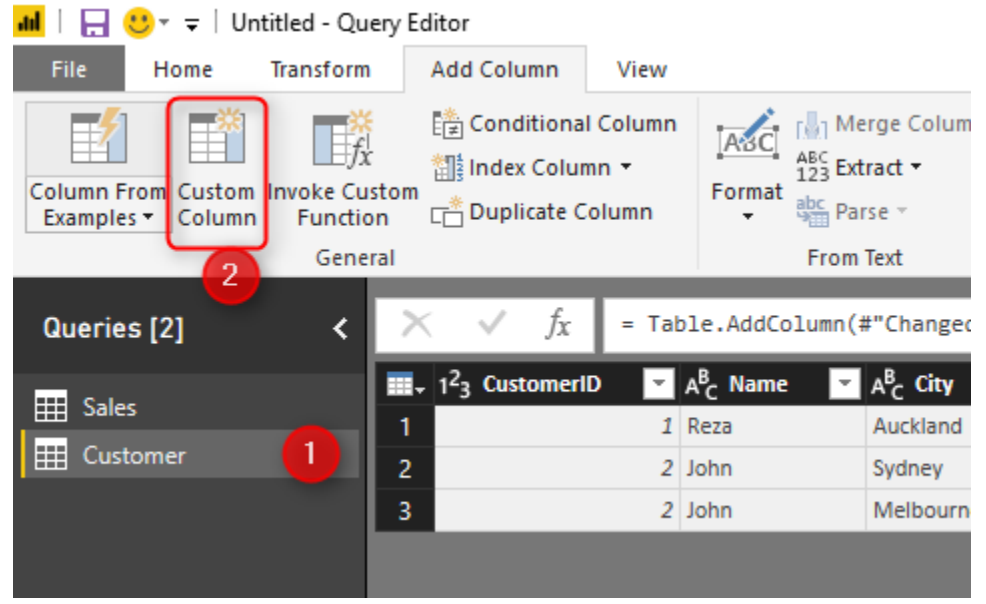

The custom column expression can be as below;

1 List.Dates([FromDate],[DateDifference]+1,#duration(1,0,0,0))

I named this column as Dates.

Here is the result:

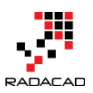

| $\times$   | $\checkmark$        | f <sub>x</sub> | = Tab | le.AddColur           | nn(#"Inserte                       | d Date | : Subtraction | n", "Dat | tes", each | List.Dat             | es([FromDa    | te],[Date | Differer | nce]+1,‡ | #duration | 1 <mark>(1,0,0,0))</mark> ) |
|------------|---------------------|----------------|-------|-----------------------|------------------------------------|--------|---------------|----------|------------|----------------------|---------------|-----------|----------|----------|-----------|-----------------------------|
| <b>.</b> 1 | <sup>2</sup> 3 Cust | omerID         | · /   | A <sup>B</sup> C Name | ✓ A <sup>B</sup> <sub>C</sub> City | ~      | FromDate      | - 11     | ToDate     | ⊻ 1 <sup>2</sup> 3 [ | ateDifference | e 🖌 🕺     | 2 Dates  | 41 P     |           |                             |
| 1          |                     |                | 1     | Reza                  | Auckland                           |        | 1/0:          | 1/2017   | 31/12/2    | 017                  |               | 364 Li    | st       |          |           |                             |
| 2          |                     |                | 2     | John                  | Sydney                             |        | 1/0           | 1/2017   | 19/02/2    | 017                  |               | 49 Li     | st       |          |           |                             |
| 3          |                     |                | 2     | John                  | Melbourne                          | e      | 20/02         | 2/2017   | 31/12/2    | 017                  |               | 314 Li    | st       |          |           |                             |
|            |                     |                |       |                       |                                    |        |               |          |            |                      | -             | _         |          |          |           |                             |
|            |                     | _              |       |                       |                                    |        |               |          |            |                      |               |           |          |          |           |                             |
| List       |                     |                |       |                       |                                    |        |               |          |            |                      |               |           |          |          |           |                             |
| 20/02/     | 2017                |                |       |                       |                                    |        |               |          |            |                      |               |           |          |          |           |                             |
| 21/02/     | 2017                |                |       |                       |                                    |        |               |          |            |                      |               |           |          |          |           |                             |
| 22/02/     | 2017                |                |       |                       |                                    |        |               |          |            |                      |               |           |          |          |           |                             |
| 23/02/     | 2017                |                |       |                       |                                    |        |               |          |            |                      |               |           |          |          |           |                             |
| 24/02/     | 2017                |                |       |                       |                                    |        |               |          |            |                      |               |           |          |          |           |                             |
| 25/02/     | 2017                |                |       |                       |                                    |        |               |          |            |                      |               |           |          |          |           |                             |
| 26/02/     | 2017                |                |       |                       |                                    |        |               |          |            |                      |               |           |          |          |           |                             |
| 27/02/     | 2017                |                |       |                       |                                    |        |               |          |            |                      |               |           |          |          |           |                             |
| 28/02/     | 2017                |                |       |                       |                                    |        |               |          |            |                      |               |           |          |          |           |                             |
| 1/03/2     | 017                 |                |       |                       |                                    |        |               |          |            |                      |               |           |          |          |           |                             |
| 2/03/2     | 017                 |                |       |                       |                                    |        |               |          |            |                      |               |           |          |          |           |                             |
| 3/03/2     | 017                 |                |       |                       |                                    |        |               |          |            |                      |               |           |          |          |           |                             |
| 4/03/2     | 017                 |                |       |                       |                                    |        |               |          |            |                      |               |           |          |          |           |                             |
| 5/03/2     | 017                 |                |       |                       |                                    |        |               |          |            |                      |               |           |          |          |           |                             |
| 7/03/2     | 017                 |                |       |                       |                                    |        |               |          |            |                      |               |           |          |          |           |                             |
| 8/03/2     | 017                 |                |       |                       |                                    |        |               |          |            |                      |               |           |          |          |           |                             |
| 9/03/2     | 017                 |                |       |                       |                                    |        |               |          |            |                      |               |           |          |          |           |                             |
| 10/03/     | 2017                |                |       |                       |                                    |        |               |          |            |                      |               |           |          |          |           |                             |
| 11/03/     | 2017                |                |       |                       |                                    |        |               |          |            |                      |               |           |          |          |           |                             |
| L,007      |                     |                |       |                       |                                    |        |               |          |            |                      |               |           |          |          |           |                             |

The Dates column now has a list in every row. This list is a list of dates. Next step is to expand it.

## Step 3: Expand List to Day Level

The last step to change the grain of this table, is to expand the Dates column.

| To expand, click on the Expand | button. |
|--------------------------------|---------|
|--------------------------------|---------|

| $\times$ | √ f <sub>x</sub>            | = Ta | ble.AddColumn(        | #"Inserted Date         | e Subtraction", "D | ates", each List | .Dates([FromDate],[DateDifferend          | :e],#du  |
|----------|-----------------------------|------|-----------------------|-------------------------|--------------------|------------------|-------------------------------------------|----------|
|          | 1 <sup>2</sup> 3 CustomerID | -    | A <sup>B</sup> C Name | A <sup>B</sup> C City 🚽 | 📰 FromDate 🛛 💌     | 🃰 ToDate 🗾       | 1 <sup>2</sup> 3 DateDifference 🔽 🔒 Dates | <b>1</b> |
| 1        |                             | 1    | Reza                  | Auckland                | 1/01/2017          | 31/12/2017       | Expand to New Rows                        |          |
| 2        |                             | 2    | John                  | Sydney                  | 1/01/2017          | 19/02/2017       | Extract Values                            |          |
| 3        |                             | 2    | John                  | Melbourne               | 20/02/2017         | 31/12/2017       | J14 List                                  | -8       |
|          |                             |      |                       |                         |                    |                  |                                           |          |

Expanding to new rows will give you a data set with all dates;

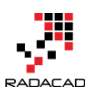

Power BI from Rookie to Rock Star - Book 3: Power Query and Data Transformation in Power BI

| <b></b> + | 1 <sup>2</sup> 3 CustomerID 🛛 💌 | A <sup>B</sup> C Name 🛛 💌 | A <sup>B</sup> C City 📃 👻 | 🗰 FromDate 🛛 💌 | ToDate 💌   | 1 <sup>2</sup> 3 DateDifference 🛛 💌 | ABC Dates  |
|-----------|---------------------------------|---------------------------|---------------------------|----------------|------------|-------------------------------------|------------|
| 1         | 1                               | Reza                      | Auckland                  | 1/01/2017      | 31/12/2017 | 364                                 | 1/01/2017  |
| 2         | 1                               | Reza                      | Auckland                  | 1/01/2017      | 31/12/2017 | 364                                 | 2/01/2017  |
| 3         | 1                               | Reza                      | Auckland                  | 1/01/2017      | 31/12/2017 | 364                                 | 3/01/2017  |
| 4         | 1                               | Reza                      | Auckland                  | 1/01/2017      | 31/12/2017 | 364                                 | 4/01/2017  |
| 5         | 1                               | Reza                      | Auckland                  | 1/01/2017      | 31/12/2017 | 364                                 | 5/01/2017  |
| 6         | 1                               | Reza                      | Auckland                  | 1/01/2017      | 31/12/2017 | 364                                 | 6/01/2017  |
| 7         | 1                               | Reza                      | Auckland                  | 1/01/2017      | 31/12/2017 | 364                                 | 7/01/2017  |
| 8         | 1                               | Reza                      | Auckland                  | 1/01/2017      | 31/12/2017 | 364                                 | 8/01/2017  |
| 9         | 1                               | Reza                      | Auckland                  | 1/01/2017      | 31/12/2017 | 364                                 | 9/01/2017  |
| 10        | 1                               | Reza                      | Auckland                  | 1/01/2017      | 31/12/2017 | 364                                 | 10/01/2017 |
| 11        | 1                               | Reza                      | Auckland                  | 1/01/2017      | 31/12/2017 | 364                                 | 11/01/2017 |
|           |                                 |                           |                           |                |            |                                     |            |

Now you can remove FromDate, ToDate, and DateDifference. We don't need

|     | 1 <sup>2</sup> 3 CustomerID | A <sup>B</sup> C Name 📃 | A <sup>B</sup> C City 🗾 | 123 Dates 🗾 |
|-----|-----------------------------|-------------------------|-------------------------|-------------|
| 407 | 2                           | John                    | Sydney                  | 11/02/2017  |
| 408 | 2                           | John                    | Sydney                  | 12/02/2017  |
| 409 | 2                           | John                    | Sydney                  | 13/02/2017  |
| 410 | 2                           | John                    | Sydney                  | 14/02/2017  |
| 411 | 2                           | John                    | Sydney                  | 15/02/2017  |
| 412 | 2                           | John                    | Sydney                  | 16/02/2017  |
| 413 | 2                           | John                    | Sydney                  | 17/02/2017  |
| 414 | 2                           | John                    | Sydney                  | 18/02/2017  |
| 415 | 2                           | John                    | Sydney                  | 19/02/2017  |
| 416 | 2                           | John                    | Melbourne               | 20/02/2017  |
| 417 | 2                           | John                    | Melbourne               | 21/02/2017  |
| 418 | 2                           | John                    | Melbourne               | 22/02/2017  |
| 419 | 2                           | John                    | Melbourne               | 23/02/2017  |
| 420 | 2                           | John                    | Melbourne               | 24/02/2017  |
| 421 | 2                           | John                    | Melbourne               | 25/02/2017  |
| 422 | 2                           | lohn                    | Melbourne               | 26/02/2017  |

these three columns anymore.

The table above is the same customer table but on different grain. We can now easily see on which dates John was in Sydney, and which dates in Melbourne. This table now can be easily merged with the sales table.

## Merging Tables on the Same Grain

When both tables are at the same grain, then you can easily merge them.

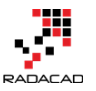

#### Merge

Select tables and matching columns to create a merged table.

| Sales     |             |          |                | *                  |            |  |    |        |
|-----------|-------------|----------|----------------|--------------------|------------|--|----|--------|
| ID (      | Custome     | rID 1    | ProductID      | SalesAmount        | Date 2     |  |    |        |
| 1         |             | 1        | 234            | 100                | 15/01/2017 |  |    |        |
| 2         |             | 2        | 123            | 20                 | 20/01/2017 |  |    |        |
| 3         |             | 1        | 4              | 120                | 14/03/2017 |  |    |        |
| 4         |             | 2        | 23             | 60                 | 25/04/2017 |  |    |        |
|           |             |          |                |                    | 2          |  |    |        |
|           |             |          |                |                    | -          |  |    |        |
| Custom    | ner         |          |                | -                  |            |  |    |        |
| Custom    | erID 1      | Name     | City           | Dates 2            |            |  |    |        |
|           | 1           | Reza     | Auckland       | 1/01/2017          |            |  |    |        |
|           | 1           | Reza     | Auckland       | 2/01/2017          |            |  |    |        |
|           | 1           | Reza     | Auckland       | 3/01/2017          |            |  |    |        |
|           | 1           | Reza     | Auckland       | 4/01/2017          |            |  |    |        |
|           | 1           | Reza     | Auckland       | 5/01/2017          |            |  |    |        |
|           |             |          |                | 2                  |            |  |    |        |
| Join Kind | d           |          |                |                    |            |  |    |        |
| Left Ou   | uter (all f | from fir | st, matching f | rom second)        | -          |  |    |        |
|           |             |          |                |                    |            |  |    |        |
| 🗸 The     | selectio    | n has n  | natched 4 out  | of the first 4 row | /S.        |  | OK | Cancel |

Merge should be between two tables, based on CustomerID and Dates. You need to hold Ctrl key to select more than one column. And make sure you select them in the same order in both tables. After merge then you can expand and only select City and Name from the other table;

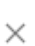

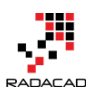

Power BI from Rookie to Rock Star – Book 3: Power Query and Data Transformation in Power BI

|   | 1 <sup>2</sup> 3 ID 🗾 | 1 <sup>2</sup> 3 CustomerID 🗾 | 1 <sup>2</sup> 3 ProductID 🔽 1 <sup>2</sup> 3 SalesAmount 🔽 🏭 Date 🔽 👯 Customer 🔩                                     | • |
|---|-----------------------|-------------------------------|----------------------------------------------------------------------------------------------------|---|
| 1 | 1                     | 1                             | Search Columns to Expand                                                                                              |   |
| 2 | 2                     | 2                             | 2 1 Crand O Armenta                                                                                                   |   |
| 3 | 3                     | 1                             | Expand O Aggregate                                                                                                    |   |
| 4 | 4                     | 2                             | 2 (Select All Columns)                                                                                                | I |
|   |                       |                               | <ul> <li>CustomerID</li> <li>Name</li> <li>City</li> <li>Dates</li> <li>Use original column name as prefix</li> </ul> |   |
|   |                       |                               | OK Cancel                                                                                                    |   |

The final result shows that two sales transactions for John happened at two different times that John has been in two different cities of Sydney and Melbourne.

|   | 1 <sup>2</sup> 3 ID 🔽 | 1 <sup>2</sup> 3 CustomerID | 1 <sup>2</sup> 3 ProductID 🗾 | 1 <sup>2</sup> 3 SalesAmount | 🇰 Date 🔄   | A <sup>B</sup> C Name 🔄 | A <sup>B</sup> C City 💽 |
|---|-----------------------|-----------------------------|------------------------------|------------------------------|------------|-------------------------|-------------------------|
| 1 | 1                     | 1                           | 234                          | 100                          | 15/01/2017 | Reza                    | Auckland                |
| 2 | 3                     | 1                           | 4                            | 120                          | 14/03/2017 | Reza                    | Auckland                |
| 3 | 2                     | 2                           | 123                          | 20                           | 20/01/2017 | John                    | Sydney                  |
| 4 | 4                     | 2                           | 23                           | 60                           | 25/04/2017 | John                    | Melbourne               |

## **Final Step: Cleansing**

You won't need the first two tables after merging them, you can disable their load to avoid extra memory consumption (especially for Customer table which should be big after grain change). To learn more about Enable Load and to solve performance issues, read this blog post.

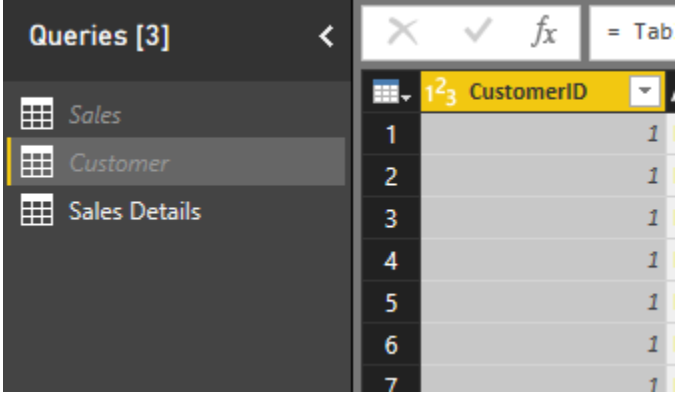

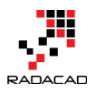

## Summary

There are multiple ways of joining two tables based on the non-equality comparison. Matching grain is one of them and works perfectly fine, and easy to implement. In this post, you've learned how to use grain matching to do this joining and get the join result based on dates between comparison. With this method, be careful to disable the load of the table that you've changed the grain for it to avoid performance issues afterward.

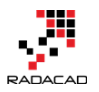

## **Pivot and Unpivot with Power BI**

Posted by <u>Reza Rad</u> on Apr 7, 2016

- Untitled - Query Editor

| ne                                  | Transform           | 2 Ad                        | d Column                                             | View                                              |                                                                |                                                                           |                                                                                  |                                           |                  |
|-------------------------------------|---------------------|-----------------------------|------------------------------------------------------|---------------------------------------------------|----------------------------------------------------------------|---------------------------------------------------------------------------|----------------------------------------------------------------------------------|-------------------------------------------|------------------|
| t Row<br>ders <del>•</del><br>Table | Count Rows<br>Table |                             | Data Type:<br>Detect<br>Detect                       | Text ▼ 12<br>Data Type 🔩<br>e 👽                   | 2 Replace Values<br>2 Replace Errors<br>3 Fill -<br>Any Column | 🚛 Pivo<br>🖫 Unp<br>🖽 Mov                                                  | t Column 3<br>vivot Columns -<br>ve -                                            | Split F<br>Column •                       | ormat<br>Text Co |
|                                     | •                   | X<br>1<br>2<br>3<br>4       | fx<br>2010<br>2010<br>2010<br>2010<br>2010<br>2010   | = Table.<br>Month<br>Mth1<br>Mth2<br>Mth3<br>Mth4 | TransformCol                                                   | Pivot C<br>Use n<br>colum<br>Tables<br>support<br>50000<br>50000<br>45000 | olumn<br>ames in the curre<br>in to create new o<br>s with nested colu<br>orted. | ntly selected<br>columns.<br>umns are not | (ear"            |
|                                     |                     | 5<br>6<br>7<br>8<br>9<br>10 | 2010<br>2010<br>2010<br>2010<br>2010<br>2010<br>2010 | Mth5<br>Mth6<br>Mth7<br>Mth8<br>Mth9<br>Mth10     |                                                                | 50000<br>50000<br>60000<br>50000<br>50000<br>50000                        |                                                                                  |                                           |                  |

Turning columns to rows or rows to columns is easy with Power Query and Power BI. There are many situations that you get a name, value data source, and wants to convert that into columns with values underneath.

On the other hand, many times you get multiple columns and want to change it to name, value structure with a column for name, another column for value. That's why Pivot and Unpivot are for. In this post, I'll get you through the basic pivot and unpivot. If you want to read more about Power Query, read it from <u>Power BI online book</u>.

## **Pivot: Turning Name, Value Rows to Columns**

Consider we have a data source like this:

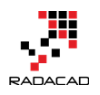

|    | Α    | В     | C             | _    |
|----|------|-------|---------------|------|
| 1  | Year | Month | Budget Amount |      |
| 2  | 2010 | Mith1 | 50            | 000  |
| 3  | N    | th2   | 50            | 000  |
| 4  | Name | h3    | Value 50      | 000  |
| 5  | 2010 | Mth4  | value 450     | 000  |
| 6  | 2010 | Mth5  | 500           | 000  |
| 7  | 2010 | Mth6  | 50            | 000  |
| 8  | 2010 | Mth7  | 60            | 000  |
| 9  | 2010 | Mth8  | 50            | 000  |
| 10 | 2010 | Mth9  | 50            | 000  |
| 11 | 2010 | Mth10 | 50            | 000  |
| 12 | 2010 | Mth11 | 50            | 000  |
| 13 | 2010 | Mth12 | 50            | 000  |
| 14 | 2011 | Mth1  | 50            | 000  |
| 15 | 2011 | Mth2  | 550           | 000  |
| 16 | 2011 | Mth3  | 550           | 000  |
| 17 | 2011 | Mth4  | 650           | 000  |
| 18 | 2011 | Mth5  | 550           | 000  |
| 19 | 2011 | Mtha  |               | aad. |

above data set is budget information. If we want to spread the table with a column for every month, we can simply use Pivot as below:

first click on the column that contains *names*, in this example it would be Month column. Then from Transform menu tab, choose Pivot Column.

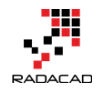

| ; ∣Un           | titled - Que                           | ery Editor            | r                             |                                 |                                                       |                           |                                                   |                              |        |
|-----------------|----------------------------------------|-----------------------|-------------------------------|---------------------------------|-------------------------------------------------------|---------------------------|---------------------------------------------------|------------------------------|--------|
| ne              | Transform                              | 2 Add                 | d Column                      | View                            |                                                       |                           |                                                   |                              |        |
| t Row<br>Jers • | 유리 Transpo<br>양품 Reverse<br>길는 Count I | ose<br>e Rows<br>Rows | Data Type:<br>Detect<br>Renam | Text ▼ 12<br>Data Type 🔩<br>e 👽 | Replace Values<br>Replace Errors<br>Fill <del>-</del> | 🜉 Pivo<br>🖏 Unp<br>👯 Mov  | t Column 3<br>Divot Columns +<br>Ve +             | Split<br>Column <del>-</del> | Format |
| lable           | 4                                      | ×<br>                 | √ fx<br>ear ▼                 | = Table.                        | Any Column<br>TransformColu<br>Budget Amoun           | Pivot C<br>Use n<br>colum | Column<br>ames in the curre<br>in to create new ( | ntly selecte<br>columns.     | ear"   |
|                 |                                        | 1<br>2                | 2010<br>2010                  | Mth1 U<br>Mth2                  |                                                       | supp                      | s with nested colu<br>orted.                      | umns are n                   | ot     |
|                 |                                        | 3<br>4                | 2010<br>2010                  | Mth3<br>Mth4                    |                                                       | 50000<br>45000            |                                                   |                              |        |
|                 |                                        | 5<br>6                | 2010<br>2010                  | Mth5<br>Mth6                    |                                                       | 50000<br>50000            |                                                   |                              |        |
|                 |                                        | 7 8                   | 2010<br>2010                  | Mth7<br>Mth8                    |                                                       | 60000<br>50000            |                                                   |                              |        |
|                 |                                        | 9<br>10               | 2010<br>2010                  | Mth9<br>Mth10                   |                                                       | 50000<br>50000            |                                                   |                              |        |

The Pivot dialog box asks you to choose the *Value* column, which is Budget Amount in this example

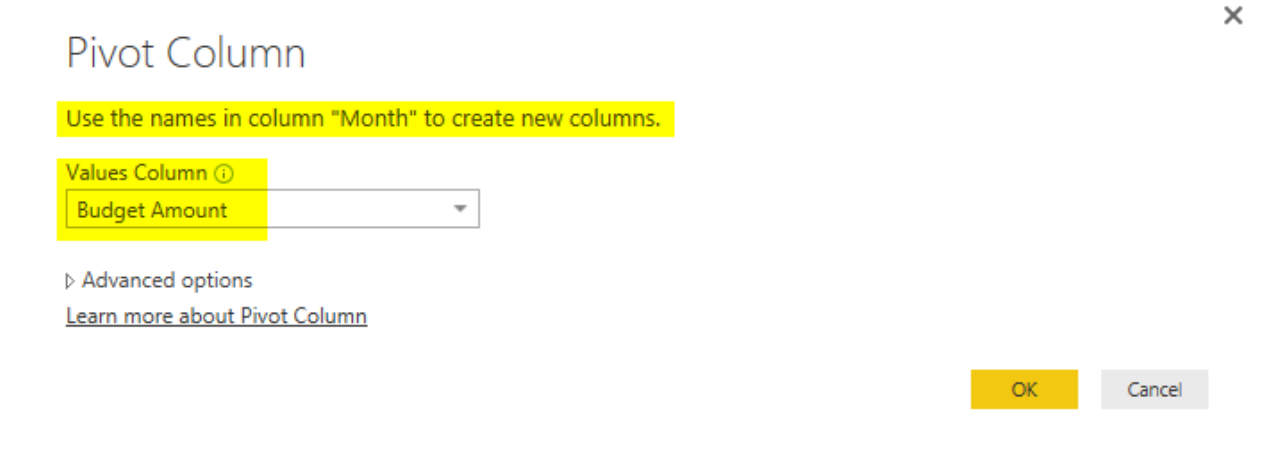

#### and then simply and easily I have the pivoted result set;

| × | ~    | fx   | = Table | .Pivot(#"Ch | anged Type", | List.Disti | nct(#"Chang | ed Type"[Mo | nth]), "Mon | th", "Budge | t Amount", | List.Sum) |         |         |
|---|------|------|---------|-------------|--------------|------------|-------------|-------------|-------------|-------------|------------|-----------|---------|---------|
|   | Year | -    | Mth1 🔽  | Mth2 💌      | Mth3 💌       | Mth4 🔽     | Mth5 💌      | Mth6 💌      | Mth7 🔄      | Mth8        | Mth9 💌     | Mth10 💌   | Mth11 🔽 | Mth12 🔽 |
| 1 |      | 2010 | 50000   | 50000       | 50000        | 45000      | 50000       | 50000       | 60000       | 50000       | 50000      | 50000     | 50000   | 50000   |
| 2 |      | 2011 | 50000   | 55000       | 55000        | 65000      | 55000       | 55000       | 55000       | 55000       | 55000      | 55000     | 55000   | 55000   |
| 3 |      | 2012 | 65000   | 65000       | 65000        | 65000      | 80000       | 65000       | 65000       | 65000       | 65000      | 65000     | 65000   | 65000   |
| 4 |      | 2013 | 70000   | 70000       | 70000        | 70000      | 65000       | 70000       | 70000       | 70000       | 80000      | 70000     | 70000   | 70000   |

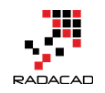

You can see that I have a column for each month now. Year column was just passed through. I can have as many as columns I want to pass through. The important factor for Pivot is that there should be a name column, and a value column. You can also see the Table.Pivot script of Power Query generated for this example in above screenshot.

Now let's see what happens if name value is a bit different;

| Year | Month | Budget Amount |
|------|-------|---------------|
| 2010 | Mth1  | 50000         |
| 2010 | Mth2  | 50000         |
| 2010 | Mth3  | 50000         |
| 2010 | Mth4  | 45000         |
| 2010 | Mth5  | 50000         |
| 2010 | Mth6  | 50000         |
| 2010 | Mth7  | 60000         |
| 2010 | Mth8  | 50000         |
| 2010 | Mth9  | 50000         |
| 2010 | Mth10 | 50000         |
| 2010 | Mth11 | 50000         |
| 2010 | Mth11 | 50000         |
| 2010 | Mth12 | 50000         |
| 2011 | Mth1  | 50000         |
| 2011 | Mth2  | 55000         |
| 2011 | Mth3  | 55000         |
| 2011 | Mth5  | 55000         |
| 2011 | Mth6  | 55000         |
| 2011 | Mth7  | 55000         |
| 2011 | Mth8  | 55000         |
|      |       |               |

In this example, I have two records for a single name (Mth 11 2010 is repeated). and for some names, I don't have any records at all (Mth 4 2011 is missing)

Pivot dialog has the option to choose the aggregation function, and that is especially for cases that a name appeared more than once in the data set. Default aggregation is Sum,

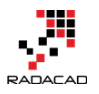

#### Pivot Column

Use the names in column "Month" to create new columns.

| Values Column 🕡               |   |
|-------------------------------|---|
| Budget Amount                 | - |
|                               |   |
| ▲ Advanced options            |   |
| Aggregate Value Function ()   |   |
| Sum                           | - |
| Learn more about Pivot Column |   |

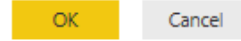

#### So the default Pivot will result as below:

| $\sim$ | $\sim$ | fx         | = Table | .Pivot(#"Cha | anged Type", | List.Disti | nct(#"Chang | ed Type"[Mo | nth]), "Mon | th", "Budge | t Amount", <mark>I</mark> | .ist.Sum) |         |         |
|--------|--------|------------|---------|--------------|--------------|------------|-------------|-------------|-------------|-------------|---------------------------|-----------|---------|---------|
|        | Year   | <b>v</b> 1 | Mth1 🔽  | Mth2 💌       | Mth3 🗾       | Mth4 🗾     | Mth5 🗾      | Mth6 🗾      | Mth7 🗾      | Mth8 🗾      | Mth9 🔽                    | Mth10 🗾   | Mth11 🗾 | Mth12 🔽 |
| 1      |        | 2010       | 50000   | 50000        | 50000        | 45000      | 50000       | 50000       | 60000       | 50000       | 50000                     | 50000     | 100000  | 50000   |
| 2      |        | 2011       | 50000   | 55000        | 55000        | null       | 55000       | 55000       | 55000       | 55000       | 55000                     | 55000     | 55000   | 55000   |
| 3      |        | 2012       | 65000   | 65000        | 65000        | 65000      | 80000       | 65000       | 65000       | 65000       | 65000                     | 65000     | 65000   | 65000   |
| 4      |        | 2013       | 70000   | 70000        | 70000        | 70000      | 65000       | 70000       | 70000       | 70000       | 80000                     | 70000     | 70000   | 70000   |

However, if the aggregation is set to Do Not Aggregate. then you will get an error when a name is repeated in the data set

| Pivot Column                                                                                        |                       |    | ×      |
|----------------------------------------------------------------------------------------------------|-----------------------|----|--------|
| Use the names in column "Month" to                                                                  | o create new columns. |    |        |
| Values Column 🕕                                                                                     |                       |    |        |
| Budget Amount                                                                                       | -                     |    |        |
| Advanced options<br>Aggregate Value Function ()<br>Don't Aggregate<br>Learn more about Pivot Column | ¥                     | ОК | Cancel |
|                                                                                                    |                       |    |        |

Here is the error value in the result set;

×

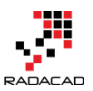

| × v | fx         | = Table. | Pivot(#"Cha | nged Type", | List.Disti | nct(#"Chang | ed Type"[Mo | nth]), "Mon | th", "Budget | t Amount") |         |         |       |
|-----|------------|----------|-------------|-------------|------------|-------------|-------------|-------------|--------------|------------|---------|---------|-------|
|     | <b>~</b> [ | Vith1 🔽  | Mth2 🔽      | Mth3 🗾      | Mth4 🔽     | Mth5 🗾      | Mth6 🗾      | Mth7 🔽      | Mth8         | Mth9 🔽     | Mth10 🔽 | Mth11 🔽 | Mth12 |
| 1   | 2010       | 50000    | 50000       | 50000       | 45000      | 50000       | 50000       | 60000       | 50000        | 50000      | 50000   | Error   | 50000 |
| 2   | 2011       | 50000    | 55000       | 55000       | null       | 55000       | 55000       | 55000       | 55000        | 55000      | 55000   | 55000   | 55000 |
| 3   | 2012       | 65000    | 65000       | 65000       | 65000      | 80000       | 65000       | 65000       | 65000        | 65000      | 65000   | 65000   | 65000 |
| 4   | 2013       | 70000    | 70000       | 70000       | 70000      | 65000       | 70000       | 70000       | 70000        | 80000      | 70000   | 70000   | 70000 |

and the error would be:

*Expression.Error: There were too many elements in the enumeration to complete the operation.* 

#### Details:

#### List

So Pivot is easy and simple to do, but you have to be careful about the nature and quality of the source data set. If it is normal to have a name repeated in the source data, then an aggregation needs to be set properly. If you expect each name to appear once, then setting it as Do Not Aggregate works better because you can use error handling mechanism in Power Query to handle error somehow.

## **Unpivot; Turning Columns to Rows; Name, Values**

Unpivot does the reverse. It turns multiple column headers into a single column but in rows. And store their values in another column. Here is an example of Budget data that usually you get from the finance department;

|   | A    | В     | C     | D     | E     | F     | G     | н     | 1     | J     | K     | L     | M     |
|---|------|-------|-------|-------|-------|-------|-------|-------|-------|-------|-------|-------|-------|
| 1 | Year | Mth1  | Mth2  | Mth3  | Mth4  | Mth5  | Mth6  | Mth7  | Mth8  | Mth9  | Mth10 | Mth11 | Mth12 |
| 2 | 2010 | 50000 | 50000 | 50000 | 45000 | 50000 | 50000 | 60000 | 50000 | 50000 | 50000 | 50000 | 50000 |
| 3 | 2011 | 50000 | 55000 | 55000 | 65000 | 55000 | 55000 | 55000 | 55000 | 55000 | 55000 | 55000 | 55000 |
| 4 | 2012 | 65000 | 65000 | 65000 | 65000 | 80000 | 65000 | 65000 | 65000 | 65000 | 65000 | 65000 | 65000 |
| 5 | 2013 | 70000 | 70000 | 70000 | 70000 | 65000 | 70000 | 70000 | 70000 | 80000 | 70000 | 70000 | 70000 |
| - |      |       |       |       |       |       |       |       |       |       |       |       |       |

You can click on Columns that you want to unpivot, and then select Unpivot columns (or you can do the reverse, select pass through columns, and select unpivot other columns);

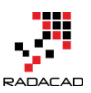

Power BI from Rookie to Rock Star – Book 3: Power Query and Data Transformation in Power BI

| Trans                                                                                                    | form                                                                                                    | 2 4 | dd | Column                         | View                                                |                            |                                                             |                     |                                                    |                                                  |                  |      |
|----------------------------------------------------------------------------------------------------|----------------------------------------------------------------------------------------------------|-----|----|--------------------------------|-----------------------------------------------------|----------------------------|-------------------------------------------------------------|---------------------|----------------------------------------------------|--------------------------------------------------|------------------|------|
| de la constantina de la constantina de la const | Image: Second state     Data Type: Whole Num       Image: Second state     Image: Second state       Image: Second state     Image: Second state       Im |     |    | Whole Numbe<br>Data Type<br>Ie | er ▼ 12 Repla<br>\$a2 Repla<br>¥ Fill ▼<br>Any Colu | ce Values 🚆<br>ce Errors 🕎 | Pivot Column<br>Unpivot Colum<br>Unpivot Col<br>Unpivot Oth | umns<br>ter Columns | Format<br>Text Co                                  | Merge Colun<br>25 Extract ▼<br>6 Parse ▼<br>Iumn | nns X(<br>Statis |      |
|                                                                                                    | م × √ fx =<br>≣, Year ▼ Mth1                                                                                                    |     |    | = Table.                       | TransformCo                                         | olumnTypes(#               | "Promoted H                                                 | eaders",{{<br>Mth5  | Translate all t<br>selected colu<br>attribute-valu | out the current<br>mns into<br>Je pairs, preser  | ly It            |      |
|                                                                                                    |                                                                                                    | 1   | (1 | 2010                           | 50000                                               | 50000                      | 50000                                                       | 45000               | 50000                                              | the values of                                    | the selected co  | Sout |
|                                                                                                    |                                                                                                    | 2   |    | 2011                           | 50000                                               | 55000                      | 55000                                                       | 65000               | 55000                                              | 55000                                            | 55000            | 5500 |
|                                                                                                    |                                                                                                    | 3   |    | 2012                           | 65000                                               | 65000                      | 65000                                                       | 65000               | 80000                                              | 65000                                            | 65000            | 6500 |
|                                                                                                    |                                                                                                    | 4   |    | 2013                           | 70000                                               | 70000                      | 70000                                                       | 70000               | 65000                                              | 70000                                            | 70000            | 7000 |
|                                                                                                    |                                                                                                    |     |    |                                |                                                     |                            |                                                             |                     |                                                    |                                                  |                  |      |

#### and then unpivoted result set would be as below:

| ×  | √ fx   | = Table.Unp:  | <pre>ivotOtherColumns(#"Changed Type", {"Year"}, "Attribute", "Value")</pre> |  |
|----|--------|---------------|------------------------------------------------------------------------------|--|
|    | Year 🔽 | Attribute 🗾 💌 | Value 🔽                                                                      |  |
| 1  | 2010   | Mth1          | 50000                                                                        |  |
| 2  | 2010   | Mth2          | 50000                                                                        |  |
| 3  | 2010   | Mth3          | 50000                                                                        |  |
| 4  | 2010   | Mth4          | 45000                                                                        |  |
| 5  | 2010   | Mth5          | 50000                                                                        |  |
| 6  | 2010   | Mth6          | 50000                                                                        |  |
| 7  | 2010   | Mth7          | 60000                                                                        |  |
| 8  | 2010   | Mth8          | 50000                                                                        |  |
| 9  | 2010   | Mth9          | 50000                                                                        |  |
| 10 | 2010   | Mth10         | 50000                                                                        |  |
| 11 | 2010   | Mth11         | 50000                                                                        |  |
| 12 | 2010   | Mth12         | 50000                                                                        |  |
| 13 | 2011   | Mth1          | 50000                                                                        |  |
| 14 | 2011   | Mth2          | 55000                                                                        |  |
| 15 | 2011   | Mth3          | 55000                                                                        |  |
| 16 | 2011   | Mth4          | 65000                                                                        |  |
| 17 | 2011   | Mth5          | 55000                                                                        |  |

As you see columns and their values are now converted to rows split into only two columns: attribute, and value.

If you get a repetitive column in the source data like below;

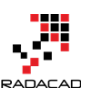

#### Power BI from Rookie to Rock Star – Book 3: Power Query and Data Transformation in Power BI

| A    | В     | С     | D     | E     | F     | G     | Н     |       | J     | К     | L     | М     | N     |
|------|-------|-------|-------|-------|-------|-------|-------|-------|-------|-------|-------|-------|-------|
| Year | Mth1  | Mth2  | Mth3  | Mth4  | Mth5  | Mth6  | Mth7  | Mth8  | Mth8  | Mth9  | Mth10 | Mth11 | Mth12 |
| 2010 | 50000 | 50000 | 50000 | 45000 | 50000 | 50000 | 60000 | 50000 | 50000 | 50000 | 50000 | 50000 | 50000 |
| 2010 | 50000 | 50000 | 50000 | 55000 | 50000 | 50000 | 60000 | 50000 | 50000 | 50000 | 50000 | 50000 | 50000 |
| 2011 | 50000 | 55000 | 55000 | 65000 | 55000 | 55000 | 55000 | 55000 | 55000 | 55000 | 55000 | 55000 | 55000 |
| 2012 | 65000 | 65000 | 65000 | 65000 | 80000 | 65000 | 65000 | 65000 | 65000 | 65000 | 65000 | 65000 | 65000 |
| 2013 | 70000 | 70000 | 70000 | 70000 | 65000 | 70000 | 70000 | 70000 | 70000 | 80000 | 70000 | 70000 | 70000 |

Then you would get that repeated in the attribute field after unpivot;

|    | Year 💌 | Attribute 🗾 🗾 | Value 🗾 💌 |
|----|--------|---------------|-----------|
| 1  | 2010   | Mth1          | 50000     |
| 2  | 2010   | Mth2          | 50000     |
| 3  | 2010   | Mth3          | 50000     |
| 4  | 2010   | Mth4          | 45000     |
| 5  | 2010   | Mth5          | 50000     |
| 6  | 2010   | Mth6          | 50000     |
| 7  | 2010   | Mth7          | 60000     |
| 8  | 2010   | Mth8          | 50000     |
| 9  | 2010   | Mth8_1        | 50000     |
| 10 | 2010   | Mth9          | 50000     |
| 11 | 2010   | Mth10         | 50000     |
| 12 | 2010   | Mth11         | 50000     |
| 13 | 2010   | Mth12         | 50000     |

So the best way to handle that is to identify the repetitive column before applying unpviot. You can do these types of checking with Power Query scripts and other functions, If you want to read more about Power Query read it from <u>Power BI online book</u>.

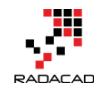

## Warning! Misleading Power Query Filtering

Posted by Reza Rad on Dec 15, 2016

| <pre>x f<sub>x</sub> = Table.SelectRows(#"Changed Type", each ([FirstName] = "Aidan"<br/>or [FirstName] = "Brendan" or [FirstName] = "Dana" or<br/>[FirstName] = "Daniel" or [FirstName] = "Danielle" or<br/>[FirstName] = "Danny" or [FirstName] = "Jordan"))</pre> |           |                                |                               |                         |  |  |  |  |  |
|----------------------------------------------------------------------------------------------------|-----------|--------------------------------|-------------------------------|-------------------------|--|--|--|--|--|
| 📰 🗸 CustomerAlternateKey 🛛 🚽                                                                                                    | ABC Title | A <sup>B</sup> C FirstName 🛛 🕶 | A <sup>B</sup> C MiddleName 🔽 | A <sup>B</sup> C LastNa |  |  |  |  |  |
| 1 0011020                                                                                                    | null      | Jordan                         | С                             | King                    |  |  |  |  |  |
| 2 0011051                                                                                                    | null      | Daniel                         | null                          | Johnson                 |  |  |  |  |  |
| 3 0011125                                                                                                    | null      | Dana                           | J                             | Navarro                 |  |  |  |  |  |
| 4 0011207                                                                                                    | null      | Danielle                       | null                          | Cox                     |  |  |  |  |  |
| 5 0011271                                                                                                    | null      | Danielle                       | С                             | Reed                    |  |  |  |  |  |
| 6 0011420                                                                                                    | null      | Jordan                         | С                             | Turner                  |  |  |  |  |  |
| 7 0011490                                                                                                    | null      | Danny                          | null                          | Rubio                   |  |  |  |  |  |
|                                                                                                    |           |                                | -                             |                         |  |  |  |  |  |

Filtering in Power Query component of Power BI is easy. However it can be misleading very easily as well. I have seen the usage of this filtering inappropriately in many cases. Many people simply believe in what they see, rather than seeing behind the scenes. Power Query filtering is totally different when you do basic filtering or advanced filtering, and the result of filtering will be different too. In this post, I'll show you through a very simple example of how misleading it can be and what it the correct way to do filtering in Power Query. This post is a must read for everyone who uses filtering in Power Query. If you like to learn more about Power BI, read the <u>Power BI online book from Rookie to Rock Star</u>.

#### Prerequisite

For this example, I'll use the AdventureWorksDW SQL Server database example. Only one table which is DimCustomer.

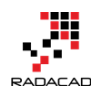

## **Filtering in Power Query**

Filtering rows is one of the most basic requirements in a data preparation tool such as Power Query, and Power Query do it strongly with an Excel-like behavior for filtering. To see what it looks like open Power BI Desktop (or Excel), and Get Data from the database and table above; DimCustomer, Click on Edit to open the Query Editor window.

In the Query Editor window, there is a button on the top right-hand side of every column that gives you access to filtering rows

| <i>f</i> x = | Tab | le.TransformColumnTy            | pes(#"Pro               | note     | d Headers",{{"CustomerKey", Int64.Type} | , {"Ge | eographyKey", 1                       | Int64.T | ype}, {               |
|--------------|-----|---------------------------------|-------------------------|----------|-----------------------------------------|--------|---------------------------------------|---------|-----------------------|
| nerKey       | *   | 1 <sup>2</sup> 3 GeographyKey 🔽 | A <sup>B</sup> C Custon | nerAl    | ternateKey 🔽 👫 Title 🛛 🔽 🗚 CristNam     | e '    | A <sup>B</sup> <sub>C</sub> MiddleNam | ie 💌    | A <sup>B</sup> C Last |
| 11           | 000 | 26                              | AW000110                | A↓       | Sort Ascending                          |        | V                                     |         | Yang                  |
| 11           | 001 | 37                              | AW000110                | Z        | Sort Descending                         |        | L                                     |         | Huang                 |
| 11           | 002 | 31                              | AW000110                | Av       | Clear Sort                              |        |                                       | null    | Torres                |
| 11           | 003 | 11                              | AW000110                |          |                                         |        |                                       | null    | Zhu                   |
| 11           | 004 | 19                              | AW000110                | ×        | Clear Filter                            |        |                                       | null    | Johnson               |
| 11           | 005 | 22                              | AW000110                |          | Remove Empty                            |        |                                       | null    | Ruiz                  |
| 11           | 006 | 8                               | AW000110                | Г        | Text Filters                            | ÷      | G                                     |         | Alvarez               |
| 11           | 007 | 40                              | AW000110                |          |                                         | _      |                                       | null    | Mehta                 |
| 11           | 008 | 32                              | AW000110                |          | Search                                  |        |                                       | null    | Verhoff               |
| 11           | 009 | 25                              | AW000110                |          | ✓ (Select All)                          |        | с                                     |         | Carlson               |
| 11           | 010 | 22                              | AW000110                |          | ✓ Aaron                                 |        | с                                     |         | Suarez                |
| 11           | 011 | 22                              | AW000110                |          | ✓ Abby                                  |        |                                       | null    | Lu                    |
| 11           | 012 | 611                             | AW000110                |          | ✓ Abigail                               |        | м                                     |         | Walker                |
| 11           | 013 | 543                             | AW000110                |          | ✓ Adam                                  |        | м                                     |         | Jenkins               |
| 11           | 014 | 634                             | AW000110                | <u> </u> | Adrian                                  | -      |                                       | null    | Bennett               |
|              |     |                                 |                         |          | A 1 1                                   |        |                                       |         |                       |

You can simply filter values in the search box provided.

## **Basic Filtering**

For basic filtering, all you need to do is typing in the text, number, or date you want in the search box and find values to select from the list. For example, if you want to filter all data rows to be only for the FirstName of David, you can simply type it and select and click on OK.

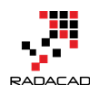

| erAl | ternateKey 🔽 👫 Title 🔤 💦 FirstName | - |
|------|------------------------------------|---|
| ₽↓   | Sort Ascending                     |   |
| Z↓   | Sort Descending                    |   |
|      | Clear Sort                         |   |
| k    | Clear Filter                       |   |
|      | Remove Empty                       |   |
|      | Text Filters                       | F |
|      | david X                            |   |
|      | ✓ (Select All Search Results)      |   |
|      | ✓ David                            |   |
|      |                                    |   |
|      |                                    |   |

Result then will be only records with David as the first name.

|    | , 1 <sup>2</sup> 3 CustomerKey 🛛 🔽 | 1 <sup>2</sup> 3 GeographyKey 🔽 | A <sup>B</sup> C CustomerAlternateKey | ABC 123 Title | A <sup>B</sup> C FirstName 🗾 🛒 | A <sup>B</sup> C MiddleName 📃 | A <sup>B</sup> C LastNa |
|----|------------------------------------|---------------------------------|---------------------------------------|---------------|--------------------------------|-------------------------------|-------------------------|
| 1  | 11168                              | 348                             | AW00011168                            | null          | David                          | null                          | Rodriguez               |
| 2  | 11267                              | 302                             | AW00011267                            | null          | David                          | null                          | Diaz                    |
| 3  | 11377                              | 161                             | AW00011377                            | Mr.           | David                          | R.                            | Robinett                |
| 4  | 11701                              | 347                             | AW00011701                            | null          | David                          | null                          | Hayes                   |
| 5  | 12017                              | 60                              | AW00012017                            | null          | David                          | E                             | Simmons                 |
| 6  | 13396                              | 631                             | AW00013396                            | null          | David                          | null                          | Kumar                   |
| 7  | 14374                              | 343                             | AW00014374                            | null          | David                          | null                          | Yang                    |
| 8  | 15203                              | 315                             | AW00015203                            | null          | David                          | null                          | Lewis                   |
| 9  | 15636                              | 127                             | AW00015636                            | null          | David                          | Р                             | White                   |
| 10 | 15783                              | 31                              | AW00015783                            | null          | David                          | null                          | Alexander               |
| 11 | 15908                              | 329                             | AW00015908                            | null          | David                          | M                             | Wilson                  |
| 12 | 15991                              | 635                             | AW00015991                            | null          | David                          | null                          | Taylor                  |
| 10 | 10120                              | 215                             | AW00016128                            |               | David                          |                               | Butler                  |

Exactly as you expect. Now let's see when it is misleading.

## **Misleading Behavior of Basic Filtering**

If you want to do equity filtering, basic filtering is great. For example, you only want to pick David, and that's what we've done in the above example. However what if you want to do similarity filtering? For example, let's say you are interested in FirstNames that has three characters of "Dan" in it. You can do it in the same search box of basic filtering, and this will give you a list of all first names that have "Dan" in it.

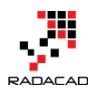

| erAl | iternateKey 🔽 👫 123 Title 🔄 🔀 F | irstName 🛛 👻 |
|------|---------------------------------|--------------|
| ₽↓   | Sort Ascending                  |              |
| Z↓   | Sort Descending                 |              |
|      | Clear Sort                      |              |
| Ţ,   | Clear Filter                    |              |
|      | Remove Empty                    |              |
|      | Text Filters                    | Þ            |
|      | dan                             | ×            |
|      | (Select All Search Results)     |              |
|      | 🖌 Aidan                         |              |
|      | ✓ Brendan                       |              |
|      | ✓ Dana                          |              |
|      | ✓ Daniel                        |              |
|      | ✓ Danielle                      |              |
|      | ✓ Danny                         |              |
|      | ✓ Jordan                        |              |
|      |                                 |              |
|      |                                 |              |
|      |                                 |              |
|      |                                 |              |
|      |                                 |              |
|      |                                 |              |
|      |                                 |              |
|      |                                 |              |
|      |                                 |              |
|      |                                 |              |
|      | OK                              | Cancel       |

And then you can click on OK. The result will be showing you all first names with "Dan" characters in it. So everything looks exactly as expected, right?

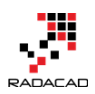

Power BI from Rookie to Rock Star – Book 3: Power Query and Data Transformation in Power BI

| -  | 1 <sup>2</sup> 3 CustomerKey | 1 <sup>2</sup> 3 GeographyKey 🗾 | A <sup>B</sup> C CustomerAlternateKey | 123 Title | A <sup>B</sup> C FirstName 🚽 🖅 | A <sup>B</sup> C MiddleName | A |
|----|------------------------------|---------------------------------|---------------------------------------|-----------|--------------------------------|-----------------------------|---|
| 1  | 11020                        | 53                              | AW00011020                            | null      | Jordan                         | С                           | k |
| 2  | 11051                        | 21                              | AW00011051                            | null      | Daniel                         | null                        | J |
| 3  | 11125                        | 37                              | AW00011125                            | null      | Dana                           | J                           | P |
| 4  | 11207                        | 635                             | AW00011207                            | null      | Danielle                       | null                        | C |
| 5  | 11271                        | 360                             | AW00011271                            | null      | Danielle                       | С                           | F |
| 6  | 11420                        | 189                             | AW00011420                            | null      | Jordan                         | С                           | ٦ |
| 7  | 11490                        | 217                             | AW00011490                            | null      | Danny                          | null                        | F |
| 8  | 11504                        | 315                             | AW00011504                            | null      | Jordan                         | P                           | E |
| 9  | 11541                        | 547                             | AW00011541                            | null      | Aidan                          | D                           | F |
| 10 | 11711                        | 54                              | AW00011711                            | null      | Daniel                         | null                        | C |
| 11 | 11798                        | 611                             | AW00011798                            | null      | Brendan                        | Q                           | C |
| 12 | 11818                        | 312                             | AW00011818                            | null      | Daniel                         | С                           | ¢ |
| 13 | 11858                        | 361                             | AW00011858                            | null      | Jordan                         | A                           | C |
| 14 | 11950                        | 312                             | AW00011950                            | null      | Jordan                         | null                        | C |
| 15 | 12084                        | 545                             | AW00012084                            | null      | Aidan                          | 0                           | F |
| 16 | 12361                        | 22                              | AW00012361                            | null      | Dana                           | С                           | C |
| 17 | 12587                        | 9                               | AW00012587                            | null      | Danny                          | null                        | ٦ |
| 18 | 12678                        | 15                              | AW00012678                            | null      | Dana                           | S                           | S |

However, as a Power Query geek, I always look at the M script of each step to see what is happening behind the scene. For this case, here is the Power Query M script;

| <pre>x f<sub>X</sub> = Table.SelectRows(#"Changed Type", each ([FirstName] = "Aidan"<br/>or [FirstName] = "Brendan" or [FirstName] = "Dana" or<br/>[FirstName] = "Daniel" or [FirstName] = "Danielle" or<br/>[FirstName] = "Danny" or [FirstName] = "Jordan"))</pre> |        |               |                                |                               |                         |  |  |
|----------------------------------------------------------------------------------------------------|--------|---------------|--------------------------------|-------------------------------|-------------------------|--|--|
|                                                                                                    | eKey 🔽 | ABC Title 🗾 🚬 | A <sup>B</sup> C FirstName 🛛 🕶 | A <sup>B</sup> C MiddleName 🔄 | A <sup>B</sup> C LastNa |  |  |
| 1 0011020                                                                                                    |        | null          | Jordan                         | С                             | King                    |  |  |
| 2 0011051                                                                                                    |        | null          | Daniel                         | null                          | Johnson                 |  |  |
| 3 0011125                                                                                                    |        | null          | Dana                           | J                             | Navarro                 |  |  |
| 4 0011207                                                                                                    |        | null          | Danielle                       | null                          | Сох                     |  |  |
| 5 0011271                                                                                                    |        | null          | Danielle                       | С                             | Reed                    |  |  |
| 6 0011420                                                                                                    |        | null          | Jordan                         | С                             | Turner                  |  |  |
| 7 0011490                                                                                                    |        | null          | Danny                          | null                          | Rubio                   |  |  |
|                                                                                                    |        |               |                                |                               |                         |  |  |

The script tells the whole story. Even though you typed in "Dan" and Power Query showed you all FirstNames that has "Dan" in it. The script still uses equity filters for every individual FirstName. For this data set, there won't be any issue obviously, because all FirstNames with "Dan" is already selected. However, if new data rows are coming into this table in the future, and they

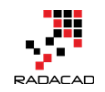

have records with FirstNames that are not one of these values, for example, Dandy, it won't be picked! As a result, the filter won't work exactly as you expect. That's why I say this is misleading.

## **Advanced Filtering: Correct Filtering**

Basic filtering is very handy with that search box and suggestions of items while you are typing, but it is misleading easily as you have seen above, and can't give you what you expect in many real-world scenarios. Advanced Filtering is simply what you can see on top of the Search box, which depends on the data type of column can be Text Filters, Number Filters, Date Filters, etc. If we want to do the same "Dan" filter here, I can go to Text Filtering and

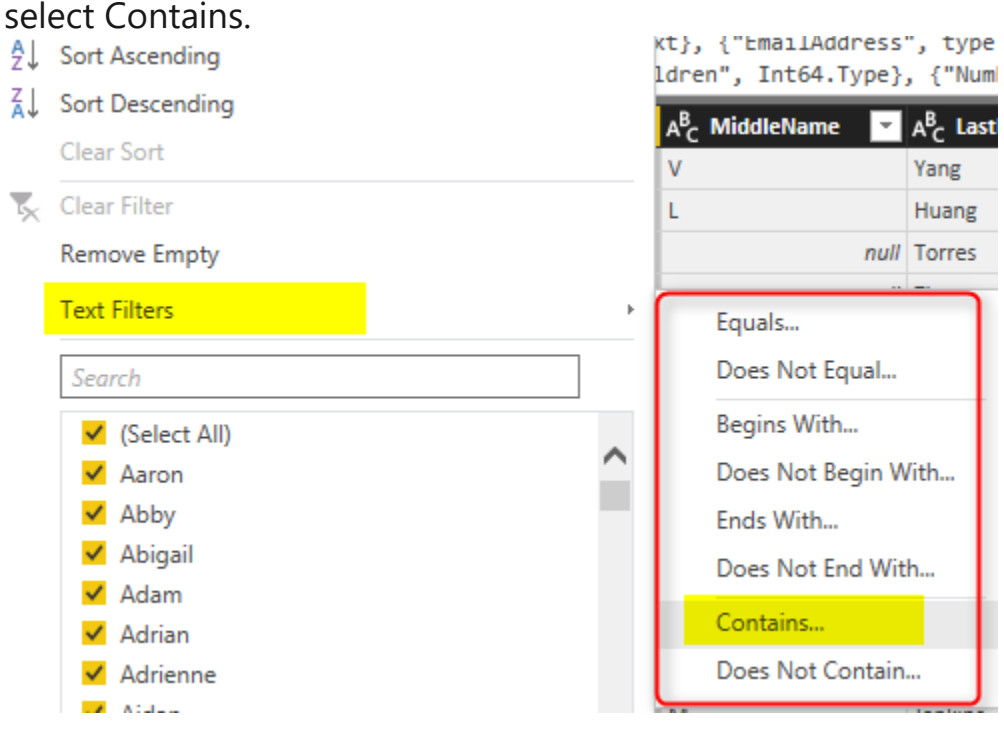

You can even choose filters such as Begins With or Ends With or many other choices. For this example, I'll select Contains, and type in Dan in the text box of Contains.

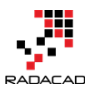

| Basic O Advanced Show rows where: FirstName contains      dan |
|---------------------------------------------------------------|
| contains r dan r                                              |
|                                                               |
| A And C L Le                                                  |

After clicking on OK, you will see the same result set (like the time that you did basic filtering with "Dan"). However the M script this time is different;

| $\times$ | $f_x$           | = Table. | SelectRows(#"Ch | anged Type", each          | Text.Contains([Fir              | <mark>stName], "dan"))</mark> |       |
|----------|-----------------|----------|-----------------|----------------------------|---------------------------------|-------------------------------|-------|
|          | CustomerAlterna | ateKey 🔽 | 123 Title       | A <sup>B</sup> C FirstName | A <sup>B</sup> C MiddleName 🛛 💌 | A <sup>B</sup> C LastName 🗾   | 🏷 Nam |
| 1        | 0011020         |          | null            | Jordan                     | С                               | King                          |       |
| 2        | 0011420         |          | null            | Jordan                     | С                               | Turner                        |       |
| 3        | 0011504         |          | null            | Jordan                     | Р                               | Baker                         |       |
| 4        | 0011541         |          | null            | Aidan                      | D                               | Ross                          |       |
| 5        | 0011798         |          | null            | Brendan                    | Q                               | Chande                        |       |
| 6        | 0011858         |          | null            | Jordan                     | Α                               | Coleman                       |       |
| 7        | 0011950         |          | null            | Jordan                     | null                            | Carter                        |       |
| 8        | 0012084         |          | null            | Aidan                      | 0                               | Perry                         |       |
| 9        | 0012887         |          | null            | Brendan                    | L                               | Pal                           |       |
| 10       | 0013018         |          | null            | Brendan                    | null                            | Xie                           |       |
| 11       | 0013095         |          | null            | Jordan                     | null                            | Griffin                       |       |
| 12       | 0013103         |          | null            | Brendan                    | null                            | Raji                          |       |
| 13       | 0013250         |          | null            | Jordan                     | 1                               | King                          |       |

You can see the big difference now, This time M script

used **Text.Contains** function. This function will pick every new value with "Dan" in the FirstName. There will be no values missing in this way. You will be amazed at how many Power Query scenarios are not working correctly because of this very simple reason. There are advanced filters for all types of data types.
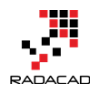

# Summary

Basic Filtering is good only if you want to do equity filtering for values that exist in the current data set. However it won't work correctly if you want to check ranges, or contains or things that are not an exact equity filter. Advanced Filtering is the correct way of filtering in Power Query, and there are advanced filters for all types of data types; Numbers, Text, Date.... This is a very simple fact, but not considering that will bring lots of unwanted behavior and incorrect insight to your Power BI solution.

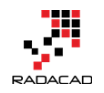

# **Grouping in Power Query; Getting The Last Item in Each Group**

Posted by <u>Reza Rad</u> on Aug 22, 2016

| <b></b> + 1 <sup>2</sup> | 3 CustomerKey | - 1.  | 2 Order Count | - 1. | .2 Total Revenu | ie 🔽       | Order De | tails 👘     | 1.2 First | SalesAmount    | - 1.2 L | ast SalesAmount | ~     |   |               |                 |                       |                         |                         |
|--------------------------|---------------|-------|---------------|------|-----------------|------------|----------|-------------|-----------|----------------|---------|-----------------|-------|---|---------------|-----------------|-----------------------|-------------------------|-------------------------|
| 1                        | 21            | 768   |               | 2    |                 | 4118.26    | Table    |             |           | 35             | 78.27   | 53              | 39.99 |   |               |                 |                       |                         |                         |
| 2                        | 28            | 389   |               | 1    |                 | 3399.99    | Table    |             |           | 33.            | 99.99   | 339             | 99.99 |   |               |                 |                       |                         |                         |
| 3                        | 25            | 863   |               | 5    |                 | 4631.11    | Table    |             |           | 33.            | 99.99   |                 | 2.29  |   |               |                 |                       |                         |                         |
| 4                        | 14            | 501   |               | 2    | 2               | 994.0882   | Table    |             |           | 699.           | .0982   | 229             | 94.99 |   |               |                 |                       |                         |                         |
| 5                        | 11            | 003   |               | 9    |                 | 8139.29    | Table    |             |           | 33             | 99.99   |                 | 2.29  |   |               |                 |                       |                         |                         |
| 6                        | 27            | 645   |               | 5    |                 | 6051.31    | Table    |             |           | 35             | 78.27   | 4               | 54.99 |   |               |                 |                       |                         |                         |
| 7                        | 16            | 624   |               | 4    |                 | 5938.25    | Table    |             |           | 35             | 78.27   |                 | 35    |   |               |                 |                       |                         |                         |
| 8                        | 11            | 005   |               | 6    |                 | 8121.33    | Table    |             |           | 33             | 74.99   | 238             | 34.07 | 1 |               |                 |                       |                         |                         |
| 9                        | 11            | 011   |               | 4    |                 | 8133.04    | Table    |             |           | 33.            | 99.99   | 5               | 53.99 |   |               |                 |                       |                         |                         |
| 10                       | 27            | 621   |               | 3    |                 | 5971.33    | Table    |             |           | 35             | 78.27   |                 | 8.99  |   |               |                 |                       |                         |                         |
| 11                       | 27            | 616   |               | 5    |                 | 5998.61    | Table    |             |           | 35             | 78.27   |                 | 2.29  |   |               |                 |                       |                         |                         |
| pDateKe                  | ey Customer   | iey   | PromotionKey  | Curr | rencyKey        | SalesTerri | toryKey  | SalesOrderN | lumber    | SalesOrderLine | eNumber | RevisionNumber  |       |   | OrderQuantity | OrderQuantity L | OrderQuantity UnitPri | OrderQuantity UnitPrice | OrderQuantity UnitPrice |
| 20                       | 050708        | 25863 | 3 1           | l    | 100             |            | 1        | SO43699     |           |                | :       | 1               | 1     |   |               | 1               | 1                     | 1 3399.                 | 1 3399.                 |
| 20                       | 080203        | 25863 | 3 1           | l    | 100             |            | 1        | SO62866     |           |                | 1       | 1               | 1     |   |               | 1               | 1                     | 1 1214.                 | 1 1214.                 |
| 20                       | 080203        | 25863 | 3 1           | l    | 100             |            | 1        | SO62866     |           |                | 1       | 2               | 1     |   |               | 1               | 1                     | 1 4.                    | 1 4.                    |
| 20                       | 080203        | 25863 | 3 1           | l    | 100             |            | 1        | SO62866     |           |                | 4       | 3               | 1     |   |               | 1               | 1                     | 1 8.                    | 1 8.                    |
| 20                       | 080203        | 25863 | 3 2           | 2    | 100             |            | 1        | SO62866     |           |                |         | 4               | 1     |   |               | 1               | 1                     | 1 2.                    | 1 2.                    |

Power BI or Power Query in Excel (or Get Data and Transform as the new name of it) can do many data transformations. One of these transformations is grouping rows by a number of fields. If you use the graphical user interface in Power Query for Power BI or Excel, you have a number of options to get some aggregated results such as a count of rows, maximum or minimum, an average of each group, or sum... But there are still heaps of operations that you cannot perform through GUI, such as getting the last item in each group, or first item. Fortunately, with M (Power Query Formula Language), you can apply any of these operations you want. In this post I'll show you how to get the benefit of both; start with GUI to write the Group by the command for you, and then customize it in M script to achieve what you want. If you like to learn more about Power BI read <u>Power BI online book; from Rookie to Rock Star</u>. If you like to learn more about Power Query, start with the <u>Introduction to</u> <u>Power Query</u>.

# Learning Objectives for this section

By completing the example of this post, you will learn;

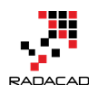

- How to perform Group By in Power Query/Power BI
- How to leverage pre-defined aggregation functions in Group By GUI window
- How to extend grouping possibilities with changes in Power Query script

#### Prerequisite

For this example, I will be using AdventureWorksDW sample Microsoft SQL Server database. You can download it from <u>here</u>.

### Scenario

The scenario that I want to solve as an example is this:

FactInternetSales has sales transaction information for each customer, by each product, each order date, and some other information. We want to have a grouped table by the customer, which has the number of sales transaction by each customer, total sales amount for that customer, the first and the last sales amount for that customer. First and last defined by the first and last order date for the transaction.

# Get Data

Let's start by getting data from SQL Server, Choose AdventureWorksDW as the source database, and select DimCustomer and FactInternetSales as the only tables for this example. Click on Edit to move into Power Query window.

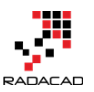

Power BI from Rookie to Rock Star – Book 3: Power Query and Data Transformation in Power BI

| /iew                                                                                                |                                                                                                    |                                                                                                    |                                                                                                    |
|----------------------------------------------------------------------------------------------------|----------------------------------------------------------------------------------------------------|----------------------------------------------------------------------------------------------------|----------------------------------------------------------------------------------------------------|
| ole Number • 1 <sub>92</sub> Replace Values<br>a Type Isa2 Replace Errors<br>I Fill •<br>Any Column | Pivot Column<br>Unpivot Columns ▼<br>Wove ▼                                                                                                    | Split<br>Column Format                                                                                                    | Merge Columns X<br>Extract • 2<br>Parse • Stati                                                                                                    |
| $\times$ $\checkmark$ $f_X$ = Adve                                                                  | ntureWorksDW2012{[S                                                                                                    | chema="dbo",Item="f                                                                                                    | FactInternetSales"]]                                                                                                    |
| 1 <sup>2</sup> III <sub>+</sub> 1 <sup>2</sup> 3 ProductKey 💌 1 <sup>2</sup>                        | 2 <sub>3</sub> OrderDateKey 📃                                                                                                    | 1 <sup>2</sup> 3 DueDateKey 🗾                                                                                                    | 1 <sup>2</sup> 3 ShipDateKey 🗾 👻                                                                                                    |
| 1 310                                                                                               | 20050701                                                                                                    | 20050713                                                                                                    | 20050708                                                                                                    |
| 2 346                                                                                               | 20050701                                                                                                    | 20050713                                                                                                    | 20050708                                                                                                    |
| 3 346                                                                                               | 20050701                                                                                                    | 20050713                                                                                                    | 20050708                                                                                                    |
| 4 336                                                                                               | 20050701                                                                                                    | 20050713                                                                                                    | 20050708                                                                                                    |
| 5 346                                                                                               | 20050701                                                                                                    | 20050713                                                                                                    | 20050708                                                                                                    |
| 6 311                                                                                               | 20050702                                                                                                    | 20050714                                                                                                    | 20050709                                                                                                    |
| 7 310                                                                                               | 20050702                                                                                                    | 20050714                                                                                                    | 20050709                                                                                                    |
| 8 351                                                                                               | 20050702                                                                                                    | 20050714                                                                                                    | 20050709                                                                                                    |
| 9 344                                                                                               | 20050702                                                                                                    | 20050714                                                                                                    | 20050709                                                                                                    |
| 10 312                                                                                              | 20050703                                                                                                    | 20050715                                                                                                    | 20050710                                                                                                    |
| 11 312                                                                                              | 20050703                                                                                                    | 20050715                                                                                                    | 20050710                                                                                                    |
| 12 330                                                                                              | 20050703                                                                                                    | 20050715                                                                                                    | 20050710                                                                                                    |
| 13 313                                                                                              | 20050703                                                                                                    | 20050715                                                                                                    | 20050710                                                                                                    |
|                                                                                                    | View<br>nole Number $\cdot$ $\frac{1}{2}$ Replace Values<br>ta Type<br>$\frac{1}{2}$ Replace Errors<br>$\frac{1}{2}$ Fill $\cdot$<br>Any Column<br>$\frac{1}{2}$ $\frac{1}{3}$ ProductKey $\cdot$ $1^{2}$<br>$1$ $\frac{310}{2}$<br>2 $3463$ $3464$ $3365$ $3464$ $3365$ $3466$ $3117$ $3108$ $3519$ $34410$ $31211$ $31212$ $33013$ $313$ | View<br>nole Number $\[ 1 \]_2\]$ Replace Values $\[ 1 \]_2\]$ Pivot Column<br>ta Type $\[ 1 \]_2\]$ Replace Errors $\[ 1 \]_2\]$ Unpivot Columns $\[ 1 \]_2\]$ Move $\[ 1 \]_2\]$ Move $\[ 1 \]_2\]$ Move $\[ 1 \]_2\]$ Move $\[ 1 \]_2\]$ Move $\[ 1 \]_2\]$ OrderDateKey $\[ 1 \]_2\]$ OrderDateKey $\[ 1 \]_2\]$ OrderDateKey $\[ 1 \]_2\]$ OrderDateKey $\[ 1 \]_2\]$ OrderDateKey $\[ 1 \]_2\]$ OrderDateKey $\[ 1 \]_2\]$ OrderDateKey $\[ 1 \]_2\]$ OrderDateKey $\[ 1 \]_2\]$ OrderDateKey $\[ 1 \]_2\]$ OrderDateKey $\[ 1 \]_2\]$ OrderDateKey $\[ 1 \]_2\]$ OrderDateKey $\[ 1 \]_2\]$ OrderDateKey $\[ 2 \]_2\]$ OrderDateKey $\[ 2 \]_2\]$ OrderDateKey | View         ta Type       1 2 Replace Values<br>Pa Replace Errors<br>Fill *       Pivot Column<br>Unpivot Columns *       Image: Split *       Format *       Image: Split *       Format *       Split *       Split *       Split * |

# **Group By Transformation**

FactIntenetSales table is the one we want to apply all transformations in. So Click on FactInternetSales first, then from Transform Tab, select Group By

option as the first menu option.

| 📶 T 🔚 😏 🔹 T Untitled - Query Editor       | t                                                                                                    |                 |
|-------------------------------------------|----------------------------------------------------------------------------------------------------|-----------------|
| File Home Transform Add                   | d Column View                                                                                                    |                 |
| Group<br>By<br>As Headers +<br>3<br>Table | Data Type: Whole Number ▼ 1→2 Replace Values       Pivot Column         Image: Detect Data Type       Image: Detect Data Type         Image: Detect Data Type       Image: Detect Data Type </th <th>]<br/>t F<br/>เก∙</th> | ]<br>t F<br>เก∙ |
| Queries [2]                               | $<$ $\times$ $f_x$ = AdventureWorksDW2012{[Schema='                                                                                                    | "dbo            |
| DimCustomer         FactInternetSales     | Image: 123 ProductKey       123 OrderDateKey       123 Due         1       310       20050701         2       346       20050701         3       346       20050701         4       336       20050701         5       346       20050701         6       311       20050702         7       310       20050702         8       351       20050702                                                                                                    | Date            |

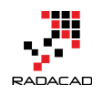

×

#### This will open the Group By dialog window with some configuration options

| Group By                          |              |        |    |        |
|-----------------------------------|--------------|--------|----|--------|
| Specify the columns to group by.  |              |        |    |        |
| Group by ProductKey  Add grouping |              |        |    |        |
| New column name                   | Operation    | Column |    |        |
| Count                             | Count Rows 🔻 |        | Ψ. |        |
| Add aggregation                   |              |        |    |        |
|                                   |              |        | OK | Cancel |

By default Group By happens on the selected columns. Because usually, the first column is the selected column (in our table ProductKey), then the column mentioned under group by section is also ProductKey. You can change this to another column and add or remove columns in this section.

#### **Choose the Group By Field**

Based on your final grain of the output table the group by field will be defined. In this example we want the final table to have one record per Customer, so CustomerKey (which is the identifier for each customer) should be our Group By Column.

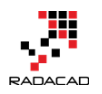

# Group By

# Specify the columns to group by.

| Group by     |   |  |
|--------------|---|--|
| CustomerKey  | * |  |
| Add grouping |   |  |

Note that you can add as many fields as you want in the Group By section. The result would be one record per combination of unique values from all these fields.

#### **Add Aggregation Fields**

Group by result would be one record per each unique combination of all fields set in the "group by " section. Also you can also have some aggregated columns. Here is a list of operations you can have by default:

| Group By                         |                     |
|----------------------------------|---------------------|
| Specify the columns to group by. |                     |
| Group by                         |                     |
| CustomerKey 🔹                    |                     |
| Add grouping                     |                     |
|                                  |                     |
| New column name                  | Operation           |
| Count                            | Count Rows          |
| Add an anna llan                 | Sum                 |
| Add aggregation                  | Average             |
|                                  | Median              |
|                                  | Min                 |
|                                  | Max                 |
|                                  | Count Rows          |
|                                  | Count Distinct Rows |
|                                  | All Rows            |

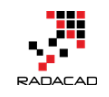

Most of the items above are self-explanatory. For example; when you want to count a number of the sales transaction. You can use Count Rows. If you want total Sales amount for each group, you can choose Sum, and then in the Column section choose the column as SalesAmount. All Rows will generate a sub-table in each element of the aggregated table that contains all rows in that group.

Columns that I want to create in this section are:

Order Count (Count Rows), Total Revenue (Sum of Sales Amount), Order Details (All Rows)

| агоар ву                                                         |                                            |        |                       |                                       |
|------------------------------------------------------------------|--------------------------------------------|--------|-----------------------|---------------------------------------|
| Specify the columns to gro                                       | oup by.                                    |        |                       |                                       |
| Group by                                                         | <b>*</b>                                   |        |                       |                                       |
| Add any size                                                     |                                            |        |                       |                                       |
| Add grouping                                                     |                                            |        |                       |                                       |
|                                                                  |                                            |        |                       |                                       |
| NI 1                                                             |                                            |        |                       |                                       |
| New column name                                                  | Operation                                  |        | Column                |                                       |
| New column name<br>Order Count                                   | Operation<br>Count Rows                    | •      | Column                |                                       |
| New column name<br>Order Count<br>Total Revenue                  | Operation<br>Count Rows<br>Sum             | •<br>• | Column<br>SalesAmount |                                       |
| New column name<br>Order Count<br>Total Revenue<br>Order Details | Operation<br>Count Rows<br>Sum<br>All Rows | •      | Column<br>SalesAmount | · · · · · · · · · · · · · · · · · · · |

Adding aggregated columns is as easy as that. Now If you click on OK, you will see the result;

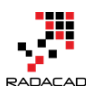

| <b></b> - 1 | <sup>2</sup> 3 Custom | erKey 🔄 🔽 1  | .2 Order Count | 1.2 Total Revenu | e 🔽      | 🔠 Orde | r Details 🛛 🗤 |             |                   |                  |
|-------------|-----------------------|--------------|----------------|------------------|----------|--------|---------------|-------------|-------------------|------------------|
| 1           |                       | 21768        |                | 2                | 4118.26  | Table  |               |             |                   |                  |
| 2           |                       | 28389        |                | 1                | 3399.99  | Table  |               |             |                   |                  |
| 3           |                       | 25863        |                | 5                | 4631.11  | Table  |               |             |                   |                  |
| 4           |                       | 14501        |                | 2 2              | 994.0882 | Table  |               |             |                   |                  |
| 5           |                       | 11003        |                | 9                | 8139.29  |        |               |             |                   |                  |
| 6           |                       | 27645        |                | 5                | 6051.31  | Table  |               |             |                   |                  |
| 7           |                       | 16624        |                | 4                | 5938.25  | Table  |               |             |                   |                  |
| 8           |                       | 11005        |                | 6                | 8121.33  | Table  |               |             |                   |                  |
| 9           |                       | 11011        |                | 4                | 8133.04  | Table  |               |             |                   |                  |
| 10          |                       | 27621        |                | 3                | 5971.33  | Table  |               |             |                   |                  |
| 11          |                       | 27616        |                | 5                | 5998.61  | Table  |               |             |                   |                  |
| 12          |                       | 20042        |                | 3 3              | 150.3982 | Table  |               |             |                   |                  |
| 13          |                       | 16351        |                | 2                | 5873.26  | Table  |               |             |                   |                  |
| 14          |                       | 16517        |                | 2                | 4698.76  | Table  |               |             |                   |                  |
| 15          |                       | 27606        |                | 3                | 5997.33  | Table  |               |             |                   |                  |
| 16          |                       | 13513        |                | 4                | 5918.24  | Table  |               |             |                   |                  |
| 17          |                       | 27601        |                | 1                | 3578.27  | Table  |               |             |                   |                  |
| 18          |                       | 13591        |                | 9                | 8355.27  | Table  |               |             |                   |                  |
| 19          |                       | 16483        |                | 2                | 4118.26  | Table  |               |             |                   |                  |
| Produ       | ctKey                 | OrderDateKey | DueDateKey     | ShipDateKey      | Custome  | rKey   | PromotionKey  | CurrencyKey | SalesTerritoryKey | SalesOrderNumber |
|             | 346                   | 2005         | 0701 20050713  | 20050708         |          | 11003  | i             | I 6         |                   | 9 SO43701        |
|             | 361                   | 2007         | 0709 20070721  | 20070716         |          | 11003  | 1             | 1 6         |                   | 9 SO51315        |
|             | 478                   | 2007         | 0709 20070721  | 20070716         |          | 11003  | 1             | 1 6         |                   | 9 SO51315        |
|             | 477                   | 2007         | 0709 20070721  | 20070716         |          | 11003  | t             | 1 6         |                   | 9 SO51315        |
|             | 225                   | 2007         | 0709 20070721  | 20070716         |          | 11003  | 1             | 1 6         |                   | 9 SO51315        |
|             | 564                   | 2007.        | 1111 20071123  | 20071118         |          | 11003  | 1             | 1 6         |                   | 9 SO57783        |
|             | 541                   | 2007.        | 1111 20071123  | 20071118         |          | 11003  | 1             | 1 6         |                   | 9 SO57783        |
|             | 530                   | 2007.        | 1111 20071123  | 20071118         |          | 11003  | t             | 1 6         |                   | 9 SO57783        |
|             | 480                   | 2007.        | 1111 20071123  | 20071118         |          | 11003  | 1             | 1 6         |                   | 9 SO57783        |

As you can see Order Count and Total Revenue show the aggregated result of each group, and Order Details (if you click not on the "Table" itself, but on a blank area on that cell) contains the actual rows in each group. This detailed view can be used for many other calculations or transformations later on. In many cases, you will find the All rows option useful.

# First and Last Item in each Group

Getting some default aggregation was as easy as selecting them in Group By window. However, not all types of operations are listed there. For example in the detailed table above you can see that customer 11003 had nine sales transaction, and they happened in different Order dates, getting the first and last order date is easy with Max and Min operations. However getting the sales amount or product key associated with that record, or in other words

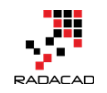

getting the first and last item in each group isn't possible through GUI. Fortunately, we can use M (Power Query formula language) to achieve this easily.

#### **Sort By Date**

To get the first or last item in each group, I have to order the table based on that date column. Sorting is possible simply through GUI., and I have to apply that to the step before group by operation. So from the right-hand side applied steps list I'll select Navigation (which is the step before Grouped Rows);

|                                         |                            |                                                      |                                             |                                          |                                                                                           | -                                       | $\Box$ $\times$                             |   |
|-----------------------------------------|----------------------------|------------------------------------------------------|---------------------------------------------|------------------------------------------|-------------------------------------------------------------------------------------------|-----------------------------------------|---------------------------------------------|---|
| :w                                      |                            |                                                      |                                             |                                          |                                                                                           |                                         | ~ (                                         | ? |
| anage<br>meters <del>•</del><br>ameters | Refresh<br>Preview • Query | Choose Remove<br>Columns Columns •<br>Manage Columns | Keep Remove<br>Rows • Rows •<br>Reduce Rows | 2↓<br>X↓<br>Split<br>Column → By<br>Sort | Data Type: Whole Number ▼<br>Use First Row As Headers ▼<br>↓2 Replace Values<br>Transform | Merge C<br>Append<br>Combine<br>Combine | Queries<br>I Queries<br>le Binaries<br>bine |   |
| ×                                       | $f_X$ = AdventureWork      | ksDW2012{[Schema="d                                  | lbo",Item="Fact]                            | InternetSales"]}[Data]                   | Query Settings                                                                            |                                         | ×                                           |   |
| 1                                       | 310                        | 20050701                                             | 20050713                                    | 20050708                                 | ▲ PROPERTIES                                                                              |                                         |                                             |   |
| 2                                       | 346                        | 20050701                                             | 20050713                                    | 20050708                                 | ▲ Name                                                                                    |                                         |                                             |   |
| 3                                       | 346                        | 20050701                                             | 20050713                                    | 20050708                                 | FactInternetSales                                                                         |                                         |                                             |   |
| 4                                       | 336                        | 20050701                                             | 20050713                                    | 20050708                                 | All Properties                                                                            |                                         |                                             |   |
| 5                                       | 346                        | 20050701                                             | 20050713                                    | 20050708                                 | ▲ APPLIED STEPS                                                                           |                                         |                                             |   |
| 6                                       | 311                        | 20050702                                             | 20050714                                    | 20050709                                 | Source                                                                                    |                                         | 4                                           |   |
| 7                                       | 310                        | 20050702                                             | 20050714                                    | 20050709                                 | × Navigation                                                                              |                                         | *                                           |   |
| 8                                       | 351                        | 20050702                                             | 20050714                                    | 20050709                                 | Grouped Row                                                                               | /s                                      | *                                           |   |
| 9                                       | 344                        | 20050702                                             | 20050714                                    | 20050709                                 |                                                                                           |                                         |                                             |   |
| 10                                      | 312                        | 20050703                                             | 20050715                                    | 20050710                                 |                                                                                           |                                         |                                             |   |
|                                         | 040                        | 00050700                                             | 00000740                                    | 00000740                                 |                                                                                           |                                         |                                             |   |

Now in this view, you can order simply by clicking on OrderDateKey and Choose Sort Ascending.

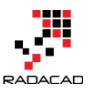

|    | $<$ $\times$ $\checkmark$ $f_x$ | = AdventureWorksDW20              | 12{[Schema="dbo' |
|----|---------------------------------|-----------------------------------|------------------|
| _  | 1 <sup>2</sup> 3 ProductKey     | y 🔽 1 <sup>2</sup> 3 OrderDateKey | 123 DueDate      |
| ₽↓ | Sort Ascending                  |                                   |                  |
| Z↓ | Sort Descending                 |                                   |                  |
|    | Clear Sort                      |                                   |                  |
| ₹. | Clear Filter                    |                                   |                  |
|    | Remove Empty                    |                                   |                  |
|    | Number Filters                  |                                   | •                |
|    | Search                          |                                   |                  |

This will create another step, and asks you do you want to INSERT this step here?

| Insert Step                                                                                                    | ×               |
|----------------------------------------------------------------------------------------------------|-----------------|
| Are you sure you want to insert a step? Inserting an intermediate<br>may affect subsequent steps, which could cause your query to be | e step<br>reak. |
| Insert Car                                                                                                    | ncel            |

Click on Insert to confirm you want to insert it here before the Grouped Rows. And then you will see a Sorted Rows step added before Grouped Rows. This means Grouped Rows will use the output of Sorted Rows step as the input for grouping (which is exactly what we want).

| $\times$ | √ fx                        | = Tab | le.Sort(dbo_FactInte | ernetSales,{{"Order           | DateKey", Order.Asce         | ending}}) 🗸                 | Query Settings    | × |
|----------|-----------------------------|-------|----------------------|-------------------------------|------------------------------|-----------------------------|-------------------|---|
|          | 1 <sup>2</sup> 3 ProductKey | ~     | 123 OrderDateKey     | 1 <sup>2</sup> 3 DueDateKey 🗾 | 1 <sup>2</sup> 3 ShipDateKey | 1 <sup>2</sup> 3 CustomerKe |                   |   |
| 1        |                             | 310   | 20050701             | 20050713                      | 20050708                     |                             | PROPERTIES        |   |
| 2        |                             | 346   | 20050701             | 20050713                      | 20050708                     |                             | Name              |   |
| 3        |                             | 346   | 20050701             | 20050713                      | 20050708                     |                             | FactInternetSales |   |
| 4        |                             | 336   | 20050701             | 20050713                      | 20050708                     |                             | All Properties    |   |
| 5        |                             | 346   | 20050701             | 20050713                      | 20050708                     |                             | ▲ APPLIED STEPS   |   |
| 6        |                             | 311   | 20050702             | 20050714                      | 20050709                     |                             | Source            | 8 |
| 7        |                             | 310   | 20050702             | 20050714                      | 20050709                     |                             | Navigation        | ÷ |
| 8        |                             | 351   | 20050702             | 20050714                      | 20050709                     |                             | X Sorted Rows     |   |
| 9        |                             | 344   | 20050702             | 20050714                      | 20050709                     |                             | Grouped Rows      | * |
| 10       |                             | 312   | 20050703             | 20050715                      | 20050710                     |                             |                   |   |
| 11       |                             | 312   | 20050703             | 20050715                      | 20050710                     |                             |                   |   |
|          |                             |       |                      |                               |                              |                             |                   |   |

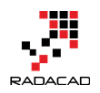

Now you can go to the Grouped Rows step to see the result hasn't changed, but the sub-tables are sorted now. All we need from here is to get the first and last item in the subtable.

\*\* If you want to sort based on multiple columns go to the Advanced Editor and add as many as sections you want to Table. Sort input parameters.

#### List.First and List.Last

Fortunately, Power Query has a bunch of operations on List that we can use. List.First will return the first item in the list (based on the order defined in the list), and List.Last will return the last item. So let's use them in the Group By operation to fetch the first and last sales amount.

To make changes, you need to go to script editor in Power Query which can be achieved via Advanced Editor option in the Home tab. You have to make sure that you are in the FactInternetSales Query first.

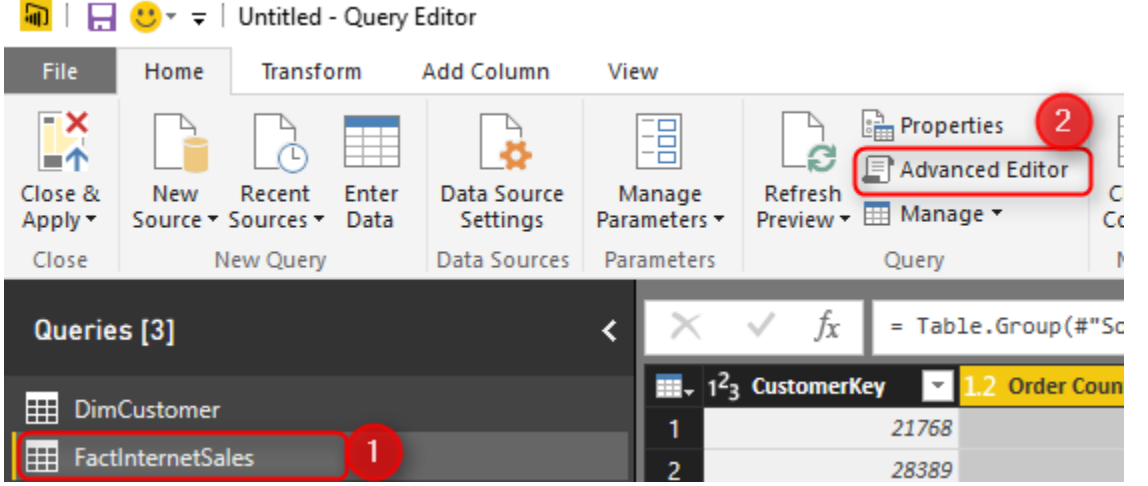

Advanced Editor will show you M script that builds the output and the group by the command as well.

```
1 let
2 let
3 Source = Sql.Databases("."),
4 AdventureWorksDW2012 =
5 Source{[Name="AdventureWorksDW2012"]}[Data],
5
```

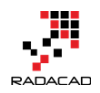

#### 6 dbo\_FactInternetSales =

7 AdventureWorksDW2012{[Schema="dbo",Item="FactInternetSales"]}[Data] 8,

#"Sorted Rows" = Table.Sort(dbo\_FactInternetSales,{{"OrderDateKey", Order.Ascending}}),

#"Grouped Rows" = Table.Group(#"Sorted Rows", {"CustomerKey"},
{{"Order Count", each Table.RowCount(\_), type number}, {"Total Revenue",
each List.Sum([SalesAmount]), type number}, {"Order Details", each \_, type
table}})

in

#"Grouped Rows"

The script in above code section created automatically when you did transformations through GUI. The line with Table.Group is the line that does all the grouping and aggregation. It is a long line, so let me format it better for easier understanding;

```
#"Grouped Rows" = Table.Group(#"Sorted Rows",
                              {"CustomerKey"},
6
7
                              {
8
                                 {"Order Count", each Table.RowCount(),
9 type number},
                                 {"Total Revenue", each
10
11 List.Sum([SalesAmount]), type number},
12
                                 {"Order Details", each _, type table}
13
                              }
                         )
```

Script below is the same script. I just put some enters and tabs to format it better for reading. The above section shows Table.Group section of the script. As you can see Table.Group gets a table as input, which is the #"Sorted Rows" table from the previous step. The group by field is "CustomerKey". and then a set of aggregated columns one after each other (which is highlighted in the code above). Each column has the name of the column, type of transformation (or aggregation), and the data type of the column. For example:

{"Total Revenue", each

<sup>10</sup> List.Sum([SalesAmount]), type number},

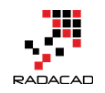

Total Revenue is the name of the column. Calculation for this column is the

Sum of [SalesAmount] which is one of the fields in the table, and the output is of type number.

So by now you should thinking of how each is to create a new aggregated column here; by adding similar column in the script. I add the new column after Order Details column, so I need an extra comma (,) after that line, and the new lines would be;

```
1 let
2
    Source = Sql.Databases("."),
3
    AdventureWorksDW2012 =
4 Source{[Name="AdventureWorksDW2012"]}[Data],
    dbo_FactInternetSales =
5
6 AdventureWorksDW2012{[Schema="dbo",Item="FactInternetSales"]}[Dat
7 a],
    #"Sorted Rows" = Table.Sort(dbo FactInternetSales,{{"OrderDateKey",
8
9 Order.Ascending}}),
    #"Grouped Rows" = Table.Group(#"Sorted Rows",
1
0
                             {"CustomerKey"},
1
                             ł
                                {"Order Count", each Table.RowCount(),
1
1 type number},
                                {"Total Revenue", each
2
1 List.Sum([SalesAmount]), type number},
                                {"Order Details", each _, type table},
3
                                {"First SalesAmount", each
1
4 List.First([SalesAmount]), type number},
                                {"Last SalesAmount", each
5 List.Last([SalesAmount]), type number}
1
6
                        )
1 in
7
    #"Grouped Rows"
```

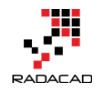

Marked lines above use List.First and List.Last on the same structure that List.Sum worked. Because we have already sorted the table based on OrderDate so the first item would be the first sales transaction, and the last item would be the last.

|          |                |               |                 |             | /        |             |             |                  |         |                 | _             |   |          |
|----------|----------------|---------------|-----------------|-------------|----------|-------------|-------------|------------------|---------|-----------------|---------------|---|----------|
|          | omerKey 🔄 🗾 1. | 2 Order Count | 1.2 Total Reven | ue 💌        | Order De | tails 👘 🛉   | 1.2 First S | alesAmount       | - 1.2 L | ast SalesAmount | <b>*</b>      |   |          |
| 1        | 21768          |               | 2               | 4118.26     | Table    |             |             | 3578.            | 27      | 539             | .99           |   |          |
| 2        | 28389          |               | 1               | 3399.99     | Table    |             |             | 3399.            | 99      | 3399            | .99           |   |          |
| 3        | 25863          |               | 5               | 4631.11     | Table    |             |             | 3399.            | 99      | 2               | .29           |   |          |
| 4        | 14501          |               | 2               | 2994.0882   | Table    |             |             | 699.09           | 82      | 2294            | .99           |   |          |
| 5        | 11003          |               | 9               | 8139.29     | Table    |             |             | 3399.            | 99      | 2               | .29           |   |          |
| 6        | 27645          |               | 5               | 6051.31     | Table    |             |             | 3578.            | 27      | 54              | .99           |   |          |
| 7        | 16624          |               | 4               | 5938.25     | Table    |             |             | 3578             | 27      |                 | 35            |   |          |
| 8        | 11005          |               | 6               | 8121.33     | Table    |             |             | 3374.            | 99      | 2384            | .07           |   |          |
| 9        | 11011          |               | 4               | 8133.04     | Table    |             |             | 3399.            | 99      | 53              | .99           |   |          |
| 10       | 27621          |               | 3               | 5971.33     | Table    |             |             | 3578             | 27      | 8               | .99           |   |          |
| 11       | 27616          |               | 5               | 5998.61     | Table    |             |             | 3578.            | 27      | 2               | .29           |   |          |
| pDateKey | CustomerKey    | PromotionKey  | CurrencyKey     | SalesTerrit | огуКеу   | SalesOrderN | umber       | SalesOrderLineNu | ımber   | RevisionNumber  | OrderQuantity | U | nitPrice |
| 20050708 | 2586           | 3 1           | 100             |             | 1        | SO43699     |             |                  | t       | l .             | 1             | 1 | 3399.99  |
| 20080203 | 2586           | 3 1           | 100             |             | 1        | SO62866     |             |                  | 1       |                 | 1             | 1 | 1214.85  |
| 20080203 | 2586           | 3 1           | 100             |             | 1        | SO62866     |             |                  | 2       | ?               | 1             | 1 | 4.99     |
| 20080203 | 2586           | 3 1           | 100             |             | 1        | SO62866     |             |                  | 3       | 3               | 1             | 1 | 8.99     |
| 20080203 | 2586           | 3 2           | 100             |             | 1        | SO62866     |             |                  | 4       | 1               | 1             | 1 | 2.29     |

#### Here is the output of this change:

You can see that the first and the last SalesAmount picked correctly from each group as two new columns.

\*\* Note that with adding some changes in script editor that are not supported through GUI, you will lose the GUI configuration window section. As a result of the change here you cannot change Grouping configuration in GUI anymore, if you want to change it, you have to go to Advanced Editor for this section. So if you are a GUI fan, better to apply all required configuration first, and then add extra logic in the code.

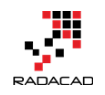

# Fuzzy Matching in Power BI and Power Query; Match based on Similarity Threshold

Posted by <u>Reza Rad</u> on Oct 23, 2018

|   | 1 <sup>2</sup> 3 ID 💌 | A <sup>B</sup> C Name | A <sup>B</sup> C Department | A <sup>B</sup> C Department Name | -    |
|---|-----------------------|-----------------------|-----------------------------|----------------------------------|------|
| 1 | 1                     | Mike Anderson         | Information Technology      | Information Technology           |      |
| 2 | 2                     | Antonio Martin        | informatica technologica    | Information Technology           |      |
| 3 |                       |                       |                             | anagement                        |      |
| 4 |                       | Fuzzy IV              | latching                    |                                  | null |
| 5 | 5                     | Paolo Adrian          | Sales                       | Sales                            |      |
| 6 | 6                     | Antony Page           | Sale                        | Sales                            |      |
| 7 | 7                     | Brian Farmer          | Managmnt                    | Management                       |      |

After a long wait, in the October 2018 release of Power BI Desktop, we saw the fuzzy matching feature added finally. Yay! Have you ever wanted to match two tables together but not on exact matches, but also a threshold of similarity? If your answer to this question is yes, then this feature is built for you. Let's explore in details how the fuzzy matching works in Power BI. To learn more about Power BI, read <u>Power BI from Rookie to Rock Star</u>.

#### **Enable the Preview Feature**

At the time of writing this blog post, Fuzzy matching is a preview feature, and you have to enable it in Power BI Desktop -> Files -> Options and Settings -> Options;

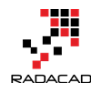

| ធា 🛛 | 50              |                         | - Power B                  | 31 Desktop     |        |  |
|------|-----------------|-------------------------|----------------------------|----------------|--------|--|
| File |                 |                         |                            |                |        |  |
| *    | <u>N</u> ew     |                         | Option                     | s and settings |        |  |
|      | <u>O</u> pen    |                         |                            | Options        |        |  |
|      | Cove            | Options                 |                            |                | ttings |  |
|      | <u>2</u> ave    | Manage op<br>Desktop en | tions for yo<br>vironment. | our Power Bl   |        |  |
|      | Save <u>A</u> s |                         |                            |                |        |  |
|      | Import          | ۲                       |                            |                |        |  |
|      | Export          | Þ                       |                            |                |        |  |
|      | Publish         | ►                       |                            |                |        |  |
| pdf  | Export to Pl    | DF                      |                            |                |        |  |
|      | Options and     | d settings 🕨            |                            |                |        |  |
| ?    | Help            | •                       | -                          |                |        |  |

In the Options window, under Preview Features, select the checkbox beside "Enable fuzzy merge"

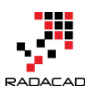

 $\times$ 

# Options

| GLOBAL             | Preview features                                                             |
|--------------------|------------------------------------------------------------------------------|
| Data Load          | The following features are available for you to try in this release. Preview |
| Power Query Editor | features might change or be removed in future releases.                      |
| DirectQuery        | ✓ Shape map visual Learn more                                                |
| R scripting        | ✓ M Intellisense Learn more                                                  |
| Python scripting   | ✓ Spanish language support for Q&A Learn more                                |
| Security           | ✓ Get data from PDF files <u>Learn more</u>                                  |
| Privacy            | ✓ Enable column profiling Learn more                                         |
| Regional Settings  | ✓ Show dates as a hierarchy in the fields list <u>Learn more</u>             |
| Updates            | ✓ Python support Learn more                                                  |
| Usage Data         | Incremental Refresh Policies <u>Learn more</u>                               |
| Diagnostics        | Composite Models Learn more                                                  |
| Preview features   | Manage Aggregations Learn more                                               |
| Auto recovery      | ✓ Enable fuzzy merge Learn more                                              |
| CURRENT FILE       |                                                                              |
| Data Load          |                                                                              |
| Regional Settings  |                                                                              |
| Privacy            |                                                                              |
| Auto recovery      |                                                                              |
| Query reduction    |                                                                              |
| Report settings    | OK Cancel                                                                    |

After this step, you'll need to close the Power BI Desktop and open it again. **Sample Dataset** 

for this example; I will be using a sample dataset which has two very simple tables below;

A "source" table which is the data of employees and their departments. Notice that the Department field has data quality issues. We have department values

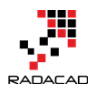

| such as | "Sales" | and | "Sale". | Or anot | ther e | exampl | e is " | Manag | gement | " and |  |
|---------|---------|-----|---------|---------|--------|--------|--------|-------|--------|-------|--|
| "Manac  | gement' |     |         |         |        |        |        |       |        |       |  |

| • | 1 <sup>2</sup> 3 ID | A <sup>B</sup> C Name | A <sup>B</sup> C Department |
|---|---------------------|-----------------------|-----------------------------|
| 1 | 1                   | Mike Anderson         | Information Technology      |
| 2 | 2                   | Antonio Martin        | informatica technologica    |
| 3 | 3                   | John Jefferson        | Management                  |
| 4 | 4                   | Joe McCarthy          | Mangmt                      |
| 5 | 5                   | Paolo Adrian          | Sales                       |
| 6 | 6                   | Antony Page           | Sale                        |
| 7 | 7                   | Brian Farmer          | Managmnt                    |

A "Department" table which has a list of all departments;

|   | A <sup>B</sup> C Department Name |
|---|----------------------------------|
| 1 | Information Technology           |
| 2 | Sales                            |
| 3 | Management                       |

As you can see the list of Department Names are clean in this table, and this is the table that should be used to clean the "source" table. Now let's see how this is possible?

# **Fuzzy Merge**

Fuzzy Merge is a way of joining two tables together, but not on exact matching criteria, on the similarity threshold. If you want to learn what is the Merge operation itself and the difference of that with Append, <u>read my blog</u> <u>post here</u>. If you want to learn more details about what is Merge and the different types of join or merge, <u>read my other blog post here</u>. Merge or Join

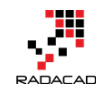

is simply the act of combining two tables with different structures, but with link/join columns, to access columns from one of the tables in the other one. To use Merge operation on the "source" query, You can click on the Merge Queries as New option in the Home tab of Power Query Editor window.

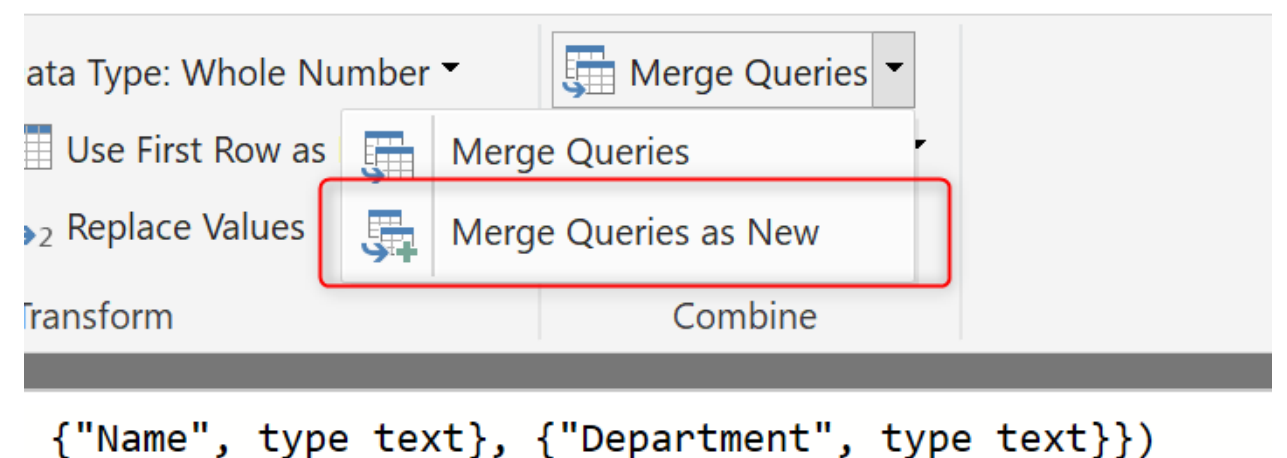

\ Name , type text; { Department , type text;;)

Then you can select the second table and choose Department as the joining field

# RADACAD

# Merge

Select tables and matching columns to create a merged table.

| source                                     | e                                        | -                       |        |  |    |        |
|--------------------------------------------|------------------------------------------|-------------------------|--------|--|----|--------|
| ID                                         | Name                                     | Department              |        |  |    |        |
| 1                                          | Mike Anderson                            | Information Technology  | ¥      |  |    |        |
| 2                                          | Antonio Martin                           | informatica technologio | ta     |  |    |        |
| 3                                          | John Jefferson                           | Management              |        |  |    |        |
| 4                                          | Joe McCarthy                             | Mangmt                  |        |  |    |        |
| 5                                          | Paolo Adrian                             | Sales                   |        |  |    |        |
|                                            |                                          | 1                       |        |  |    |        |
| Depar<br>Depar<br>Inform<br>Sales<br>Manag | tment Name<br>ation Technology<br>gement | •                       |        |  |    |        |
| Join Ki                                    | nd                                       |                         |        |  |    |        |
| Left C                                     | uter (all from fir                       | rst, matching from seco | ond) 🔻 |  |    |        |
| Use                                        | fuzzy matching                           | to compare the merge    | 9      |  |    |        |
| > Fuzzy                                    | merge options                            |                         |        |  |    |        |
|                                            |                                          |                         |        |  | ОК | Cancel |

This process will give you the output below: (result below is after expanding the merge's column output);

|   | , 1 <sup>2</sup> 3 ID | A <sup>B</sup> C Name | A <sup>B</sup> C Department | A <sup>B</sup> C Department Name | •   |
|---|-----------------------|-----------------------|-----------------------------|----------------------------------|-----|
| 1 | 1                     | Mike Anderson         | Information Technology      | Information Technology           |     |
| 2 | 2                     | Antonio Martin        | informatica technologica    | nı                               | ull |
| 3 | 3                     | John Jefferson        | Management                  | Management                       |     |
| 4 | 4                     | Joe McCarthy          | Mangmt                      | n                                | ull |
| 5 | 5                     | Paolo Adrian          | Sales                       | Sales                            |     |
| 6 | 6                     | Antony Page           | Sale                        | n                                | ull |
| 7 | 7                     | Brian Farmer          | Managmnt                    | n                                | ull |

 $\times$ 

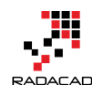

You can see that the Merge operation only finds the EXACT Matching scenarios. Department "Sale" doesn't match with the Department table, because it is missing an "S" at the end to match with the "Sales". Now, let's see how Fuzzy match works here. To use the Fuzzy Merge, select the checkbox under the Merge tables dialog box;

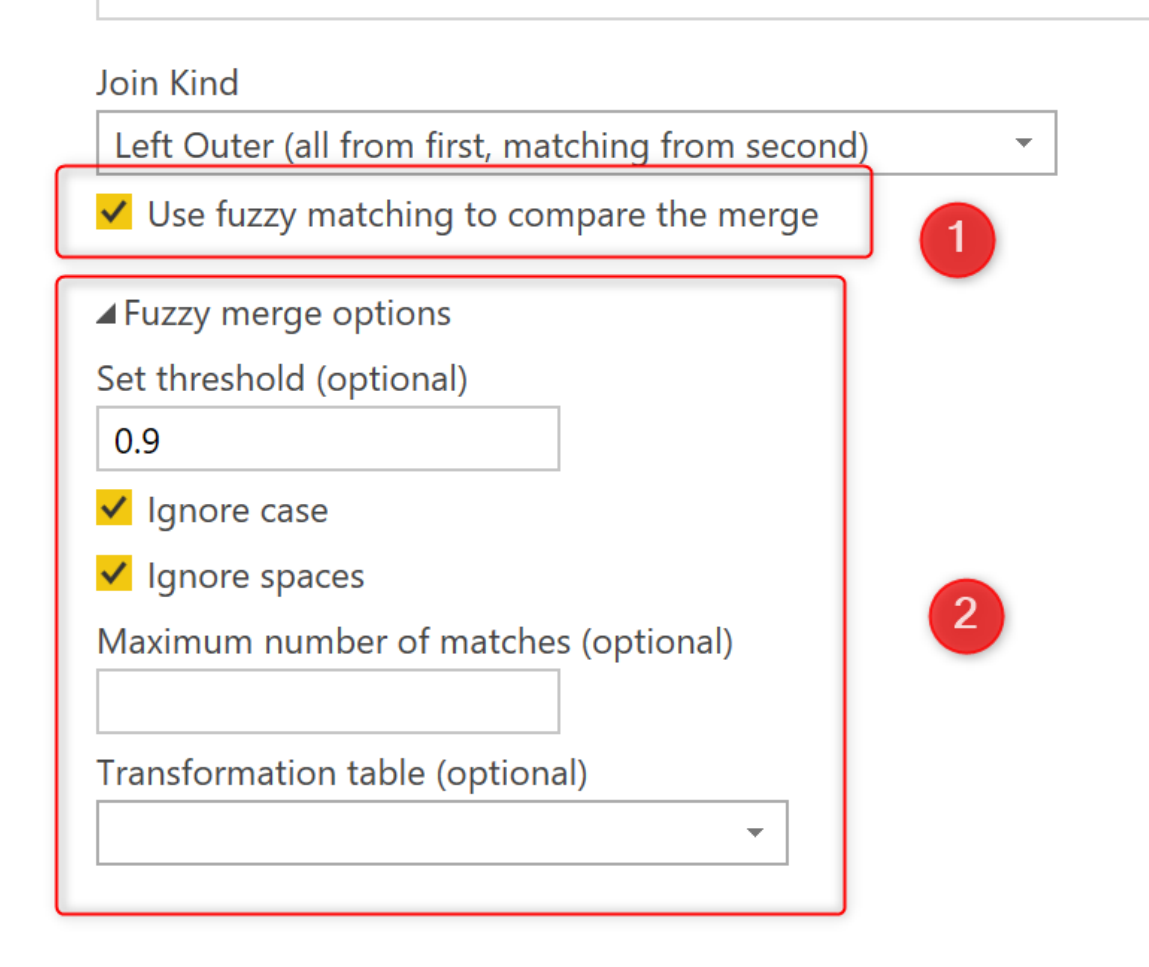

When you enable the fuzzy matching, then you can configure it in the "fuzzy merge operations". You can leave everything optional. Or set values. Let's first see the sample output of this operation and then see what the options are. This is the sample output of Fuzzy Merge:

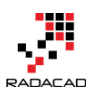

|   | 1 <sup>2</sup> 3 ID | A <sup>B</sup> <sub>C</sub> Name | A <sup>B</sup> C Department | A <sup>B</sup> <sub>C</sub> Department Name |
|---|---------------------|----------------------------------|-----------------------------|---------------------------------------------|
| 1 | 1                   | Mike Anderson                    | Information Technology      | Information Technology                      |
| 2 | 2                   | Antonio Martin                   | informatica technologica    | Information Technology                      |
| 3 | 3                   | John Jefferson                   | Management                  | Management                                  |
| 4 | 4                   | Joe McCarthy                     | Mangmt                      | null                                        |
| 5 | 5                   | Paolo Adrian                     | Sales                       | Sales                                       |
| 6 | 6                   | Antony Page                      | Sale                        | Sales                                       |
| 7 | 7                   | Brian Farmer                     | Managmnt                    | Management                                  |

You can see the three highlighted records, which was not recognized as the exact match in the normal merge operation, is not matching the output of the fuzzy merge. Fuzzy merge will check the similarity between joining fields, and if their similarity is more than the threshold configuration, it will pass it as a successful match. You can see that "Managmnt" can match with "Management" with this threshold configuration, but the "Mangmt" doesn't, it shows that the threshold of similarity is higher than the similarity rate of these two text values with each other.

You can play with Options of Fuzzy Merge and get different outputs. Here is an explanation of these options:

| Option       | Acceptable Value             | Description<br>if the similarity of the two<br>text values is more than the<br>threshold, it will be<br>considered as a successful<br>match. Value 1.00 means |
|--------------|------------------------------|----------------------------------------------------------------------------------------------------|
| Threshold    | a value between 0.00 to 1.00 | exact match.<br>If you want the similarity<br>algorithm to work regardless<br>of the upper or lower case<br>letters, then select this                         |
| Ignore Case  | true/false                   | option.<br>If you want the similarity<br>algorithm to work regardless                                                                                         |
| Ignore Space | true/false                   | of the number of spaces in                                                                                                    |

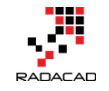

the text, then select this

|                      |                           | option.                           |
|----------------------|---------------------------|-----------------------------------|
| Maximum Number of    | a numeric positive value, | The number of rows that can       |
| Matches              | between 0 to 2147483647   | be matched to one value.          |
|                      |                           | This is like a mapping table,     |
|                      |                           | let's check it out a bit later in |
|                      |                           | this post. It gives you the       |
|                      |                           | option to use your mapping        |
|                      |                           | table. This table should have     |
|                      |                           | at least two columns of "To"      |
| Transformation Table | table                     | and "From".                       |

# **Power Query Functions**

In addition to the option added in the graphical interface of Power Query, we also have two Power Query Functions that do the Fuzzy Merge, Functions are:

#### Table.FuzzyJoin

#### Table.FuzzyNestedJoin

Functions above both do have the same fuzzy configurations. Their only difference is that one of them gives you the expanded output (FuzzyJoin), the other one gives you the same output as the one that you see in the graphical interface with the table column output after merge (FuzzyNestedJoin). If you use these two functions directly in M script, you will have a couple of more parameters to set, which are for concurrency and culture settings. These are parameters of the two functions above;

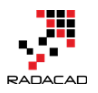

| table1                        |   |
|-------------------------------|---|
|                               | - |
| key1 (optional)               |   |
|                               |   |
| table2                        |   |
|                               | • |
| key2 (optional)               |   |
|                               |   |
| newColumnName                 |   |
| Example: abc                  |   |
| joinKind (optional)           |   |
|                               | • |
|                               |   |
| ▲joinOptions (optional)       |   |
| ConcurrentRequests (optional) |   |
| Example: 123                  |   |
| Culture (optional)            |   |
| Example: abc                  |   |
| IgnoreCase (optional)         |   |
| Example: true                 |   |
| IgnoreSpace (optional)        |   |

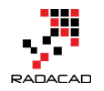

#### **Transformation Table**

Sometimes in the merge operation, you need a mapping table. This table is called here as Transformation Table. Here is an example of a mapping table:

| <b></b> | A <sup>B</sup> <sub>C</sub> From | A <sup>B</sup> <sub>C</sub> To |
|---------|----------------------------------|--------------------------------|
| 1       | Information Technology           | IT                             |
| 2       | Sales                            | Sales                          |
| 3       | Management                       | Board                          |

Note that this table should have at least the two columns of "To" and "From".

And don't forget that Power Query is case sensitive!

Now you can select this table in your Merge operation in the Fuzzy

#### configuration as below;

Join Kind

Left Outer (all from first, matching from second)

Use fuzzy matching to compare the merge

▲ Fuzzy merge options

Set threshold (optional)

0.1

✓ Ignore case

✓ Ignore spaces

Maximum number of matches (optional)

Transformation table (optional)

mapping

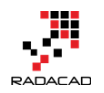

This process is like merging "source" table, which is the first table in our Merge, with the "Department" table based on the "Department" and then "Department Name" column, then merging it with the "mapping" table, based on the "To" column and "Department Name". The output will bring the "To" column of the mapping table. Here is the sample output:

|   | 1 <sup>2</sup> 3 ID | A <sup>B</sup> <sub>C</sub> Name | A <sup>B</sup> <sub>C</sub> Department | A <sup>B</sup> <sub>C</sub> Department Name | -    |
|---|---------------------|----------------------------------|----------------------------------------|---------------------------------------------|------|
| 1 | 1                   | Mike Anderson                    | Information Technology                 | ІТ                                          |      |
| 2 | 2                   | Antonio Martin                   | informatica technologica               |                                             | null |
| 3 | 3                   | John Jefferson                   | Management                             | Board                                       |      |
| 4 | 4                   | Joe McCarthy                     | Mangmt                                 |                                             | null |
| 5 | 5                   | Paolo Adrian                     | Sales                                  | Sales                                       |      |
| 6 | 6                   | Antony Page                      | Sale                                   | Sales                                       |      |
| 7 | 7                   | Brian Farmer                     | Managmat                               |                                             | null |
|   | Transformation T    | abe                              | A <sup>B</sup> C From                  | ■ A <sup>B</sup> <sub>C</sub> To            | -    |
|   |                     |                                  | Information Technology                 | IT                                          |      |
|   |                     |                                  | Sales                                  | Sales                                       |      |
|   |                     |                                  | Management                             | Board                                       |      |
|   |                     |                                  |                                        |                                             |      |
|   |                     |                                  |                                        |                                             |      |
|   |                     |                                  |                                        |                                             |      |

# Summary

Matching based on similarity threshold, or Fuzzy matching is a fantastic feature added to Power Query and Power BI, however, it is still a preview feature, and it may have some more configuration coming up. Please try it in your dataset, and let me know if you have any questions in the comment below.

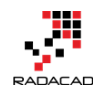

# Fetch Files and/or Folders with Filtering and Masking: Power Query

Posted by <u>Reza Rad</u> on Aug 3, 2015

|   | Content 🔄 | Name 💌                                    | Extension 🛛 💌 | Date accessed 🛛 🚽      | Date modified 🛛 🚽     | Date |
|---|-----------|-------------------------------------------|---------------|------------------------|-----------------------|------|
| 1 | Table     | Auckland CodeCamp 2014                    |               | 12/13/2014 10:14:54 AM | 9/13/2014 2:03:17 PM  | S    |
| 2 | Table     | Auckland SQL User Group - 16 May 2012     |               | 12/13/2014 10:09:50 AM | 1/1/2014 10:09:10 AM  |      |
| 3 | Table     | CloudnEnter Ise_Synthes_Public_v2.02      |               | 2/1/2015 12:43:29 PM   | 2/1/2015 12:43:29 PM  |      |
| 4 | Binary    | CloudnEnterprise_Symbols_Public_v2.02.zip | .zip          | 2/1/2015 12:43:27 PM   | 2/1/2015 12:43:10 PM  |      |
| 5 | Binary    | DQS.txt                                   | .txt          | 12/13/2014 10:09:50 AM | 11/19/2012 9:23:50 PM |      |
| 6 | Table     | DWBI-VC- Aug 2012                         |               | 12/13/2014 10:09:51 AM | 1/1/2014 9:40:14 AM   |      |
| 7 | Table     | Error Handing                             |               | 12/13/2014 10:04:44 AM | 1/1/2014 9:30:34 AM   |      |
| 8 | Table     |                                           |               | 12/13/2014 10:09:50 AM | 1/1/2014 9:37:06 AM   |      |

Fetching list of Files in a folder is easy with Power Query. It is one of the builtin source types. However, fetching a list of folders is not a built-in function. In this post, I'll show you how to fetch a list of files, and also fetch the only a list of folders. The method explained in a way that you can customize the code and apply any conditions as you want later on — conditions such as File or folder name masking to fetch only names that contain special character strings.

# Fetch All Files in a Folder

For fetching all files in a folder you can simply use the GUI Get Data, and under File, choose Folder

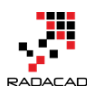

×

OK Cancel

and then simply you will see the list of all files

C:\Users\Reza\Dropbox\Speaking

| 🖦 Content 😐 | Name 💌                                                   | Extension 💌 | Date accessed 📃 💌     | Date modified 📃 💌     | Date created 🔍          | Attributes 10 | Folder Path 💌                                                       |
|-------------|----------------------------------------------------------|-------------|-----------------------|-----------------------|-------------------------|---------------|---------------------------------------------------------------------|
| 1 Binary    | Thumbs.db                                                | .db         | 7/30/2015 10:32:42 PM | 7/30/2015 10:32:42 PM | 1 7/30/2015 10:32:42 PM | Record        | C:\Users\Reza\Dropbox\Speaking\CloudnEnterprise_Symbols_Public_v2.0 |
| 2 Binary    | Table Functions.txt                                      | .txt        | 7/27/2015 11:14:38 PM | 3/6/2014 10:11:47 AM  | 7/27/2015 11:14:35 PM   | Record        | C:\Users\Reza\Dropbox\Speaking\NZBIUG July 2015\Power Query\Demo\   |
| 3 Binary    | Table Functions Part 1.xlsx                              | .xlsx       | 7/27/2015 11:14:38 PM | 2/12/2014 1:14:49 AM  | 7/27/2015 11:14:35 PM   | Record        | C:\Users\Reza\Dropbox\Speaking\NZBIUG July 2015\Power Query\Demo\   |
| 4 Binary    | Movies.xlsx                                              | .xlsx       | 7/27/2015 11:14:38 PM | 3/5/2014 9:33:43 PM   | 7/27/2015 11:14:35 PM   | Record        | C:\Users\Reza\Dropbox\Speaking\NZBIUG July 2015\Power Query\Demo\   |
| 5 Binary    | M.xlsx                                                   | .xlsx       | 7/27/2015 11:14:38 PM | 2/10/2014 11:46:30 PM | 7/27/2015 11:14:35 PM   | Record        | C:\Users\Reza\Dropbox\Speaking\NZBIUG July 2015\Power Query\Demo\   |
| 6 Binary    | M sample.txt                                             | .txt        | 7/27/2015 11:14:38 PM | 2/10/2014 11:46:41 PM | 7/27/2015 11:14:35 PM   | Record        | C:\Users\Reza\Dropbox\Speaking\NZBIUG July 2015\Power Query\Demo\   |
| 7 Binary    | Generator.txt                                            | .txt        | 7/27/2015 11:14:38 PM | 3/10/2014 2:57:43 PM  | 7/27/2015 11:14:35 PM   | Record        | C:\Users\Reza\Dropbox\Speaking\NZBIUG July 2015\Power Query\Demo\   |
| 8 Binary    | Error Handling.xlsx                                      | .xlsx       | 7/27/2015 11:14:38 PM | 3/6/2014 1:35:56 PM   | 7/27/2015 11:14:35 PM   | Record        | C:\Users\Reza\Dropbox\Speaking\NZBIUG July 2015\Power Query\Demo\   |
| 9 Binary    | Error Handling.txt                                       | .txt        | 7/27/2015 11:14:38 PM | 3/10/2014 1:38:06 PM  | 7/27/2015 11:14:35 PM   | Record        | C:\Users\Reza\Dropbox\Speaking\NZBIUG July 2015\Power Query\Demo\   |
| 10 Binary   | Date Dimension.xlsx                                      | .xlsx       | 7/27/2015 11:14:38 PM | 2/15/2014 12:43:03 PM | 7/27/2015 11:14:35 PM   | Record        | C:\Users\Reza\Dropbox\Speaking\NZBIUG July 2015\Power Query\Demo\   |
| 11 Binary   | Date Dimension.txt                                       | .txt        | 7/27/2015 11:14:38 PM | 3/6/2014 11:05:58 AM  | 7/27/2015 11:14:35 PM   | Record        | C:\Users\Reza\Dropbox\Speaking\NZBIUG July 2015\Power Query\Demo\   |
| 12 Binary   | Date Dimension - With Public Holidays.xlsx               | .xlsx       | 7/27/2015 11:14:38 PM | 2/16/2014 2:29:58 PM  | 7/27/2015 11:14:35 PM   | Record        | C:\Users\Reza\Dropbox\Speaking\NZBIUG July 2015\Power Query\Demo\   |
| 13 Binary   | D2.xlsx                                                  | .xlsx       | 7/27/2015 11:14:38 PM | 11/6/2014 3:07:44 PM  | 7/27/2015 11:14:35 PM   | Record        | C:\Users\Reza\Dropbox\Speaking\NZBIUG July 2015\Power Query\Demo\   |
| 14 Binary   | Custom Function.xlsx                                     | .xlsx       | 7/27/2015 11:14:38 PM | 2/13/2014 4:28:11 PM  | 7/27/2015 11:14:35 PM   | Record        | C:\Users\Reza\Dropbox\Speaking\NZBIUG July 2015\Power Query\Demo\   |
| 15 Binary   | Custom Function.txt                                      | .txt        | 7/27/2015 11:14:38 PM | 3/6/2014 10:42:41 AM  | 7/27/2015 11:14:35 PM   | Record        | C:\Users\Reza\Dropbox\Speaking\NZBIUG July 2015\Power Query\Demo\   |
| 16 Binary   | Thumbs.db                                                | .db         | 7/27/2015 11:14:35 PM | 5/28/2015 1:29:50 PM  | 7/27/2015 11:14:35 PM   | Record        | C:\Users\Reza\Dropbox\Speaking\NZBIUG July 2015\Power Query\        |
| 17 Binary   | Reza Rad_Top 5 Power Query M Functions that You Don't Kn | .pptx       | 7/28/2015 12:03:58 AM | 7/28/2015 12:03:58 AM | 7/27/2015 11:14:35 PM   | Record        | C:\Users\Reza\Dropbox\Speaking\NZBIUG July 2015\Power Query\        |
| 18 Binary   | Reza Rad_Top 5 Power Query M Functions that You Don't Kn | .pdf        | 7/27/2015 11:14:39 PM | 11/8/2014 10:33:55 AM | 7/27/2015 11:14:35 PM   | Record        | C:\Users\Reza\Dropbox\Speaking\NZBIUG July 2015\Power Query\        |
| 10 Rinary   | PowerQuery Demo zin                                      | zin         | 7/27/2015 11-14-SR PM | 11/8/2014 10-84-27 AM | 7/27/2015 11-14-35 PM   | Record        | C-\LIsers\Reza\Dronhov\Sneaking\NZRILIG_Luly_2015\Power Ouerv\      |

Browse...

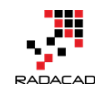

As you see in the above table extracted, there is a column named Content,

which has the content of the file. You can click on that to see the content of

the file if you want.

#### What is the M Code Written Behind the Scenes

```
The code behind the scenes for this transformation used <u>Folder.Files</u> function

1 let

2 Source = Folder.Files("C:\Users\Reza\Dropbox\Speaking")

3 in

4 Source
```

# **Fetch All Files and Folders**

There is another M function to fetch all files and folders listed under a folder, named <u>Folder.Contents</u>. This function returns the Content column with a data type of the record and content of it. For Files data type usually is Binary, and for Folders it is a table. So it can be easily distinguished and separated. Here is a list of all files and folders fetched:

```
1 let
2 Source = Folder.Contents("C:\Users\Reza\Dropbox\Speaking")
3 in
```

```
4 Source
```

The result set contains both files and folders

|   | Content 🛛 💌 | Name 🔽                                    | Extension 🛛 💌 | Date accessed 🗾 👻      | Date modified 🛛 🚽     | Date |
|---|-------------|-------------------------------------------|---------------|------------------------|-----------------------|------|
| 1 | Table       | Auckland CodeCamp 2014                    |               | 12/13/2014 10:14:54 AM | 9/13/2014 2:03:17 PM  | 9    |
| 2 | Table       | Auckland SQL User Group - 16 May 2012     |               | 12/13/2014 10:09:50 AM | 1/1/2014 10:09:10 AM  |      |
| 3 | Table       | CloudnEpter rise_Synthes_Public_v2.02     |               | 2/1/2015 12:43:29 PM   | 2/1/2015 12:43:29 PM  |      |
| 4 | Binary      | CloudnEnterprise_Symbols_Public_v2.02.zip | .zip          | 2/1/2015 12:43:27 PM   | 2/1/2015 12:43:10 PM  |      |
| 5 | Binary      | DQS.txt                                   | .txt          | 12/13/2014 10:09:50 AM | 11/19/2012 9:23:50 PM |      |
| 6 | Table       | DWBI-VC- Aug 2012                         |               | 12/13/2014 10:09:51 AM | 1/1/2014 9:40:14 AM   |      |
| 7 | Table       | Error Handing                             |               | 12/13/2014 10:04:44 AM | 1/1/2014 9:30:34 AM   |      |
| 8 | Table       |                                           |               | 12/13/2014 10:09:50 AM | 1/1/2014 9:37:06 AM   |      |

As you see the Content column shows the data type of the value. To check if a record is Folder or not, we have to compare its data type to Table. We can add a column to the table to check the data type of the content column in each record. The data type can be checked with <u>Value</u>.Is function.

1 let

- 2 Source = Folder.Contents("C:\Users\Reza\Dropbox\Speaking"),
- 3 TypeAdded=Table.AddColumn(Source,"Type",each Value.Is([Content],type table))

4 in

```
5 TypeAdded
```

And the result set shows if the record is folder or not

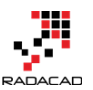

Power BI from Rookie to Rock Star - Book 3: Power Query and Data Transformation in Power BI

| ~    | Attributes 🗤 | Folder Path 🗾 💌                 | Туре | -     |
|------|--------------|---------------------------------|------|-------|
| 6 AM | Record       | C:\Users\Reza\Dropbox\Speaking\ |      | TRUE  |
| 7 AM | Record       | C:\Users\Reza\Dropbox\Speaking\ |      | TRUE  |
| 9 PM | Record       | C:\Users\Reza\Dropbox\Speaking\ |      | TRUE  |
| 7 PM | Record       | C:\Users\Reza\Dropbox\Speaking\ |      | FALSE |
| 0 AM | Record       | C:\Users\Reza\Dropbox\Speaking\ |      | FALSE |
| 5 AM | Record       | C:\Users\Reza\Dropbox\Speaking\ |      | TRUE  |
| 5 AM | Record       | C:\Users\Reza\Dropbox\Speaking\ |      | TRUE  |
| 5 AM | Record       | C:\Users\Reza\Dropbox\Speaking\ |      | TRUE  |
| 5 AM | Record       | C:\Users\Reza\Dropbox\Speaking\ |      | FALSE |
| 6 DM | Decord       | C:\Users\Pezz\Drophov\Speaking\ |      | TRUE  |

To fetch only folders, we can filter the data set with Table.SelectRows function. I've sorted the result set descending by creating date of the folder. Here is the code:

1 let

- 2 Source = Folder.Contents("C:\Users\Reza\Dropbox\Speaking"),
- 3 TypeAdded=Table.AddColumn(Source,"Type",each Value.Is([Content],type table)),
- 4 Folders=Table.SelectRows(TypeAdded, each [Type]=true),
- 5 Sorted=Table.Sort(Folders,{"Date created", Order.Descending})
- 6
- 7 in
- 8 Sorted

#### And the result:

|    | Content 10 | Name 🗾                                | Extension 🛛 💌 | Date accessed 🛛 🚽      | Date modified 🛛 🔹 💌   | Date created 🛛 🔽 🗸     |
|----|------------|---------------------------------------|---------------|------------------------|-----------------------|------------------------|
|    | Table      | NZBIUG July 2015                      |               | 7/27/2015 11:14:35 PM  | 7/27/2015 11:14:35 PM | 7/27/2015 11:14:17 PM  |
|    | Table      | SQL Rally Nordic 2015                 |               | 3/4/2015 8:45:25 PM    | 3/4/2015 8:45:25 PM   | 3/3/2015 11:31:56 PM   |
|    | Table      | SQL Saturday 374 Vienna               |               | 2/28/2015 6:28:23 PM   | 2/28/2015 6:28:23 PM  | 2/19/2015 9:03:43 PM   |
|    | Table      | CloudnEnterprise_Symbols_Public_v2.02 |               | 2/1/2015 12:43:29 PM   | 2/1/2015 12:43:29 PM  | 2/1/2015 12:43:29 PM   |
|    | Table      | TechDays Hong Kong 2015               |               | 2/12/2015 4:14:33 PM   | 2/12/2015 4:14:33 PM  | 2/1/2015 12:20:56 PM   |
|    | Table      | SQL Saturday 337 Oregon               |               | 12/13/2014 10:14:55 AM | 11/2/2014 11:15:19 AM | 10/31/2014 9:49:55 PM  |
|    | Table      | SQL Saturday 352 Sydney               |               | 2/7/2015 2:59:03 PM    | 2/7/2015 2:59:03 PM   | 10/24/2014 10:59:19 PM |
|    | Table      | SQL Social Brisbane 2014              |               | 12/13/2014 10:14:55 AM | 9/17/2014 4:28:51 PM  | 9/17/2014 4:28:26 PM   |
|    | Table      | MVP ComCamp 2014                      |               | 12/13/2014 10:14:53 AM | 9/17/2014 4:28:26 PM  | 9/17/2014 4:28:26 PM   |
| 10 | Table      | PASS Summit 2014                      |               | 12/13/2014 10:14:52 AM | 9/13/2014 6:04:20 PM  | 9/13/2014 5:44:53 PM   |
| 11 | Table      | Auckland CodeCamp 2014                |               | 12/13/2014 10:14:54 AM | 9/13/2014 2:03:17 PM  | 9/13/2014 10:07:16 AM  |
| 12 | Table      | TecheEd NZ 2014                       |               | 1/11/2015 3:45:45 PM   | 1/11/2015 3:45:45 PM  | 7/30/2014 5:43:35 PM   |

# **Fetch Files and Folders with Masking**

Now that you've got through the M code, it would be really easy to apply any

masking option to this. Here are a couple of examples:

#### 1- Fetch Only Folders Created after Specific Date

1 let

2 Source = Folder.Contents("C:\Users\Reza\Dropbox\Speaking"),

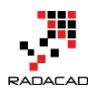

Power BI from Rookie to Rock Star - Book 3: Power Query and Data Transformation in Power BI

- 3 TypeAdded=Table.AddColumn(Source,"Type",each Value.Is([Content],type table)),
- 4 Folders=Table.SelectRows(TypeAdded, each [Type]=true),
- 5 Sorted=Table.Sort(Folders,{"Date created", Order.Descending}),
- 6 Filtered=Table.SelectRows(Sorted, each [Date created]>DateTime.FromText("2015-1-1"))

7

8 in

9 Filtered

#### Result

|   | Content ท | Name                                  | Extension | Date accessed         | Date modified 📃 💌     | Date created 🗾        |
|---|-----------|---------------------------------------|-----------|-----------------------|-----------------------|-----------------------|
| 1 | Table     | NZBIUG July 2015                      |           | 7/27/2015 11:14:35 PM | 7/27/2015 11:14:35 PM | 7/27/2015 11:14:17 PM |
| 2 | Table     | SQL Rally Nordic 2015                 |           | 3/4/2015 8:45:25 PM   | 3/4/2015 8:45:25 PM   | 3/3/2015 11:31:56 PM  |
| 3 | Table     | SQL Saturday 374 Vienna               |           | 2/28/2015 6:28:23 PM  | 2/28/2015 6:28:23 PM  | 2/19/2015 9:03:43 PM  |
| 4 | Table     | CloudnEnterprise_Symbols_Public_v2.02 |           | 2/1/2015 12:43:29 PM  | 2/1/2015 12:43:29 PM  | 2/1/2015 12:43:29 PM  |
| 5 | Table     | TechDays Hong Kong 2015               |           | 2/12/2015 4:14:33 PM  | 2/12/2015 4:14:33 PM  | 2/1/2015 12:20:56 PM  |

#### 2- Fetch Only Files with .txt extension and name similar to "amp"

#### 1 let

- 2 Source = Folder.Files("C:\Users\Reza\Dropbox\Speaking"),
- 3 Sorted=Table.Sort(Source ,{"Date created", Order.Descending}),
- 4 Filtered=Table.SelectRows(Sorted, each [Extension]=".txt" and Text.Contains([Name],"amp"))
- 5
- 6 in
- 7 Filtered

#### Result:

|   | Content 🛃 | Name 🗾       | Extension 💌 | Date accessed 📃 💌      | Date modified |
|---|-----------|--------------|-------------|------------------------|---------------|
| 1 | Binary    | M sample.txt | .txt        | 7/27/2015 11:14:38 PM  | 2/10/201      |
| 2 | Binary    | M sample.txt | .txt        | 2/19/2015 9:23:56 PM   | 2/10/201      |
| 3 | Binary    | M sample.txt | .txt        | 12/13/2014 10:15:07 AM | 2/10/201      |
| 4 | Binary    | M sample.txt | .txt        | 12/13/2014 10:15:04 AM | 2/10/201      |
| 5 | Binary    | M sample.txt | .txt        | 12/13/2014 10:09:55 AM | 2/10/201      |

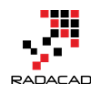

# Part IV: Dealing with Errors

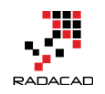

# **Exception Reporting in Power BI: Catch the Error Rows in Power Query**

Posted by <u>Reza Rad</u> on Nov 23, 2018

# Exception Report: Error Rows

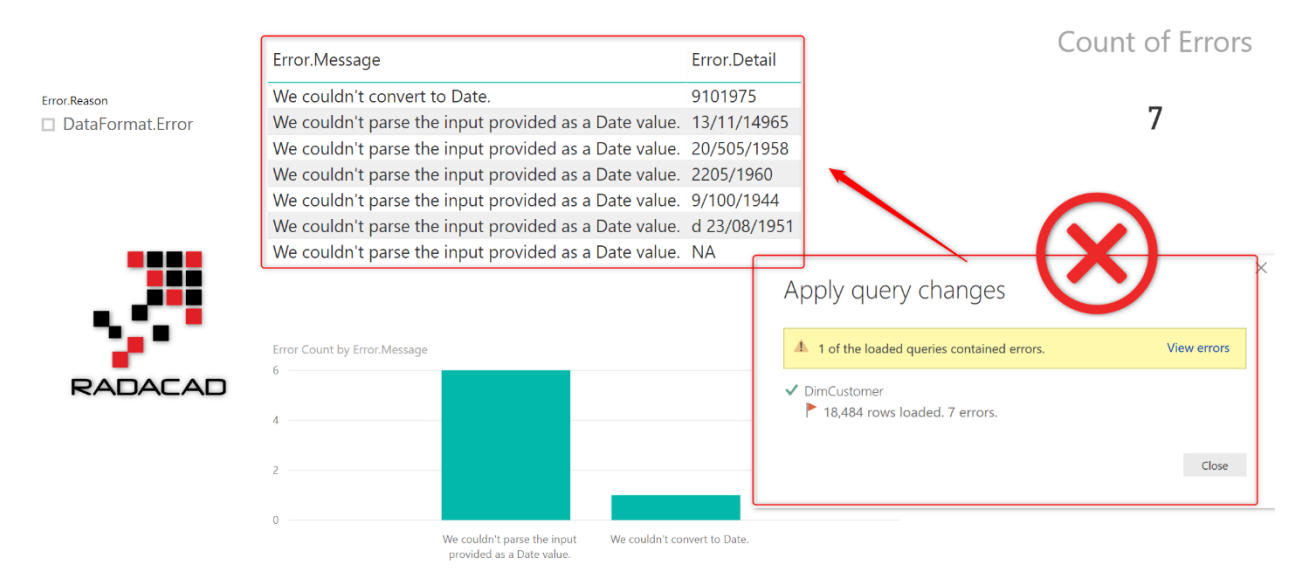

To build a robust BI system, you need to cater for errors and handle errors carefully. If you build a reporting solution that the refresh of that fails everytime an error occurs, it is not a robust system. Errors can happen by many reasons. In this post, I'll show you a way to catch potential errors in Power Query and how to build an exception report page to visualize the error rows for further investigation. The method that you learn here will save your model from failing at the time of refresh. Means you get the dataset updated, and you can catch any rows caused the error in an exception report page. To learn more about Power BI, read <u>Power BI book from Rookie to Rock Star</u>. **Sample Dataset** 

I will use a sample Excel file as a data source which has 18,484 customer rows in it. In the sample Dataset, we have a BirthDate field beside all other fields,

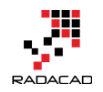

which supposed to have a date value in it. Here is what the data looks like

# when I bring it into Power Query:

| File                        | Home          | Trans               | form          | Add Column                              | View                               | Help               |                                                                    |                         |                                        |                                             |                        |                   |             |                                                           |                                         |       |
|-----------------------------|---------------|---------------------|---------------|-----------------------------------------|------------------------------------|--------------------|--------------------------------------------------------------------|-------------------------|----------------------------------------|---------------------------------------------|------------------------|-------------------|-------------|-----------------------------------------------------------|-----------------------------------------|-------|
| Close &<br>Apply •<br>Close | New<br>Source | Recent<br>Sources • | Enter<br>Data | Data source<br>settings<br>Data Sources | Manage<br>Parameters<br>Parameters | Refresh<br>Preview | Properties          Advanced Editor         Manage •         Query | Choos<br>Columr<br>Mana | e Remove<br>s Columns •<br>age Columns | Keep Remove<br>Rows • Rows •<br>Reduce Rows | AJ<br>Z↓<br>A↓<br>Sort | Split<br>Column • | Group<br>By | ata Type: Wh<br>Use First Ro<br>2 Replace Va<br>Transform | ole Number 🔻<br>ow as Headers 👻<br>lues |       |
| Querie                      | es [1]        |                     |               | <                                       | $\times$                           | √ fx               | = Table.Transfo                                                    | ormColu                 | nnTypes(#"Pr                           | omoted Header                               | rs",{{                 | 'Customer         | Key", I     | nt64.Type}                                                | , {"Geograph                            | yKey' |
|                             |               |                     |               |                                         |                                    | - · · ·            | 🏷 NameStyle                                                        |                         | BirthDate                              | -                                           | A <sup>B</sup> c Ma    | ritalStatus       | [           | <ul> <li>ABC<br/>123</li> <li>Suffix</li> </ul>           | (                                       | -     |
| Dim                         | ncustom       |                     |               |                                         | 1                                  |                    |                                                                    | FALSE                   |                                        | 8/04/1966                                   | м                      |                   |             |                                                           |                                         | null  |
|                             |               |                     |               |                                         | 2                                  |                    |                                                                    | FALSE                   |                                        | 14/05/1965                                  | s                      |                   |             |                                                           |                                         | null  |
|                             |               |                     |               |                                         | 3                                  |                    |                                                                    | FALSE                   |                                        | 12/08/1965                                  | м                      |                   |             |                                                           |                                         | null  |
|                             |               |                     |               |                                         | 4                                  |                    |                                                                    | FALSE                   |                                        | 15/02/1968                                  | s                      |                   |             |                                                           |                                         | null  |
|                             |               |                     |               |                                         | 5                                  |                    |                                                                    | FALSE                   |                                        | 8/08/1968                                   | s                      |                   |             |                                                           |                                         | null  |
|                             |               |                     |               |                                         | 6                                  |                    |                                                                    | FALSE                   |                                        | 5/08/1965                                   | s                      |                   |             |                                                           |                                         | null  |
|                             |               |                     |               |                                         | 7                                  |                    |                                                                    | FALSE                   |                                        | 6/12/1965                                   | s                      |                   |             |                                                           |                                         | null  |
|                             |               |                     |               |                                         | 8                                  |                    |                                                                    | FALSE                   |                                        | 9/05/1964                                   | м                      |                   |             |                                                           |                                         | null  |
|                             |               |                     |               |                                         | 9                                  |                    |                                                                    | FALSE                   |                                        | 7/07/1964                                   | s                      |                   |             |                                                           |                                         | null  |
|                             |               |                     |               |                                         | 10                                 |                    |                                                                    | FALSE                   |                                        | 1/04/1964                                   | S                      |                   |             |                                                           |                                         | null  |
|                             |               |                     |               |                                         | 11                                 |                    |                                                                    | FALSE                   |                                        | 6/02/1964                                   | s                      |                   |             |                                                           |                                         | null  |
|                             |               |                     |               |                                         | 12                                 |                    |                                                                    | FALSE                   |                                        | 4/11/1963                                   | м                      |                   |             |                                                           |                                         | null  |
|                             |               |                     |               |                                         | 13                                 |                    |                                                                    | FALSE                   |                                        | 18/01/1968                                  | м                      |                   |             |                                                           |                                         | null  |
|                             |               |                     |               |                                         | 14                                 |                    |                                                                    | FALSE                   |                                        | 6/08/1968                                   | м                      |                   |             |                                                           |                                         | null  |
|                             |               |                     |               |                                         | 15                                 |                    |                                                                    | FALSE                   |                                        | 9/05/1968                                   | S                      |                   |             |                                                           |                                         | null  |
|                             |               |                     |               |                                         | 16                                 |                    |                                                                    | FALSE                   |                                        | 27/02/1979                                  | S                      |                   |             |                                                           |                                         | null  |
|                             |               |                     |               |                                         | 17                                 |                    |                                                                    | FALSE                   |                                        | 28/04/1979                                  | м                      |                   |             |                                                           |                                         | null  |
|                             |               |                     |               |                                         | 18                                 |                    |                                                                    | FALSE                   |                                        | 26/06/1944                                  | S                      |                   |             |                                                           |                                         | null  |
|                             |               |                     |               |                                         | 19                                 |                    |                                                                    | FALSE                   |                                        | 9/10/1944                                   | S                      |                   |             |                                                           |                                         | null  |

# **Error Happens**

When I get this dataset in my Power Query Editor window (as you see in the above screenshot), Power Query automatically converts the data type of the BirthDate column to Date. You can see this automatic data type conversion in the list of Steps;

| •                                      | Columns * Columns *                                                             | Kows * Kows * Column *                                            | ву             |                            |                           |                  |   |
|----------------------------------------|---------------------------------------------------------------------------------|-------------------------------------------------------------------|----------------|----------------------------|---------------------------|------------------|---|
| Query                                  | Manage Columns                                                                  | Reduce Rows Sort                                                  | Transform      | Combine                    |                           |                  |   |
| = Table.Tr<br>{"Customer               | ransformColumnTypes(#"Pro<br>AlternateKey", type text                           | · · · · · · · · · · · · · · · · · · ·                             | QUERY SETTINGS | ×                          |                           |                  |   |
| {"LastName<br>{"Suffix",<br>{"TotalChi | ", type text}, {"NameSty<br>type any}, {"Gender", t<br>ldren", Int64.Type}, {"N | <ul> <li>PROPERTIES</li> <li>Name</li> <li>DimCustomer</li> </ul> |                |                            |                           |                  |   |
| ey 👻                                   | 1 <sup>2</sup> 3 GeographyKey 💌                                                 | A <sup>B</sup> C CustomerAlternateKey                             | ABC 123 Title  | A <sup>B</sup> C FirstName | <sup>B</sup> c MiddleName | All Properties   |   |
| 11000                                  | 26                                                                              | AW00011000                                                        | null           | Jon                        | v                         |                  |   |
| 11001                                  | 37                                                                              | AW00011001                                                        | null           | Eugene                     | L                         | APPLIED STEPS    |   |
| 11002                                  | 31                                                                              | AW00011002                                                        | null           | Ruben                      |                           | Source           | * |
| 11003                                  | 11                                                                              | AW00011003                                                        | null           | Christy                    |                           | Navigation       | * |
| 11004                                  | 19                                                                              | AW00011004                                                        | null           | Elizabeth                  |                           | Promoted Headers | * |
| 11005                                  | 22                                                                              | AW00011005                                                        | null           | Julio                      |                           | × Changed Type   |   |
| 11006                                  | 8                                                                               | AW00011006                                                        | null           | Janet                      | G                         |                  |   |
| 11007                                  | 40                                                                              | AW00011007                                                        | null           | Marco                      |                           |                  |   |

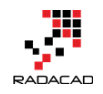

Of course, you can turn off this automatic data type detection of Power Query, but that is not my point. I want the dataset to fail to show you how to deal with it. Errors happen in Power Query in the real world, and I'm here to show you how to find them.

As you can see in the Power Query Editor, I see no errors for this data type change, and everything looks great;

| 🔤   🔚 〒   Untitled - Power Query Editor |                                            |                |                         |                        |       |                    |                                                                                |                            |                                      |                                                    |                  |                                                                          |                       |               |
|-----------------------------------------|--------------------------------------------|----------------|-------------------------|------------------------|-------|--------------------|--------------------------------------------------------------------------------|----------------------------|--------------------------------------|----------------------------------------------------|------------------|--------------------------------------------------------------------------|-----------------------|---------------|
| File                                    | Home                                       | Home Transform |                         | Add Column             | Viev  | v                  | Help                                                                           |                            |                                      |                                                    |                  |                                                                          |                       |               |
| Close &<br>Apply •                      | New Recent Enter<br>Source • Source • Data |                | Data source<br>settings | Manage<br>Parameters • |       | Refresh<br>Preview | Properties                                                                     | litor                      | Choose Remove<br>Columns • Columns • | Keep<br>Rows                                       | Remov            | A<br>Z↓<br>Z↓                                                            | Split<br>Column •     |               |
| Close                                   | ſ                                          | New Query      |                         | Data Sources           | Paran | neters             |                                                                                | Query                      |                                      | Manage Columns                                     | Red              | uce Rows                                                                 | Sort                  |               |
| Queries [1] <                           |                                            |                |                         |                        |       |                    | f <sub>x</sub>                                                                 | = labie.lra<br>Int64 Type} | nsto<br>(                            | ormcoiumniypes(#"Pi<br>"GeographyKey" Int          | romote<br>+64 Tv | а неаае<br>ne} {"                                                        | rs",{{"<br>Custome    | Customer      |
| DimCustomer                             |                                            |                |                         |                        |       | -                  | Names                                                                          | Style                      | -                                    | BirthDate                                          | ~                | A <sup>B</sup> C Mar                                                     | italStatu             | 5             |
|                                         |                                            |                |                         |                        |       | 0%0%               | <ul> <li>Valid</li> <li>Error</li> <li>Empty</li> <li>1 distinct, 1</li> </ul> | 100<br>0<br>0<br>0 unique  | %<br>%<br>%                          | Valid     Error     Empty 955 distinct, 912 unique | 100%<br>0%       | <ul> <li>Valid</li> <li>Erro</li> <li>Emp</li> <li>2 distinct</li> </ul> | r<br>!y<br>t, 0 uniqu | 100<br>0<br>0 |
|                                         |                                            |                |                         |                        | 1     |                    |                                                                                | FA                         | SE                                   | 8/04                                               | 4/1966           | Μ                                                                        |                       |               |
|                                         |                                            |                |                         |                        | 2     |                    |                                                                                | FA                         | SE                                   | 14/0.                                              | 5/1965           | S                                                                        |                       |               |
|                                         |                                            |                |                         |                        | 3     |                    |                                                                                | FA                         | SE                                   | 12/0                                               | 8/1965           | Μ                                                                        |                       |               |
|                                         |                                            |                |                         |                        | 4     |                    |                                                                                | FA                         | SE                                   | 15/0.                                              | 2/1968           | S                                                                        |                       |               |
|                                         |                                            |                |                         |                        | 5     |                    |                                                                                | FA                         | SE                                   | 8/0                                                | 8/1968           | S                                                                        |                       |               |
|                                         |                                            |                |                         |                        | 0     |                    |                                                                                | FA                         | SE                                   | 5/00                                               | 0/1905           | s                                                                        |                       |               |
|                                         |                                            |                |                         |                        |       |                    |                                                                                |                            |                                      |                                                    |                  |                                                                          |                       |               |

Now I load this dataset into Power BI, by using Close and Apply in the Query Editor window, and I expect everything to load successfully, however, this is coming out of the blue!

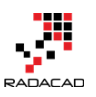

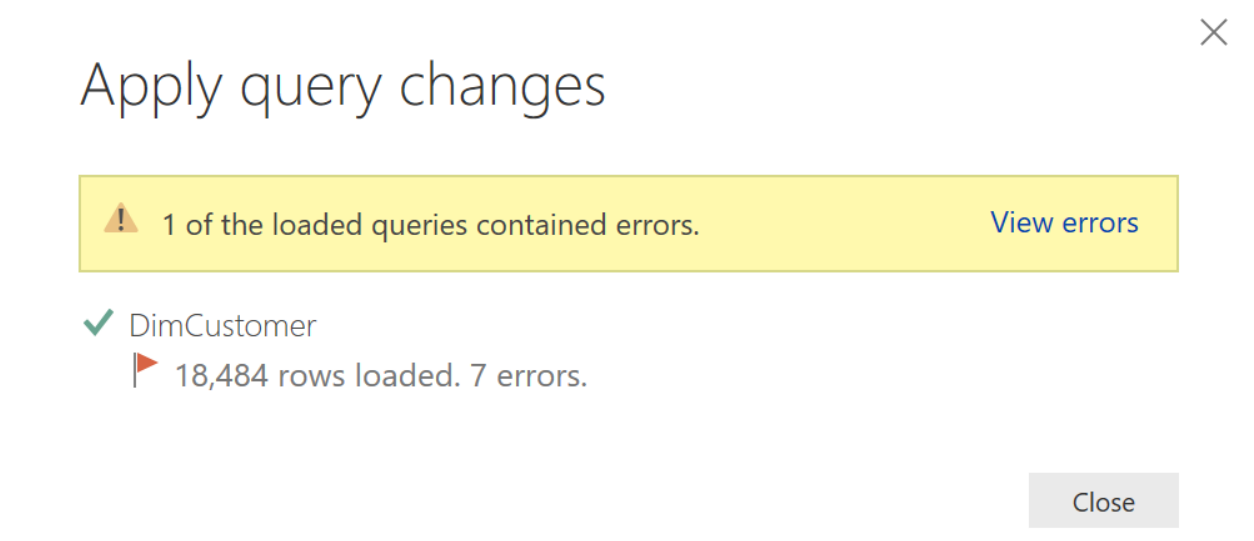

Does this sound familiar? Yes, if you have worked with Power BI for a while, you might have experienced it. No errors in Power Query Editor, but when we load the data into Power BI, there are errors! How is that possible? Let's first find out why this happens.

# Why didn't Power Query Editor Catch the Error?

Power Query Editor always work with a preview of the dataset, the size of the preview depends on how many columns you have, sometimes it is 1000 rows, sometimes 200 rows. If you click on a Query in the Power Query editor window, you can see this stated down below in the status bar;
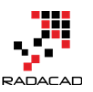

Power BI from Rookie to Rock Star - Book 3: Power Query and Data Transformation in Power BI

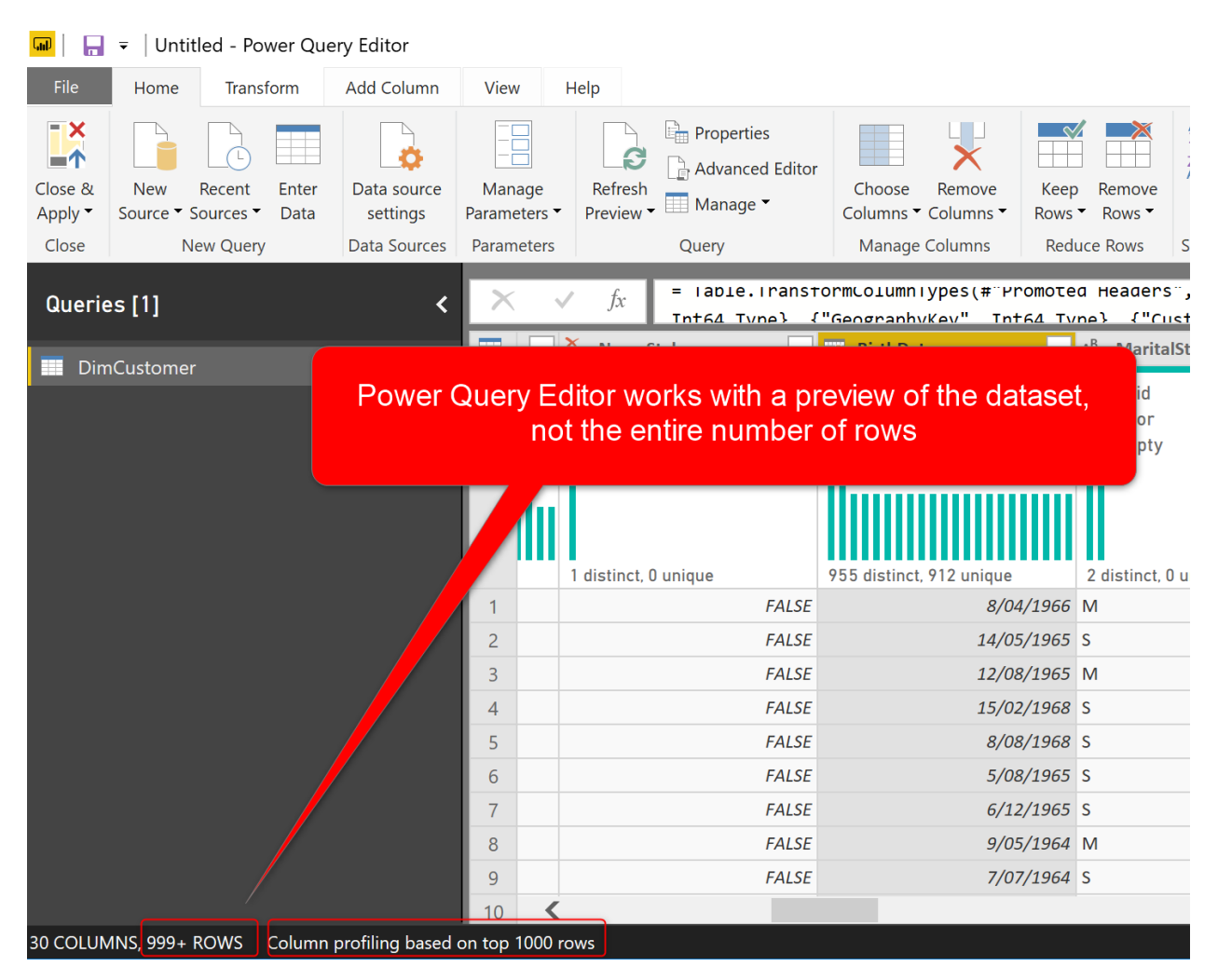

The reason for Power Query to use the preview dataset is mainly because of speeding up the transformation development process. Imagine if you have a table with 10 million rows, every single transformation that you want to apply on that dataset would take a long time, and you have to wait for it before you start doing the next step. The wait for the response each time will slow down your development process. This is the reason why working on a preview on the dataset is a preferred option. You can apply all transformations you want on the preview, and when you are happy with it, then apply it to the entire dataset. Usually, the first 1000 rows or the first 200 rows are a good sample of the entire dataset, and you can expect to see most of the data challenges there. Usually, not always of course.

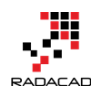

How will the transformation be applied to the entire dataset then? When you load the data into Power BI. That means when you click on Close and APPLY in the Power Query Editor window. That APPLY means apply those transformations now on the entire dataset. That is the reason, why the load process may take longer especially if the dataset is big.

Power Query Editor always works with a preview of the data, to make the development process fast. When you load the data in Power BI, transformations will be applied on the entire dataset. Now that you know how Power Query Editor deals with the preview of the data, you can guess why the error above happened? The reason is; The preview of the data (which was about 1000 rows) had no issues with the transformations applied (in this case automatic data type change to Date for the BirthDate column). However, the entire dataset (which is about 18K rows) have problems with that transformation! When you see the error above in the Power BI Desktop, then you can click on View errors and go to Power Query editor and see those rows, and deal with them somehow, and fix it. However, that is not enough.

#### What if the error doesn't happen in Power BI Desktop, but happens in a scheduled refresh in the Power BI Service?

True! Fixing errors in Power BI Desktop is easy, but consider that the error didn't happen in the desktop too, and you got your Power BI report published to the website, and scheduled it to refresh. Then the next day you see the report failed to refresh with an error! You have to learn how to deal with the error rows beforehand before it cause the scheduled refresh to fail. Let's see how to deal with it then.

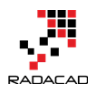

#### **Dealing with Errors: Catching the Error Rows**

To deal with errors, you have to catch the error before it loads into Power BI. One way to do it is to create two references of the same table, one as the final query, and the other one as Error Rows.

| Queries [1]            |              | <               | ×          |
|------------------------|--------------|-----------------|------------|
| DimCustomer - Original |              |                 |            |
|                        |              | Сору            |            |
|                        | Ľ            | Paste           |            |
|                        | ×            | Delete          |            |
|                        | Ē            | Rename          |            |
|                        | $\checkmark$ | Enable load     |            |
|                        | $\checkmark$ | Include in repo | rt refresh |
|                        |              | Duplicate       |            |
|                        |              | Reference       |            |
|                        |              | Move To Group   | )          |

in the screenshot above, I renamed the DimCustomer table to DimCustomer – Original and then created a Reference from it. If you would like to learn what Reference is, <u>read my article about Reference vs. Duplicate here</u>. The new referenced query can be called as DimCustomer. This would be the clean query with no errors (we will remove errors from it in the next step);

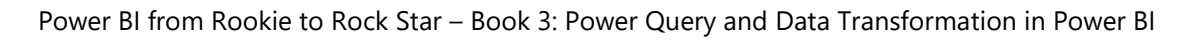

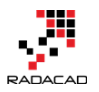

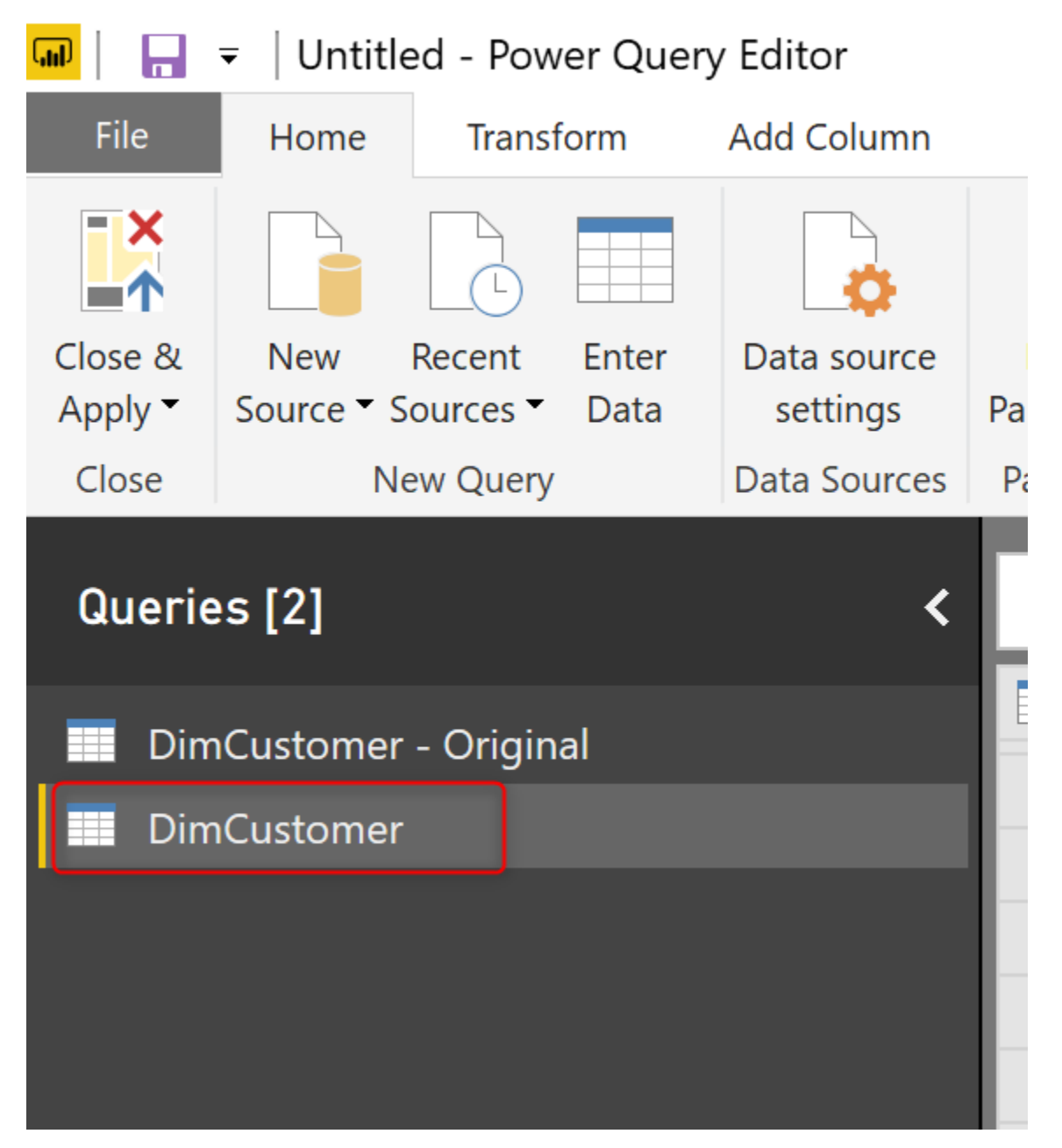

The new table is the table that would be clean with no errors, and we can use it in the report. Let's clean this from any errors

#### **Remove Errors from the Table loading into Power BI**

As DimCustomer would be the final query for us, I want to remove errors from it. Removing errors is a simple option in the Home tab, under Reduce Rows ->

column before that.

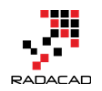

#### Remove Rows -> Remove Errors. Make sure that you select the BirthDate

| <mark></mark>   |                        | ed - Power Quer               | y Editor                |                |                           |                   |                                             |                     |                              |           |    |
|-----------------|------------------------|-------------------------------|-------------------------|----------------|---------------------------|-------------------|---------------------------------------------|---------------------|------------------------------|-----------|----|
| File            | Home                   | Transform                     | Add Column              | View           | Help                      |                   |                                             |                     |                              |           |    |
| Close & Apply • | New<br>Source • S      | Recent Enter<br>ources • Data | Data source<br>settings | Mana<br>Parame | age Refr<br>ters • Previo | Advanced Editor   | Choose<br>Columns                           | Remove<br>Columns • | Keep<br>Remov<br>Rows Remov  | e<br>Sort | Co |
| Querie          | es [2]                 | ew query                      | <b>C</b>                | ×              | √ f <sub>x</sub>          | = #"DimCustome    | r - Ori                                     | Remove B            | ottom Rows<br>Alternate Rows | BC        |    |
| 🗾 Din           | nCustomer<br>nCustomer | - Original                    |                         | 1<br>2         | FALSI<br>FALSI            | 8/                | 04/1966<br>05/1965                          | Remove D            | Duplicates<br>Ilank Rows     | 23 Suff   | IX |
|                 |                        |                               |                         | 3<br>4         | FALSI<br>FALSI            | - 12/<br>Re<br>th | 08/1965 vr<br>move rows c<br>e currently se | ontaining erro      | ors in                       |           |    |
|                 |                        |                               |                         | 5              | FALSI<br>FALSI            | 5/                | 08/1965 S                                   |                     |                              |           |    |
|                 |                        |                               |                         | 7              | FALSE                     | 6/                | 12/1965 S                                   |                     |                              |           |    |
|                 |                        |                               |                         | 9              | FALSI                     | 7/                | 07/1964 S                                   |                     |                              |           |    |
|                 |                        |                               |                         | 10             | FALSE                     | 1/                | 04/1964 S                                   |                     |                              |           |    |
|                 |                        |                               |                         | 11             | FALSI<br>FALSI            | 6/<br>4/          | 02/1964 S                                   |                     |                              |           |    |
|                 |                        |                               |                         | 13             | FALSE                     | 18/               | 01/1968 M                                   |                     |                              |           |    |
|                 |                        |                               |                         | 14             | FALSE                     | 6/                | 08/1968 M                                   |                     |                              |           |    |
|                 |                        |                               |                         | 15             | FALSE                     | 9/                | 05/1968 S                                   |                     |                              |           |    |
|                 |                        |                               |                         | 16             | FALSE                     | 2//               | 02/1979 S                                   |                     |                              |           |    |

You can also do this for all columns if you want; by selecting all columns and then using Remove Errors. This post is just a sample on one column and can be extended to all for sure.

Remove Errors will be a step in the data transformations step, and it means that when you click on APPLY, it will apply on the entire dataset, so as a result, when the data type change cause an error, the next step after that which is Remove Errors, will wipe the rows that caused the error. But the DimCustomer - Original still may cause the error, so we have to uncheck the Enable Load of that query.

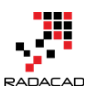

Power BI from Rookie to Rock Star - Book 3: Power Query and Data Transformation in Power BI

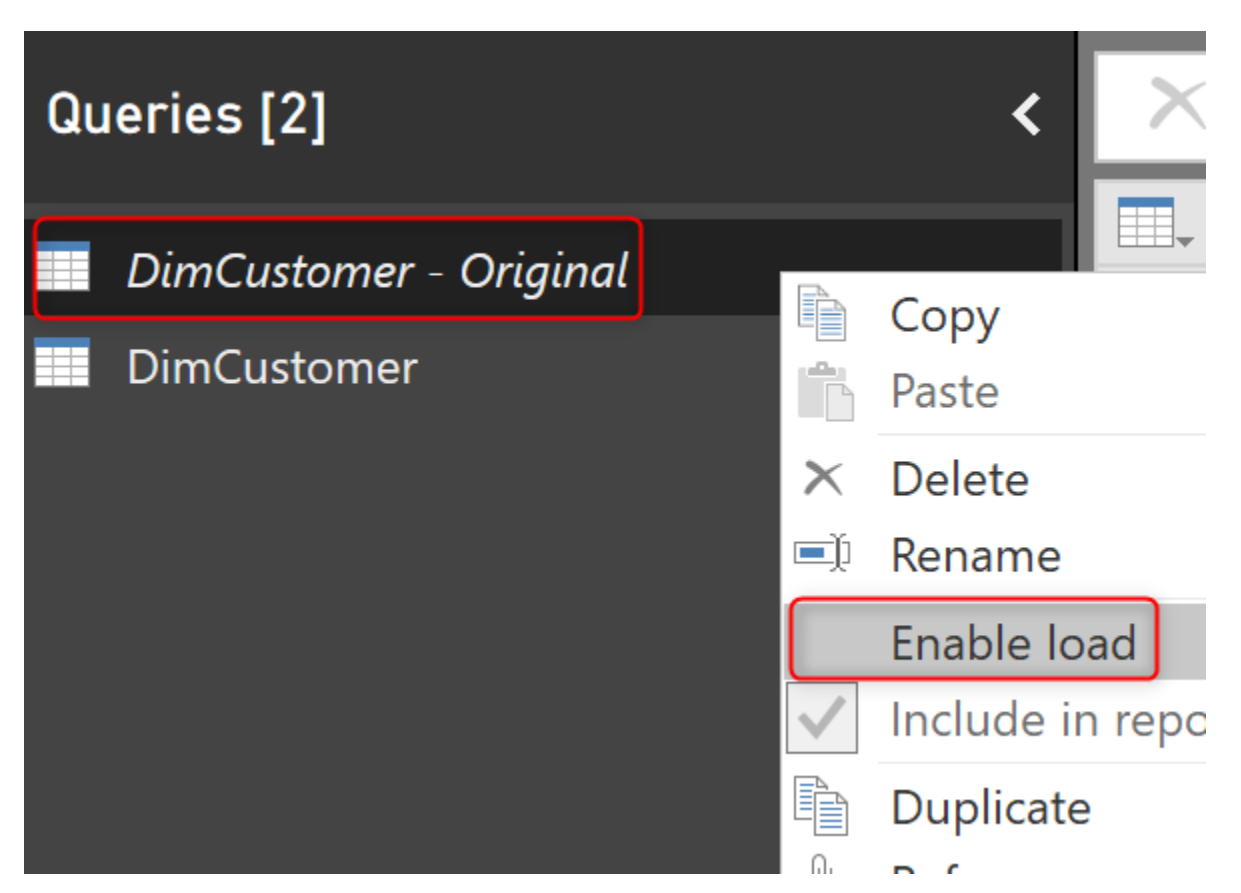

Now we have successfully removed the errors, and if we load the data into Power BI. There would be no errors happening.

But wait! What about those error rows? How can we catch them? We need to catch those rows and investigate what happened and think about an action plan to fix them, right? So, we do need another query reference from the original query, but to keep the error rows.

#### **Keep Errors in the Exception Table**

Similar to the Remove Errors option, there is also an option to Keep Errors. If you have seen this option before, you may have wondered what the use of such a thing is? Well, here is the exact use case scenario. Keep Errors will help to catch the error rows in an exception table.

Create another reference from the DimCustomer – Original.

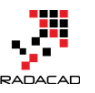

Power BI from Rookie to Rock Star – Book 3: Power Query and Data Transformation in Power BI

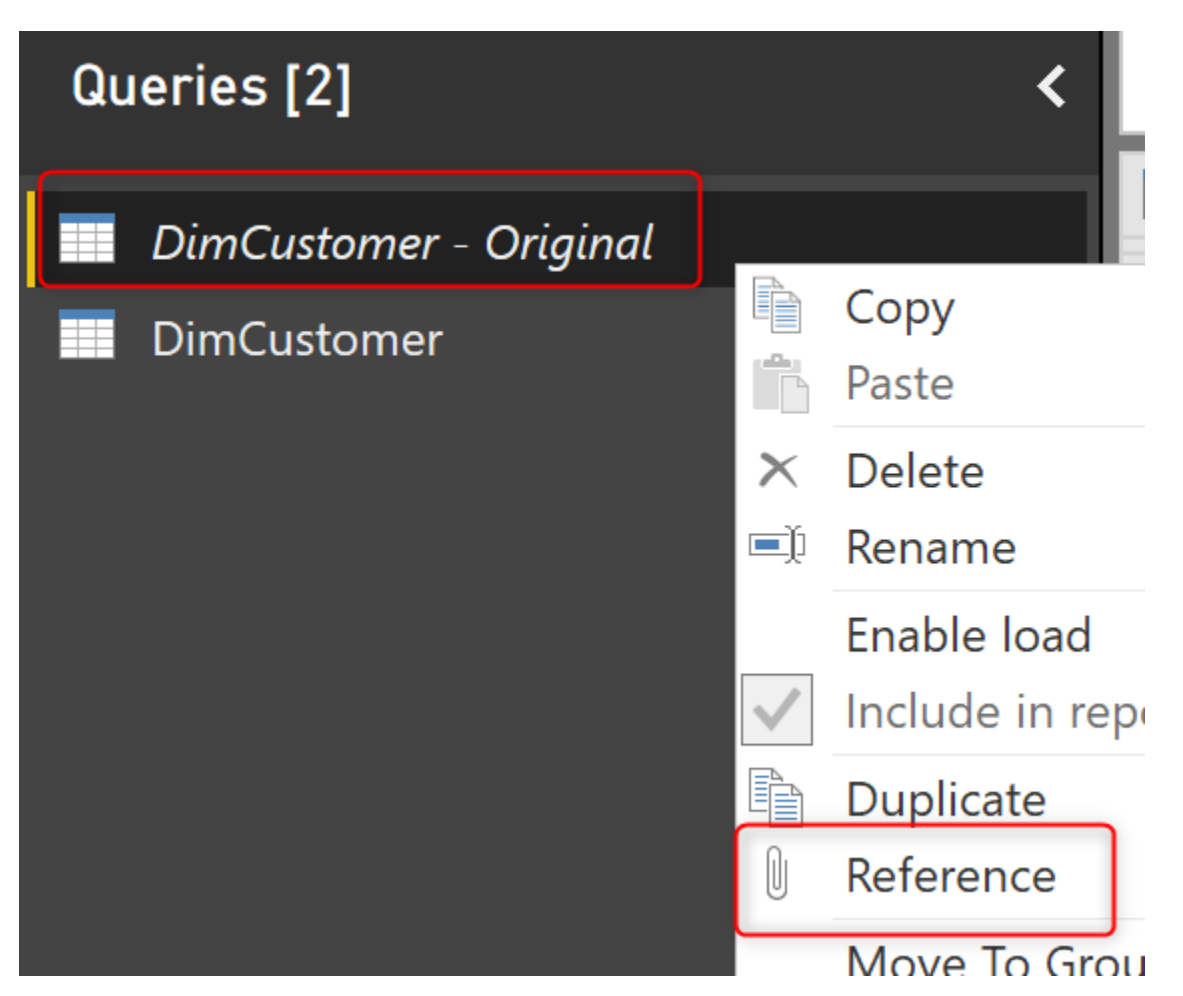

Rename this new query as DimCustomer Error Rows. For this query, we have to Keep Errors, which can be found close to where the Remove Errors is, but under Keep Rows.

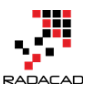

Power BI from Rookie to Rock Star – Book 3: Power Query and Data Transformation in Power BI

| <mark></mark>      | ≠   Untitl        | ed - Power Quer                | y Editor                |                        |                         |                                                                             |       |                                              |                        |                                   |                  |                  |
|--------------------|-------------------|--------------------------------|-------------------------|------------------------|-------------------------|-----------------------------------------------------------------------------|-------|----------------------------------------------|------------------------|-----------------------------------|------------------|------------------|
| File               | Home              | Transform                      | Add Column              | View                   | / H                     | elp                                                                         |       |                                              |                        |                                   |                  |                  |
| Close &<br>Apply • | New<br>Source • S | Recent Enter<br>Sources • Data | Data source<br>settings | Manage<br>Parameters • |                         | Manage<br>arameters • Properties<br>Advanced Editor<br>Preview • Manage • C |       | Cho<br>Colun                                 | ose Remove             | Keep<br>Rows •                    | Remove<br>Rows • |                  |
| Close              | N                 | ew Query                       | Data Sources            | Param                  | eters                   |                                                                             | Quer  | у                                            |                        | Keep Top Rows                     |                  | e Rows           |
| Queries [3] <      |                   |                                |                         | ×                      | ~                       | fx                                                                          | = #"  | DimCustomer                                  |                        | Keep Bottom Ro<br>Keep Range of F | ws<br>Rows       |                  |
| Din                | nCustomer         | - Oriainal                     |                         | <b>—</b>               | -                       | 📑 Birtl                                                                     | nDate | 2 🔽                                          |                        | Keep Duplicates                   |                  | ABC<br>123 Suffi |
|                    |                   |                                |                         | 1                      | FALSE                   |                                                                             |       | 8/04/1966                                    |                        | Keep Errors                       | 3                |                  |
| 📰 Dim              | nCustomer         | - Error Rows                   | 1                       | 2<br>3<br>4            | FALSE<br>FALSE<br>FALSE |                                                                             |       | 14/05/1965<br>Keep only rov<br>the currently | s<br>vs con<br>selecte | taining errors in<br>ed columns.  | ]                |                  |
|                    |                   |                                |                         | 5                      | FALSE                   |                                                                             |       | 8/08/1968                                    | s                      |                                   |                  |                  |
|                    |                   |                                |                         | 6                      | FALSE                   |                                                                             |       | 5/08/1965                                    | S                      |                                   |                  |                  |
|                    |                   |                                |                         | 7                      | FALSE                   |                                                                             |       | 6/12/1965                                    | s                      |                                   |                  |                  |
|                    |                   |                                |                         | 8                      | FALSE                   |                                                                             |       | 9/05/1964                                    | М                      |                                   |                  |                  |
|                    |                   |                                |                         | 9                      | FALSE                   |                                                                             |       | 7/07/1964                                    | S                      |                                   |                  |                  |
|                    |                   |                                |                         | 10                     | FALSE                   |                                                                             |       | 1/04/1964                                    | S                      |                                   |                  |                  |
|                    |                   |                                |                         | 11                     | FALSE                   |                                                                             |       | 6/02/1964                                    | S                      |                                   |                  |                  |
|                    |                   |                                |                         | 12                     | FALSE                   |                                                                             |       | 4/11/1903                                    | IVÍ                    |                                   |                  |                  |

# Now this table would only keep rows that cause an error. Here is a sample set;

|                                                                                       | •   Onutied | u - Power Que | ry Eultor    |                    |                                   |                     |                     |                |                      |                                            |                   |            |  |   |
|---------------------------------------------------------------------------------------|-------------|---------------|--------------|--------------------|-----------------------------------|---------------------|---------------------|----------------|----------------------|--------------------------------------------|-------------------|------------|--|---|
| File                                                                                  | Home        | Transform     | Add Column   | View               | н                                 | elp                 |                     |                |                      |                                            |                   |            |  |   |
| Close & New Recent Enter<br>Source * Sources * Data Sources<br>New Query Data Sources |             | Manage        | e<br>rs ▼    | Refresh<br>Preview | Properties Advanced Editor Manage | Choose<br>Columns • | Remove<br>Columns • | Keep<br>Rows • | Remove<br>Rows •     | $\begin{array}{c} A \\ Z \\ A \end{array}$ | Split<br>Column • | Grou<br>By |  |   |
| Close                                                                                 | INCO        | w Query       | Data Sources | Falamete           | 515                               |                     | Query               | Ivialiaye      | Columns              | Reduc                                      | e Rows            | 3011       |  | _ |
| Querie                                                                                | es [3]      |               | <            | $\times$           | $\checkmark$                      | fx                  | = Table.SelectR     | RowsWithE      | rrors(Sour           | ce, {"E                                    | BirthDat          | :e"})      |  |   |
| Dia                                                                                   |             |               | -            | 🏷 Nan              | neStyle 🔽                         | 📄 📑 Birth           | Date                | -              | A <sup>B</sup> C Mar | italSta                                    | tus               | -          |  |   |
| Dır                                                                                   |             | 1             |              |                    | FAIS                              | Error               |                     |                | s                    |                                            |                   | _          |  |   |
| DimCustomer                                                                           |             |               |              |                    |                                   |                     | FALSI               |                |                      |                                            | 5                 |            |  |   |
| Dim                                                                                   | nCustomer - | Error Rows    |              | 2 FALSE Error      |                                   |                     |                     |                |                      |                                            |                   |            |  |   |
|                                                                                       | leastoniei  | Lindi Roms    |              | 3 FALSE            |                                   |                     | Error M             |                |                      |                                            |                   |            |  |   |
|                                                                                       |             |               |              | 4                  | 4 FALSE                           |                     | Error               |                | М                    |                                            |                   |            |  |   |
|                                                                                       |             |               |              | 5                  | 5 FALSI                           |                     |                     | Error          |                      | S                                          |                   |            |  |   |
|                                                                                       |             |               |              | 6                  | 6 FALSE Error                     |                     |                     |                | s                    |                                            |                   |            |  |   |
|                                                                                       |             |               |              | 7                  |                                   |                     | FALSI               | Error          |                      |                                            | М                 |            |  |   |
|                                                                                       |             |               |              |                    |                                   |                     |                     |                |                      |                                            |                   |            |  |   |

This is not the end of the story. If you load this new table of DimCustomer – Error Rows in Power BI, you will end up with the same error again. Why? Well,

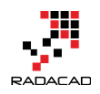

because this query is going to return error rows! You need to remove the Error occurred from this dataset.

#### **Getting Error Details**

If you remove the error column from the exception table we have created, then you would have no details about the error happened, and it would be hard to track it back and troubleshoot. The best would be catching the error details. The error message and the value that caused the error are important details that you don't want to miss. Follow steps below to get that information.

In the Error Rows table, add a Custom Column.

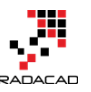

Power BI from Rookie to Rock Star – Book 3: Power Query and Data Transformation in Power BI

| 🕠 📔 = 🛛 Untitled - Power                                    | Que      | ery Editor    |                                |              |
|-------------------------------------------------------------|----------|---------------|--------------------------------|--------------|
| File Home Transform                                         | n        | Add Column    | View                           | He           |
| Column From Custom Invoke Cus<br>Examples • Column Function | tom<br>า | Conditional C | olumn<br>1 <del>-</del><br>umn | ABC<br>Forma |
| Genera                                                      | al       | _             |                                |              |
| Custom Column                                               |          | <             | ×                              | ~            |
| based on a custom formula.                                  | ,        |               |                                | -            |
| DimCustomer                                                 |          |               | 1                              |              |
|                                                             |          |               | 2                              |              |
| Dimcustomer - Error Rov                                     | VS       |               | 3                              |              |
|                                                             |          |               | 4                              |              |
|                                                             |          |               | 5                              |              |

In the Custom Column editor, write "**try**" and then after a space, the name of the field that caused the error. In our example: BirthDate; 1 try [BirthDate]

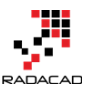

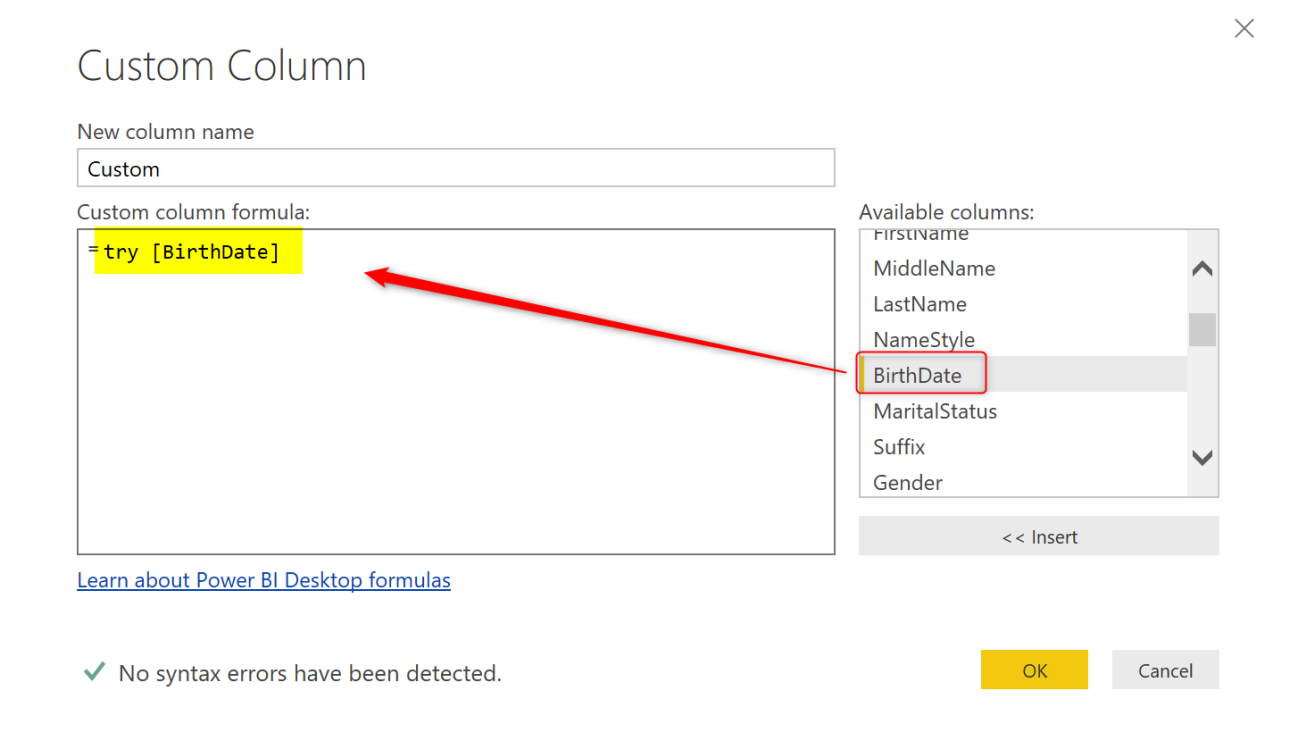

**try** (all lowercase), is a keyword in M that will catch the error details. Instead of returning just an error, it will return a record containing the error details such as the source value and the error message. Below screenshot shows how the output of *try* would come;

| < | ×    | √ <i>fx</i> = т | ab   | le.AddColumn(#"Kept Err                        | ors", "Custom", each try | [BirthDate])                                |                                      |                | ~   |
|---|------|-----------------|------|------------------------------------------------|--------------------------|---------------------------------------------|--------------------------------------|----------------|-----|
|   |      | dressLine2      | - /  | <sup>A<sup>B</sup><sub>C</sub> Phone 		▼</sup> | DateFirstPurchase        | A <sup>B</sup> <sub>C</sub> CommuteDistance | A <sup>B</sup> <sub>C</sub> FullName | ABC 123 Custom | ٩IÞ |
|   | 1    | nu              | 11 : | 161-555-0125                                   | 19/09/2007               | 10+ Miles                                   | John White                           | Record         |     |
|   | 2    | nu              | 11 : | 334-555-0173                                   | 23/08/2007               | 10+ Miles                                   | Nathan Hughes                        | Record         |     |
|   | 3    | nu              | 11 : | 178-555-0116                                   | 19/05/2006               | 2-5 Miles                                   | Logan Turner                         | Record         |     |
|   | 4    | nu              | 11 : | 1 (11) 500 555-0166                            | 11/09/2007               | 2-5 Miles                                   | Morgan Sanchez                       | Record         |     |
|   | 5    | nu              | 11 : | 1 (11) 500 555-0190                            | 7/06/2006                | 5-10 Miles                                  | Dustin Goldstein                     | Record         |     |
|   | 6    | nu              | 11 3 | 391-555-0176                                   | 28/06/2006               | 0-1 Miles                                   | Hailey Cox                           | Record         |     |
|   | 7    | nu              | 11 : | 1 (11) 500 555-0118                            | 13/10/2007               | 0-1 Miles                                   | lan Bell                             | Record         |     |
|   |      |                 |      |                                                |                          |                                             |                                      |                |     |
|   | _    |                 |      |                                                |                          |                                             |                                      |                | >   |
|   | HasE | rror TRUE       |      |                                                |                          |                                             |                                      |                |     |
|   |      |                 |      |                                                |                          |                                             |                                      |                |     |

The Record output of the "try" will have two fields; HasError (which we already know it is going to be true), and the Error. The Error is another record with more details. Click on Expand on the Custom column, and select Error.

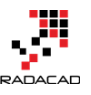

| - |  |   |  |
|---|--|---|--|
|   |  | - |  |
|   |  |   |  |

| ✓ A <sup>B</sup> <sub>C</sub> FullName ✓ A <sup>B</sup> <sub>C</sub> Custom | <b>1</b> |
|-----------------------------------------------------------------------------|----------|
| Search Columns to Expand                                                    |          |
| <ul> <li>(Select All Columns)</li> <li>HasError</li> <li>Error</li> </ul>   |          |
| Use original column name as prefix                                          |          |
| List may be incomplete. Load more                                           |          |
| OK Cancel                                                                   |          |

In the output column named Error, click on Expand again and this time select all columns;

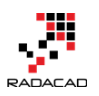

Power BI from Rookie to Rock Star - Book 3: Power Query and Data Transformation in Power BI

#### r"})

| ▼ A <sup>B</sup> <sub>C</sub> FullName ▼ A <sup>BC</sup> Erro | r 👘       |
|---------------------------------------------------------------|-----------|
|                                                               | ₽↓        |
| ✓ (Select All Columns)                                        |           |
| - Reason                                                      |           |
| ✓ Message                                                     |           |
| Detail                                                        |           |
| Use original column name as prefix                            |           |
| List may be incomplete.                                       | Load more |
| ОК                                                            | Cancel    |

It is good to have the original column name as a prefix because then you

would know that these are error detail columns.

Now you would get the full details of the error as below; 'Expanded Custom", "Error", {"Reason", "Message", "Detail"}, {"Error.Reason",

| • | ABC Error.Reason | ABC 123 Error.Message                                 | ABC Error.Detail | ~       |
|---|------------------|-------------------------------------------------------|------------------|---------|
|   | DataFormat.Error | We couldn't parse the input provided as a Date value. | 9/100/1944       |         |
|   | DataFormat.Error | We couldn't parse the input provided as a Date value. | d 23/08/1951     |         |
|   | DataFormat.Error | We couldn't parse the input provided as a Date value. | 13/11/14965      |         |
|   | DataFormat.Error | We couldn't parse the input provided as a Date value. | 2205/1960        |         |
|   | DataFormat.Error | We couldn't convert to Date.                          |                  | 9101975 |
|   | DataFormat.Error | We couldn't parse the input provided as a Date value. | 20/505/1958      |         |
|   | DataFormat.Error | We couldn't parse the input provided as a Date value. | NA               |         |
|   |                  |                                                       |                  |         |

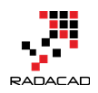

The information above is your most valuable asset for the exception reporting. **Remove Error Column** 

Now the last step before loading the data into Power BI is to remove the column that causes the Error. In our example; the BirthDate Column should be removed (otherwise the refresh will fail again);

| Column From Custom Invoke Custom<br>Examples Column Function<br>General | umn   | Format<br>Format<br>From Te | act •    | Statistics Stands | ard Scienti<br>From Nu | ⇒0 Rounding ▼<br>fic                                           | Date Tim   |
|-------------------------------------------------------------------------|-------|-----------------------------|----------|-------------------|------------------------|----------------------------------------------------------------|------------|
| Queries [3] <                                                           | ×     | √ fx                        | = Table. | ExpandRecordC     | olumn(#'               | 'Expanded Custom",                                             | "Error", { |
| DimCustomer - Original                                                  | · · · | NameStyle                   |          | BirthDate         | Ē                      | <ul> <li>A<sup>B</sup>C MaritalStatus</li> <li>Copy</li> </ul> | •          |
| DimCustomer                                                             | 1     |                             | FALSE    | Error             |                        | Remove                                                         |            |
| DimCustomer - Error Rows                                                | 3     |                             | FALSE    | Error             |                        | Remove Other Colur<br>Duplicate Column                         | nns        |
|                                                                         | 4     |                             | FALSE    | Error             | 1                      | Add Column From E                                              | xamples    |
|                                                                         | 5     |                             | FALSE    | Error             |                        | Remove Duplicates                                              |            |
|                                                                         | 7     |                             | FALSE    | Error             |                        | Remove Errors                                                  |            |
|                                                                         |       |                             |          |                   |                        | Change Type<br>Transform                                       |            |
|                                                                         |       |                             |          |                   | 1<br>••2               | Replace Values<br>Replace Errors                               |            |
|                                                                         |       |                             |          |                   | 2                      | Group By                                                       |            |

#### **Exception Report**

You can now load the data into Power BI. You will have two tables; DimCustomer, and DimCustomer – Error Rows. DimCustomer is the table that you can use for your normal reporting. DimCustomer – Error Rows is the table that you can use for exception reporting. The exception report is the report that can be used for troubleshooting and will list all the errors to users for further investigation. Make sure that there is no relationship between these two tables.

Here is a sample report visual I created that shows the errors;

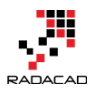

# Exception Report: Error Rows

|                  | Error.Message                                                           | Error.Detail   | Count of Errors |
|------------------|-------------------------------------------------------------------------|----------------|-----------------|
| Error.Reason     | We couldn't convert to Date.                                            | 9101975        | _               |
| DataFormat.Error | We couldn't parse the input provided as a Date value.                   | 13/11/14965    | 7               |
|                  | We couldn't parse the input provided as a Date value.                   | 20/505/1958    |                 |
|                  | We couldn't parse the input provided as a Date value.                   | 2205/1960      |                 |
|                  | We couldn't parse the input provided as a Date value.                   | 9/100/1944     |                 |
|                  | We couldn't parse the input provided as a Date value.                   | d 23/08/1951   |                 |
|                  | We couldn't parse the input provided as a Date value.                   | NA             |                 |
|                  | Error Count by Error.Message                                            |                |                 |
|                  | 6<br>4<br>2                                                             |                |                 |
|                  | We couldn't parse the input We couldn't co<br>provided as a Date value. | nvert to Date. |                 |

#### **Summary**

Errors happen, and you have to deal with them. Instead of waiting for the error to happen and then finding it a month after it caused, it is better to catch them as soon as they happen. In this article, you learned a way to deal with error rows. In RADACAD we always create an exception report for Power BI reports. That way, we are always sure that the refresh won't fail because of the error, and we would also have a place for investigating the errors, which is called the Exception Report. Do you have an exception report? If not, go and create one, If yes, tell us about your experience down below in the comments.

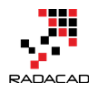

# **Flawless Date Conversion in Power Query**

Posted by Reza Rad on Jan 6, 2017

|    | 🛗 Date1 🔽 | 🛗 Date2 🗾 | 🔛 Date3 🛛 🔽 | 🔛 Date4 🔄 |
|----|-----------|-----------|-------------|-----------|
| 1  | 1/1/2017  | 1/1/2017  | 1/1/2017    | 1/1/2017  |
| 2  | 1/2/2017  | 1/2/2017  | 1/2/2017    | 2/1/2017  |
| 3  | 1/3/2017  | 1/3/2017  | 1/3/2017    | 3/1/2017  |
| 4  | 1/4/2017  | 1/4/2017  | 1/4/2017    | 4/1/2017  |
| 5  | 1/5/2017  | 1/5/2017  | 1/5/2017    | 5/1/2017  |
| 6  | 1/6/2017  | 1/6/2017  | 1/6/2017    | 6/1/2017  |
| 7  | 1/7/2017  | 1/7/2017  | 1/7/2017    | 7/1/2017  |
| 8  | 1/8/2017  | 1/8/2017  | 1/8/2017    | 8/1/2017  |
| 9  | 1/9/2017  | 1/9/2017  | 1/9/2017    | 9/1/2017  |
| 10 | 1/10/2017 | 1/10/2017 | 1/10/2017   | 10/1/2017 |
| 11 | 1/11/2017 | 1/11/2017 | 1/11/2017   | 11/1/2017 |
| 12 | 1/12/2017 | 1/12/2017 | 1/12/2017   | 12/1/2017 |
| 13 | 1/13/2017 | 1/13/2017 | 1/13/2017   | Error     |
| 14 | 1/14/2017 | 1/14/2017 | 1/14/2017   | Error     |
| 15 | 1/15/2017 | 1/15/2017 | 1/15/2017   | Error     |
| 16 | 1/16/2017 | 1/16/2017 | 1/16/2017   | Error     |
| 17 | 1/17/2017 | 1/17/2017 | 1/17/2017   | Error     |
| 18 | 1/18/2017 | 1/18/2017 | 1/18/2017   | Error     |
| 19 | 1/19/2017 | 1/19/2017 | 1/19/2017   | Error     |
| 20 | 1/20/2017 | 1/20/2017 | 1/20/2017   | Error     |
| 21 | 1/21/2017 | 1/21/2017 | 1/21/2017   | Error     |
| 22 | 1/22/2017 | 1/22/2017 | 1/22/2017   | Error     |
| 23 | 1/23/2017 | 1/23/2017 | 1/23/2017   | Error     |
| 24 | 1/24/2017 | 1/24/2017 | 1/24/2017   | Error     |
| 25 | 1/25/2017 | 1/25/2017 | 1/25/2017   | Error     |
| 26 | 1/26/2017 | 1/26/2017 | 1/26/2017   | Error     |
| 27 | 1/27/2017 | 1/27/2017 | 1/27/2017   | Error     |
| 28 | 1/28/2017 | 1/28/2017 | 1/28/2017   | Error     |
| 29 | 1/29/2017 | 1/29/2017 | 1/29/2017   | Error     |
| 30 | 1/30/2017 | 1/30/2017 | 1/30/2017   | Error     |
| 31 | 1/31/2017 | 1/31/2017 | 1/31/2017   | Error     |

Date Conversion is one of the simplest conversions in Power Query, however, depends on locale on the system that you are working with Date Conversion might return a different result. In this post, I'll show you an example of an

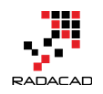

issue with date conversion and how to resolve it with Locale. In this post, you'll learn that Power Query date conversion is dependent on the system that this conversion happens on, and can be fixed to a specific format. If you want to learn more about Power BI; Read <u>Power BI online book; from Rookie to Rock</u> <u>Star</u>.

#### Prerequisite

The sample data set for this post is here: <u>book1</u>

#### **Different Formats of Date**

Most of the countries use YMD format. However some of them use MDY or DMY more frequently. <u>This Wikipedia page</u> explains different formats of date in each country. Dataset below have different formats in it;

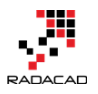

| Date1     | Date2     | Date3     | Date4     |
|-----------|-----------|-----------|-----------|
| 2017-1-1  | 2017/1/1  | 1-1-2017  | 1-1-2017  |
| 2017-1-2  | 2017/1/2  | 1-2-2017  | 2-1-2017  |
| 2017-1-3  | 2017/1/3  | 1-3-2017  | 3-1-2017  |
| 2017-1-4  | 2017/1/4  | 1-4-2017  | 4-1-2017  |
| 2017-1-5  | 2017/1/5  | 1-5-2017  | 5-1-2017  |
| 2017-1-6  | 2017/1/6  | 1-6-2017  | 6-1-2017  |
| 2017-1-7  | 2017/1/7  | 1-7-2017  | 7-1-2017  |
| 2017-1-8  | 2017/1/8  | 1-8-2017  | 8-1-2017  |
| 2017-1-9  | 2017/1/9  | 1-9-2017  | 9-1-2017  |
| 2017-1-10 | 2017/1/10 | 1-10-2017 | 10-1-2017 |
| 2017-1-11 | 2017/1/11 | 1-11-2017 | 11-1-2017 |
| 2017-1-12 | 2017/1/12 | 1-12-2017 | 12-1-2017 |
| 2017-1-13 | 2017/1/13 | 1-13-2017 | 13-1-2017 |
| 2017-1-14 | 2017/1/14 | 1-14-2017 | 14-1-2017 |
| 2017-1-15 | 2017/1/15 | 1-15-2017 | 15-1-2017 |
| 2017-1-16 | 2017/1/16 | 1-16-2017 | 16-1-2017 |
| 2017-1-17 | 2017/1/17 | 1-17-2017 | 17-1-2017 |
| 2017-1-18 | 2017/1/18 | 1-18-2017 | 18-1-2017 |
| 2017-1-19 | 2017/1/19 | 1-19-2017 | 19-1-2017 |
| 2017-1-20 | 2017/1/20 | 1-20-2017 | 20-1-2017 |
| 2017-1-21 | 2017/1/21 | 1-21-2017 | 21-1-2017 |
| 2017-1-22 | 2017/1/22 | 1-22-2017 | 22-1-2017 |
| 2017-1-23 | 2017/1/23 | 1-23-2017 | 23-1-2017 |
| 2017-1-24 | 2017/1/24 | 1-24-2017 | 24-1-2017 |
| 2017-1-25 | 2017/1/25 | 1-25-2017 | 25-1-2017 |
| 2017-1-26 | 2017/1/26 | 1-26-2017 | 26-1-2017 |
| 2017-1-27 | 2017/1/27 | 1-27-2017 | 27-1-2017 |
| 2017-1-28 | 2017/1/28 | 1-28-2017 | 28-1-2017 |
| 2017-1-29 | 2017/1/29 | 1-29-2017 | 29-1-2017 |
| 2017-1-30 | 2017/1/30 | 1-30-2017 | 30-1-2017 |
| 2017-1-31 | 2017/1/31 | 1-31-2017 | 31-1-2017 |

In the above table, first two columns (Date1, and Date2) are in YYYY-MM-DD and YYYY/MM/DD format, which is the most common format of the date. Date3 is MM-DD-YYYY format (very common in the USA and some other countries), and Date4 is DD-MM-YYYY format, which is most common in New Zealand, Australia, and some other countries. Now let's see what happens if we load this data into Power BI.

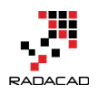

#### **Automatic Type Conversion**

Power BI leverages automatic data type conversion. This automatic action sometimes is useful, sometimes not! If you open a Power BI Desktop file and get data from the specified data set. In Query Editor you will see the data types converted automatically at some level. Here is the data loaded into the Query Editor window with automatic data type conversion;

| ×  | $\sqrt{f_X}$ = | = Table.Transfor | rmColumnTypes(# | "Promoted 💉                         | ~ | Query Settings   | ٢. |
|----|----------------|------------------|-----------------|-------------------------------------|---|------------------|----|
|    | 🏢 Date1 🛛 💌    | 🗰 Date2 🛛 🔽      | 🛗 Date3 🔽       | A <sup>B</sup> <sub>C</sub> Date4 - | 1 |                  |    |
| 1  | 1/1/2017       | 1/1/2017         | 1/1/2017        | 1-1-2017                            |   | PROPERTIES       |    |
| 2  | 1/2/2017       | 1/2/2017         | 1/2/2017        | 2-1-2017                            |   | Name             | -  |
| 3  | 1/3/2017       | 1/3/2017         | 1/3/2017        | 3-1-2017                            |   | Sheet1           |    |
| 4  | 1/4/2017       | 1/4/2017         | 1/4/2017        | 4-1-2017                            |   | All Properties   |    |
| 5  | 1/5/2017       | 1/5/2017         | 1/5/2017        | 5-1-2017                            |   |                  |    |
| 6  | 1/6/2017       | 1/6/2017         | 1/6/2017        | 6-1-2017                            |   | APPLIED STEPS    |    |
| 7  | 1/7/2017       | 1/7/2017         | 1/7/2017        | 7-1-2017                            |   | Source *         |    |
| 8  | 1/8/2017       | 1/8/2017         | 1/8/2017        | 8-1-2017                            |   | Navigation 🛠     |    |
| 9  | 1/9/2017       | 1/9/2017         | 1/9/2017        | 9-1-2017                            |   | Promoted Headers |    |
| 10 | 1/10/2017      | 1/10/2017        | 1/10/2017       | 10-1-2017                           |   | Changed Type     |    |
| 11 | 1/11/2017      | 1/11/2017        | 1/11/2017       | 11-1-2017                           |   |                  |    |

You can see the Changed Type step that applied automatically and converted the first three columns in the data set to the data type of Date and left the Date4 as data type Text. Automatic Date type conversion understand characters like / or -, and apply conversion correctly in both cases (Date1, and Date2)

\* If you are running this example on your machine you might see a different result because Power Query uses the locale of the machine to do data type conversion. Locale of my machine is US format, so it understands the format of USA and converts it automatically. If you have different locale, the conversion might result differently. We will go through that in a second. If the automatic data type conversion is not something you want, you can remove that step. Or if you want to disable the automatic type conversion, Go to File, Options, and Settings, then Options.

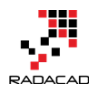

| ଲ 🛛 🔚 🙂 👻 🗢 🛛 Untitled - Query Editor |                      |  |  |  |
|---------------------------------------|----------------------|--|--|--|
| File                                  |                      |  |  |  |
| Close & Apply                         | Options and settings |  |  |  |
|                                       | Options              |  |  |  |
|                                       | Data source settings |  |  |  |
| Close                                 |                      |  |  |  |
| <u>S</u> ave                          |                      |  |  |  |
| Save As                               |                      |  |  |  |
| Options and settings >                |                      |  |  |  |
| 🕐 Help 🔸                              |                      |  |  |  |

In the Options window, under Current File, Data Load section. You can enable or disable the automatic data type detection if you wish to. (In this example I'll keep it enabled)

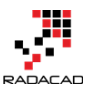

#### Options

| GLOBAL                                                      | Type Detection                                                         |  |  |  |  |  |
|-------------------------------------------------------------|------------------------------------------------------------------------|--|--|--|--|--|
| Data Load                                                   | Automatically detect column types and headers for unstructured sources |  |  |  |  |  |
| Query Editor                                                | Relationships                                                          |  |  |  |  |  |
| DirectQuery                                                 | ✓ Import relationships from data sources 🕠                             |  |  |  |  |  |
| R Scripting Update relationships when refreshing queries () |                                                                        |  |  |  |  |  |
| Security                                                    | ✓ Autodetect new relationships after data is loaded 🕠                  |  |  |  |  |  |
| Privacy                                                     | Time Intelligence                                                      |  |  |  |  |  |
| Updates                                                     | ✓ Auto Date/Time ①                                                     |  |  |  |  |  |
| Usage Data                                                  | Packaraund Data                                                        |  |  |  |  |  |
| Diagnostics                                                 |                                                                        |  |  |  |  |  |
| Preview Features                                            | Allow data preview to download in the background                       |  |  |  |  |  |
| Auto Recovery                                               | Parallel Loading of Tables                                             |  |  |  |  |  |
| CURRENT FILE<br>Data Load                                   | ✓ Enable parallel loading of tables ()                                 |  |  |  |  |  |
| Privacy                                                     |                                                                        |  |  |  |  |  |
| Auto Recovery                                               |                                                                        |  |  |  |  |  |
|                                                             | OK Cancel                                                              |  |  |  |  |  |

You can also check the Locale of your current machine in the Regional Settings section of Options Window; ×

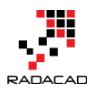

×

| Options           |                         |
|-------------------|-------------------------|
| GLOBAL            | Locale ()               |
| Data Load         | English (United States) |
| Query Editor      |                         |
| DirectQuery       |                         |
| R Scripting       |                         |
| Security          |                         |
| Privacy           |                         |
| Updates           |                         |
| Usage Data        |                         |
| Diagnostics       |                         |
| Preview Features  |                         |
| Auto Recovery     |                         |
| CURRENT FILE      |                         |
| Data Load         |                         |
| Regional Settings |                         |
| Privacy           |                         |
| Auto Recovery     |                         |
|                   |                         |
|                   | OK Cancel               |

#### **Date Conversion Issue**

Date4 in the data set isn't converted properly, and that's because the Locale of the current system (my machine) is English (United States). I can change the locale to English (New Zealand) in the Options window and Refresh the data, but this will corrupt the existing Date Conversion of Date3 column. If I try to change the data type of Date4 column myself, the result will not be correct, and I'll see some errors;

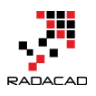

| <b></b> + | 📰 Date1 🛛 💌 | 🛗 Date2 🛛 💌 | 🛗 Date3 🛛 💌 | 🔛 Date4 🛛 💌 |
|-----------|-------------|-------------|-------------|-------------|
| 1         | 1/1/2017    | 1/1/2017    | 1/1/2017    | 1/1/2017    |
| 2         | 1/2/2017    | 1/2/2017    | 1/2/2017    | 2/1/2017    |
| 3         | 1/3/2017    | 1/3/2017    | 1/3/2017    | 3/1/2017    |
| 4         | 1/4/2017    | 1/4/2017    | 1/4/2017    | 4/1/2017    |
| 5         | 1/5/2017    | 1/5/2017    | 1/5/2017    | 5/1/2017    |
| 6         | 1/6/2017    | 1/6/2017    | 1/6/2017    | 6/1/2017    |
| 7         | 1/7/2017    | 1/7/2017    | 1/7/2017    | 7/1/2017    |
| 8         | 1/8/2017    | 1/8/2017    | 1/8/2017    | 8/1/2017    |
| 9         | 1/9/2017    | 1/9/2017    | 1/9/2017    | 9/1/2017    |
| 10        | 1/10/2017   | 1/10/2017   | 1/10/2017   | 10/1/2017   |
| 11        | 1/11/2017   | 1/11/2017   | 1/11/2017   | 11/1/2017   |
| 12        | 1/12/2017   | 1/12/2017   | 1/12/2017   | 12/1/2017   |
| 13        | 1/13/2017   | 1/13/2017   | 1/13/2017   | Error       |
| 14        | 1/14/2017   | 1/14/2017   | 1/14/2017   | Error       |
| 15        | 1/15/2017   | 1/15/2017   | 1/15/2017   | Error       |
| 16        | 1/16/2017   | 1/16/2017   | 1/16/2017   | Error       |
| 17        | 1/17/2017   | 1/17/2017   | 1/17/2017   | Error       |
| 18        | 1/18/2017   | 1/18/2017   | 1/18/2017   | Error       |
| 19        | 1/19/2017   | 1/19/2017   | 1/19/2017   | Error       |
| 20        | 1/20/2017   | 1/20/2017   | 1/20/2017   | Error       |
| 21        | 1/21/2017   | 1/21/2017   | 1/21/2017   | Error       |
| 22        | 1/22/2017   | 1/22/2017   | 1/22/2017   | Error       |
| 23        | 1/23/2017   | 1/23/2017   | 1/23/2017   | Error       |
| 24        | 1/24/2017   | 1/24/2017   | 1/24/2017   | Error       |
| 25        | 1/25/2017   | 1/25/2017   | 1/25/2017   | Error       |
| 26        | 1/26/2017   | 1/26/2017   | 1/26/2017   | Error       |
| 27        | 1/27/2017   | 1/27/2017   | 1/27/2017   | Error       |
| 28        | 1/28/2017   | 1/28/2017   | 1/28/2017   | Error       |
| 29        | 1/29/2017   | 1/29/2017   | 1/29/2017   | Error       |
| 30        | 1/30/2017   | 1/30/2017   | 1/30/2017   | Error       |
| 31        | 1/31/2017   | 1/31/2017   | 1/31/2017   | Error       |

You can see that conversion didn't happen correctly, and also it returned Error in some cells because my machine is expecting MM/DD/YYYY, but the date format in the column is DD/MM/YYYY which is not that format. So it can convert first 12 records because it places the day as a month in the result! And the rest it can't because there is no month 13 or more.

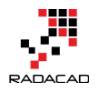

#### **Date Conversion Using Locale**

Fortunately, you can do date conversion using specific Locale. All you need to do is to go through right click and data type conversion using Locale;

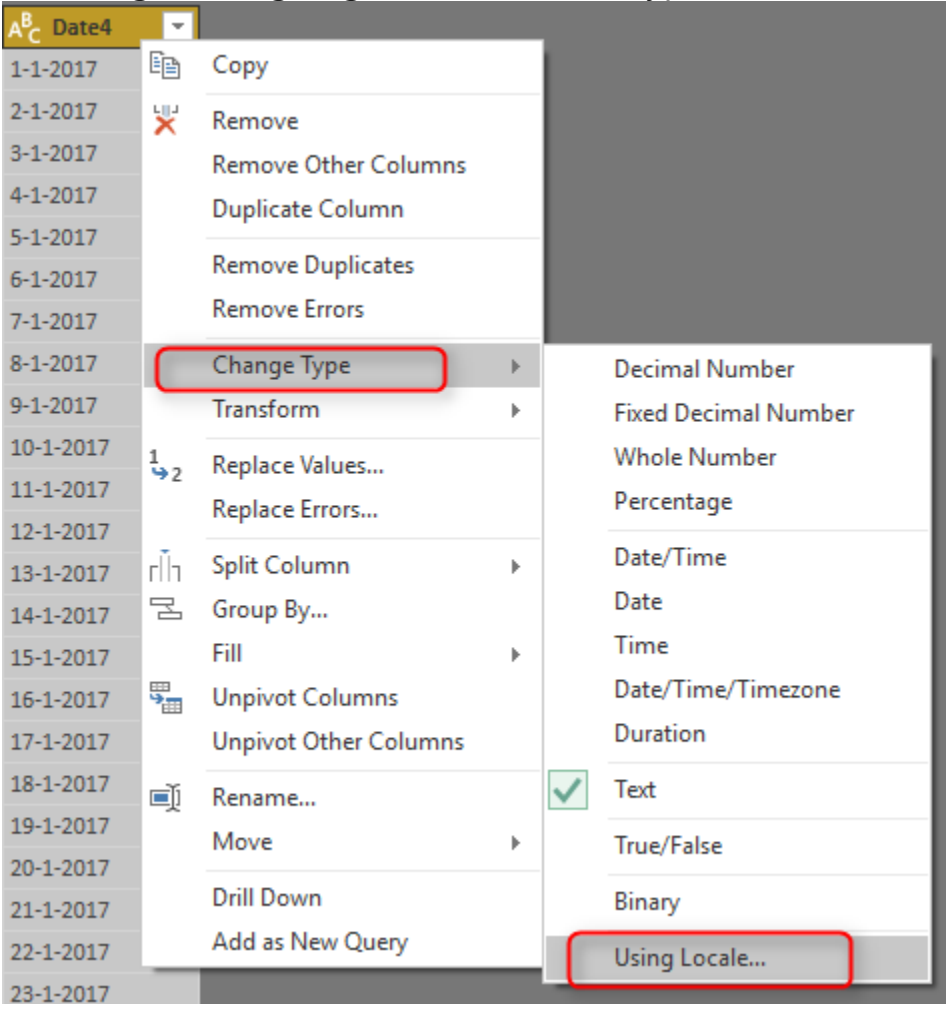

In the Change Type with Locale, choose the Data Type to be Date (Normally Locale is for Date, Time, and Numbers). And then set Locale to be English (New Zealand). You can also see some sample input values for this locale there.

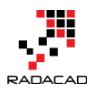

| Change Type with Locale             |                   |  |  |  |
|-------------------------------------|-------------------|--|--|--|
| Change the data type and select the | locale of origin. |  |  |  |
| Data Type                           |                   |  |  |  |
| Date                                | <b>*</b>          |  |  |  |
| Locale                              |                   |  |  |  |
| English (New Zealand)               | •                 |  |  |  |
| Sample input values:                |                   |  |  |  |
| 29/03/2016                          |                   |  |  |  |
| Tuesday, 29 March 2016              |                   |  |  |  |
| 29 March                            |                   |  |  |  |
| March 2016                          |                   |  |  |  |
|                                     |                   |  |  |  |
|                                     |                   |  |  |  |

OK Cancel

With this simple change, you can now see the Date4 column converted correctly. You still see that in MM/DD/YYYY format in Query Editor window, and that's because my machine's date format is this. The actual column data type is Date, however, which is the correct format to work with.

```
let
 1
      Source = Excel.Workbook(File.Contents("C:\Users\Reza\SkyDrive\Blog\DateConversion\Book1.xlsx"), null, true),
2
      Sheet1_Sheet = Source{[Item="Sheet1",Kind="Sheet"]}[Data],
 3
      #"Promoted Headers" = Table.PromoteHeaders(Sheet1_Sheet),
 4
      #"Changed Type" = Table.TransformColumnTypes(#"Promoted Headers",{
 5
                                              {"Date1", type date},
 6
                                              {"Date2", type date},
 7
                                              {"Date3", type date},
8
                                              {"Date4", type text}
9
                                              }
10
                                 ),
11
      #"Changed Type with Locale" = Table.TransformColumnTypes(#"Changed Type", {{"Date4", type date}}, "en-
13 .
13 .
12
14 <sup>in</sup>
      #"Changed Type with Locale"
```

In the script, you can see the difference of data type change using Locale which uses locale as the last parameter, instead of without locale. This brings a very important topic in mind; correct date type conversion is localedependent, and you can get it always works if you mention Locale in date type conversion.

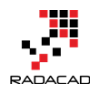

#### Summary

Date Type conversion can be tricky depends on the locale of system you are working on. To get the correct Date Type conversion recommendation is to use Locale for type conversion. Some of the formats might work even without using Locale. For example, I have seen YYYYMMDD is working fine in all locales I worked with so far, but DDMMYYYY or MMDDYYYY might work differently.

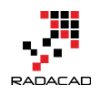

# Make Your Numeric Division Faultless in Power Query

Posted by Reza Rad on Jun 20, 2016

| $\times$ | $\checkmark$ f <sub>x</sub> | = T             | able.AddCol | umn(#"Changed Type'  | ', "Reve |
|----------|-----------------------------|-----------------|-------------|----------------------|----------|
|          | 1 <sup>2</sup> 3 Sales      | - ABC           | Qty 🔽       | ABC Revenue Per Item | 41 IF    |
| 1        | i                           | 100             | 50          | Record               |          |
| 2        | i                           | 100             | 0           | Record               |          |
| 3        | i                           | 100             | null        | Record               |          |
| 4        | i                           | 1 <i>00</i> ter | 1           |                      |          |
| 5        |                             | 0               | 0           | Record               |          |
| 6        |                             | 0               | 10          | Record               |          |
| 7        |                             | -10             | 0           | Record               |          |
|          |                             |                 |             |                      |          |
| HasE     | rror TRUE                   | -               |             |                      |          |
| E        | rror Record                 |                 |             |                      |          |

When you work with data, it is normal that you apply numeric calculations. Numeric calculations in Power Query depends on the nature of data returns different results. One of the most error-prone calculations is division. Power Query behaves differently when you divide a number by zero, zero by zero, number by null, and non-numeric values. One of the most frustrating facts is that not all of these calculations end up to an error. So you can't just remove error rows. In this post, I'll explain some examples of output for the division and a method to find these rows.

#### Sample Data Set

For this post, I'll use a sample excel file which has most of the possible combinations that I might face in a division calculation. The table below is some records with Sales Amount and Quantity. And as a simple calculation, I want to find out Revenue Per Item which would be the result of [Sales]/[Quantity].

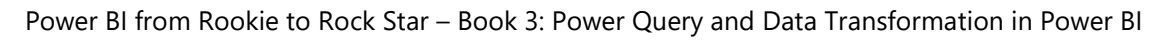

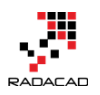

|   | Α     | В   |
|---|-------|-----|
| 1 | Sales | Qty |
| 2 | 100   | 50  |
| 3 | 100   | 0   |
| 4 | 100   |     |
| 5 | 100   | ten |
| 6 | 0     | 0   |
| 7 | 0     | 10  |
| 8 | -10   | 0   |

In the table above there are nulls, texts, zeros, negative, and positive values.

Now let's bring the table into Power Query (Excel or Power BI) and apply the division

### **Simple Division Calculation**

Here is the data set loaded into Power Query. As you can see the Quantity

column shows the data type as numeric and text.

|   | 1 <sup>2</sup> 3 Sales 🔄 💌 | 123 Qty |
|---|----------------------------|---------|
| 1 | 100                        | 50      |
| 2 | 100                        | 0       |
| 3 | 100                        | null    |
| 4 | 100                        | ten     |
| 5 | 0                          | 0       |
| 6 | 0                          | 10      |
| 7 | -10                        | 0       |

Now If I apply a simple division calculation as a new custom column

### Add Custom Column

New column name Revenue Per Item Custom column formula: = [Sales]/[Qty]

The result would be as below;

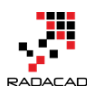

| $\times$ | √ fx                   | = Table.AddCol | .umn(#"Changed Type", "R | evenue Per Item", each [Sales]/[Qty]) |
|----------|------------------------|----------------|--------------------------|---------------------------------------|
|          | 1 <sup>2</sup> 3 Sales | ABC Qty        | ABC Revenue Per Item     |                                       |
| 1        | 100                    | 50             | 2                        |                                       |
| 2        | 100                    | 0 0            | Infinity                 |                                       |
| 3        | 100                    | ) null         | null                     |                                       |
| 4        | 100                    | ten            | Error                    |                                       |
| 5        | (                      | 0 0            | NaN                      |                                       |
| 6        | (                      | 10             | 0                        |                                       |
| 7        | -10                    | 0 0            | -Infinity                |                                       |

As you see the result set has different outputs depends on the inputs. If the number is divided by a zero value result would be positive or negative infinity (depends on the number). If one of the values be null, the result set would be null. If zero divided by zero, then the result would be NaN! And in case of dividing a number by string or reverse there will be an error raised. Now Let's look at each output separately.

#### **Error Output**

Error in the sample above happened when one of the values is not number. Fortunately, errors can be simply found by TRY keyword. Here is how I change the calculation of Revenue Per Item:

1 = try [Sales]/[Qty]

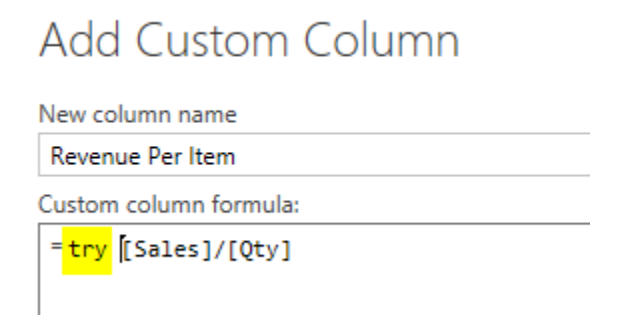

Result set this time would be a Record for each calculation.

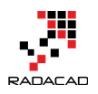

| $\times$ $\checkmark$ $f_X$ = Table.AddColumn(#"Changed Type", "Reve |                        |     |           |                      |       |  |
|----------------------------------------------------------------------|------------------------|-----|-----------|----------------------|-------|--|
|                                                                      | 1 <sup>2</sup> 3 Sales | ~   | ABC Qty 🔽 | ABC Revenue Per Item | 41 IÞ |  |
| 1                                                                    |                        | 100 | 50        | Record               |       |  |
| 2                                                                    |                        | 100 | 0         | Record               |       |  |
| 3                                                                    |                        | 100 | null      | Record               |       |  |
| 4                                                                    |                        | 100 | ten       | Record               |       |  |
| 5                                                                    |                        | 0   | 0         | Record               |       |  |
| 6                                                                    |                        | 0   | 10        | Record               |       |  |
| 7                                                                    |                        | -10 | 0         | Record               |       |  |
|                                                                      |                        |     |           |                      |       |  |
| HasError TRUE                                                        |                        |     |           |                      |       |  |
| Error Record                                                         |                        |     |           |                      |       |  |

The record has two columns: HasError (which says does this record contains error or not), and Error Record (which would be the error happened in details). So I can add a custom column with a condition on HasError to see if the record contains error or not. In expression below, if I find an error, I will return zero as a result.

1 = if [Revenue Per Item][HasError] then 0 else [Revenue Per Item][Value]

#### Add Custom Column

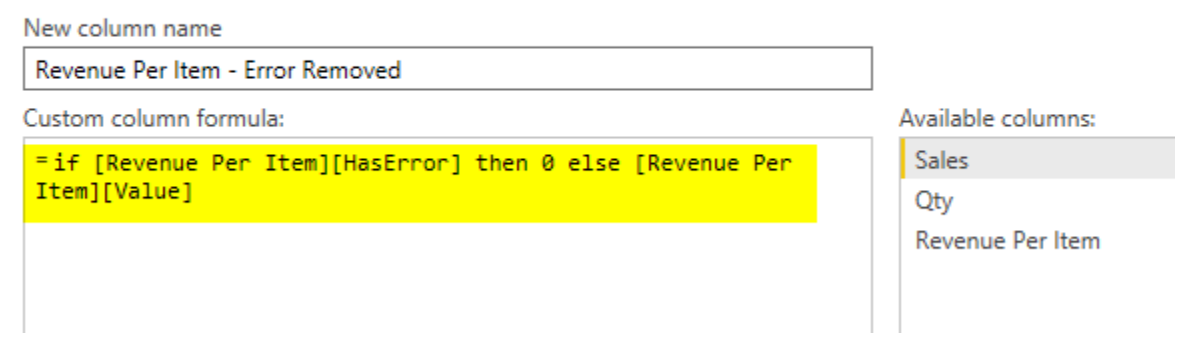

The result set this time would be:

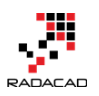

Power BI from Rookie to Rock Star – Book 3: Power Query and Data Transformation in Power BI

|   | 1 <sup>2</sup> 3 Sales 🔽 | 123 Qty | 123 Revenue Per Item | ABC 123 Revenue Per Item - Error Removed |
|---|--------------------------|---------|----------------------|------------------------------------------|
| 1 | 100                      | 50      | Record               | 2                                        |
| 2 | 100                      | 0       | Record               | Infinity                                 |
| 3 | 100                      | null    | Record               | null                                     |
| 4 | 100                      | ten     | Record               | 0                                        |
| 5 | 0                        | 0       | Record               | NaN                                      |
| 6 | 0                        | 10      | Record               | 0                                        |
| 7 | -10                      | 0       | Record               | -Infinity                                |

In this example, I just returned zero if I find the error. But you can return an error message if you like with [Revenue Per Item][ErrorMessage]. This method is great error handling method when an error out of the blue happens in your data set. I always recommend using TRY method to get rid of errors that might stop the whole solution to work properly.

I have to mention that steps above are separated to show you how the output of try expression looks like. You can combine both steps above in single step with TRY OTHERWISE as below (Thanks to <u>Maxim Zelensky</u> for pointing this out);

1 = try [Sales]/[Qty] otherwise 0

#### Infinity

Error output can be handled with TRY. However, Infinity and -Infinity are not errors! These are numerical values in Power Query,

| <b></b> - | 1 <sup>2</sup> 3 Sales 🔄 | 123 Qty | 123 Revenue Per Item | 123 Revenue Per Item - Error Removed |
|-----------|--------------------------|---------|----------------------|--------------------------------------|
| 1         | 100                      | 50      | Record               | 2                                    |
| 2         | 100                      | 0       | Record               | Infinity                             |
| 3         | 100                      | null    | Record               | null                                 |
| 4         | 100                      | ten     | Record               | 0                                    |
| 5         | 0                        | 0       | Record               | NaN                                  |
| 6         | 0                        | 10      | Record               | 0                                    |
| 7         | -10                      | 0       | Record               | -Infinity                            |

named Number.PositiveInfinity and Number.NegativeInfinity.

- PositiveInfinity happens when a positive number divided by zero
- NegativeInfinity happens when a negative number divided by zero

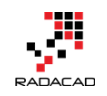

You can't find these with error handling because as I mentioned earlier, these are not error values! You can, however, check these values to see if a value is NegativeInfinity or PositiveInfinity with sample code below:

1 Pinfinity=(if x=Number.PositiveInfinity then false else true),

2 Ninfinity=(if x=Number.NegativeInfinity then false else true)

### NaN

NaN is another output which happens when zero is divided by zero. <u>NaN</u> is a number value like positive and negative infinity. So you can't use error

|   | 1 <sup>2</sup> 3 Sales 💌 | ABC Qty | 123 Revenue Per Item | ABC Revenue Per Item - Error Removed 📃 🚬 |
|---|--------------------------|---------|----------------------|------------------------------------------|
| 1 | 100                      | 50      | Record               | 2                                        |
| 2 | 100                      | 0       | Record               | Infinity                                 |
| 3 | 100                      | null    | Record               | null                                     |
| 4 | 100                      | ten     | Record               | 0                                        |
| 5 | 0                        | 0       | Record               | NaN                                      |
| 6 | 0                        | 10      | Record               | 0                                        |
| 7 | -10                      | 0       | Record               | -Infinity                                |

handling to spot them out of millions of records.

You can find it with <u>Number.IsNaN</u> function which works as below; 1 Nan=(if Number.IsNaN(x) then false else true)

### Null Check

Null values always happen in the data, and best practice is always to replace them with default values. In numeric calculations, if a null value appears in one

| of the values | , the result | of the | calculation | will be null. |  |
|---------------|--------------|--------|-------------|---------------|--|
|               |              |        |             |               |  |

|   | 1 <sup>2</sup> 3 Sales 🔄 | 123 Qty | 123 Revenue Per Item | 123 Revenue Per Item - Error Removed |
|---|--------------------------|---------|----------------------|--------------------------------------|
| 1 | 100                      | 50      | Record               | 2                                    |
| 2 | 100                      | 0       | Record               | Infinity                             |
| 3 | 100                      | null    | Record               | null                                 |
| 4 | 100                      | ten     | Record               | 0                                    |
| 5 | 0                        | 0       | Record               | NaN                                  |
| 6 | 0                        | 10      | Record               | 0                                    |
| 7 | -10                      | 0       | Record               | -Infinity                            |

You can find nulls with if a condition such as below;

1 Null=(if x=null then false else true)

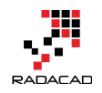

#### **Function to Check All Anomalies**

Anomalies in outputs such as the above examples happen in most of the cases, and I found it useful to have a function to check all these options. The function below checks Null, NaN, PositiveInfinity, and NegativeInfinity. It doesn't check errors, however. Error handling is best to be applied on the calculation level as we've done earlier in this post. Here is the code for the function:

| 1        | let                                                            |
|----------|----------------------------------------------------------------|
| 2        | Source = (x as any) =>                                         |
| 3        | let                                                            |
| 4        | Null=(if x=null then false else true),                         |
| 5        | Pinfinity=(if x=Number.PositiveInfinity then false else true), |
| 6        | Ninfinity=(if x=Number.NegativeInfinity then false else true), |
| 7        | Nan=(if Number.IsNaN(x) then false else true)                  |
| 8        | in                                                             |
| 9        | Null and Pinfinity and Ninfinity and Nan                       |
| 10       | in                                                             |
| 11       | Source                                                         |
| <b>a</b> | Advanced Editor                                                |

# ValidateDivisionResult

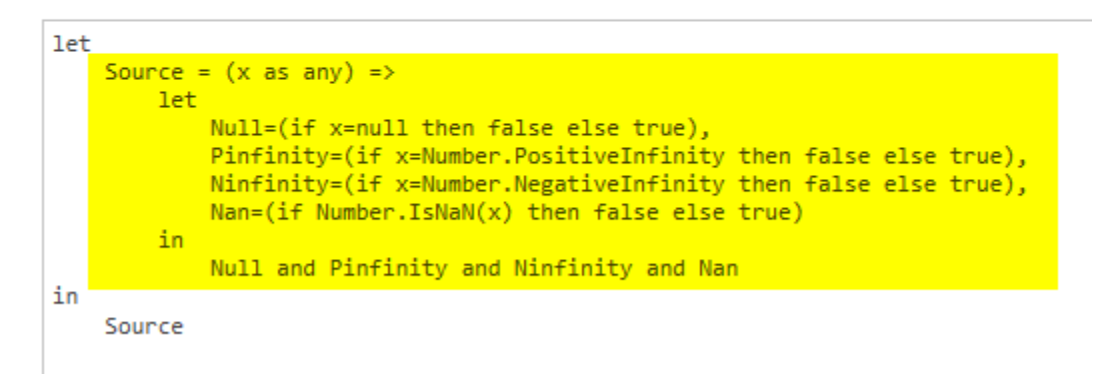

With function above, now I can add a custom column to my data set, and validate rows;

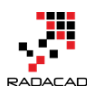

# Add Custom Column

| New column name                                                           |
|---------------------------------------------------------------------------|
| Validation Result                                                         |
| Custom column formula:                                                    |
| <pre>=ValidateDivisionResult([#"Revenue Per Item - Error Removed"])</pre> |
|                                                                           |

Final result set shows me which record is validated and which one is not. Note that the row containing error has been handled previously, so it is validating

| <b></b> + | 1 <sup>2</sup> 3 Sales 🗾 | ABC Qty | 123 Revenue Per Item | 123 Error Removed | ABC 123 Validation Result |
|-----------|--------------------------|---------|----------------------|-------------------|---------------------------|
| 1         | 100                      | 50      | Record               | 2                 | TRUE                      |
| 2         | 100                      | 0       | Record               | Infinity          | FALSE                     |
| 3         | 100                      | null    | Record               | null              | FALSE                     |
| 4         | 100                      | ten     | Record               | 0                 | TRUE                      |
| 5         | 0                        | 0       | Record               | NaN               | FALSE                     |
| 6         | 0                        | 10      | Record               | 0                 | TRUE                      |
| 7         | -10                      | 0       | Record               | -Infinity         | FALSE                     |

#### as true here.

#### Summary

Divide by zero is not the only error that happens in Power Query. Power Query returns different results such as Error, NaN, Positive Infinity, Negative Infinity, and Null. For a proper faultless calculation, you have to consider all these exceptions. In this post, You've learned how to spot these exceptions easily and make your calculation faultless with a small amount of effort. If you like to learn more about Power Query and Power BI read Power BI online book; from Rookie to Rock Star.

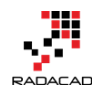

# Part V: Power Query Formula Language: M

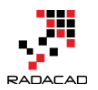

### **Power Query Formula Language: M**

Posted by Reza Rad on Feb 7, 2014

```
let
     TableA = #table({"CustomerId", "TranDate", "TranCount"},
         {1,DateTime.FromText("2014-01-01 01:00:00.000"),10},
         {1,DateTime.FromText("2014-01-01 02:00:00.000"),5},
         {1,DateTime.FromText("2014-01-03 01:00:00.000"),5},
         {1,DateTime.FromText("2014-01-04 02:00:00.000"),80}
        }),
        TableB = #table({"CustomerId", "TranDate", "TranCount"},
         {1,DateTime.FromText("2014-01-01 02:00:00.000"),10},
         {1,DateTime.FromText("2014-01-01 03:00:00.000"),5},
        {1,DateTime.FromText("2014-01-02 01:00:00.000"),20},
{1,DateTime.FromText("2014-01-02 03:00:00.000"),15},
         {2,DateTime.FromText("2014-01-01 01:00:00.000"),5},
         {2,DateTime.FromText("2014-01-01 02:00:00.000"),80}
         }),
         TableATransformed=Table.Sort(
                      Table.AddColumn(TableA, "Date", each Date.From([TranDate]))
                      ,{"CustomerId","TranDate"}
                                       )
in
```

Table.Group(TableATransformed,{"CustomerId","Date"},{"Total",each List.Last([TranCount])})

In the <u>previous post</u>, I described what Power Query is, and how we can use that for self-service ETL. You've how to work with Power Query menus and connect to different data sources, and apply multiple transformations on the data. In this post, I'll go one step closer to the core of Power Query Formula Language known as M. In this post, you will learn about the structure of M language with demo samples.

As you've learned in the previous section, Power Query uses a GUI in Excel Add-In to fetch data from different sources and transform it with some functions. Every change that you apply on the dataset through GUI will be translated to the formula language "M". M is a functional language. M is a powerful language, and the good news is that M is much more powerful than what you see in the Excel GUI of Power Query. The GUI doesn't implement all functionality of M. So for advanced use of Power Query you would require to work with M directly. So as much as you expert yourself in M would result in
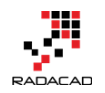

better use of Power Query. So I dare to say learning M is not only the fundamental step but also the most important step in learning Power Query. Follow these steps to get into the Query mode of Power Query; Open Query Editor (In the previous post you've learned that you can open query editor from Excel's Power Query tab). In the Query Editor window go to View tab, and click on Advanced Editor menu item.

| XII   🛨  |          |          |       |
|----------|----------|----------|-------|
| File     | Home     | View     |       |
| Query    | Advanced | ✔ Formul | a Bar |
| Settings | Shov     | v        |       |

You will see the Query script window opens.

Now let's go through some features of M language with a sample; In this sample, I don't use an external data sources, I use static tables to show you how we can do everything with just script.

1- Open an empty excel sheet, and in the Power Query tab, In the "Get External Data" section click on "From Other Sources" and then choose "Blank Query".

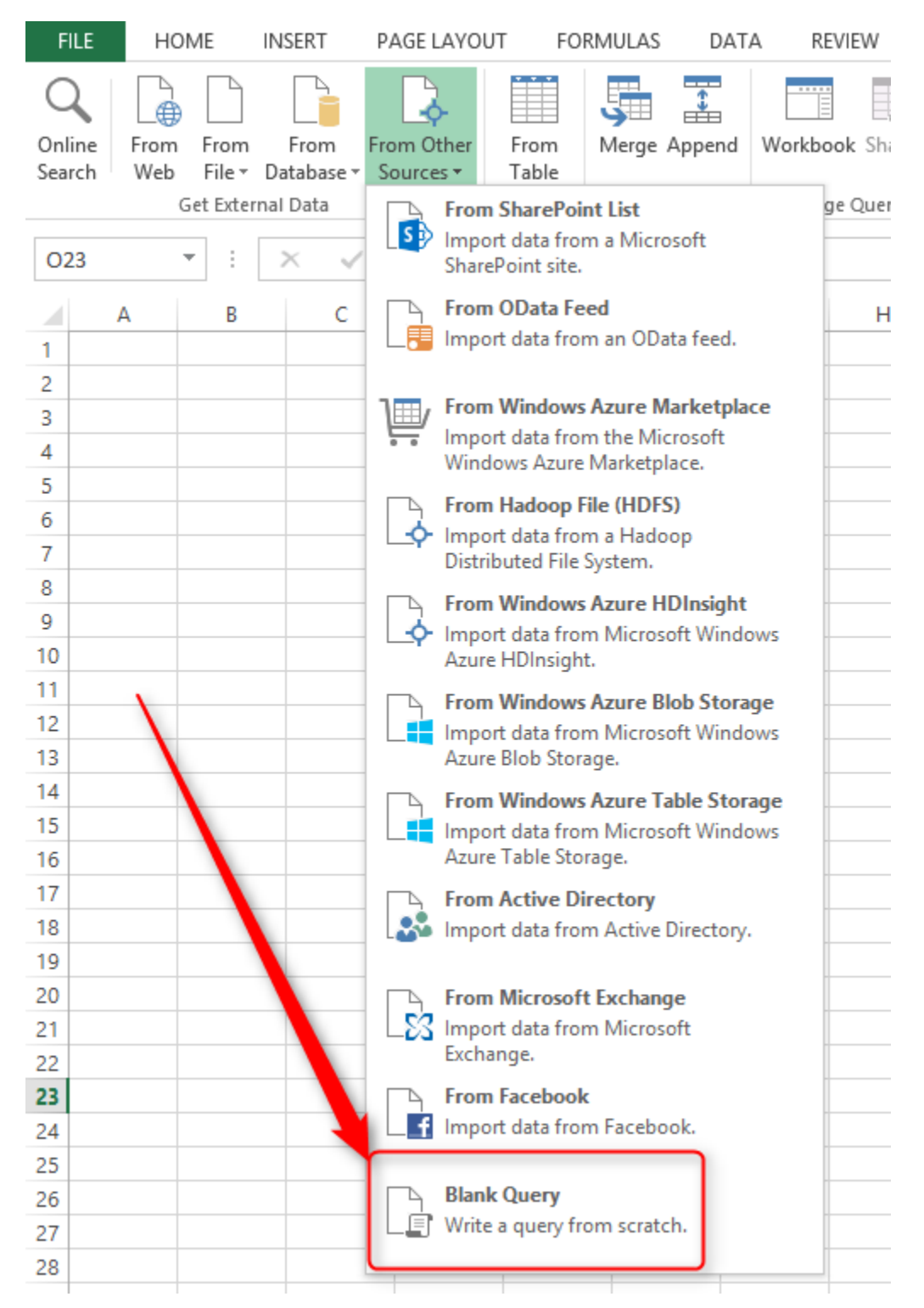

#### Power BI from Rookie to Rock Star – Book 3: Power Query and Data Transformation in Power BI

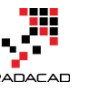

2- In the Query Editor window, go to the View tab, and click on Advanced Editor. You will see the script below in advanced editor window:

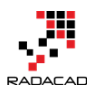

let

```
Source = ""
```

in

#### Source

3- Type inside double quotes the string "Hello World!", And then click OK. you will see the result in the Query Editor window as screenshot below illustrates

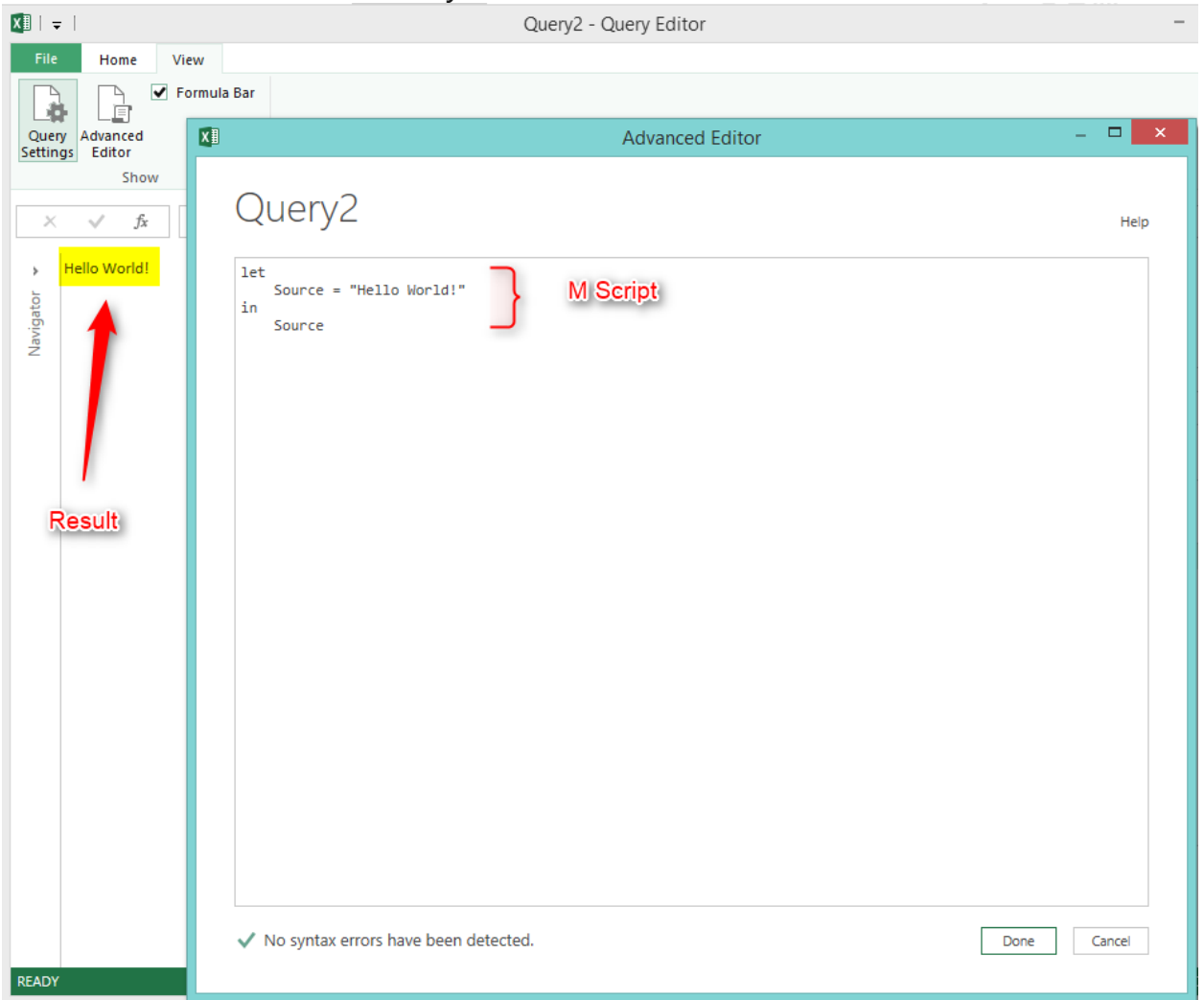

Wow, That was your first M script. And it was a very simple script. You see that script editor is not that much powerful like Visual Studio or SSMS, So the editor only is the location for writing the script with a very high-level validation bar in the left down part of the window.

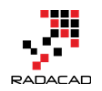

The script that you've written has two parts; Let, and In.

**Let**; is the definition area. Here we define variables, records, lists, etc. as you see in this example we defined a variable named "Source", and we assigned a string to it: "Hello World!".

If you define more than one variable, record, or list, you can separate them by a single comma.

For example:

let

x=12**,** 

#### Source="Hello World!"

**IN**; is the functional area. You can write the result out to the output with this section. In our example, we write down the value of "Source" variable into the Power Query editor window.

4- M is case sensitive. You can check that with the script showed in below

screenshot.

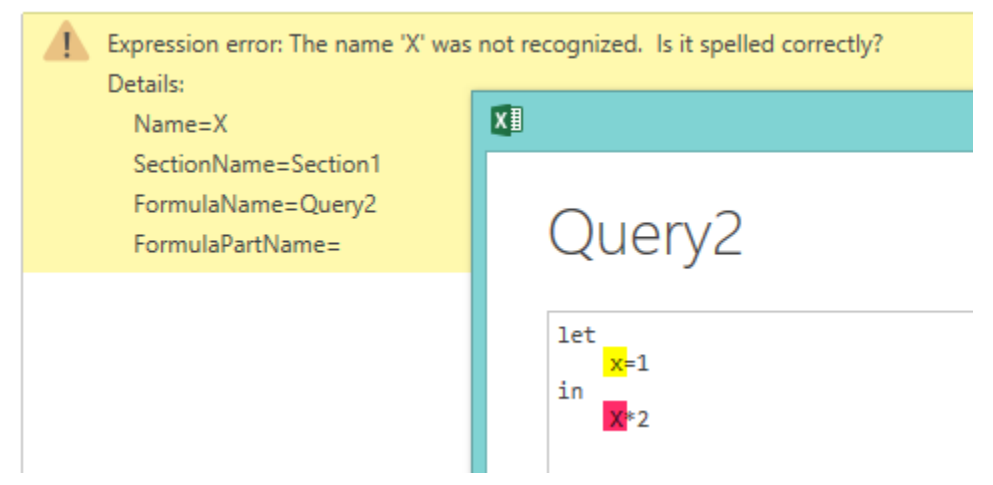

5- M contains Literals or Values. Values can be used as below;

1 // number

"Hello World!" // string

#### true //logical

6- Comments; Comments can be determined as a single line or multiple lines.

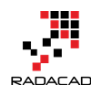

// this is comment markup for single line comments

/\* this is multiple lines comment markup \*/

7- Variables define simply in the "let" section with naming the variable and assigning it. For example "Source" variable in the example above.

```
// This is single line comment
x=1,
y=2
in
/* this is
multiple lines
comment */
```

*x+y* 

8- Defining records and tables; You can define records in let section within two brackets { }, columns in the record will be separated by comma.

a sample record can be defined as following: {1,"Reza","Rad"}

For defining a table you can follow this structure:

TableX=#table( {"Column A", "Column B"} ,{ {1,11},{2,22} })

9- Now let's do a real sample with data.

Define a table as below:

let

```
TableA = #table({"CustomerId", "TranDate", "TranCount"},
{
{1,DateTime.FromText("2014-01-01 01:00:00.000"),10},
{1,DateTime.FromText("2014-01-01 02:00:00.000"),5},
{1,DateTime.FromText("2014-01-03 01:00:00.000"),5},
{1,DateTime.FromText("2014-01-04 02:00:00.000"),80}
})
```

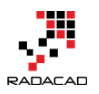

#### in

#### TableA

The result set of TableA would be as below:

| ×     | ~ | fx<br>fx   | = # | table({"CustomerId", "T<br>{<br>{1,DateTime.FromText<br>{1,DateTime.FromText<br>{1,DateTime.FromText | ranDate", "Tra<br>("2014-01-01<br>("2014-01-01<br>("2014-01-03 | nCount"},<br>01:00:00.000"),10},<br>02:00:00.000"),5},<br>01:00:00.000"),5}, |
|-------|---|------------|-----|----------------------------------------------------------------------------------------------------|----------------------------------------------------------------|------------------------------------------------------------------------------|
| >     |   | CustomerId | -   | TranDate 👻                                                                                           | TranCount -                                                    | r                                                                            |
| ò     | 1 |            | 1   | 1/1/2014 1:00:00 AM                                                                                  | 1                                                              | 0                                                                            |
| rigat | 2 |            | 1   | 1/1/2014 2:00:00 AM                                                                                  |                                                                | 5                                                                            |
| Nav   | 3 |            | 1   | 1/3/2014 1:00:00 AM                                                                                  |                                                                | 5                                                                            |
|       | 4 |            | 1   | 1/4/2014 2:00:00 AM                                                                                  | 8                                                              | 0                                                                            |

As you see, we've used the function **DateTime.FromText** in this example. This function converts text to DateTime data type.

The table defined in this example has three columns; CustomerId, TranDate,

TranCount

10- Define second table as below:

```
TableB = #table({"CustomerId", "TranDate", "TranCount"},
{
{1,DateTime.FromText("2014-01-01 02:00:00.000"),10},
{1,DateTime.FromText("2014-01-01 03:00:00.000"),5},
{1,DateTime.FromText("2014-01-02 01:00:00.000"),20},
{1,DateTime.FromText("2014-01-02 03:00:00.000"),15},
{2,DateTime.FromText("2014-01-01 01:00:00.000"),5},
{2,DateTime.FromText("2014-01-01 02:00:00.000"),80}
})
```

this is an illustration of the second table

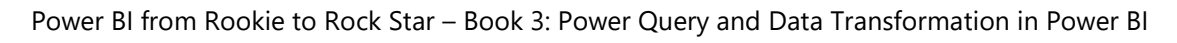

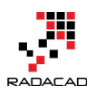

|   | Customerld 👻 | TranDate 👻          | TranCount 👻 |
|---|--------------|---------------------|-------------|
| 1 | 1            | 1/1/2014 2:00:00 AM | 10          |
| 2 | 1            | 1/1/2014 3:00:00 AM | 5           |
| 3 | 1            | 1/2/2014 1:00:00 AM | 20          |
| 4 | 1            | 1/2/2014 3:00:00 AM | 15          |
| 5 | 2            | 1/1/2014 1:00:00 AM | 5           |
| 6 | 2            | 1/1/2014 2:00:00 AM | 80          |

11- the purpose of this part of the example is to group TableA by date. For grouping this table, we transform it to another table with a new column: date. Date column would only contain the date part of TranDate column (not the time portion of it). We use **Table.AddColumn** function for this purpose.

TableATransformed = Table.AddColumn(TableA, "Date", each Date.From([TranDate]))

# Table.AddColumn(,<new column name>, expression for new column)

here is the full script for this example:

#### let

```
TableA = #table({"CustomerId", "TranDate", "TranCount"},
{
{1,DateTime.FromText("2014-01-01 01:00:00.000"),10},
{1,DateTime.FromText("2014-01-01 02:00:00.000"),5},
{1,DateTime.FromText("2014-01-03 01:00:00.000"),5},
{1,DateTime.FromText("2014-01-04 02:00:00.000"),80}
}),
TableB = #table({"CustomerId", "TranDate", "TranCount"},
{
{1,DateTime.FromText("2014-01-01 02:00:00.000"),10},
{1,DateTime.FromText("2014-01-01 03:00:00.000"),5},
{1,DateTime.FromText("2014-01-02 01:00:00.000"),20},
{1,DateTime.FromText("2014-01-02 03:00:00.000"),15},
```

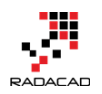

{2,DateTime.FromText("2014-01-01 01:00:00.000"),5}, {2,DateTime.FromText("2014-01-01 02:00:00.000"),80} }),

TableATransformed = Table.AddColumn(TableA, "Date", each Date.From([TranDate]))

in

#### TableATransformed

And the result is:

| <b></b> | Customerld 👻 | TranDate 👻          | TranCount 👻 | Date 👻   |
|---------|--------------|---------------------|-------------|----------|
| 1       | 1            | 1/1/2014 1:00:00 AM | 10          | 1/1/2014 |
| 2       | 1            | 1/1/2014 2:00:00 AM | 5           | 1/1/2014 |
| 3       | 1            | 1/3/2014 1:00:00 AM | 5           | 1/3/2014 |
| 4       | 1            | 1/4/2014 2:00:00 AM | 80          | 1/4/2014 |

12- in this step, we sort records with **Table.Sort** function as below: *TableATransformed=Table.Sort(* 

Table.AddColumn(TableA, "Date", each Date.From([TranDate]))
,{"CustomerId", "TranDate"}

Table.Sort works in this structure;

#### Table.Sort (, <columns to be sorted>)

Columns to be sorted can be defined in order like a record. For our example, we used {"CustomerId", "TranDate"}, which means sorting will be applied on CustomerId first and then on TranDate. this expression is similar to this T-SQL order by clause; order by CustomerId, TranDate

13- We use **Table.Group** function to group records by the Date Column. *Table.Group(TableATransformed,{"CustomerId","Date"},{"Total",each List.Last([TranCount])})* 

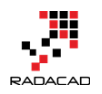

# Table.Group(,<group key columns>,{<name of the new aggregated column>,<expression>})

List.Last([TranCount]) function will return the last record's TranCount.

|   | Customerld 👻 | Date 👻   | Total 👻 |
|---|--------------|----------|---------|
| 1 | 1            | 1/1/2014 | 5       |
| 2 | 1            | 1/3/2014 | 5       |
| 3 | 1            | 1/4/2014 | 80      |

14- Now repeat the same expression for Table B.

```
TableBTransformed=Table.Sort(
```

Table.AddColumn(TableB, "Date", each Date.From([TranDate]))

,{"CustomerId", "TranDate"}

),

TableBGrouped=Table.Group(TableBTransformed,{"CustomerId","Date"},{"Total", each List.Last([TranCount])})

15- In this step we want to join TableA and TableB on two fields; Customerld, and Date. we will use Table.Join function for this purpose.

Table.Join works with this syntax:

# Table.Join(<first table>,<first table keys>,<second table>,<second table keys>,JoinKind optional, JoinAlgorithm optional)

The important things to note before applying join in Power Query is that the Table.Join works only on datasets with different column names. So if there be a column with a similar name in both tables, it would return an error. In this example, both tables have a similar structure with similar column names, so we use **Table.PrefixColumns** to change the name of columns for one of the tables.

#### Table.PrefixColumns(, "Prefix")

The result of Table.PrefixColumn would be the same table with the "Prefix" at the beginning of each column name.

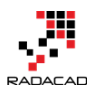

#### so this expression

#### Table.PrefixColumns(TableAGrouped, "TableA")

will result

| <b></b> | TableA.CustomerId | Ŧ | TableA.Date 🚽 👻 | TableA.Total 🚽 👻 |
|---------|-------------------|---|-----------------|------------------|
| 1       |                   | 1 | 1/1/2014        | 5                |
| 2       |                   | 1 | 1/3/2014        | 5                |
| 3       |                   | 1 | 1/4/2014        | 80               |

now we can join two tables based on the Customerld and Date column, as below:

in

Table.Join(Table.PrefixColumns(TableAGrouped, "TableA"),{"TableA.CustomerId"," TableA.Date"},TableBGrouped,{"CustomerId", "Date"},JoinKind.FullOuter)

Join kind can have any of these values:

JoinKind.Inner=0

JoinKind.LeftOuter=1

JoinKind.RightOuter=2

JoinKind.FullOuter=3

JoinKind.LeftAnti=4

JoinKind.RightAnti=5

(Left Anti and Right Anti will return only records from a table that doesn't have a match in the other table -based on left/right respectively)

you can use codes instead of enumeration. this means that expression below would return same result as previous one:

Table.Join(Table.PrefixColumns(TableAGrouped, "TableA"),{"TableA.CustomerId"," TableA.Date"},TableBGrouped,{"CustomerId", "Date"},3)

But it is highly recommended to use enumeration because it is much easier to read.

result of above expression would be as below:

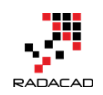

| <b></b> , | TableA.CustomerId 👻 | TableA.Date 🚽 | TableA.Total 🚽 | Customerld 🚽 | Date 👻   | Total 👻 |
|-----------|---------------------|---------------|----------------|--------------|----------|---------|
| 1         | 1                   | 1/1/2014      | 5              | 1            | 1/1/2014 | 5       |
| 2         | null                | null          | null           | 1            | 1/2/2014 | 15      |
| 3         | null                | null          | null           | 2            | 1/1/2014 | 80      |
| 4         | 1                   | 1/3/2014      | 5              | null         | null     | null    |
| 5         | 1                   | 1/4/2014      | 80             | null         | null     | null    |

Here is the full script for this example:

#### let

```
TableA = #table({"CustomerId", "TranDate", "TranCount"},
{
{1,DateTime.FromText("2014-01-01 01:00:00.000"),10},
{1,DateTime.FromText("2014-01-01 02:00:0000"),5},
{1,DateTime.FromText("2014-01-03 01:00:00.000"),5},
{1,DateTime.FromText("2014-01-04 02:00:00.000"),80}
}),
TableB = #table({"CustomerId", "TranDate", "TranCount"},
{
{1,DateTime.FromText("2014-01-01 02:00:00.000"),10},
{1,DateTime.FromText("2014-01-01 03:00:00.000"),5},
{1,DateTime.FromText("2014-01-02 01:00:00.000"),20},
{1,DateTime.FromText("2014-01-02 03:00:00.000"),15},
{2,DateTime.FromText("2014-01-01 01:00:00.000"),5},
{2,DateTime.FromText("2014-01-01 02:00:00.000"),80}
}),
TableATransformed=Table.Sort(
       Table.AddColumn(TableA, "Date", each Date.From([TranDate]))
         ,{"CustomerId","TranDate"}
                   ),
TableBTransformed=Table.Sort(
```

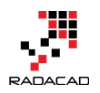

Table.AddColumn(TableB, "Date", each Date.From([TranDate]))
,{"CustomerId", "TranDate"}

),

TableAGrouped=Table.Group(TableATransformed,{"CustomerId","Date"},{"T otal",each List.Last([TranCount])}),

TableBGrouped=Table.Group(TableBTransformed,{"CustomerId","Date"},{"T otal",each List.Last([TranCount])})

in

Table.Join(Table.PrefixColumns(TableAGrouped, "TableA"),{"TableA.CustomerId"," TableA.Date"},TableBGrouped,{"CustomerId","Date"},JoinKind.FullOuter)

We will go through more data transformation in next blog posts.

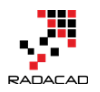

## M or DAX? That is the Question!

Posted by <u>Reza Rad</u> on Mar 3, 2017

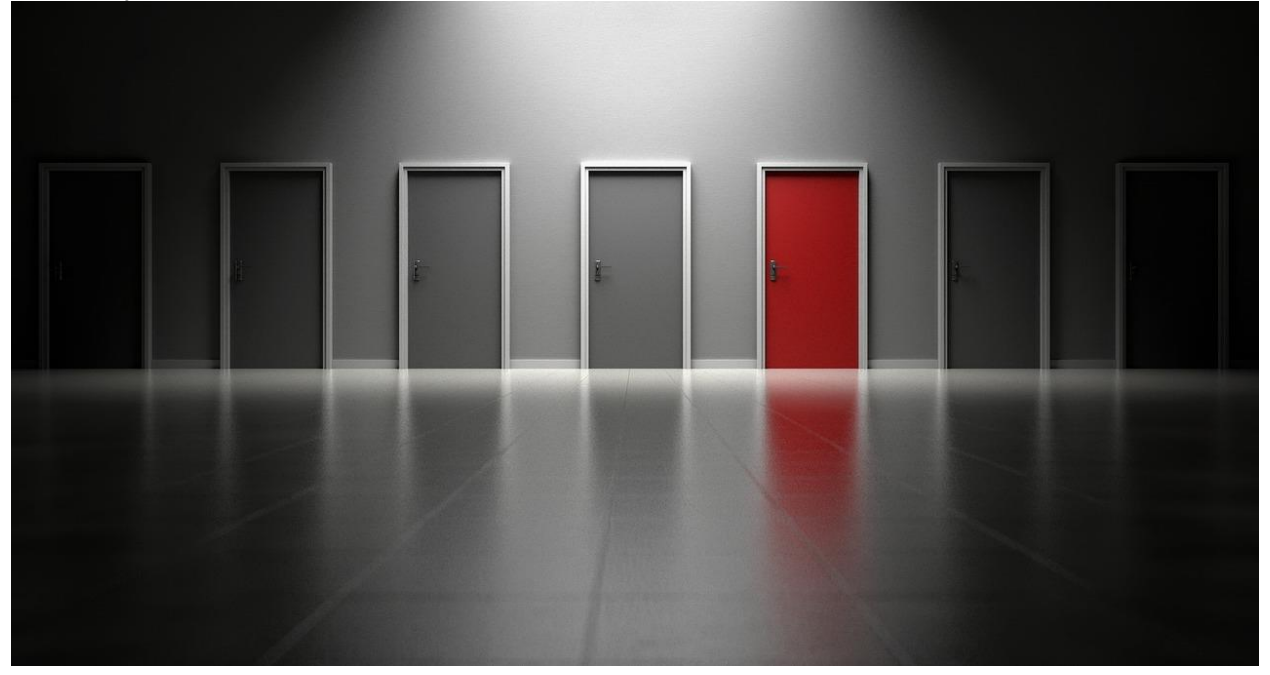

What is the main difference between M and DAX? Why can we do a calculated column in two different places? What are the pros and cons of each? Which one should I use for creating a profit column? Why I cannot do all of it in only one; DAX or M! Why two different languages?! Why the structure of these two are so different? ... If any of these are your questions, then you need to read this post. In this post, I'll go through differences of these two languages, and explain why, when, where of it. Normally I don't get this question asked from students of my Power BI course, because I elaborate the difference in details. However, if you have this question, this is a post for you. If you would like to learn more about Power BI; read <u>Power BI book; from Rookie to Rock Star</u>.

## What is M?

M is the scripting language behind the scene for Power Query. M is the informal name of this language. The formal name is Power Query Formula Language! Which is long, and even Microsoft refer it to M. M stands for many

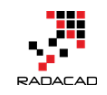

things, but one of the most common words of it is Mashup. Which means this language is capable of data mashup, and transformation. M is a functional language. And structure of M script can be similar to this:

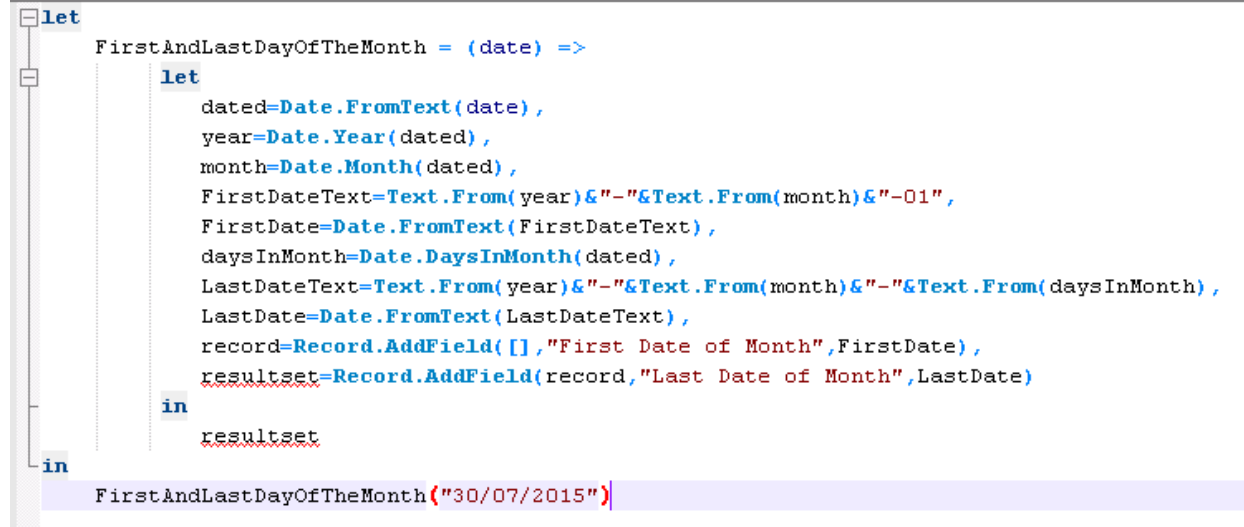

#### Source: Day Number of Year Function in Power Query

M is a step by step language structure. Usually (Not always), every line in M script is a data transformation step. And the step after that will use the result of the previous step. It is usually easy to follow the structure of M language for a programmer. Because it is understandable with programming blocks of Let and In, and some other programming language features alike.

## What is DAX?

DAX is Data Analysis Expression Language. This is the common language between SQL Server Analysis Services Tabular, Power BI, and Power Pivot in Excel. DAX is an expression language, and unlike M, it is very similar to Excel functions. DAX has many common functions with Excel. However, DAX is much more powerful than Excel formula in many ways. Here is an example DAX expression:

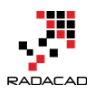

Power BI from Rookie to Rock Star - Book 3: Power Query and Data Transformation in Power BI

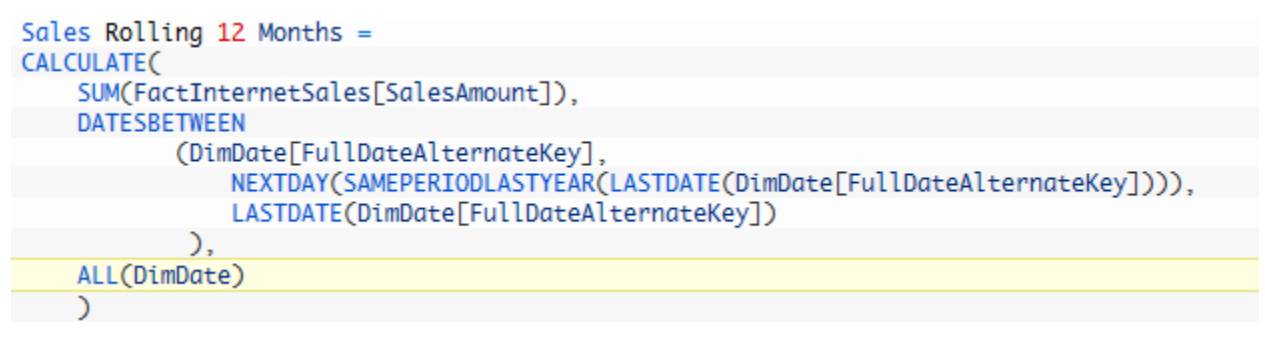

#### Source: Secret of Time Intelligence Functions in Power BI

DAX calculations are built in a way that makes sense mostly for Excel users. Normally Excel users are very comfortable with this language. Everything goes through functions. DAX doesn't have programming blocks in it and is a combination of function uses, filters, and expressions.

## **Example Usage of M**

M can be used in many data transformation scenarios. As an example, it can be used to Pivot or Unpivot Data, To <u>Group</u> it based on some columns. Here is how a <u>Pivot/Unpivot</u> can work in Power Query;

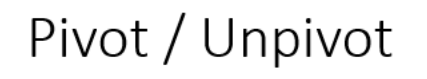

- Pivot: Turning Name/Value; Rows to Columns
- Unpivot: Turning Columns to Rows; Name/Values

| _ |        |      |          |             |              |            |             |             |             |              |              | •         |         |         | <br>/   |
|---|--------|------|----------|-------------|--------------|------------|-------------|-------------|-------------|--------------|--------------|-----------|---------|---------|---------|
|   | × v    | fx   | = Table. | Pivot(#"Cha | inged Type", | List.Disti | nct(#"Chang | ed Type"[Mo | nth]), "Mon | ith", "Budge | t Amount", I | List.Sum) |         |         | Unpivot |
|   | • Year | Ψ.   | Mth1 👻   | Mth2 👻      | Mth3 👻       | Mth4 👻     | Mth5 💌      | Mth6 🗾      | Mth7 💌      | Mth8 💌       | Mth9 👻       | Mth10 👻   | Mth11 💌 | Mth12 👻 |         |
| 1 |        | 2010 | 50000    | 50000       | 50000        | 45000      | 50000       | 50000       | 60000       | 50000        | 50000        | 50000     | 50000   | 50000   |         |
| 2 |        | 2011 | 50000    | 55000       | 55000        | 65000      | 55000       | 55000       | 55000       | 55000        | 55000        | 55000     | 55000   | 55000   |         |
| 3 |        | 2012 | 65000    | 65000       | 65000        | 65000      | 80000       | 65000       | 65000       | 65000        | 65000        | 65000     | 65000   | 65000   |         |
| 4 |        | 2013 | 70000    | 70000       | 70000        | 70000      | 65000       | 70000       | 70000       | 70000        | 80000        | 70000     | 70000   | 70000   |         |
| _ |        |      |          |             |              |            |             |             |             |              |              |           |         |         | RADACAD |

5500

 2010
 Mth6

 2010
 Mth7

 2010
 Mth8

 2010
 Mth10

 2010
 Mth11

 2010
 Mth12

 2011
 Mth12

 2012
 Mth12

2011 Mth3 2011 Mth4 2011 Mth5

Pivot

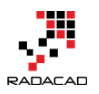

## **Example Usage of DAX?**

DAX can be used for many calculations for analyzing data. For example, calculating Year To Date, Calculating <u>Rolling 12 Months Average</u>, or anything like that. Here is an example which based on selection criteria in the report and few simple DAX expressions we can do a <u>customer retention</u> case with DAX;

| FullName        | Total Revenue | Last Period Revenue | Lost Customers | New Customers |
|-----------------|---------------|---------------------|----------------|---------------|
| Aaron Adams     | \$118         | \$118               | 0              | 1             |
| Aaron Alexander | \$70          | \$70                | 0              | 1             |
| Aaron Allen     | \$3,400       |                     | 1              | 0             |
| Aaron Baker     | \$1,751       | \$1,751             | 0              | 1             |
| Aaron Bryant    | \$134         | \$134               | 0              | 1             |
| Aaron Butler    | \$15          | \$15                | 0              | 1             |
| Aaron Campbell  | \$1,155       | \$1,155             | 0              | 1             |
| Aaron Carter    | \$40          | \$40                | 0              | 1             |
| Aaron Chen      | \$40          | \$40                | 0              | 1             |
| Aaron Coleman   | \$62          | \$62                | 0              | 1             |
| Aaron Collins   | \$6,047       | \$2,469             | 0              | 0             |
| Aaron Diaz      | \$6,030       | \$2,451             | 0              | 0             |
| Aaron Edwards   | \$94          | \$94                | 0              | 1             |
| Aaron Evans     | \$2,433       | \$2,433             | 0              | 1             |

## **Calculated Column Dilemma**

The main question of choosing between DAX and M comes from calculated column dilemma in my opinion. You can create many calculated columns in both M or DAX, and it is confusing where is the best place to do it, or why there are two different places to do it?! As an example; you can create a full name which is concatenated of FirstName and LastName column. You can do that in M, and also in DAX. So this question comes up that: Why two different places? Which one is best to use? Can we always use one language? To answer this question, I would like to use another example; There are many types of knives, and you can use almost all of them to cut the cheese!

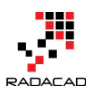

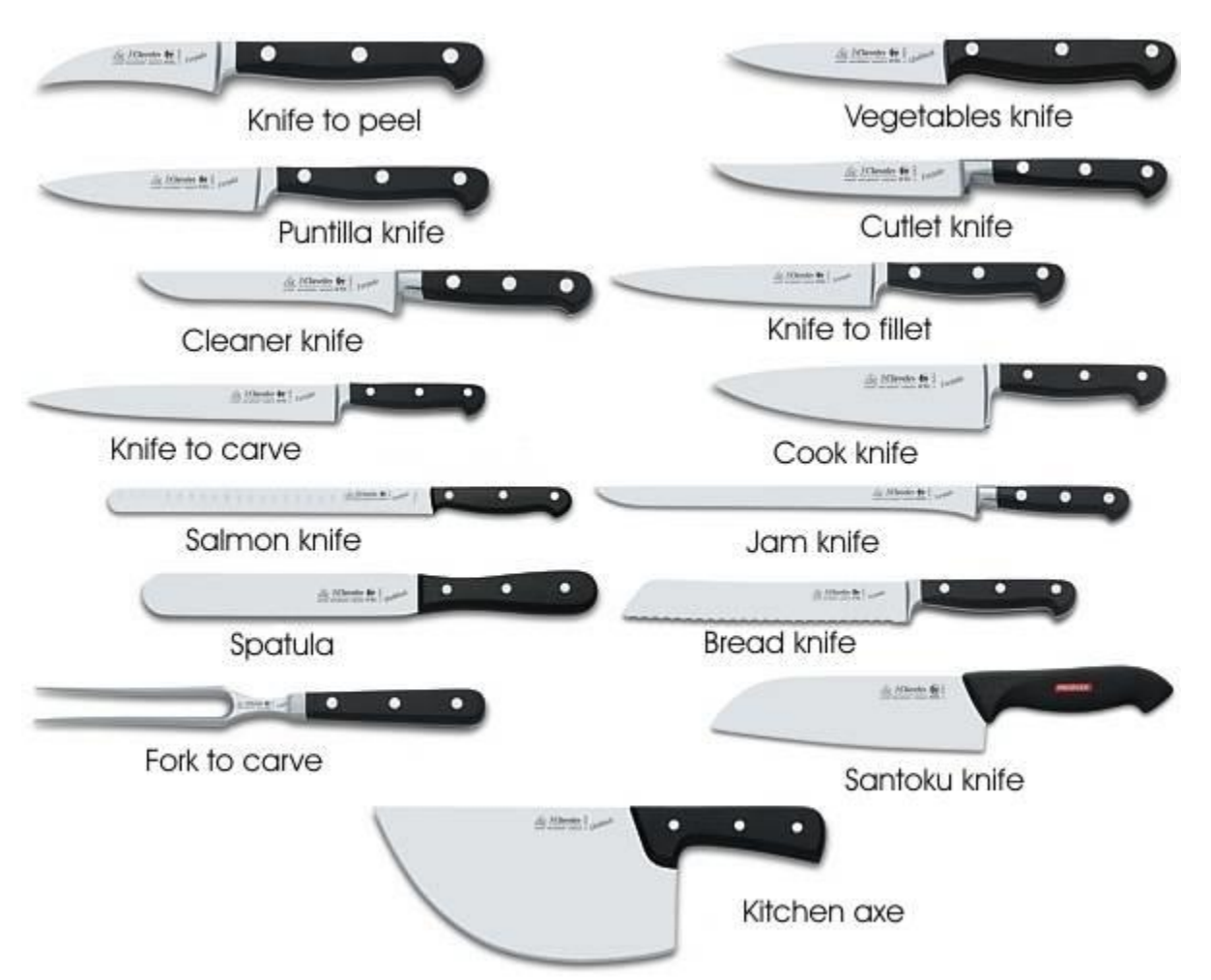

## reference: <u>http://forkitchen.blogspot.co.nz/2008/10/what-are-different-types-of-kitchen.html</u>

Almost every knife in the above picture can be used for cutting cheese except one of them! So why there are so many knives for cutting cheese?! The answer is that; these are not knives for cutting cheese! Each knife is good for doing one special case. For cutting bread, bread knife gives you the best result. For cutting a fillet, you normally need another type of knife. But as you agree, for some cases (such as cutting cheese!) you can use many of these knives. Let's know to go back to the original question;

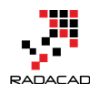

#### Why can I create a same calculated column in DAX or M?

These two languages are built independently. They built in a way that they can handle most of the business-related solutions. So, as a result, there are some use cases that both languages are capable of doing it. As an example, both of these languages can easily be used to create a concatenated column of two other columns.

#### Which one is best?

The quick answer is Depends! Depends on the type of usage. If you want to create a concatenated column; Power Query (M) is a better option in my view, because that is normally like the ETL part of your BI solution, you can simply build your model and data sets in a way you like it to be. But if you want to create something like Year To Date; you can do that in Power Query or M, but it will be lots of code, and you have to consider many combinations of possibilities to create a correct result, while in DAX you can simply create that with the usage of TotalYTD function. So the answer is; there is no best language between these two. The type of usage identifies which one is best. Normally any changes to prepare the data for the model is best to be done in M, and any analysis calculation on top of the model is best to be done in DAX. **Two Languages for Two Different Purposes** 

There are many programming languages in the world; each language has its pros and cons. JavaScript is a language of web scripting, which is very different from ASP.NET or PHP. The same thing happens here. When M born, it meant to be a language for data transformation, and it is still that language. DAX was created to answer business analysis questions.

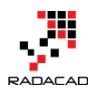

## What Questions Can DAX Answer?

DAX is the analytical engine in Power BI. It is the best language to answer analytical questions which their responses will be different based on the selection criteria in the report. For example; You might want to calculate Rolling 12 Months Average of Sales. It is really hard if you want to calculate that in M, because you have to consider all different types of possibilities; Rolling 12 months for each product, for every customer, for every combinations, etc. However if you use a DAX calculation for it, the analytical engine of DAX take care of all different combinations selected through Filter Context in the report.

## What Questions Can M Answer?

M is Data Transformation engine in Power BI. You can use M for doing any data preparation and data transformation before loading that into your model. Instead of bringing three tables of DimProduct, DimProductSubcategory, and DimProductCategory, you can merge them all in Power Query, and create a single DimProduct including all columns from these tables, and load that into the model. Loading all of these into the model and using DAX to relate these to each other means consuming extra memory for something that is not required to be in the model. M can combine those three tables and based on "Step Based" operational structure of M, they can be simply used to create a final data set.

# As a Power BI Developer Which Language Is Important to Learn?

Both! With no hesitation! M is your ETL language, and DAX is the analytical language. You cannot live with only one. If you want to be an expert in Power BI, you should be an expert in both of these languages. There are some cases

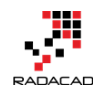

that one of the languages will be used more than the other one. However, you will need a very good understanding of both languages to understand which one is best for which purpose, and easily can use it in real-world scenarios.

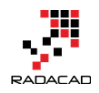

## **Basics of M: Power Query Formula Language**

Posted by <u>Reza Rad</u> on Jul 10, 2017

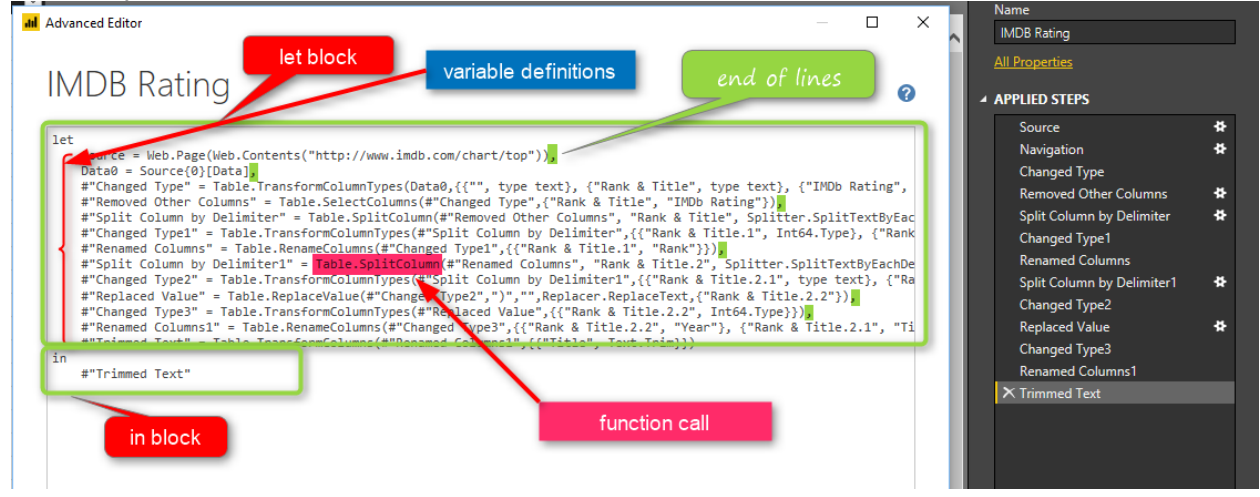

M is the powerful language behind the scene of Power Query. Any transformation you apply will be written in M language. For many, M looks like a scary language. In this post, I like to explain a bit of basic of M. Not mentioning any functions. Mainly I want to explain to you how the M language syntax is structured. Once you know the syntax, then everything becomes simple. M is a language that you can learn it's syntax easily. As a Power Query developer; I highly recommend you to spend time on M, because there are MANY operations that you can with M, but you might not be able to do it simply with the graphical interface. If you would like to learn more about Power BI, read <u>Power BI book from Rookie to Rock Star</u>.

## What is M?

M is an informal name of Power Query Formula Language. The formal name is so long that no one uses that, everyone calls it M! M stands for Data Mashup, some say stands for Data Modeling. M is a functional language, and it is important to know functions of it. However, each language has a structure and syntax which is the beginner level of learning that language. In this post, I will

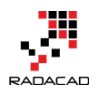

explain the syntax of M. Before learning M; I would like you to read this sentence loud;

# *M* is much more powerful than the graphical interface of Power Query

Yes, you read it correct! The graphical interface of Power Query is changing every month. Every month new functionality comes to this graphical interface. But the fact is all of these functionalities has been in the language for many years! If you knew the language, you could easily use them, instead of waiting for graphical interface option for it. There are heaps of examples for it. One very small example is <u>here</u>: you can extend your Grouping ability in Power Query with a minor change in M script of it.

## Syntax of M

The syntax of this language is simple. It always has two blocks of programming: LET expression block, and IN expression block. Here is the most simple M syntax;

```
1 let
2 x=1
3 in
4 x
```

**let** and **in** are reserved words. Before going even one step further, the first and foremost thing you need to know;

M (Power Query Formula Language) is Case Sensitive. There is a difference between x and X.

What are these two programming blocks:

let: definition of all variables

in: output! Yes, it means out! just named as in. Everything you put in this block will be the output of your query.

So basically, the query below means defining a variable named as x, assigning the value 1 to it, and showing it as the result set. So the query will return 1.

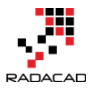

| XV | all Advanced Editor           |
|----|-------------------------------|
| 1  | Query1<br>Variable definition |
|    | let                           |
|    | Output                        |

to run this example, you need to Open Power BI Desktop. Go to getting Data, start with New Blank Query.

| Search          | Other                |
|-----------------|----------------------|
| All             | 🛞 Web                |
| File            | SharePoint list      |
| Database        | OData Feed           |
| Azure           | Active Directory     |
| Online Services | Microsoft Exchange   |
| Other           | 💠 Hadoop File (HDFS) |
|                 | 😭 Spark (Beta)       |
|                 | R script             |
|                 | ODBC                 |
|                 | OLE DB               |
|                 | Blank Query          |

then in View tab, select advanced Editor;

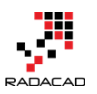

Power BI from Rookie to Rock Star – Book 3: Power Query and Data Transformation in Power BI

| 📶   拱 🙂 - =             |                            |                         | Text Tools   | Text Tools Untitled - Query Editor |                       |  |
|-------------------------|----------------------------|-------------------------|--------------|------------------------------------|-----------------------|--|
| File Home Tran          | sform Add Column           | View                    | Transform    |                                    |                       |  |
| Query<br>Settings       | Monospaced Show whitespace | Go to<br>Column         | Always allow | Advanced<br>Editor                 | Query<br>Dependencies |  |
| Layout                  | Data Preview               | Columns                 | Parameters   | Advanced                           | Dependencies          |  |
| Queries [1]             | < × <                      | <i>f</i> <sub>X</sub> 1 |              |                                    |                       |  |
| 1 <sup>2</sup> 3 Query1 | 1                          |                         | A III        | dvanced Edito                      | or                    |  |
|                         |                            |                         | (            | Query                              | /1                    |  |
|                         |                            |                         | l            | x = 1<br>x                         |                       |  |
|                         |                            |                         |              |                                    |                       |  |

Make sure when you write the script that you put reserved words such as let and in all lowercase. Also your variable name should be the same case in both let and section.

As you can see, there is no need to define data types for the variable. It will be automatically assigned when the first assignment occurs.

If you specify a text value, then variable would be a text data type automatically.

## **End of the Line**

Lines of codes in M continues if you don't put the end of the line character.

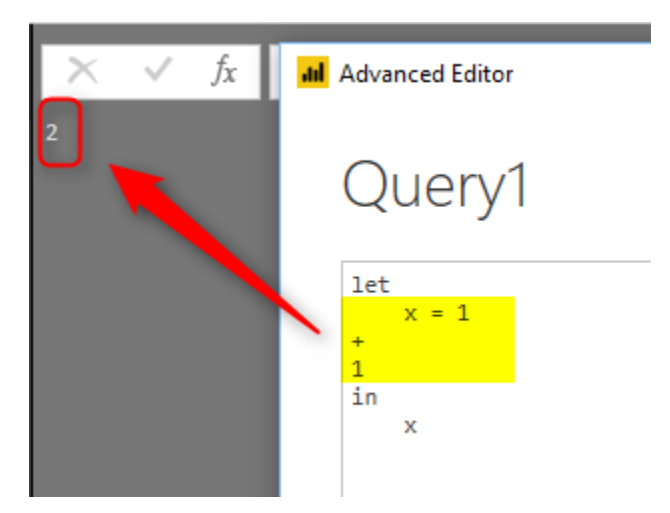

As you can see in the above example, the line continues, and x will be equal to x=1+1. If you want to put an end for a line use comma(,). Example here:

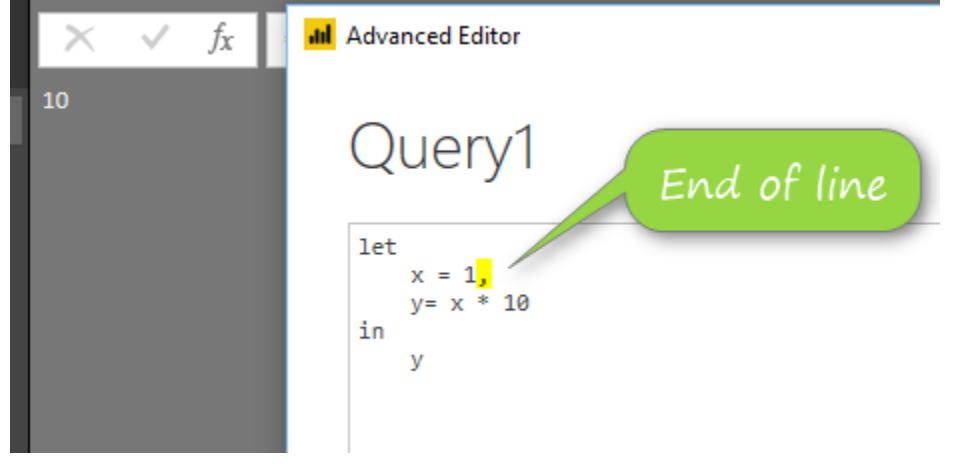

every line needs a comma(,) to finish. Except the last line before "in".

#### **Variable Names**

Name of variables can be all one word, like Source. Or it can have spaces in it. In case that you have some characters such as space, then you need to put the name inside double quote (") and put a hashtag at the beginning of it(#). Something similar to:

1 #"This is a variable name"

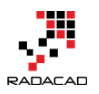

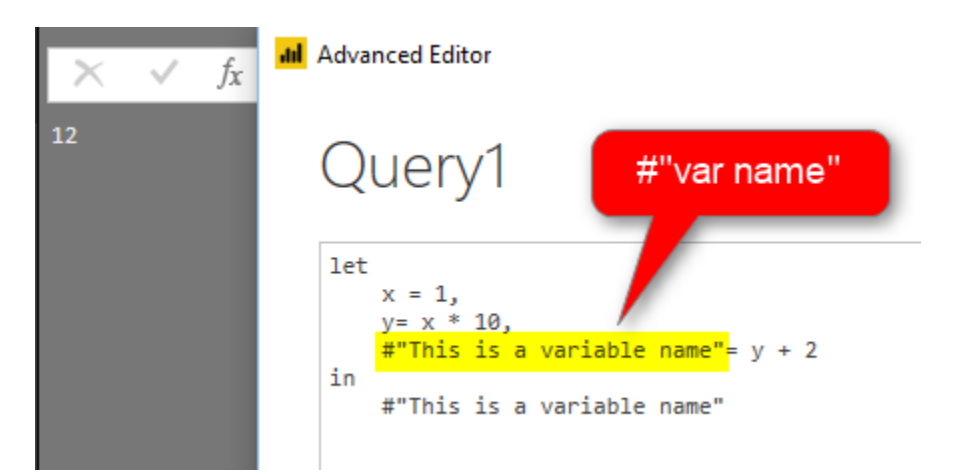

A variable name can contain special characters, here is an example:

## **Special characters**

Variable names can have a special character, as you can see below variable has all types of characters in it and still runs well.

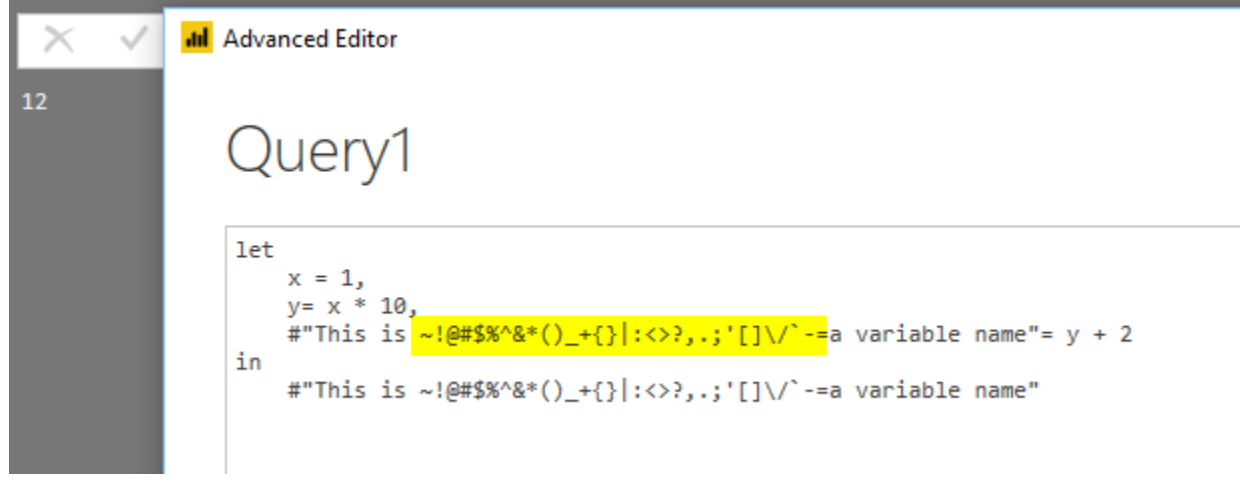

## **Escape character**

Double quote (") is escape character. You can use it to define variables with names that have another double quote in it. Here is an example:

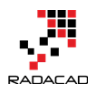

| $\times$ $\checkmark$ | all Advanced Editor                                                                                                    |
|-----------------------|----------------------------------------------------------------------------------------------------|
| 12                    | Query1 Double quote: escape characte                                                                                     |
|                       | <pre>let     x = 1,     y= x * 10,     #"This is ""a"" variable name"= y + 2 in     #"This is ""a"" variable name"</pre> |

first double quote (highlighted) above is necessary to be before the second double quote (which is part of the variable name).

## **Step by Step Coding**

Power Query is a step by step transformation. Every transformation usually happens in step. While you are writing the code, you can also notice that in the right-hand side, you will see every variable form a step.

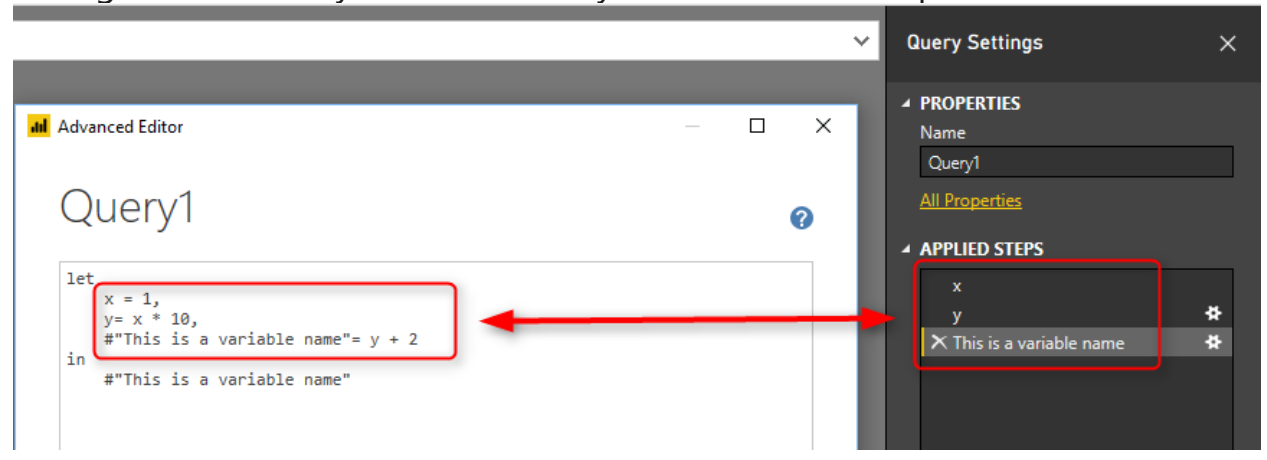

in the screenshot above, you can see every variable is determined as a step. And if the variable has space in the name, it will show it with spaces in the list of applied steps.

The last variable is always specified in the **in** section.

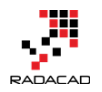

## Literals

There are different ways of defining every literal in Power Query. For example, if you want to define a date variable, here is how to do it;

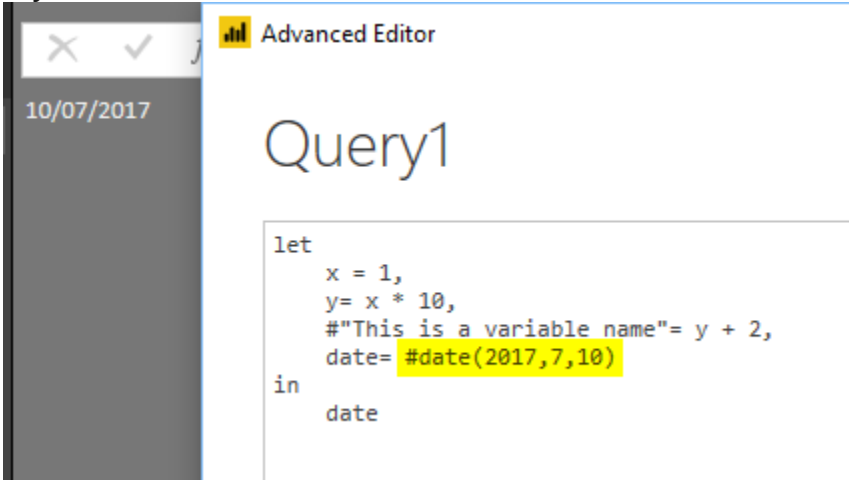

for defining all other types of literals, here is the reference table to use:

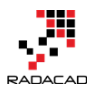

| Kind         | Literal                                                     |  |  |  |
|--------------|-------------------------------------------------------------|--|--|--|
| Null         | null                                                        |  |  |  |
| Logical      | true false                                                  |  |  |  |
| Number       | 0 1 -1 1.5 2.3e-5                                           |  |  |  |
| Time         | #time(09,15,00)                                             |  |  |  |
| Date         | #date(2013,02,26)                                           |  |  |  |
| DateTime     | #datetime(2013,02,26, 09,15,00)                             |  |  |  |
| DateTimeZone | #datetimezone(2013,02,26, 09,15,00, 09,00)                  |  |  |  |
| Duration     | #duration(0,1,30,0)                                         |  |  |  |
| Text         | "hello"                                                     |  |  |  |
| Binary       | <pre>#binary("AQID")</pre>                                  |  |  |  |
| List         | {1, 2, 3}                                                   |  |  |  |
| Record       | [A = 1, B = 2]                                              |  |  |  |
| Table        | <pre>#table({"X","Y"},{{0,1},{1,0}})</pre>                  |  |  |  |
| Function     | (x) => x + 1                                                |  |  |  |
| Type         | <pre>type { number } type table [ A = any, B = text ]</pre> |  |  |  |

\* for function and type; I'll write another post later to explain how these types work.

## **Function Call**

M is a functional language, and for doing almost everything, you need to call a function for it. Functions can be easily called with the name of the function and specifying parameters for it.

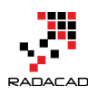

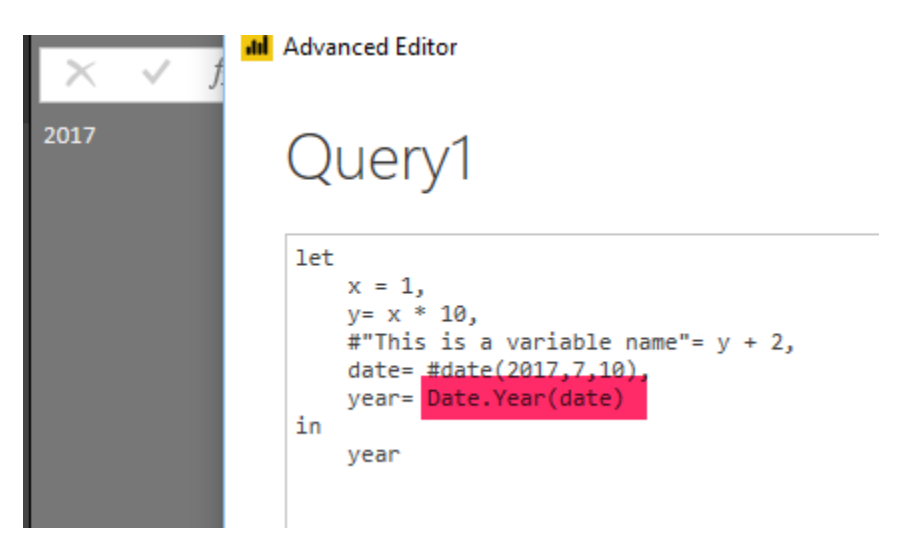

the screenshot above uses Date.Year function, which fetches the year part of a date. Functions names start always with capital letters: **D**ate.**Y**ear()

## Comments

Like any programming language, you can put some comments in your code. It can be in two forms;

Single line commentary with a double slash (//)

```
let
// this is a comment line and will not be executed
    x = 1,
    y= x * 10,
    #"This is a variable name"= y + 2,
    date= #date(2017,7,10),
    year= Date.Year(date)
in
    year
```

Multi-line commentary between slash and starts (/\* comments \*/)

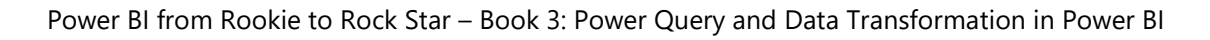

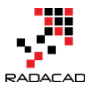

## A real-world example

Now that you know some basics let's look at an existing query in advanced

editor mode and understand it.

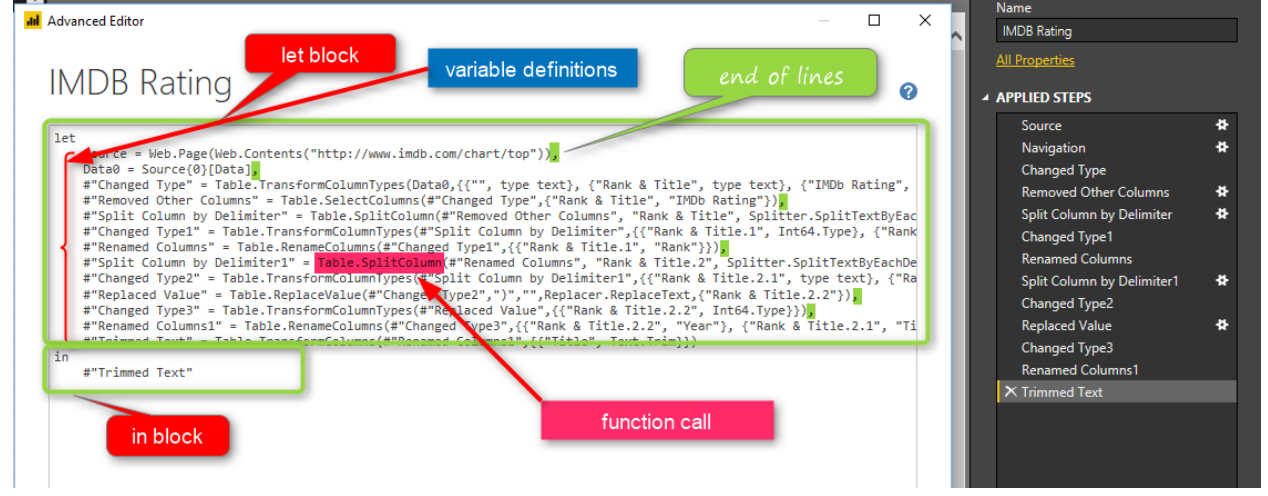

in the screenshot above, you can see all the basics mentioned so far:

- 1. let and in block
- 2. variable names matching steps applied in the query
- 3. some variable names with the hashtag and double quote: #"var name"
- 4. end of the line characters: comma
- 5. calling many functions

There are still many parts of this query that you might not understand.

Specially when using functions. You need to learn what functions are doing to

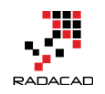

understand the code fully. I have written a blog post, that explains how to <u>use</u> <u>the #shared keyword to get documentation of all functions in Power Query</u>. In next posts, I'll explain another level of structures in M.

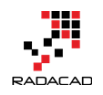

## Basics of Value Structures in M – Power Query Formula Language

Posted by <u>Reza Rad</u> on Sep 21, 2017

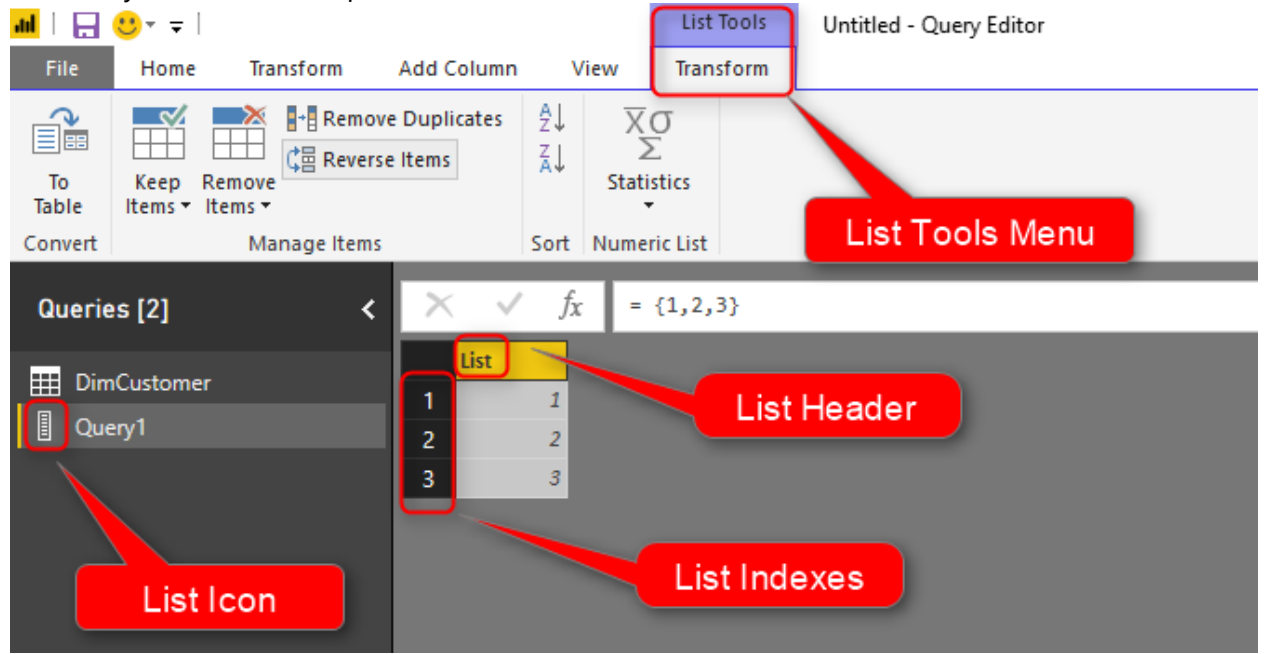

A couple of months ago, I've written a <u>blog post about the Basics of M</u> and explained few basics about this language. In this post, I'm going to the next step and will explain a few other structure definitions in this language. In this post, you will learn about Tables, Records, Lists, and how to navigate through structures. These structures are main value structures in Power Query and M. Every data value in Power Query is in one of these value structures, and it is important that you can work with these structures. To learn more about Power Bl; read <u>Power BI book from Rookie to Rock Star</u>. **Prerequisite** 

To understand parts of code from this post, you might need first to read <u>Basics of M post</u>.

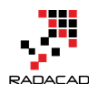

## **Five Main Value Structures in Power Query**

Power Query has five structures for values. Data is either in one of these five structure types. By structure type, I don't mean the data type. I mean the way that data is stored. Sometimes data stored as a simple value like text, date, or number. Sometimes it is a complex value like a table, record, list, or function. **Primitive Value** 

Any single part data type considered a primitive value. Examples:

12 – a number value "text sample" – text value 2017/09/21 – date value null – null value **List** 

A list is a structure that has only one column, but multiple rows. Each row identified with an index. Example of a list in Power Query window;

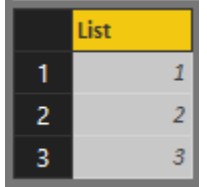

The M script to define a list is as below;

```
1 Source = {1,2,3}
```

List Definition is always started with { and ends with }, items placed in between with a comma separator;

```
1 List = {<item 1>,<item 2>,<item 3>}
```

There are some ways to understand if a structure is a list or not. in the screenshot below all mentioned;

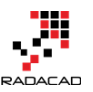

Power BI from Rookie to Rock Star – Book 3: Power Query and Data Transformation in Power BI

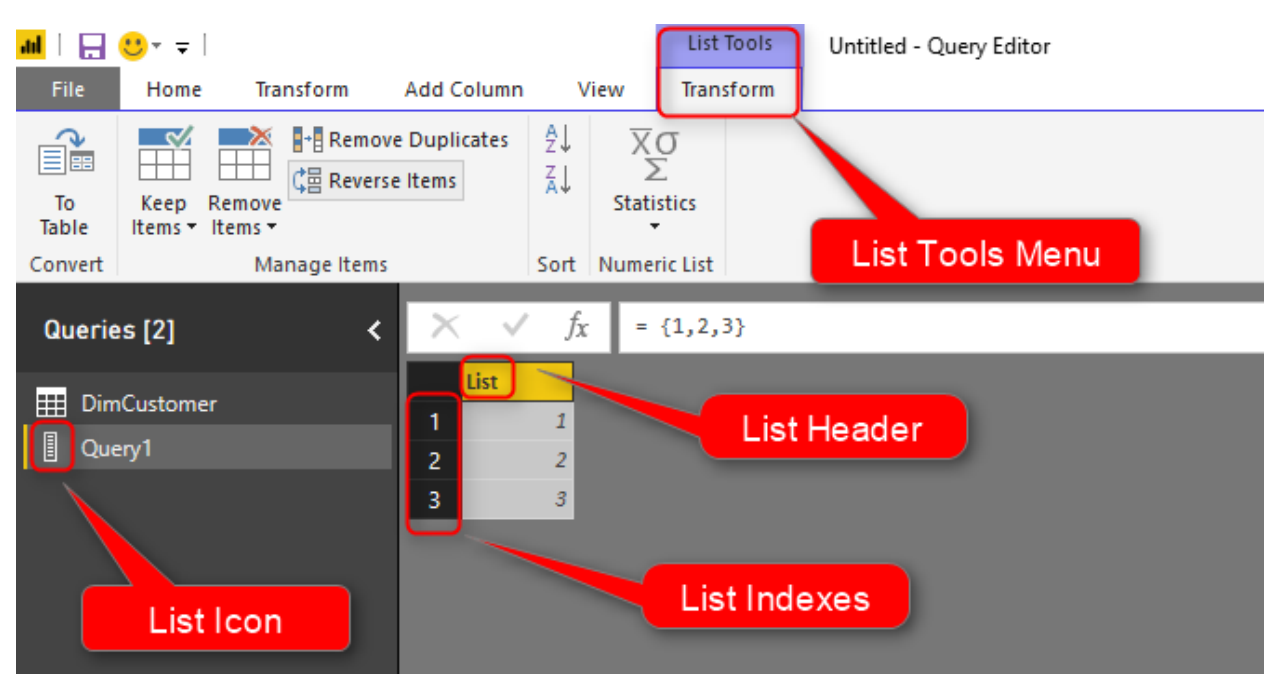

- List Icon: There will be a specific icon for the list in the Queries pane.
- List Tools: When you select a list, you will see List Tools menu. This menu gives you some options later on for changing and transforming the list.
- List Header: At the top of the list column, you will see "List" name.
- List Indexes: Every row in the list should have a numeric index starts from zero.

A list can have items that are different in data types. Here is an example;

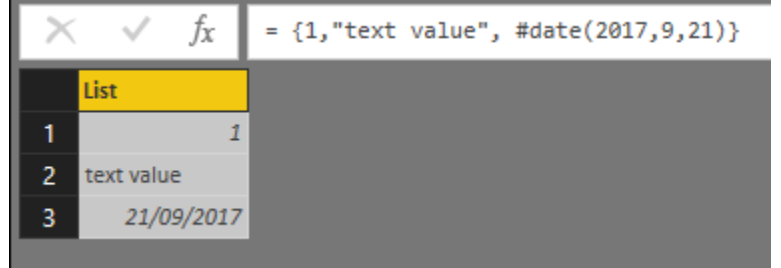

Here is the line definition for this list;

1 Source = {1,"text value", #date(2017,9,21)}

#### Record

A record is a structure with a single row, but multiple columns. However, the way that record is showed in Query editor is vertical! The main reason is that scrolling to the right is always harder than scrolling to down. So, Record is

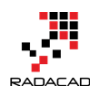

only visualized similarly to list. However, it is a totally different structure. This is how a record looks like in Power Query;

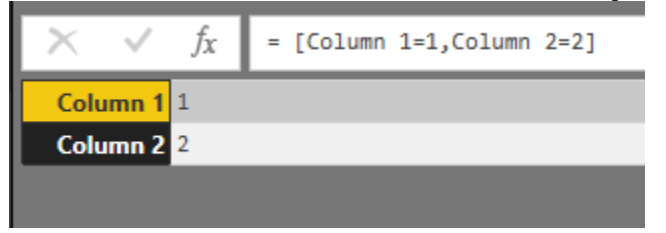

As you can see the record showed vertically, but every column header is visible

there.

Here is the script for defining the record;

1 Source = [Column 1=1,Column 2=2]

Record definition always starts with [ and ends with ]. for every column you will have the column name before = sign, and the value of that after the = sign.

1 Record = [ Column 1 = <value>, Column 2 = <value> ]

Screenshot below shows how you can identify that the structure is a record;

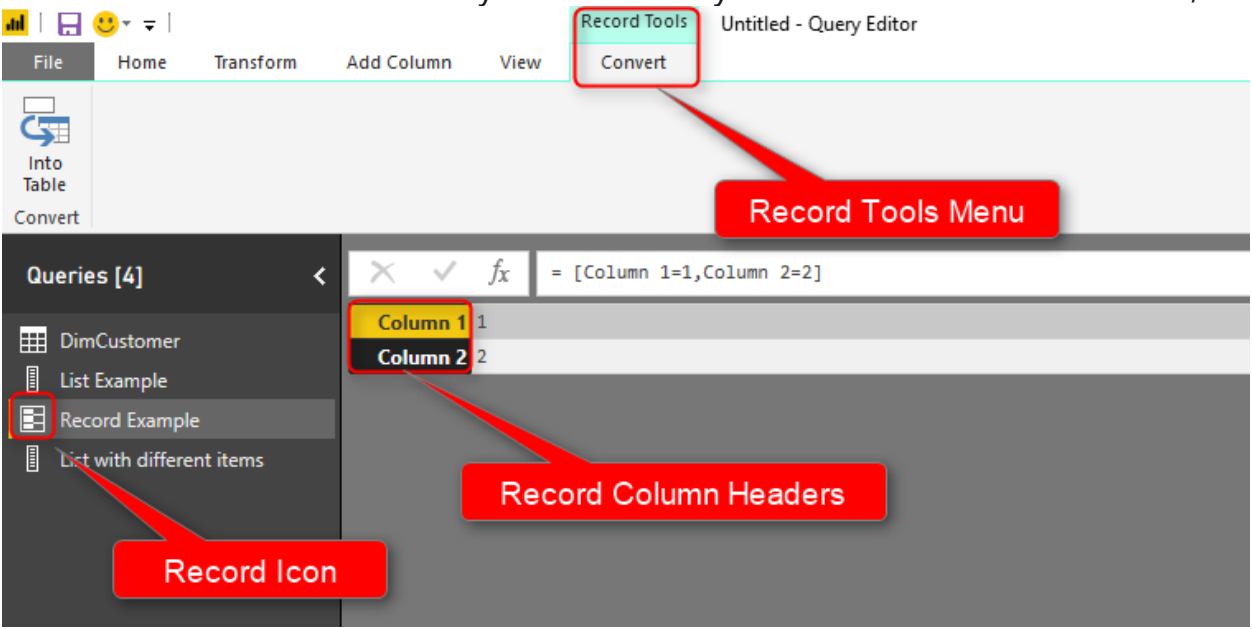

- Record Icon: There is a specific Icon that determines the object is a Record.
- Record Column Headers: You can see column headers in the record. In a list, you can see only numbers, but in a record, you see column names.
- Record Tools Menu: Every time you select a record object, you will see Record Tools which gives you the option to convert it to a table.
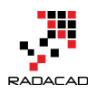

A record also can have different types of items. It is different columns.

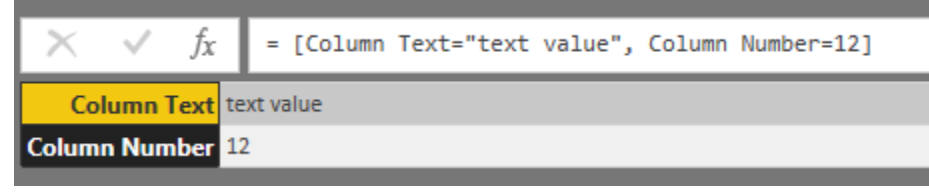

Here is the definition of the record above;

1 Source = [Column Text="text value", Column Number=12]

#### Table

A table is a structure that is most well known among others. A table is a

combination of multiple rows and multiple columns. Here is a table sample;

|   | 123 Column A | 123 Column B |
|---|--------------|--------------|
| 1 | 1            | 10           |
| 2 | 2            | 20           |

To create a table through M script, you can run a script such as below;

```
1 Source = #table(
2 {"Column A","Column B"},
3 {
4 {1,10},
5 {2,20}
6 }
7 )
Table definition alwa
```

Table definition always starts with #table, then inside the bracket, you have to set of brackets; one set for defining headers, and the other set for all row values. Here is how this works;

```
1 Source = #table(
2 {"Column A","Column B"}, // all column headers
3 { // start of row values
4 {1,10}, // row one
5 {2,20} // row two
6 } // end of row values
7 )
```

If you see a table, then you can recognize it immediately. Because the table is

the only structure that has multiple rows and multiple columns in it.

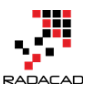

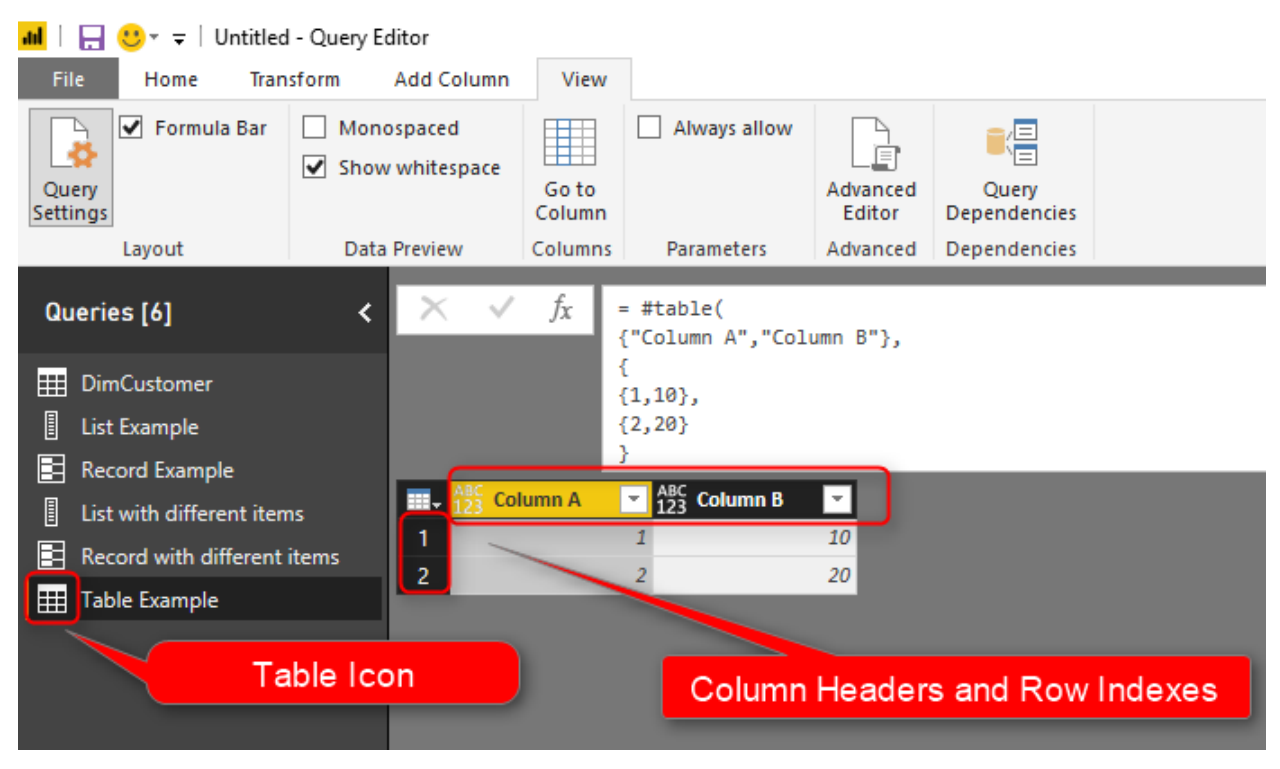

Table Icons shows that this is a table, and multiple columns and rows are only

possible in a table.

You can also have a table with different items in each cell.

#### Function

A function is a data type that performs an operation and gives you a result. Here is an example of how function looks like in the query editor window;

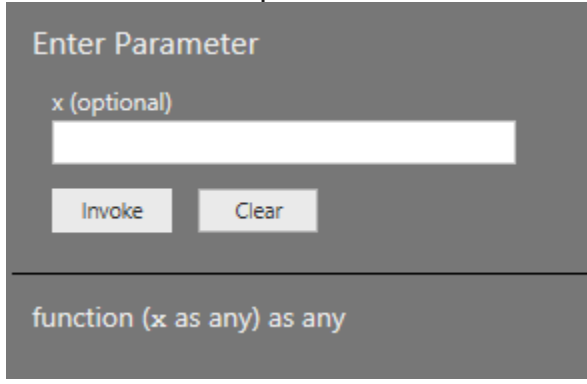

A function can be defined based on Lambda language as below;

```
1 Source = (x) = x+1
```

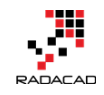

Function Definition has many details in it. I'll talk about it separately in another post. For now, just knowing this is enough that function has an input and output. Input and output are separated from each other with => signs. 1 Source = (<input of function>) => <output of function>

You can easily understand a function based on its specific icon, and also the

| function call dialog box.                                                                                                    |                                                        |                |                                |              |                          |                                     |                      |                         |  |
|----------------------------------------------------------------------------------------------------|--------------------------------------------------------|----------------|--------------------------------|--------------|--------------------------|-------------------------------------|----------------------|-------------------------|--|
| <mark>→ * 🖯 🖯 🕂 🗤</mark>                                                                                                    | Untitled                                               | - Query E      | ditor                          |              |                          |                                     |                      |                         |  |
| File Home                                                                                                    | Tran                                                   | sform          | Add Colu                       | ımn          | Viev                     | v                                   |                      |                         |  |
| Query<br>Settings                                                                                                    | iula Bar                                               | Mono<br>✓ Show | ospaced<br>whitespa            | ace          | Go to<br>Columi          | Always all                          | ow Advance<br>Editor | d Query<br>Dependencies |  |
| Layout                                                                                                    |                                                        | Data           | Preview                        | _            | Column                   | s Parameters                        | Advance              | d Dependencies          |  |
| Queries [7]                                                                                                    |                                                        | <              | ×                              | $\checkmark$ | fx                       | = (x) => x+1                        |                      |                         |  |
| <ul> <li>DimCustome</li> <li>List Example</li> <li>Record Exam</li> <li>List with diff</li> <li>Record with</li> <li>Table Examp</li> <li><i>fx</i> function Exa</li> </ul> | er<br>nple<br>erent item<br>different i<br>ole<br>mple | 15<br>items    | Enter<br>x (op<br>Im<br>functi | voke         | ramete<br>al)<br>x as an | er<br><sup>Clear</sup><br>y) as any |                      |                         |  |
|                                                                                                    | Funct                                                  | ion Ico        | n                              |              |                          |                                     | Functio              | n Descriptior           |  |

A function is one of the most powerful features in Power Query, and can't be explained only in few paragraphs. Stay tuned, and I'll write more details about functions in other posts separately.

## **Navigating Through List**

Now that you know what list is, and how to define it, let's look at how you can navigate through the list. Each list item has a row index. You can easily navigate to that item using that index.

```
1 let

2 Source = {1,2,3},

3 Source1 = Source{1}

4 in

5 Source1
```

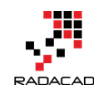

For navigating through a list, simply use a bracket and put the index of the item in the bracket. Now here is the tricky part:

#### Index starts from zero

When you look at the list in the query editor window, the index starts from 1. However, the actual index starts from zero. So if you want to drill down to a specific item in the list, you have to use a zero-based index to get to that. The example above will navigate to the **second item** in the list.

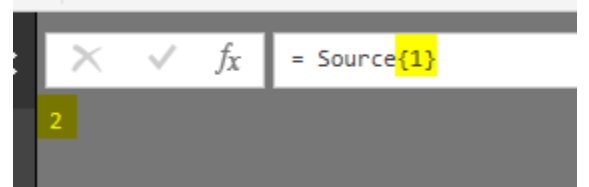

So this is simply the syntax to navigate through the list;

1 List{<item index starting from zero>}

#### **List Functions**

There are also some functions that work on a list. For example, you can get the <u>count of items in a list, with List.Count()</u> function.

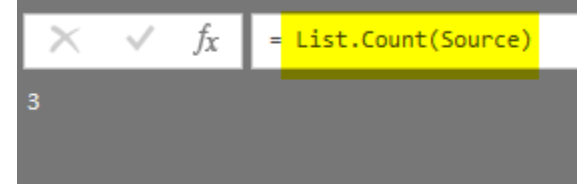

I will write more about List functions in the future separately.

## Navigating Through Record

To navigate through a record, you need to use the column name for that record.

```
1 let

2 Source = [Column 1=1,Column 2=2],

3 #"Column 2" = Source[Column 2]

4 in

5 #"Column 2"
```

You can simply put the column name inside bracket [ and ], and as a result, you will have the item;

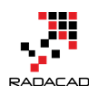

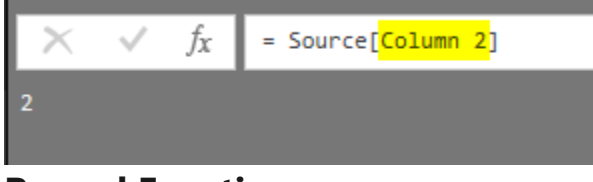

#### **Record Functions**

The Record also has a lot of functions. For example, you can use the Record.FieldCount() to get the count of columns in a record.

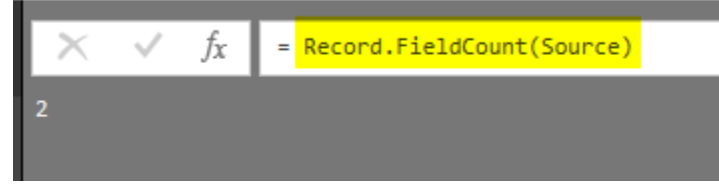

I will write another post about functions for Record.

## Navigating Through Table

Navigating through a table happens a lot in real world scenarios when you

want to drill down into a specific area of the table. For the table, you can use

different methods to navigate;

#### Navigate with Record Index: Drill Down to Record

You can navigate to any records in the table simply with putting the record's index (zero-based) inside { and }. Here is an example;

```
    let
    Source = #table(
    {"Column A", "Column B"},
    {
    {1,10},
    {2,20}
    }
    (2,20)
    p record=Source{1}
    in
    record
```

This would bring the second row of the table as a Record structure;

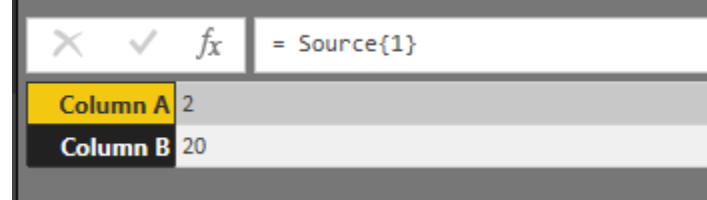

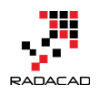

#### Navigate with Column Name: Drill Down to List

You can also fetch every column of the table with referring to that column name inside [ and ]. The result would be a list.

```
1 let
2 Source = #table(
3 {"Column A","Column B"},
4 {
5 {1,10},
6 {2,20}
7 }
8 ),
9 #"Column A" = Source[Column A]
10 in
11 #"Column A"
```

Navigating to a column will result in a list;

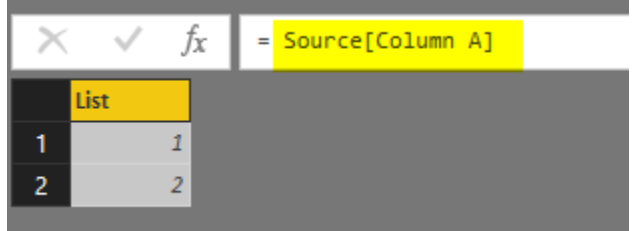

## Navigate with Row Index and Column Name: Drill Down to individual Value

Sometimes you want to drill down to a specific cell, for that you need row index (zero-based), and column name both.

```
1 let
2 Source = #table(
3 {"Column A","Column B"},
4 {
5 {1,10},
6 {2,20}
7 }
8 ),
9 #"Column B" = Source{1}[Column B]
10 in
11 #"Column B"
```

The script above navigates to the second row (Index 1 belongs to the second row), and column B. Result would be a primitive value in this case;

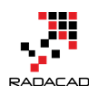

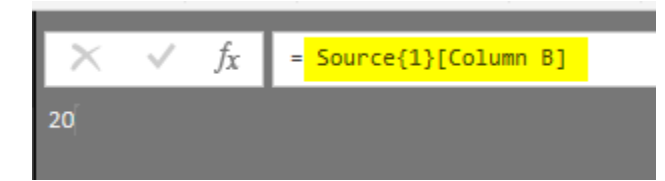

You can also do this navigation the other way around. Navigate to column first, and then to row. An example below;

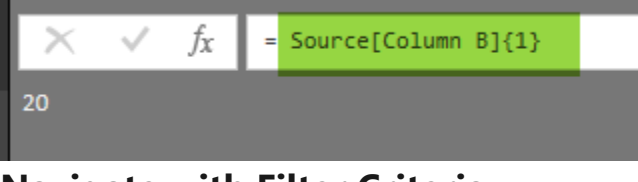

Navigate with Filter Criteria

For the majority of the cases, you want to navigate based on criteria. For example, you want to get the Column B value of the row that Column A value for that row is something specific. Like writing a SQL Statement clause. In the table below. For example; we want to navigate to the column B where column A is 1. You cannot do that search based on an index. However, you can search based on criteria.

|   | 123 Column A | ▲ ABC<br>123 | Column B | Y  |
|---|--------------|--------------|----------|----|
| 1 |              | 1            |          | 10 |
| 2 |              | 2            |          | 20 |

in the table below. For example; we want to navigate to the column B where column A is 1. You cannot do that search based on an index. However, you

```
can search based on criteria.
Here is how you can search;
```

```
1 let
2 Source = #table(
3 {"Column A","Column B"},
4 {
5 {1,10},
6 {2,20}
7 }
8 ),
9 filtered=Source{[Column A=1]}[Column B]
10 in
11 filtered
```

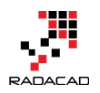

The result would be 10 as expected;

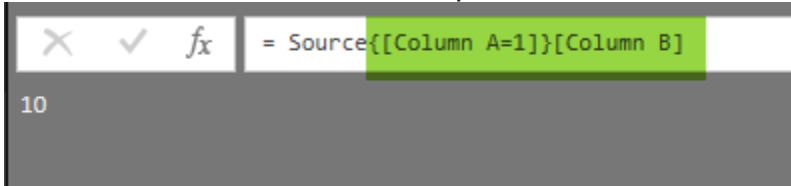

The structure simply is as below;

1 = <Table Name>{[Column Name="criteria 1", Column Name="criteria 2"]}[Output Column]

This is similar to SQL Where and Select Clause.

## **Concatenate List or Records**

You can concatenate list or records together with ampersand (&) character.

Here is an example for list concatenation;

| × | √ fx | = {1,2,3} <mark>&amp;</mark> {4,5} |
|---|------|------------------------------------|
|   | List |                                    |
| 1 | 1    |                                    |
| 2 | 2    |                                    |
| 3 | 3    |                                    |
| 4 | 4    |                                    |
| 5 | 5    |                                    |
|   |      |                                    |

and here is an example for record concatenation;

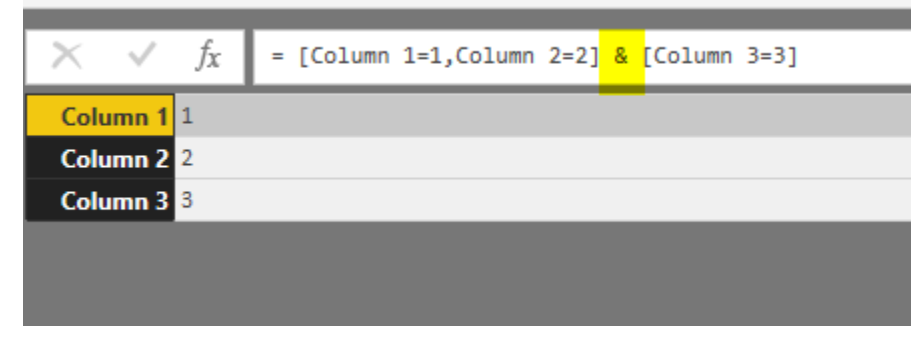

For concatenating tables; you need to use either Append or Merge. <u>I explained</u> <u>fully in details about Append and Merge in this post</u>.

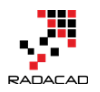

## Summary

In this post, you learned some of the basics about different value structures in Power BI; Primitive values, list, record, table, and function. You learned how to navigate through list, record, and table with different methods with M script. In future posts, I'll explain more details about each value structure and functions related to that structure.

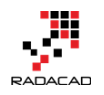

# **Power Query Formula Language M: Table Functions Part 1**

Posted by Reza Rad on Feb 10, 2014

|   | Customerld 🛛 👻 | Date 👻   | TableA.Total 🛛 👻 | TableB.Total 🛛 👻 |
|---|----------------|----------|------------------|------------------|
| 1 | 1              | 1/1/2014 | 5                | 5                |
| 2 | 1              | 1/2/2014 | 0                | 15               |
| 3 | 1              | 1/3/2014 | 5                | 15               |
| 4 | 1              | 1/4/2014 | 80               | 15               |
| 5 | 2              | 1/1/2014 | 0                | 80               |

In a <u>previous post</u>, you've learned about the Formula language of the Power Query known as "M". You've learned that M is a functional language that applies data transformations through the script. In examples of the previous post, you've learned some of the table functions such as Table.AddColumn, Table.Sort, Table.Join, and Table.PrefixColumns. In this post, we will discover more table functions through an example.

In this post you will learn these functions:

Table.AddColumn Table.RemoveColumns Table.ReorderColumns Table.SelectColumns Table.Sort

Table.ReplaceValue Table.FillDown

#### Table.AddIndexColumn

#### Table.RenameColumns

This function renames one or more columns of a table to desired name(s).

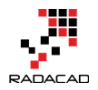

Let's apply this function on a sample table. Here is the sample table generated from the previous example:

| <b></b> | TableA.CustomerId 👻 | TableA.Date 🚽 | TableA.Total 🚽 | Customerld 👻 | Date 👻   | Total 👻 |
|---------|---------------------|---------------|----------------|--------------|----------|---------|
| 1       | 1                   | 1/1/2014      | 5              | 1            | 1/1/2014 | 5       |
| 2       | null                | null          | null           | 1            | 1/2/2014 | 15      |
| 3       | null                | null          | null           | 2            | 1/1/2014 | 80      |
| 4       | 1                   | 1/3/2014      | 5              | null         | null     | null    |
| 5       | 1                   | 1/4/2014      | 80             | null         | null     | null    |

this is the script that generates above table:

let

```
TableA = #table({"CustomerId", "TranDate", "TranCount"},
{
{1,DateTime.FromText("2014-01-01 01:00:00.000"),10},
{1,DateTime.FromText("2014-01-01 02:00:00.000"),5},
{1,DateTime.FromText("2014-01-03 01:00:00.000"),5},
{1,DateTime.FromText("2014-01-04 02:00:00.000"),80}
}),
TableB = #table({"CustomerId", "TranDate", "TranCount"},
{
{1,DateTime.FromText("2014-01-01 02:00:00.000"),10},
{1,DateTime.FromText("2014-01-01 03:00:00.000"),5},
{1,DateTime.FromText("2014-01-02 01:00:00.000"),20},
{1,DateTime.FromText("2014-01-02 03:00:00.000"),15},
{2,DateTime.FromText("2014-01-01 01:00:00.000"),5},
{2,DateTime.FromText("2014-01-01 02:00:00.000"),80}
}),
TableATransformed=Table.Sort(
       Table.AddColumn(TableA, "Date", each Date.From([TranDate]))
         ,{"CustomerId","TranDate"}
```

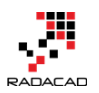

TableBTransformed=Table.Sort(

Table.AddColumn(TableB, "Date", each Date.From([TranDate]))

,{"CustomerId","TranDate"}

),

TableAGrouped=Table.Group(TableATransformed,{"CustomerId","Date"},{"T otal",each List.Last([TranCount])}),

TableBGrouped=Table.Group(TableBTransformed,{"CustomerId","Date"},{"T otal",each List.Last([TranCount])}),

ResultTable=Table.Join(Table.PrefixColumns(TableAGrouped, "TableA"),{"Table A.CustomerId", "TableA.Date"}, TableBGrouped, {"CustomerId", "Date"}, JoinKind.Ful lOuter)

in

ResultTable

Now we want to rename last three column of the table with a new prefix "TableB.". Here is how we can do that with Table.RenameColumns

let

•••••

```
,RenamedTable=Table.RenameColumns(ResultTable,{
```

{"CustomerId", "TableB.CustomerId"}, {"Date", "TableB.Date"}, {"Total", "TableB.Total"

"} })

in

RenamedTable

#### The result would be the below table

|   | TableA.Customerld 👻 | TableA.Date 🚽 | TableA.Total 🚽 | TableB.CustomerId 🚽 👻 | TableB.Date 🚽 👻 | TableB.Total 🚽 👻 |
|---|---------------------|---------------|----------------|-----------------------|-----------------|------------------|
| 1 | 1                   | 1/1/2014      | 5              | 1                     | 1/1/2014        | 5                |
| 2 | null                | null          | null           | 1                     | 1/2/2014        | 15               |
| 3 | null                | null          | null           | 2                     | 1/1/2014        | 80               |
| 4 | 1                   | 1/3/2014      | 5              | null                  | null            | null             |
| 5 | 1                   | 1/4/2014      | 80             | null                  | null            | null             |

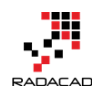

Here is the structure of Table.RenameColumns

Table.RenameColumns(,( {<column name before change>,<column
name after change>},{repeat for more columns} } )

#### Table.AddColumn

This function adds a column to the table. You would assign the name of the new column and the script to generate a new column. The new column generator can be a static value or an expression.

In this example, we want to add three columns that be generated based on expressions from existing columns of RenamedTable. We want a new CustomerId Column to be generated from TableA.CustomerId, but if it is null, then it should get its value from TableB.CustomerId.

Here is the script to generate the new Customerld Column:

,CustomerColumnAddedTable=Table.AddColumn(RenamedTable,"CustomerId",e ach if [TableA.CustomerId] is null then [TableB.CustomerId] else [TableA.CustomerId])

in

#### CustomerColumnAddedTable

| Re | Result table showed below: |               |                |                     |               |                |                |  |  |  |  |
|----|----------------------------|---------------|----------------|---------------------|---------------|----------------|----------------|--|--|--|--|
|    | TableA.CustomerId 🚽        | TableA.Date 🚽 | TableA.Total 🚽 | TableB.CustomerId 🚽 | TableB.Date 🚽 | TableB.Total 🚽 | Customerld 🛛 👻 |  |  |  |  |
| 1  | 1                          | 1/1/2014      | 5              | 1                   | 1/1/2014      | 5              | 1              |  |  |  |  |
| 2  | null                       | null          | null           | 1                   | 1/2/2014      | 15             | 1              |  |  |  |  |
| 3  | null                       | null          | null           | 2                   | 1/1/2014      | 80             | 2              |  |  |  |  |
| 4  | 1                          | 1/3/2014      | 5              | null                | null          | null           | 1              |  |  |  |  |
| 5  | 1                          | 1/4/2014      | 80             | null                | null          | null           | 1              |  |  |  |  |

As you see in the above expression we used IF structure which is the very handy conditional structure in M. the <IF> structure is simply as below:

If <condition> then <if true>

else <if false>

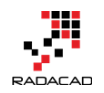

The good thing about If is that it can be used within expressions to build the table/record/lists, etc (as you seen in this example).

The **EACH** keyword is required to generate expression for each record of the dataset.

here is structure of Table.AddColumn function:

Table.AddColumn(,<new column name>,<new column generator>,<data type optional>)

we use AddColumn function to add another column as below:

,CustomerColumnAddedTable=Table.AddColumn(RenamedTable,"CustomerId",e ach if [TableA.CustomerId] is null then [TableB.CustomerId] else [TableA.CustomerId])

,DateColumnAddedTable=Table.AddColumn(CustomerColumnAddedTable, "Date",each if [TableA.Date] is null then [TableB.Date] else [TableA.Date]) in

#### DateColumnAddedTable

The result showed below:

|   | TableA.Customerid 👻 | TableA.Date 👻 | TableA.Total 👻 | TableB.CustomerId 👻 | TableB.Date 👻 | TableB.Total 👻 | Customerid 👻 | Date 👻   |
|---|---------------------|---------------|----------------|---------------------|---------------|----------------|--------------|----------|
| 1 | 1                   | 1/1/2014      | 5              | 1                   | 1/1/2014      | 5              | 1            | 1/1/2014 |
| 2 | null                | null          | null           | 1                   | 1/2/2014      | 15             | 1            | 1/2/2014 |
| 3 | null                | null          | null           | 2                   | 1/1/2014      | 80             | 2            | 1/1/2014 |
| 4 | 1                   | 1/3/2014      | 5              | null                | null          | null           | 1            | 1/3/2014 |
| 5 | 1                   | 1/4/2014      | 80             | null                | null          | null           | 1            | 1/4/2014 |

#### Table.RemoveColumns

This function removes one or more columns from the table.

We can use this function to remove extra columns such as TableA.CustomerId,

TableB.CustomerId, TableA.Date, and TableB.Date from the table.

Here is the script:

,ColumnsRemoved=Table.RemoveColumns(DateColumnAddedTable,{"TableA.Cu stomerId", "TableB.CustomerId", "TableA.Date", "TableB.Date"})

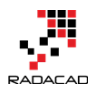

#### in

#### ColumnsRemoved

Result would be as below:

| <b></b> | TableA.Total 🚽 | TableB.Total 🛛 👻 | Customerld 👻 | Date 👻   |
|---------|----------------|------------------|--------------|----------|
| 1       | 5              | 5                | 1            | 1/1/2014 |
| 2       | null           | 15               | 1            | 1/2/2014 |
| 3       | null           | 80               | 2            | 1/1/2014 |
| 4       | 5              | null             | 1            | 1/3/2014 |
| 5       | 80             | null             | 1            | 1/4/2014 |

structure of Table.RemoveColumns is as below:

Table.RemoveColumn(,{columns to remove separated by comma})

#### Table.ReorderColumns

changes order of columns in table.

here is the expression that we used to reorder columns of this table:

,ColumnsOrdered=Table.ReorderColumns(ColumnsRemoved,{"CustomerId" ,"Date","TableA.Total","TableB.Total"})

#### in

#### ColumnsOrdered

Result would be as below:

| <b></b> , | Customerld 👻 | Date 👻   | TableA.Total 👻 | TableB.Total 👻 |
|-----------|--------------|----------|----------------|----------------|
| 1         | 1            | 1/1/2014 | 5              | 5              |
| 2         | 1            | 1/2/2014 | null           | 15             |
| 3         | 2            | 1/1/2014 | null           | 80             |
| 4         | 1            | 1/3/2014 | 5              | null           |
| 5         | 1            | 1/4/2014 | 80             | null           |

here is the structure of Table.ReorderColumns

Table.ReorderColumns(,{order of columns as desired in output})

#### Table.SelectColumns

This function selects specific columns from a table with the order defined. This

function is a combination of Table.RemoveColumns and

Table.ReorderColumns.

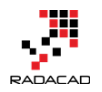

this script will result same table as above but with only a single function Table.SelectColumns instead of using Table.RemoveColumns and Table.ReorderColumns.

,ColumnsSelected=Table.SelectColumns(DateColumnAddedTable,{"CustomerId", "Date", "TableA.Total", "TableB.Total"})

in

#### **ColumnsSelected**

#### Result would be the same

| <b></b> | Customerld 🚽 | Date 👻   | TableA.Total 🚽 | TableB.Total 🚽 |
|---------|--------------|----------|----------------|----------------|
| 1       | 1            | 1/1/2014 | 5              | 5              |
| 2       | 1            | 1/2/2014 | null           | 15             |
| 3       | 2            | 1/1/2014 | null           | 80             |
| 4       | 1            | 1/3/2014 | 5              | null           |
| 5       | 1            | 1/4/2014 | 80             | null           |

#### Table.Sort

Sorts a table on the desired ordering list

,SortedTable=Table.Sort(ColumnsSelected,{"CustomerId","Date"})

in

#### SortedTable

Result would be as below:

|   | Customerld 👻 | Date 👻   | TableA.Total 👻 | TableB.Total 👻 |
|---|--------------|----------|----------------|----------------|
| 1 | 1            | 1/1/2014 | 5              | 5              |
| 2 | 1            | 1/2/2014 | null           | 15             |
| 3 | 1            | 1/3/2014 | 5              | null           |
| 4 | 1            | 1/4/2014 | 80             | null           |
| 5 | 2            | 1/1/2014 | null           | 80             |

Here is the Table.Sort function structure

Table.Sort(,{sorting criteria})

#### Table.ReplaceValue

This function replace all old values with new value from the specific column in the table.

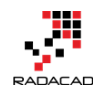

the expression below would replace all NULL values in TableA.Total with 0.

,ValueReplaced=Table.ReplaceValue(SortedTable,null,0,Replacer.ReplaceValue,{
"TableA.Total"})

#### in

#### ValueReplaced

#### Result showed below:

|   | Customerld 👻 | Date 👻   | TableA.Total 👻 | TableB.Total 🚽 |
|---|--------------|----------|----------------|----------------|
| 1 | 1            | 1/1/2014 | 5              | 5              |
| 2 | 1            | 1/2/2014 | 0              | 15             |
| 3 | 1            | 1/3/2014 | 5              | null           |
| 4 | 1            | 1/4/2014 | 80             | null           |
| 5 | 2            | 1/1/2014 | 0              | 80             |

Here is the structure of Table.ReplaceValue function

Table.ReplaceValue(,<old value>,<new value>,<replacer function>,{column name})

replacer function can be Replacer.ReplaceValue or Replacer.ReplaceText

#### Table.FillDown

This function will fill the value from upper record down to the null values of the records after that.

Here is the example: (we want to fill down the values of columns TableB.Total, that means if a record has a null value for this column, then the value would be fetched from the most recent top record that has a not null value)

,FilledDown=Table.FillDown(ValueReplaced, "TableB.Total")

in

#### FilledDown

result would be as below:

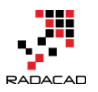

Power BI from Rookie to Rock Star – Book 3: Power Query and Data Transformation in Power BI

|   | Customerld 🚽 | Date 👻   | TableA.Total 🚽 | TableB.Total 🛛 👻 |
|---|--------------|----------|----------------|------------------|
| 1 | 1            | 1/1/2014 | 5              | 5                |
| 2 | 1            | 1/2/2014 | 0              | 15               |
| 3 | 1            | 1/3/2014 | 5              | 15               |
| 4 | 1            | 1/4/2014 | 80             | 15               |
| 5 | 2            | 1/1/2014 | 0              | 80               |

Here is the structure of Table.FillDown function

#### Table.FillDown(,<Column>)

#### Table.AddIndexColumn

This function adds an identity auto-increment column to the table. You can specify the column name, initial value, and the increment seed.

This is a sample expression:

,IndexAdded=Table.AddIndexColumn(FilledDown,"Index",10000,10)

#### in

#### IndexAdded

Result is as below:

| <b></b> | Customerld 👻 | Date 👻   | TableA.Total 🚽 | TableB.Total 👻 | Index 🚽 👻 |
|---------|--------------|----------|----------------|----------------|-----------|
| 1       | 1            | 1/1/2014 | 5              | 5              | 10000     |
| 2       | 1            | 1/2/2014 | 0              | 15             | 10010     |
| 3       | 1            | 1/3/2014 | 5              | 15             | 10020     |
| 4       | 1            | 1/4/2014 | 80             | 15             | 10030     |
| 5       | 2            | 1/1/2014 | 0              | 80             | 10040     |

Here is the structure for this function:

Table.AddIndexColumn(,<column name>,<initial value>,<increment seed>)

Here is the full script for this example:

#### let

```
TableA = #table({"CustomerId", "TranDate", "TranCount"},
{
{1,DateTime.FromText("2014-01-01 01:00:00.000"), 10},
{1,DateTime.FromText("2014-01-01 02:00:00.000"),5},
```

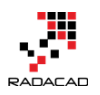

```
{1,DateTime.FromText("2014-01-03 01:00:00.000"),5},
{1,DateTime.FromText("2014-01-04 02:00:00.000"),80}
}),
TableB = #table({"CustomerId", "TranDate", "TranCount"},
{1,DateTime.FromText("2014-01-01 02:00:00.000"),10},
{1,DateTime.FromText("2014-01-01 03:00:00.000"),5},
{1,DateTime.FromText("2014-01-02 01:00:00.000"),20},
{1,DateTime.FromText("2014-01-02 03:00:00.000"),15},
{2,DateTime.FromText("2014-01-01 01:00:00.000"),5},
{2,DateTime.FromText("2014-01-01 02:00:00.000"),80}
}),
TableATransformed=Table.Sort(
       Table.AddColumn(TableA, "Date", each Date.From([TranDate]))
         ,{"CustomerId","TranDate"}
                   ),
TableBTransformed=Table.Sort(
       Table.AddColumn(TableB, "Date", each Date.From([TranDate]))
         ,{"CustomerId","TranDate"}
                   ),
```

TableAGrouped=Table.Group(TableATransformed,{"CustomerId","Date"},{"T otal",each List.Last([TranCount])}),

TableBGrouped=Table.Group(TableBTransformed,{"CustomerId","Date"},{"T otal",each List.Last([TranCount])}),

ResultTable=Table.Join(Table.PrefixColumns(TableAGrouped, "TableA"),{"Table A.CustomerId", "TableA.Date"}, TableBGrouped, {"CustomerId", "Date"}, JoinKind.Ful lOuter)

,RenamedTable=Table.RenameColumns(ResultTable,{

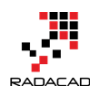

{"CustomerId", "TableB.CustomerId"}, {"Date", "TableB.Date"}, {"Total", "TableB.Total"}

,CustomerColumnAddedTable=Table.AddColumn(RenamedTable,"CustomerId ",each if [TableA.CustomerId] is null then [TableB.CustomerId] else [TableA.CustomerId])

,DateColumnAddedTable=Table.AddColumn(CustomerColumnAddedTable, "Date",each if [TableA.Date] is null then [TableB.Date] else [TableA.Date])

,ColumnsRemoved=Table.RemoveColumns(DateColumnAddedTable,{"Tabl eA.CustomerId", "TableB.CustomerId", "TableA.Date", "TableB.Date"})

,ColumnsOrdered=Table.ReorderColumns(ColumnsRemoved,{"CustomerId" ,"Date","TableA.Total","TableB.Total"})

,ColumnsSelected=Table.SelectColumns(DateColumnAddedTable,{"Custom erId", "Date", "TableA.Total", "TableB.Total"})

,SortedTable=Table.Sort(ColumnsSelected,{"CustomerId","Date"})

,ValueReplaced=Table.ReplaceValue(SortedTable,null,0,Replacer.ReplaceValue,{"TableA.Total"})

,FilledDown=Table.FillDown(ValueReplaced, "TableB.Total")

,IndexAdded=Table.AddIndexColumn(FilledDown,"Index",10000,10)

in

IndexAdded

There are many other table functions in Power Query which we will go through them with more samples in next blog posts.

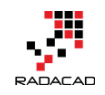

## List.Accumulate Hidden Gem of Power Query List Functions in Power BI

Posted by <u>Reza Rad</u> on Dec 12, 2017

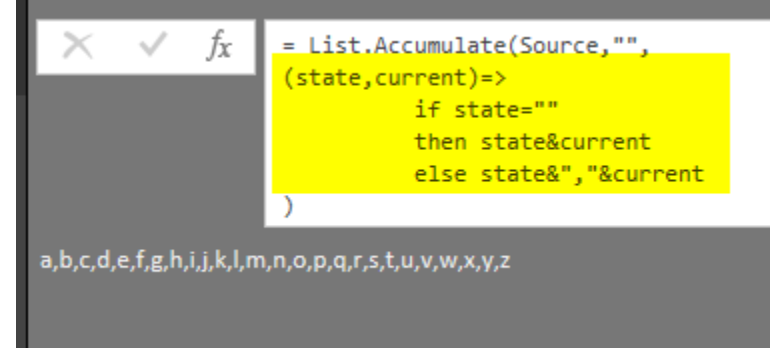

There are some List transformations available in Power Query's graphical interface. However, the number of functions in the graphical interface is very limited. In this post, I'm going to explain about a function that is powerful and is not yet listed in the graphical interface. List.Accumulate is a function that loops through items of a list and applies a transformation. This function at the time of writing this post is only available through Power Query M scripting. If you like to learn more about Power BI, read <u>Power BI book from Rookie to</u> Rock Star.

## List Transformations in Graphical Interface of Power Query

If you have a list, you can see what transformations are available to be applied to it using the graphical interface. You can create a list with a simple M script as below;

 $1 = \{1..12\}$ 

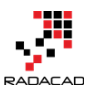

Power BI from Rookie to Rock Star – Book 3: Power Query and Data Transformation in Power BI

| <mark>aal</mark>   🔒 | <b></b>             |                  |                             |          |                 |            | Li             | st Tools | Accumulate |
|----------------------|---------------------|------------------|-----------------------------|----------|-----------------|------------|----------------|----------|------------|
| File                 | Home                | Transform        | Add Column                  | V        | ïew             | Help       | Tra            | ansform  |            |
| To<br>Table          | Keep F<br>Items • I | Remove<br>tems • | ove Duplicates<br>rse Items | A↓<br>Z↓ | ∏<br>∑<br>Stati | o<br>stics |                |          |            |
| Convert              |                     | Manage Item      | S                           | Sort     | Nume            | ric List   | J.,            |          |            |
| Quer                 | ies [17]            |                  |                             | <        | $\times$        | $\sim$     | f <sub>x</sub> | = {1     | 12}        |
| Sh                   | eet2                |                  |                             |          |                 |            |                |          |            |
| 100                  |                     |                  |                             |          |                 |            |                |          |            |
| 4.5                  |                     |                  |                             |          |                 |            |                | _        |            |
| 4.4                  |                     |                  |                             |          |                 | List       |                |          |            |
| 6.0                  |                     |                  |                             |          | 1               |            | 1              |          |            |
| 6.0                  |                     |                  |                             |          | 2               |            | 2              |          |            |
|                      |                     |                  |                             |          | 3               |            | 4              |          |            |
|                      |                     |                  |                             |          | 5               |            | 5              |          |            |
|                      |                     |                  |                             |          | 6               |            | 6              |          |            |
|                      |                     |                  |                             |          | 7               |            | 7              |          |            |
| 1.1                  |                     |                  |                             |          | 8               |            | 8              |          |            |
| 2.2                  |                     |                  |                             |          | 9               |            | 9              |          |            |
| 7.7                  |                     |                  |                             |          | 10              |            | 10             |          |            |
| 2.2                  |                     |                  |                             |          | 11              |            | 11             |          |            |
| 2.2                  |                     |                  |                             |          | 12              |            | 12             |          |            |
|                      |                     |                  |                             |          |                 |            |                |          |            |

This code generates a list of numbers from 1 to 12. Now you can see in the top menu under List Tools, that there are some transformations available for List. These items are very few options such as; convert to a table, keep items, remove items, etc. Altogether considering all options in every element this list is not more than 20 functions. However, let's look at the number of List functions in M script.

## List Functions in M; Power Query Formula Language

I have written previously about the <u>usage of the #shared key to finding all</u> <u>functions available in M</u>. you can then filter it to only "List." Functions and then

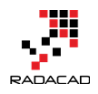

you will end up with a bit list of functions; 69 functions! More than three times

| <b></b> - | A <sup>B</sup> <sub>C</sub> Name _↑ | 123 Value |
|-----------|-------------------------------------|-----------|
| 1         | List.Accumulate                     | Function  |
| 2         | List.AllTrue                        | Function  |
| 3         | List.Alternate                      | Function  |
| 4         | List.AnyTrue                        | Function  |
| 5         | List.Average                        | Function  |
| 6         | List.Buffer                         | Function  |
| 7         | List.Combine                        | Function  |
| 8         | List.Contains                       | Function  |
| 9         | List.ContainsAll                    | Function  |
| 10        | List.ContainsAny                    | Function  |
| 11        | List.Count                          | Function  |
| 12        | List.Covariance                     | Function  |
| 13        | List.DateTimeZones                  | Function  |
| 14        | List.DateTimes                      | Function  |
| 15        | List.Dates                          | Function  |
| 16        | List.Difference                     | Function  |
| 17        | List.Distinct                       | Function  |
| 18        | List.Durations                      | Function  |
| 19        | List.FindText                       | Function  |
| 20        | List.First                          | Function  |
| 21        | List.FirstN                         | Function  |
| 22        | List.Generate                       | Function  |
| 23        | List.InsertRange                    | Function  |
| 24        | List.Intersect                      | Function  |
| 25        | List.IsDistinct                     | Function  |
| 26        | List.IsEmpty                        | Function  |
| 27        | List.Last                           | Function  |
| 28        | List.LastN                          | Function  |
| 29        | List.MatchesAll                     | Function  |

of what you see in the graphical interface.

Some of these functions Some of the functions in this list are very useful and powerful. Example of those functions is List.Dates, List.Numbers, List.Generate, List.Accumulate and many others. We cannot go through all functions in one blog post. In this post, I'll be covering List.Accumulate and in future posts; I'll talk about other functions.

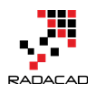

## List.Accumulate Function

List.Accumulate is a function that can easily save some steps in your Power Query transformations, instead of applying multiple steps, you can simply use List.Accumulate to overcome what you want. List.Accumulate function loops through the list and accumulate value as a result. This function usually needs three parameters; the list itself, seed, and accumulator. Here are parameters explained in details;

- List; the list that we want to apply the transformation to it.
- Seed; is the initial value.
- Accumulator; is a function. This function determines what accumulation calculation happens on items of the list. The way that this function is defined is exactly <u>the way that you write a function in Power Query M script</u> <u>using Lambda expressions</u>.

Best way to learn about seed and accumulator is through some examples, let's

apply some transformations with List.Accumulate and see how these two parameters are working.

## Accumulate to Calculate Sum

The sum is a function that is accumulating every two values in the list till the end of the list. If you want to write Sum with List.Accumulate, you can do it with this expression:

1 = List.Accumulate(Source,0,(state,current) = > state+current)

The function part of this expression is: (state, current) = > state + current

state is the value accumulated in the calculation. current is the current item in the list. seed is the initial value of the state

Let's see how the calculation works. To clarify it more in details, I explained the value of the state, current, and accumulator in every step;

| List | -  | state 🛛 💌 | current 💌 | (state,current)=>state+current | -   |
|------|----|-----------|-----------|--------------------------------|-----|
|      | 1  | 0         | 1         |                                | 1   |
|      | 2  | 1         | 2         |                                | 3   |
|      | 3  | 3         | 3         |                                | 6   |
|      | 4  | 6         | 4         |                                | 10  |
|      | 5  | 10        | 5         |                                | 15  |
|      | 6  | 15        | 6         |                                | 21  |
|      | 7  | 21        | 7         |                                | 28  |
|      | 8  | 28        | 8         |                                | 36  |
|      | 9  | 36        | 9         |                                | 45  |
|      | 10 | 45        | 10        |                                | 55  |
|      | 11 | 55        | 11        |                                | 66  |
|      | 12 | 66        | 12        |                                | 78  |
|      | 13 | 78        | 13        |                                | 91  |
|      | 14 | 91        | 14        |                                | 105 |
|      | 15 | 105       | 15        |                                | 120 |
|      | 16 | 120       | 16        |                                | 136 |
|      | 17 | 136       | 17        |                                | 153 |
|      | 18 | 153       | 18        |                                | 171 |
|      | 19 | 171       | 19        |                                | 190 |
|      | 20 | 190       | 20        |                                | 210 |

List.Accumulate loops through every item in the list and run accumulator function. The very first time, the state value is equal to seed. Which in this case is zero. Current is the current value in the list. For the very first item that value is 1. so accumulator result is state+current=0+1=1. this value then will be the state of the next item on the list. For the next item, the state is 1 (calculated from the previous row), and current is 2. state+current becomes 1+2=3. This process continues through the whole list, so the final state value for a list from 1 to 20, becomes 210, which is equal to the sum of those values. In every row of the list, we added that to the previous row's result.

## Accumulate to Calculate Max

Learning how the accumulate function can cover basic tasks, help you to understand how accumulator function works. For applying Max, you need to compare every two items in the list and pick the one which is bigger. Here is the script;

## 1 = List.Accumulate(Source,0,(state,current)=>if state>current then state else current)

| X  | $\checkmark$ | fx | = List.Accumulate(Source,0,(state,current)=>if state>current then state else current) |
|----|--------------|----|---------------------------------------------------------------------------------------|
|    | -            | 0  |                                                                                       |
|    |              |    |                                                                                       |
|    |              |    |                                                                                       |
|    |              |    |                                                                                       |
|    |              |    |                                                                                       |
| 20 |              |    |                                                                                       |
| 20 |              |    |                                                                                       |

remember the same thing about the state, current, and seed; this is how the

| List | -  | state 💌 | current 💌 | (state,current)=>if state>current then state else current | -  |
|------|----|---------|-----------|-----------------------------------------------------------|----|
|      | 1  | 0       | 1         |                                                           | 1  |
|      | 2  | 1       | 2         |                                                           | 2  |
|      | 3  | 2       | 3         |                                                           | 3  |
|      | 4  | 3       | 4         |                                                           | 4  |
|      | 5  | 4       | 5         |                                                           | 5  |
|      | 6  | 5       | 6         |                                                           | 6  |
|      | 7  | 6       | 7         |                                                           | 7  |
|      | 8  | 7       | 8         |                                                           | 8  |
|      | 9  | 8       | 9         |                                                           | 9  |
|      | 10 | 9       | 10        |                                                           | 10 |
|      | 11 | 10      | 11        |                                                           | 11 |
|      | 12 | 11      | 12        |                                                           | 12 |
|      | 13 | 12      | 13        |                                                           | 13 |
|      | 14 | 13      | 14        |                                                           | 14 |
|      | 15 | 14      | 15        |                                                           | 15 |
|      | 16 | 15      | 16        |                                                           | 16 |
|      | 17 | 16      | 17        |                                                           | 17 |
|      | 18 | 17      | 18        |                                                           | 18 |
|      | 19 | 18      | 19        |                                                           | 19 |
|      | 20 | 19      | 20        |                                                           | 20 |

calculation works;

the function (*state*, *current*)=>*if state*>*current then state else current* will run on every row and give you the result. Remember that seed value should be a value less than any other values for this case.

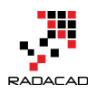

## Accumulate as Product or Divide

you can use the same logic with a different accumulator to calculate Product or Divide, Here is the calculation for Product;

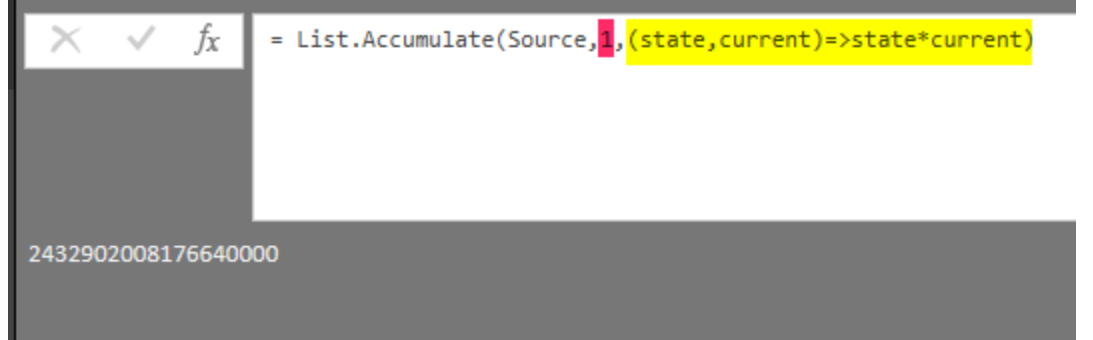

for Product or Divide, you need to set the seed as 1, because if it is zero, then divide or multiply considering zero will end up zero always. Here is the calculation for Divide;

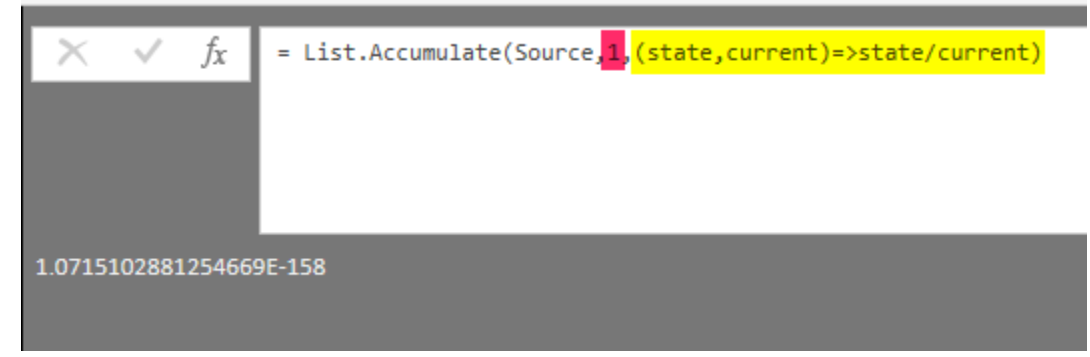

## Accumulate as Count

Count of a list is the number of items in a list. This can be achieved with no need of the current item, just using seed and state as below;

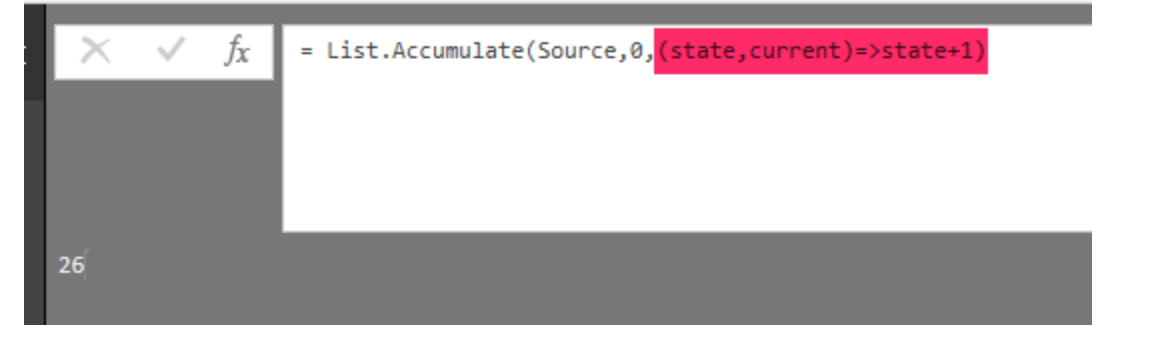

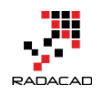

in every row, the value would be plus one of the state value from previous row's calculation. As a result, you get the count.

# Accumulate as Concatenate (with a delimiter or without)

So far, we applied to accumulate on lists which had a number in every item. Now, let's apply it to a list of text items. To concatenate two items you need to add them one after each other with concatenation character which is the ampersand (&).

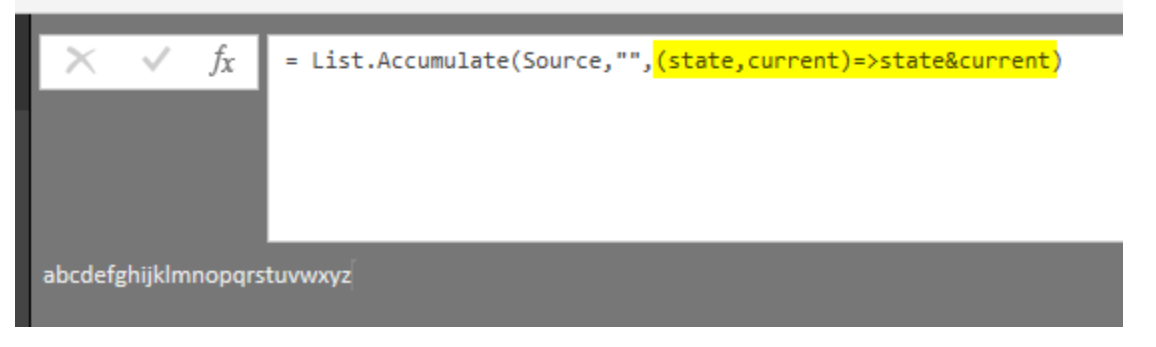

This worked on a list of items which are text values  $\{"a"..."z"\}$ , and the result is the concatenation of all items in the list. Please note that the seed, in this case, is an empty text.

If you want to add a delimiter between items, you can add the delimiter plus a condition to check if this is the very first item or not.

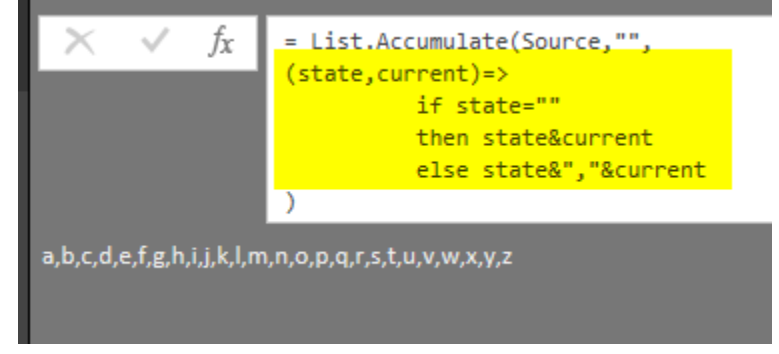

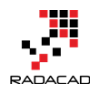

## Accumulate as Count Token Exact Match

Now that you've learned the logic of the accumulator, you can apply it to do any expressions. For example, if you want to calculate the count of items in the list which their value matches exactly with a value, you can write this expression;

```
1 = List.Accumulate(Source,0,
2 (state,current)=>
3 if current="a"
4 then state+1
5 else state
6)
```

the logic is simple, if the item matches with "a" (which in this case is our token), then count it, otherwise don't

## Accumulate as Count Token Partial Match

Similar to the previous calculation. However this time we want to count the item, even it partially matches the text. This can be done with the help of Text.Contains function. and because of Text.Contains might not find the lower case or upper case matches, we convert it to lower case beforehand.

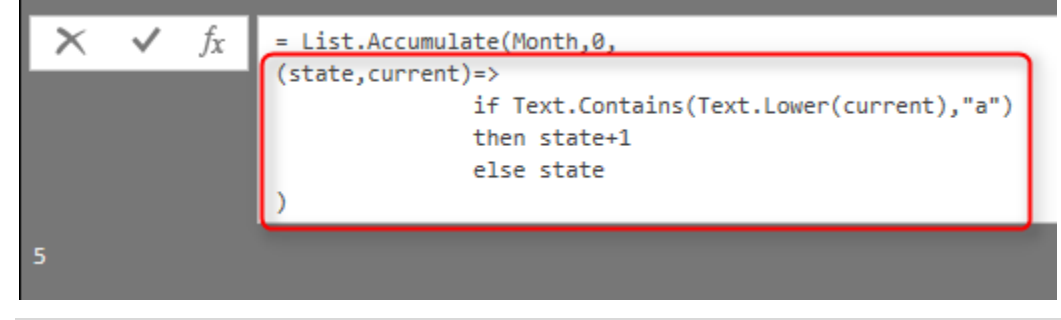

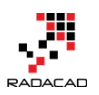

```
1 = List.Accumulate(Month,0,
2 (state,current) = >
3 if Text.Contains(Text.Lower(current),"a")
4 then state+1
5 else state
6)
```

## Accumulate as Conditions on Records

So far, we went through a lot of use cases and examples of List.Accumulate function. You understand that this function can be so powerful and useful in many scenarios. However, the main use cases of List.Accumulate is to apply to scenarios which other functions cannot resolve easily. List.The sum might be better used than List.Accumulate which only calculates the sum. However, there are many scenarios that many steps are needed to get the result you want with normal functions. In those cases, List.Accumulate is your friend. For example; consider the situation that you have a list, and this list is a list of records! Every record might have a different set of fields; you want to fetch only records that have a specific field on their list, and get their position as a concatenated result. This process, using other list functions might take some steps, however, with List.Accumulate that is easy.

Here is the sample input list;

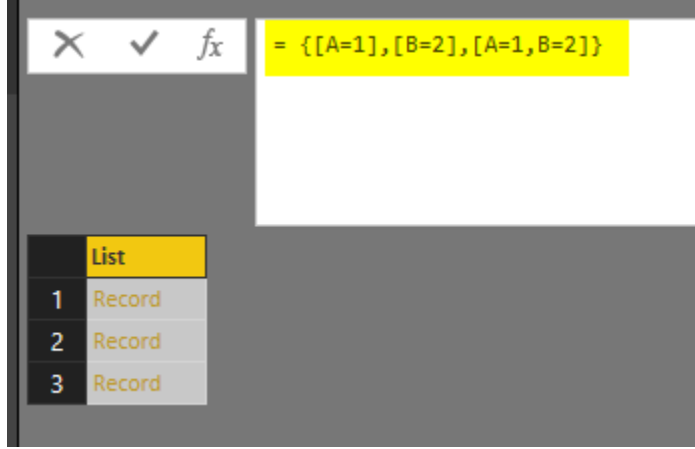

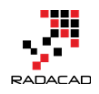

As you can see the list includes records, and to find out what each record has, you need to expand it. A list of records cannot be expanded because it will add the number of columns and list can have only one column. So you have to convert it to a table, and then expand it. As you feel now; there are some steps required to get the result we wanted. However, List.Accumulate can be a big help in this scenario. Here is the calculation with List.Accumulate;

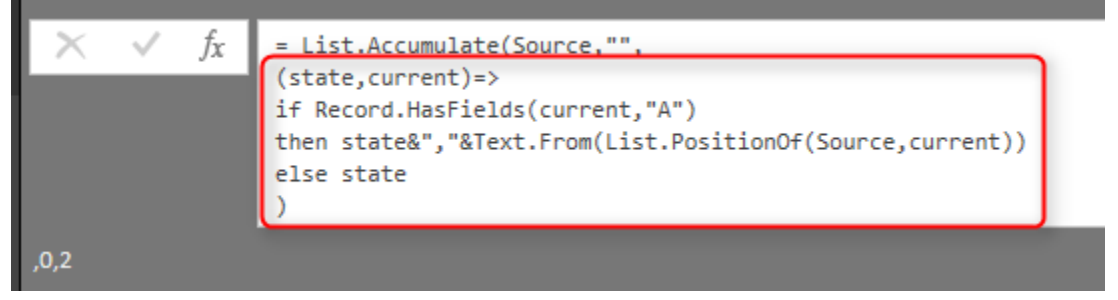

```
1 = List.Accumulate(Source, "",
2 (state,current) = >
3 if Record.HasFields(current, "A")
4 then state&", "&Text.From(List.PositionOf(Source,current))
5 else state
6)
```

Record.HasFields used to determine if a record contains a field ("A" in this example).

List.PositionOf used to get the position of that record which satisfy the criteria above.

## Summary

This post explained how List.Accumulate works. List.Accumulate is a very powerful function, that can easily save many steps in your Power Query transformations. In this post, you've learned basics of this function with using it for simple operations such as Sum, Divide, Product, Max, Count, etc. You also learned that the main power of this function is when basic functions cannot operate easily. You learned that the accumulator function gives you full

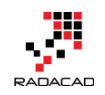

power to write exactly what you want. In future posts, I'll write about other List functions that can be very powerful, but you still don't have it in the graphical interface.

Have you liked the List.Accumulate function as I do? If yes, please share your story that how this function can be helpful for you in the comments below.

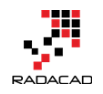

## Power Query; Convert Time Stamp to Date Time

Posted by <u>Reza Rad</u> on May 31, 2016

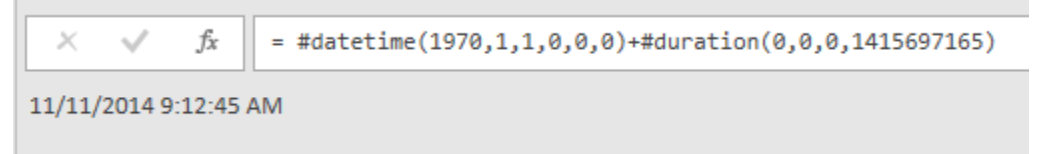

Power Query has a number of Date and Time functions that convert values to date and time. However, I haven't found a function that converts a timestamp value. Fortunately, it is easy to calculate a date-time from a timestamp value. In this post, I'll explain an easy way of converting the timestamp to date time. To Learn more about Power Query read <u>Power BI online book</u>; from Rookie to Rock Star.

### What is Timestamp

The timestamp is a whole number value, which is the number of seconds from date 1970-01-01 00:00:00. For example; timestamp 100 means 1970-01-01 00:01:40, or timestamp 86400 means 1970-01-02 00:00:00. So the calculation is easy; We have to add the timestamp as seconds to the date/time 1970-01-01 00:00:00.

## **Power Query Convert Timestamp to Date Time**

Once we know what is definition of timestamp, and how to calculate date/time from it; easily we can use **#duration(0,0,0,<timestamp value>)** to show duration in seconds, and add it to the **#datetime(1970,1,1,0,0,0)** which is date time 1970-01-01 00:00:00.

So as a result, here is the code to convert timestamp to date time; *1 DateTimedValue=#datetime(1970,1,1,0,0,0)+#duration(0,0,0,1415697165)* the above query will respond 11/11/2014 9:12:45 AM.

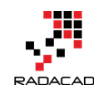

Please note that you have to replace the 1415697165 number with the field name containing timestamp values, or with your static timestamp value in the query.

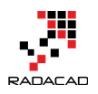

## **Get List of Queries in Power Bl**

Posted by Reza Rad on Jan 16, 2017

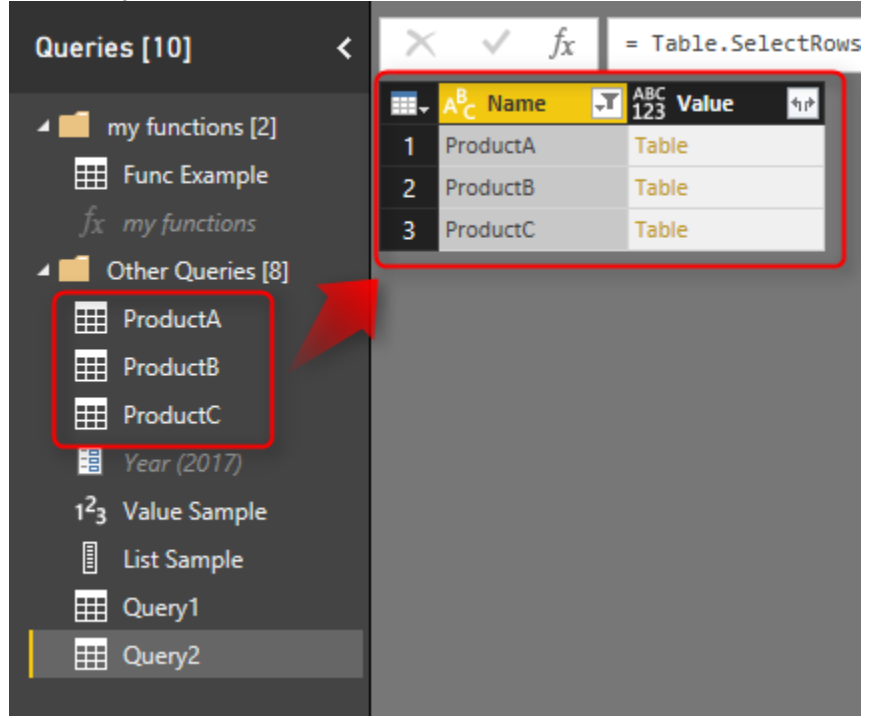

Power Query is the component of getting data in Power BI. But have you used Power Query to get metadata of the Power BI queries itself? In this post, I'll show you a quick and simple way of using Power Query to get metadata (name of queries and the data in queries) from all queries in Power BI. I have previously explained how to use a #shared keyword to get a list of all functions in Power Query; this post shows how to use #shared or #sections to get all queries (and parameters, and functions, and lists... ) from Power BI. If you want to learn more about Power BI; read <u>Power BI online book from</u> <u>Rookie to Rock Star</u>.

\* Thanks to <u>Alex Arvidsson</u> who brought this question, and was the cause of writing this blog post.

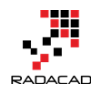

## **Question: How to Fetch Name of All Queries into One Query?**

Consider below Power BI file that has functions, parameters, and queries.

Queries also return tables, values, and lists;

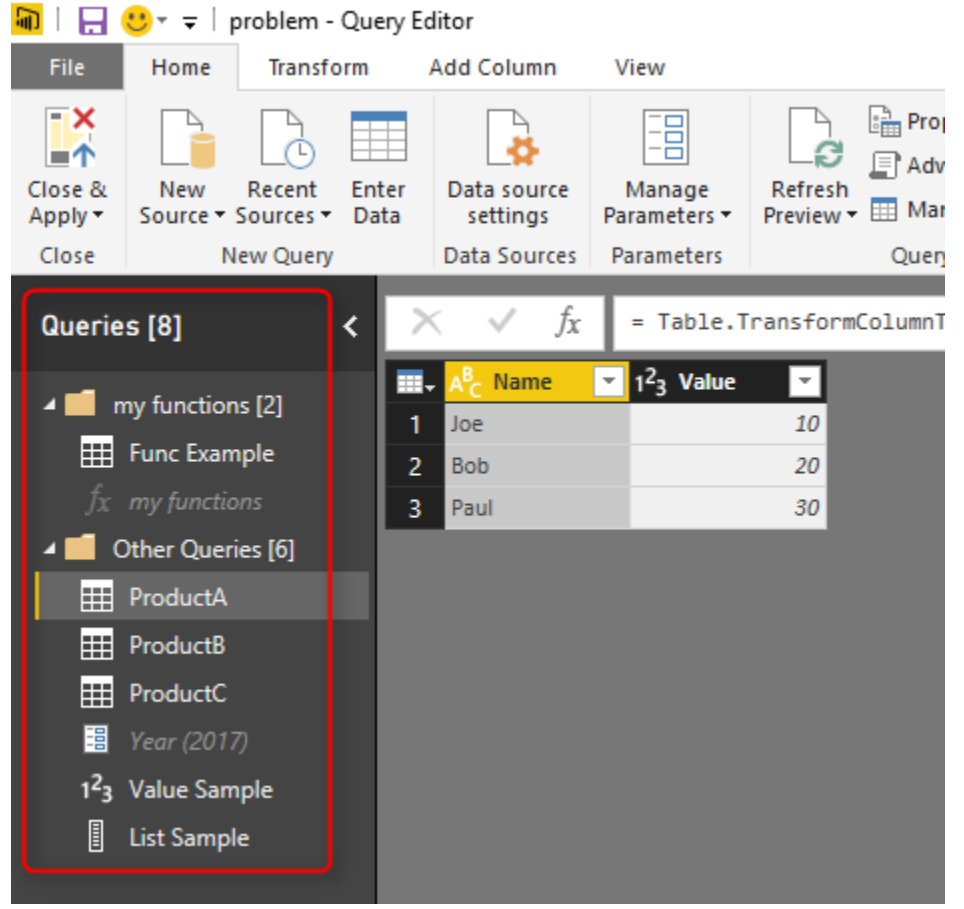

The question is how I can get a list of all these queries and their values as a new query? Let's see the answer

## Answer: Using #shared or #sections Keywords #shared to Get Current File's Queries Plus All Functions

I have previously explained <u>what #shared keyword does</u>; it is a keyword that returns a list of all functions, and enumerators in Power Query. It can be used as a document library in the Power Query itself. It will also fetch all queries in the existing Power BI file. Here is how you can use it:
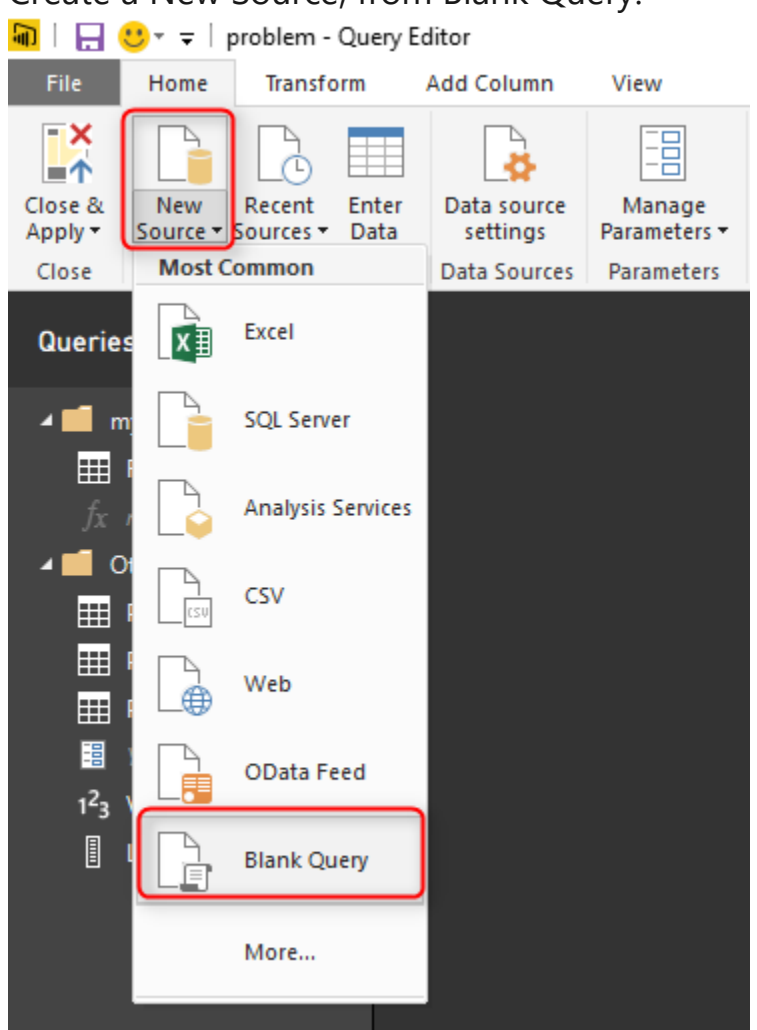

Create a New Source, from Blank Query.

Then go to Advanced Editor of that query (from Home tab or View tab)

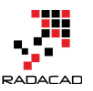

| 🖬   🔚 🙂 🖛 🛛 problem                                                                                                    | n - Query Editor            |              |                    |                       |
|----------------------------------------------------------------------------------------------------|-----------------------------|--------------|--------------------|-----------------------|
| File Home Tran                                                                                                    | sform Add Column            | View         |                    |                       |
| Query<br>Settings                                                                                                    | Monospaced  Show whitespace | Always allow | Advanced<br>Editor | Query<br>Dependencies |
| Layout                                                                                                    | Data Preview                | Parameter    | Advanced           | Dependencies          |
| Queries [9]                                                                                                    | < 🗙 🗸 f                     | Σ Γ          |                    |                       |
| <ul> <li>my functions [2]</li> <li>Func Example</li> <li>fx my functions</li> <li>Other Queries [7]</li> <li>ProductA</li> <li>ProductB</li> <li>ProductC</li> <li>Year (2017)</li> <li>1<sup>2</sup>3 Value Sample</li> <li>List Sample</li> <li>A<sup>B</sup>c Query1</li> </ul> |                             |              |                    |                       |

write only one keyword in the Advanced Editor: #shared

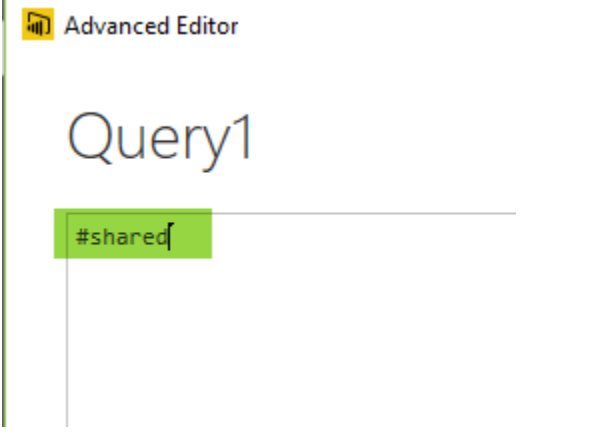

And Click on Done. The result will come up quickly;

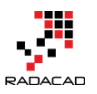

| Queries [9] <                 | $\times$ | ~ | fx    | = #    | shared             |          |
|-------------------------------|----------|---|-------|--------|--------------------|----------|
| t 📕 functions (2)             |          |   |       |        | ProductA           | Table    |
| my functions [2]              |          |   |       |        | ProductB           | Table    |
| I Func Example                |          |   |       |        | ProductC           | Table    |
| $f_X$ my functions            |          |   |       |        | Year               | 2017     |
| 🔺 📫 Other Queries [7]         |          |   |       |        | Func Example       | Table    |
| ProductA                      |          |   |       |        | Value Sample       | 3        |
| ProductB                      |          |   |       |        | List Sample        | List     |
| ProductC                      |          |   |       |        | Query1             | Record   |
|                               |          |   | G     | oogle  | Analytics.Accounts | Function |
| -= rear (2017)                |          |   | Va    | alue.R | esourceExpression  | Function |
| 1 <sup>2</sup> 3 Value Sample |          |   |       |        | Resource.Access    | Function |
| List Sample                   |          |   | SapBu | siness | Warehouse.Cubes    | Function |
| Query1                        |          |   |       |        | Web.Page           | Function |
|                               |          |   |       |        | appFigures.Tables  | Function |
|                               |          |   |       | а      | ppFigures.Content  | Function |
|                               |          |   | Α     | zureE  | nterprise.Contents | Function |

You can see in the result that #shared fetch all existing queries, plus all built-in functions in Power Query. The section which is marked in the above result set in where you can find queries from the current file. Note that the Query1 itself (which includes the #shared keyword) is listed there. The limitation of this method is that it won't return your custom function; "my function" in this example. The next method, however, would pick that as well. **#sections To Get Current File's Queries** 

The other way of a fetching list of queries is using the #sections keyword. The #sections keyword will give you a list of all sections in Power Query (This post is then't right place to explain what sections are, but for now, consider every query here as a section). so same method this time using #sections will return result below;

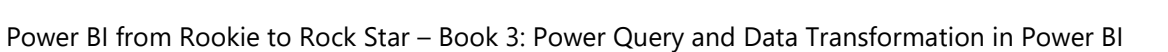

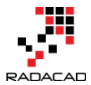

| Queries [10] <                | $\times \sqrt{f_x} = \#$ sections 2 |
|-------------------------------|-------------------------------------|
| 🖌 📕 my functions [2]          | Section1 Record                     |
| Hunc Example                  | •                                   |
| $f_X$ my functions            |                                     |
| 🖌 📫 Other Queries [8]         |                                     |
| ProductA                      |                                     |
| ProductB                      |                                     |
| ProductC                      |                                     |
| 🧮 Year (2017)                 |                                     |
| 1 <sup>2</sup> 3 Value Sample |                                     |
| List Sample                   |                                     |
| uery1                         |                                     |
| Query2 1                      |                                     |

The result is a record that you can simply click on the Record to see what are columns in there. Columns are queries in the current file:

| Queries [10] <                                                                                                    | $\times \checkmark$                                                                                                    | f <sub>x</sub>                                                             | = Source | [Section1] |
|----------------------------------------------------------------------------------------------------|----------------------------------------------------------------------------------------------------|----------------------------------------------------------------------------|----------|------------|
| <ul> <li>my functions [2]</li> <li>Func Example</li> <li><i>fx</i> my functions</li> <li>Other Queries [8]</li> <li>ProductA</li> <li>ProductB</li> <li>ProductC</li> <li><i>Year (2017)</i></li> <li>Value Sample</li> </ul> | ProductA<br>ProductB<br>ProductC<br>Year<br>Func Example<br>my functions<br>Value Sample<br>List Sample<br>Query1<br>Query2 | Table<br>Table<br>2017<br>Table<br>Functio<br>3<br>List<br>Table<br>Record | n        |            |
| Query1                                                                                                    |                                                                                                    |                                                                            |          |            |

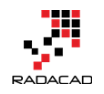

This method also returns functions in the current file, which the previous method with #shared didn't. So this is a better method if you are interested in fetching function's names as well.

The result is a record which can be converted to a table (this gives you better filtering options in the GUI). You can find the Convert Into Table under Record Tools Convert Section menu.

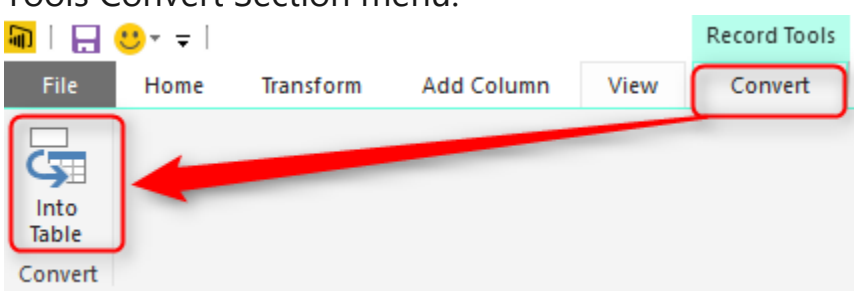

After having this as a table, then you can apply any filters you want;

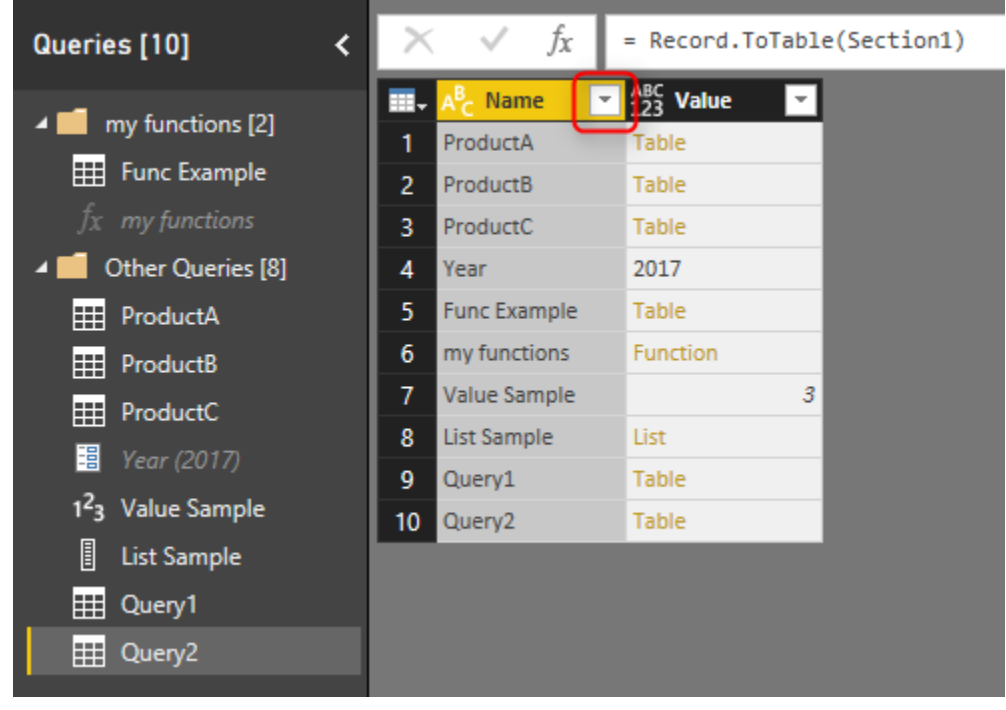

## Sample Scenario of Usage

There are many usages of getting the name of queries in another query. One sample usage of that can be getting different queries coming from different places, and the only way to identify the source is query name. In this case,

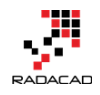

instead of manually adding a column to each query and then combining them, you can use this method to get the query name dynamically. In the screenshot below ProductA, ProductB, and ProductC are coming as source queries, and you can simply do filtering to get them all with their product names.

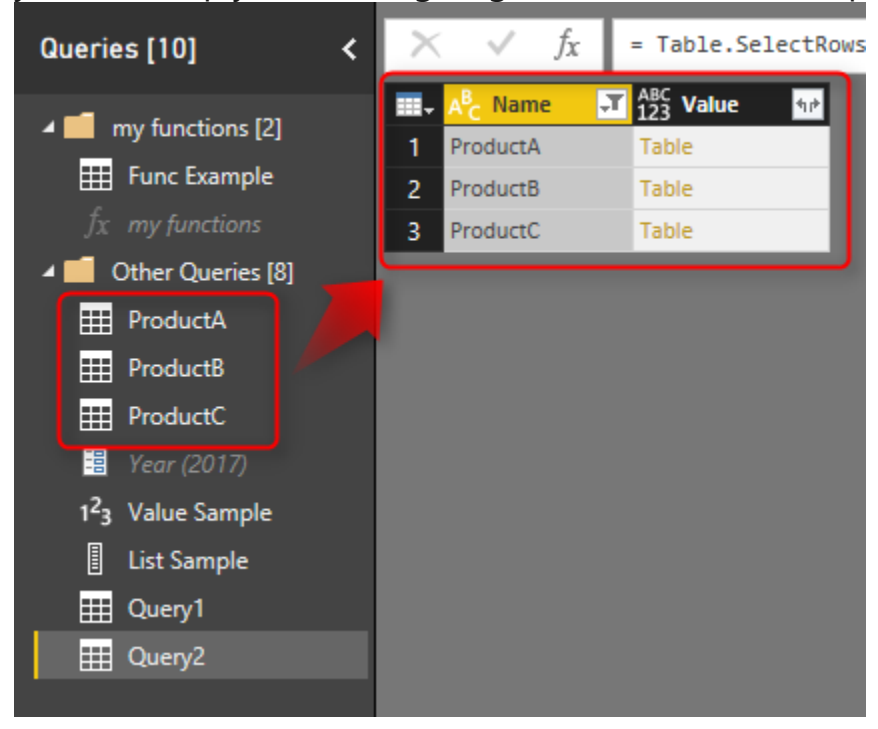

And you can expand it to tables underneath if you want to (this would work if

| thou | all | have | camo | data | structure | ۱. |
|------|-----|------|------|------|-----------|----|
| uiey | dll | nave | Same | uala | structure | ), |

|                       | ↓ A <sup>B</sup> <sub>C</sub> Name | - T 👌 | 23 Value | <b>1</b> 1P |
|-----------------------|------------------------------------|-------|----------|-------------|
|                       |                                    |       | Ź.       | Ļ           |
| • Expand O Aggregat   | e                                  |       |          |             |
| ✓ (Select All Columns | .)                                 |       |          |             |
| ✓ Name                |                                    |       |          |             |
| ✓ Value               |                                    |       |          |             |
| Use original column r | ame as prefix<br>lete.             |       | Load mor | <u>e</u>    |
|                       |                                    | OK    | Cancel   |             |
|                       |                                    |       |          |             |

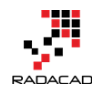

and as a result you have combined result of all queries, with the query name as another column;

|   | A <sup>B</sup> C Name | ¥. | 123 Name.1 | ABC Value.1 | -  |
|---|-----------------------|----|------------|-------------|----|
| 1 | ProductA              |    | Joe        |             | 10 |
| 2 | ProductA              |    | Bob        |             | 20 |
| 3 | ProductA              |    | Paul       |             | 30 |
| 4 | ProductB              |    | Joe        |             | 30 |
| 5 | ProductB              |    | Bob        |             | 60 |
| 6 | ProductB              |    | Paul       |             | 90 |
| 7 | ProductC              |    | Joe        |             | 1  |
| 8 | ProductC              |    | Bob        |             | 2  |
| 9 | ProductC              |    | Paul       |             | 3  |

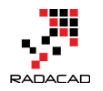

## Power Query Library of Functions; Shared Keyword

Posted by Reza Rad on Jun 20, 2016

| 🖬   拱 🙂 - =                                                 | Record Tools Untitled - Query Editor                       |
|-------------------------------------------------------------|------------------------------------------------------------|
| File Home Transform Add Column                              | View Convert                                               |
| Close & New Recent Enter Source - Sources - Data Parameters | Properties<br>Preview → □ Manage →<br>Query Manage Columns |
| Queries [2] < 🔀                                             | $\checkmark$ $f_X$ = #shared                               |
|                                                             | Query1 Record                                              |
|                                                             | _Table1 Table                                              |
|                                                             | GoogleAnalytics.Accounts Function                          |
|                                                             | Value.ResourceExpression Function                          |
|                                                             | Resource.Access Function                                   |
|                                                             | Cube.Parameters Function                                   |
|                                                             | Cube.ApplyParameter Function                               |
|                                                             | SapHana.Database Function                                  |
|                                                             | SapHanaRangeOperator.Type                                  |
|                                                             | SapHanaRangeOperator.GreaterThan 0                         |
|                                                             | SapHanaRangeOperator.LessThan 1                            |
| SapHa                                                       | naRangeOperator.GreaterThanOrEquals 2                      |
| Saj                                                         | pHanaRangeOperator.LessThanOrEquals 3                      |
|                                                             | SapHanaRangeOperator.Equals 4                              |
|                                                             | SapHanaRangeOperator.NotEquals 5                           |
|                                                             | appFigures.Tables Function                                 |
|                                                             | appFigures.Content Function                                |
|                                                             | comScore.ReportItems Function                              |
|                                                             | comScore.NavTable Function                                 |
|                                                             | Github.Contents Function                                   |
|                                                             | Github.PagedTable Function                                 |
|                                                             | Github.Tables Function                                     |
|                                                             | MailChimp.Tables Function                                  |
|                                                             | MailChimp.Contents Function                                |
|                                                             | MailChimp.Collection Function                              |
|                                                             | MailChimp.Instance Function                                |
|                                                             | MailChimp.test Function                                    |
|                                                             | Marketo.Activities Function                                |
|                                                             | Marketo.Leads Function                                     |

As I mentioned earlier in <u>Power BI online book</u>, Power Query is a functional language. Knowing functions is your best helper when you work with a

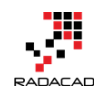

functional language. Fortunately, Power Query both in Excel and Power BI can use the shared keyword to reveal a document library of all functions. <u>I wrote</u> <u>about shared keyword</u> almost 2.5 years ago when it was only an add-in for excel. However, I still see people in my webinars who are new with #shared keyword functionality and amazed how helpful this little keyword is. So I decided to explain it with the new Power BI. With the method in this post, you can find any function you want easily in Power Query, and you won't need an internet connection to search in functions.

## **#shared Keyword**

Shared is a keyword that loads all functions, and enumerators in the result set. You can simply create a blank query in Power BI (or Excel)

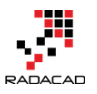

## Get Data Other Search Web All SharePoint List File OData Feed 甩 Database + Hadoop File (HDFS) Azure Sa Active Directory **Online Services** Microsoft Exchange Other ODBC R Script R ☆ Spark (Beta) Blank Query Connect Cancel

#### After opening a blank query, go to Advanced Editor

×

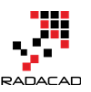

Power BI from Rookie to Rock Star – Book 3: Power Query and Data Transformation in Power BI

| 🔒   🔒 (              | 🙂 - 🚽   U       | Untitled -          | Query E       | ditor     |                         |                      |                 |        |                     |                  |
|----------------------|-----------------|---------------------|---------------|-----------|-------------------------|----------------------|-----------------|--------|---------------------|------------------|
| File                 | Home            | Transfo             | orm           | Add (     | Column                  | View                 |                 |        |                     |                  |
| Close &<br>Apply •   | New<br>Source • | Recent<br>Sources • | Enter<br>Data | N<br>Para | <br>lanage<br>ameters ▼ | Refresh<br>Preview * | Advanced Editor | Choose | Remove<br>Columns - | Keep I<br>Rows - |
| Close                | N               | lew Query           |               | Par       | rameters                |                      | Query           | Manage | Columns             |                  |
| Querie               | s [1]           |                     |               | <         | ×                       | ✓ f <sub>x</sub>     | 1               |        |                     |                  |
| A <sup>B</sup> c Que | ry1             |                     |               |           |                         |                      |                 |        |                     |                  |
|                      |                 |                     |               |           |                         |                      |                 |        |                     |                  |
|                      |                 |                     |               |           |                         |                      |                 |        |                     |                  |
|                      |                 |                     |               |           |                         |                      |                 |        |                     |                  |
|                      |                 |                     |               |           |                         |                      |                 |        |                     |                  |

Here in the script editor is where you usually write or modify power query

script. Now delete all script here and only type in: #shared

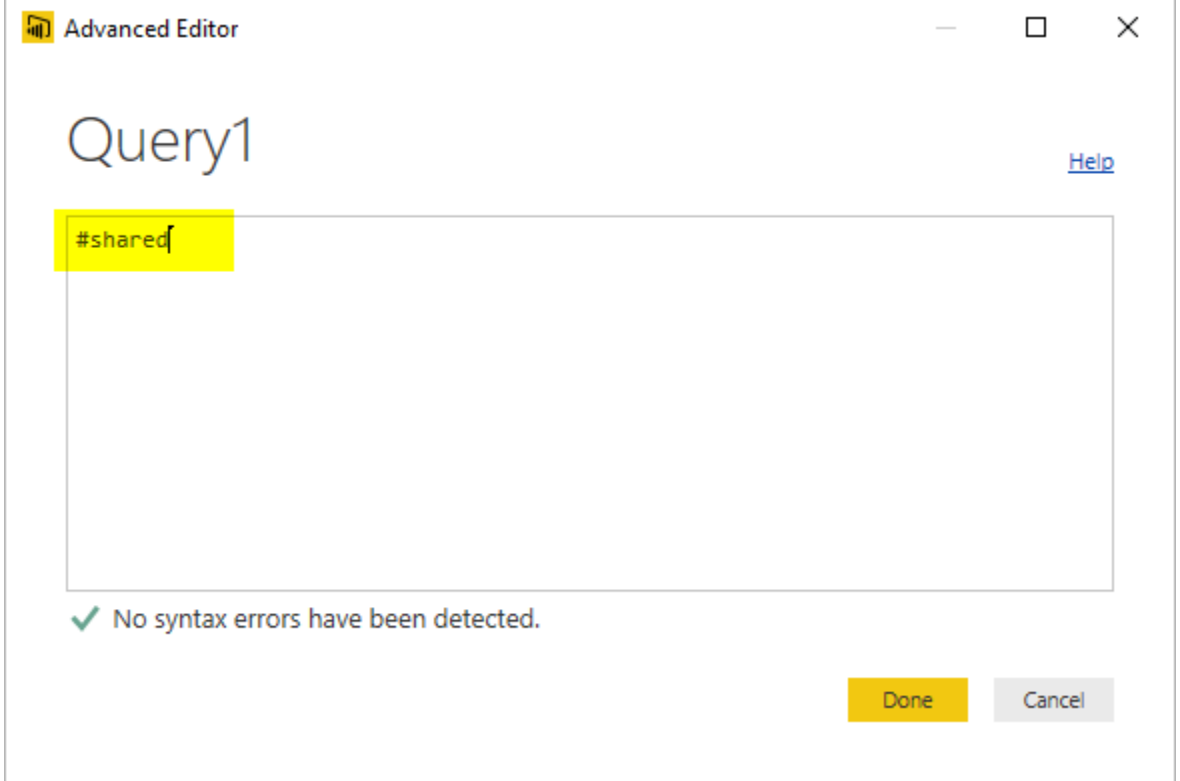

After clicking on Done, you will see a list of all functions and enumerators in power query. You will also see other queries in your Power BI solution or workbook plus other custom functions.

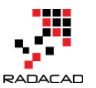

Power BI from Rookie to Rock Star – Book 3: Power Query and Data Transformation in Power BI

| 🔟   🔚 🙂 - =                                                                     | Record Tools Untitled                                                 | d - Query Editor                                     |
|---------------------------------------------------------------------------------|-----------------------------------------------------------------------|------------------------------------------------------|
| File Home Transform Add                                                         | Column View Convert                                                   |                                                      |
| Close & New Recent Enter<br>Apply Tource Tource Tource Pa<br>Close New Query Pa | Advanced Editor       Refresh       Preview + Im Manage +       Query | Choose Remove<br>Columns Columns ~<br>Manage Columns |
| Queries [2] <                                                                   | $\times$ $\checkmark$ $f_X$ = #shared                                 |                                                      |
|                                                                                 | Query1                                                                | Record                                               |
|                                                                                 | _Table1                                                               | Table                                                |
| Ⅲ _Table1                                                                       | GoogleAnalytics.Accounts                                              | Function                                             |
|                                                                                 | Value.ResourceExpression                                              | Function                                             |
|                                                                                 | Resource.Access                                                       | Function                                             |
|                                                                                 | Cube.Parameters                                                       | Function                                             |
|                                                                                 | Cube.ApplyParameter                                                   | Function                                             |
|                                                                                 | SapHana.Database                                                      | Function                                             |
|                                                                                 | SapHanaRangeOperator.Type                                             | Туре                                                 |
|                                                                                 | SapHanaRangeOperator.GreaterThan                                      | 0                                                    |
|                                                                                 | SapHanaRangeOperator.LessThan                                         | 1                                                    |
|                                                                                 | SapHanaRangeOperator.GreaterThanOrEquals                              | 2                                                    |
|                                                                                 | SapHanaRangeOperator.LessThanOrEquals                                 | 3                                                    |
|                                                                                 | SapHanaRangeOperator.Equals                                           | 4                                                    |
|                                                                                 | SapHanaRangeOperator.NotEquals                                        | 5                                                    |
|                                                                                 | appFigures.Tables                                                     | Function                                             |
|                                                                                 | appFigures.Content                                                    | Function                                             |
|                                                                                 | comScore.ReportItems                                                  | Function                                             |
|                                                                                 | comScore.NavTable                                                     | Function                                             |
|                                                                                 | Github.Contents                                                       | Function                                             |
|                                                                                 | Github.PagedTable                                                     | Function                                             |
|                                                                                 | Github.Tables                                                         | Function                                             |
|                                                                                 | MailChimp.Tables                                                      | Function                                             |
|                                                                                 | MailChimp.Contents                                                    | Function                                             |
|                                                                                 | MailChimp.Collection                                                  | Function                                             |
|                                                                                 | MailChimp.Instance                                                    | Function                                             |
|                                                                                 | MailChimp.test                                                        | Function                                             |
|                                                                                 | Marketo.Activities                                                    | Function                                             |
|                                                                                 | Marketo.Leads                                                         | Function                                             |

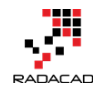

Result set here is a Record structure that has functions, enumerators, and queries in each item of the record. Now let's explore the record more in details.

## Use the Result set as a Table

The result above is loaded in Power Query, and that is the greatest feature of Power Query itself that can turn this result into a table.

| 🖬   拱 🙂 - 🗧                       | Record Tools Untitled                                                | l - Query Editor             |
|-----------------------------------|----------------------------------------------------------------------|------------------------------|
| File Home Transform Add           | Column View Convert                                                  |                              |
| Into<br>Table<br>Convert          |                                                                      |                              |
| Into Table                        | $X \sqrt{f_X} = #shared$                                             |                              |
| Convert this record into a table. | Quant                                                                | Pacard                       |
| Query1                            | Query1                                                               | Tabla                        |
|                                   |                                                                      | Function                     |
|                                   | GoogleAnalytics.Accounts                                             | Function                     |
|                                   | Value.ResourceExpression                                             | Function                     |
|                                   | Resource.Access                                                      | Function                     |
|                                   | Cube.Parameters                                                      | Function                     |
|                                   |                                                                      |                              |
|                                   | Cube.ApplyParameter                                                  | Function                     |
|                                   | Cube.ApplyParameter<br>SapHana.Database                              | Function<br>Function         |
|                                   | Cube.ApplyParameter<br>SapHana.Database<br>SapHanaRangeOperator.Type | Function<br>Function<br>Type |

This will convert the result set record to a table. And the table is really easy to search in as you know.

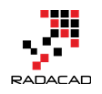

| $\times \sqrt{f_{\chi}} = \text{Record.ToTable(Query1)}$ |                                                  |           |  |  |  |  |
|----------------------------------------------------------|--------------------------------------------------|-----------|--|--|--|--|
|                                                          | A <sup>B</sup> C Name                            | 123 Value |  |  |  |  |
| 1                                                        | Query1                                           | Table     |  |  |  |  |
| 2                                                        | _Table1                                          | Table     |  |  |  |  |
| 3                                                        | GoogleAnalytics.Accounts                         | Function  |  |  |  |  |
| 4                                                        | Value.ResourceExpression                         | Function  |  |  |  |  |
| 5                                                        | Resource.Access                                  | Function  |  |  |  |  |
| 6                                                        | Cube.Parameters                                  | Function  |  |  |  |  |
| 7                                                        | Cube.ApplyParameter                              | Function  |  |  |  |  |
| 8                                                        | SapHana.Database                                 | Function  |  |  |  |  |
| 9                                                        | SapHanaRangeOperator.Type                        | Туре      |  |  |  |  |
| 10                                                       | SapHanaRangeOperator.GreaterThan                 | 0         |  |  |  |  |
| 11                                                       | SapHanaRangeOperator.LessThan                    | 1         |  |  |  |  |
| 12                                                       | ${\it SapHanaRangeOperator.GreaterThanOrEquals}$ | 2         |  |  |  |  |
| 13                                                       | SapHanaRangeOperator.LessThanOrEquals            | 3         |  |  |  |  |
| 14                                                       | SapHanaRangeOperator.Equals                      | 4         |  |  |  |  |
| 15                                                       | SapHanaRangeOperator.NotEquals                   | 5         |  |  |  |  |
| 16                                                       | appFigures.Tables                                | Function  |  |  |  |  |
| 17                                                       | appFigures.Content                               | Function  |  |  |  |  |
| 18                                                       | comScore.ReportItems                             | Function  |  |  |  |  |
| 19                                                       | comScore.NavTable                                | Function  |  |  |  |  |
| 20                                                       | Github.Contents                                  | Function  |  |  |  |  |
| 21                                                       | Github.PagedTable                                | Function  |  |  |  |  |
| 22                                                       | Github.Tables                                    | Function  |  |  |  |  |
| 23                                                       | MailChimp.Tables                                 | Function  |  |  |  |  |
| 24                                                       | MailChimp.Contents                               | Function  |  |  |  |  |
| 25                                                       | MailChimp.Collection                             | Function  |  |  |  |  |
| 26                                                       | MailChimp.Instance                               | Function  |  |  |  |  |
| 27                                                       | MailChimp.test                                   | Function  |  |  |  |  |
| 28                                                       | Marketo.Activities                               | Function  |  |  |  |  |
| 29                                                       | Marketo.Leads                                    | Function  |  |  |  |  |
| 30                                                       | Marketo.Tables                                   | Function  |  |  |  |  |

I can now simply search in the function list. Let's see for example what function I can find for working with WEEK;

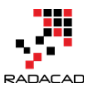

Power BI from Rookie to Rock Star – Book 3: Power Query and Data Transformation in Power BI

| $<$ $\times$ $\checkmark$ $f_x$ = Record.ToTable(Quer | y1)       |
|-------------------------------------------------------|-----------|
| AB <sub>c</sub> Name                                  | ABC Value |
| A Sort Ascending                                      | Table     |
| Z Sort Descending                                     | Table     |
| Class Set                                             | Function  |
|                                                       | Function  |
| Clear Filter                                          | Function  |
| Remove Empty                                          | Function  |
| Text Filters                                          | Function  |
|                                                       | Function  |
| week                                                  | Туре      |
| ✓ (Select All Search Results)                         | 0         |
| ✓ Date.AddWeeks                                       | 1         |
| ✓ Date.DayOfWeek                                      | 2         |
| ✓ Date.EndOfWeek                                      | 3         |
| Date.IsInCurrentWeek                                  | 4         |
| ✓ Date.IsInNextNWeeks                                 | 5         |
| ✓ Date.IsInNextWeek                                   | Function  |
| ✓ Date.IsInPreviousNWeeks                             | Function  |
| ✓ Date.lsInPreviousWeek                               | Function  |
| ✓ Date.StartOfWeek                                    | Function  |
| ✓ Date.WeekOfMonth                                    | Function  |
| ✓ Date.WeekOfYear                                     | Function  |
|                                                       | Function  |
|                                                       | Function  |
|                                                       | Function  |
|                                                       | Function  |
|                                                       | Function  |
| OK Cancel                                             | Function  |
|                                                       | Function  |
|                                                       |           |

This will filter the table to a subset that I can see only functions with WEEK in the name of it.

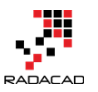

| $\times$ $\checkmark$ $f_{\chi}$ = Table.Select                                        | lows(#"Converted to Table"                                                   | , each ([Name] | = "Date.AddWeeks" or                      | [Name] = "Date       | .DayOfWeek" or [Nar | me] |
|----------------------------------------------------------------------------------------|------------------------------------------------------------------------------|----------------|-------------------------------------------|----------------------|---------------------|-----|
| III → A <sup>B</sup> <sub>C</sub> Name                                                 | T ABC Value                                                                  |                |                                           |                      |                     |     |
| 1 Date.IsInPreviousWeek                                                                | Function                                                                     |                |                                           |                      |                     |     |
| 2 Date.IsInPreviousNWeeks                                                              | Function                                                                     |                |                                           |                      |                     |     |
| 3 Date.lsInCurrentWeek                                                                 | Function                                                                     |                |                                           |                      |                     |     |
| 4 Date.IsInNextWeek                                                                    | Function                                                                     |                |                                           |                      |                     |     |
| 5 Date.IsInNextNWeeks                                                                  | Function                                                                     |                |                                           |                      |                     |     |
| 6 Date.AddWeeks                                                                        | Function                                                                     |                |                                           |                      |                     |     |
| 7 Date.StartOfWeek                                                                     | Function                                                                     |                |                                           |                      |                     |     |
| 8 Date.EndOfWeek                                                                       | Function                                                                     |                |                                           |                      |                     |     |
| 9 Date.DayOfWeek                                                                       | Function                                                                     |                |                                           |                      |                     |     |
| 10 Date.WeekOfMonth                                                                    | Function                                                                     |                |                                           |                      |                     |     |
| 11 Date.WeekOfYear                                                                     | Function                                                                     |                |                                           |                      |                     |     |
| function (dateTime as any, n                                                           | numberOfWeeks as nur                                                         | nber) as any   |                                           |                      |                     |     |
| Returns the date, datetime, or o<br>dateTime: The date, dato<br>numberOfWeeks: The num | latetimezone result from<br>≥time, 0r datetimezone \<br>ber of weeks to add. | adding number  | OfWeeks weeks to the eeks are being addec | ne datetime va<br>1. | ilue dateTime.      |     |
| Example: Add 2 weeks to the<br>Usage:<br>Date.AddWeeks (#date (2011,<br>Output:        | date, datetime, or da<br>5, 14), 2)                                          | tetimezone     | value representing                        | the date 5/14        | /2011.              |     |
| #date(2011, 5, 28)                                                                     |                                                                              |                |                                           |                      |                     |     |

## **Documentation of Function**

Now for example if I want to see the Date.AddWeeks function I can click on the "function" link of it in the value column and this will redirect me to the documentation of this function, and will bring a dialog box to invoke the function!

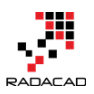

| $\times \sqrt{f_x} = #"Filtered Rows"{5}[Value]$                                                                   | ~ |
|----------------------------------------------------------------------------------------------------|---|
| Date.AddWeeks                                                                                                    |   |
| Returns the date, datetime, or datetimezone result from adding numberOfWeeks weeks to the datetime value dateTime. |   |
| dateTime: The date, datetime, or datetimezone value to which weeks are being added.                                |   |
| Date.AddWeeks                                                                                                    | × |
| Enter Parameters Adds the specified weeks to the date.                                                             |   |
| dateTime (optional) dateTime (optional)                                                                            |   |
| numberOfWeeks<br>Fxample: 123                                                                                      |   |
| Example: 123                                                                                                    |   |
| OK Cancel                                                                                                    |   |
| function (dateTime                                                                                                 |   |
| Example: Add 2 weeks to the date, datetime, or datetimezone value representing the date 5/14/2011.                 |   |
| Usage:<br>Date.AddWeeks(#date(2011, 5, 14), 2)                                                                     |   |
| Output:                                                                                                    |   |
| fuale(2011, J, 20)                                                                                                 |   |
|                                                                                                    |   |
|                                                                                                    |   |
|                                                                                                    |   |

You can see the documentation in grey that also includes examples of how to call this function. For invoking the function, I can simply provide parameters, and click OK or Invoke;

|                                       |       | ×       |
|---------------------------------------|-------|---------|
| Date.AddWeeks                         |       |         |
| Adds the specified weeks to the date. |       |         |
| dateTime (optional)                   |       |         |
| 6/20/2016                             |       |         |
| numberOfWeeks                         |       |         |
| 5                                     |       |         |
|                                       |       |         |
|                                       | OK    | Cancel  |
|                                       | UK CK | Caricer |

And it calls the function and shows me the result as below;

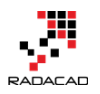

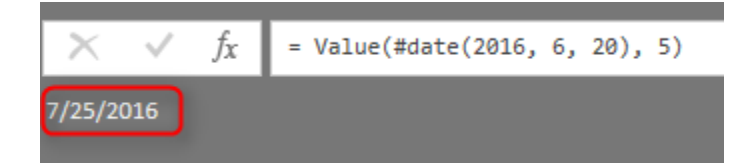

### **Enumerators**

Finding enumerators is also easy with the help of #shared keyword. Here I can

see enumerators for JoinKind and JoinAlgorithm;

|    | A <sup>B</sup> C Name 🎝    | 123 Value |
|----|----------------------------|-----------|
| 1  | JoinKind.Type              | Туре      |
| 2  | JoinKind.Inner             | 0         |
| 3  | JoinKind.LeftOuter         | 1         |
| 4  | JoinKind.RightOuter        | 2         |
| 5  | JoinKind.FullOuter         | 3         |
| 6  | JoinKind.LeftAnti          | 4         |
| 7  | JoinKind.RightAnti         | 5         |
| 8  | Table.Join                 | Function  |
| 9  | Table.AddJoinColumn        | Function  |
| 10 | Table.NestedJoin           | Function  |
| 11 | JoinAlgorithm.Type         | Туре      |
| 12 | JoinAlgorithm.Dynamic      | 0         |
| 13 | JoinAlgorithm.PairwiseHash | 1         |
| 14 | JoinAlgorithm.SortMerge    | 2         |
| 15 | JoinAlgorithm.LeftHash     | 3         |
| 16 | JoinAlgorithm.RightHash    | 4         |
| 17 | JoinAlgorithm.LeftIndex    | 5         |
| 18 | JoinAlgorithm.RightIndex   | 6         |

## Summary

You've learned how #shared keyword can be helpful for getting the list of all functions and enumerators in Power Query. You learned you could convert the result set into a table and filter that to find the particular function you are looking for. This is superb, especially for people like myself who can't remember things well. You know how I look for functions? This post explained my method! I use the #shared keyword to find the function I want and start

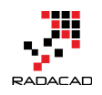

working on that. For me, the #shared is the keyword that I use more than any other queries in Power query side of Power BI.

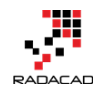

## Writing Custom Functions in Power Query M

Posted by <u>Reza Rad</u> on Feb 12, 2014

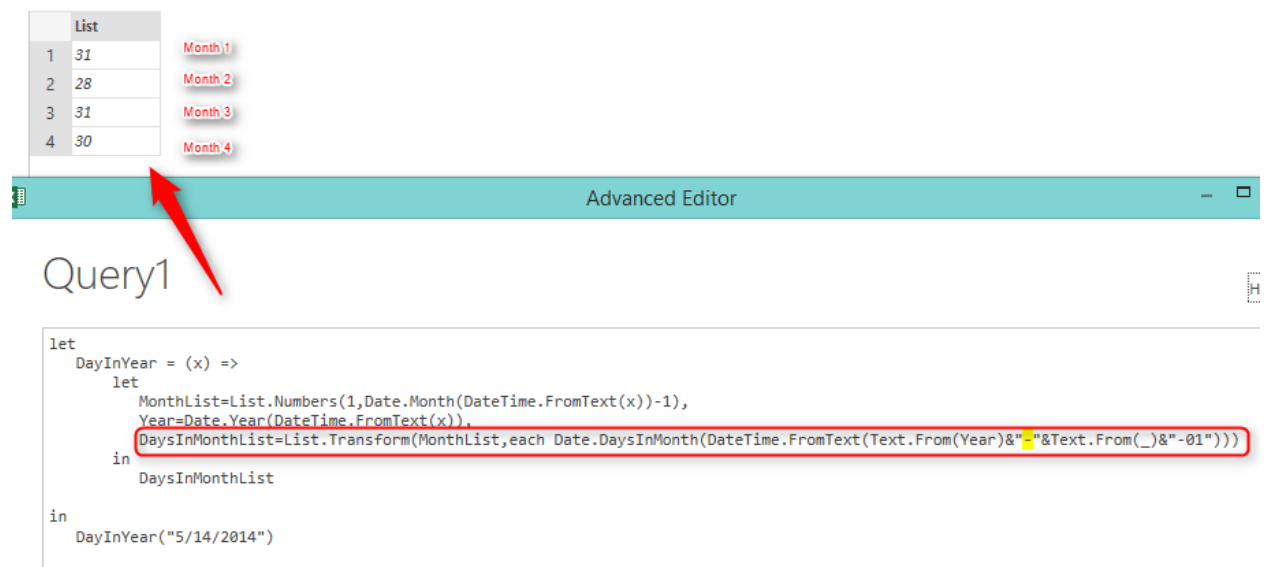

One of the most powerful features of M is that you can write custom functions to re-use part of your code. Custom functions can be single or multiple liners, they will be written in Lambda style syntax. In this post, you will learn how to write functions and invoke them in M.

Custom functions and some of the other features of M such as error handling, completely distinguish this language from expressions in SSIS. I'm saying this because I've heard questions like: Is the M similar to SSIS expressions? The answer is: NO! I am a big fan of SSIS (those of you who know me would agree that), But SSIS expressions are just for calculation and creating transformations based on expressions. SSIS expressions is not a language, it is an expression. M in the other hand is a language, and it is a functional language, that means you don't need to write Main function, etc, M would handle most of them. and you have features such as writing custom functions and error handling (You cannot find most of these advanced features through Power Query GUI, So

start scripting M

)

#### **Basic Syntax**

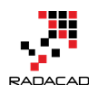

Functions in M can be written in this format:

(x) = > x + 1

This is lambda syntax (that previously used in LINQ if you come from .NET development background). The line above is equal to pseudo-code below: Function anonymous (x)

```
{
```

```
return x+1
```

}

As you see lambda made it much simpler to define the function with just that single line. So the function above get a parameter from the input and adds 1 to it. Please note that datatype of the parameter not defined, so that means if a text is input, then an error would occur, so you would require to imlement the error handling as well (I'll describe Error Handling in M in future blog posts).

So let's see how this function works and how we can call this function. Script below shows how to define the function and invoke it with a parameter:

#### let

```
Add = (x) = > x + 1
```

in

#### Add(10)

The result of the above expression is: 11

|                | Formula Bar                       |
|----------------|-----------------------------------|
| Query Advanced | XI                                |
| Show           |                                   |
| X V fx         | Query1                            |
| › 11 🔔         | let                               |
| ator           | Add = $(x) \Rightarrow x+1$<br>in |
| Vavig          | Add(10)                           |
| 2              |                                   |

In the example above we've named the function as "Add" and then we call that with Add(inputparam).

#### Parameters

If you want to define a function with more parameters, then add parameters as below:

#### (x,y,z) => x+y+z

you can also define a function without parameters, as below:

() => "sample function without parameter"

This function gets no parameters and returns the text "sample function

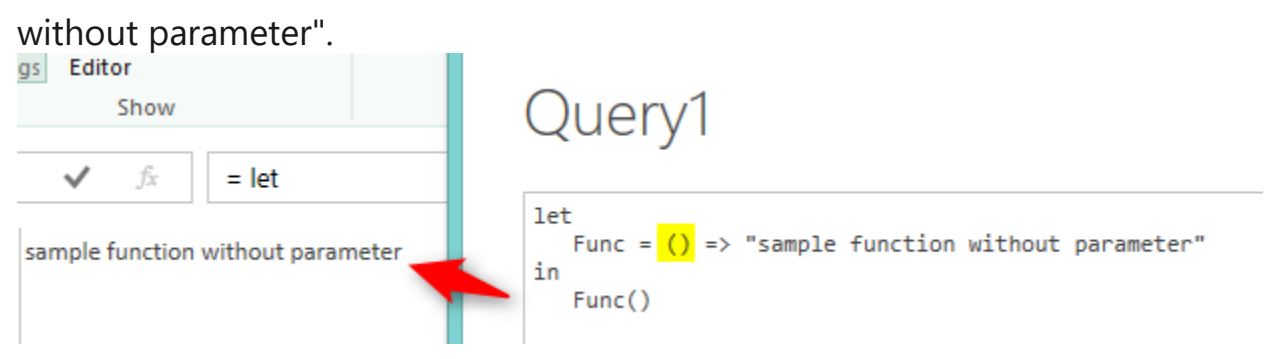

#### **Optional Parameters**

Parameters are defined as Required by default. That means you should specify the parameter at the time of invoking the function. So if you want to define an optional parameter, use the Optional keyword as below:

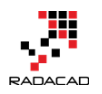

#### let

```
Func = (optional x) => if x is null then "nothing" else x
```

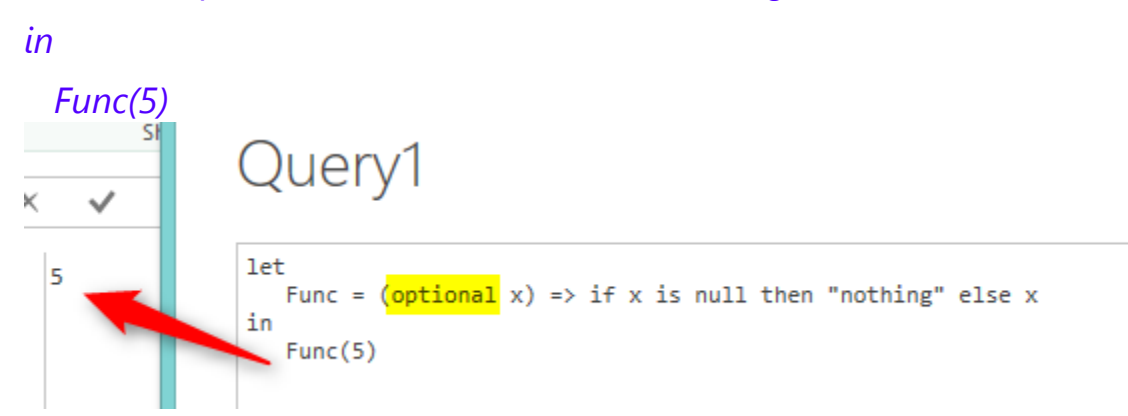

#### **Variables in Function**

Samples above showed how to write single line expression function, but in most of the cases, you would require to write multiple line function that contains variables inside the function. In that case, you can define the function within the LET / IN structure as below:

```
let
  Func = (x) = >
    let
        <body>
    in
     <return value>
in
  Func(5)
let
   Func = (x) = >
       let
                        Body lines can be separated with comma
           <body>
           <return value>
in
   Func(5)
```

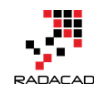

As you see in the above script, another set of Let/In added inside the function. You can write the body of the function in the LET clause. And if you want to add multiple lines there, or if you want to define variables, do this as usual with a single comma at the end of each line. Finally, you can return value in the IN clause.

#### Example

Following example show how we can use structure above to create a function that return number of days passed from the start of the year until that date. *let* 

```
DayPassedInYear = (x) =>
```

let

```
MonthList=List.Numbers(1,Date.Month(DateTime.FromText(x))-1),
Year=Date.Year(DateTime.FromText(x)),
DaysInMonthList=List.Transform(MonthList,each
```

Date.DaysInMonth(DateTime.FromText(Text.From(Year)&"-"&Text.From(\_)&"-01")))

in

Date.Day(DateTime.FromText(x))+List.Sum(DaysInMonthList)

in

DayPassedInYear("5/14/2014")

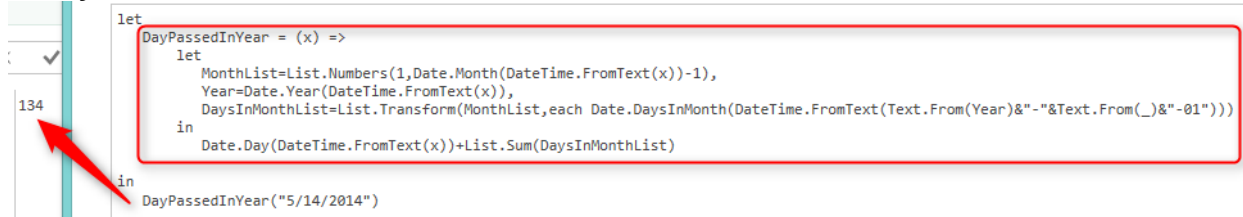

#### Line by Line Description

Let's go through the script line by line;

```
DayPassedInYear = (x) = >
```

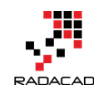

In above line we define the function name as "DayPassedInYear", this function require a single parameter, definition of the body would come in next lines.

let

#### MonthList=List.Numbers(1,Date.Month(DateTime.FromText(x))-1),

We used Let to define a multi-line body. The first line of the body is defining a variable that creates a list of Month numbers from the first month (1) to the previous month of the input date. For calculating the previous month of the input date, we used this expression: Date.Month(DateTime.FromText(x))-1. And this part generates a list based on numbers from a beginning number (1) to ending number (which would be the result of previous month

#### function): List.Numbers(1,....)

So as a result, the MonthList would be a variable that contains a list of months from the first month up to a prior month in the current year. Let's see how that single line would return the result:

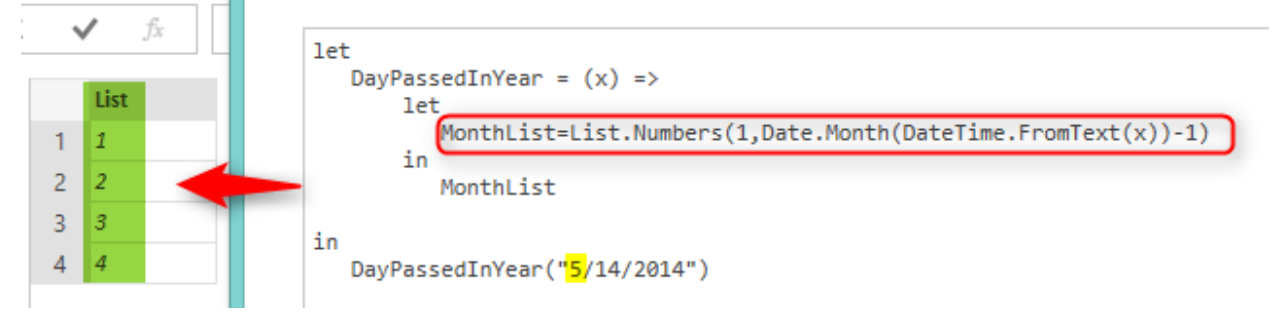

Next line in the script calculates year of the input date and store that into a variable named "Year":

#### Year=Date.Year(DateTime.FromText(x)),

Consider that you should end each line with a single comma (if you don't want to logic of two lines to be parsed together).

The final line of the body combined from multiple expressions, I'll describe the one by one;

DateTime.FromText(Text.From(Year)&"-"&Text.From(\_)&"-01")

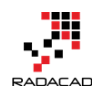

Above expression will return the first day of a month. Please note that there is a single underscore in the expression. That underscore would be used in EACH expression. EACH is a single parameter function. We used EACH in this example to apply a transformation to every item in the list. Actually we want to replace each month number in the list, with the number of days in that month. So we use EACH single liner function to fetch a number of days in that month. When you use EACH, you can use underscore as the parameter marker. In simpler words, if you have a list as below:

ListA

1 2

```
3
```

And if you transform that list with List.Transform function as below:

```
List.Transform(ListA,each_*10)
```

The result would be:

ListA

10

20

30

So the result of This line below:

DaysInMonthList=List.Transform(MonthList,each

Date.DaysInMonth(DateTime.FromText(Text.From(Year)&"-"&Text.From(\_)&"-01")))

Would be:

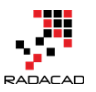

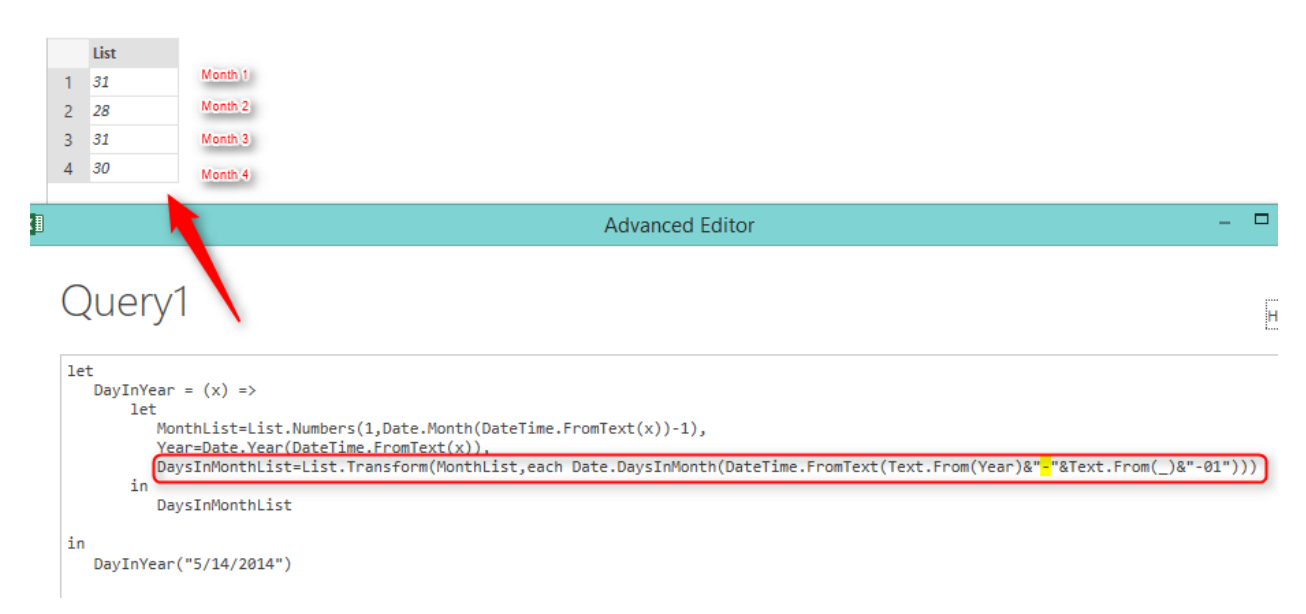

As you see each list item which had the month number earlier, now replaced (transformed) with the number of days in that month.

In the final step of the function we return the result;

in

#### Date.Day(DateTime.FromText(x))+List.Sum(DaysInMonthList)

IN clause used to return the result, and we use Date.Day function to return the day part of input date. And we add that with the sum of all values form the list. As a result, we would see the number of days passed from the first of the year to the input date.

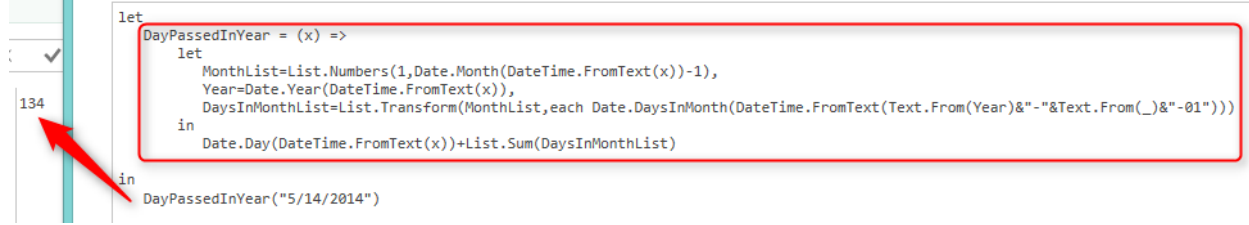

#### Summary

In this blog post, you've learned how to define functions and how to invoke them. You've learned that you can define optional or required parameters. You can also define multi-line functions that contain variables inside the body. You've seen a sample function that shows how useful are functions in the real

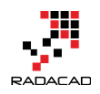

world. You've also learned about EACH keyword which can be used as a single parameter function (especially in lists and tables).

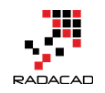

# Day Number of Year, Power Query Custom Function

Posted by Reza Rad on Jul 28, 2015

| PIEL |            |                                                                     |
|------|------------|---------------------------------------------------------------------|
|      | DayNumber0 | fYear= (date) =>                                                    |
| þ    | let        |                                                                     |
|      |            | <pre>dated= try DateTime.FromText(date) ,</pre>                     |
|      |            | <pre>month=Date.Month(dated[Value]),</pre>                          |
|      |            | MonthList=List.Numbers(1,month-1),                                  |
|      |            | <pre>year=Date.Year(dated[Value]),</pre>                            |
|      |            | TransformedMonthList=List.Transform                                 |
|      |            | (MonthList,                                                         |
|      |            | <pre>each Text.From(year)&amp;"-"&amp;Text.From(_)&amp;"-1"),</pre> |
|      |            | DateList=List.Transform(                                            |
|      |            | TransformedMonthList,                                               |
|      |            | <pre>each DateTime.FromText(_)),</pre>                              |
|      |            | DaysList <b>=List.Transform(</b>                                    |
|      |            | DateList,                                                           |
|      |            | <pre>each Date.DaysInMonth(_))</pre>                                |
| -    | in         |                                                                     |
|      |            | if dated[HasError]                                                  |
|      |            | then dated [Error]                                                  |
|      |            | <pre>else List.Sum(DaysList)+Date.Day(dated[Value])</pre>           |
| lin  |            |                                                                     |
|      | DayNumberO | fYear("07/28/2015")                                                 |
|      |            |                                                                     |

There are some Date and DateTime built-in functions in Power Query which are helpful. There is also a function for DayNumberOfYear. However, I've thought it would be a good example to go through writing a function that uses Generators, Each singleton function, and error handling all inside a custom function. Through this post you will also learn;

- how to create Custom Function
- how to use Generators as a loop structure
- and how to user Error Handling.

Let's consider this date as today's date: 28th of July of 2015 (this is the date of this blog post)

There might be a number of methods to calculate the day number of year for this date (which is 209). I use one of them here. Steps are as below;

• fetch a number of days for each month from January of this year (of the date above) to the previous month (of the date above).

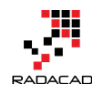

- Calculate the sum of values above will give me the number of days in all month prior than this month.
- Add the day number of the date to the calculated sum above.

Some of the calculations can be helped through with Power Query Date functions. So let's start;

1 – Create a function in Power Query called DayNumberOfYear as below

*If you don't know where to write below code:* 

• Open Excel, Go to Power Query Tab, Click On Get Data from Source, Blank Query, In the Query Editor window go to View tab, and click on Advanced Editor.

Open Power BI, click on Edit Queries, In the Query Editor window go to View tab, and click on Advanced Editor.

//start of the code let 1 DayNumberOfYear = (date) => //Function name, and input 2 3 parameter *//start of function body* let 4 *dated=DateTime.FromText(date) //date conversion from text* 5 //start of function output in 6 //function body output dated 7 8 in //start of output lines generated DavNumberOfYear("07/28/2015") //call function by a value

I've put some comments in above script to help you understand each line. In general, DayNumberOfYear is the name of the function. It accepts an input parameter "date". and convert the parameter from text value to DateTime. The last line of the code calls the function with a specific date ("07/28/2015").

\*\* Note that Date Conversion function is locale dependent. So if the date time of your system is no MM/DD/YYYY then you have to enter date as it formatted in your system (look below the clock on right-hand side bottom of your monitor to check the format).

The result of the above script will be:

07/28/2015 12:00:00 a.m.

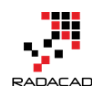

2 – Fetch Month Number and generate a list of all prior months. Fetching month number is easily possible with Date.Month function. The remaining part is looping through months from January of this year to the previous month (of the given date). Unfortunately there is no loop structure in Power Query M language yet, but fortunately, we can use Generator functions for that. A generator function is a function that produces/generate a list based on some parameters. For example, you can generate a list of dates from a start date, based on the given occurrence of a period. Or you can generate a list of numbers. For this example, we want to generate a list of numbers, starting from 1 (month January) to the current month number minus 1 (previous month).

Here is the code:

| 1       | let                                                          |
|---------|--------------------------------------------------------------|
| ו<br>כ  | DayNumberOfYear= (date) =>                                   |
| 2       | let                                                          |
| л<br>Л  | dated=DateTime.FromText(date),                               |
| 4<br>5  | month=Date.Month(dated),//month number                       |
| 5       | MonthList=List.Numbers(1,month-1) // generate list of months |
| 7       | from Jan to previous month                                   |
| /<br>Q  | in                                                           |
| 0       | MonthList                                                    |
| 9<br>10 | in                                                           |
| 10      | DayNumberOfYear("07/28/2015")                                |

The result is a list of month numbers as below:

|   | List |
|---|------|
| 1 | 1    |
| 2 | 2    |
| 3 | 3    |
| 4 | 4    |
| 5 | 5    |
| 6 | 6    |

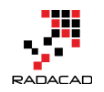

Generator Function used in the above code is List.Numbers. This function generate a list of numbers starting from a value.

3 – Transform list to full date list

We have to calculate a number of days for each month in the function. A number of days in each month can be fetched by Date.DaysInMonth function. However this function accepts a full DateTime data type, and the value that we have in our list members are text. So we have to produce a DateTime value from it. For generating a full date we need the year portion as well, we use Date.Year function to fetch that. Here is the code to transform the list:

```
let
 1
     DayNumberOfYear = (date) =>
2
         let
3
            dated=DateTime.FromText(date),
4
            month=Date.Month(dated),
5
            MonthList=List.Numbers(1,month-1),
6
            year=Date.Year(dated), // fetch year
 7
             TransformedMonthList=List.Transform // transform list
8
                  (MonthList,
9
                 each Text.From(year)&"-"&Text.From(_)&"-1") // generate
10
   full text value
11
         in
12
             TransformedMonthList
13
14 <sup>in</sup>
     DayNumberOfYear("07/28/2015")
The result is:
```

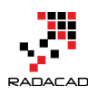

|   | List     |
|---|----------|
| 1 | 2015-1-1 |
| 2 | 2015-2-1 |
| 3 | 2015-3-1 |
| 4 | 2015-4-1 |
| 5 | 2015-5-1 |
| 6 | 2015-6-1 |

As you see the above result is not still of DateTime data type, we've only

generated full date as a text value. Now we can convert values to DateTime

data type

Here is the code:

| 1   | let                                                     |
|-----|---------------------------------------------------------|
| 2   | DayNumberOfYear= (date) =>                              |
| 3   | let                                                     |
| 4   | dated=DateTime.FromText(date),                          |
| 5   | month=Date.Month(dated),                                |
| 6   | MonthList=List.Numbers(1,month-1),                      |
| 7   | year=Date.Year(dated),                                  |
| 8   | TransformedMonthList=List.Transform                     |
| 9   | (MonthList,                                             |
| 10  | each Text.From(year)&"-"&Text.From(_)&"-1"),            |
| 11  | DateList=List.Transform(                                |
| 12  | TransformedMonthList,                                   |
| 13  | each DateTime.FromText(_))//transform to DateTime value |
| 14  | in                                                      |
| 15  | DateList                                                |
| 16  | in                                                      |
| 17  | DayNumberOfYear("07/28/2015")                           |
| and | the result:                                             |

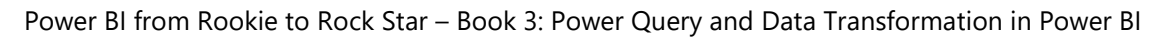

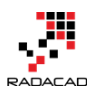

|   | List                 |
|---|----------------------|
| 1 | 1/1/2015 12:00:00 AM |
| 2 | 2/1/2015 12:00:00 AM |
| 3 | 3/1/2015 12:00:00 AM |
| 4 | 4/1/2015 12:00:00 AM |
| 5 | 5/1/2015 12:00:00 AM |
| 6 | 6/1/2015 12:00:00 AM |

4 – Transform the list to List of DaysNumberOfMonths

We use DaysInMonth function to fetch the number of days in each month from the list. Here is the code:

| 1 le            | et                                           |  |  |  |  |
|-----------------|----------------------------------------------|--|--|--|--|
| 2               | DayNumberOfYear= (date) =>                   |  |  |  |  |
| 3               | let                                          |  |  |  |  |
| 4               | dated=DateTime.FromText(date),               |  |  |  |  |
| 5               | month=Date.Month(dated),                     |  |  |  |  |
| 6               | MonthList=List.Numbers(1,month-1),           |  |  |  |  |
| 7               | year=Date.Year(dated),                       |  |  |  |  |
| 8               | TransformedMonthList=List.Transform          |  |  |  |  |
| 9               | (MonthList,                                  |  |  |  |  |
| 10              | each Text.From(year)&"-"&Text.From(_)&"-1"), |  |  |  |  |
| 11              | DateList=List.Transform(                     |  |  |  |  |
| 12              | TransformedMonthList,                        |  |  |  |  |
| 13              | each DateTime.FromText(_)),                  |  |  |  |  |
| 14              | DaysList=List.Transform(                     |  |  |  |  |
| 15              | DateList,                                    |  |  |  |  |
| 16              | each Date.DaysInMonth(_))                    |  |  |  |  |
| 17              | in                                           |  |  |  |  |
| 18              | DaysList                                     |  |  |  |  |
| 19 ir           | ו                                            |  |  |  |  |
| 20              | DayNumberOfYear("07/28/2015")                |  |  |  |  |
| and the result: |                                              |  |  |  |  |

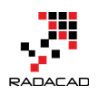

|   | List |
|---|------|
| 1 | 31   |
| 2 | 28   |
| 3 | 31   |
| 4 | 30   |
| 5 | 31   |
| 6 | 30   |

5 – Calculate the Sum of Dates and Add day number of this month to it The list is ready to use; we need to sum it up only. And then add the current day Date.Day from the given date to it. Here is the code:

1 let 2 DayNumberOfYear = (date) => 3 let dated=DateTime.FromText(date), 4 5 month=Date.Month(dated), 6 MonthList=List.Numbers(1,month-1), 7 year=Date.Year(dated), TransformedMonthList=List.Transform 8 9 (MonthList, each Text.From(year)&"-"&Text.From()&"-1"), 10 DateList=List.Transform( 11 TransformedMonthList, 12 each DateTime.FromText( )), 13 DaysList=List.Transform( 14 15 DateList, 16 each Date.DaysInMonth(\_)) 17 in List.Sum(DaysList)//sum of values in the list 18 19 +Date.Day(dated)//current date's day number 20 in DayNumberOfYear("07/28/2015") 21

and the result is:

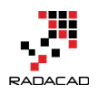

| 🔚   🙂 × 🖛         |                    |           |     |              |    |       |  |  |  |  |  |
|-------------------|--------------------|-----------|-----|--------------|----|-------|--|--|--|--|--|
| File              | Home               | Transform | Ad  | dd Colu      | mn | View  |  |  |  |  |  |
| Query<br>Settings | Advanced<br>Editor | Formula E | Bar |              |    |       |  |  |  |  |  |
| -                 | Show               | V         |     |              |    |       |  |  |  |  |  |
| 1 Quer            | y                  | ۲         | ×   | $\checkmark$ | fx | = let |  |  |  |  |  |
| T Quer            | 209                |           |     |              |    |       |  |  |  |  |  |
|                   |                    |           |     |              |    |       |  |  |  |  |  |
|                   |                    |           |     |              |    |       |  |  |  |  |  |

#### 6- Error Handling

The function is working, but if the given date format is wrong then we will face

an error such as below:

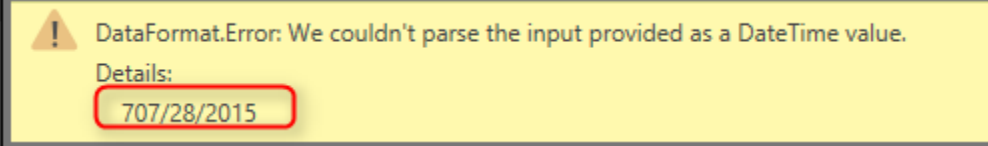

So let's add few lines of error handling to the code. We can simply use Try clause to the code as below:

```
1 let
     DayNumberOfYear= (date) =>
2
3
        let
4
           dated = try DateTime.FromText(date),
5
           month=Date.Month(dated[Value]),
6
           MonthList=List.Numbers(1,month-1),
7
           year=Date.Year(dated[Value]),
           TransformedMonthList=List.Transform
8
9
                 (MonthList,
                each Text.From(year)&"-"&Text.From(_)&"-1"),
10
           DateList=List.Transform(
11
12
                  TransformedMonthList,
                each DateTime.FromText( )),
13
           DaysList=List.Transform(
14
```
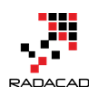

| 1 -   |                                                |
|-------|------------------------------------------------|
| 15    | DateList,                                      |
| 16    | each Date.DaysInMonth(_))                      |
| 17    | in                                             |
| 18    | if dated[HasError]                             |
| 19    | then dated[Error]                              |
| 20    | else List.Sum(DaysList)+Date.Day(dated[Value]) |
| 21 in |                                                |
| 22    | DayNumberOfYear("707/28/2015")                 |

Result for a bad formatted given date is :

| $\times$ | √ fx                                                      | = let                                                                                                    |  |  |
|----------|-----------------------------------------------------------|----------------------------------------------------------------------------------------------------|--|--|
| Reason   | DataFormat.                                               | Error                                                                                                    |  |  |
| Message  | We couldn't parse the input provided as a DateTime value. |                                                                                                    |  |  |
| Detail   | 707/28/2015                                               | i de la constante de la constante de la constante de la constante de la constante de la constante de la constan |  |  |

Here is the full code of the script:

1 let

| 1 10 | - L   |                                              |
|------|-------|----------------------------------------------|
| 2    | DayNu | mberOfYear= (date) =>                        |
| 3    | let   |                                              |
| 4    |       | dated= try DateTime.FromText(date),          |
| 5    |       | month=Date.Month(dated[Value]),              |
| 6    |       | MonthList=List.Numbers(1,month-1),           |
| 7    |       | year=Date.Year(dated[Value]),                |
| 8    |       | TransformedMonthList=List.Transform          |
| 9    |       | (MonthList,                                  |
| 10   |       | each Text.From(year)&"-"&Text.From(_)&"-1"), |
| 11   |       | DateList=List.Transform(                     |
| 12   |       | TransformedMonthList,                        |
| 13   |       | each DateTime.FromText(_)),                  |
| 14   |       | DaysList=List.Transform(                     |
| 15   |       | DateList,                                    |
| 16   |       | each Date.DaysInMonth(_))                    |
| 17   | in    |                                              |
| 18   |       | if dated[HasError]                           |
| 19   |       | then dated[Error]                            |
|      |       |                                              |

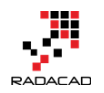

20 else List.Sum(DaysList)+Date.Day(dated[Value]) 21 in

22 DayNumberOfYear("707/28/2015")

In this post you've learned:

- A Function that calculates Day Number of Year for a given date
- Creating a Custom Function
- using Generators as Loop structure
- Error Handling

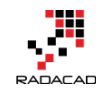

# Power Query Function that Returns Multiple Values

Posted by Reza Rad on Jul 30, 2015

| Tree |                                                                                                    |
|------|----------------------------------------------------------------------------------------------------|
|      | FirstAndLastDayOfTheMonth = (date) =>                                                                     |
| 白    | let                                                                                                    |
|      | <pre>dated=Date.FromText(date),</pre>                                                                     |
|      | <pre>year=Date.Year(dated) ,</pre>                                                                        |
|      | <pre>month=Date.Month(dated) ,</pre>                                                                      |
|      | <pre>FirstDateText=Text.From(year)&amp;"-"&amp;Text.From(month)&amp;"-01",</pre>                          |
|      | <pre>FirstDate=Date.FromText(FirstDateText) ,</pre>                                                       |
|      | <pre>daysInMonth=Date.DaysInMonth(dated) ,</pre>                                                          |
|      | <pre>LastDateText=Text.From(year)&amp;"-"&amp;Text.From(month)&amp;"-"&amp;Text.From(daysInMonth) ,</pre> |
|      | <pre>LastDate=Date.FromText(LastDateText),</pre>                                                          |
|      | <pre>record=Record.AddField([],"First Date of Month",FirstDate),</pre>                                    |
|      | <pre>resultset=Record.AddField(record,"Last Date of Month",LastDate)</pre>                                |
| -    | in                                                                                                    |
|      | resultset                                                                                                 |
| Lin  |                                                                                                    |
|      | FirstAndLastDayOfTheMonth <mark>("30/07/2015")</mark>                                                     |
|      |                                                                                                    |

Yesterday in <u>NZ BI user group meeting</u>, I had been asked that does Power Query custom functions return only one value as the result set? Or they can return multiple values. I've answered. Yes, and I've explained that through a sentence how to do it with Records, List, or Table. Then I thought this might be a question of many people out there. So I've written this blog post to illustrate how to return multiple values from a custom function in Power Query.

If you don't know how to create a custom function, please read my other <u>blog</u> <u>post with an example of Day Number of Year function for Power Query</u>. In this post, I'll show you through an example of how to return multiple results from a Power Query function.

As you probably know Power Query function return single value by default, and that is the value result of the operation in the "*in*" clause of the function. Now how to return multiple values? Simply by returning different type of object. The trick is that Power Query custom function can return any single

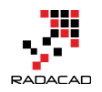

object. And that *object* can be simple structure object such as Date, Text,

Number. Or it can be multiple value objects such as Record, List, and Table.

To understand the difference between Record, List, and Table:

- Record: Is a single record structure with one or more fields. Each field has a field name and a field value.
- List: Is a single column structure with one or more rows. Each row contains a value.
- Table: Multiple rows and columns data structure (as you probably all know it)

Above objects can hold multiple values. So the only thing you need to do in return one of the above objects based on your requirement. In the example below, I've returned a Record. As a result set, but you can do it with other two data types.

# **Return First and Last Dates of Month**

As an example, I would like to write a function that fetches both first and last date of a month, the input parameter of this function is a date value with text data types, such as "30/07/2015".

\*\* Note that Date Conversion function is locale dependent. So if the date time of your system is no DD/MM/YYYY then you have to enter date as it formatted in your system (look below the clock on right-hand side bottom of your monitor to check the format).

Let's start by calculation of the First Date of the Month

### First Date of the Month

We need to fetch the year, and the month, and then built a date string for the first day (day 1) of that month and year, and finally convert it to Date datatype. Here is the script:

1 let

*2* FirstAndLastDayOfTheMonth = (date) => //function definition

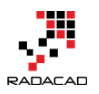

| 3  | let                                                           |
|----|---------------------------------------------------------------|
| 4  | dated=Date.FromText(date),//convert input text to Date        |
| 5  | year=Date.Year(dated),//fetch year                            |
| 6  | month=Date.Month(dated),//fetch month                         |
| 7  | FirstDateText=Text.From(year)&"-"&Text.From(month)&"-         |
| 8  | 01",//generate text value of the first date                   |
| 9  | FirstDate=Date.FromText(FirstDateText)//convert text value to |
| 10 | date                                                          |
| 11 | in                                                            |
| 12 | FirstDate//return result of the function                      |
|    | in                                                            |

FirstAndLastDayOfTheMonth("30/07/2015")//function call

and the Result:

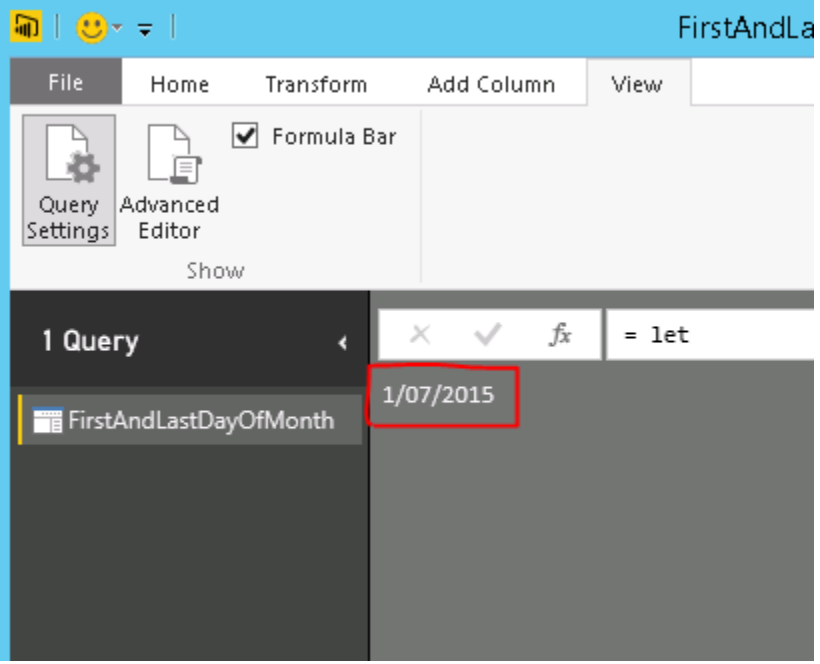

#### Last Date of the Month

For fetching the last date of the month, we use the same method of the first date, except one change. Which is the day part of the calculation should be the number of days in the month, which comes from Date.DaysInMonth function. Here is the script:

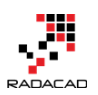

```
let
    FirstAndLastDayOfTheMonth = (date) =>
1
2
        let
3
         dated=Date.FromText(date),
         year=Date.Year(dated),
4
         month=Date.Month(dated),
5
6
         FirstDateText=Text.From(year)&"-"&Text.From(month)&"-01",
7
         FirstDate=Date.FromText(FirstDateText),
8
         daysInMonth=Date.DaysInMonth(dated),//fetch number of days
9 in month
         LastDateText=Text.From(year)&"-"&Text.From(month)&"-
10
11 "&Text.From(daysInMonth),
         LastDate=Date.FromText(LastDateText)
12
13
        in
14
         LastDate
15 in
```

FirstAndLastDayOfTheMonth("30/07/2015")

#### and the result:

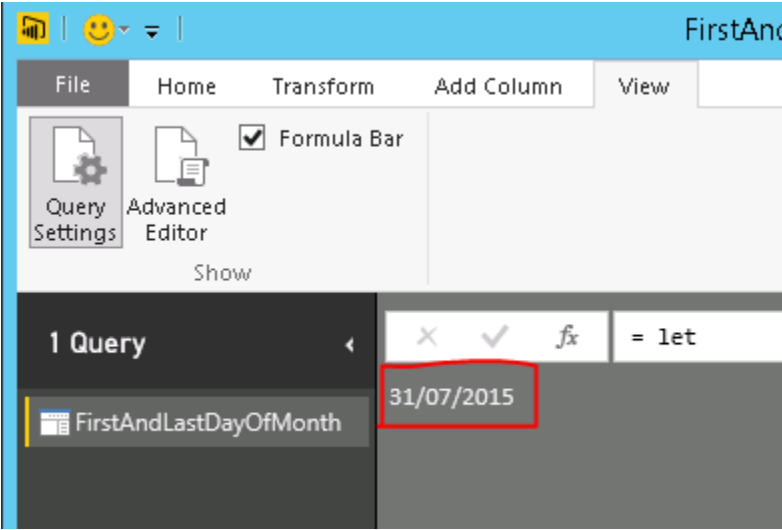

#### Combining both values into a Record and returning Record as a Result

Now we have both values, and we want to return them both. I'll create an empty record first. An Empty record can be created simply with this : [] .

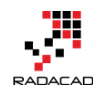

Then I used Record.AddField function to add fields one by one.

Record.AddField gets three parameters: the record that field will be added to

it, the name of the new field, and value of the new field.

Here is the script:

```
let
1
     FirstAndLastDayOfTheMonth = (date) =>
2
        let
3
          dated=Date.FromText(date),
4
          year=Date.Year(dated),
5
          month=Date.Month(dated),
6
          FirstDateText=Text.From(year)&"-"&Text.From(month)&"-01",
7
          FirstDate=Date.FromText(FirstDateText),
8
          daysInMonth=Date.DaysInMonth(dated),
9
          LastDateText=Text.From(year)&"-"&Text.From(month)&"-
10
   "&Text.From(daysInMonth),
11
          LastDate=Date.FromText(LastDateText),
12
          record=Record.AddField([],"First Date of Month",FirstDate),
13
          resultset=Record.AddField(record,"Last Date of Month",LastDate)
14
        in
15
          resultset
16
17 <sup>in</sup>
     FirstAndLastDayOfTheMonth("30/07/2015")
```

and the result:

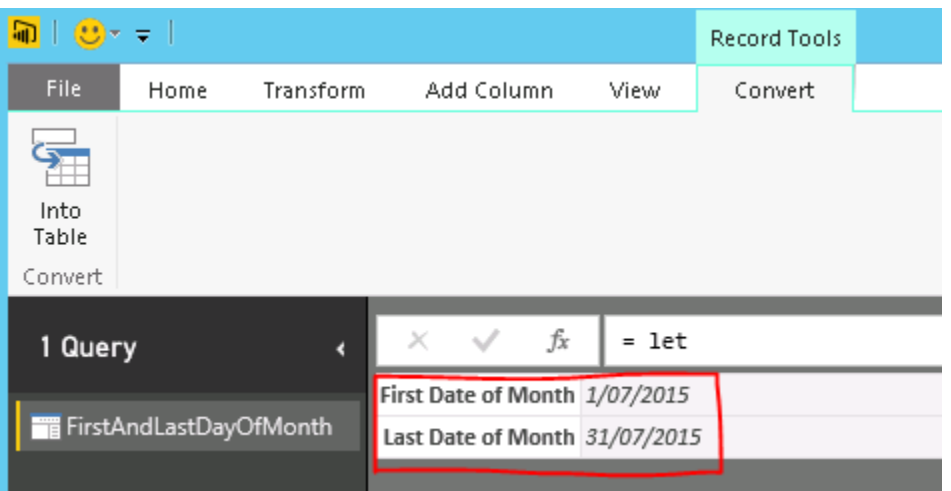

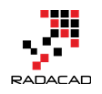

How to access this Record's values

As you see in above, the function returns a record with two fields. Now we can access fields by name, with a script like this:

1 FirstAndLastDayOfTheMonth("30/07/2015")[Last Date of Month]

and the result would be a single value

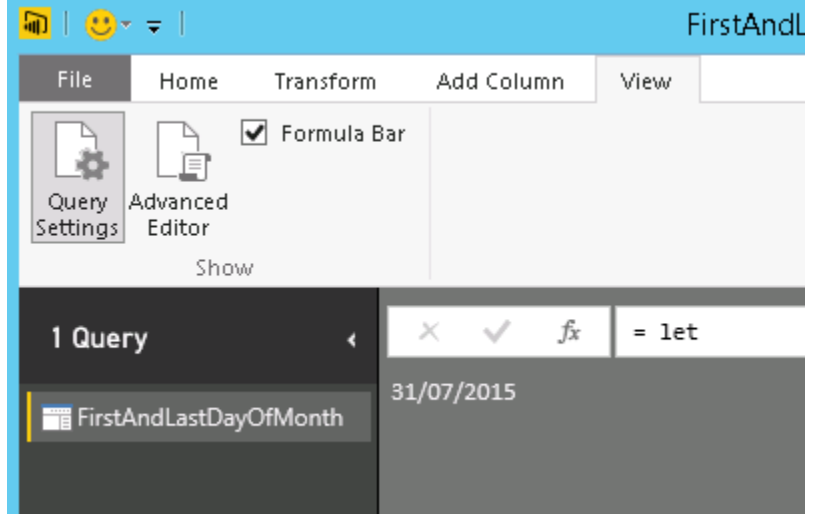

Here is the full code of example if you want to try it yourself.

# Don't Limit Yourself

You can have another record in a field's value, you can have a list in a field's value, and you can have a table in a field's value. So you can create any data structure that you want as the result set of your function.

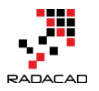

# Custom Functions Made Easy in Power Bl Desktop

Posted by Reza Rad on Dec 6, 2016

| Queries [3] <                                                               | $\times$ $\checkmark$ $f_X$ = (Year as text) => let |
|-----------------------------------------------------------------------------|-----------------------------------------------------|
| <ul> <li>✓ GetHolidays [3]</li> <li>              Table 0 Example</li></ul> | Enter Parameter<br>Year<br><i>Example: abc</i>      |
| Other Queries                                                               | function (Year as text) as any                      |

I have written a lot about <u>Power Query M scripting language</u>, and <u>how to</u> <u>create custom functions</u> with that. With recent updates of Power BI Desktop, creating custom functions made easier and easier every month. This started with bringing Parameters a few months ago and adding source query for the function in <u>November update of Power BI Desktop</u>. In this blog post you will learn how easy it is to create a custom function now, what are benefits of doing it in this way, and limitations of it. If you like to learn more about Power BI; read <u>Power BI online book from Rookie to Rock Star</u>.

# What is Custom Function?

Custom Function in the simple definition is a query that runs by other queries. The main benefit of having a query to run by other queries is that you can repeat some steps on the same data structure. Let's see that as an example: Website below listed public holidays in New Zealand:

http://publicholiday.co.nz/

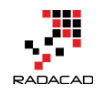

For every year, there is a page, and pages are similar to each other, each page contains a table of dates and descriptions of holidays. Here is, for example, public holidays of 2016:

http://publicholiday.co.nz/nz-public-holidays-2016.html

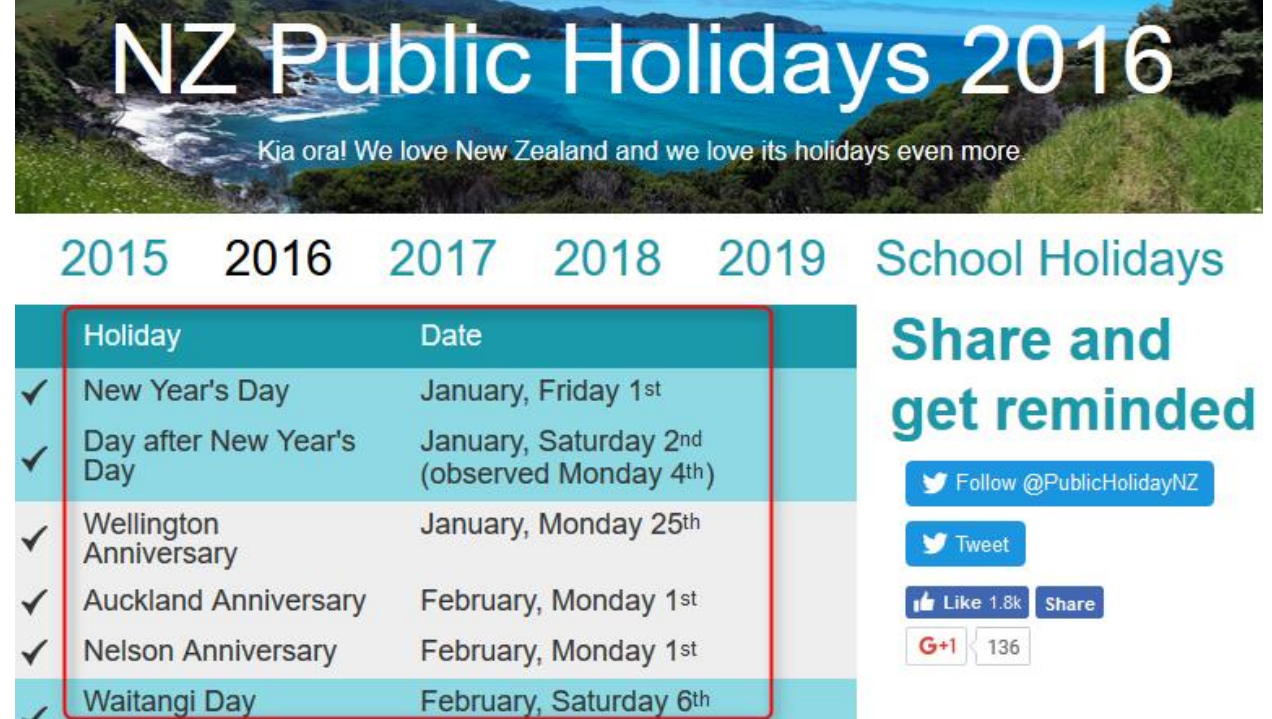

You can simply use Power BI Get Data from Web menu option of Power Query to get the public holidays of this page. You can also make some changes in the date format to make it a proper Date data type. Then you probably want to apply same steps on all other pages for other years (2015, 2017, 2018...), So instead of repeating the process, you can reuse an existing query. Here is where the Custom Function comes to help.

# **Benefits of Custom Function**

- Re-Use of Code
- Increasing Consistency
- Reducing Redundancy

With a Custom function, you can re-use a query multiple times. If you want to change part of it, there is only one place to make that change, instead of

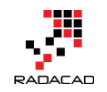

multiple copies of that. You can call this function from everywhere in your code. And you are reducing redundant steps which normally causes extra maintenance of the code.

# How to Create a Custom Function?

Well, that's the question I want to answer in this post. Previously (about a year ago), creating custom functions was only possible through M scripting, with lambda expressions, that method still works, but you need to be comfortable with writing M script to use that method (To be honest I am still a fan of that method). Recently Power BI Desktop changed a lot; you can now create a function without writing any single line of code.

Through an example, I'll show you how to create a custom function. This example is fetching all public holidays from the website above, and appending them all in a single table in Power Query. We want the process to be dynamic, so if a new year's data appear in that page, that will be included as well. Let's see how it works.

### **Building the Main Query**

For creating a custom function you always need to build the main query and then convert that to a function. Our main query is a query that will be repeated later on by calling from other queries. In this example, our main query is the query that processes the holiday's table in every page, and return that in the proper format of Date data type and Text for a description of the holiday. We can do that for one of the years (doesn't matter which one). I start with the year 2016 which has this URL:

http://publicholiday.co.nz/nz-public-holidays-2016.html

Open a Power BI Desktop and start by getting Data from Web

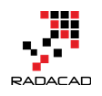

| <mark>₩</mark>   . | র ও 🙂 न                           | - Untitled    | - Power Bl          | Desktop       |                   |
|--------------------|-----------------------------------|---------------|---------------------|---------------|-------------------|
| File               | Home                              | View          | Modeling            |               |                   |
| Paste              | X Cut<br>⊡ Copy<br>∛ Format Paint | Get<br>Data • | Recent<br>Sources • | Enter<br>Data | Edit<br>Queries • |
|                    | Clipboard                         | Mos           | Common              |               | ta                |
| IJ                 |                                   | x             | Excel               |               |                   |
| ▦                  |                                   |               | SQL Ser             | ver           |                   |
| ¤₿                 |                                   |               | Analysi             | s Services    |                   |
|                    |                                   |               | CSV                 |               |                   |
|                    |                                   |               | Web                 |               |                   |
|                    |                                   |               | OData               | Feed          |                   |
|                    |                                   |               |                     |               |                   |

## Use the 2016's web address in the From Web page;

|                                                         |    | ×      |
|---------------------------------------------------------|----|--------|
| From Web                                                |    |        |
| <ul> <li>Basic O Advanced</li> </ul>                    |    |        |
| Enter a Web page URL.                                   |    |        |
| URL                                                     |    |        |
| http://publicholiday.co.nz/nz-public-holidays-2016.html |    |        |
|                                                         |    |        |
|                                                         |    |        |
|                                                         | OK | Cancel |

In the Navigator, you can see that Table 0 is the table containing the data we are after. Select this table and click Edit.

#### Power BI from Rookie to Rock Star - Book 3: Power Query and Data Transformation in Power BI

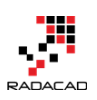

#### Navigator

| 🔎 Table V                            | /iew | Web View                     |                                              |        |  |
|--------------------------------------|------|------------------------------|----------------------------------------------|--------|--|
| Display Options 🔹 🗋 Table            | e 0  |                              |                                              | L.     |  |
| http://publicholiday.co.nz/nz-public |      | Holiday                      | Date                                         |        |  |
| Document                             | null | New Year's Day               | January, Friday 1st                          |        |  |
| ✓ III Table 0                        | null | Day after New Year's Day     | January, Saturday 2nd (observed Monday 4th)  |        |  |
|                                      | null | Wellington Anniversary       | January, Monday 25th                         |        |  |
|                                      | null | Auckland Anniversary         | February, Monday 1st                         |        |  |
|                                      | null | Nelson Anniversary           | February, Monday 1st                         |        |  |
|                                      | null | Waitangi Day                 | February, Saturday 6th (observed Monday 8th) |        |  |
|                                      | null | Taranaki Anniversary         | March, Monday 14th                           |        |  |
|                                      | null | Otago Anniversary            | March, Monday 21st                           |        |  |
|                                      | null | Good Friday                  | March, Friday 25th                           |        |  |
|                                      | null | Easter Monday                | March, Monday 28th                           |        |  |
|                                      |      | Easter Tuesday ?             | March, Tuesday 29th                          |        |  |
|                                      | null | Southland Anniversary        | March, Tuesday 29th                          |        |  |
|                                      | null | Daylight Saving ends         | April, Sunday 3rd                            |        |  |
|                                      | null | ANZAC Day                    | April, Monday 25th                           |        |  |
|                                      | null | Queen's Birthday             | June, Monday 6th                             |        |  |
|                                      | null | Daylight Saving starts       | September, Sunday 25th                       |        |  |
|                                      | null | South Canterbury Anniversary | September, Monday 26th                       |        |  |
|                                      | null | Hawke's Bay Anniversary      | October, Friday 21st                         |        |  |
|                                      | null | Labour Day                   | October, Monday 24th                         |        |  |
|                                      | null | Marlborough Anniversary      | October, Monday 31st                         |        |  |
|                                      | null | Canterbury Anniversary       | November, Friday 11th                        | $\sim$ |  |
| <                                    |      |                              | >                                            |        |  |
|                                      |      |                              | Load Edit                                    | Cancel |  |

This will open Query Editor Window for you; You can now make some changes

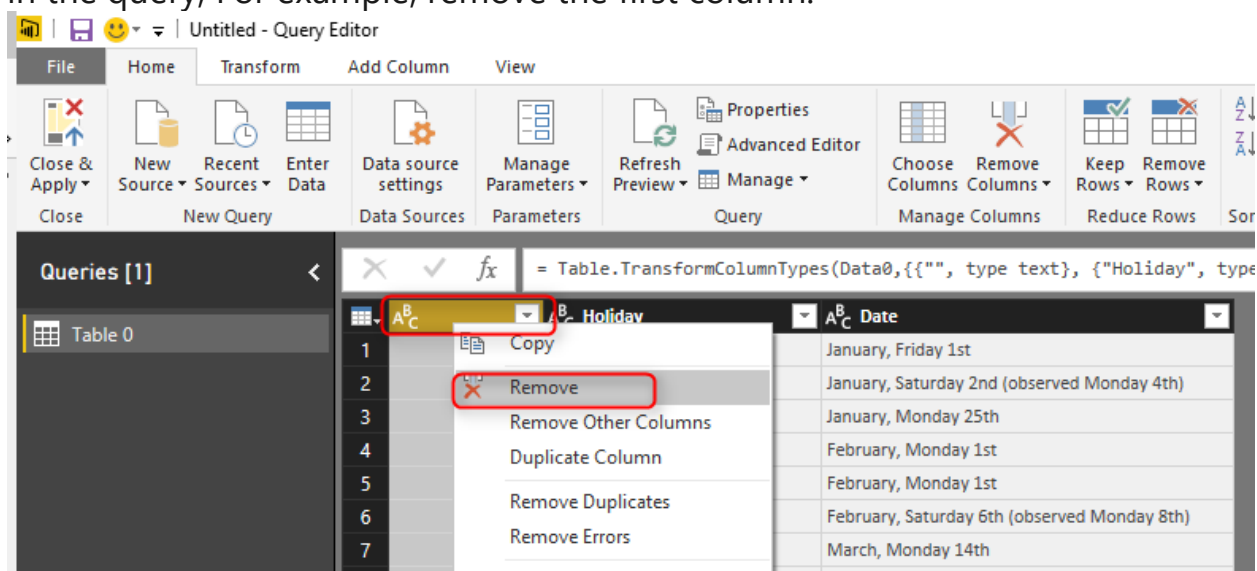

in the query, For example, remove the first column.

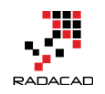

The first column was an empty column which we removed. Now you can see two columns; Holiday (which is the description of the holiday), and Date. Date column is a Text data type, and it doesn't have year part in it. If you try to convert it to Date data type, you will either get an error in each cell or incorrect date as a result (depends on the locale setting of your computer). To convert this text to a date format, we need to bring a Year value in the query. The year value for this query can be statistically set to 2016. But because we want to make it dynamic so let's use a Parameter. This Parameter later will be used as input of the query.

#### **Parameter Definition**

Parameters are ways to pass values to other queries. Normally for custom functions, you need to use parameters. Click on Manage Parameters menu option in Query Editor, and select New Parameter.

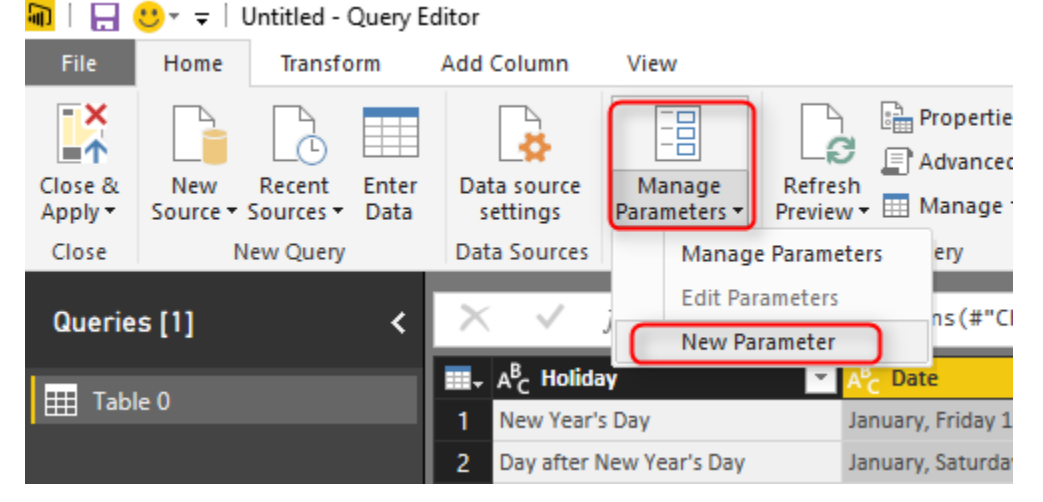

There are different types of parameters you can use, but to keep it simple, create a parameter of type Text, with all default selections. Set the Current Value to be 2016. And name it as Year.

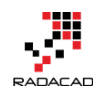

## Parameters

|                  |      | New      | Name                         |
|------------------|------|----------|------------------------------|
| A <sup>B</sup> C | Year | $\times$ | Year                         |
|                  |      |          | Description                  |
|                  |      |          | ✓ Required<br>Type<br>Text ▼ |
|                  |      |          | Suggested Values             |
|                  |      |          | Any value 🔻                  |
|                  |      |          | Current Value                |
|                  |      |          | 2016                         |
|                  |      |          |                              |

After creating the Parameter, you can see that in Queries pane with a specific

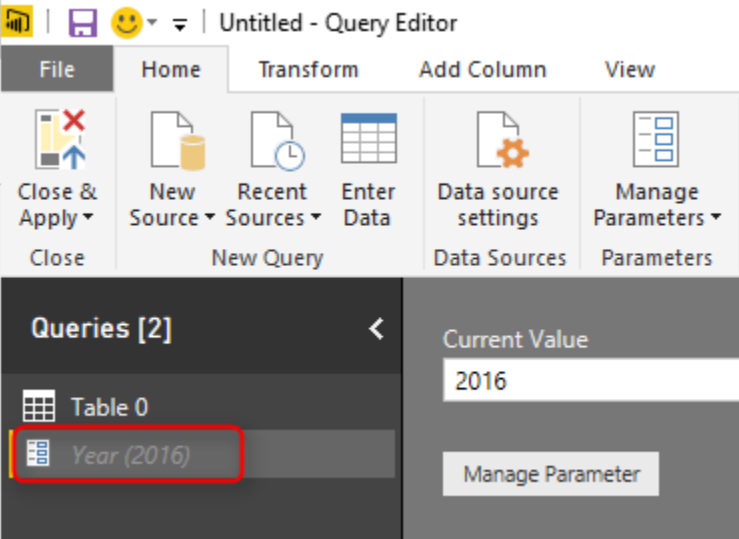

Now we can add a column in Table 0 with the value from this parameter. Click on Table 0, and from Add Column menu option, click on Add Custom Column.

#### icon for the parameter.

×

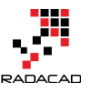

Power BI from Rookie to Rock Star - Book 3: Power Query and Data Transformation in Power BI

| <b>ਗ</b>   拱 🙂 → 🚽   Untitled - Query E<br>File Home Transform | ditor<br>Add Colum              | n Vie           | 2W                                                                  |                       |  |
|----------------------------------------------------------------|---------------------------------|-----------------|---------------------------------------------------------------------|-----------------------|--|
| Custom Invoke Custom Function General                          | nal Column<br>umn 🔻<br>: Column | [ABC]<br>Format | Merge Column<br>ABC<br>123 Extract ▼<br>abc<br>Parse ▼<br>From Text | s XO H                |  |
| Queries [2]                                                    | Xv                              | fr              | = Table Remov                                                       | eColumns(#"Chang      |  |
|                                                                |                                 | JA              | - Tubiciticiliov                                                    | ccoramis(# chang      |  |
|                                                                |                                 | oliday          | ✓                                                                   | A <sup>B</sup> C Date |  |
|                                                                | 1 New Year's Day                |                 |                                                                     | January, Friday 1st   |  |
| 📱 Year (2016)                                                  | 2 Day a                         | fter New Y      | 'ear's Day                                                          | January, Saturday 2nd |  |
|                                                                | 3 Wellington Anniversary        |                 |                                                                     | January, Monday 25t   |  |
|                                                                |                                 |                 |                                                                     |                       |  |

Name the Custom column as Year, and write the expression to be equal Year (remember names in Power Query are case sensitive)

# Add Custom Column

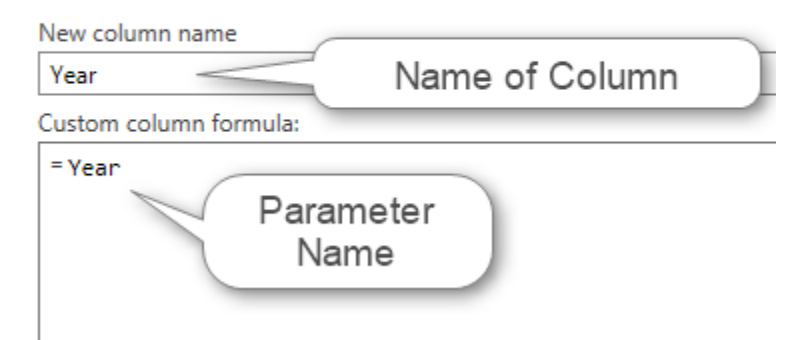

Now you can see year value added to the table. I have also changed its data type to be Text

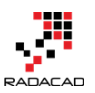

Power BI from Rookie to Rock Star – Book 3: Power Query and Data Transformation in Power BI

|    | A <sup>B</sup> C Holiday 🗾   | A <sup>B</sup> C Date                        | A <sup>B</sup> C Year 💌 |
|----|------------------------------|----------------------------------------------|-------------------------|
| 1  | New Year's Day               | January, Friday 1st                          | 2016                    |
| 2  | Day after New Year's Day     | January, Saturday 2nd (observed Monday 4th)  | 2016                    |
| 3  | Wellington Anniversary       | January, Monday 25th                         | 2016                    |
| 4  | Auckland Anniversary         | February, Monday 1st                         | 2016                    |
| 5  | Nelson Anniversary           | February, Monday 1st                         | 2016                    |
| 6  | Waitangi Day                 | February, Saturday 6th (observed Monday 8th) | 2016                    |
| 7  | Taranaki Anniversary         | March, Monday 14th                           | 2016                    |
| 8  | Otago Anniversary            | March, Monday 21st                           | 2016                    |
| 9  | Good Friday                  | March, Friday 25th                           | 2016                    |
| 10 | Easter Monday                | March, Monday 28th                           | 2016                    |
| 11 | Easter Tuesday ?             | March, Tuesday 29th                          | 2016                    |
| 12 | Southland Anniversary        | March, Tuesday 29th                          | 2016                    |
| 13 | Daylight Saving ends         | April, Sunday 3rd                            | 2016                    |
| 14 | ANZAC Day                    | April, Monday 25th                           | 2016                    |
| 15 | Queen's Birthday             | June, Monday 6th                             | 2016                    |
| 16 | Daylight Saving starts       | September, Sunday 25th                       | 2016                    |
| 17 | South Canterbury Anniversary | September, Monday 26th                       | 2016                    |
| 18 | Hawke's Bay Anniversary      | October, Friday 21st                         | 2016                    |
| 10 | Labour Day                   | October Menday 24th                          | 2016                    |

Now that we have created Parameter we can use that parameter as an input to the query's source URL as well.

#### **URL Parameterization**

One of the main benefits of Parameters is that you can use that in a URL. In our case, the URL which contains 2016 as the year, can be dynamic using this parameter. Also for converting a query to a custom function using parameters is one of the main steps. Let's add Parameter in the source of this query then; While Table 0 query is selected, in the list of Steps, click on the Setting icon for Source step

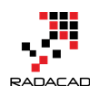

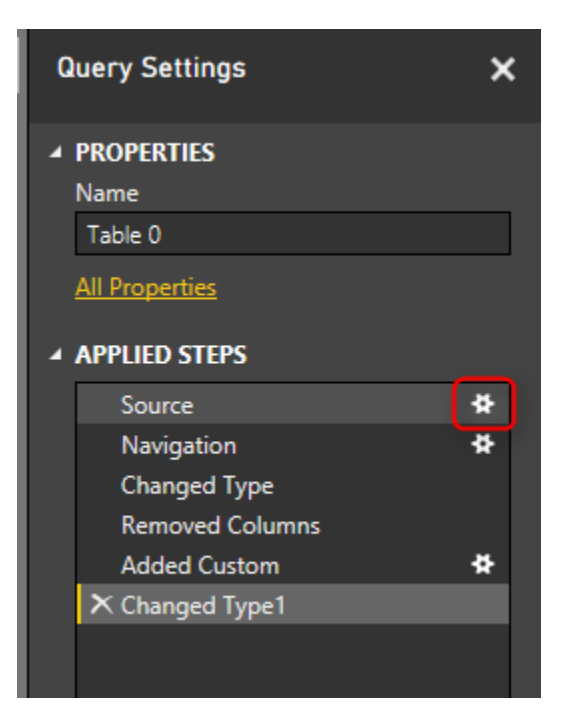

This will bring the very first step of the query where we get data from Web and provided the URL. Not in the top section change the From Web window to Advanced. Power BI from Rookie to Rock Star – Book 3: Power Query and Data Transformation in Power BI

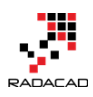

| From Web                                                                                                    |    |        |
|----------------------------------------------------------------------------------------------------|----|--------|
| O Basic O Advanced                                                                                                    |    |        |
| URL parts          A <sup>B</sup> <sub>C</sub> *       http://publicholiday.co.nz/nz-public-holida         A <sup>B</sup> <sub>C</sub> *       Add Part |    |        |
| URL preview                                                                                                    |    |        |
| http://publicholiday.co.nz/nz-public-holidays-2016.html                                                                                                 |    |        |
| Open file as                                                                                                    |    |        |
| Html Page 🔹                                                                                                    |    |        |
| Command timeout in minutes (optional)                                                                                                    |    |        |
| HTTP Request Header Parameters (optional)                                                                                                    |    |        |
| Type or select a value                                                                                                    |    |        |
| Add Header                                                                                                    |    |        |
|                                                                                                    |    |        |
|                                                                                                    | OK | Cancel |

The advanced option gives you the ability to split the URL into portions. What we want to do is to put Text portions for beginning and end of the string, and make the year part of it dynamic coming from URL. So Add another part, and put setting as below;

×

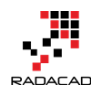

| From Web                                                       |      |
|----------------------------------------------------------------|------|
| O Basic                                                        |      |
| Enter a Web page URL.<br>URL parts                             |      |
| A <sup>B</sup> C ::p://publicholiday.co.nz/nz-public-holidays- |      |
| A <sup>B</sup> c Vear                                          |      |
| Add Part                                                       | 1    |
| URL preview                                                    | html |
| maps/publicholiday.com2/n2 public holidays (real)              |      |

The configuration above means that in the first part of URL we put everything before 2016 which is:

http://publicholiday.co.nz/nz-public-holidays-

The second part of URL is coming from the parameter, and we use Year parameter for that

the third part of URL is the remaining part after the year which is:

.html

altogether these will make the URL highlighted above which instead of {Year} it will have 2016, or 2015 or other values.

Click on OK. You won't see any changes yet, even if you click on the last step of this query, because we have used same year code as the parameter value. If you change the parameter value and refresh the query, you will see changes, but we don't want to do it in this way.

#### **Convert Query to Function**

After using a parameter in the source of query, we can convert it to function. Right click on the Table 0 query and select Create Function.

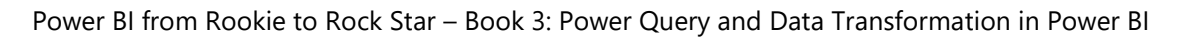

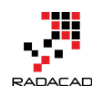

| Qu | eries [2]             | < × ✓                                                                                                    |
|----|-----------------------|----------------------------------------------------------------------------------------------------|
|    | Table 0<br>Year (2010 | Copy<br>Paste<br>Delete<br>Rename<br>Enable Load<br>Include In Report Refresh<br>Duplicate<br>Reference<br>Move To Group |
|    |                       | Create Function<br>Convert To Parameter<br>Advanced Editor<br>Properties                                                 |

Name the function as GetHolidays and click on OK.

| Create Function                    |    | ×      |
|------------------------------------|----|--------|
| Enter a name for the new function. |    |        |
| Function name                      |    |        |
| GetHolidays                        |    |        |
|                                    |    |        |
|                                    | OK | Cancel |

You will now see a group (folder) created with the name of GetHolidays including three objects; main query (Table 0), Parameter (year), and function (GetHolidays).

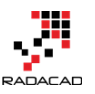

Power BI from Rookie to Rock Star - Book 3: Power Query and Data Transformation in Power BI

| Queries [3] <                                                                                                    | $\times$ $\checkmark$ $f_X$ = (Year as text) => let            |
|----------------------------------------------------------------------------------------------------|----------------------------------------------------------------|
| <ul> <li>▲ GetHolidays [3]</li> <li>➡ Table 0 Example</li> <li>➡ Year (2016)</li> <li>fx GetHolidays</li> <li>➡ Other Queries</li> </ul> | Enter Parameter<br>Year<br><i>Example: abc</i><br>Invoke Clear |
|                                                                                                    | function (Year as text) as any                                 |

The function itself marked with *fx* icon, and that is the function we will use to call from other queries. However, the main query and parameter are still necessary for making changes in the function. I will explain this part later. All happened here is that there is a copy of the Table 0 query created as a function. And every time you call this function with an input parameter (which will be year value), this will give you the result (which is public holidays table for that year). Let's now consume this table from another query, but before that let's create a query that includes a list of years.

# **Using Generator**

Generators are a topic of its own and can't be discussed in this post. All I can tell you for now is that Generators are functions that generate a list. This can be used for creating loop structure in Power Query. I'll write about that in another post. For this example, I want to create a list of numbers from 2015 for five years. So I'll use List.Numbers generator function for that. In your Query Editor Window, create a New Source from Home tab, and choose Blank Query.

This will create a Query1 for you. Click on Query1 in Queries pane, and in the Formula bar type in below script:

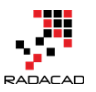

Power BI from Rookie to Rock Star - Book 3: Power Query and Data Transformation in Power BI

| 1 = List.Numbers(2015,5)            |                   |          |               |              |                 |        |                              |                               |    |
|-------------------------------------|-------------------|----------|---------------|--------------|-----------------|--------|------------------------------|-------------------------------|----|
| 🛍 📔 📴 👻 🖛 🗏 Untitled - Query Editor |                   |          |               |              |                 |        |                              |                               |    |
| File                                | Home              | Transfo  | rm            | Add Co       | olumn           | Vie    | w                            |                               |    |
| Close &<br>Apply •                  | New<br>Source • S | Recent   | Enter<br>Data | Data<br>set  | source<br>tings | Mara   | anage<br>meters <del>•</del> | Refresh<br>Preview - Manage - | or |
| Close                               | Ne                | ew Query |               | Data         | Sources         | Para   | ameters                      | Query                         |    |
| Queries [4] <                       |                   |          | ×             | $\checkmark$ | f <sub>x</sub>  | =List. | Numbers(2015,5)              |                               |    |
| ✓ GetHolidays [3]                   |                   |          |               |              |                 |        |                              |                               |    |
|                                     | Year (2016)       |          |               |              |                 |        |                              |                               |    |
| <b>fx</b> GetHolidays               |                   |          |               |              |                 |        |                              |                               |    |
| 🖌 📕 Other Queries [1]               |                   |          |               |              |                 |        |                              |                               |    |
| A <sup>B</sup> C                    | Query1            |          |               |              |                 |        |                              |                               |    |

After entering the expression press Enter and you will see a list generated from 2015 for five numbers. That's the work done by a generator function.

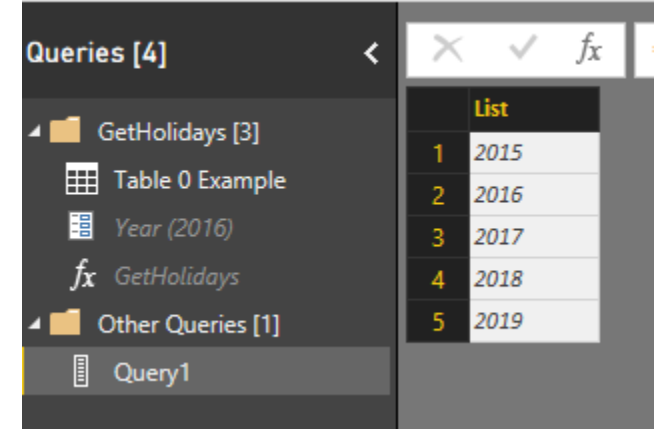

This is a List and can be converted to Table simple from List Tools menu option.

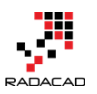

Power BI from Rookie to Rock Star – Book 3: Power Query and Data Transformation in Power BI

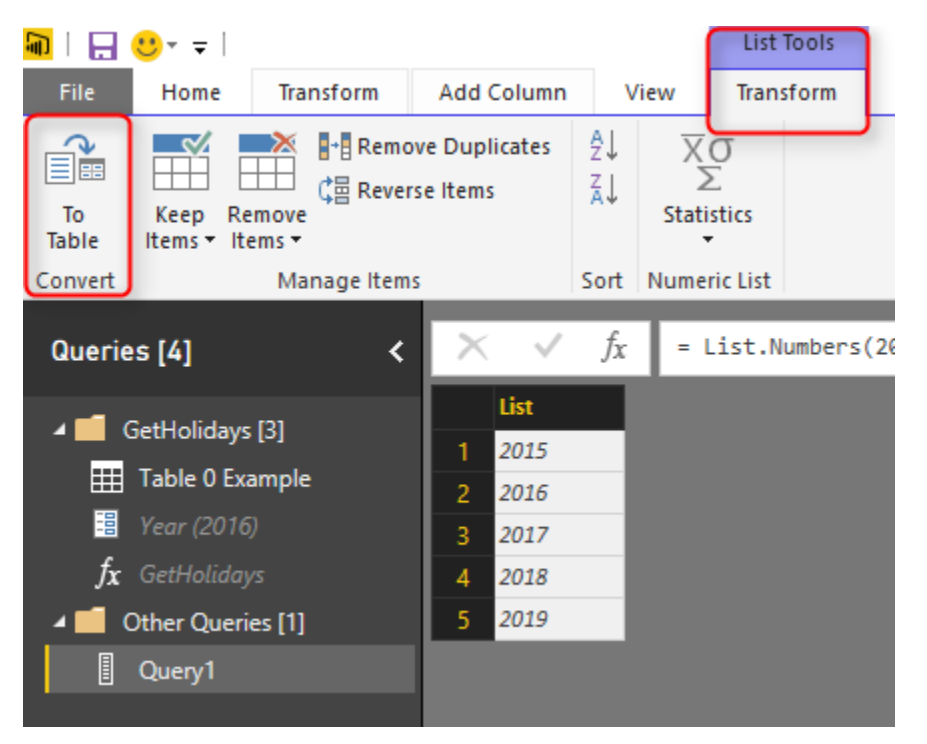

Convert this to Table with all default settings, and now you can see a table with Column1 which is year value. Because the value is the whole number, I have changed it to Text as well (to match the data type of parameter).

# **Consuming Function**

Consuming a function in Query Editor from a table is easy. Go to Add

Columns, and click on Invoke Custom Function option.

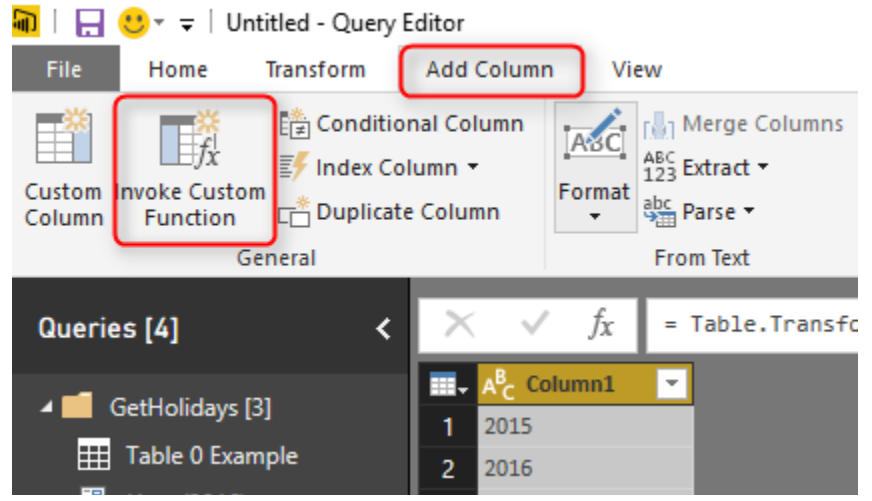

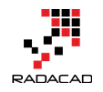

×

OK

Cancel

In the Invoke Custom Function window, choose the function (named GetHolidays), the input parameter is from the table column name Column1, and name the output column as Holidays.

| Invoke Custom | Function |
|---------------|----------|
|---------------|----------|

Invoke a custom function defined in this file for each row.

| New column name |   |   |  |  |
|-----------------|---|---|--|--|
| Holidays        |   |   |  |  |
| Function query  |   |   |  |  |
| GetHolidays     | - |   |  |  |
| Year            |   |   |  |  |
| Column1         |   | Ŧ |  |  |

Now when you click on OK, you will see a new column added with a table in each cell. These tables are results of calling that function with the input parameter which is the value of Column1 in each row. If you click on a blank area of a cell with Table hyperlink, you will see the table structure below it.

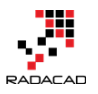

|                              | lidays भार                                 |      |
|------------------------------|--------------------------------------------|------|
| 1 2015 Table                 |                                            |      |
| 2 2016 Table                 |                                            |      |
| 3 2017 Table                 | 1                                          |      |
| 4 2018 Table                 |                                            |      |
| 5 2019 Table                 |                                            |      |
|                              |                                            |      |
| Holiday                      | Date                                       | Year |
| New Year's Day               | January, Sunday 1st (observed Tuesday 3rd) | 2017 |
| Day after New Year's Day     | January, Monday 2nd                        | 2017 |
| Wellington Anniversary       | January, Monday 23rd                       | 2017 |
| Auckland Anniversary         | January, Monday 30th                       | 2017 |
| Nelson Anniversary           | January, Monday 30th                       | 2017 |
| Waitangi Day                 | February, Monday 6th                       | 2017 |
| Taranaki Anniversary         | March, Monday 13th                         | 2017 |
| Otago Anniversary            | March, Monday 20th                         | 2017 |
| Daylight Saving ends         | April, Sunday 2nd                          | 2017 |
| Good Friday                  | April, Friday 14th                         | 2017 |
| Easter Monday                | April, Monday 17th                         | 2017 |
| Easter Tuesday ?             | April, Tuesday 18th                        | 2017 |
| Southland Anniversary        | April, Tuesday 18th                        | 2017 |
| ANZAC Day                    | April, Tuesday 25th                        | 2017 |
| Queen's Birthday             | June, Monday 5th                           | 2017 |
| Daylight Saving starts       | September, Sunday 24th                     | 2017 |
| South Canterbury Anniversary | September, Monday 25th                     | 2017 |
| Hawke's Bay Anniversary      | October, Friday 20th                       | 2017 |
| Labour Day                   | October, Monday 23rd                       | 2017 |
| Marlborough Anniversary      | October, Monday 30th                       | 2017 |

Interesting, isn't it? It was so easy to implement. All done from GUI, not a single line of code to run this function or pass parameters, things made easy with custom functions.

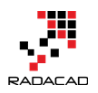

# **Editing Function**

If you want to make modifications in function, you can simply modify the main query (which is Table 0 Example). For example, let's create a full date format from that query in this way;

Click on Table 0 Example query and split the Date column with delimiter Comma, you will end up having a column now for Month values and another for Day (Note that I have renamed this column respectively);

|    | A <sup>B</sup> C Holiday 🗾   | A <sup>B</sup> C Month 🔄 | A <sup>B</sup> C Day                | A <sup>B</sup> C Year 🔄 |
|----|------------------------------|--------------------------|-------------------------------------|-------------------------|
| 1  | New Year's Day               | January                  | Friday 1st                          | 2016                    |
| 2  | Day after New Year's Day     | January                  | Saturday 2nd (observed Monday 4th)  | 2016                    |
| 3  | Wellington Anniversary       | January                  | Monday 25th                         | 2016                    |
| 4  | Auckland Anniversary         | February                 | Monday 1st                          | 2016                    |
| 5  | Nelson Anniversary           | February                 | Monday 1st                          | 2016                    |
| 6  | Waitangi Day                 | February                 | Saturday 6th (observed Monday 8th)  | 2016                    |
| 7  | Taranaki Anniversary         | March                    | Monday 14th                         | 2016                    |
| 8  | Otago Anniversary            | March                    | Monday 21st                         | 2016                    |
| 9  | Good Friday                  | March                    | Friday 25th                         | 2016                    |
| 10 | Easter Monday                | March                    | Monday 28th                         | 2016                    |
| 11 | Easter Tuesday ?             | March                    | Tuesday 29th                        | 2016                    |
| 12 | Southland Anniversary        | March                    | Tuesday 29th                        | 2016                    |
| 13 | Daylight Saving ends         | April                    | Sunday 3rd                          | 2016                    |
| 14 | ANZAC Day                    | April                    | Monday 25th                         | 2016                    |
| 15 | Queen's Birthday             | June                     | Monday 6th                          | 2016                    |
| 16 | Daylight Saving starts       | September                | Sunday 25th                         | 2016                    |
| 17 | South Canterbury Anniversary | September                | Monday 26th                         | 2016                    |
| 18 | Hawke's Bay Anniversary      | October                  | Friday 21st                         | 2016                    |
| 19 | Labour Day                   | October                  | Monday 24th                         | 2016                    |
| 20 | Marlborough Anniversary      | October                  | Monday 31st                         | 2016                    |
| 21 | Canterbury Anniversary       | November                 | Friday 11th                         | 2016                    |
| 22 | Westland Anniversary         | November                 | Monday 28th                         | 2016                    |
| 23 | Chatham Islands Anniversary  | November                 | Monday 28th                         | 2016                    |
| 24 | Christmas Day                | December                 | Sunday 25th (observed Tuesday 27th) | 2016                    |
| 25 | Boxing Day                   | December                 | Monday 26th                         | 2016                    |

Now if you go back to Query1, you will see changes in the results table immediately.

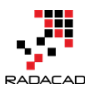

#### Power BI from Rookie to Rock Star – Book 3: Power Query and Data Transformation in Power BI

 $J_{A} = J_{A}$  (optermodeletamin() enouged type j (opterletae)) j each declottae).

|   | A <sup>B</sup> <sub>C</sub> Column1 🛛 🔽 | ABC<br>123 Holidays 해한 |
|---|-----------------------------------------|------------------------|
| 1 | 2015                                    | Table                  |
| 2 | 2016                                    | Table                  |
| 3 | 2017                                    | Table                  |
| 4 | 2018                                    | Table                  |
| 5 | 2019                                    | Table                  |

| Holiday                      | Month     | Day                               | Year |
|------------------------------|-----------|-----------------------------------|------|
| New Year's Day               | January   | Sunday 1st (observed Tuesday 3rd) | 2017 |
| Day after New Year's Day     | January   | Monday 2nd                        | 2017 |
| Wellington Anniversary       | January   | Monday 23rd                       | 2017 |
| Auckland Anniversary         | January   | Monday 30th                       | 2017 |
| Nelson Anniversary           | January   | Monday 30th                       | 2017 |
| Waitangi Day                 | February  | Monday 6th                        | 2017 |
| Taranaki Anniversary         | March     | Monday 13th                       | 2017 |
| Otago Anniversary            | March     | Monday 20th                       | 2017 |
| Daylight Saving ends         | April     | Sunday 2nd                        | 2017 |
| Good Friday                  | April     | Friday 14th                       | 2017 |
| Easter Monday                | April     | Monday 17th                       | 2017 |
| Easter Tuesday ?             | April     | Tuesday 18th                      | 2017 |
| Southland Anniversary        | April     | Tuesday 18th                      | 2017 |
| ANZAC Day                    | April     | Tuesday 25th                      | 2017 |
| Queen's Birthday             | June      | Monday 5th                        | 2017 |
| Daylight Saving starts       | September | Sunday 24th                       | 2017 |
| South Canterbury Anniversary | September | Monday 25th                       | 2017 |
| Hawke's Bay Anniversary      | October   | Friday 20th                       | 2017 |
| Labour Day                   | October   | Monday 23rd                       | 2017 |
| Marlborough Anniversary      | October   | Monday 30th                       | 2017 |

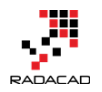

# Limitations

### **Edit Script for the Function**

Changes are fine as long as you don't want to edit the M script of the function if you want to do so, then the function definition and the query definition split apart. And you will get below message:

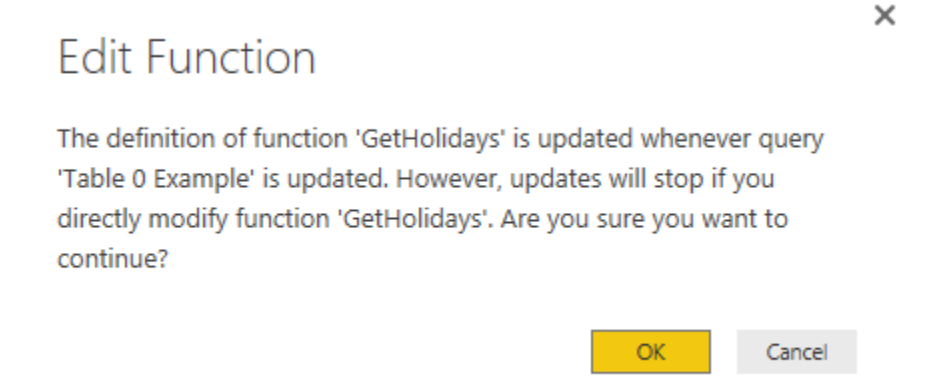

It is alright to make changes in the Advanced Editor of the source query, and then the function will be updated based on that, but if you want to change the function itself, then the query will be separated.

### **Disable Load of the Source Query**

If you have read my <u>blog post about Enable Load in Power Query</u>, you already know that queries that are not used in the model should not be loaded. By Default, the source query (in this example named as Table 0 Example) will be loaded into the model. This means one extra table, and consuming more memory. So remember to uncheck the Enable Load for this query;

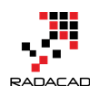

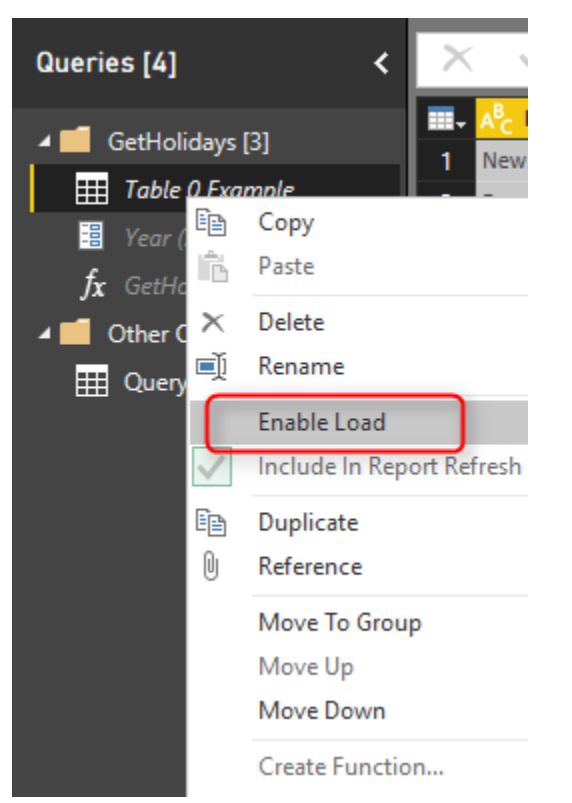

### **Parameterized URLs**

Custom Functions that use parameterized URLs (like this example) cannot be scheduled to refresh in Power BI. That's a big limitation which I hope to be lifted very quickly.

# Example at the End

I have done some other changes and changed the data type to Date format. Now the final query which is expanded table from all underlying queries include all public holidays. I'll leave that part to you to continue and build rest of the example. For that functionality you need to use Expand;

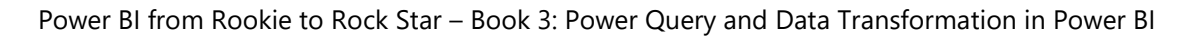

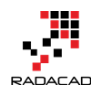

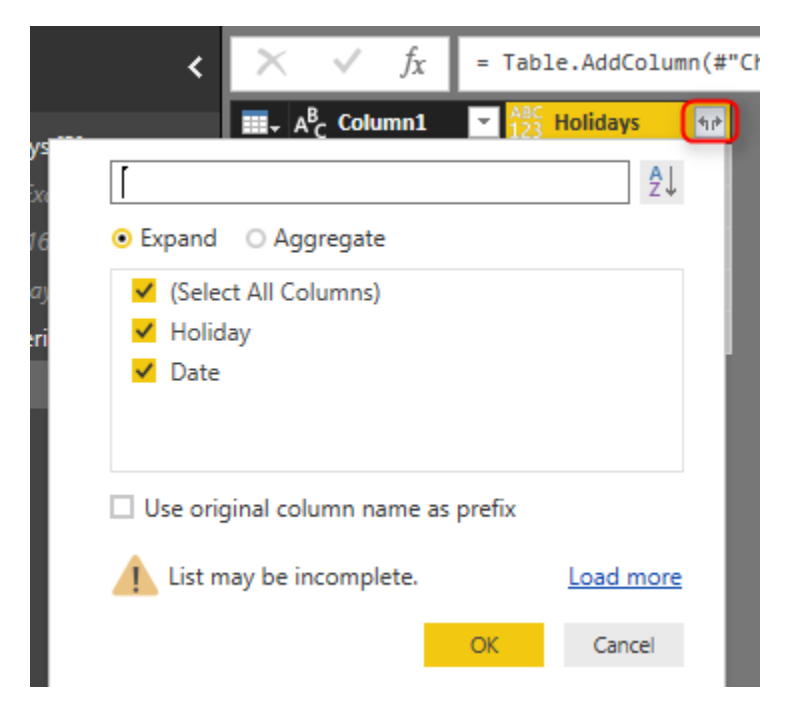

#### and here is the final result;

|    | A <sup>B</sup> <sub>C</sub> Holiday 🗾 | 🛄 Date 🔷 💌 |
|----|---------------------------------------|------------|
| 47 | Westland Anniversary                  | 11/28/2016 |
| 48 | Chatham Islands Anniversary           | 11/28/2016 |
| 49 | Christmas Day                         | 12/27/2016 |
| 50 | Boxing Day                            | 12/26/2016 |
| 51 | New Year's Day                        | 1/3/2017   |
| 52 | Day after New Year's Day              | 1/2/2017   |
| 53 | Wellington Anniversary                | 1/23/2017  |
| 54 | Auckland Anniversary                  | 1/30/2017  |
| 55 | Nelson Anniversary                    | 1/30/2017  |
| 56 | Waitangi Day                          | 2/6/2017   |
| 57 | Taranaki Anniversary                  | 3/13/2017  |
| 58 | Otago Anniversary                     | 3/20/2017  |
| 59 | Daylight Saving ends                  | 4/2/2017   |
| 60 | Good Friday                           | 4/14/2017  |
| 61 | Easter Monday                         | 4/17/2017  |
| 62 | Easter Tuesday ?                      | 4/18/2017  |

# Summary

In this post, you have learned how easy it is to create a custom function from a query, all from the graphical interface. You have seen that I haven't wrote any

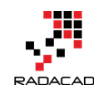

single line of code to do it. and all happened through GUI. You have seen that you can change the definition of function simply by changing the source query. and you also have seen how easy it is to call/consume a function from another query. This method can be used a lot in real world Power Query scenarios.

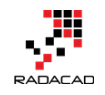

# Search for a Column in the Entire Database with Table.ColumnNames in Power Query and Power BI

 $\checkmark$ fx = Table.TransformColumnTypes(#"Expanded Column", {{"Column", type text}}) ∎<sub>→</sub> A<sup>B</sup><sub>C</sub> Name AB<sub>C</sub> Kind ABC Data 🗤 🗚 C Schema 🛛 🔽 🗛 Item -Colum AdventureWorksDWBuil... AdventureWorksDWBuildVersion Table dbo Table DBVersion AdventureWorksDWBuil... Table Table dbo AdventureWorksDWBuildVersion VersionDate DatabaseLog Table dbo DatabaseLog DatabaseLog Table dbo DatabaseLog Table PostTime DatabaseLog Table dbo DatabaseLog Table DatabaseLog 6 Table d Table DatabaseLog Table Table 8 DatabaseLog Table Table List of all columns in every table or DatabaseLog Table Table view DatabaseLog Table Table DimAccount Table Table AccountKey DimAccount Table Table arentAccountKev DimAccount Table AccountCodeAlternateKey earch fl NOON DimAccount 0 14 Table ParentAccountCodeAlternateKe 15 DimAccount DimAccount 16 61212 SOURC DimAccount DimAccount 18 DimAccount 19 IUMMAN 50 20 DimAccount 21 DimAccount ntKev) 22 DimAccount mAccount(ParentAccountKev) 10 **VNE** an 23 imAccount 24 25 Table B DimCurrency Table

Posted by Reza Rad on Jul 10, 2018

Sometimes for tables with too many columns, and also for databases with too many tables, you do need a bit of help to explore the data. As an example; you know that you are looking for a column named "account status", but the column does not exists in the accounts table. You need to search through all database tables for that column and find out which table has that value in it. Power Query has a great function that can help in such a scenario. Table.ColumnNames is a function that we are going to check out in this post. If you want to learn more about Power BI, read <u>Power BI book from Rookie to</u> <u>Rock Star</u>.

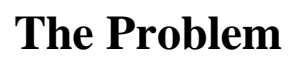

You have a database with hundreds of tables or even more, and each table has many columns. You are looking for a specific column in the database and want to find out tables that such column exists in. Power Query has a function named Table.ColumnNames which gives you a list of all columns in a table as the output. Let's see how this function works.

#### **Sample Dataset**

For this example; you can connect to the <u>AdventureWorksDW database</u>. Then select any of the tables to import data from the source database.

Navigator

| Local SQL database [9]       |        | CustomerKey   | GeographyKey        | CustomerAlternateKey       | Title   | FirstName |  |
|------------------------------|--------|---------------|---------------------|----------------------------|---------|-----------|--|
|                              | $\sim$ | 11000         | 26                  | AW00011000                 | null    | Jon       |  |
|                              |        | 11001         | 37                  | AW00011001                 | null    | Eugene    |  |
| l vAssocSeqLineItems         |        | 11002         | 31                  | AW00011002                 | null    | Ruben     |  |
| I vAssocSeqOrders            |        | 11003         | 11                  | AW00011003                 | null    | Christy   |  |
| 🗆 🔚 vDMPrep                  |        | 11004         | 19                  | AW00011004                 | null    | Elizabeth |  |
| 🗆 🔚 vTargetMail              |        | 11005         | 22                  | AW00011005                 | null    | Julio     |  |
| 🗆 🗖 vTimeSeries              |        | 11005         | 8                   | AW00011006                 | null    | Janet     |  |
| AdventureWorksDWBuildVersion |        | 11007         | 40                  | AW00011007                 | null    | Marco     |  |
| Databasel og                 |        | 11008         | 32                  | AW00011008                 | null    | Rob       |  |
|                              |        | 11009         | 25                  | AW00011009                 | null    | Shannon   |  |
|                              |        | 11010         | 22                  | AW00011010                 | nui     | Gurtic    |  |
|                              |        | 11011         | 611                 | AW00011011                 | null    | Lauren    |  |
| ✓ Ⅲ DimCustomer              |        | 11013         | 543                 | AW00011013                 | null    | lan       |  |
| 🔲 🏥 DimDate                  |        | 11014         | 634                 | AW00011014                 | null    | Sydney    |  |
| 🔲 🃰 DimDepartmentGroup       |        | 0             |                     |                            |         |           |  |
| DimEmployee                  |        | The data in t | the preview has bee | en truncated due to size l | limits. |           |  |
| DimGeography                 |        |               |                     |                            |         |           |  |
| DimOrganization              |        |               |                     |                            |         |           |  |
| DimProduct                   |        |               |                     |                            |         |           |  |
| DimProductCategory           |        |               |                     |                            |         |           |  |
| DimProductSubcategory        | ~      | <             |                     |                            |         |           |  |

In the list of steps; you will find one step named as Navigation. This is the step that we have navigated to the table. Remove this step.

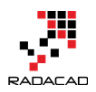

 $\Box \times$ 

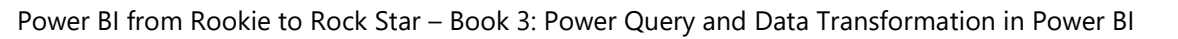

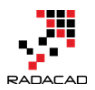

| titled - Power Query Editor — 🗆 🗙 |                                  |                                      |                          |                                             |                                |                  |                             |                           |                                                       |                                 |                              |
|-----------------------------------|----------------------------------|--------------------------------------|--------------------------|---------------------------------------------|--------------------------------|------------------|-----------------------------|---------------------------|-------------------------------------------------------|---------------------------------|------------------------------|
| Transform                         | Add Column                       |                                      |                          |                                             |                                | ^                |                             |                           |                                                       |                                 |                              |
| Recent<br>• Sources • Data        |                                  | Manage<br>Parameters •               | Refresh<br>Preview - Man | eerties<br>anced Editor<br>age <del>-</del> | Manage<br>Columns <del>•</del> | Reduce<br>Rows • | A↓<br>Z↓                    | Split Group<br>Column▼ By | Data Type: W<br>Use First<br><sup>1</sup> , 2 Replace | 'hole Num<br>Row as H<br>/alues | nber <del>-</del><br>leader: |
| New Query                         | Data Sourc                       | Parameters                           | Query                    |                                             |                                |                  | Sort                        |                           | Transform                                             |                                 |                              |
| <                                 | $\times \checkmark f_x$          | = Adventur                           | eWorksDW2014             |                                             |                                |                  | ~                           | QUERY SETTI               | INGS                                                  |                                 | ×                            |
|                                   | III - 1 <sup>2</sup> 3 CustomerK | <mark>ey 🔽</mark> 1 <sup>2</sup> 3 G | ieographyKey 🛛 🚬         | A <sup>B</sup> <sub>C</sub> Customer        | AlternateKe                    | y 🔽 A            | <sup>B</sup> <sub>C</sub> 1 |                           |                                                       |                                 | _                            |
| er 🔤                              | 1                                | 11000                                | 26                       | AW00011000                                  |                                |                  |                             | ▲ PROPERTIES              |                                                       |                                 |                              |
|                                   | 2                                | 11001                                | 37                       | AW00011001                                  |                                |                  |                             | DimGustamor               |                                                       |                                 |                              |
|                                   | 3                                | 11002                                | 31                       | AW00011002                                  |                                |                  |                             | Dimcustomer               |                                                       |                                 | - 1                          |
|                                   | 4                                | 11003                                | 11                       | AW00011003                                  |                                |                  |                             | All Properties            |                                                       |                                 |                              |
|                                   | 5                                | 11004                                | 19                       | AW00011004                                  |                                |                  |                             | ▲ APPLIED STEE            | PS                                                    |                                 |                              |
|                                   | 6                                | 11005                                | 22                       | AW00011005                                  |                                |                  |                             | Course                    |                                                       |                                 | *                            |
|                                   | 7                                | 11006                                | 8                        | AW00011006                                  |                                |                  |                             | Source                    | n                                                     |                                 | ×                            |
|                                   | 8                                | 11007                                | 40                       | AW00011007                                  |                                |                  |                             |                           |                                                       |                                 | •                            |
|                                   | 9                                | 11008                                | 32                       | AW00011008                                  |                                |                  |                             |                           |                                                       |                                 |                              |
|                                   | 10                               | 11009                                | 25                       | AW00011009                                  |                                |                  |                             |                           |                                                       |                                 |                              |
|                                   | 11                               | 11010                                | 22                       | AW00011010                                  |                                |                  |                             |                           |                                                       |                                 |                              |
|                                   | 12                               | 11011                                | 22                       | AW00011011                                  |                                |                  |                             |                           |                                                       |                                 |                              |
|                                   | 13                               | 11012                                | 611                      | AW00011012                                  |                                |                  |                             |                           |                                                       |                                 |                              |
|                                   | 14                               | 11013                                | 543                      | AW00011013                                  |                                |                  |                             |                           |                                                       |                                 |                              |

Then you will most probably see the list of all databases that you have access to (if you haven't chosen a specific database at the connect to SQL Server section). Click on the "Table" in the Data row of the database of AdventureWorks2014 (or any other databases that you want to explore columns in it).

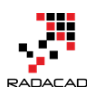

Power BI from Rookie to Rock Star – Book 3: Power Query and Data Transformation in Power BI

| ad I 🖯             | <del>↓</del>   Unti | itled - Powe        | er Query      | Editor                  |                     |                        |                                      |                                         |     |                          | _               |                          |
|--------------------|---------------------|---------------------|---------------|-------------------------|---------------------|------------------------|--------------------------------------|-----------------------------------------|-----|--------------------------|-----------------|--------------------------|
| File               | Home                | Transfo             | rm            | Add Column              | View                | Help                   |                                      |                                         |     |                          |                 | ~                        |
| Close &<br>Apply • | New<br>Source •     | Recent<br>Sources • | Enter<br>Data | Data source<br>settings | Manage<br>Parameter | Refresh<br>s • Preview | Properties  Advanced Editor  Manage  | Manage<br>Columns V<br>Reduce<br>Rows V |     | Split Group<br>Iumn • By | Data Type: Text | •<br>w as Header:<br>ues |
| Close              | ľ                   | vew Query           |               | Data Sourc              | Paramete            | rs                     | Query                                | 50                                      | t I |                          | Iransform       |                          |
| Queries            | s [1]               | <                   | $\times$      | √ fx                    | = Sql.D             | atabases(".            | ")                                   | ~                                       | Q   | UERY SETTIN              | NGS             | ×                        |
|                    |                     |                     |               | A <sup>B</sup> c Name   | -                   | 🌐 Data                 | ₩ A <sup>B</sup> <sub>C</sub> Kind ▼ |                                         |     |                          |                 |                          |
| ⊞ Dim(             | Customer            |                     | 1             | AdventureWork           | sDW2014             | Table                  | Database                             |                                         | 1   | PROPERTIES               |                 |                          |
|                    |                     |                     | 2             | DWConfiguratio          | n                   | Table                  | Database                             |                                         |     | Name                     |                 |                          |
|                    |                     |                     | 3             | DWDiagnostics           |                     | Table                  | Database                             |                                         |     | DimCustomer              |                 |                          |
|                    |                     |                     | 4             | DWQueue                 |                     | Table                  | Database                             |                                         | 4   | All Properties           |                 |                          |
|                    |                     |                     | 5             | FMP_Empty 20-           | 7-17                | Table                  | Database                             |                                         |     |                          | c               |                          |
|                    |                     |                     | 6             | PBIReportServe          | r                   | Table                  | Database                             |                                         |     | AFFLIED STER             | 3               |                          |
|                    |                     |                     | 7             | PBIReportServe          | rTempDB             | Table                  | Database                             |                                         |     | Source                   |                 | *                        |
|                    |                     |                     | 8             | ReportServer            |                     | Table                  | Database                             |                                         |     |                          |                 |                          |
|                    |                     |                     | 9             | ReportServerTe          | mpDB                | Table                  | Database                             |                                         |     |                          |                 |                          |
|                    |                     |                     |               |                         |                     |                        |                                      |                                         |     |                          |                 |                          |
|                    |                     |                     |               |                         |                     |                        |                                      |                                         |     |                          |                 |                          |

This action will give you the list of all tables under that database.
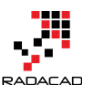

Power BI from Rookie to Rock Star - Book 3: Power Query and Data Transformation in Power BI

| _ |    | Data Sourc Paramete      | rs             | Query                     | S                     | ort    | Transform             |    |
|---|----|--------------------------|----------------|---------------------------|-----------------------|--------|-----------------------|----|
|   | ×  | $\sqrt{f_x}$ = Source    | e{[Name="Adven | tureWorksDW2014           | ']}[Data] 🔨           | < Q    |                       | ×  |
|   |    | A <sup>B</sup> C Name    | ABC Data 👻     | A <sup>B</sup> C Schema 🗾 | A <sup>B</sup> C Item |        |                       |    |
|   | 1  | AdventureWorksDWBuil     | Table          | dbo                       | AdventureWorksDWB     | . 1    | PROPERTIES            |    |
|   | 2  | DatabaseLog              | Table          | dbo                       | DatabaseLog           | $\sim$ | Name                  |    |
|   | 3  | DimAccount               | Table          | dbo                       | DimAccount            |        | DimCustomer           |    |
|   | 4  | DimCurrency              | Table          | dbo                       | DimCurrency           |        | <u>All Properties</u> |    |
|   | 5  | DimCustomer              | Table          | dbo                       | DimCustomer           |        |                       |    |
|   | 6  | DimDate                  | Table          | dbo                       | DimDate               |        | APPLIED STEPS         |    |
|   | 7  | DimDepartmentGroup       | Table          | dbo                       | DimDepartmentGroup    |        | Source                | ¥  |
|   | 8  | DimEmployee              | Table          | dbo                       | DimEmployee           |        | × Navigation          | R- |
|   | 9  | DimGeography             | Table          | dbo                       | DimGeography          |        |                       |    |
|   | 10 | DimOrganization          | Table          | dbo                       | DimOrganization       |        |                       |    |
|   | 11 | DimProduct               | Table          | dbo                       | DimProduct            |        |                       |    |
|   | 12 | DimProductCategory       | Table          | dbo                       | DimProductCategory    |        |                       |    |
|   | 13 | DimProductSubcategory    | Table          | dbo                       | DimProductSubcatego   |        |                       |    |
|   | 14 | DimPromotion             | Table          | dbo                       | DimPromotion          |        |                       |    |
|   | 15 | DimReseller              | Table          | dbo                       | DimReseller           |        |                       |    |
|   | 16 | DimSalesReason           | Table          | dbo                       | DimSalesReason        |        |                       |    |
|   | 17 | DimSalesTerritory        | Table          | dbo                       | DimSalesTerritory     |        |                       |    |
|   | 18 | DimScenario              | Table          | dbo                       | DimScenario           |        |                       |    |
|   | 19 | FactAdditionalInternatio | Table          | dbo                       | FactAdditionalInterna |        |                       |    |
|   | 20 | FactCallCenter           | Table          | dbo                       | FactCallCenter        |        |                       |    |
|   | 21 | FactCurrencyRate         | Table          | dbo                       | FactCurrencyRate      |        |                       |    |
|   | 22 | FactFinance              | Table          | dbo                       | FactFinance           |        |                       |    |
|   | 23 | FactInternetSales        | Table          | dbo                       | FactInternetSales     |        |                       |    |
|   | 24 | FactInternetSalesReason  | Table          | dbo                       | FactInternetSalesReas |        |                       |    |
|   | 25 | FactProductInventory     | Table          | dbo                       | FactProductInventory  |        |                       |    |

Now let's assume we want to search for Account column in the entire database. Let's see how this is possible.

# Table.ColumnNames

The Table.ColumnNames function in Power Query will give you the list of all the columns in any given table. All you need to do is to call this function by passing the table as the input, and you will get a list of column names as the output. To use it in the existing example, click on Add Column, and then Add Custom Column.

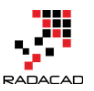

| 📶 📔 🚽 🛛 Untitled - Power Query Editor                      |                                                                               |                                  |                            |                   |  |  |  |  |  |
|------------------------------------------------------------|-------------------------------------------------------------------------------|----------------------------------|----------------------------|-------------------|--|--|--|--|--|
| File Home Transform                                        | m Add Column View                                                             | Help                             |                            |                   |  |  |  |  |  |
| Column From Custom Invoke Cu<br>Examples • Column 2 Juncti | E Condition 1 Column<br>C and the Column →<br>ustom<br>ion C Duplicate Column | Format                           | e Columns X<br>ct • Statis | <b>5</b><br>stics |  |  |  |  |  |
| Gen                                                        |                                                                               | Troin les                        | xt                         |                   |  |  |  |  |  |
| Queries [1] <                                              | $X = J_X = Sour$                                                              | ce{[Name="Adven                  | tureWorksDW2014            | t.]               |  |  |  |  |  |
|                                                            |                                                                               | ABC Data 🛛                       | A <sup>B</sup> C Schema    | A                 |  |  |  |  |  |
|                                                            | 1 AdventureWorksDWBuil                                                        | Table                            | dbo                        | A                 |  |  |  |  |  |
|                                                            | 2 DatabaseLog                                                                 | Table                            |                            |                   |  |  |  |  |  |
|                                                            | -                                                                             | Table                            | dbo                        | D                 |  |  |  |  |  |
|                                                            | 3 DimAccount                                                                  | Table                            | dbo                        | D                 |  |  |  |  |  |
|                                                            | 3 DimAccount<br>4 DimCurrency                                                 | Table<br>Table                   | dbo<br>dbo                 |                   |  |  |  |  |  |
|                                                            | 3 DimAccount<br>4 DimCurrency<br>5 DimCustomer                                | Table<br>Table<br>Table          | dbo<br>dbo<br>dbo          |                   |  |  |  |  |  |
|                                                            | 3 DimAccount<br>4 DimCurrency<br>5 DimCustomer<br>6 DimDate                   | Table<br>Table<br>Table<br>Table | dbo<br>dbo<br>dbo<br>dbo   |                   |  |  |  |  |  |

In the Custom Column expression section; you can write the

Table.ColumnNames function with the input parameter of Data (Data is the column that includes the data table). Please note that Power Query is case sensitive, and Table.ColumnNames should be written exactly as mentioned here in this blog post.

1 = Table.ColumnNames([Data])

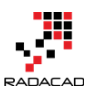

# Custom Column

| New column name                        |                    |
|----------------------------------------|--------------------|
| Column                                 |                    |
| Custom column formula:                 | Available columns: |
| = Table.ColumnNames([Data])            | Name               |
|                                        | Data               |
|                                        | Schema             |
|                                        | ltem               |
|                                        | Kind               |
|                                        |                    |
|                                        |                    |
|                                        |                    |
|                                        | << Insert          |
| Learn about Power BI Desktop formulas  |                    |
|                                        |                    |
| No syntax errors have been detected    | OK Cancel          |
| V No syntax errors have been detected. | - OK Cancer        |

This action will give you a new column with a list in every cell. This list is the list of column names for every table.

 $\times$ 

#### Power BI from Rookie to Rock Star - Book 3: Power Query and Data Transformation in Power BI

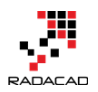

| neral                               | From Text               | From Number                            | From Date & Time                     |          |
|-------------------------------------|-------------------------|----------------------------------------|--------------------------------------|----------|
| $\times$ $\checkmark$ $f_X$ = Table | e.AddColumn(AdventureWo | orksDW2014, "Column", each Table.Colum | nnNames([Data]))                     |          |
| III A <sup>B</sup> C Name           | 123 Data 🛛 🔽 🗚 CScher   | ma 🔽 A <sup>B</sup> C Item             | A <sup>B</sup> <sub>C</sub> Kind ABC | Column 🙀 |
| 1 AdventureWorksDWBuil              | Table dbo               | AdventureWorksDWBuildVersion           | Table Lis                            | t        |
| 2 DatabaseLog                       | Table dbo               | DatabaseLog                            | Table Lis                            | t        |
| 3 DimAccount                        | Table dbo               | DimAccount                             | Table Lis                            |          |
| 4 DimCurrency                       | Table dbo               | DimCurrency                            | Table Lis                            |          |
| 5 DimCustomer                       | Table dbo               | DimCustomer                            | Table                                | t        |
| 6 DimDate                           | Table dbo               | DimDate                                | Table                                | t        |
| 7 DimDepartmentGroup                | Table dbo               | DimDepartmentGroup                     | Table Lis                            | t        |
| 8 DimEmployee                       | Table dbo               | DimEmployee                            | Table Lis                            | t        |
| 9 DimGeography                      | Table dbo               | DimGeography                           | Table Lis                            | t        |
| 10 DimOrganization                  | Table dbo               | DimOrganization                        | Table Lis                            | t        |
| Dim Deardurat                       | Table                   | Dim Basedurat                          | Table                                |          |
| List                                |                         |                                        |                                      |          |
| AccountKey                          |                         |                                        |                                      |          |
| ParentAccountKey                    |                         |                                        |                                      |          |
| AccountCodeAlternateKey             |                         |                                        |                                      |          |
| ParentAccountCodeAlternateKey       |                         |                                        |                                      |          |
| AccountDescription                  |                         |                                        |                                      |          |
| AccountType                         |                         |                                        |                                      |          |
| Operator                            |                         |                                        |                                      |          |
| CustomMembers                       |                         |                                        |                                      |          |
| ValueType                           |                         |                                        |                                      |          |
| CustomMemberOptions                 |                         |                                        |                                      |          |
| DimAccount(AccountKey)              |                         |                                        |                                      |          |
| DimAccount(ParentAccountKey)        |                         |                                        |                                      |          |
| FactFinance                         |                         |                                        |                                      |          |
|                                     |                         |                                        |                                      |          |
|                                     |                         |                                        |                                      |          |

Now to get the list of all columns in all tables, you need to expand this

column;

|          | From Number                                          | From Dat               | e & Time       |          |  |  |  |  |  |  |
|----------|------------------------------------------------------|------------------------|----------------|----------|--|--|--|--|--|--|
| orksDW20 | rksDW2014, "Column", each Table.ColumnNames([Data])) |                        |                |          |  |  |  |  |  |  |
| ma 💌     | A <sup>B</sup> C Item                                | ∠ A <sup>B</sup> c Kin | nd 🔽 🗚         | Column 🗤 |  |  |  |  |  |  |
|          | AdventureWorksDWBuildVersion                         | Tal                    | Expand to N    | lew Rows |  |  |  |  |  |  |
|          | DatabaseLog                                          | Tal                    | Extract Values |          |  |  |  |  |  |  |
|          | DimAccount                                           | Tabre                  | LIST           | ISU      |  |  |  |  |  |  |
|          | DimCurrency                                          | Table                  | List           |          |  |  |  |  |  |  |
|          | DimCustomer                                          | Table                  | List           |          |  |  |  |  |  |  |
|          | DimDate                                              | Table                  | List           |          |  |  |  |  |  |  |

After expanding, you will have all columns in all tables listed under this

"Column" field. You can convert it to Text data type.

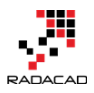

| $<$ $\checkmark$ $f_X$ = Table | e.TransformColu | umnTypes(#"Expar        | nded Column",{{"Column", type text}})      |                       |                                      |
|--------------------------------|-----------------|-------------------------|--------------------------------------------|-----------------------|--------------------------------------|
| → A <sup>B</sup> C Name -      | ABC Data 🗤      | A <sup>B</sup> C Schema | A <sup>B</sup> C Item                      | A <sup>B</sup> C Kind | ▼ A <sup>B</sup> <sub>C</sub> Column |
| AdventureWorksDWBuil           | Table           | dbo                     | AdventureWorksDWBuildVersion               | Table                 | DBVersion                            |
| AdventureWorksDWBuil           | Table           | dbo                     | AdventureWorksDWBuildVersion               | Table                 | VersionDate                          |
| DatabaseLog                    | Table           | dbo                     | DatabaseLog                                | T SIE                 | DatabaseLogID                        |
| DatabaseLog                    | Table           | dbo                     | DatabaseLog                                | Table                 | PostTime                             |
| DatabaseLog                    | Table           | dbo                     | DatabaseLog                                | Table                 | DatabaseUser                         |
| DatabaseLog                    | Table           | dł                      |                                            | Table                 | Event                                |
| DatabaseLog                    | Table           | d                       |                                            | Table                 | Schema                               |
| DatabaseLog                    | Table           | d                       |                                            | Table                 | Object                               |
| DatabaseLog                    | Table           | d List of               | t of all columns in every table or<br>view | Table                 | TSQL                                 |
| DatabaseLog                    | Table           | d                       |                                            | Table                 | XmlEvent                             |
| DimAccount                     | Table           | d                       |                                            | Table                 | AccountKey                           |
| DimAccount                     | Table           | d                       |                                            | Table                 | ParentAccountKey                     |
| DimAccount                     | Table           | dbo                     | Dimitecount                                | Table                 | AccountCodeAlternateKey              |
| DimAccount                     | Table           | dbo                     | DimAccount                                 | Table                 | ParentAccountCodeAlternateKey        |
| DimAccount                     | Table           | dbo                     | DimAccount                                 | Table                 | AccountDescription                   |
| DimAccount                     | Table           | dbo                     | DimAccount                                 | Table                 | AccountType                          |
| DimAccount                     | Table           | dbo                     | DimAccount                                 | Table                 | Operator                             |
| DimAccount                     | Table           | dbo                     | DimAccount                                 | Table                 | CustomMembers                        |
| DimAccount                     | Table           | dbo                     | DimAccount                                 | Table                 | ValueType                            |
| DimAccount                     | Table           | dbo                     | DimAccount                                 | Table                 | CustomMemberOptions                  |
| DimAccount                     | Table           | dbo                     | DimAccount                                 | Table                 | DimAccount(AccountKey)               |
| DimAccount                     | Table           | dbo                     | DimAccount                                 | Table                 | DimAccount(ParentAccountKey)         |
| DimAccount                     | Table           | dbo                     | DimAccount                                 | Table                 | FactFinance                          |
| DimCurrency                    | Table           | dbo                     | DimCurrency                                | Table                 | CurrencyKey                          |
| DimCurrency                    | Table           | dbo                     | DimCurrency                                | Table                 | CurrencyAlternateKey                 |
| DimCurrency                    | Table           | dbo                     | DimCurrency                                | Table                 | CurrencyName                         |
|                                |                 |                         | P1 0                                       | <b>T</b> 11           |                                      |

### **Search through Columns**

Now that we got the list of all column names, then searching through it is very simple. You can use the basic search, but remember if you have more than 1000 columns in your data source, this will show you a limited list.

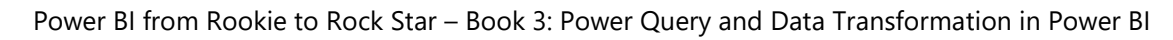

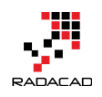

| 🚽 🗚 C Kind 🛛 🔽 🖓 Colur                      | nn 💽      |
|---------------------------------------------|-----------|
| A↓ Sort Ascending                           |           |
| Z↓ Sort Descending                          |           |
| Clear Sort                                  |           |
| 📡 Clear Filter                              |           |
| Remove Empty                                |           |
| Text Filters                                | •         |
|                                             |           |
| Search                                      |           |
| ✓ (Select All)                              |           |
| <ul> <li>AccountCodeAlternateKey</li> </ul> |           |
| AccountDescription                          |           |
| <ul> <li>AccountKey</li> </ul>              |           |
| <ul> <li>AccountType</li> </ul>             |           |
| ✓ AddressLine1                              |           |
| ✓ AddressLine2                              |           |
| ✓ Amount                                    |           |
| ✓ AnnualRevenue                             |           |
| ✓ AnnualSales                               |           |
| ✓ ArabicDescription                         |           |
| ✓ AutomaticResponses                        |           |
| ✓ AverageRate                               |           |
| ✓ AverageTimePerIssue                       |           |
| ✓ BankName                                  |           |
| ✓ BaseRate                                  | × I       |
| List may be incomplete.                     |           |
|                                             |           |
|                                             | OK Cancel |
| _                                           |           |

The best way to search into this list is using Advanced Search options. There you can choose criteria such as Contains, Equals, Begins With, or Ends With, etc.

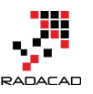

| <ul> <li>▲<sup>B</sup><sub>C</sub> Kind ▲ A<sup>B</sup><sub>C</sub> Column</li> <li>A<sup>B</sup><sub>C</sub> Column</li> <li>A<sup>C</sup> Column</li> <li>A<sup>C</sup> Column</li></ul> | <u>·</u> | <ul> <li>PROPERTIES</li> <li>Name</li> <li>DimCustomer</li> <li>All Properties</li> <li>APPLIED STEE</li> </ul> |
|----------------------------------------------------------------------------------------------------|----------|----------------------------------------------------------------------------------------------------|
| Text Filters                                                                                                    |          | Equals                                                                                                    |
| Search                                                                                                    |          | Does Not Equal                                                                                                  |
| ✓ (Select All)                                                                                                    |          | Begins With                                                                                                    |
| ✓ AccountCodeAlternateKey                                                                                                    |          | Does Not Begin With                                                                                             |
| <ul> <li>AccountDescription</li> </ul>                                                                                                    |          | Ends With                                                                                                    |
| AccountKey                                                                                                    |          | Does Not End With                                                                                               |
| AccountType                                                                                                    |          | Castains                                                                                                    |
| ✓ AddressLine1                                                                                                    |          | Contains                                                                                                    |
| ✓ AddressLine2                                                                                                    |          | Does Not Contain                                                                                                |
| Amount                                                                                                    |          |                                                                                                    |

For example, a search for Contains... "Account" will end up with below result:

| <b></b> + | A <sup>B</sup> C Name | ~ | ABC<br>123 Data গাট | A <sup>B</sup> C Schema 📃 💌 | A <sup>B</sup> C Item       | A <sup>B</sup> <sub>C</sub> Kind 🛛 | A <sup>B</sup> C Column 🏹     |
|-----------|-----------------------|---|---------------------|-----------------------------|-----------------------------|------------------------------------|-------------------------------|
| 1         | DimAccount            |   | Table               | dbo                         | DimAccount                  | Table                              | AccountKey                    |
| 2         | DimAccount            |   | Table               | dbo                         | DimAccount                  | Table                              | ParentAccountKey              |
| 3         | DimAccount            |   | Table               | dbo                         |                             | Table                              | AccountCodeAlternateKey       |
| 4         | DimAccount            |   | Table               | dbo                         | All columns that has the    | JIE                                | ParentAccountCodeAlternateKey |
| 5         | DimAccount            |   | Table               | dbo "A                      | ccount" term in their names | Table                              | AccountDescription            |
| 6         | DimAccount            |   | Table               | dbo                         |                             | Table                              | AccountType                   |
| 7         | DimAccount            |   | Table               | dbo                         |                             | Table                              | DimAccount(AccountKey)        |
| 8         | DimAccount            |   | Table               | dbo                         | DimAccount                  | Table                              | DimAccount(ParentAccountKey)  |
| 9         | FactFinance           |   | Table               | dbo                         | FactFinance                 | Table                              | AccountKey                    |
| 10        | FactFinance           |   | Table               | dbo                         | FactFinance                 | Table                              | DimAccount                    |

#### **Be Careful of Case Sensitivity**

Power Query is a case-sensitive language. There is a difference between "Account" as a text, and "account" as a text. One is using capital A, and the other one; lowercase a. To make sure you can always search for an item, regardless of the case sensitivity of that; you can first convert the column names all to lower case or upper case. To do that, select the "Column" field, and from the Transform tab, select transform to Lower.

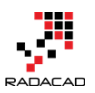

| ed - Power Query E                                                                                   | ditor                                             |                                                              |                                                                                |                                           |            |                                 |                                               |                                                                          |  |
|----------------------------------------------------------------------------------------------------|---------------------------------------------------|--------------------------------------------------------------|--------------------------------------------------------------------------------|-------------------------------------------|------------|---------------------------------|-----------------------------------------------|--------------------------------------------------------------------------|--|
| Transform 2 A                                                                                        | Transform 2 Add Column View Help 3                |                                                              |                                                                                |                                           |            |                                 |                                               |                                                                          |  |
| 값 <sup>®</sup> Transpose<br>¢클 Reverse Rows<br><sup>y</sup> <sup>1</sup> / <sub>2</sub> ⊟ Count Rows | Data Type: Text ▼<br>Detect Data Type<br>I Rename | l <sub>⇒2</sub> Replace Values<br>↓ Fill ▼<br>∰ Pivot Column | <ul> <li>➡ Unpivot Colu</li> <li>➡ Move </li> <li>■ Convert to List</li> </ul> | st Column •                               | AB<br>Form | ABC<br>ABC<br>at<br>at          | ∑<br>Statistics Standar                       | 10 <sup>2</sup><br><sup>™</sup> Rounding *<br><sup>™</sup> Information * |  |
| le                                                                                                   |                                                   | Any Column                                                   |                                                                                |                                           |            | lowercase 4                     | N                                             | umber Column E                                                           |  |
| < ×                                                                                                  | $\int f_X = Table$                                | ABC Data 112                                                 | Changed Type", «<br>A <sup>B</sup> C Schema                                    | each Text.Contai<br>A <sup>B</sup> C ltem |            | UPPERCASE<br>Capitalize<br>Trim | letters in the select<br>to lowercase letters | ed                                                                       |  |
| 1 D                                                                                                  | limAccount                                        | Table                                                        | dbo                                                                            | DimAccount                                |            | Clean                           | able                                          | AccountKey                                                               |  |
| <b>2</b> D                                                                                           | imAccount                                         | Table                                                        | dbo                                                                            | DimAccount                                |            | Add Prefix                      | able                                          | ParentAccountKey                                                         |  |
| 3 D                                                                                                  | limAccount                                        | Table                                                        | dbo                                                                            | DimAccount                                |            | Add Suffix                      | able                                          | AccountCodeAlternateKey                                                  |  |
| 4 D                                                                                                  | limAccount                                        | Table                                                        | dbo                                                                            | DimAccount                                |            | Add Sullix                      | iable                                         | ParentAccountCodeAlternateKey                                            |  |
| <b>5</b> D                                                                                           | limAccount                                        | Table                                                        | dbo                                                                            | DimAccount                                |            |                                 | Table                                         | AccountDescription                                                       |  |
| <b>6</b> D                                                                                           | limAccount                                        | Table                                                        | dbo                                                                            | DimAccount                                |            |                                 | Table                                         | AccountType                                                              |  |
| <b>7</b> D                                                                                           | limAccount                                        | Table                                                        | dbo                                                                            | DimAccount                                |            |                                 | Table                                         | DimAccount(AccountKey)                                                   |  |
| 8 D                                                                                                  | limAccount                                        | Table                                                        | dbo                                                                            | DimAccount                                |            |                                 | Table                                         | DimAccount(ParentAccountKey)                                             |  |
| 9 F                                                                                                  | actFinance                                        | Table                                                        | dbo                                                                            | FactFinance                               |            |                                 | Table                                         | AccountKey                                                               |  |

now the whole column names list will be lowercase, and you can search through it only with lowercase values;

|                                             |                                                       |    | ×      |
|---------------------------------------------|-------------------------------------------------------|----|--------|
| Filter Rows                                 |                                                       |    |        |
| <ul> <li>Basic</li> <li>Advanced</li> </ul> |                                                       |    |        |
| Keep rows where 'Column'                    |                                                       |    |        |
| contains •                                  | A <sup>B</sup> C ~ account                            | •  |        |
| ● And O Or                                  |                                                       |    |        |
|                                             | A <sup>B</sup> <sub>C</sub> ▼ Enter or select a value | ~  |        |
|                                             |                                                       |    |        |
|                                             |                                                       | ОК | Cancel |

### Summary

Sometimes simple transformations such as getting the list of columns from a table can be a big help for data exploration. In this post, you've seen how this can be helpful to search through all columns in a database. This approach can be used for any data sources, regardless if they are SQL Server databases or anything else. As long as the data source has a table structure, then you can get the list of all columns from that table. This approach is particularly useful when you connect to databases with thousands of tables, and each table has

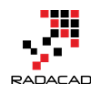

hundreds of columns; CRM or Dynamics data sources is one of those examples.

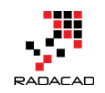

# Power BI Custom Connector: Connect to Any Data Sources. Hello World!

Posted by <u>Reza Rad</u> on Jul 27, 2017

| Add New Project                                                                                                    |                                         |             |                                 |
|----------------------------------------------------------------------------------------------------|-----------------------------------------|-------------|---------------------------------|
| ▷ Recent                                                                                                    | .NET Framework 4.5.2 - Sort by: Default | · # \Xi     | Search Installed Templates (Ctr |
| ▲ Installed                                                                                                    | Data Connector Project                  | Power Ouerv | Type: Power Query               |
| Business Intelligence                                                                                                    |                                         |             | A project for making Power C    |
| <ul> <li>Visual C#</li> <li>Visual Basic</li> <li>Visual F#</li> <li>Visual C++</li> <li>SQL Server</li> <li>Python</li> <li>Power Query</li> <li>JavaScript</li> <li>TypeScript</li> </ul> | PQ file                                 | Power Query | extensions.                     |

One of the recent features in Power BI Desktop is the ability to create your custom connector and use it when connecting to the data source. This feature looks just one feature, but it opens doors to many possibilities. With this feature, you can write your custom connector to any types of data source that is not already available. Many of you want to connect to some data sources already and waiting for the connector for it. With Customer Connector, you can write your component for it, and use it as many times you want. Custom Connectors should be created in Visual Studio with M script. This post is the first post of blog series about creating custom connectors. In this first post, I'll explain what Custom Connector is and how to create a very basic custom connector. If you want to learn more about Power BI; read <u>Power BI online book from Rookie to Rock Star</u>.

### What is a Custom Connector?

Power BI has a set of existing connectors which you can find them in the Get Data section of Power BI (or Power Query).

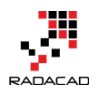

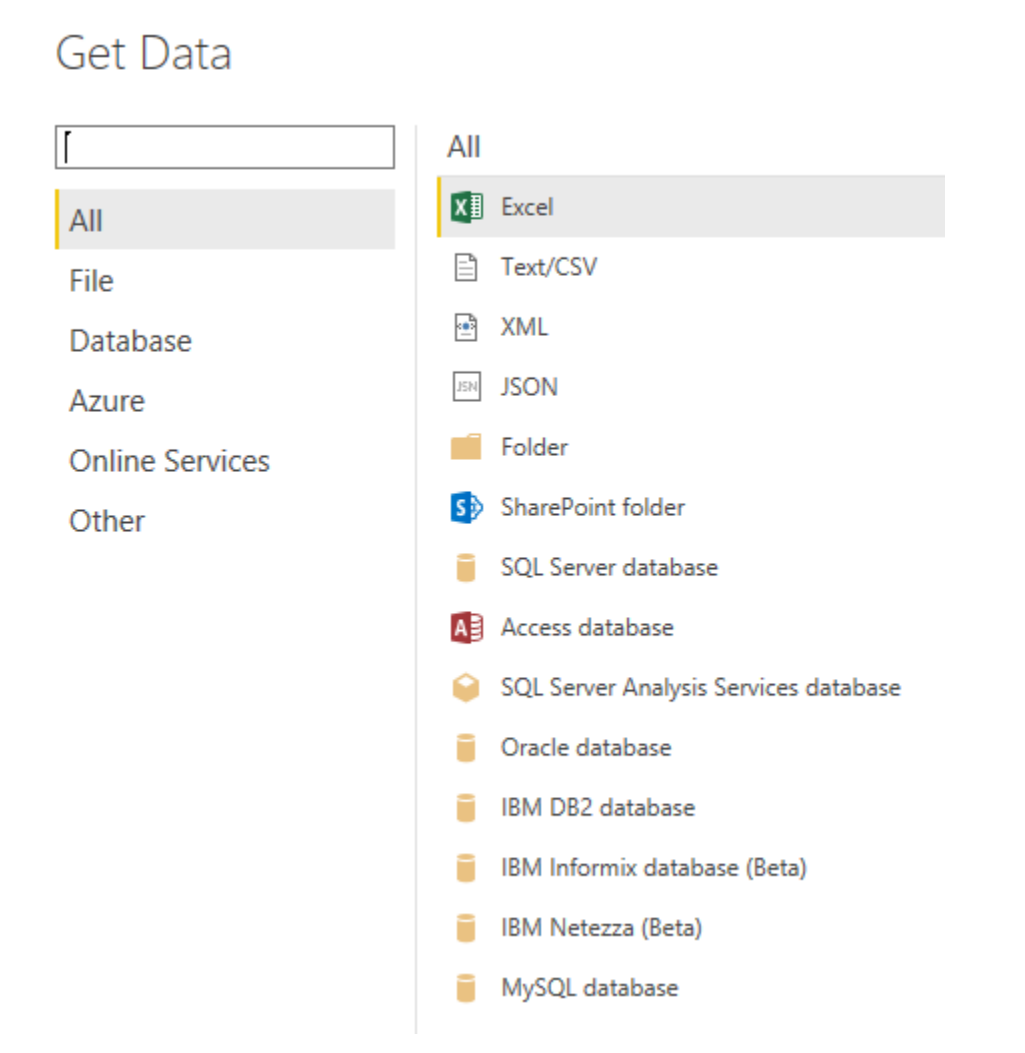

Connectors in this list are connections to the major types of data sources, such as SQL Server, Oracle, some software as a service, such as SalesForce, CRM Online, etc. However, this list is not including all types of data sources. There are always data sources that you want to connect, and is not available on this list. Power BI recently introduced a feature called Custom Data Connector, or simpler Custom Connector. With Custom Connector you can code your connection provider and re-use it multiple times. Your custom connector will appear in the list of getting Data in Power BI, similar to other connectors. Let's have a look at how this custom connector can be built.

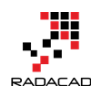

#### Prerequisites

For running examples of this post, you need to have Visual Studio installed.

You can download the community edition of that for free.

# **Install Power Query SDK**

You need to install Power Query SDK on Visual Studio as the very first action. This SDK easily can be found in the Visual Studio Tools menu -> Extensions

and Updates

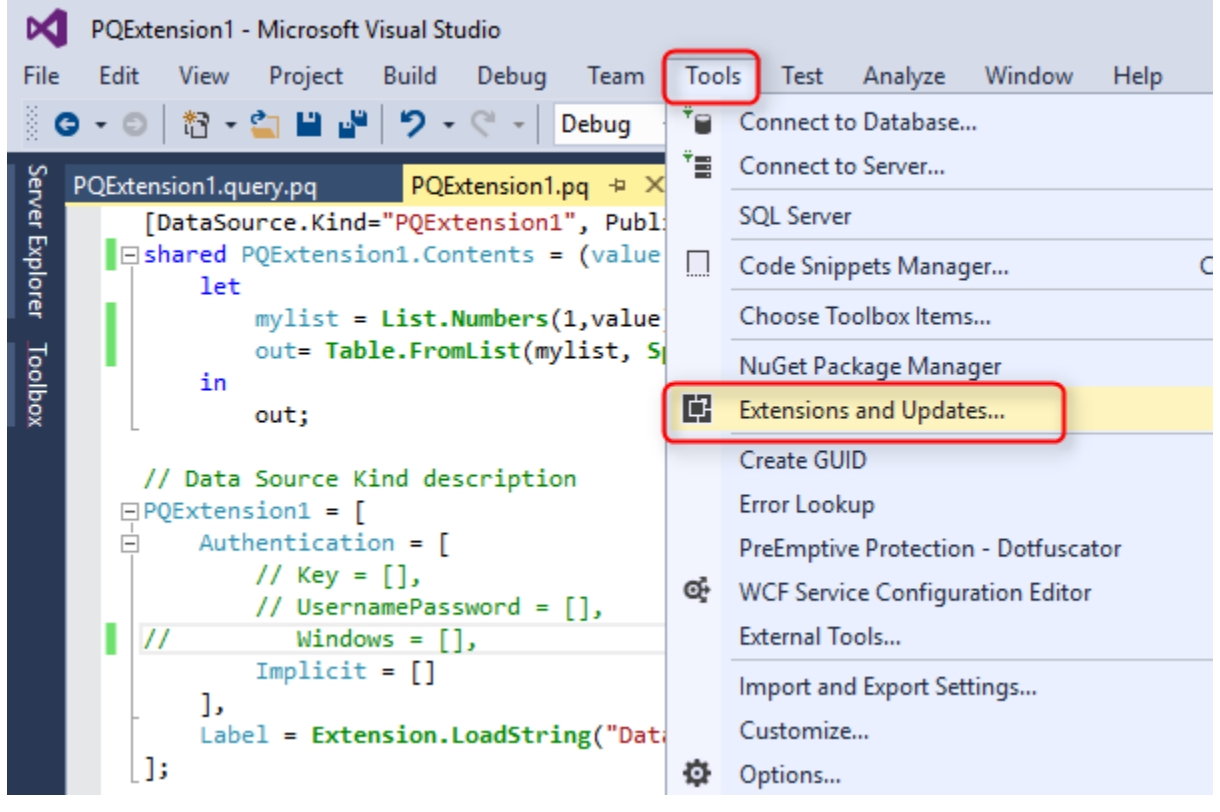

In the list of Online search for Power Query and you will easily find Power Query SDK. simply download and install it.

#### Power BI from Rookie to Rock Star - Book 3: Power Query and Data Transformation in Power BI

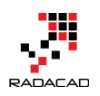

| Extensions and Updates                                                                  |                  |                                                                                                    |                                                                            | ? | $\times$ |
|-----------------------------------------------------------------------------------------|------------------|----------------------------------------------------------------------------------------------------|----------------------------------------------------------------------------|---|----------|
| ▶ Installed                                                                             | Sort by:         | Relevance +                                                                                                    | power query 2                                                              |   | × -      |
| <ul> <li>Online</li> <li>Visual Studio Gallery<br/>Search Results</li> </ul>            |                  | Power Query SDK<br>A Power Query language service for Visual Studio                                                                                                    | Created by: Microsoft<br>Version: 1.0.0.13<br>Downloads: 2983              |   |          |
| <ul> <li>Controls</li> <li>Templates</li> <li>Tools</li> <li>Samples Gallery</li> </ul> |                  | PowerShell Tools for Visual Studio 2015<br>A set of tools for developing and debugging PowerShell scripts and<br>modules in Visual Studio.                                                        | Rating: ★★★★ (1 Vote)<br>More Information<br>Report Extension to Microsoft |   |          |
| <ul> <li>Updates (2)</li> </ul>                                                         | 4                | Productivity Power Tools 2015<br>A set of extensions to Visual Studio 2015 Community (and above) which<br>improves developer productivity.                                                        |                                                                            |   |          |
|                                                                                         | <mark>ه ک</mark> | Visual F# Power Tools<br>A collection of additional commands for F# in Visual Studio                                                                                                    |                                                                            |   |          |
|                                                                                         |                  | Microsoft Child Process Debugging Power Tool<br>Power tool to add child process debugging to Visual Studio.                                                                                       | il]]                                                                       |   |          |
|                                                                                         | \$₽              | XAML Power Toys for Visual Studio 2015 - 2017<br>Visual Studio 2015 - 2017 extension that enables developers to rapidly<br>generate data entry forms from view models or entity objects for Xamar |                                                                            |   |          |
|                                                                                         | 4                | Razor Power Tools<br>Tool Provided To increase Productivity while dealing with cshtml razor                                                                                                    |                                                                            |   |          |

### **Create the First Project**

After installing the SDK, then you should be able to create a project of type Data Connector. From List of Installed templates choose Power Query, and then select the Data Connector Project.

| ▷ Recent                | .NET Framework 4.5.2    Sort by: Default | · # 1       | Search Installed Templates (Ctr |
|-------------------------|------------------------------------------|-------------|---------------------------------|
| ▲ Installed             | Data Connector Project                   | Power Ouerv | Type: Power Query               |
| Business Intelligence   |                                          |             | A project for making Power C    |
| ▷ Visual C#             | PQ file                                  | Power Query | extensions.                     |
| ▷ Visual Basic          |                                          |             |                                 |
| Visual F#               |                                          |             |                                 |
| Visual C++              |                                          |             |                                 |
| SQL Server              |                                          |             |                                 |
| Power Query  JavaScript |                                          |             |                                 |
| ▷ TypeScript            |                                          |             |                                 |
| Game                    |                                          |             |                                 |

I just left the name as default PQExtension1. You can call it anything.

#### **Project Structure**

Add New Project

Data Connector project has a simple structure. It has some files as below;

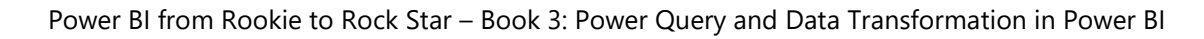

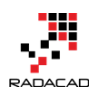

Solution 'PQExtension1' (2 projects)
 PQExtension1
 References
 PQExtension1.pq
 PQExtension1.query.pq
 PQExtension116.png
 PQExtension120.png
 PQExtension124.png
 PQExtension132.png
 PQExtension140.png
 PQExtension140.png
 PQExtension140.png
 PQExtension164.png
 PQExtension180.png
 resources.resx

- <connector name>.pq file: The code and metadata of the script and connection to the data source. Majority of the development is happening in this file.
- <connector name>.query.pq: Calling the function in the <connector name>.pq file. Combination of these two files generates the custom connector's script. This is a test file.
- \*.png: Icon files.
- resources.resx: Resource file.

# Coding Language: M

Coding language for the custom connector is M: Power Query Formula Language. If you like to learn about the <u>basics of M, read my post here</u>. Good news is that M has an intellisense here in Visual Studio.

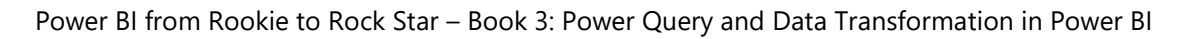

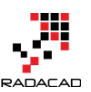

```
[DataSource.Kind="PQExtension1", Publish="PQExtension1.Publish"]
shared PQExtension1.Contents = (value as number) =>
    let
        mylist = List.Numbers(1,value),
        out= Table.FromList(mylist, Splitter.SplitByNothing(), null, null, ExtraValues.Err
        y=Table.
    in
           Table.ExpandListColumn
                                                   Table.ColumnCount = (table as table) as number => ...
        ou 😡 Table.ExpandTableColumn
                                                   Returns the number of columns in the table.
// Data So 🛛 Table.TransformRows
PQExtensio 🛛 Table.Transpose
    Authen O Table. Demote Headers
        // @ Table.ToRows
        // Table.ToColumns
11
           Table.Contains
        Tm
            Table.ContainsAll
    ],
```

For an M script geek like me, this is one of the best news I could get!

# **Structure of Query Files**

The main query file is <connector name>.pq. This file includes all the code and M script to connect to the data source and fetch the data out in the desired format. The first time you create the project, this file will come with some default sections.

```
1 // This file contains your Data Connector logic
2 section PQExtension2;
3
4 [DataSource.Kind="PQExtension2", Publish="PQExtension2.Publish"]
5 shared PQExtension2.Contents = (optional message as text) =>
6
     let
7
       _message = if (message <> null) then message else "(no message)",
       a = "Hello from PQExtension2: " & message
8
9
     in
10
       a;
11
12 // Data Source Kind description
13 PQExtension2 = [
14
    Authentication = [
15
       // Key = [],
       // UsernamePassword = [],
16
```

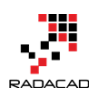

```
// Windows = [],
17
18
       Implicit = []
19
     1,
     Label = Extension.LoadString("DataSourceLabel")
20
21];
22
23 // Data Source UI publishing description
24 PQExtension2.Publish = [
     Beta = true,
25
26
     Category = "Other",
27
     ButtonText = { Extension.LoadString("ButtonTitle"),
28 Extension.LoadString("ButtonHelp") },
     LearnMoreUrl = "https://powerbi.microsoft.com/",
29
     SourceImage = PQExtension2.lcons,
30
     SourceTypeImage = PQExtension2.lcons
31
32 ];
33
34 PQExtension2.lcons = [
     Icon16 = { Extension.Contents("PQExtension216.png"),
35
36 Extension.Contents("PQExtension220.png"),
   Extension.Contents("PQExtension224.png"),
   Extension.Contents("PQExtension232.png") },
     Icon32 = { Extension.Contents("PQExtension232.png"),
   Extension.Contents("PQExtension240.png"),
   Extension.Contents("PQExtension248.png"),
   Extension.Contents("PQExtension264.png") }
  1;
```

Explaining all functions and code above might be a bit out of scope for this introduction post. I will explain these in details in future posts. For now just a very brief explanation;

 Code above contains a function called <connector name>.Contents. This function will return the result set that will be the input for Power BI when connecting to this connector.

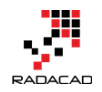

- The credentials configuration for this data source will be configured in an Authentication section.
- <connector name>.Publish is for configuring the location and configuration of showing this connector in getting Data section of Power BI.
- <connector name>.lcons are a list of lcons for the connector.

In the <connector name>.query.pq, then you will see only a function call to the same function which is defined above.

```
1 let
```

```
2 result = PQExtension2.Contents()
```

```
3 in
```

4 result

This file is mainly to perform testing here in Visual Studio.

If you run this project, you would be able to see the result (after setting the authentication of course)

# Write a Sample Function

To make the first connector; I'm not going to explain how to use OData and pass authentication to get data from a web service. That will make things complicated. The very first example I want to show is a simple function that you pass the number to it, and it will give you a table with one single column with values starting from 1, adding one at a time and finishing at that number. It is just a list of numbers. I found it is the easiest way to understand how things work.

In PQExtension1.pq file, change the Contents function as below;

```
1 [DataSource.Kind="PQExtension1", Publish="PQExtension1.Publish"]
2 shared PQExtension1.Contents = (value as number) =>
```

```
3 let
```

```
4 mylist = List.Numbers(1,value),
```

```
5 out = Table.FromList(mylist, Splitter.SplitByNothing(), null, null,
6 ExtraValues.Error)
```

7 in

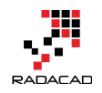

out;

In this function, I have used List.Numbers to generate a list of numbers from 1.

Adding one number at a time, to the specified number.

After writing the code above, you can call it from the query.pq file with this test line;

```
1 let
2 result = PQExtension1.Contents(12)
3 in
4 result
```

# **Testing the Result**

You can test the query in Visual Studio. just run the project, and you will see

|        | M Query Output                | × ⊡ 3 |
|--------|-------------------------------|-------|
| result | Output Log Errors Credentials |       |
|        | Query Resul                   | t     |
|        | Column1                       |       |
|        | 1                             |       |
|        | 2                             |       |
|        | 4                             |       |
|        | 5                             |       |
|        | 6                             |       |
|        | 9                             |       |
|        | 9                             |       |
|        | 10                            |       |
|        | 11                            |       |
|        | 12                            |       |

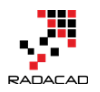

# **Publishing Custom Connector**

To publish the custom connector, you have to build it first. This will create a \*.mez file in the debug folder of the project. To find that folder, right click on the project in visual studio and click on Open Folder in File Explorer.

|              |                              | 🖕 🗖 Solut       | ion 'PQExtension1' (2 projects)          |
|--------------|------------------------------|-----------------|------------------------------------------|
| 4            | D 111                        | . <b>mà n</b> ư | Extension1                               |
|              | Build                        |                 | References                               |
|              | Rebuild                      |                 | PQExtension1.pq                          |
|              | Clean                        |                 | PQExtension1.query.pq                    |
|              | Scope to This                |                 | PQExtension116.png                       |
|              | New Seletien Fundame View    |                 | PQExtension120.png                       |
|              | New Solution Explorer View   |                 | _ PQExtension124.png                     |
|              | Build Dependencies           | •               | PQExtension132.png                       |
|              | bbA                          | •               | PQExtension140.png                       |
| 35           |                              |                 | PQExtension148.png                       |
| HH HH        | Manage NuGet Packages        |                 | PQExtension164.png                       |
| Ø            | Set as StartUp Project       |                 | PQExtension180.png                       |
|              | Debug                        | •               | resources.resx                           |
|              | Server Centrel               |                 | - Extension2                             |
|              | Source Control               | •               | References                               |
| <del>ا</del> | Cut                          | Ctrl+X          | PQExtension2.pq                          |
| ×            | Remove                       | Del             | PQExtension2.query.pq                    |
| x            | Rename                       |                 | PQExtension216.png                       |
|              |                              |                 | PQExtension220.png                       |
|              | Unload Project               |                 | PQExtension224.png                       |
| 6            | Open Folder in File Explorer |                 | PQExtension232.png                       |
| يو           | Properties                   | Alt+Enter       | PQExtension240.png<br>POExtension248.png |
|              |                              |                 |                                          |

In the project, folder go to Bin Folder, and then Debug, find PQExtension1.mez there.

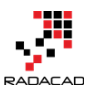

Power BI from Rookie to Rock Star - Book 3: Power Query and Data Transformation in Power BI

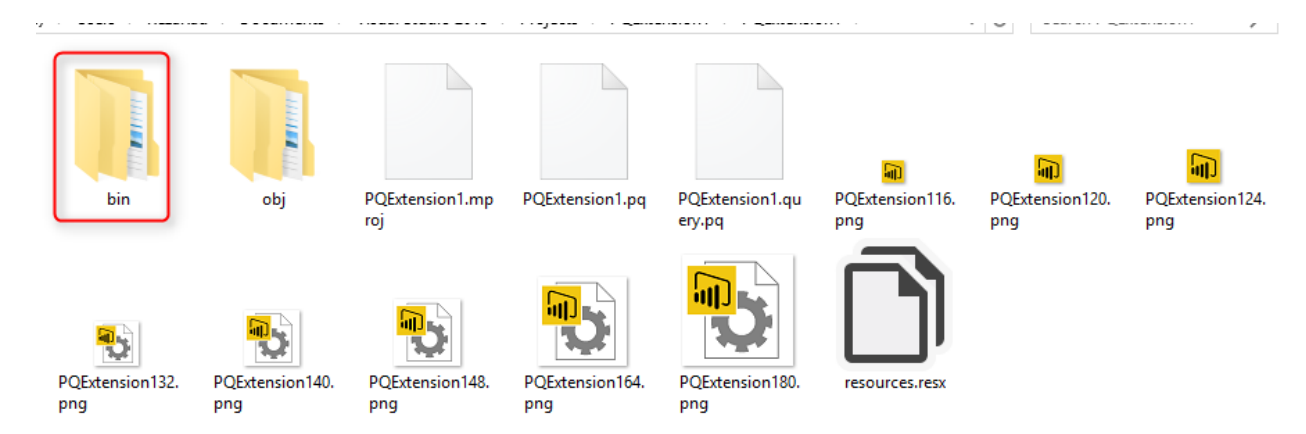

Copy the \*.mez file from here into a folder in My Documents. folder name should be exactly this:

#### Microsoft Power BI Desktop\Custom Connectors

Create the folder above if it doesn't exist.

# Using the Connector

After copying the \*.mez file in the documents' custom connectors folder, then open Power BI Desktop.

At the time of writing this post, custom connectors is still a preview feature. To enable this feature; Go to File, Options

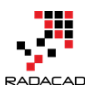

Power BI from Rookie to Rock Star – Book 3: Power Query and Data Transformation in Power BI

| 📶   🔒 5 🥏 🙂 두        | 1      | Visual tools         | Untit    |                                      |                   |  |  |
|----------------------|--------|----------------------|----------|--------------------------------------|-------------------|--|--|
| File                 |        |                      |          |                                      |                   |  |  |
| * New                | Option | Options and settings |          |                                      |                   |  |  |
|                      |        | Optio                | ns       |                                      |                   |  |  |
| Open                 |        |                      |          | Options                              |                   |  |  |
| <u>S</u> ave         | L\$    | Data s               | ource se | Manage options f<br>Desktop environn | for your<br>nent. |  |  |
| Save As              |        |                      |          |                                      |                   |  |  |
| Import •             |        |                      |          |                                      |                   |  |  |
| Export >             |        |                      |          |                                      |                   |  |  |
| Publish >            |        |                      |          |                                      |                   |  |  |
| Options and settings |        |                      |          |                                      |                   |  |  |

select custom connector preview options. You will need to close Power BI Desktop after this action and re-open it.

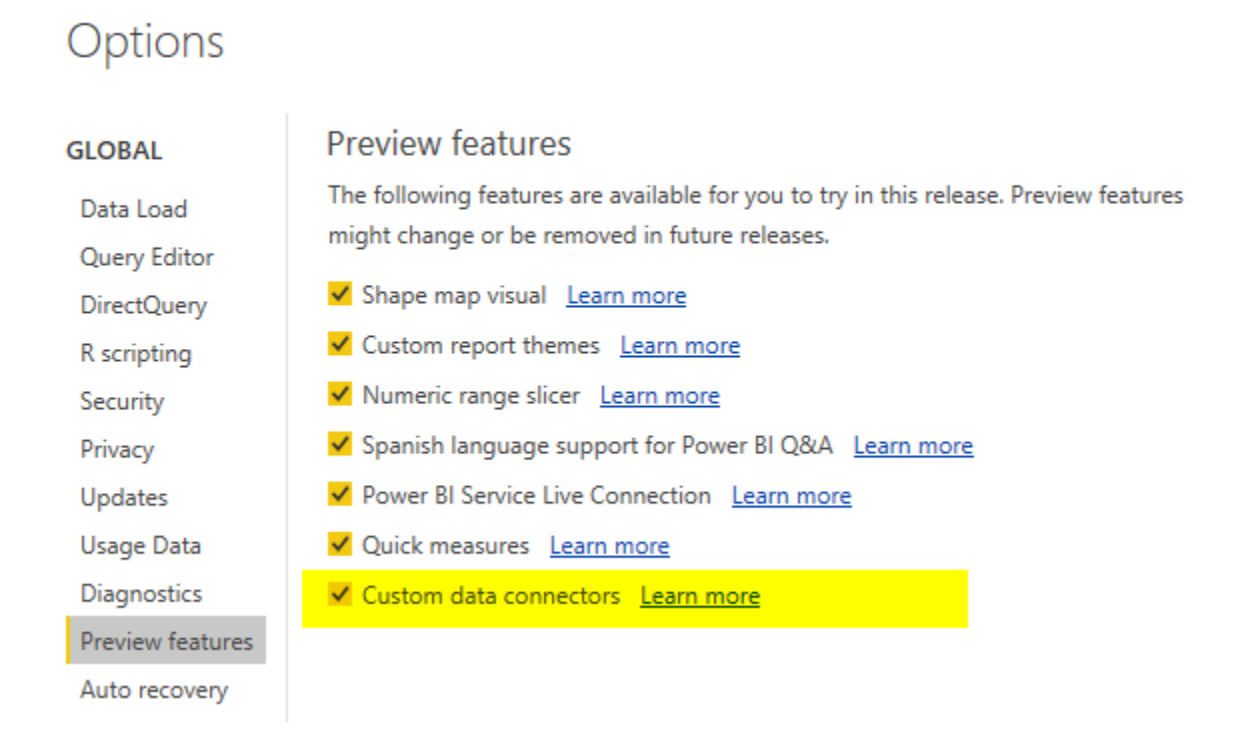

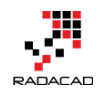

After re-opening Power BI Desktop you should see your new connector under Other section (or by searching it);

#### Get Data

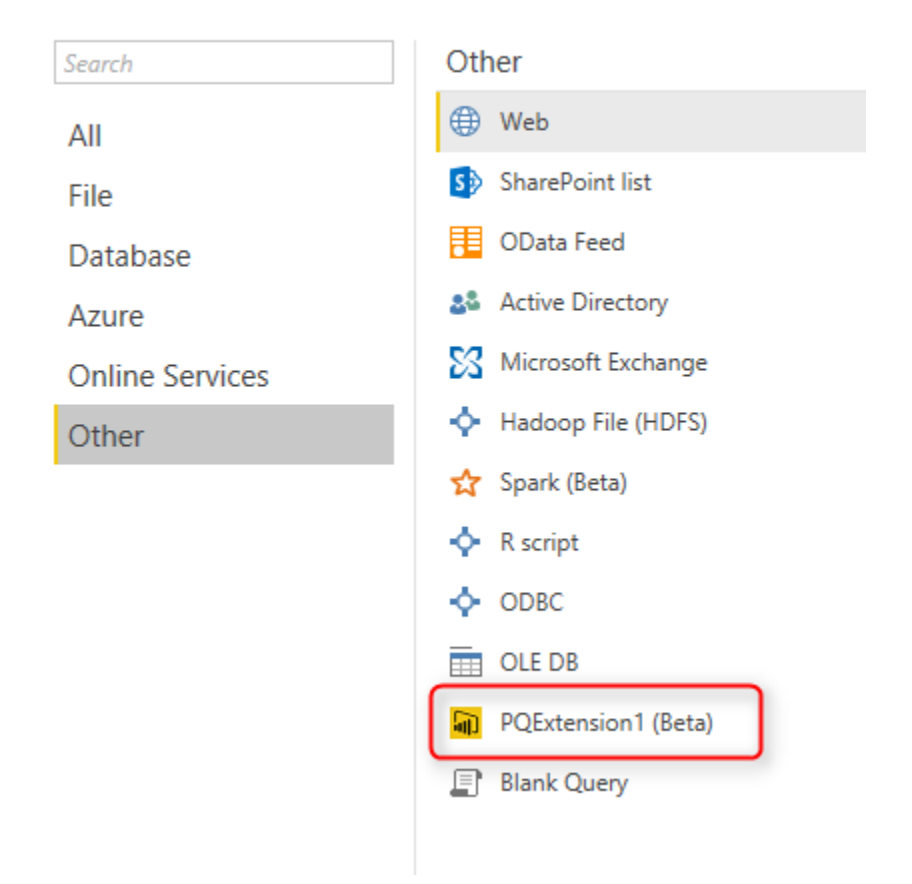

With selecting this connector, you will be asked for an input value (remember, this is the numerical value input for the function that generates the list);

### From PQExtension1.Contents

| value |  |  |
|-------|--|--|
| 10    |  |  |

OK Cancel

 $\times$ 

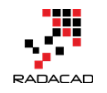

 $\square$ 

 $\times$ 

Don't worry about "From PQExtension1.Contents" now. In future posts, I'll explain how we can customize all of this stuff. After entering a value, you will see the result immediately;

| 10      |      |      |      |     |
|---------|------|------|------|-----|
| Column1 |      |      |      |     |
| 1       |      |      |      |     |
| 2       |      |      |      |     |
| 3       |      |      |      |     |
| 4       |      |      |      |     |
| 5       |      |      |      |     |
| 6       |      |      |      |     |
| 7       |      |      |      |     |
| 8       |      |      |      |     |
| 9       |      |      |      |     |
| 10      |      |      |      |     |
|         |      |      |      |     |
|         | <br> | <br> |      |     |
|         |      | Load | Edit | Can |

### **Summary**

The custom connector that we have created in this post doesn't connect to OData and authenticate through a process to bring some interesting data for you. However, this example was very basic one to show you the main components of a Custom Connector. In the next blog posts in this series, I will write about how to custom each part, and we will have much more complex examples of that. If you are interested in learning more about this the <u>documentation of Power BI team in GitHub</u> is already a great resource for it. In my opinion after the custom visuals which was a great milestone for Power BI visualization; Custom Connector is a big milestone for Power Query. You can now write your connector and connect to the world of data,

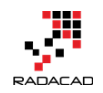

anywhere, anything. Are you excited about this feature; please let me know your opinion in the comments section below.

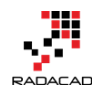

# Part VII: Performance Tuning

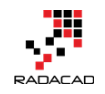

# Not Folding; the Black Hole of Power Query Performance

Posted by Reza Rad on Nov 15, 2016

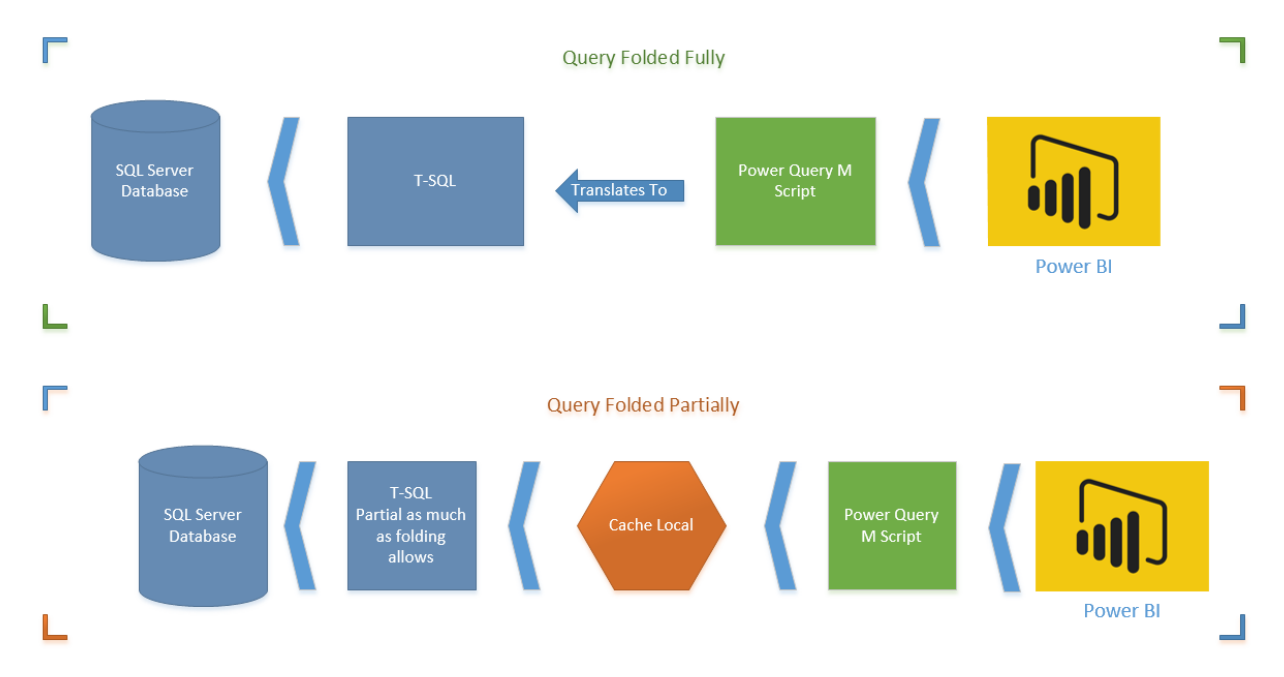

Have you ever thought does your Power Query Transformations happens in the data source side (server side), or on the local memory (client side)? When you use a relational data source, a query can be run on the data source, but it depends on transformations. Some transformations can be translated to query language of the data source, some not. As an example; recently (I believe from last few releases) Power BI Desktop added a feature called Merge Columns. Merge Columns concatenate columns to each other to either create a new column or replace them with the new concatenated result. Previously you could do the concatenation with adding concatenation simply with & character, what you've done was adding a new custom column, and writing M expression to concatenate columns. Now with the new Merge Column, this is much easier, you select columns and apply Merge Columns. This easiness does come with a price, a high price I'd say, the price of reducing

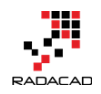

the performance of Power Query and as a result Power BI! Merge Columns doesn't support query folding, and it means it will affect performance badly. In this post, I'll show you how this cause the performance issue, and how it can be solved. Note that Merge Columns is an example here, this situation might happen with some other transformations as well. If you like to learn more about Power BI; read the <u>Power BI online book from Rookie to Rock Star</u>.

# **Query Folding**

I can't start talking about the issue without explaining what Query Folding is, so let's start with that. Query Folding means translating Power Query (M) transformations into native query language of the data source (for example T-SQL). In other words; when you run Power Query script on top of a SQL Server database, query folding will translate the M script into T-SQL statements, and fetch the final results.

Here is an example of M Script:

let

```
Source = Sql.Databases("."),

AdventureWorks2012 = Source{[Name="AdventureWorks2012"]}[Data],

Sales_SalesOrderHeader =

AdventureWorks2012{[Schema="Sales",Item="SalesOrderHeader"]}[Data],

#"Added Conditional Column" =

Table.AddColumn(Sales_SalesOrderHeader, "Custom", each if [SubTotal]

> = 100 then "0" else "1" )

in
```

#"Added Conditional Column"

And here is the folded version of that translated to native T-SQL query:

1 select [\_].[SalesOrderID] as [SalesOrderID],

- 2 [\_].[RevisionNumber] as [RevisionNumber],
- 3 [].[OrderDate] as [OrderDate],
- 4 [\_].[DueDate] as [DueDate],
- 5 [\_].[ShipDate] as [ShipDate],

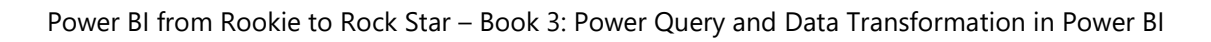

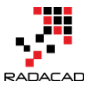

- 6 [\_].[Status] as [Status],
- 7 [\_].[OnlineOrderFlag] as [OnlineOrderFlag],
- 8 [\_].[SalesOrderNumber] as [SalesOrderNumber],
- 9 [\_].[PurchaseOrderNumber] as [PurchaseOrderNumber],
- 10 [\_].[AccountNumber] as [AccountNumber],
- 11 [].[CustomerID] as [CustomerID],
- 12 [\_].[SalesPersonID] as [SalesPersonID],
- 13 [\_].[TerritoryID] as [TerritoryID],
- 14 [\_].[BillToAddressID] as [BillToAddressID],
- 15 [\_].[ShipToAddressID] as [ShipToAddressID],
- 16 [\_].[ShipMethodID] as [ShipMethodID],
- 17 [\_].[CreditCardID] as [CreditCardID],
- 18 [].[CreditCardApprovalCode] as [CreditCardApprovalCode],
- 19 [].[CurrencyRateID] as [CurrencyRateID],
- 20 [\_].[SubTotal] as [SubTotal],
- 21 [\_].[TaxAmt] as [TaxAmt],
- 22 [\_].[Freight] as [Freight],
- 23 [\_].[TotalDue] as [TotalDue],
- 24 [\_].[Comment] as [Comment],
- 25 [\_].[rowguid] as [rowguid],
- 26 [\_].[ModifiedDate] as [ModifiedDate],
- 27 case
- 28 when [\_].[SubTotal] >= 100
- 29 then '0'
- 30 else '1'
- 31 end as [Custom]
- 32 from
- 33 (
- 34 select [\$Table].[SalesOrderID] as [SalesOrderID],
- 35 [\$Table].[RevisionNumber] as [RevisionNumber],
- 36 [\$Table].[OrderDate] as [OrderDate],
- 37 [\$Table].[DueDate] as [DueDate],
- 38 [\$Table].[ShipDate] as [ShipDate],
- 39 [\$Table].[Status] as [Status],

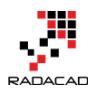

- 40 [\$Table].[OnlineOrderFlag] as [OnlineOrderFlag],
- 41 [\$Table].[SalesOrderNumber] as [SalesOrderNumber],
- 42 [\$Table].[PurchaseOrderNumber] as [PurchaseOrderNumber],
- 43 [\$Table].[AccountNumber] as [AccountNumber],
- 44 [\$Table].[CustomerID] as [CustomerID],
- 45 [\$Table].[SalesPersonID] as [SalesPersonID],
- 46 [\$Table].[TerritoryID] as [TerritoryID],
- 47 [\$Table].[BillToAddressID] as [BillToAddressID],
- 48 [\$Table].[ShipToAddressID] as [ShipToAddressID],
- 49 [\$Table].[ShipMethodID] as [ShipMethodID],
- 50 [\$Table].[CreditCardID] as [CreditCardID],
- 51 [\$Table].[CreditCardApprovalCode] as [CreditCardApprovalCode],
- 52 [\$Table].[CurrencyRateID] as [CurrencyRateID],
- 53 [\$Table].[SubTotal] as [SubTotal],
- 54 [\$Table].[TaxAmt] as [TaxAmt],
- 55 [\$Table].[Freight] as [Freight],
- 56 [\$Table].[TotalDue] as [TotalDue],
- 57 [\$Table].[Comment] as [Comment],
- 58 convert(nvarchar(max), [\$Table].[rowguid]) as [rowguid],
- 59 [\$Table].[ModifiedDate] as [ModifiedDate]
- 60 from [Sales].[SalesOrderHeader] as [\$Table]

61) as [\_]

You can see as an example how the conditional column script in M translated to Case statement in T-SQL.

# Is Query Folding Good or Bad?

Good obviously. Why? Because performance is much higher to run transformations on billions of records in the data source, rather than bringing millions of records into the cache and applying some transformations on it.

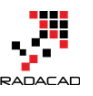

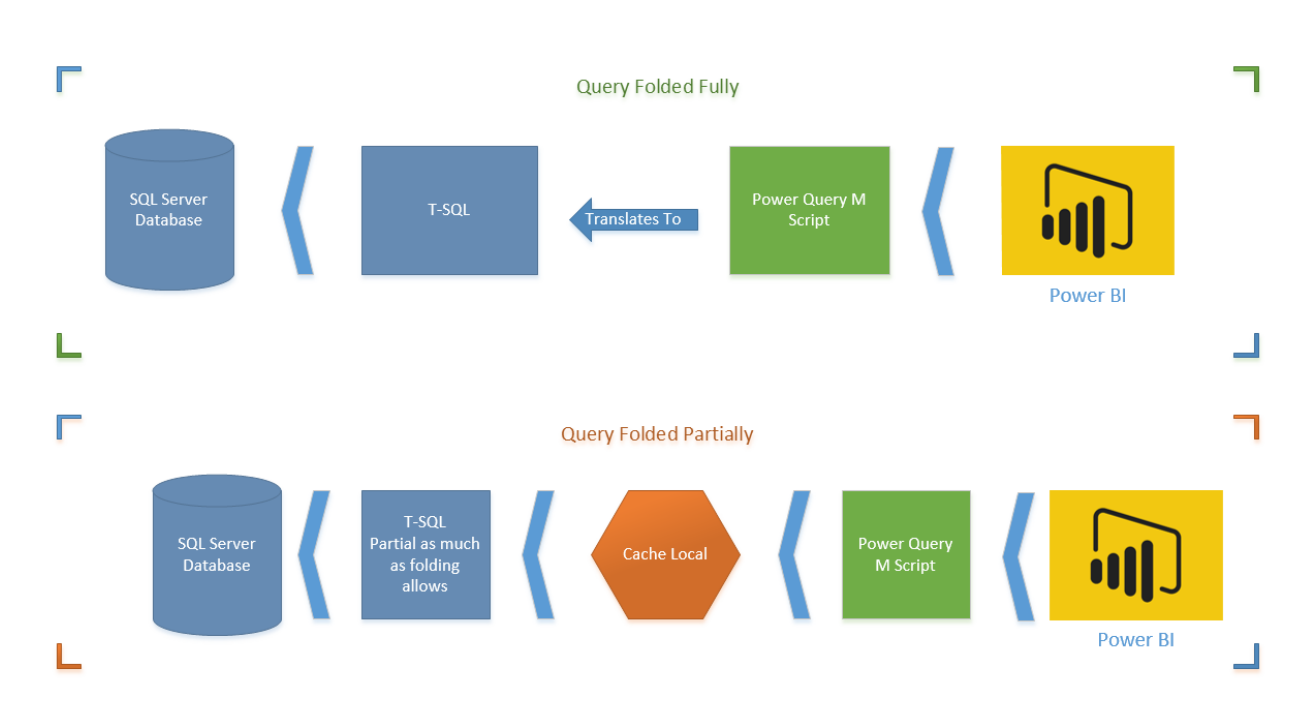

The first diagram shows an M script fully folded (translated to T-SQL). This is the best situation. Server-side operation applies all transformations on the data set and returns only desired result set.

The second diagram shows Query Folding partially supported (only up to specific step). In this case, T-SQL brings the data before that step. And data will be loaded in the local cache, and rest of transformations happens on M engine side. You have to avoid this option as much as possible.

# **Can I see the Native Query?**

The question that might come into your mind right now is that; Can I see the Native Query that M script translates to it? The answer is Yes. If Query Folding is supported on a step, you can right-click on that step and click on View Native Query. Power BI from Rookie to Rock Star - Book 3: Power Query and Data Transformation in Power BI

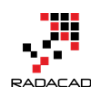

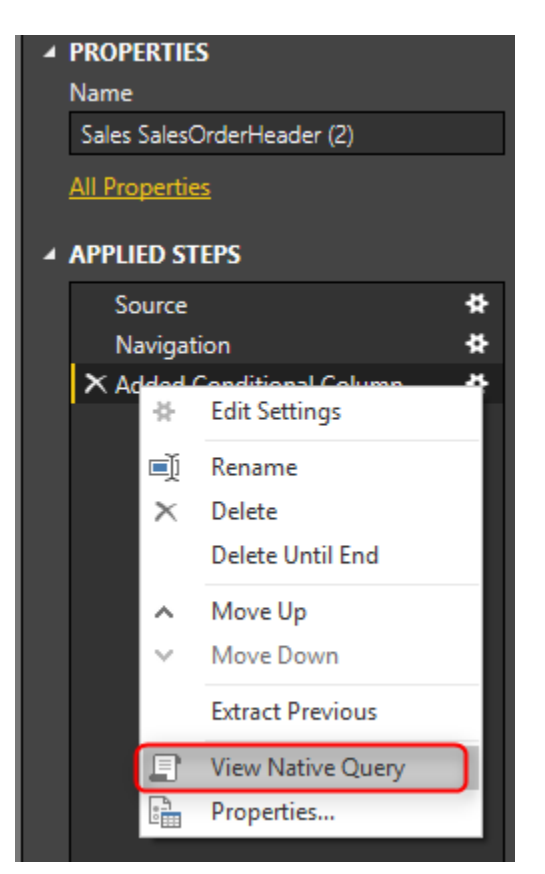

# So Why Not Query Folding?

Query Folding is enabled by default. However, in some cases, it is not supported. For example, if you are doing some transformations on a SQL Server table in Power Query and then join it with a web query, the query folding stops from the time you bring the external data source. That means transformations will happen on the data of the SQL Server table. Then before joining to web query, it will be fetched into the cache, and then the rest of steps happens by M engine. You would need to bring data from different data sources in Power BI, and this is the ability that Power Query gives to you. So sometimes you have to step beyond query folding, and there might be no better way of doing that.

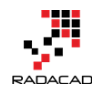

There are also some Transformations in Power Query that Query Folding doesn't support them. Example? Merge Columns! Fortunately, there are workarounds for this situation. Let's dig into this more in details.

# **Example: Merge Columns**

Merge Columns concatenates columns to each other in the order of selection of columns. You can also specify the delimiter character(s). So simply if you want to create a full name from the first name and last name, you can select them in the right order, and from either Transform tab or Add Column tab choose Merge Columns. Let's see this through an example; **Prerequisite for running the example** 

You need to have AdvanetureWorksDW database installed on SQL Server. Or alternatively, you can use any table in SQL Server that has two string columns which can be concatenated.

#### **Merge Column Transformation**

Create a new Power BI file in Power BI Desktop, and Get Data from SQL Server with Import Data Mode. Get Data from DimCustomer table only, and click on Edit. When in Query Editor. Select First Name, Middle Name, and Last Name in the correct order, and then from Add Column Select Merge Columns.

| File Home                              | Transform                                                         | Add Column                                   | View                    |                                                    |                                       |                               |                                                                                                    |           |                        |
|----------------------------------------|-------------------------------------------------------------------|----------------------------------------------|-------------------------|----------------------------------------------------|---------------------------------------|-------------------------------|----------------------------------------------------------------------------------------------------|-----------|------------------------|
| Custom Invoke Custo<br>Column Function | E∰ Conditio<br><b>≣</b> ∮ Index Co<br>m<br>c∰ Duplicat<br>General | nal Column<br>Ilumn <del>-</del><br>e Column | Format                  | Merge Columns<br>Extract ~ 4<br>Parse *<br>om Text | $\overline{X}_{\Sigma}$<br>Statistics | tandard Scientifi<br>From Num | Arigonometry → <sup>00</sup> <sup>00</sup> | Date Ti   | Duration<br>ate & Time |
| Queries [1]                            | <                                                                 | $\times \checkmark$                          | <i>f</i> <sub>X</sub> = | AdventureWorks                                     | DW2012{                               | [[Schema="dbo",]              | tem="DimCustomer"                                                                                                    | ]}[Data]  | ~                      |
| DimCustomer                            |                                                                   | <mark>⊞</mark> - A <sup>B</sup> C Titl       | e 👻<br>null             | A <sup>B</sup> C FirstName                         | ✓ <mark>A<sup>B</sup>C</mark><br>V    | MiddleName 2                  | A <sup>B</sup> C LastName                                                                                                    | X NameSty | FALSE                  |
|                                        |                                                                   | 2                                            | null                    | Eugene                                             | L                                     | null                          | Huang                                                                                                    |           | FALSE                  |
|                                        |                                                                   | 4                                            | null                    | Christy                                            |                                       | null                          | Zhu                                                                                                    |           | FALSE                  |
|                                        |                                                                   | 5                                            | null                    | Elizabeth                                          |                                       | null                          | Johnson                                                                                                    |           | FALSE                  |
|                                        |                                                                   | 6                                            | null                    | Julio                                              |                                       | null                          | Ruiz                                                                                                    |           | FALSE                  |
|                                        |                                                                   | 7                                            | null                    | Janet                                              | G                                     |                               | Alvarez                                                                                                    |           | FALSE                  |
|                                        |                                                                   | 8                                            | null                    | Marco                                              |                                       | null                          | Mehta                                                                                                    |           | FALSE                  |
|                                        |                                                                   | 0                                            | null                    | Roh                                                |                                       | null                          | Verhoff                                                                                                    |           | FAISE                  |

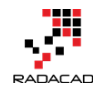

In the Merge Columns Specify the Separator to be space, and name the new column to be Full Name.

# Merge Columns

Choose how to merge the selected columns.

| Separator                  |   |
|----------------------------|---|
| Space                      | * |
| New column name (optional) |   |
| Full Name                  |   |

You will see the new column generates simply and adds to the end of all columns. You also may notice that Merge Columns uses Text.Combine Power Query function to concatenate columns to each other.

| = T | able.AddColumn(dbo_Di | mCustomer, "Full Name", ea | ch <mark>Text.Combine</mark> | ~        | Query Settings           | × |
|-----|-----------------------|----------------------------|------------------------------|----------|--------------------------|---|
| phy | FactInternetSales     | 🕪 🏢 FactSurveyResponse     | M A <sup>B</sup> C Full Name |          |                          |   |
|     | Table                 | Table                      | Jon V Yang                   |          | ▲ PROPERTIES             |   |
|     | Table                 | Table                      | Eugene L Huang               | <u>^</u> | Name                     |   |
|     | Table                 | Table                      | Ruben Torres                 |          | DimCustomer              |   |
|     | Table                 | Table                      | Christy Zhu                  |          | All Properties           |   |
|     | Table                 | Table                      | Elizabeth Johnson            |          |                          |   |
|     | Table                 | Table                      | Julio Ruiz                   |          | APPLIED STEPS            |   |
|     | Table                 | Table                      | Janet G Alvarez              |          | Source                   | * |
|     | Table                 | Table                      | Marco Mehta                  |          | Navigation               | * |
|     | Table                 | Table                      | Rob Verhoff                  |          | ➤ Inserted Merged Column | * |
|     | Table                 | Table                      | Shannon C Carlson            |          |                          |   |

Now to see the problem with Query Folding, right click on Inserted Merge Column step in Applied Steps section. You will see that View Native Query is disabled.

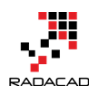

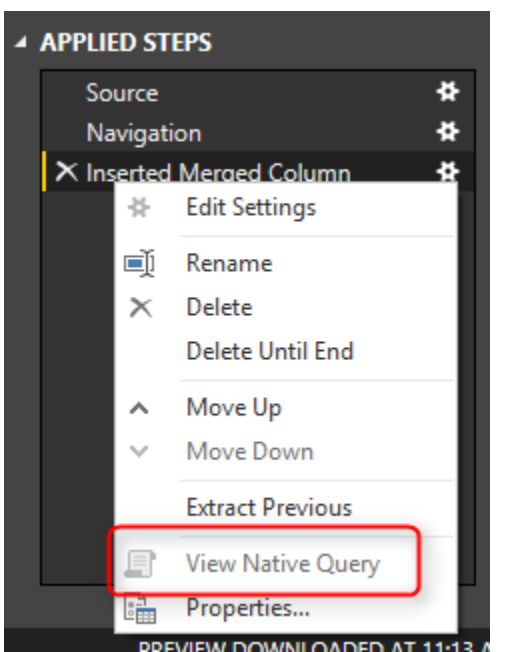

Rule of thumb is that: When View Native Query is not enabled, that step won't be folded! that means the data will be loaded into cache up the step before this step. and then rest of the operation will happen locally. To understand how it works, right click on the step before which was Navigation. You will see the View Native Query. Click on that, and you can see the T-SQL query for that which is as below;

- 1 select [\$Table].[CustomerKey] as [CustomerKey],
- 2 [\$Table].[GeographyKey] as [GeographyKey],
- 3 [\$Table].[CustomerAlternateKey] as [CustomerAlternateKey],
- 4 [\$Table].[Title] as [Title],
- 5 [\$Table].[FirstName] as [FirstName],
- 6 [\$Table].[MiddleName] as [MiddleName],
- 7 [\$Table].[LastName] as [LastName],
- 8 [\$Table].[NameStyle] as [NameStyle],
- 9 [\$Table].[BirthDate] as [BirthDate],
- 10 [\$Table].[MaritalStatus] as [MaritalStatus],
- 11 [\$Table].[Suffix] as [Suffix],
- 12 [\$Table].[Gender] as [Gender],
- 13 [\$Table].[EmailAddress] as [EmailAddress],
- 14 [\$Table].[YearlyIncome] as [YearlyIncome],
- 15 [\$Table].[TotalChildren] as [TotalChildren],

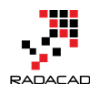

- [\$Table].[NumberChildrenAtHome] as [NumberChildrenAtHome], 16
- [\$Table].[EnglishEducation] as [EnglishEducation], 17
- [\$Table].[SpanishEducation] as [SpanishEducation], 18
- [\$Table].[FrenchEducation] as [FrenchEducation], 19
- 20 [\$Table].[EnglishOccupation] as [EnglishOccupation],
- [\$Table].[SpanishOccupation] as [SpanishOccupation], 21
- 22 [\$Table].[FrenchOccupation] as [FrenchOccupation],
- 23 [\$Table].[HouseOwnerFlaq] as [HouseOwnerFlaq],
- 24 [\$Table].[NumberCarsOwned] as [NumberCarsOwned],
- 25 [\$Table].[AddressLine1] as [AddressLine1],
- 26 [\$Table].[AddressLine2] as [AddressLine2],
- 27 [\$Table].[Phone] as [Phone],
- [\$Table].[DateFirstPurchase] as [DateFirstPurchase], 28
- [\$Table].[CommuteDistance] as [CommuteDistance], 29
- 30 [\$Table].[FullName] as [FullName]
- 31 from [dbo].[DimCustomer] as [\$Table]

You can see that this is a simple query from DimCustomer Table. What will happen here in this scenario is that Power Query cannot translate

Text.Combine to T-SQL Query. So data up to step before will be loaded into the cache. It means the query for a step before (which is above query) will run on the database server, the result will come to the cache, and then Text.Combine will happen on the local memory in the cache. Here is a

diagram of how it works;

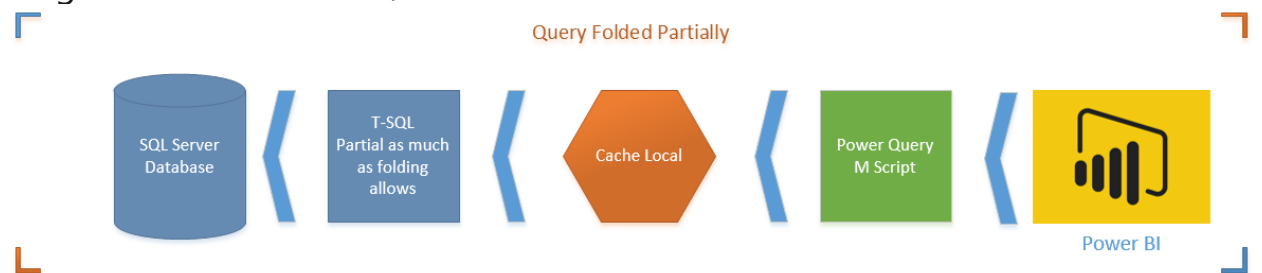

In this example, the data set is so small, but if data set is big, then not folding cause performance issues. It is taking much longer to load the whole data set

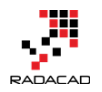

into the cache and then apply transformations, rather than doing transformations in the data source, and just loading the result into Power BI.

#### Solution: Simple Concatenate with Add Column

Now remove the step for Inserted Merged Column, and go to Add Column Tab, and select Custom Column

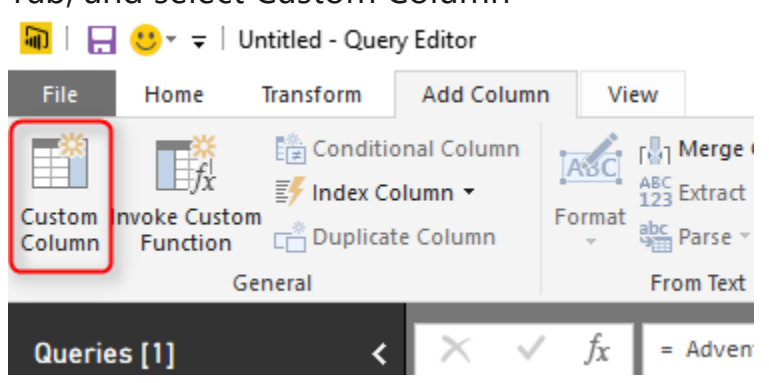

In the Add Custom Column write below expression to generate Full Name;

```
1 =

2 [FirstName]

3 &

4 " "

5 &

6 (if [MiddleName]=null then "" else [MiddleName])

7 &

8 " "

9 &[LastName]
```
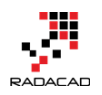

# Add Custom Column

| New column name                                                                                                    |
|----------------------------------------------------------------------------------------------------|
| Full Name                                                                                                    |
| Custom column formula:                                                                                               |
| <pre>= [FirstName] &amp; " " &amp; (if [MiddleName]=null then "" else [MiddleName]) &amp; " " &amp;[LastName][</pre> |

This expression used the concatenation character which is **&**. and also checked if Middle Name is null or not. Result in Power Query side is the same, and it

generates the Full Name column like the previous example;

| Table.AddColumn | n(dbo_DimCustomer, "Full Name" | , each [FirstName] | ✓ Query Settings | × |
|-----------------|--------------------------------|--------------------|------------------|---|
| 해려 🎹 FactIntern | etSales 🙀 🎹 FactSurveyRespo    | nse া 📴 Full Name  |                  |   |
| Table           | Table                          | Jon V Yang         | ▲ PROPERTIES     |   |
| Table           | Table                          | Eugene L Huang     | Anne Name        |   |
| Table           | Table                          | Ruben Torres       | DimCustomer      |   |
| Table           | Table                          | Christy Zhu        | All Properties   |   |
| Table           | Table                          | Elizabeth Johnson  |                  |   |
| Table           | Table                          | Julio Ruiz         | APPLIED STEPS    |   |
| Table           | Table                          | Janet G Alvarez    | Source           | * |
| Table           | Table                          | Marco Mehta        | Navigation       | ¥ |
| Table           | Table                          | Rob Verhoff        | X Added Custom   | * |
| Table           | Table                          | Shannon C Carlson  |                  |   |

However it is different for Query Folding. Right Click on the Added Custom step, and you will see the Native Query this time.

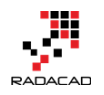

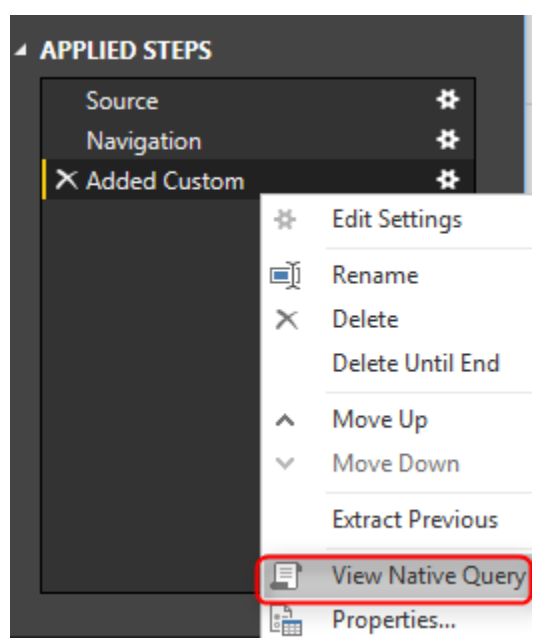

Query is simply the same with a new concatenated column added.

- 1 select [].[CustomerKey] as [CustomerKey],
- 2 [\_].[GeographyKey] as [GeographyKey],
- 3 [\_].[CustomerAlternateKey] as [CustomerAlternateKey],
- 4 [\_].[Title] as [Title],
- 5 [\_].[FirstName] as [FirstName],
- 6 [\_].[MiddleName] as [MiddleName],
- 7 [\_].[LastName] as [LastName],
- 8 [\_].[NameStyle] as [NameStyle],
- 9 [\_].[BirthDate] as [BirthDate],
- 10 [\_].[MaritalStatus] as [MaritalStatus],
- 11 [\_].[Suffix] as [Suffix],
- 12 [\_].[Gender] as [Gender],
- 13 [\_].[EmailAddress] as [EmailAddress],
- 14 [\_].[YearlyIncome] as [YearlyIncome],
- 15 [\_].[TotalChildren] as [TotalChildren],
- 16 [].[NumberChildrenAtHome] as [NumberChildrenAtHome],
- 17 [].[EnglishEducation] as [EnglishEducation],
- 18 [].[SpanishEducation] as [SpanishEducation],
- 19 [\_].[FrenchEducation] as [FrenchEducation],
- 20 [\_].[EnglishOccupation] as [EnglishOccupation],

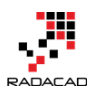

- 21 [\_].[SpanishOccupation] as [SpanishOccupation],
- 22 [\_].[FrenchOccupation] as [FrenchOccupation],
- 23 [\_].[HouseOwnerFlag] as [HouseOwnerFlag],
- 24 [\_].[NumberCarsOwned] as [NumberCarsOwned],
- 25 [\_].[AddressLine1] as [AddressLine1],
- 26 [\_].[AddressLine2] as [AddressLine2],
- 27 [\_].[Phone] as [Phone],
- 28 [\_].[DateFirstPurchase] as [DateFirstPurchase],
- 29 [\_].[CommuteDistance] as [CommuteDistance],
- 30 [\_].[FullName] as [FullName],
- 31 ((([\_].[FirstName] + ' ') + (case

```
32 when [_].[MiddleName] is null
```

```
33 then "
```

- 34 else [\_].[MiddleName]
- 35 end)) + ' ') + [\_].[LastName] as [Full Name]

```
36 from [dbo].[DimCustomer] as [_]
```

This time there won't be an intermediate cache. Transformation happens in the data source with the T-SQL query, and the result will be loaded into Power Bl.

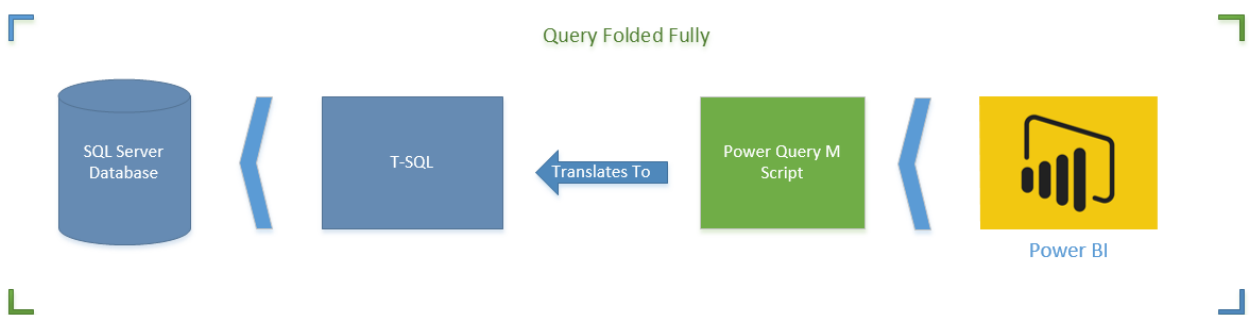

# How Do I know Which Transformations Folds?

It is a great question. It is important to understand which step/transformation folds and which doesn't. To understand that simply right click on every step and see if the View Native Query is enabled or not. If it is enabled, Query Folding is supported for that step, otherwise not. Also Note that Query Folding is not supported for data sources such as web query, or CSV or things

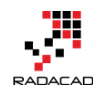

like that. Query Folding at the moment is only supported for data stores that support a native query language. For Web, Folder, CSV... there is no native query language, so you don't need to worry about Query Folding. \*Important Note: At the time of writing this post Merge Columns doesn't support Query Folding. I have reported this to Power Query Team, and they are working on it, to solve the issue. The Merge Columns is very likely to support query folding very soon as the result of bug fix. However, there are always some other transformations that don't support query folding. This post is written to give you an understanding of what kind of issue might happen, and how to resolve it.

Mine advise to you as a performance best practice is that when working with a relational data source (such as SQL Server). Always check the query folding. Sometimes it is not supported. So use another approach for the transformation. Don't fall into the black hole of not folding. Otherwise your query might take ages to run.

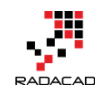

# Performance Tip for Power BI; Enable Load Sucks Memory Up

Posted by <u>Reza Rad</u> on Nov 14, 2016

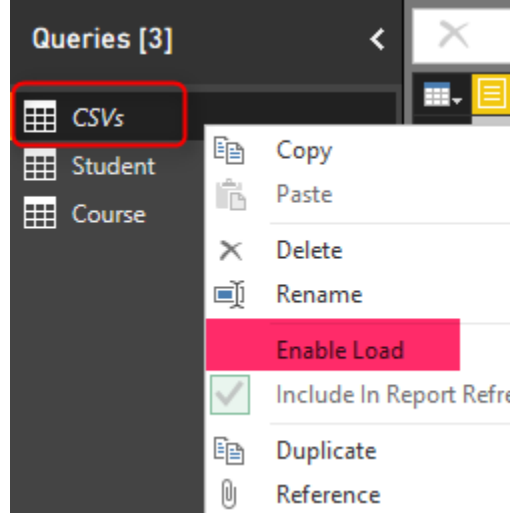

In the area of performance tuning a Power BI model, many things have to be considered, most of them around the consumption of the CPU and RAM. One of the most basic but important consideration is minimizinging the usage of memory. By default, all queries from Query Editor will be loaded into the memory of Power BI Model. In this post, I'll show you an example to disable the load for some queries, especially queries that used as the intermediate transformation to produce the final query for the model. This is a very basic tip but very important when your model grows big. If you want to learn more about Power BI, read the <u>Power BI online book from Rookie to Rock Star</u>. **Prerequisite** 

For running examples of this book, you need to download the ZIP file here; <u>Download ZIP file for CSVs</u>

# Load Mechanism for Power Query

By Default, all queries in Power Query will be loaded into the Power BI model. This behavior might be the desired behavior if you are connecting to a proper

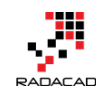

star schema modeled data warehouse because normally you don't need to make many changes in the structure of queries. However this brings some issues if you are connected to a transactional data store, some files, web source, and many other non-star schema modeled data sources. Normally when you get data from a data source, you apply transformations for rows and columns, and merge queries or append them, and you might end up to have five tables out of 10 queries as final queries. By default when you close and apply your query editor window, all queries will be loaded into the model no matter if you want to use them in your final model or not.

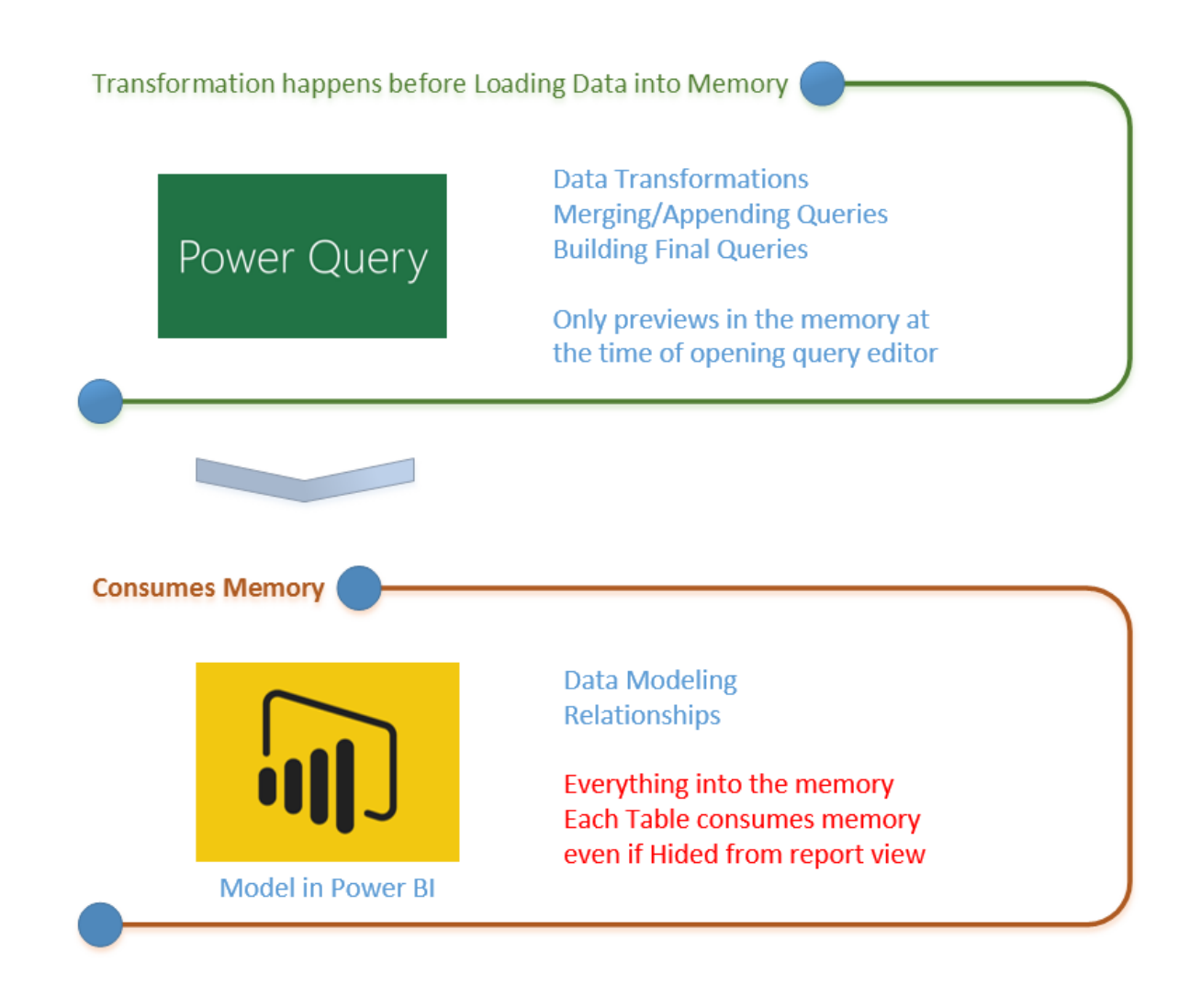

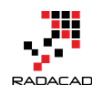

For every query that loads into model, memory will be consumed. And Memory is our asset in the Model; less memory consumption leads to better performance in most of the cases. I have seen lots of models that people Hide the unwanted query from the model; This approach doesn't help to the performance because a hidden query will still consume the memory. The best approach is to disable loading before closing the query editor. Disabling Load doesn't mean the query won't be refreshed, it only means the query won't be loaded into the memory. When you click on Refresh model in Power BI, or when a scheduled refresh happens even queries marked as Disable Load will be refreshed, but their data will be used as an intermediate source for other queries instead of loading directly into the model. This is a very basic performance tuning tip, but very important when your Power BI model grows bigger and bigger. Let's look at this through an example.

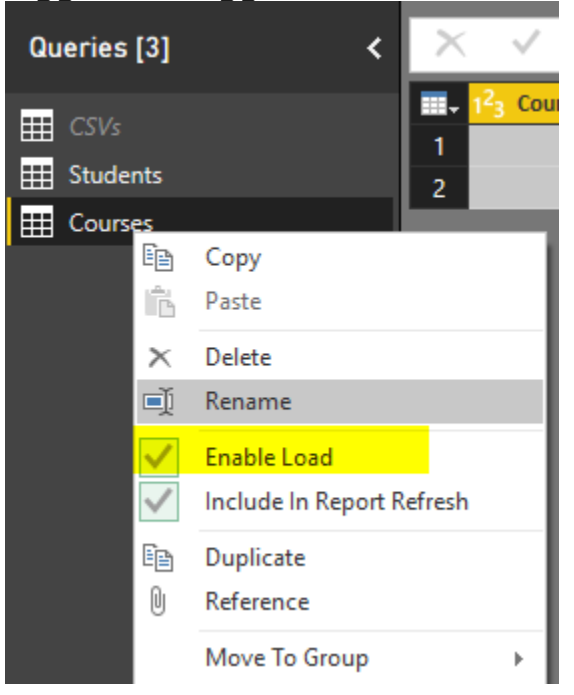

# **Example Scenario**

In this example Scenario, I want to get a list of all files from a directory. There are two types of CSV files in the directory, some Students files, and some

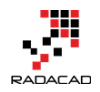

course files, both are CSV files, but different structured. Also, there might be some other files in the directory, such as Word files or HTML files which I don't

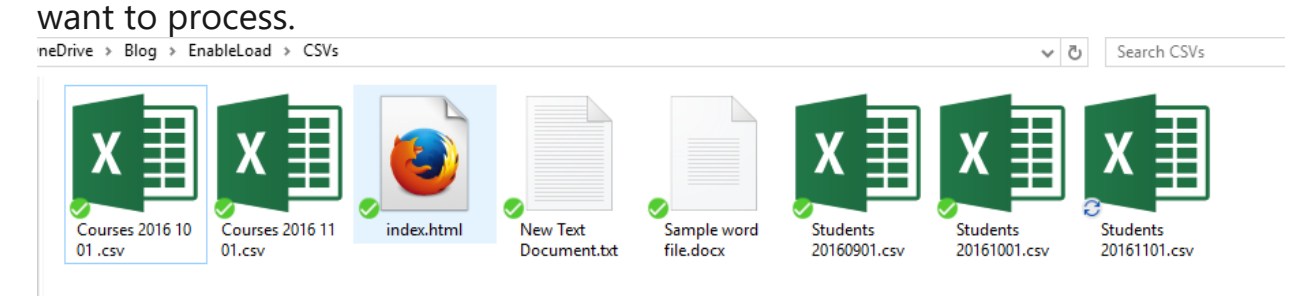

The aim is to load data rows of all students and courses as two separate tables into the model. Instead of fetching files from the folder twice, we use one query to fetch the files and then use it as a reference for other queries. The referenced query itself doesn't need to be loaded into the model. Let's build the solution and see how it works in action.

# **Build the Transformations**

#### Get Data from Folder

Open a new Power BI file, and stat by Getting Data from Folder

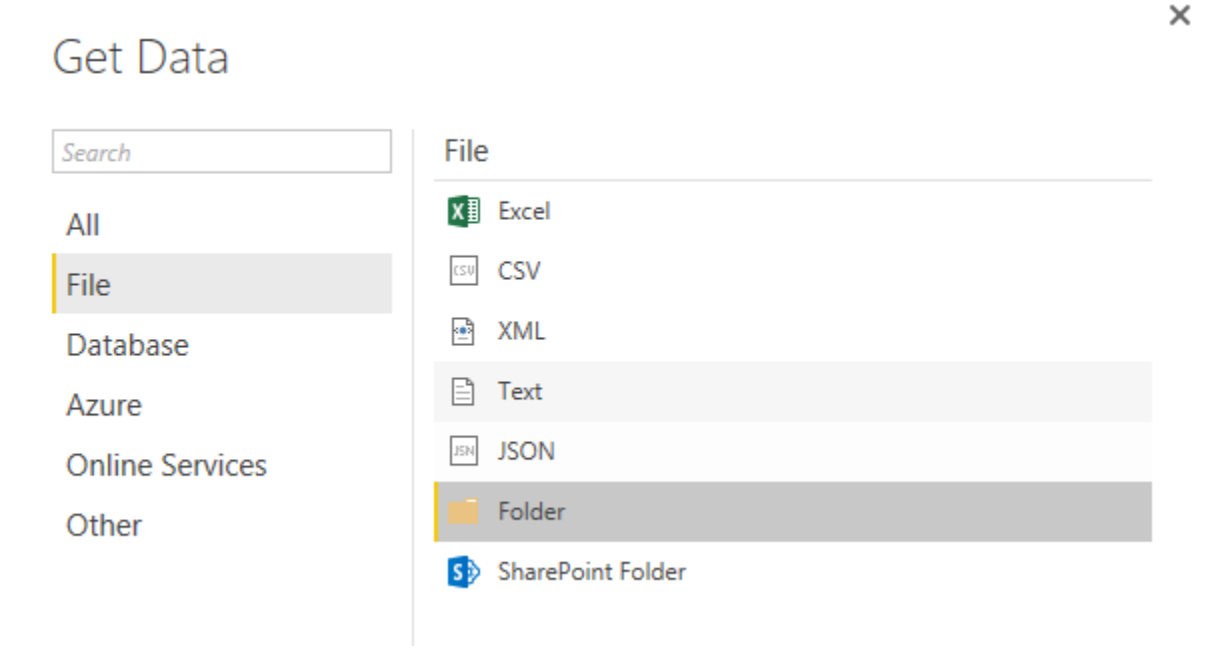

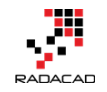

Enter the path of the folder that contains all files (Files in this folder can be downloaded from ZIP file up in the prerequisite section of this post)

|                                             |        |    |            | × |
|---------------------------------------------|--------|----|------------|---|
| Folder                                      |        |    |            |   |
| Choose a folder.                            |        |    |            |   |
| Folder Path                                 |        |    |            |   |
| C:\Users\Reza\SkyDrive\Blog\EnableLoad\CSVs | Browse |    |            |   |
|                                             |        |    |            |   |
|                                             |        |    |            |   |
|                                             |        |    | <i>c</i> 1 |   |
|                                             |        | OK | Cancel     |   |

Click on Edit in the preview showed in the navigator window to open the folder content in Query Editor. As you see, there are a number of different files in the folder.

| 🗿   🗜              |                            | Untitled ·          | - Query       | Editor                  |                        |                            |                            |                            |                  |                              |                |                              |            |
|--------------------|----------------------------|---------------------|---------------|-------------------------|------------------------|----------------------------|----------------------------|----------------------------|------------------|------------------------------|----------------|------------------------------|------------|
| File               | Home                       | Transfo             | orm           | Add Column              | View                   |                            |                            |                            |                  |                              |                |                              |            |
| Close &<br>Apply • | New<br>Source <del>-</del> | Recent<br>Sources • | Enter<br>Data | Data Source<br>Settings | Manage<br>Parameters • | Refresh<br>Preview • Manag | ties<br>ced Editor<br>ge 🔻 | Choose Rei<br>Columns Colu | move<br>imns - F | Keep Remove<br>Rows • Rows • | A↓<br>Z↓<br>A↓ | Split<br>Column <del>•</del> | Grou<br>By |
|                    |                            | iten Query          |               | No. 1                   | f                      |                            | -) Deces) Cla              |                            | Careb lada       |                              | Joint          |                              |            |
| Querie             | s [1]                      |                     | <             | $\sim$ $\vee$           | $J_X = Fold$           | der.Files("C:\User         | s \Reza \SK                | yDrive\Blog\               | EnableLo         | ad\CSVs")                    |                |                              |            |
|                    | 5                          |                     |               | 🔜 🗧 Conte               | nt 🛃 🗛 C               | Name                       | A <sup>B</sup> C Exte      | nsion 💌 🛛                  | 🖞 Date ac        | cessed 🗾                     | 🗓 Dat          | e modified                   |            |
|                    |                            |                     |               | 1 Binary                | Cou                    | rses 2016 10 01 .csv       | .CSV                       |                            | 11/14/20         | 016 9:10:41 AM               | 11/1           | 4/2016 9:1:                  | 1:36 A     |
|                    |                            |                     |               | 2 Binary                | Cou                    | rses 2016 11 01.csv        | .CSV                       |                            | 11/14/20         | 016 8:13:15 AM               | 11/1           | 4/2016 8:1                   | 3:15 A     |
|                    |                            |                     |               | 3 Binary                | inde                   | ex.html                    | .html                      |                            | 11/14/20         | 016 9:09:39 AM               | 11/1           | 4/2016 9:0                   | 9:39 A     |
|                    |                            |                     |               | 4 Binary                | Nev                    | v Text Document.txt        | .txt                       |                            | 11/14/20         | 016 8:26:37 AM               | 11/1           | 4/2016 8:2                   | 6:37 A     |
|                    |                            |                     |               | 5 Binary                | San                    | ple word file.docx         | .docx                      |                            | 11/14/20         | 016 9:10:55 AM               | 11/1           | 4/2016 9:1                   | 0:24 A     |
|                    |                            |                     |               | 6 Binary                | Stu                    | dents 20160901.csv         | .CSV                       |                            | 11/14/20         | 016 7:59:49 AM               | 11/1           | 4/2016 8:0                   | 3:28 A     |
|                    |                            |                     |               | 7 Binary                | Stu                    | dents 20161001.csv         | .CSV                       |                            | 11/14/20         | 016 7:59:35 AM               | 11/1           | 4/2016 8:0                   | 8:49 A     |
|                    |                            |                     |               | 8 Binary                | Stu                    | dents 20161101.csv         | .CSV                       |                            | 11/14/20         | 016 7:59:17 AM               | 11/1           | 4/2016 7:5                   | 9:17 A     |
|                    |                            |                     |               |                         |                        |                            |                            |                            |                  |                              |                |                              |            |

Filter the Extension to only .csv. Note that both Course and Student files are ".CSV" files which are what we need.

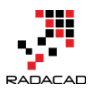

|   | E Con  | tent | 🕶 A <sup>B</sup> C Name | - | A <sup>B</sup> C Ext | ension | Ŧ | EC. |
|---|--------|------|-------------------------|---|----------------------|--------|---|-----|
| 1 | Binary | ₽↓   | Sort Ascending          |   |                      |        |   | 1   |
| 2 | Binary | ΖJ   | Sort Descending         |   |                      |        |   | 1   |
| 3 | Binary |      | Clear Sort              |   |                      |        |   | 1   |
| 4 | Binary |      |                         |   |                      |        |   | 1   |
| 5 | Binary | ×    | Clear Filter            |   |                      |        |   | 1   |
| 6 | Binary |      | Remove Empty            |   |                      |        |   | 1   |
| 7 | Binary |      | Text Filters            |   |                      |        | F | 1   |
| 8 | Binary |      |                         |   |                      |        |   | 1   |
|   |        |      | Search                  |   |                      |        |   |     |
|   |        |      | (Select All)            |   |                      |        |   |     |
|   |        |      | ✓ .csv                  |   |                      |        |   |     |
|   |        |      | .docx                   |   |                      |        |   |     |
|   |        |      | 🗆 .html                 |   |                      |        |   |     |
|   |        |      | .txt                    |   |                      |        |   |     |
|   |        |      |                         |   | OK                   | Cancel | ļ |     |

Now the subset includes Course files and Students files which are different in the structure. We have to apply transformations on each set

individually.

| $\times$ | √ f <sub>x</sub> | = Table.SelectRows(Source, each ([Extension] = ".csv")) |                                           |                       |                       |  |  |  |  |  |
|----------|------------------|---------------------------------------------------------|-------------------------------------------|-----------------------|-----------------------|--|--|--|--|--|
|          | E Content        | ±± A <sup>B</sup> C Name                                | A <sup>B</sup> <sub>C</sub> Extension 🛛 🖵 | 📴 Date accessed 🛛 💌   | 😇 Date modified 🛛 🔽   |  |  |  |  |  |
| 1        | Binary           | Courses 2016 10 01 .csv                                 | .CSV                                      | 11/14/2016 9:10:41 AM | 11/14/2016 9:11:36 AM |  |  |  |  |  |
| 2        | Binary           | Courses 2016 11 01.csv                                  | .CSV                                      | 11/14/2016 8:13:15 AM | 11/14/2016 8:13:15 AM |  |  |  |  |  |
| 3        | Binary           | Students 20160901.csv                                   | .CSV                                      | 11/14/2016 7:59:49 AM | 11/14/2016 8:03:28 AM |  |  |  |  |  |
| 4        | Binary           | Students 20161001.csv                                   | .CSV                                      | 11/14/2016 7:59:35 AM | 11/14/2016 8:08:49 AM |  |  |  |  |  |
| 5        | Binary           | Students 20161101.csv                                   | .CSV                                      | 11/14/2016 7:59:17 AM | 11/14/2016 7:59:17 AM |  |  |  |  |  |

#### **Students Query**

Because I don't want to repeat the process of getting all files from a folder, and I want to split the data into two data sets; one for Students and another one for Courses. I'll generate a REFERENCE from the main query. Right click on the query (which called CSVs in my example), and select Reference.

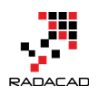

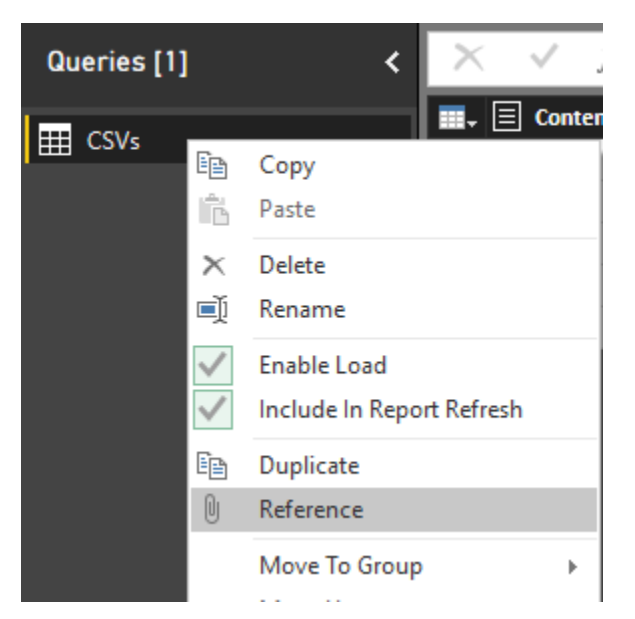

This will generate a new query named as CSVs (2). This new query is NOT A COPY of the first query. This is only a reference from the first query. Which means if the first query changes, the source for this query will also change. Rename this new query to be Student. Filter the Name column to everything starting (or begins with) "Student".

| Queries [2] | <                                          | $\times \checkmark f_X =$                                                                                                    | CSVs                                    |        |                            |                                                                                                    |
|-------------|--------------------------------------------|----------------------------------------------------------------------------------------------------|-----------------------------------------|--------|----------------------------|----------------------------------------------------------------------------------------------------|
| Queries [2] | <ul> <li></li> <li>2↓ ₹↓ ₹↓ ₹↓ </li> </ul> | $f_x = f_x$ Sort Ascending Sort Descending Clear Sort Clear Filter Remove Empty Fext Filters Search  (Select All) Courses 2016 10 01 .csv Courses 2016 11 01.csv Students 20160901.csv Students 20161001.csv Students 20161001.csv | CSVs<br>A <sup>B</sup> C Name<br>v<br>v | ·      | A <sup>B</sup> C Extension | Date ac           11/14/20           11/14/20           11/14/20           11/14/20           11/14/20           11/14/20           11/14/20           With |
|             |                                            |                                                                                                    |                                         | Concer |                            |                                                                                                    |

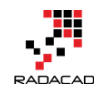

The reason that I don't type it in the search box and use Text Filters specifically is that the search box will filter the data statistically based on values that exist in the current data set. If in the future new values (file names) comes in the folder this won't consider that. However, the Text Filter will apply on any data set because it will be filtered dynamically. (I'll write a post later to explain that in details). In the Filter Rows window type in Student as a filter for begins with.

| Filter Rows                                |    |                        |   |  |    |        |
|--------------------------------------------|----|------------------------|---|--|----|--------|
| • Basic O Advanced<br>Show rows where: Nan | ne |                        |   |  |    |        |
| begins with                                | -  | Student                | - |  |    |        |
| ⊙ And O Or                                 |    |                        |   |  |    |        |
|                                            | Ŧ  | Type or select a value | * |  |    |        |
|                                            |    |                        |   |  |    |        |
|                                            |    |                        |   |  | OK | Cancel |

#### Now you will see only Students files.

| $\times$ | $\checkmark f_X$ | = Table.SelectRows(Source, each Text.StartsWith([Name], "Student")) V |                                       |                       |                       |               |  |  |  |  |  |
|----------|------------------|-----------------------------------------------------------------------|---------------------------------------|-----------------------|-----------------------|---------------|--|--|--|--|--|
|          | Content          | 🖽 A <sup>B</sup> C Name 🛛 🕶                                           | A <sup>B</sup> <sub>C</sub> Extension | 😇 Date accessed 🛛 🔽   | 😇 Date modified 🛛 💌   | 😇 Date create |  |  |  |  |  |
| 1        | Binary           | Students 20160901.csv                                                 | .CSV                                  | 11/14/2016 7:59:49 AM | 11/14/2016 8:03:28 AM | 11/14/2016    |  |  |  |  |  |
| 2        | Binary           | Students 20161001.csv                                                 | .CSV                                  | 11/14/2016 7:59:35 AM | 11/14/2016 8:08:49 AM | 11/14/2016    |  |  |  |  |  |
| 3        | Binary           | Students 20161101.csv                                                 | .CSV                                  | 11/14/2016 7:59:17 AM | 11/14/2016 7:59:17 AM | 11/14/2016    |  |  |  |  |  |

Click on the Combine Binaries icon on the header of the Content column to

#### combine all CSV files into one.

| Queries [2] < | × √ f <sub>x</sub>                                                                                                    | = Table.SelectRows(Source, each Text                                                                                                    |
|---------------|----------------------------------------------------------------------------------------------------|----------------------------------------------------------------------------------------------------|
|               | Content Content Binary Binary | Here     ABC     Extension       Students 20160901.csv     .csv       Students 20161001.csv     .csv       Students 20161101.csv     .csv |
|               | Combine E                                                                                                    | Binaries                                                                                                    |

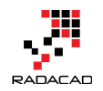

After combining binaries, Power Query will also import the CSV into the table and do automatic data type conversion. You can see all three steps in the Query Editor.

| $\times$ | $\sqrt{f_{\chi}}$ = Table.Transform |                          | ColumnTypes(#"Imp            | orted CSV",                           | < | Query Settings    | × |
|----------|-------------------------------------|--------------------------|------------------------------|---------------------------------------|---|-------------------|---|
|          | A <sup>B</sup> C Column1            | A <sup>B</sup> C Column2 | A <sup>B</sup> C Column3 🛛 💌 | A <sup>B</sup> <sub>C</sub> Column4 🗾 |   |                   |   |
| 1        | ID                                  | First Name               | Last Name                    | City                                  |   | PROPERTIES        |   |
| 2        | 12                                  | Steve                    | Mitchel                      | Sydney                                |   | Name              |   |
| 3        | 13                                  | Jen                      | Balmer                       | Charlotte                             |   | Student           | Ш |
| 4        | ID                                  | First Name               | Last Name                    | City                                  |   | All Properties    |   |
| 5        | 21                                  | Johan                    | Jake                         | Perth                                 |   |                   |   |
| 6        | 22                                  | Mike                     | Stamford                     | Wellington                            |   |                   |   |
| 7        | 23                                  | Ester                    | Lombard                      | Orlando                               |   | Source            |   |
| 8        | 24                                  | Lara                     | Wayne                        | Los Angeles                           |   | Filtered Rows     |   |
| 9        | ID                                  | First Name               | Last Name                    | City                                  |   | Combined Binaries |   |
| 10       | 1                                   | Reza                     | Rad                          | Auckland                              |   | Imported CSV *    |   |
| 11       | 2                                   | Leila                    | Etaati                       | Auckland                              |   |                   |   |
| 12       | 3                                   | John                     | Michael                      | Boston                                |   |                   |   |
| 13       | 4                                   | Raymond                  | Jefferson                    | Seattle                               |   |                   |   |

The data table needs a couple of changes before being ready. First; set the column names. The first row has column names. So use the menu option of

"Use First Row As Headers" to promote the first row to be column headers.

| File               | Home            | Transfo             | orm           | Add Column              | View                   |                      |                                                      |                                    |                              |          |                                                                                                    |
|--------------------|-----------------|---------------------|---------------|-------------------------|------------------------|----------------------|------------------------------------------------------|------------------------------------|------------------------------|----------|----------------------------------------------------------------------------------------------------|
| Close &<br>Apply • | New<br>Source • | Recent<br>Sources • | Enter<br>Data | Data Source<br>Settings | Manage<br>Parameters • | Refresh<br>Preview • | Properties<br>Advanced Editor<br>Manage <del>-</del> | Choose Remove<br>Columns Columns • | Keep Remove<br>Rows • Rows • | 2↓<br>∡↓ | Split Group<br>Column + By By Lagrandian Split Split Spli |
| Close              | 1               | lew Query           |               | Data Sources            | Parameters             | c                    | )uery                                                | Manage Columns                     | Reduce Rows                  | Sort     | Transform                                                                                                    |
| Querie             | s [2]           |                     | <             | X V                     | $f_X = Tabl$           | .e.TransformC        | olumnTypes(#"I                                       | mported CSV",{{"Co                 | lumn1", type te              | ext},    | <pre>{"Column2", type text}, {"Column3", type tex</pre>                                                                                                    |
| CSV:               | s               |                     |               |                         | First                  | Name                 | Last Name                                            | City                               | -                            |          |                                                                                                    |
| I Stud             | dent            |                     |               | 2 12                    | Stev                   | e                    | Mitchel                                              | Sydney                             |                              |          |                                                                                                    |
|                    |                 |                     |               | 3 13                    | Jen                    |                      | Balmer                                               | Charlotte                          |                              |          |                                                                                                    |
|                    |                 |                     |               | 4 ID                    | First                  | Name                 | Last Name                                            | City                               |                              |          |                                                                                                    |
|                    |                 |                     |               | 5 21                    | Joha                   | in                   | Jake                                                 | Perth                              |                              |          |                                                                                                    |

This brings column headers;

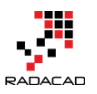

| ×  | √ f <sub>x</sub>                 | = Table.PromoteHe               | <pre>= Table.PromoteHeaders(#"Changed Type")</pre> |                         |  |  |  |
|----|----------------------------------|---------------------------------|----------------------------------------------------|-------------------------|--|--|--|
|    | A <sup>B</sup> <sub>C</sub> ID ▼ | A <sup>B</sup> C First Name 📃 💌 | A <sup>B</sup> C Last Name 📃 💌                     | A <sup>B</sup> C City 🔽 |  |  |  |
| 1  | 12                               | Steve                           | Mitchel                                            | Sydney                  |  |  |  |
| 2  | 13                               | Jen                             | Balmer                                             | Charlotte               |  |  |  |
| 3  | ID                               | First Name                      | Last Name                                          | City                    |  |  |  |
| 4  | 21                               | Johan                           | Jake                                               | Perth                   |  |  |  |
| 5  | 22                               | Mike                            | Stamford                                           | Wellington              |  |  |  |
| 6  | 23                               | Ester                           | Lombard                                            | Orlando                 |  |  |  |
| 7  | 24                               | Lara                            | Wayne                                              | Los Angeles             |  |  |  |
| 8  | ID                               | First Name                      | Last Name                                          | City                    |  |  |  |
| 9  | 1                                | Reza                            | Rad                                                | Auckland                |  |  |  |
| 10 | 2                                | Leila                           | Etaati                                             | Auckland                |  |  |  |
| 11 | 3                                | John                            | Michael                                            | Boston                  |  |  |  |
| 12 | 4                                | Raymond                         | Jefferson                                          | Seattle                 |  |  |  |

Also, you need to remove all extra header rows from the combined data set. There are some rows with "ID, First Name, Last Name, and City" as their values which should be removed from the data set. You can remove them with a Text Filter of Does Not Equal to on the ID column. Values should not be equal to "ID" because every row with "ID" in the first column's value is a header row and should be removed.

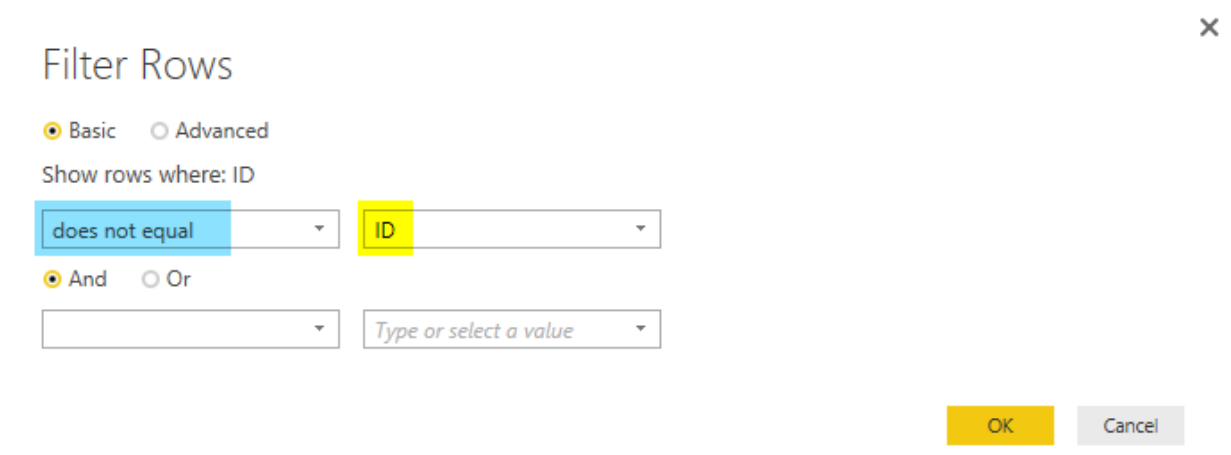

Now you have your cleaned data set for Students. Note that I have also applied a data type conversion for column ID to type the whole number;

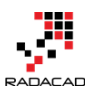

Power BI from Rookie to Rock Star – Book 3: Power Query and Data Transformation in Power BI

| •  | 1 <sup>2</sup> 3 ID 💌 | A <sup>B</sup> C First Name 📃 💌 | A <sup>B</sup> C Last Name 📃 💌 | A <sup>B</sup> C City 🗾 |
|----|-----------------------|---------------------------------|--------------------------------|-------------------------|
| 1  | 12                    | Steve                           | Mitchel                        | Sydney                  |
| 2  | 13                    | Jen                             | Balmer                         | Charlotte               |
| 3  | 21                    | Johan                           | Jake                           | Perth                   |
| 4  | 22                    | Mike                            | Stamford                       | Wellington              |
| 5  | 23                    | Ester                           | Lombard                        | Orlando                 |
| 6  | 24                    | Lara                            | Wayne                          | Los Angeles             |
| 7  | 1                     | Reza                            | Rad                            | Auckland                |
| 8  | 2                     | Leila                           | Etaati                         | Auckland                |
| 9  | 3                     | John                            | Michael                        | Boston                  |
| 10 | 4                     | Raymond                         | Jefferson                      | Seattle                 |

#### **Courses Query**

The other entity is Course which we need to create as a reference from the CSVs query. Create another reference from CSVs, and name it

| Queries [3] < | X | √ fx    | =         | CSVs                    |                  |
|---------------|---|---------|-----------|-------------------------|------------------|
| ₩ CSVs        |   | Content | <u>++</u> | A <sup>B</sup> C Name   | ✓ A <sup>B</sup> |
|               | 1 | Binary  |           | Courses 2016 10 01 .csv | .05              |
| I Student     | 2 | Binary  |           | Courses 2016 11 01.csv  | .05              |
| \Bigg Course  | 3 | Binary  |           | Students 20160901.csv   | .05              |
|               | 4 | Binary  |           | Students 20161001.csv   | .C5              |
|               | 5 | Binary  |           | Students 20161101.csv   | .05              |
|               |   |         |           |                         |                  |

#### Course.

Create a Text Filter for Begins with on the Name Column with the value of:

"Course"

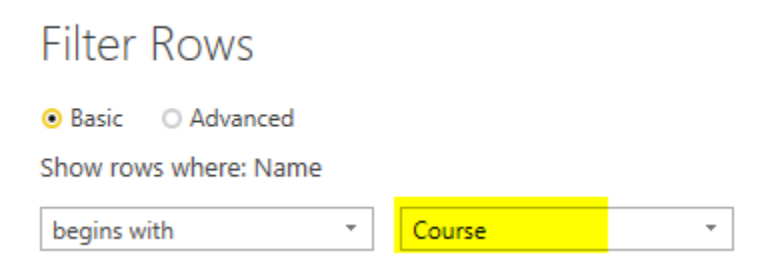

And then you'll have only Course files. Combine Binaries on that.

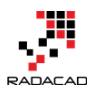

Power BI from Rookie to Rock Star – Book 3: Power Query and Data Transformation in Power BI

| <b></b> + | A <sup>B</sup> C Column1 🔤 💌 | A <sup>B</sup> C Column2 🛛 🚬 | A <sup>B</sup> <sub>C</sub> Column3 | A <sup>B</sup> C Column4 🛛 🚬 | A <sup>B</sup> <sub>C</sub> Column5 🔤 |
|-----------|------------------------------|------------------------------|-------------------------------------|------------------------------|---------------------------------------|
| 1         | Course Number                | Department                   | title                               | Capacity                     | Date                                  |
| 2         | 2                            | BI                           | SSIS Training                       | 30                           | 2016/10/1                             |
| 3         | 3                            | Database                     | Execution Plans                     | 30                           | 2016/10/15                            |
| 4         | Course Number                | Department                   | title                               | Capacity                     | Date                                  |
| 5         | 12                           | BI                           | Power BI Training                   | 30                           | 2016/11/1                             |
| 6         | 13                           | Database                     | High Availability in a Day          | 30                           | 2016/12/1                             |

Same as Student query, apply transformations in this order;

- Promote headers with "Use First Row As Headers"
- Create a Text Filter on the Course Number Column that values does not equal to "Course Number".
- Apply data type conversion on Course Number and Capacity to Whole Number and Date to Date.

Here is the final data set for course;

|   | 1 <sup>2</sup> 3 Course Number 📃 💌 | A <sup>B</sup> <sub>C</sub> Department 🛛 💌 | A <sup>B</sup> C title 🗾   | 1 <sup>2</sup> 3 Capacity 🗾 👻 | 🛄 Date 💌   |
|---|------------------------------------|--------------------------------------------|----------------------------|-------------------------------|------------|
| 1 | 2                                  | BI                                         | SSIS Training              | 30                            | 10/1/2016  |
| 2 | 3                                  | Database                                   | Execution Plans            | 30                            | 10/15/2016 |
| 3 | 12                                 | BI                                         | Power BI Training          | 30                            | 11/1/2016  |
| 4 | 13                                 | Database                                   | High Availability in a Day | 30                            | 12/1/2016  |

# **Default Behavior: Enable Load**

Now to see the problem, without any changes in the default load behavior,

Close the Query Editor and Apply changes.

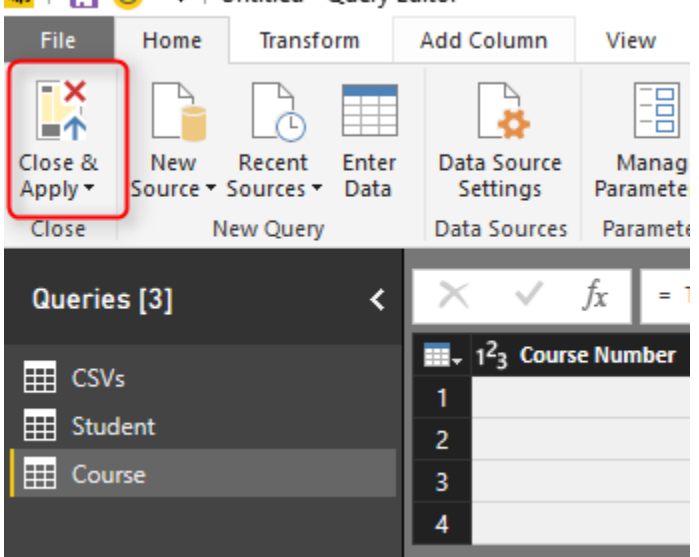

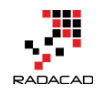

You will see that after the refresh, three queries loads in the model; Student, Course, and CSVs.

# Apply Query Changes

- CSVs Creating connection in model...
- Student Creating connection in model...
- Course Creating connection in model...

Student and Course are expected tables in the model. However, CSVs is not useful. We already fetched everything we wanted from the query, and this is used as an intermediate query for loading Student and Course. Having CSVs as a separate table in our model has two problems;

| Fields          | > |
|-----------------|---|
| ,               |   |
| Course     CSVs |   |
| Student         |   |

- one extra table; confusion for users
- extra memory consumption

The main issue is the memory consumption for this extra table. and normally memory consumption will reduce the performance and brings a heavier load to the model. In this example, CSVs table only has a few rows. But this is just a sample data, in real-world examples, you might have intermediate tables with

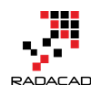

millions of rows. You need to remove every unused table from the Power BI model to enhance the memory consumption.

# What about Hiding from Report?

The first issue "Confusion for users" can be solved by hiding the table from report view. You can do that in the Relationship tab of the model, right click on the CSVs table, and click on Hide from the report view. This method HIDEs the table from the report view. However the table still exists, and it consumes memory! It is just hidden. Hiding a table from the report view is good for tables that you need for the modeling. For example, a relationship table (that creates many to many relationships) should be kept in the model but be hidden. Because it creates a relationship, but it is not useful for the report viewer. Any other tables that are not used for a relationship and is not used for reporting should be removed before loading into the model.

| Ш  |               |                     |            |                    |         |
|----|---------------|---------------------|------------|--------------------|---------|
|    | CSVs          |                     | Student    | Course             |         |
| ⊞  | Name          | X Delete            | ΣID        | $\Sigma$ Course Nu | umber 🔷 |
| ₽₽ | Extension     | Hide in Report View | First Name | Departme           | ant     |
|    | Date accessed | 🗐 Rename            | Last Name  | title              |         |
|    | Date modified | Maximize            | City       | $\sum$ Capacity    |         |
|    | Data graated  | ✓                   |            |                    | ~       |
|    |               |                     |            |                    |         |
|    |               |                     |            |                    |         |

# **Disable Load to Save Memory**

Go back to Query Editor, and right click on CSVs query. You will see that by default every query is checked as Enable Load.

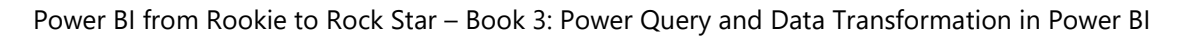

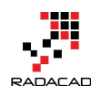

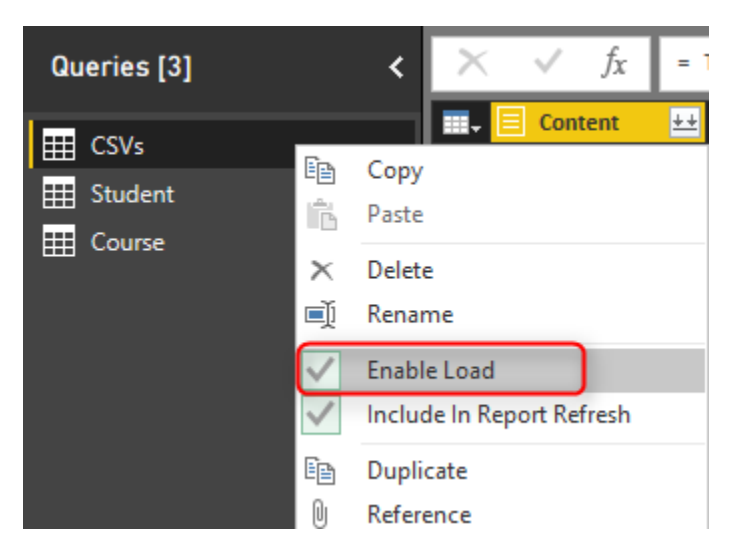

Click on the Enable Load to disable it. You will see a message saying that any visuals attached to this query will not work after this change. Which is fine, because this query is not used (and won't be) for any visualization. The message is: "Disabling load will remove the table from the report, and any visuals that use its columns will be broken."

# Possible Data Loss Warning

Disabling load will remove the table from the report, and any visuals that use its columns will be broken.

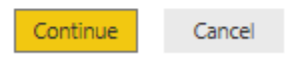

×

Click on Continue, and you will see the load is disabled for the query now. The query name will be also in *Italic* font illustrating that it won't be loaded into the model. Note that query will be refreshed and if new files come to the directory it will pass it on to Course and Student Queries. It just won't be loaded into the model itself.

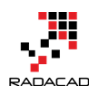

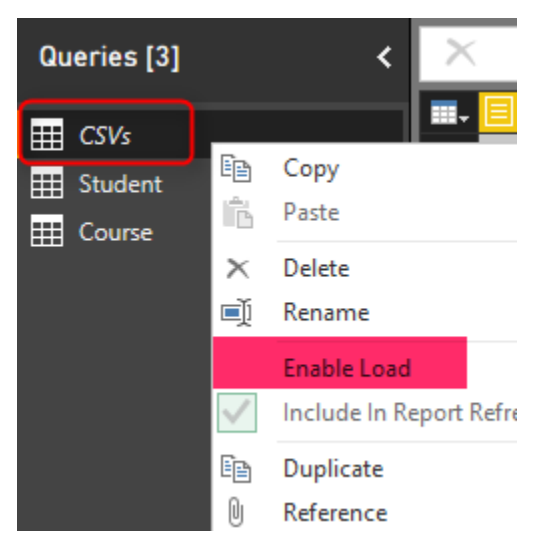

You can also see in the View tab of Query Editor, on the Query Dependencies that this query is the source of the other two queries. And in that view, it also shows which query is load disabled.

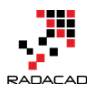

×

#### Query Dependencies

|           | c:\users   | s\reza\skydrive\bl |                |
|-----------|------------|--------------------|----------------|
|           |            | <b>•</b>           |                |
|           | E CSVs     |                    |                |
|           | Load disab | led                |                |
|           |            |                    |                |
| I Student |            | E Course           |                |
| Loaded    |            | Loaded             |                |
|           |            | Layout 🕶 🗕         | + • <u>•</u> • |
|           |            |                    | Close          |

Now close and apply the Query Editor. This time you see that CSVs query won't be loaded into the model. Your relationship tab and the report tab only contains two tables; Course, and Student.

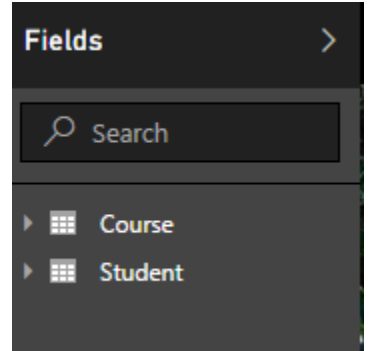

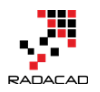

### Summary

In summary, you've seen how an easy tip can save the memory and enhance the performance of the Power BI model. Always remember that Query Editor is your ETL (Extract, Transform, Load) engine. It will apply all transformations before loading the data into the model, but once it finished the transformation all queries will be loaded into the model, and they take memory. By default, all queries are Enabled to Load into the model. Simply change that for queries that are not required in the model.

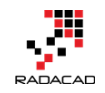

# Watch Your Steps! Power Query Performance Caution for Power BI

Posted by <u>Reza Rad</u> on Aug 14, 2018

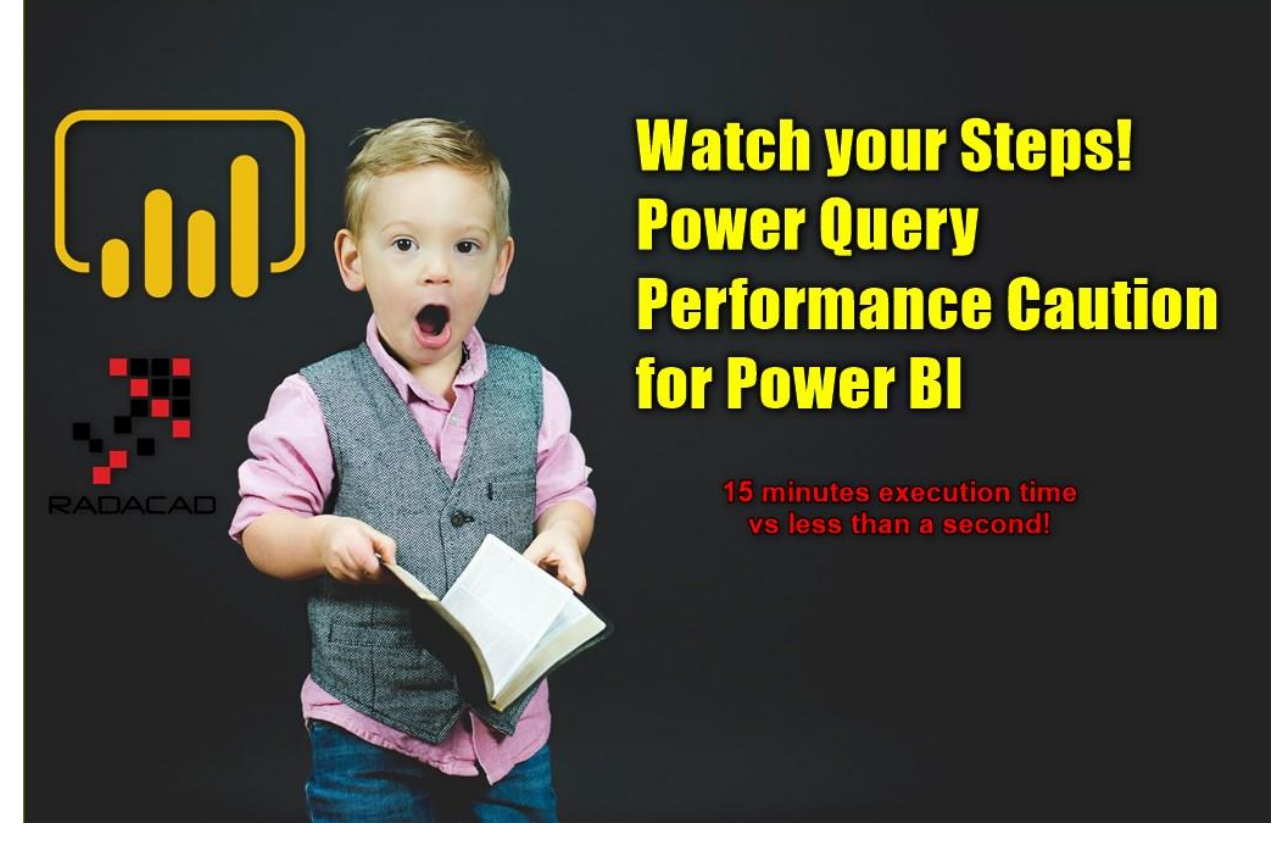

I work with Power Query transformations every day these days, and I want to share one simple, but critical caution with you. If you use Power Query a lot, this tip can improve the performance of your transformation significantly. The number of steps that you add in a query counts in the performance of your data transformation (if you have too many steps), I like to show this to you through an example. If you like to learn more about Power BI and Power Query, read the <u>Power BI from Rookie to Rock Star book</u>.

# **Too Many Variables**

This is a sample Power Query file, which in that I do a very simple transformation. The transformation is adding one to the existing number.

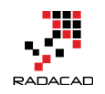

However, in this sample, we are doing it for thousands of steps! One step at a time, we are adding thousands to a number. The main reason to do it this way is to show you what is the performance you get when you have too many variables (or let's say steps) in Power Query. Here is my sample query:

```
1 let
2
  a0 = 0,
3 a_1 = a_0 + 1,
4 a^2 = a^1 + 1,
5 a3=a2+1,
6 ... //
7 ... // each variable used in the next variable with a plus one
8 ... //
9 a1808=a1807+1,
10 a1809=a1808+1,
11 a1810=a1809+1,
12 a1811=a1810+1,
13 a1812=a1811+1
14 in
15
   a1812
```

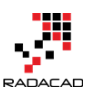

Power BI from Rookie to Rock Star – Book 3: Power Query and Data Transformation in Power BI

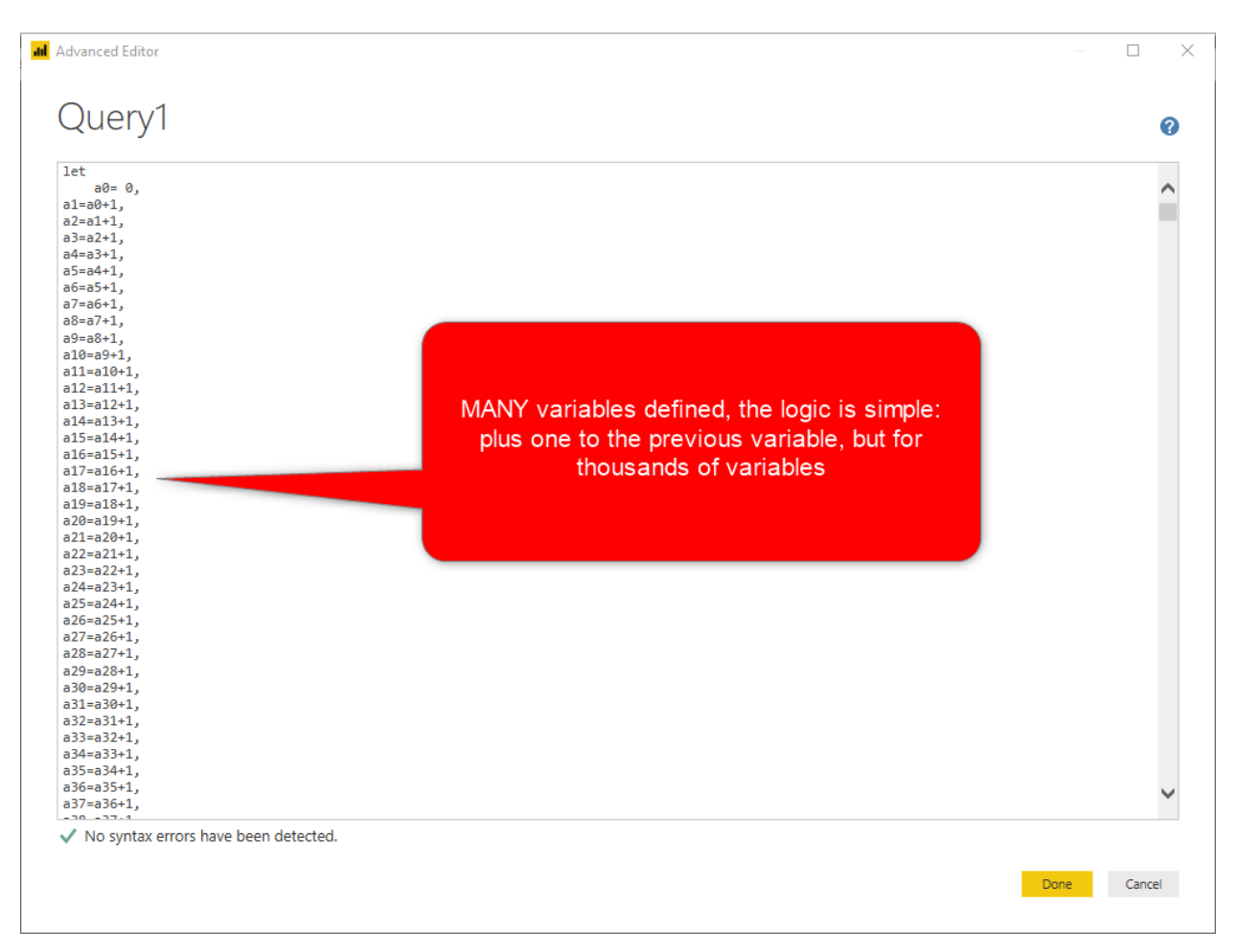

The query above takes 15 minutes to run on my Surface Book 2 machine with Core i7 CPU and 16GB memory! The 15 minutes that you cannot touch Power BI through it. It will not respond to your actions; you have to wait for that time to see the result after that.

Oh! That is a long time for a query that adds one value in every step. Let's see how the resources consumption is in the system with Power BI Desktop and Power Query running. Here it is only halfway through:

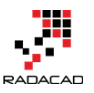

Power BI from Rookie to Rock Star – Book 3: Power Query and Data Transformation in Power BI

| 嵶 Task Ma                  | inager                                 |               |          |       |         |          |        |            |          |            | × |
|----------------------------|----------------------------------------|---------------|----------|-------|---------|----------|--------|------------|----------|------------|---|
| File Option                | s View                                 |               |          |       |         |          |        |            |          |            |   |
| Processes                  | Performance                            | App history   | Startup  | Users | Details | Services |        |            |          |            |   |
|                            |                                        |               |          |       |         |          |        | ~          | 96%      | 91%        |   |
| Name                       |                                        |               |          |       | Sta     | tus      |        |            | CPU      | Memory     |   |
| V 📮 Po                     | Power BI Desktop (10)                  |               |          |       |         |          | 75.4%  | 7,117.4 MB | <b>^</b> |            |   |
| GI N                       | licrosoft Power                        | · BI Desktop  |          |       |         |          |        |            | 27.5%    | 6,029.1 MB |   |
|                            | licrosoft Mashu                        | up Evaluation | Containe | r     |         |          |        |            | 18.3%    | 253.3 MB   |   |
|                            | licrosoft Mashu                        | up Evaluation | Containe | r     |         |          |        |            | 14.7%    | 256.0 MB   |   |
|                            | licrosoft Mashu                        | up Evaluation | Containe | r     |         |          |        |            | 14.5%    | 253.5 MB   |   |
|                            | efSharp.Brow                           | resou         | irce co  | onsur | mptior  | n even i | if     |            | 0.3%     | 111.8 MB   |   |
|                            | efSharp.Brow                           | variab        | le cont  | tains | asing   | le valu  | e,     |            | 0.1%     | 108.3 MB   |   |
|                            | CefSharp.Brow but too many variables   |               |          |       |         |          | 0%     | 59.9 MB    |          |            |   |
| CefSharp.Browsersupprocess |                                        |               |          |       |         | 0%       | 3.7 MB |            |          |            |   |
| Console Window Host        |                                        |               |          |       |         | 0%       | 4.9 MB |            |          |            |   |
|                            | Microsoft SQL Server Analysis Services |               |          |       |         |          | 0%     | 37.0 MB    |          |            |   |

Uh! Even with a simple calculation like adding one to a number I had over 10GB memory consumption and 70% CPU usage for a long period! What do you think caused it? The number of variables of course. There is nothing else in this query.

Having too many variables, or too many steps, cause performance issues. Power Query allocates memory for every variable, and memory consumption raises significantly. The processor also takes lots of time to process that number of variables through the Power Query Engine. Of course, this example was an exaggerated example of too many variables. You would never have 1,800 variables. However, this example also was on a variable with a single simple numeric value. In most of the cases, your variables are tables with many data rows and columns. So this can happen in a real-world scenario for you even with hundreds of steps or variables. You need to watch the number of variables in other words.

Too Many Variables will cause performance issue!

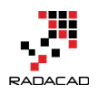

# What is the Solution?

Well, if the number of variables is the cause of the issue, the remedy would be reducing the number of variables in the first place. If I change the query above to this one below, I get the result in less than a second!

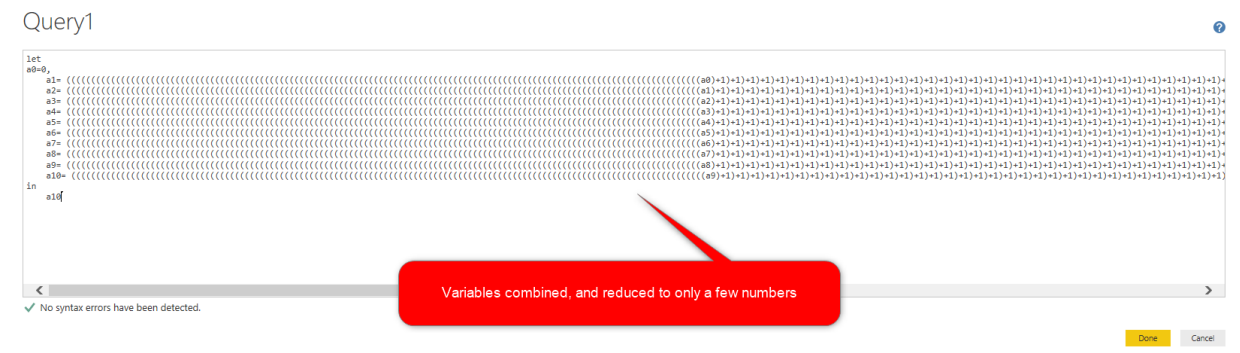

The query above runs in less than a second, vs. the previous query that took 15 minutes to run! The only difference is the number of variables. So here is the take away for this post:

# Watch the number of variables (steps) in Power Query, If too many variables, then best to combine some of them

Important Note: I am not saying that you have to combine all your variables. You will not usually see performance issues with less than a hundred variables; this problem starts to appear when the number goes beyond that. One critical point you need to consider is that if you combine variables, then debugging or troubleshooting or maintenance of the code would be harder as well. So use this solution only if needed.

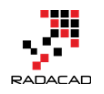

# Part VII: Power Query Use Cases

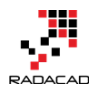

# **Create a Date Dimension in Power BI in 4 Steps – Step 1: Calendar Columns**

Posted by <u>Reza Rad</u> on Aug 28, 2017

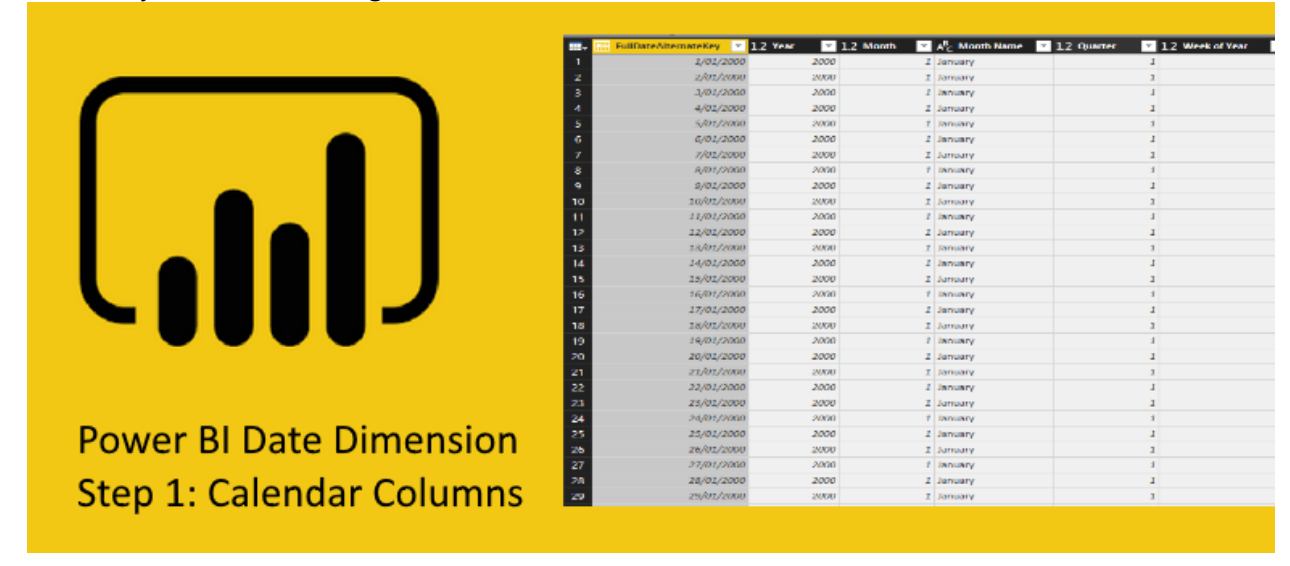

I have written multiple blog posts so far about creating a date dimension. However, I still get the question about how to create a date dimension. In this series of blog posts, I am going to explain in details how you can create a date dimension easily in Power BI (based on Power Query). This date dimension will be configurable with start and end date will have fiscal calendar columns, and most importantly will have public holidays fetched live. In this first step, we are creating the based for the date dimension for calendar dates. If you like to learn more about Power BI; read <u>Power BI book from Rookie to</u> <u>Rock Star</u>.

# Introduction

I wrote many years ago about <u>how to create a date dimension in T-SQL</u> and after a while another post to <u>create a date dimension in Power Query with M</u> <u>Script</u>. I have also written another blog post about the <u>importance of the date</u> <u>dimension</u>, and why it is critical to have a date dimension</u>. In the above posts, I just provided the script to create the date dimension, but I never explained the

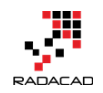

procedure. I feel the need that people would like to know how to create the date dimension. So, in this blog series I am going to explain in details from end to end; how to create a date dimension in Power BI using Power Query. At the final post, I will provide the whole script to generate date dimension.

# Why Power Query?

When it comes to creating the date (or calendar) dimension in Power BI, there is always a question: Should I create the dimension with Power Query or DAX? This is a very good question to ask. It means that you know that there are multiple ways of creating it. What is the difference? The answer is that for many scenarios these are similar. So, it might not be different to use Power Query or DAX for it. However, there is a big difference.

Power Query can fetch data from live web APIs. This functionality gives you the power to fetch public holidays live from an API. You cannot do this with DAX! Apart from this big difference, the majority of other requirements can be done with both; you can write calculations in both M or DAX to get calendar columns as well as fiscal columns. In many scenarios, public holidays play an important role in analyzing data. You would like to know how the sales were on holidays compared to other holidays, etc.

On the other hand side; some people refer to creating date dimension in DAX is easier. Well, that is not a true statement. You can easily copy the whole M script into a new Power Query blank query, and that generates a date dimension for you. As simple as copying DAX expression.

So, based on explanations above, I am going to create the date dimension in Power Query

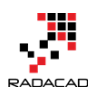

# **Getting Started**

For building this date dimension, you don't need any based data set. We will build it from scratch. All you need is to know start year and end year for the date dimension. Let's start building the dimension;

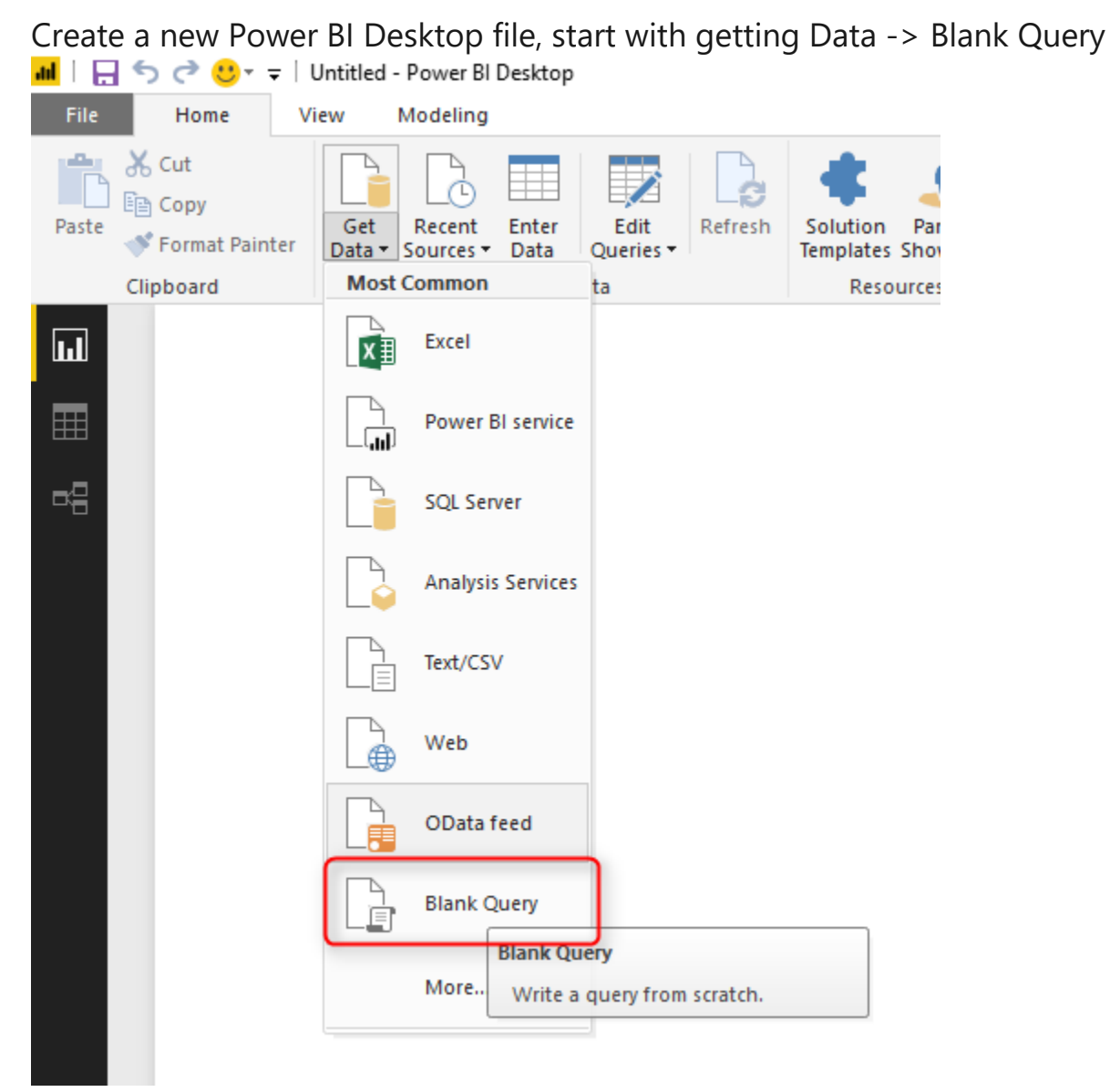

Blank Query means query will return an empty string. Then you will be redirected to Query Editor window. We will use this query as a base for our date dimension.

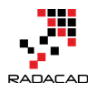

# **Parameters**

Let's create parameters for Start Year and End Year. For creating every

parameter, click on Manage Parameters, and then New Parameter.

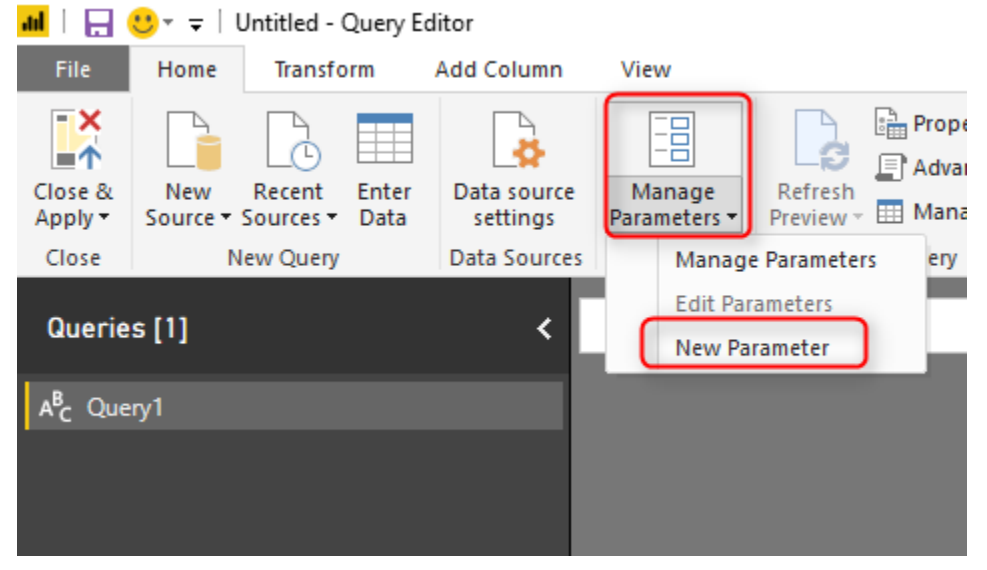

Create one parameter for StartYear with the data type of decimal, and the default value of that you want as a start year

#### Parameters

|                            | New      | Name               |
|----------------------------|----------|--------------------|
| 1 <sup>2</sup> 3 StartYear | $\times$ | StartYear          |
|                            |          | Description        |
|                            |          | ✓ Required<br>Type |
|                            |          | Decimal Number     |
|                            |          | Suggested Values   |
|                            |          | Any value 🔻        |
|                            |          | Current Value      |
|                            |          |                    |

Then create another parameter for EndYear with the same configuration. Now

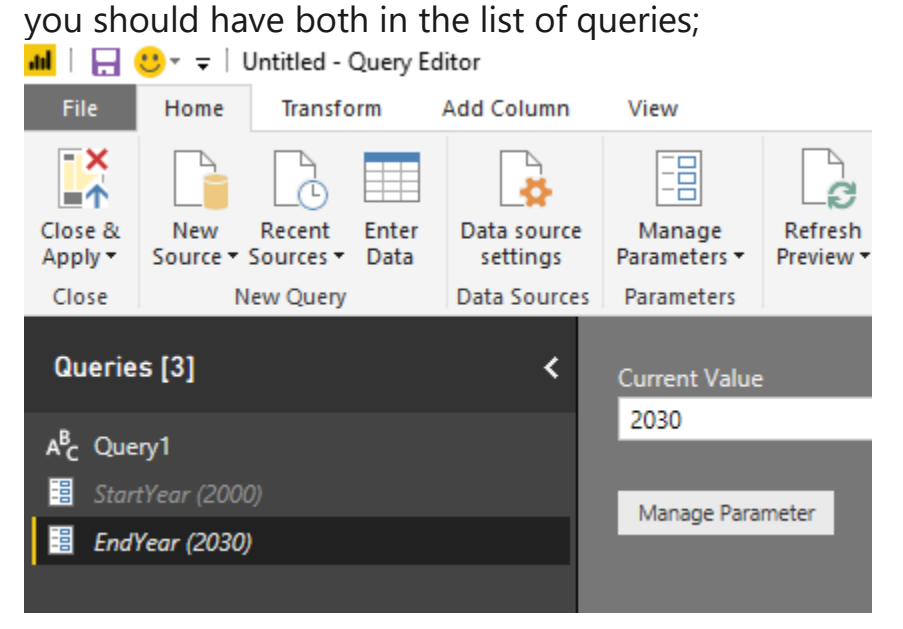

You can always change the value of parameters easily later.

# First Step: Build the Base Query

Click on Query1 generated few steps ago. Then go to View Tab, and select

Advanced Editor to see the M query in details;

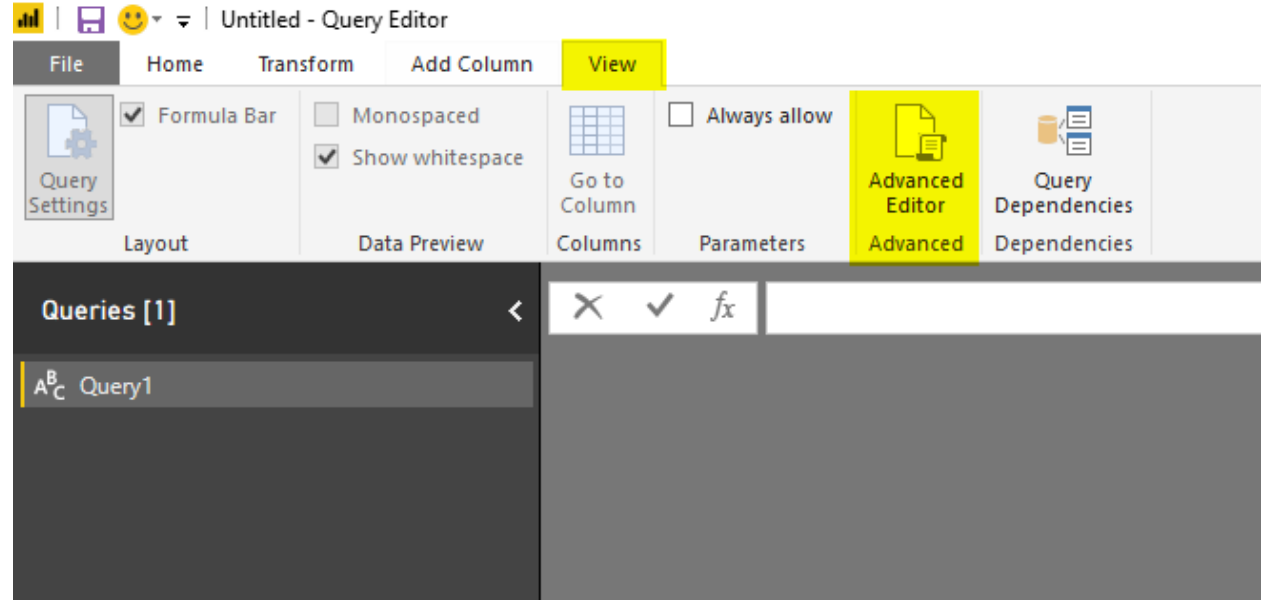

Let's generate the start date based on start year. And let's consider the first day of January as the start date. This script will give you a start date:

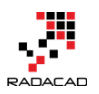

1 let

```
2 StartDate = #date(StartYear,1,1)
3 in
```

```
4 StartDate
```

The same thing applies for the end date. However, end date would be 31st of December for the end year;

1 let

```
2 StartDate = #date(StartYear, 1, 1),
3 EndDate = #date(EndYear, 12, 31)
```

4 in

```
5 EndDate
```

To generate the base query we need to know how many days exists between

these two dates;

Subtracting two dates from each other will return a Duration data type, then from Duration data type, we can fetch a number of days using Duration.Days Power Query function;

1 let

```
2 StartDate = #date(StartYear, 1, 1),
```

```
3 EndDate = #date(EndYear, 12, 31),
```

```
4 NumberOfDays = Duration.Days( EndDate - StartDate )
```

5 in

```
6 NumberOfDays
```

Now that we have the number of days between two days, we can use a

generator to create a list of dates.

#### **Date Generator**

Generators are functions that return a list. The List.Dates is a function that returns a list of dates from the start date for a number of occurrences based

on duration. Here is the syntax of using this function;

List.Dates(<start date>,<occurrence>,<duration>)

In our example, start date and occurrence is clear. Duration would be #duration (1,0,0,0) meaning one day at a time. Other parameters of the

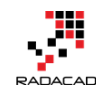

duration data type are an hour, minute, and second. So here is the change in query:

1 = List.Dates(StartDate, NumberOfDays+1, #duration(1,0,0,0))

The reason to add one to the number of days is that the difference is not including both dates. So adding one day will include the last date as well. So far the query is as below;

1 let

```
2 StartDate = #date(StartYear, 1, 1),
```

3 EndDate = #date(EndYear, 12, 31),

```
4 NumberOfDays = Duration.Days( EndDate - StartDate ),
```

5 Dates = List.Dates(StartDate, NumberOfDays+1, #duration(1,0,0,0))

6 in

7 Dates

the result would be a list of dates;

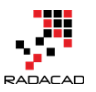

| aal   🔒     | 🙂 👻 🖵                  |               |                            |          |              | List Too       | ols   |
|-------------|------------------------|---------------|----------------------------|----------|--------------|----------------|-------|
| File        | Home                   | Transform     | Add Column                 | V        | ïew 🚺        | Transfo        | rm    |
| To<br>Table | Keep Re<br>Items - Ite | move<br>ems ▼ | ove Duplicates<br>se Items | A↓<br>Z↓ | Σ<br>Statist | ics            |       |
| Convert     | J                      | Manage Item   | s                          | Sort     | Numerio      | List           |       |
| Quer        | ies [3]                |               | <                          | X        | List         | f <sub>x</sub> | = Li: |
| Qu          | iery1                  |               |                            | 1        | 1/0          | 01/2000        |       |
| 🗄 Sto       | artYear (2000          |               |                            | 2        | 2/0          | 01/2000        |       |
| 🗄 En        | dYear (2020)           |               |                            | 3        | 3/0          | 01/2000        |       |
|             |                        |               |                            | 4        | 4/0          | 01/2000        |       |
|             |                        |               |                            | 5        | 5/0          | 01/2000        |       |
|             |                        |               |                            | 6        | 6/0          | 01/2000        |       |
|             |                        |               |                            | 7        | 7/0          | 01/2000        |       |
|             |                        |               |                            | 8        | 8/0          | 01/2000        |       |
|             |                        |               |                            | 9        | 9/0          | 01/2000        |       |
|             |                        |               |                            | 10       | 10/0         | 01/2000        |       |
|             |                        |               |                            | 11       | 11/0         | )1/2000        |       |
|             |                        |               |                            | 12       | 12/0         | 1/2000         |       |
|             |                        |               |                            | 14       | 14/          | 1/2000         |       |
|             |                        |               |                            | 15       | 15/0         | 01/2000        |       |
|             |                        |               |                            |          |              |                |       |

Because the result is in a list format, and List in Power Query only can have one column, we need to convert it to the table to be able to add extra columns to it. Converting to table is an easy transformation in List Tools -> Transform tab -> To Table. When converting to a table, you can choose delimiter and some configuration. Leave these configurations as default and click on OK.
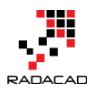

 $\times$ 

| o Table                               |   |
|---------------------------------------|---|
| Create a table from a list of values. |   |
| Select or enter delimiter             |   |
| None                                  | - |
|                                       |   |
| How to handle extra columns           |   |

After converting it to the table, rename the column to FullDateAlternateKey,

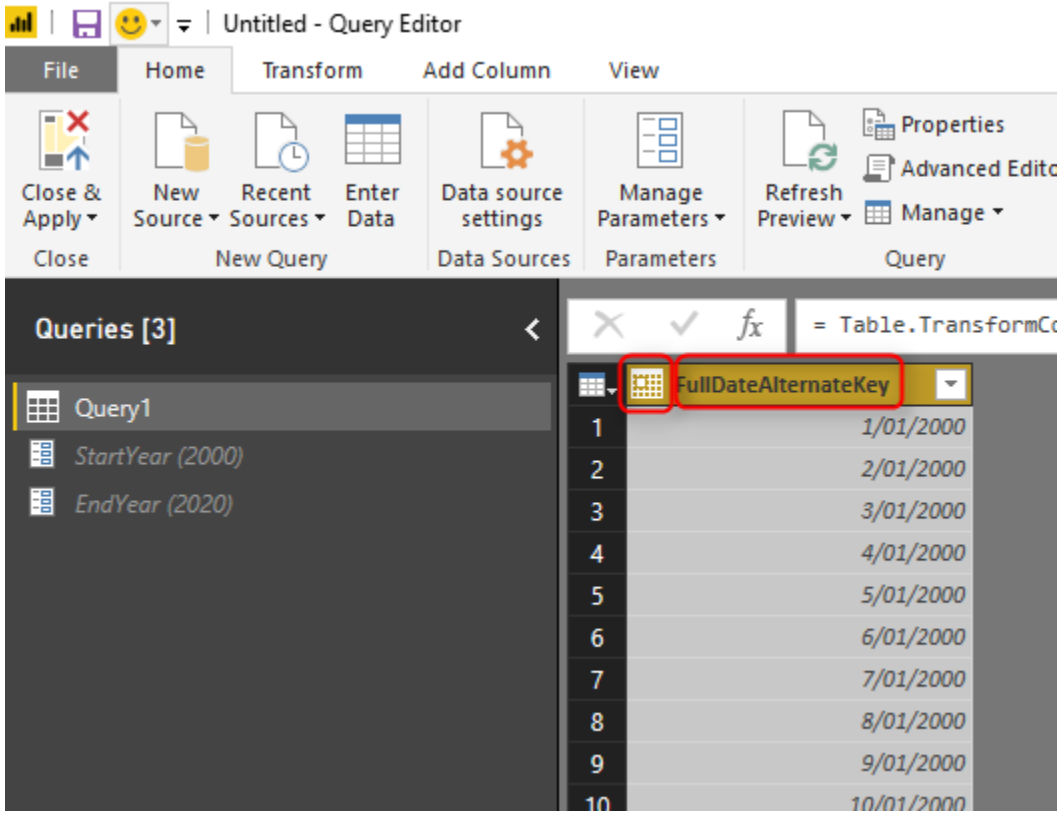

### and change the data type of that to Date

Next Step: Adding Extra Calendar Columns

Congratulations! You have done the first step. First step was creating the base query. Now that we have a column of all dates, then it is easy to add calendar columns to it. Click on FullDateAlternateKey column and then from Add

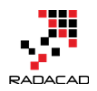

## Columns Menu, under Date and Time Transformation, from Date section select

| Year<br>ery Editor<br>Add Column 2<br>Conditional Column<br>in Index Column -<br>ch Duplicate Column | Format<br>Format<br>Format | Statistics Standard Scientific | Date                                                                                                   |                                                                                                 |
|----------------------------------------------------------------------------------------------------|----------------------------|--------------------------------|----------------------------------------------------------------------------------------------------|-------------------------------------------------------------------------------------------------|
| ral<br><                                                                                             | From Text                  | From Number                    | Age Date Only Parse Vear Month Quarter Quarter Day Subtract Days Combine Date and Time Earliest Latest | Year 3<br>Star - Create a new<br>End Create a new<br>the year corre<br>Date/Time val<br>column. |

#### This add a Year column to the query:

|    | 🏭 FullDateAlternateKey 👘 💌 | 1.2 Year 🛛 💌 |
|----|----------------------------|--------------|
| 1  | 1/01/2000                  | 2000         |
| 2  | 2/01/2000                  | 2000         |
| 3  | 3/01/2000                  | 2000         |
| 4  | 4/01/2000                  | 2000         |
| 5  | 5/01/2000                  | 2000         |
| 6  | 6/01/2000                  | 2000         |
| 7  | 7/01/2000                  | 2000         |
| 8  | 8/01/2000                  | 2000         |
| 9  | 9/01/2000                  | 2000         |
| 10 | 10/01/2000                 | 2000         |
| 11 | 11/01/2000                 | 2000         |
| 12 | 12/01/2000                 | 2000         |
| 13 | 13/01/2000                 | 2000         |
| 14 | 14/01/2000                 | 2000         |
| 15 | 15/01/2000                 | 2000         |
| 16 | 16/01/2000                 | 2000         |
| 17 | 17/01/2000                 | 2000         |
| 18 | 18/01/2000                 | 2000         |
| 10 | 10/01/2000                 | 2000         |

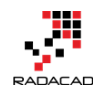

Continue the process to add all calendar columns you want. More you add in this step will give more slicing and dicing power later in Power BI. for creating every column; select FullDateAlternateKey column first, then from Add Column tab, date transformations, select the column you want.

| sform                     | Add Column View                                                |                                |                     |                         |                                                                                   |      |                      |    |          |                  |
|---------------------------|----------------------------------------------------------------|--------------------------------|---------------------|-------------------------|-----------------------------------------------------------------------------------|------|----------------------|----|----------|------------------|
| fx<br>ce Custo<br>unction | E Conditional Column<br>∰ Index Column ▼<br>C Duplicate Column | ABC<br>123 Extract ▼<br>Format | ns XO<br>Statistics | t = 10<br>Standard Scie | D <sup>2</sup> Trigonometry *<br><sup>00</sup> Rounding *<br>ntific Information * | Date | Time Duration        |    |          |                  |
| General                   |                                                                | From Text                      |                     | From N                  | lumber                                                                            |      | Age                  |    |          |                  |
| $\times$                  | $\sqrt{f_X}$ = Table.Ad                                        | dColumn(#"Inserted Da          | y of Year",         | "Day Name",             | each Date.DayOfWeekN                                                              |      | Date Only<br>Parse   |    | type te  | ext)             |
|                           | FullDateAlternateKey 🔽                                         | 1.2 Year 🔄 1.2 Mo              | nth 🔄 🛛             | Month Name              | 💌 1.2 Quarter 🔄                                                                   |      | Year                 | F  | of Month | 🚬 1.2 Day        |
| 1                         | 1/01/2000                                                      | 2000                           | 1 Jar               | nuary                   | 1                                                                                 |      | Month                | F  | Mor      | nth              |
| 2                         | 2/01/2000                                                      | 2000                           | 1 Jar               | nuary                   | 1                                                                                 |      | Ouarter              | F  | Star     | t of Month       |
| 3                         | 3/01/2000                                                      | 2000                           | 1 Jar               | nuary                   | 1                                                                                 |      | Week                 |    | End      | of Month         |
| 4                         | 4/01/2000                                                      | 2000                           | 1 Jar               | nuary                   | 1                                                                                 |      | Day                  |    | Enu      | i or Month       |
| 5                         | 5/01/2000                                                      | 2000                           | 1 Jar               | nuary                   | 1                                                                                 |      | Day                  | ,  | Day      | s in Month       |
| 6                         | 6/01/2000                                                      | 2000                           | 1 Jar               | nuary                   | 1                                                                                 |      | Subtract Days        |    | Nam      | ne of Month      |
| 7                         | 7/01/2000                                                      | 2000                           | 1 Jar               | nuary                   | 1                                                                                 |      | Combine Date and Tin | ne |          | Create a new o   |
| 8                         | 8/01/2000                                                      | 2000                           | 1 Jar               | nuary                   | 1                                                                                 |      | Earliest             |    |          | the name of th   |
| 9                         | 9/01/2000                                                      | 2000                           | 1 Jar               | nuary                   | 1                                                                                 |      | Latest               |    |          | value in the sel |
| 10                        | 10/01/2000                                                     | 2000                           | 1 Jar               | nuary                   | 1                                                                                 |      | 3                    |    |          | 3                |
| 11                        | 11/01/2000                                                     | 2000                           | 1 Jar               | nuary                   | 1                                                                                 |      | 3                    |    |          | 3                |
| 12                        | 12/01/2000                                                     | 2000                           | 1 Jar               | nuary                   | 1                                                                                 |      | 3                    |    |          | 3                |
| 10                        | 12/01/2000                                                     | 3000                           | 1 1-1               |                         | 1                                                                                 |      | 2                    |    |          | 2                |

I would recommend all columns below to be added:

Month, Month Name, Quarter, Week of Year, Week of Month, Day, Day of

#### Week, Day of Year, Day Name

Here is the final query so far:

| <b>.</b> | 🛄 FullDateAlternateKey 🔽 1.2 Yea | r 🔄 1.2 Month | ABC Month Name | 1.2 Quarter | 1.2 Week of Year | 1.2 Week of Month | 1.2 Day | 1.2 Day of Week | 1.2 Day of Year | 👻 🗚 C Day Name 💌 |
|----------|----------------------------------|---------------|----------------|-------------|------------------|-------------------|---------|-----------------|-----------------|------------------|
| 1        | 1/01/2000                        | 2000          | 1 January      |             | 1                | 1                 | 1       | 1               | 6               | 1 Saturday       |
| 2        | 2/01/2000                        | 2000          | 1 January      |             | 1                | 2                 | 2       | 2               | 0               | 2 Sunday         |
| 3        | 3/01/2000                        | 2000          | 1 January      |             | 1                | 2                 | 2       | 3               | 1               | 3 Monday         |
| 4        | 4/01/2000                        | 2000          | 1 January      |             | 1                | 2                 | 2       | 4               | 2               | 4 Tuesday        |
| 5        | 5/01/2000                        | 2000          | 1 January      |             | 1                | 2                 | 2       | 5               | 3               | 5 Wednesday      |
| 6        | 6/01/2000                        | 2000          | 1 January      |             | 1                | 2                 | 2       | 6               | 4               | 6 Thursday       |
| 7        | 7/01/2000                        | 2000          | 1 January      |             | 1                | 2                 | 2       | 7               | 5               | 7 Friday         |
| 8        | 8/01/2000                        | 2000          | 1 January      |             | 1                | 2                 | 2       | 8               | 6               | 8 Saturday       |
| 9        | 9/01/2000                        | 2000          | 1 January      |             | 1                | 3                 | 3       | 9               | 0               | 9 Sunday         |
| 10       | 10/01/2000                       | 2000          | 1 January      |             | 1                | 3                 | 3       | 10              | 1               | 10 Monday        |
| 11       | 11/01/2000                       | 2000          | 1 January      |             | 1                | 3                 | 3       | 11              | 2               | 11 Tuesday       |
| 12       | 12/01/2000                       | 2000          | 1 January      |             | 1                | 3                 | 3       | 12              | 3               | 12 Wednesday     |
| 13       | 13/01/2000                       | 2000          | 1 January      |             | 1                | 3                 | 3       | 13              | 4               | 13 Thursday      |
| 14       | 14/01/2000                       | 2000          | 1 January      |             | 1                | 3                 | 3       | 14              | 5               | 14 Friday        |
| 15       | 15/01/2000                       | 2000          | 1 January      |             | 1                | 3                 | 3       | 15              | 6               | 15 Saturday      |
| 16       | 16/01/2000                       | 2000          | 1 January      |             | 1                | 4                 | 4       | 16              | 0               | 16 Sunday        |
| 17       | 17/01/2000                       | 2000          | 1 January      |             | 1                | 4                 | 4       | 17              | 1               | 17 Monday        |
| 18       | 18/01/2000                       | 2000          | 1 January      |             | 1                | 4                 | 4       | 18              | 2               | 18 Tuesday       |
| 19       | 19/01/2000                       | 2000          | 1 January      |             | 1                | 4                 | 4       | 19              | 3               | 19 Wednesday     |
| 20       | 20/01/2000                       | 2000          | 1 January      |             | 1                | 4                 | 4       | 20              | 4               | 20 Thursday      |
| 21       | 21/01/2000                       | 2000          | 1 January      |             | 1                | 4                 | 4       | 21              | 5               | 21 Friday        |
| 22       | 22/01/2000                       | 2000          | 1 January      |             | 1                | 4                 | 4       | 22              | 6               | 22 Saturday      |
| 23       | 23/01/2000                       | 2000          | 1 January      |             | 1                | 5                 | 5       | 23              | 0               | 23 Sunday        |
| 24       | 24/01/2000                       | 2000          | 1 January      |             | 1                | 5                 | 5       | 24              | 1               | 24 Monday        |
| 25       | 25/01/2000                       | 2000          | 1 January      |             | 1                | 5                 | 5       | 25              | 2               | 25 Tuesday       |
| 26       | 26/01/2000                       | 2000          | 1 January      |             | 1                | 5                 | 5       | 26              | 3               | 26 Wednesday     |
| 27       | 27/01/2000                       | 2000          | 1 January      |             | 1                | 5                 | 5       | 27              | 4               | 27 Thursday      |
| 28       | 28/01/2000                       | 2000          | 1 January      |             | 1                | 5                 | 5       | 28              | 5               | 28 Friday        |
| 29       | 29/01/2000                       | 2000          | 1 January      |             | 1                | 5                 | 5       | 29              | 6               | 29 Saturday      |

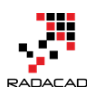

# Script

Here is the script of date dimension so far;

let StartDate = #date(StartYear, 1, 1), EndDate = #date(EndYear, 12, 31), NumberOfDays = Duration.Days( EndDate - StartDate ), Dates = List.Dates(StartDate, NumberOfDays+1, #duration(1,0,0,0)), *#*"Converted to Table" = Table.FromList(Dates, 1 Splitter.SplitByNothing(), null, null, ExtraValues.Error), 2 #"Renamed Columns" = Table.RenameColumns(#"Converted to 3 Table",{{"Column1", "FullDateAlternateKey"}}), 4 #"Changed Type" = Table.TransformColumnTypes(#"Renamed 5 Columns",{{"FullDateAlternateKey", type date}}), 6 #"Inserted Year" = Table.AddColumn(#"Changed Type", "Year", each 7 Date.Year([FullDateAlternateKey]), type number), 8 #"Inserted Month" = Table.AddColumn(#"Inserted Year", "Month", each 9 Date.Month([FullDateAlternateKey]), type number), 10 #"Inserted Month Name" = Table.AddColumn(#"Inserted Month", 11 "Month Name", each Date.MonthName([FullDateAlternateKey]), type 12 text), 13 #"Inserted Quarter" = Table.AddColumn(#"Inserted Month Name", 14 Quarter", each Date.QuarterOfYear([FullDateAlternateKey]), type 15 16 number), #"Inserted Week of Year" = Table.AddColumn(#"Inserted Quarter", "Week of Year", each Date.WeekOfYear([FullDateAlternateKey]), type 18 19 number), #"Inserted Week of Month" = Table.AddColumn(#"Inserted Week of 20 Year", "Week of Month", each Date.WeekOfMonth([FullDateAlternateKey]), type number), *#"Inserted Day" = Table.AddColumn(#"Inserted Week of Month",* "Day", each Date.Day([FullDateAlternateKey]), type number), *#"Inserted Day of Week" = Table.AddColumn(#"Inserted Day", "Day of* Week", each Date.DayOfWeek([FullDateAlternateKey]), type number),

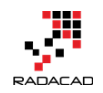

#"Inserted Day of Year" = Table.AddColumn(#"Inserted Day of Week",
"Day of Year", each Date.DayOfYear([FullDateAlternateKey]), type
number),
 #"Inserted Day Name" = Table.AddColumn(#"Inserted Day of Year",
"Day Name", each Date.DayOfWeekName([FullDateAlternateKey]), type
text)
in
 #"Inserted Day Name"

## **Summary**

In this post, you have seen how easy it is to create a date dimension. The date dimension that we have created in this post is configurable via parameters. You can change parameters for the start date and end date and refresh the query to see a change in the result. This date dimension only had calendar columns, but in the next blog post I'll explain how to add fiscal columns to it, and in the blog post after that, I'll explain how to add public holidays to it. Stay tuned for next posts.

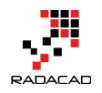

# **Create a Date Dimension in Power BI in 4 Steps – Step 2: Fiscal Columns**

Posted by <u>Reza Rad</u> on Sep 6, 2017

|            | Calendar Year | Calendar Month | Fiscal Vear | Fiscal Period |                                  |
|------------|---------------|----------------|-------------|---------------|----------------------------------|
|            | 2017          | 1              | 2017        | 10            | Figure David - Onlaw day Marthur |
|            | 2017          | 2              | 2017        | 11            | Piscul Perioa=Calenaar Month+4   |
|            | 2017          | 3              | 2017        | 12            |                                  |
|            | 2017          | 4              | 2017        | 1             |                                  |
|            | 2017          | 5              | 2017        | 2             |                                  |
|            | 2017          | 6              | 2017        | 3             |                                  |
|            | 2017          | 7              | 2018        | 4             |                                  |
|            | 2017          | 8              | 2018        | 5             |                                  |
|            | 2017          | 9              | 2018        | 6             | Fiscal Period=Calendar Month-3   |
|            | 2017          | 10             | 2018        | 7             |                                  |
|            | 2017          | 11             | 2018        | 8             |                                  |
|            | 2017          | 12             | 2018        | 9             |                                  |
|            |               |                |             |               |                                  |
|            |               |                |             |               |                                  |
| Power BI D | Date Dim      | ension St      | ep 2: Fis   | cal Colu      | imns                             |
|            |               |                |             |               |                                  |

In <u>step 1 of creating date dimension</u>, I explained how to create the base query with calendar columns. In this post, I will explain how to add fiscal columns calculated in the date dimension. Many business reports generate on a fiscal year, fiscal quarter, and fiscal period, so having fiscal columns is an important part of a date dimension. For creating the calculation for fiscal columns, I will use generic calculations that works perfectly for all scenarios (when you have any particular month as the start of the fiscal year). To learn more about Power BI; read Power BI book from Rookie to Rock Star. **Prerequisite** 

For this post, you need to complete step 1 of creating date dimension.

# The parameter for Fiscal Year Star

Because I want the configuration to be dynamic, and I want to be able to change the fiscal year start to any month, and it works perfectly fine, so I am going to create a parameter for fiscal year start. In Query Editor, create a new parameter. Name it StarOfFiscalYear. This will hold the month value which is the start of fiscal year.

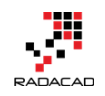

 $\times$ 

## Parameters

|                                      | New                                  | Name                                                                                                    |
|--------------------------------------|--------------------------------------|----------------------------------------------------------------------------------------------------|
| artYear                              |                                      | StartOfFiscalYear                                                                                              |
| ndYear                               |                                      | Description                                                                                                    |
| 1 <sup>2</sup> 3 StartOfFiscalYear X |                                      | The Month value which is start of fiscal year. for example; if start is July, then the value here should be 7. |
|                                      |                                      | ✓ Required                                                                                                    |
|                                      |                                      | Decimal Number 🔹                                                                                               |
|                                      |                                      | Suggested Values                                                                                               |
|                                      |                                      | Any value 🔻                                                                                                    |
|                                      |                                      | Current Value                                                                                                  |
|                                      | artYear<br>ndYear<br>artOfFiscalYear | artYear<br>adYear<br>artOfFiscalYear                                                                           |

After creating the parameter, then we can start applying the logic for every fiscal column as a new custom column.

# **Creating Fiscal Columns**

We do not have built-in functions to calculate fiscal columns. However, calculations are easy. We will go through it one by one, and you will see how the logic can be implemented.

**Fiscal Year** 

The first and easiest one is to calculate Fiscal year. Consider that months 7 (July) is the start of fiscal year, then we should have this;

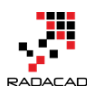

Power BI from Rookie to Rock Star – Book 3: Power Query and Data Transformation in Power BI

| Calendar Year | Calendar Month | Fiscal Year |                             |
|---------------|----------------|-------------|-----------------------------|
| 2017          | 1              | 2017        | Start of Fiscal Year: July  |
| 2017          | 2              | 2017        |                             |
| 2017          | 3              | 2017        |                             |
| 2017          | 4              | 2017        | Final Name Onlaw day Name   |
| 2017          | 5              | 2017        | Fiscal tear=calendar tear   |
| 2017          | 6              | 2017        |                             |
| 2017          | 7              | 2018        |                             |
| 2017          | 8              | 2018        |                             |
| 2017          | 9              | 2018        |                             |
| 2017          | 10             | 2018        | Fiscal Year=Calendar Year+1 |
| 2017          | 11             | 2018        |                             |
| 2017          | 12             | 2018        |                             |

As you can see in the image above; June 2017 considered as the fiscal year 2017. However, July 2017 is part of the fiscal year 2018. So the simple logic can be like this:

if (calendar month >= fiscal year start)

then fiscal year = calendar year

else fiscal year = calendar year + 1

This code is pseudo code. Don't write that exactly in M! Let's now implement it in M;

Create a Custom column in Date Dimension Query (I've explained how to

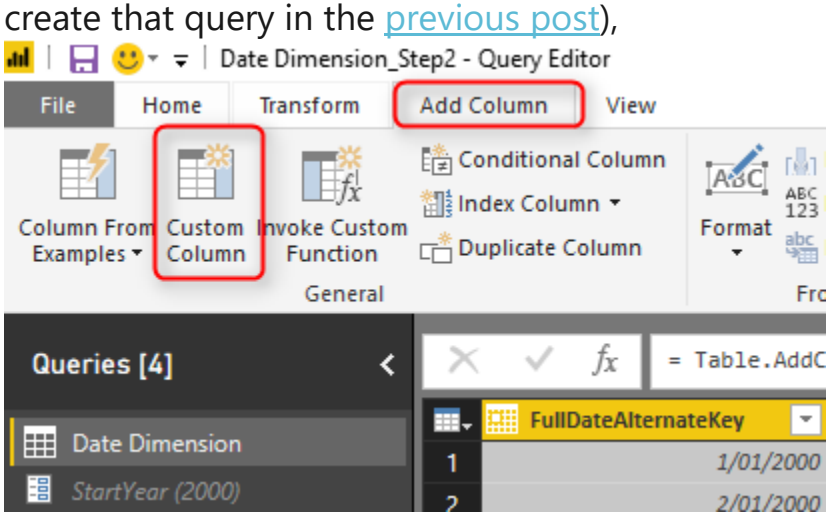

In a custom column you can write your M code as below;

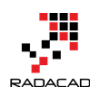

```
1 if [Month]>=StartOfFiscalYear
2 then [Year]+1
3 else [Year]
```

## Custom Column

New column name Fiscal Year Custom column formula: = if [Month]>=StartOfFiscalYear then [Year]+1 else [Year]

This is the M version of the same logic you've learned above.

After creating every custom column, make sure that you change its data type

to the proper one. For this; change it to the Whole Number.

#### Fiscal Period or Month

Calculating fiscal period or month is following the same IF expression logic.

| bat annei     | cine curculu   | cioni cino c | inne. men     | e are some samples,             |
|---------------|----------------|--------------|---------------|---------------------------------|
| Calendar Year | Calendar Month | Fiscal Year  | Fiscal Period |                                 |
| 2017          | 1              | . 2017       | 7             |                                 |
| 2017          | 2              | 2017         | 8             | Fiscal Period=Calendar Month +6 |
| 2017          | 3              | 2017         | 9             |                                 |
| 2017          | 4              | 2017         | 10            |                                 |
| 2017          | 5              | 2017         | 11            |                                 |
| 2017          | 6              | 2017         | 12            |                                 |
| 2017          | 7              | 2018         | 1             |                                 |
| 2017          | 8              | 2018         | 2             | Fiscal Period=Calendar Month -6 |
| 2017          | 9              | 2018         | 3             |                                 |
| 2017          | 10             | 2018         | 4             |                                 |
| 2017          | 11             | . 2018       | 5             |                                 |
| 2017          | 12             | 2018         | 6             |                                 |

But different calculation this time. Here are some samples;

So as an example; June 2017 is Fiscal period 12 of the fiscal year 2017. July 2017 is fiscal period 1 of the fiscal year 2018. As you can see the logic above; if calendar month is before fiscal year start month, then we add 6 to the calendar month to get the fiscal year, otherwise; we'll reduce six from it. What is 6? Where is this value coming from? Let's look at another example;

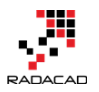

| Calendar Year | Calendar Month | Fiscal Year | Fiscal Period |                                |
|---------------|----------------|-------------|---------------|--------------------------------|
| 2017          | 1              | 2017        | 10            | Fiscal Period=Calendar Month+9 |
| 2017          | 2              | 2017        | 11            |                                |
| 2017          | 3              | 2017        | 12            |                                |
| 2017          | 4              | 2017        | 1             |                                |
| 2017          | 5              | 2017        | 2             |                                |
| 2017          | 6              | 2017        | 3             |                                |
| 2017          | 7              | 2018        | 4             |                                |
| 2017          | 8              | 2018        | 5             |                                |
| 2017          | 9              | 2018        | 6             | Fiscal Period=Calendar Month-3 |
| 2017          | 10             | 2018        | 7             |                                |
| 2017          | 11             | 2018        | 8             |                                |
| 2017          | 12             | 2018        | 9             |                                |

#### In this example; assume start of the fiscal year is in April (month 4);

Well, that made it more difficult. Didn't? Now we have two numbers;

sometimes plus 9, sometimes minus 3! Don't be afraid the logic is simple. Here it is the logic;

If the calendar month is greater than or equal to fiscal year start, then we can

say; Calendar Month – (Fiscal Year Start – 1)

if otherwise; we can say; Calendar Month + (12 – Fiscal Year Start + 1)

So, is how to implement it;

Create a new Custom Column for Fiscal Period. Put the code below there;

- 1 if [Month] > StartOfFiscalYear
- 2 then [Month]-(StartOfFiscalYear-1)

3 else [Month]+(12-StartOfFiscalYear+1)

Custom Column

New column name

Fiscal Period

Custom column formula:

```
= if [Month]>=StartOfFiscalYear
then [Month]-(StartOfFiscalYear-1)
else [Month]+(12-StartOfFiscalYear+1)
```

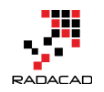

#### **Fiscal Quarter**

Calculating the fiscal quarter should be easy when you have the fiscal period. You can start with dividing by 3. Then Round the value Up to get the fiscal quarter. Here is how to do it;

Click on Fiscal Period Column (calculated from the previous step), then go to Add Column, from Number Column, select Divide under Standard;

| <b>}</b> * ∓     | Date Dimension              | Step2 - Query Editor                                             |                                                              |                            |          |                        |                                                                  |           |           |            |           |
|------------------|-----------------------------|------------------------------------------------------------------|--------------------------------------------------------------|----------------------------|----------|------------------------|------------------------------------------------------------------|-----------|-----------|------------|-----------|
| lome             | Transform                   | Add Column                                                       |                                                              |                            |          | 9                      |                                                                  |           |           |            |           |
| Custom<br>Column | n Invoke Custon<br>Function | [출 Conditional Column<br>웹I Index Column マ<br>다 Duplicate Column | Image: ABC     Image: ABC       Format     Bbc       Parse ▼ | mns XO<br>Statistic        | s Standa | 10 <sup>2</sup>        | nometry <del>*</del><br>ding <del>*</del><br>nation <del>*</del> | Date      | L<br>Time | Ū<br>Durat | )<br>tion |
|                  | General                     |                                                                  | From Text                                                    |                            |          | Add                    |                                                                  | From      | 1 Date 8  | & Time     |           |
| 4]               | <                           | $\times \sqrt{f_x} =$                                            | Table.TransformColu                                          | mnTypes(#"Ad               | d        | Multiply<br>Subtract   | eriod", I                                                        | nt64.Typ  | )e}})     | ~          | Q         |
|                  |                             | 📰 🗸 2 Day of Week                                                | 1.2 Day of Year                                              | 🖌 A <sup>B</sup> C Day Nan | 4        | Divide                 | ✓ 1 <sup>2</sup> 3 Fisc                                          | al Period | (1)       |            |           |
| mension          | 1                           | 1                                                                | 6                                                            | 1 Saturday                 |          | Dí cuta a              | 00                                                               |           |           | 7          | -         |
| ar (2000)        |                             | 2                                                                | 0                                                            | 2 Sunday                   |          | M the values in the fi | nn that con<br>rst selected                                      | tains     |           | 7 ^        |           |
| r (2020)         |                             | 3                                                                | 1                                                            | 3 Monday                   |          | column divided by      | the values i                                                     | in the    |           | 7          |           |
| -<br>FiscalYea   |                             | 4                                                                | 2                                                            | 4 Tuesday                  |          | column is selected co  | , the new                                                        | ingle     |           | 7          |           |
|                  |                             | 5                                                                | 3                                                            | 5 Wednesday                |          | column divides each    | ch value in t                                                    | the       |           | 7          |           |
|                  |                             | 6                                                                | 4                                                            | 6 Thursday                 |          | value.                 | , a specified                                                    |           |           | 7          | 1         |
|                  |                             | 7                                                                | 5                                                            | 7 Friday                   |          | 20                     | 00                                                               |           |           | 7          |           |
|                  |                             | 0                                                                | E                                                            | Q Caturday                 |          | 20                     | 00                                                               |           |           | 7          |           |

Divide it by 3 (number of months in each quarter);

| Divide                                                      |    |        | × |
|-------------------------------------------------------------|----|--------|---|
| Enter a number by which to divide each value in the column. |    |        |   |
| Value                                                       |    |        |   |
|                                                             | OK | Cancel |   |

The result will be a column with values that in some cells have decimal places. We need to Round Up this. Click on this column, go to Transform tab, under Number transformation from Rounding, select Round-Up.

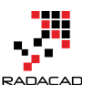

Power BI from Rookie to Rock Star - Book 3: Power Query and Data Transformation in Power BI

| <b>)</b> * ∓          | Date Dimension_S                                     | tep2 - Query                    | Editor                        |                                       |        |                   |                     |                                          |                                                |                      |                                    |                            |                                                |                   |
|-----------------------|------------------------------------------------------|---------------------------------|-------------------------------|---------------------------------------|--------|-------------------|---------------------|------------------------------------------|------------------------------------------------|----------------------|------------------------------------|----------------------------|------------------------------------------------|-------------------|
| lome                  | Transform 2                                          | dd Column                       | View                          |                                       |        |                   |                     |                                          |                                                |                      |                                    |                            |                                                |                   |
| First Row<br>eaders ▼ | 같티 Transpose<br>C 문 Reverse Rows<br>V 1 - Count Rows | Data Type<br>7 Detec<br>1 Renar | : Decimal<br>t Data Typ<br>ne | Number • 1 <sub>92</sub><br>be        | • 🏪 •  | Split<br>Column • | Format              | Merge Columns<br>SS Extract ▼<br>Parse ▼ | $\overline{X}_{\Sigma}^{\sigma}$<br>Statistics | +<br>⇒ ×<br>Standard | 10 <sup>2</sup><br>Scientific<br>4 | Trigono<br>Roundir<br>Roun | metry <del>+</del><br>ng <del>+</del><br>id Up | Dat<br>Tim<br>Dur |
| Tabl                  | le                                                   |                                 | Any                           | Column                                |        |                   | Text Co             | lumn                                     |                                                | Nu                   | imber Colu                         | Roun                       | d Down                                         | te & T            |
| 4]                    | <                                                    | × v                             | fx                            | = Table.Add                           | Column | (#"Changed        | Type2",             | "Inserted Divis                          | sion", ea                                      | ch [Fis              | cal                                | Roun                       | d<br>Guery                                     | Setting           |
| mension               | ו                                                    | <pre></pre>                     | - 1                           | A <sup>B</sup> C Day Name<br>Saturday | - 1    | 23 Fiscal Yea     | ar <u>*</u><br>2000 | 1 <sup>2</sup> 3 Fiscal Period           | 7                                              | 2 Inserted           | 2.3333333                          | 33                         | ▲ PROF                                         | PERTIES           |
| ar (2000)             | )                                                    | 2                               | 2                             | Sunday                                |        |                   | 2000                |                                          | 7                                              |                      | 2.3333333                          | 333 ^                      | Name                                           | e<br>D            |

Note that this last transformation is coming from Transform Tab to avoid extra column creation. After this change, then rename the column to Fiscal Quarter;

|                               |                              |                                | ~                                   |
|-------------------------------|------------------------------|--------------------------------|-------------------------------------|
| A <sup>B</sup> C Day Name 🛛 💌 | 1 <sup>2</sup> 3 Fiscal Year | 1 <sup>2</sup> 3 Fiscal Period | 1 <sup>2</sup> 3 Fiscal Quarter 🗾 💌 |
| Saturday                      | 2000                         | 7                              | 3                                   |
| Sunday                        | 2000                         | 7                              | 3                                   |
| Monday                        | 2000                         | 7                              | 3                                   |
| Tuesday                       | 2000                         | 7                              | 3                                   |
| Wednesday                     | 2000                         | 7                              | 3                                   |
| Thursday                      | 2000                         | 7                              | 3                                   |
| Friday                        | 2000                         | 7                              | 3                                   |
| Saturday                      | 2000                         | 7                              | 3                                   |
| Sunday                        | 2000                         | 7                              | 3                                   |
| Monday                        | 2000                         | 7                              | 3                                   |
| Tuesday                       | 2000                         | 7                              | 3                                   |
| Wednesday                     | 2000                         | 7                              | 3                                   |
| Thursday                      | 2000                         | 7                              | 3                                   |
| Friday                        | 2000                         | 7                              | 3                                   |
| Saturday                      | 2000                         | 7                              | 3                                   |
| Sunday                        | 2000                         | 7                              | 3                                   |
| Monday                        | 2000                         | 7                              | 3                                   |
| Tuesday                       | 2000                         | 7                              | 3                                   |
| Wednesday                     | 2000                         | 7                              | 3                                   |
| Thursday                      | 2000                         | 7                              | 3                                   |
| Friday                        | 2000                         | 7                              | 3                                   |
| Saturday                      | 2000                         | 7                              | 3                                   |
| Sunday                        | 2000                         | 7                              | 3                                   |
| Monday                        | 2000                         | 7                              | 3                                   |
| Tuesday                       | 2000                         | 7                              | 3                                   |
| Wednesday                     | 2000                         | 7                              | 3                                   |

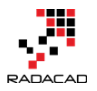

#### **Fiscal Week**

Fiscal week calculation is a bit different from other calculations. Not all business work on fiscal week basis, for example, a business on football league or sports league would work on a weekly basis. This has some varieties. One of them is that a business can say their fiscal year starts at the very first Monday of July each year. Another company might say they have a pre-defined date as the start of fiscal year. So, it depends on the business, the logic is different. The example that I showed you so far is a generic example. Because Fiscal week calculation itself is quite a bit off topic. I'm going to explain that in another post.

# Code of this example

The whole script of M for Date dimension in this example is as below;

1 let

- 2 StartDate = #date(StartYear, 1, 1),
- 3 EndDate = #date(EndYear, 12, 31),
- 4 NumberOfDays = Duration.Days( EndDate StartDate ),
- 5 Dates = List.Dates(StartDate, NumberOfDays+1, #duration(1,0,0,0)),
- 6 #"Converted to Table" = Table.FromList(Dates,
- 7 Splitter.SplitByNothing(), null, null, ExtraValues.Error),
- 8 #"Renamed Columns" = Table.RenameColumns(#"Converted to
- 9 Table",{{"Column1", "FullDateAlternateKey"}}),
- 10 #"Changed Type" = Table.TransformColumnTypes(#"Renamed

```
11 Columns",{{"FullDateAlternateKey", type date}}),
```

12 #"Inserted Year" = Table.AddColumn(#"Changed Type", "Year", each 13 Date.Year([FullDateAlternateKey]), type number),

14 #"Inserted Month" = Table.AddColumn(#"Inserted Year", "Month", each 15 Date.Month([FullDateAlternateKey]), type number),

16 #"Inserted Month Name" = Table.AddColumn(#"Inserted Month", 17 "Month Name", each Date.MonthName([FullDateAlternateKey]), type 18 text),

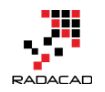

19 #"Inserted Quarter" = Table.AddColumn(#"Inserted Month Name", 20 "Quarter", each Date.QuarterOfYear([FullDateAlternateKey]), type 21 number),

#"Inserted Week of Year" = Table.AddColumn(#"Inserted Quarter",
Week of Year", each Date.WeekOfYear([FullDateAlternateKey]), type
number),

25 #"Inserted Week of Month" = Table.AddColumn(#"Inserted Week of 26 Year", "Week of Month", each

27 Date.WeekOfMonth([FullDateAlternateKey]), type number),

28 #"Inserted Day" = Table.AddColumn(#"Inserted Week of Month",

29 "Day", each Date.Day([FullDateAlternateKey]), type number),

30 #"Inserted Day of Week" = Table.AddColumn(#"Inserted Day", "Day of 31 Week", each Date.DayOfWeek([FullDateAlternateKey]), type number),

#"Inserted Day of Year" = Table.AddColumn(#"Inserted Day of Week",
"Day of Year", each Date.DayOfYear([FullDateAlternateKey]), type
number),

#"Inserted Day Name" = Table.AddColumn(#"Inserted Day of Year", "Day Name", each Date.DayOfWeekName([FullDateAlternateKey]), type text),

```
#"Added Custom" = Table.AddColumn(#"Inserted Day Name", "Fiscal
Year", each if [Month]>=StartOfFiscalYear
then [Year]+1
```

else [Year]),

```
#"Changed Type1" = Table.TransformColumnTypes(#"Added
Custom",{{"Fiscal Year", Int64.Type}}),
```

```
#"Added Custom1" = Table.AddColumn(#"Changed Type1", "Fiscal
Period", each if [Month] > = StartOfFiscalYear
them [Month] (StartOfFiscal)(each 1)
```

then [Month]-(StartOfFiscalYear-1)

```
else [Month]+(12-StartOfFiscalYear+1)),
```

```
#"Changed Type2" = Table.TransformColumnTypes(#"Added
Custom1",{{"Fiscal Period", Int64.Type}}),
```

```
#"Inserted Division" = Table.AddColumn(#"Changed Type2", "Inserted
Division", each [Fiscal Period] / 3, type number),
```

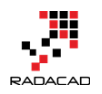

#"Rounded Up" = Table.TransformColumns(#"Inserted Division",{{"Inserted Division", Number.RoundUp, Int64.Type}}), #"Renamed Columns1" = Table.RenameColumns(#"Rounded Up",{{"Inserted Division", "Fiscal Quarter"}}) in #"Renamed Columns1"

# Summary

In summary, you've seen how you can add a fiscal year, period, and a quarter to a date dimension. Examples used in this post are generic. You can use these calculations in any date dimension. Fiscal week calculation is different and is not generic for everyone; I'll write a blog post separately for that. I will talk about adding public holidays to this date dimension in the next post. So stay tuned.

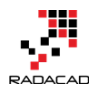

# **Create a Date Dimension in Power BI in 4 Steps – Step 3: Public Holidays**

Posted by <u>Reza Rad</u> on Sep 11, 2017

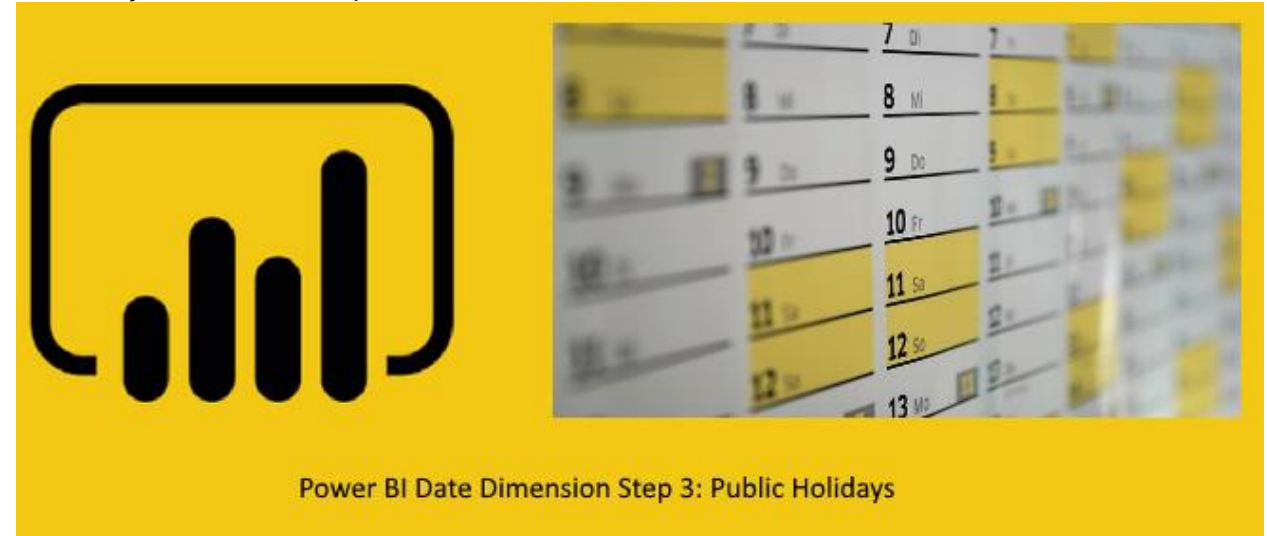

In the last two steps, you learned how you could create a date dimension that has <u>calendar columns</u>, and <u>fiscal columns</u>. In this step, we are going to look at how Power Query can be leveraged to fetch public holidays live from APIs and add that information into the date dimension. This step shows the importance of Power Query compared to DAX for generating a date dimension. There are lots of data analysis that can be done based on public holidays, and that can be done when public holidays information is up-to-date in the date dimension. If you like to learn more about Power BI; read the <u>Power BI book</u> from Rookie to Rock Star.

#### Prerequisite

Prerequisite of this step is to have the result of the previous two steps ready; <u>Step 1 – Generate Date Dimension with Calendar Columns</u> <u>Step 2 – Add Fiscal Columns</u>

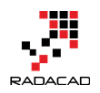

# **Live API for Public Holidays**

To get public holidays live, you first need an API that is giving you up-to-date information. Some web pages has the list of public holidays. I have already explained in another blog post how to use a web page and query public holidays from there. That method uses custom functions as well, <u>here</u> you can read about that.

The method of reading data from a web page has an issue already; Web.Page function from Power Query is used to pull data from that page, and this function needs a gateway configuration to work. There is another function Xml.Document that can work even without the gateway. So because of this reason, we'll use Xml.Document and get data from an API that provides the result set as XML.

WebCal.fi is a great free website with calendars for 36 countries which I do recommend for this example. This website provides the calendars through XML format. There are other websites that may give you the calendar details through a paid subscription. However, this website is a great free one which can be used for this example. WebCal.fi is created by <u>User Point Inc</u>.

There is a <u>page on this website</u> that gives you the access to the calendar in XML format. You can choose the country, and type of calendar and the period;

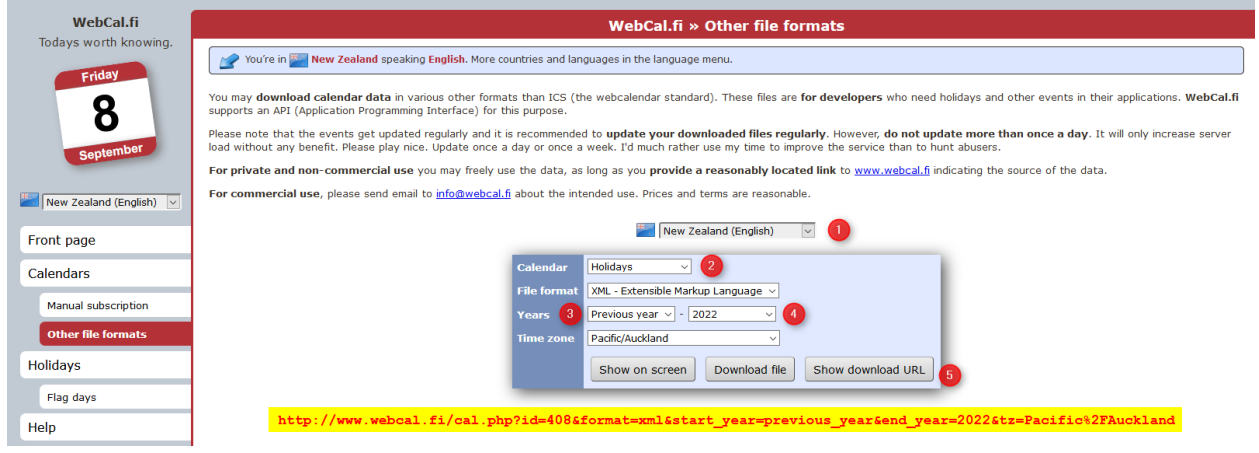

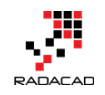

In the page above you can choose a country, calendar, file format, years (from and to), and then click on Show download URL. The URL you see highlighted above is for public holidays of New Zealand from the previous year to 2022. You can generate it for your country and date period. You can even change the previous\_year in the URL above to 2010, and you would still get the same result.

This is the URL I am going to use in this example;

www.webcal.fi/cal.php?id=408&format=xml&start\_year=2010&end\_year=202

```
<u>2&tz=Pacific%2FAuckland</u>
```

browsing this URL will download an XML file with data as below;

```
<?xml version="1.0" encoding="utf-8"?>
¤<events>
event>
    <date>2015-01-01</date>
    <name>New Year's Day</name>
    <url>https://en.wikipedia.org/wiki/New Year%27s Day</url>
    <description>New Year's Day is observed on January 1, the first day of
    the year on the modern Gregorian calendar as well as the Julian
    calendar used in ancient Rome. With most countries using the Gregorian
    calendar as their main calendar, New Year's Day is the closest thing to
    being the world's only truly global public holiday, often celebrated
    with fireworks at the stroke of midnight as the new year starts.
    January 1 on the Julian calendar currently corresponds to January 14 on
     the Gregorian calendar, and it is on that date that followers of some
    of the Eastern Orthodox churches celebrate the New Year. </description>
</event>
|
|<event>
    <date>2015-01-02</date>
    <name>Day after New Year's Day</name>
</event>
|
|<event>
```

Now let's have a look at this data from Power BI

## Get Data from Web API

Get Data from Web, and use the URL you got from above;

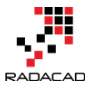

 $\times$ 

From Web • Basic • Advanced URL 18&format=xml&start\_year=2010&end\_year=2022&tz=Pacific%2FAuckland

OK Cancel

## Select the result set and bring it into Power Query;

|            |                           | -                                                                                                    | -                                                                                                    |                             |                        |                                     |
|------------|---------------------------|----------------------------------------------------------------------------------------------------|----------------------------------------------------------------------------------------------------|-----------------------------|------------------------|-------------------------------------|
| 🔛 date 🛛 💌 | A <sup>B</sup> C name     | A <sup>B</sup> C url                                                                                                    | A <sup>B</sup> <sub>C</sub> description                                                                                                    | 1 <sup>2</sup> 3 flag_day 🔽 | 1 <sup>2</sup> 3 age 🗾 | A <sup>B</sup> C alternate_names    |
| 1/01/2015  | New Year's Day            | https://en.wikipedia.org/wiki/New_Year%27s_Day                                                                                                    | New Year's Day is observed on January 1, the first day of the year on t                                                                            | null                        | null                   | null                                |
| 2/01/2015  | Day after New Year's Day  | null                                                                                                    | null                                                                                                    | null                        | null                   | null                                |
| 6/02/2015  | Waitangi Day              | https://en.wikipedia.org/wiki/Waitangi_Day                                                                                                    | null                                                                                                    | 1                           | 175                    | null                                |
| 3/04/2015  | Good Friday               | https://en.wikipedia.org/wiki/Good_Friday                                                                                                    | Good Friday (from the senses pious, holy of the word "good"), is a reli                                                                            | null                        | null                   | null                                |
| 5/04/2015  | Easter                    | https://en.wikipedia.org/wiki/Easter                                                                                                    | Easter (Old English: Ēostre; Greek: Πάσχα, Paskha; Aramaic: אָסָמוא Pas                                                                            | null                        | null                   | null                                |
| 6/04/2015  | Easter Monday             | https://en.wikipedia.org/wiki/Easter_Monday                                                                                                    | Easter Monday is the day after Easter Sunday and is celebrated as a ho                                                                             | null                        | null                   | null                                |
| 25/04/2015 | Anzac Day                 | https://en.wikipedia.org/wiki/Anzac_Day                                                                                                    | Anzac Day is a national day of remembrance in Australia and New Zeal                                                                               | 1                           | 100                    | null                                |
| 1/06/2015  | Queen's Birthday          | https://en.wikipedia.org/wiki/Queen%27s_Birthday                                                                                                    | The Queen's (King's) Official Birthday is the selected day on which the                                                                            | null                        | null                   | null                                |
| 26/10/2015 | Labour Day                | https://en.wikipedia.org/wiki/Labour_Day                                                                                                    | Labour Day or Labor Day is an annual holiday to celebrate the econom                                                                               | 1                           | null                   | null                                |
| 25/12/2015 | Christmas                 | https://en.wikipedia.org/wiki/Christmas                                                                                                    | Christmas or Christmas Day (Old English: Crīstesmæsse, literally "Chris                                                                            | null                        | null                   | null                                |
| 26/12/2015 | Boxing Day                | https://en.wikipedia.org/wiki/Boxing_Day                                                                                                    | Boxing Day is traditionally a day following Christmas when wealthy pe<br>In South Africa, Boxing Day was renamed Day of Goodwill in 1994. In Irela | null                        | null                   | Proclamation Day; St. Stephen's Day |
| 28/12/2015 | Boxing Day Public Holiday | https://en.wikipedia.org/wiki/Boxing_Day                                                                                                    | Boxing Day is traditionally a day following Christmas when wealthy pe<br>In South Africa, Boxing Day was renamed Day of Goodwill in 1994. In Irela | null                        | null                   | Proclamation Day; St. Stephen's Day |
| 1/01/2016  | New Year's Day            | https://en.wikipedia.org/wiki/New_Year%27s_Day                                                                                                    | New Year's Day is observed on January 1, the first day of the year on t                                                                            | null                        | null                   | null                                |
| 4/01/2016  | Day after New Year's Day  | null                                                                                                    | null                                                                                                    | null                        | null                   | null                                |
| 6/02/2016  | Waitangi Day              | https://en.wikipedia.org/wiki/Waitangi_Day                                                                                                    | null                                                                                                    | 1                           | 176                    | null                                |
| 25/03/2016 | Good Friday               | https://en.wikipedia.org/wiki/Good_Friday                                                                                                    | Good Friday (from the senses pious, holy of the word "good"), is a reli                                                                            | null                        | null                   | null                                |
| 27/03/2016 | Easter                    | https://en.wikipedia.org/wiki/Easter                                                                                                    | Easter (Old English: Ēostre; Greek: Πάσχα, Paskha; Aramaic: אָסָמָתא Pas                                                                           | null                        | null                   | null                                |
| 28/03/2016 | Easter Monday             | https://en.wikipedia.org/wiki/Easter_Monday                                                                                                    | Easter Monday is the day after Easter Sunday and is celebrated as a ho                                                                             | null                        | null                   | null                                |
| 25/04/2016 | Anzac Day                 | https://en.wikipedia.org/wiki/Anzac_Day                                                                                                    | Anzac Day is a national day of remembrance in Australia and New Zeal                                                                               | 1                           | 101                    | null                                |
| 6/06/2016  | Queen's Birthday          | https://en.wikipedia.org/wiki/Queen%27s_Birthday                                                                                                    | The Queen's (King's) Official Birthday is the selected day on which the                                                                            | null                        | null                   | null                                |
| 24/10/2016 | Labour Day                | https://en.wikipedia.org/wiki/Labour_Day                                                                                                    | Labour Day or Labor Day is an annual holiday to celebrate the econom                                                                               | 1                           | null                   | null                                |
| 25/12/2016 | Christmas                 | https://en.wikipedia.org/wiki/Christmas                                                                                                    | Christmas or Christmas Day (Old English: Crīstesmæsse, literally "Chris                                                                            | null                        | null                   | null                                |
| 26/12/2016 | Boxing Day                | https://en.wikipedia.org/wiki/Boxing_Day                                                                                                    | Boxing Day is traditionally a day following Christmas when wealthy pe                                                                              | null                        | null                   | Proclamation Day; St. Stephen's Day |
| 07/40/0045 |                           | the state of the state of the s |                                                                                                    |                             |                        |                                     |

The table includes everything in it. You can keep the first two columns which are date and the name of public holidays. Remove other columns;

|   | <br>date 👻 | A <sup>B</sup> C name |          | ✓ A <sup>B</sup> <sub>C</sub> url | -     |
|---|------------|-----------------------|----------|-----------------------------------|-------|
| 1 | 1/01/201   | 5 New Year's Day      | Ē        | Сору                              | New   |
| 2 | 2/01/201   | 5 Day after New Ye    | ¥        | Remove Columns                    |       |
| 3 | 6/02/201   | 5 Waitangi Day        |          | Remove Other Columns              | Wait  |
| 4 | 3/04/201   | 5 Good Friday         | <b>1</b> | Add Column From Examples          | Good  |
| 5 | 5/04/201   | 5 Easter              |          |                                   | Easte |
| 6 | 6/04/201   | 5 Easter Monday       |          | Remove Duplicates                 | Easte |
| 7 | 25/04/201  | 5 Anzac Day           |          | Remove Errors                     | Anza  |
| 8 | 1/06/201   | 5 Queen's Birthday    | 1<br>₩2  | Replace Values                    | Quee  |
| - |            |                       |          | Fall                              |       |

Also if you note in the first step of this script; the function used is Xml.Tables, not Web.Page. So this function won't need a gateway to work.

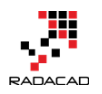

Let's make this public holidays parametric;

# Add Parameters to Public Holidays URL

in the first step for event query, click on setting for Source step.

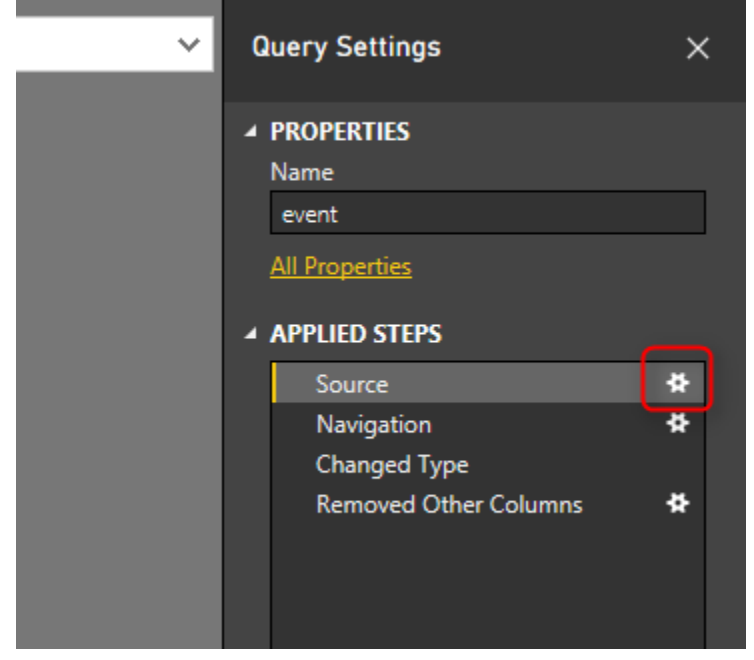

select Advanced mode of the get data from web step, and change the URL as below;

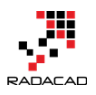

 $\times$ 

|   | / | N |   | Λ | L |
|---|---|---|---|---|---|
| / | ١ | I | V | I | L |

| O Basic                                               |                |                  |  |  |
|-------------------------------------------------------|----------------|------------------|--|--|
| URL parts 🕡                                           |                |                  |  |  |
| i/cal.php?id=408&format=xml&start_year=               | [··· ]         |                  |  |  |
| 2010                                                  |                |                  |  |  |
| &end_year=                                            | 1              |                  |  |  |
| 2022                                                  | 1              |                  |  |  |
| &tz=Pacific%2FAuckland                                | j l            |                  |  |  |
| Add part                                              |                |                  |  |  |
| URL preview<br>www.webcal.fi/cal.php?id=408&format=xm | nl&start_year: | =2010&end_year=2 |  |  |
| Open file as                                          |                |                  |  |  |
| Xml Tables 🔹                                          | ]              |                  |  |  |
| File origin                                           | -              |                  |  |  |
|                                                       | 1              |                  |  |  |
| None                                                  |                |                  |  |  |
| None *                                                | ]              |                  |  |  |

As you can see I split the URL into five parts;

- everything before the first parameter
- the first parameter
- the text between first and second parameter
- the second parameter
- text after the second parameter

The URL Preview is still the same at the end. Now we can replace "2010" and

"2022" with values from parameters. Click on OK, and then go to Advanced

Editor.

In advanced Editor make below changes;

1 let

2 Source =

3 Xml.Tables(Web.Contents("www.webcal.fi/cal.php?id=408&format=xml&st 4 art\_year=" & Text.From(StartYear) & "&end\_year=" & Text.From(EndYear) 5 & "&tz=Pacific%2FAuckland")),

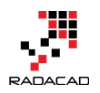

```
6 Table0 = Source{0}[Table],
```

```
7 #"Changed Type" = Table.TransformColumnTypes(Table0,{{"date", type
date}, {"name", type text}, {"url", type text}, {"description", type text},
{"flag_day", Int64.Type}, {"age", Int64.Type}, {"alternate_names", type text}}),
#"Removed Other Columns" = Table.SelectColumns(#"Changed
Type",{"date", "name"})
in
```

#"Removed Other Columns"

Note that in the second line; Text.From(StartYear) replaced the "2010", and Text.From(EndYear) replaced the "2022". Now the query is parametric.

after clicking OK on the advanced editor, you should see now result based on values of parameters.

# **Merge Date Dimension with Public Holidays**

Now that we've got a list of public holidays, we can merge that back with date dimension. Before that, rename the event query to Public Holidays, and set it to Uncheck enable load. To know why you can <u>read this post</u>.

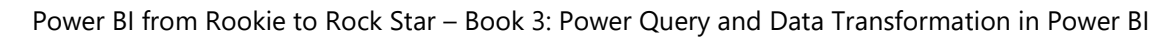

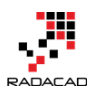

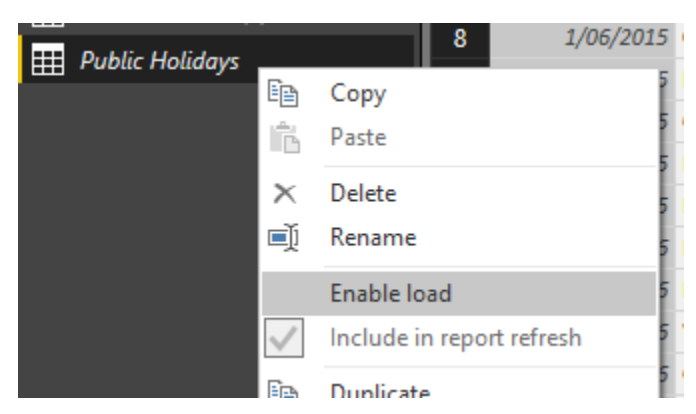

Then click on Date Dimension, and from Home tab at the end select Merge

| Que                | eries                            |               |                         |                        |                      |                  |                   |                                   |                    |                 |          |                   |       |                                                                                                    |                                     |        |                                                           |                  |               |
|--------------------|----------------------------------|---------------|-------------------------|------------------------|----------------------|------------------|-------------------|-----------------------------------|--------------------|-----------------|----------|-------------------|-------|----------------------------------------------------------------------------------------------------|-------------------------------------|--------|-----------------------------------------------------------|------------------|---------------|
| ad   🖯 🖯 🌜         | 🕑 👻 🚽 🗌 Date Dimen               | sion_St       | ep3 - Query Ed          | itor                   |                      |                  |                   |                                   |                    |                 |          |                   |       |                                                                                                    |                                     |        |                                                           |                  |               |
| File               | Home 2 Transfor                  | m             | Add Column              | View                   |                      |                  |                   |                                   |                    |                 |          |                   |       |                                                                                                    |                                     |        |                                                           |                  |               |
| Close &<br>Apply • | New Recent<br>Source • Sources • | Enter<br>Data | Data source<br>settings | Manage<br>Parameters • | Refresh<br>Preview • | Properties       | Choose<br>Columns | Remove<br>Columns •               | Keep R<br>Rows ¥ F | emove<br>Rows V | 2↓<br>∡↓ | Split<br>Column • | Group | Data Type: Data Type: | ite •<br>Row as Headers •<br>/alues | Gan Co | <mark>erge Queries</mark><br>opend Querie<br>ombine Files | <b>▼</b><br>25 ▼ | 3             |
| Close              | New Query                        |               | Data Sources            | Parameters             |                      | Query            | Manage            | e Columns                         | Reduce             | Rows            | Sort     |                   |       | Transform                                                                                                    |                                     |        | Combine                                                   |                  |               |
| Queries            | ; [8]                            | <             | $\times \checkmark$     | $f_{\chi}$ = Tab       | le.Rename            | Columns(#"Rounde | d Up",{{"I        | nserted Di                        | vision", '         | "Fiscal         | Quar     | ter"}})           |       |                                                                                                    |                                     |        |                                                           |                  |               |
|                    | N:                               |               | 📰 🗸 🔛 FullC             | ateAlternateKe         | y 🔽 1.               | 2 Year 🛛 🔽 1.2   | Month 🛛 👻         | A <sup>B</sup> <sub>C</sub> Month | Name 🔽             | 1.2 Qua         | rter     | ~ 1.2             | Weeko | f Year 📃 👻                                                                                                    | 1.2 Week of Month                   | · ·    | 1.2 Day                                                   | ~ 1.2            | 2 Day of Week |
| Date               | Dimension                        | <u> </u>      | 1                       | 1/                     | 01/2000              | 2000             | 1                 | January                           |                    |                 |          | 1                 |       | 1                                                                                                    |                                     | 1      |                                                           | 1                |               |
| Start)             |                                  |               | 2                       | 2/                     | 01/2000              | 2000             | 1                 | January                           |                    |                 |          | 1                 |       | 2                                                                                                    |                                     | 2      |                                                           | 2                |               |
| 🗄 EndYe            |                                  |               | 3                       | 3/                     | 01/2000              | 2000             | 1                 | January                           |                    |                 |          | 1                 |       | 2                                                                                                    |                                     | 2      |                                                           | 3                |               |
| 🗄 Start(           |                                  |               | 4                       | 4/                     | 01/2000              | 2000             | 1                 | January                           |                    |                 |          | 1                 |       | 2                                                                                                    |                                     | 2      |                                                           | 4                |               |

in the Merge Join window; select second table as Public Holidays (1), then choose FullDateAlternateKey from date dimension (2), and select date column from Public Holidays (3), make sure join kind is left outer join (4), and click on OK.

## Merge

Select a table and matching columns to create a merged table.

| FuilDateAlternateK                                                                | ey <mark>2 y</mark> ear                                | Month             | Month Name | Quarter | Week of Year | Week of Month | Day |
|-----------------------------------------------------------------------------------|--------------------------------------------------------|-------------------|------------|---------|--------------|---------------|-----|
| 1/01/                                                                             | /2000 2000                                             | 1                 | January    | 1       | 1            | 1             |     |
| 2/01/                                                                             | /2000 2000                                             | 1                 | January    | 1       | 2            | 2             |     |
| 3/01/                                                                             | /2000 2000                                             | 1                 | January    | 1       | 2            | 2             |     |
| 4/01/                                                                             | /2000 2000                                             | 1                 | January    | 1       | 2            | 2             |     |
| 5/01/                                                                             | /2000 2000                                             | 1                 | January    | 1       | 2            | 2             |     |
| <                                                                                 |                                                        |                   |            |         |              |               | >   |
| 1/01/2015 New Ye                                                                  | ar's Day                                               |                   |            |         |              |               |     |
| 2/01/2015 Day after                                                               | er New Year's D                                        | ay                |            |         |              |               |     |
| 2/01/2015 Day aft<br>6/02/2015 Waitan                                             | er New Year's D<br>gi Day                              | ay                |            |         |              |               |     |
| 2/01/2015 Day after<br>6/02/2015 Waitan<br>3/04/2015 Good Fi                      | er New Year's D<br>gi Day<br>riday                     | ay                |            |         |              |               |     |
| 2/01/2015 Day after<br>6/02/2015 Waitan<br>3/04/2015 Good Fit<br>5/04/2015 Easter | er New Year's D<br>gi Day<br>riday                     | ay                |            |         |              |               |     |
| 2/01/2015 Day after<br>6/02/2015 Waitan<br>3/04/2015 Good Fi<br>5/04/2015 Easter  | er New Year's D<br>gi Day<br>riday                     | ay                |            |         |              |               |     |
| 2/01/2015 Day aft<br>6/02/2015 Waitan<br>3/04/2015 Good Fi<br>5/04/2015 Easter    | er New Year's D<br>gi Day<br>riday                     | ay                |            |         |              |               |     |
| 2/01/2015 Day after<br>6/02/2015 Waitan<br>3/04/2015 Good Fi<br>5/04/2015 Easter  | er New Year's D<br>gi Day<br>riday<br>n first, matchir | ay<br>g from seco | ond) -     | 4       |              |               |     |

To learn more about Merge Join and different types of it, read this blog post.

After merging two queries, you will see a result, which has a table in every cell; you can expand that cell easily with clicking on the expand button at the top right corner of that column.

#### $\times$

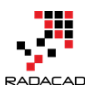

Power BI from Rookie to Rock Star – Book 3: Power Query and Data Transformation in Power BI

| olic Holidays",           | JoinKind.LeftOuter)                                             |                             |              |              |            | ~    |
|---------------------------|-----------------------------------------------------------------|-----------------------------|--------------|--------------|------------|------|
| A <sup>B</sup> C Day Name | 🝷 1 <sup>2</sup> 3 Fiscal Year 🔤 1 <sup>2</sup> 3 Fiscal Period | d 🔽 1 <sup>2</sup> 3 Fiscal | Quarter      | 👻 🔛 Public I | Holidays   | 414  |
| Saturday                  | 2000                                                            | Search Colum                | ns to Expand |              | <b>₽</b> ↓ | Ξ.   |
| Sunday                    | 2000                                                            | 0.5                         |              |              | 2.4        |      |
| Monday                    | 2000                                                            | • Expand                    | Aggregate    |              |            |      |
| Tuesday                   | 2000                                                            | (Select All                 | l Columns)   |              |            |      |
| Wednesday                 | 2000                                                            | date                        | _            |              |            |      |
| Thursday                  | 2000                                                            | ✓ name                      |              |              |            | - 11 |
| Friday                    | 2000                                                            | -                           |              |              |            |      |
| Saturday                  | 2000                                                            |                             |              |              |            |      |
| Sunday                    | 2000                                                            | Use original                | column nam   | e as prefix  |            |      |
| Monday                    | 2000                                                            |                             |              |              |            | - 11 |
| Tuesday                   | 2000                                                            |                             |              | ОК           | Cancel     |      |
| Wednesday                 | 2000                                                            | /                           |              | o rabie      | _          | - 1  |
| Thursday                  | 2000                                                            | 7                           |              | 3 Table      |            |      |
| Friday                    | 2000                                                            | 7                           |              | 3 Table      |            |      |
| o                         | 2000                                                            | -                           |              | 0.7.11       |            |      |

Select name only. Because we do have a date already in the table. We need to know public holiday information which is in the name column.

| [ manine | , Tubiic Holiday j | 1)                  |                             |                              |                                |                                 | *                                 |  |
|----------|--------------------|---------------------|-----------------------------|------------------------------|--------------------------------|---------------------------------|-----------------------------------|--|
| ~        | 1.2 Day of Week 🗾  | 1.2 Day of Year 📃 💌 | A <sup>B</sup> C Day Name 💌 | 1 <sup>2</sup> 3 Fiscal Year | 1 <sup>2</sup> 3 Fiscal Period | 1 <sup>2</sup> 3 Fiscal Quarter | A <sup>B</sup> C Public Holiday 🔄 |  |
| 1        | 4                  | 1                   | Thursday                    | 2015                         | 7                              | 3                               | New Year's Day                    |  |
| 2        | 5                  | 2                   | Friday                      | 2015                         | 7                              | 3                               | Day after New Year's Day          |  |
| 3        | б                  | 3                   | Saturday                    | 2015                         | 7                              | 3                               | null                              |  |
| 4        | 0                  | 4                   | Sunday                      | 2015                         | 7                              | 3                               | null                              |  |
| 5        | 1                  | 5                   | Monday                      | 2015                         | 7                              | 3                               | null                              |  |
| 6        | 2                  | 6                   | Tuesday                     | 2015                         | 7                              | 3                               | null                              |  |
| 7        | 3                  | 7                   | Wednesday                   | 2015                         | 7                              | 3                               | null                              |  |
| 8        | 4                  | 8                   | Thursday                    | 2015                         | 7                              | 3                               | null                              |  |
| 9        | 5                  | 9                   | Friday                      | 2015                         | 7                              | 3                               | null                              |  |
| 10       | 6                  | 10                  | Saturday                    | 2015                         | 7                              | 3                               | null                              |  |
| 11       | 0                  | 11                  | Sunday                      | 2015                         | 7                              | 3                               | null                              |  |
| 12       | 1                  | 12                  | Monday                      | 2015                         | 7                              | 3                               | null                              |  |
| 4.2      | 2                  | 12                  | Turnetari                   | 2015                         | -                              | 2                               |                                   |  |

You can also add another column at the end that has a true or false value of is that date a public holiday or not. This would be simply a custom column with

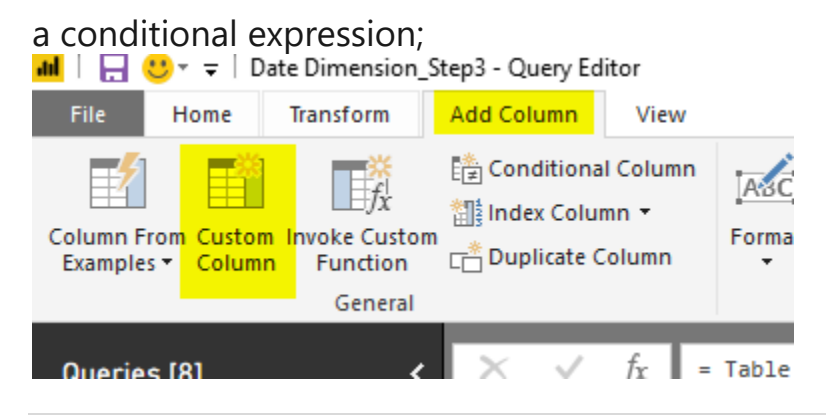

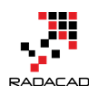

the condition can be easily written with an "if" statement as below;

## Custom Column

New column name

Is Public Holiday

Custom column formula:

= if [Public Holiday] = null then false else true

### The final result got everything in it;

| 💷 - sar 🔍 💌 | 1.2 Month | A <sup>B</sup> <sub>C</sub> Month Name | 1.2 Quarter | 1.2 Week of Year | 1.2 Week of Month | - 1.2 Day | 1.2 Day of Week | 1.2 Day of Year | A <sup>B</sup> <sub>C</sub> Day Name | 123 Fiscal Year | 123 Fiscal Period | <ul> <li>1<sup>2</sup>3 Fiscal Quarter</li> </ul> | A <sup>B</sup> <sub>C</sub> Public Holiday | ~    | 🐓 Is Public Holiday 💦 💌 |
|-------------|-----------|----------------------------------------|-------------|------------------|-------------------|-----------|-----------------|-----------------|--------------------------------------|-----------------|-------------------|---------------------------------------------------|--------------------------------------------|------|-------------------------|
| 1 2000      | 2         | 1 January                              |             | 1                | 1                 | 1         | 1               | 6               | 1 Saturday                           |                 | 2000              | 7                                                 | 3                                          | null | FALSE                   |
| 2 2000      | 2         | 1 January                              |             | 1                | 2                 | 2         | 2               | 0               | 2 Sunday                             |                 | 2000              | 7                                                 | 3                                          | nuli | FALSE                   |
| 3 2000      | 0         | 1 January                              |             | 1                | 2                 | 2         | 3               | 1               | 3 Monday                             |                 | 2000              | 7                                                 | 3                                          | null | FALSE                   |
| 4 2000      | 2         | 1 January                              |             | 1                | 2                 | 2         | 4               | 2               | 4 Tuesday                            |                 | 2000              | 7                                                 | 3                                          | null | FALSE                   |
| 5 2000      | 2         | 1 January                              |             | 1                | 2                 | 2         | 5               | 3               | 5 Wednesday                          |                 | 2000              | 7                                                 | 3                                          | null | FALSE                   |
| 6 2000      | 2         | 1 January                              |             | 1                | 2                 | 2         | 6               | 4               | 6 Thursday                           |                 | 2000              | 7                                                 | 3                                          | null | FALSE                   |
| 7 2000      | 2         | 1 January                              |             | 1                | 2                 | 2         | 7               | 5               | 7 Friday                             |                 | 2000              | 7                                                 | 3                                          | nuli | FALSE                   |
| 8 2000      | 2         | 1 January                              |             | 1                | 2                 | 2         | 8               | 6               | 8 Saturday                           |                 | 2000              | 7                                                 | 3                                          | null | FALSE                   |
| 9 2000      | 2         | 1 January                              |             | 1                | 3                 | 3         | 9               | 0               | 9 Sunday                             |                 | 2000              | 7                                                 | 3                                          | nuii | FALSE                   |
| 10 2000     | 2         | 1 January                              |             | 1                | 3                 | 3         | 10              | 1               | 10 Monday                            |                 | 2000              | 7                                                 | 3                                          | null | FALSE                   |
| 11 2000     | 2         | 1 January                              |             | 1                | 3                 | 3         | 11              | 2               | 11 Tuesday                           |                 | 2000              | 7                                                 | 3                                          | null | FALSE                   |
| 12 2000     | 2         | 1 January                              |             | 1                | 3                 | 3         | 12              | 3               | 12 Wednesday                         |                 | 2000              | 7                                                 | 3                                          | null | FALSE                   |
| 13 2000     | 2         | 1 January                              |             | 1                | 3                 | 3         | 13              | 4               | 13 Thursday                          |                 | 2000              | 7                                                 | 3                                          | nuli | FALSE                   |
| 14 2000     | )         | 1 January                              |             | 1                | 3                 | 3         | 14              | 5               | 14 Friday                            |                 | 2000              | 7                                                 | 3                                          | null | FALSE                   |
| 15 2000     | 7         | I January                              |             | 1                | 3                 | 3         | 15              | 6               | 15 Saturday                          |                 | 2000              | 7                                                 | 3                                          | nuii | FALSE                   |
| 16 2000     | 2         | 1 January                              |             | 1                | 4                 | 4         | 16              | 0               | 16 Sunday                            |                 | 2000              | 7                                                 | 3                                          | null | FALSE                   |
| 17 2000     | 2         | 1 January                              |             | 1                | 4                 | 4         | 17              | 1               | 17 Monday                            |                 | 2000              | 7                                                 | 3                                          | nuli | FALSE                   |
| 18 2000     | 2         | 1 January                              |             | 1                | 4                 | 4         | 18              | 2               | 18 Tuesday                           |                 | 2000              | 7                                                 | 3                                          | null | FALSE                   |
| 19 2000     | 2         | 1 January                              |             | 1                | 4                 | 4         | 19              | 3               | 19 Wednesday                         |                 | 2000              | 7                                                 | 3                                          | nuii | FALSE                   |
| 20 2000     | 2         | 1 January                              |             | 1                | 4                 | 4         | 20              | 4               | 20 Thursday                          |                 | 2000              | 7                                                 | 3                                          | nuli | FALSE                   |
| 21 2000     | 2         | 1 January                              |             | 1                | 4                 | 4         | 21              | 5               | 21 Friday                            |                 | 2000              | 7                                                 | 3                                          | null | FALSE                   |
| 22 2000     | 2         | 1 January                              |             | 1                | 4                 | 4         | 22              | 6               | 22 Saturday                          |                 | 2000              | 7                                                 | 3                                          | null | FALSE                   |
| 23 2000     | 2         | 1 January                              |             | 1                | 5                 | 5         | 23              | 0               | 23 Sunday                            |                 | 2000              | 7                                                 | 3                                          | null | FALSE                   |
| 24 2000     | 2         | 1 January                              |             | 1                | 5                 | 5         | 24              | 1               | 24 Monday                            |                 | 2000              | 7                                                 | 3                                          | nuli | FALSE                   |
| 25 2000     | 2         | 1 January                              |             | 1                | 5                 | 5         | 25              | 2               | 25 Tuesday                           |                 | 2000              | 7                                                 | 3                                          | null | FALSE                   |
| 26 2000     | 7         | 1 January                              |             | 1                | 5                 | 5         | 26              | 3               | 26 Wednesday                         |                 | 2000              | 7                                                 | 3                                          | nuii | FALSE                   |
| 27 2000     | 2         | 1 January                              |             | 1                | 5                 | 5         | 27              | 4               | 27 Thursday                          |                 | 2000              | 7                                                 | 3                                          | null | FALSE                   |
| 28 2000     | 2         | 1 January                              |             | 1                | 5                 | 5         | 28              | 5               | 28 Friday                            |                 | 2000              | 7                                                 | 3                                          | null | FALSE                   |
| 29 2000     | 2         | 1 January                              |             | 1                | 5                 | 5         | 29              | 6               | 29 Saturday                          |                 | 2000              | 7                                                 | 3                                          | null | FALSE                   |
| 30 2000     | 2         | 1 January                              |             | 1                | 6                 | 6         | 30              | 0               | 30 Sunday                            |                 | 2000              | 7                                                 | 3                                          | null | FALSE                   |
| 31 2000     | 0         | 1 January                              |             | 1                | 6                 | 6         | 31              | 1               | 31 Monday                            |                 | 2000              | 7                                                 | 3                                          | null | FALSE                   |
| 32 2000     | 7         | 2 February                             |             | 1                | 6                 | 1         | 1               | 2               | 32 Tuesday                           |                 | 2000              | 8                                                 | 3                                          | null | FALSE                   |
| 33 2000     | 2         | 2 February                             |             | 1                | 6                 | 1         | 2               | 3               | 33 Wednesday                         |                 | 2000              | 8                                                 | 3                                          | null | FALSE                   |

# Summary

In Summary, you have learned so far through three steps how you create a full general purpose date dimension with Power BI and Power Query. This date Dimension has <u>calendar columns</u> in it and <u>fiscal columns</u>, and in this post, you've learned how to fetch live public holidays into this. Anytime this date dimension gets refreshed the new public holiday's data will be loaded into it. So you don't need to be worried about the data to be up-to-date.

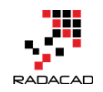

# Power Query Not for BI: Event Date and Time Scheduler – Part 1

Posted by <u>Reza Rad</u> on May 13, 2016

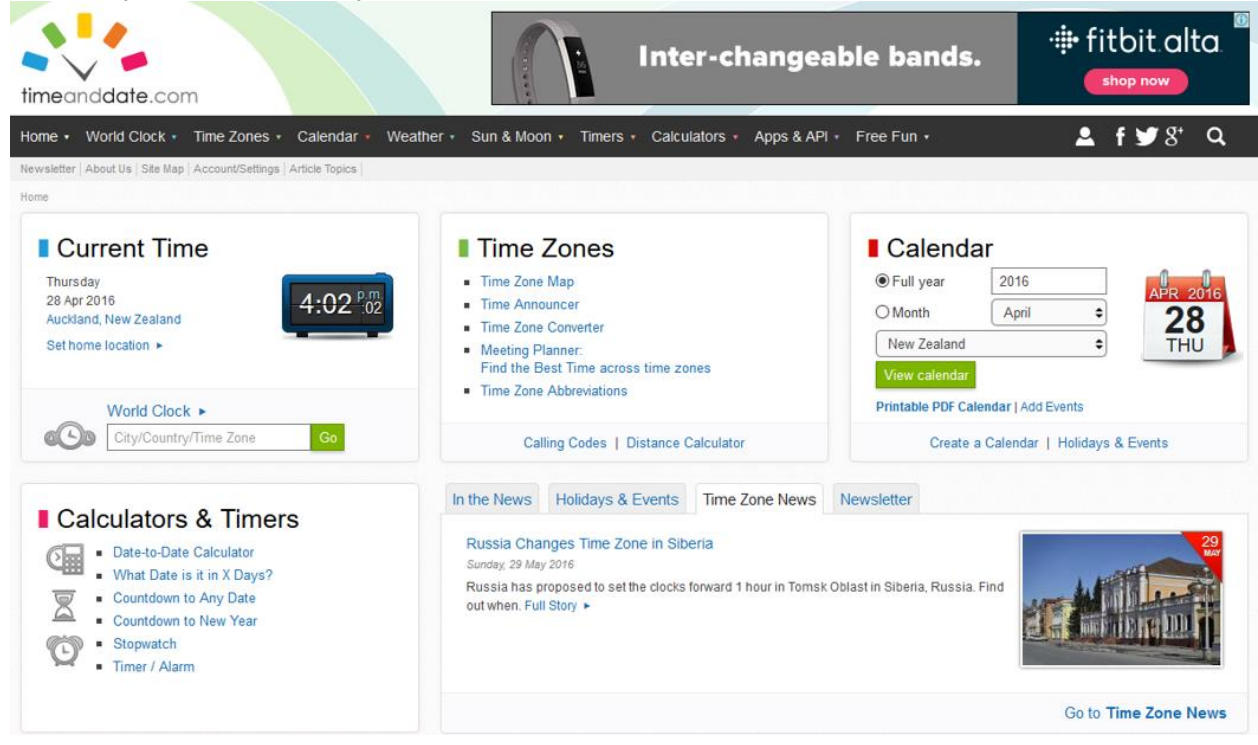

<u>Previously</u> you have read how to use Power Query as the data transformation component of Power BI, and you <u>learned how to use it in BI applications</u>. You can read more about Power Query usage in BI in <u>Power BI online book from</u> <u>Rookie to Rock Star</u>. In this series, I will explain how to use Power Query for non-BI usage. This data transformation tool can be used anywhere to use input parameters, fetch the data from the web or any other data sources, mash up the data to form the required shape and automate the process. In this series, I will show you a real use case of using Power Query for the non-BI application.

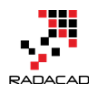

# Why?

As an introduction to this series, I want to take you to the path that leads me to use Power Query here. You might be aware that I am teaching Power BI courses, and most of my courses are online and Live. This means that courses are not recorded videos, it is me on the other side of the line with full interactive audio and video experience with students with Go2Meeting application. Students connecting to me from other places in the world. So I do need an event date/time scheduler that I can announce the date and time of the event in different time zones.

Fortunately, there is a very good <u>website</u> that helps to find a date/time in different time zones. In this website, I can set my input parameters as the date/time of my event locally (in my city), and the name of the event, and duration.

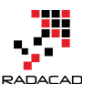

Power BI from Rookie to Rock Star - Book 3: Power Query and Data Transformation in Power BI

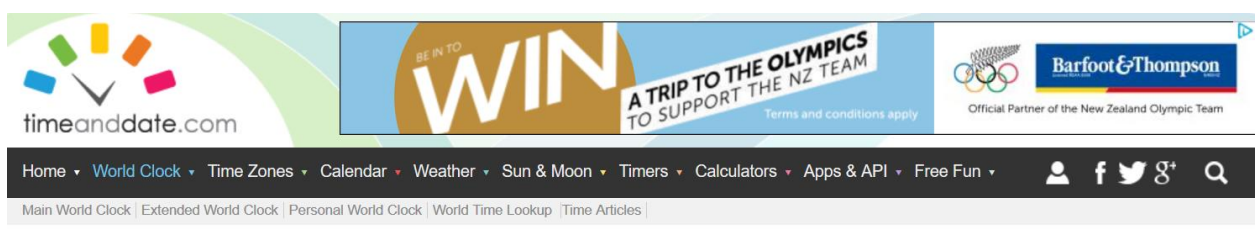

Home > Time Zones > World Clock > Event Time Announcer

#### Event Time Announcer – Create New Event

Let the world know when your webcast, webinar, or chat will begin or when to tune in to a TV show, concert, or game.

| Power BI Training                                                                                               |                                                                                                    |
|----------------------------------------------------------------------------------------------------|----------------------------------------------------------------------------------------------------|
| Webcast   Premiere   Deadline   Grand Opening   Release   Maintenance                                           |                                                                                                    |
| k Event Location:                                                                                               |                                                                                                    |
| Auckland                                                                                                    | Q                                                                                                    |
| Start typing name of city, or press button for more options     Day:   Month:   Year:     30   /   5   /   2016 | <ul> <li>★ Hour: Minute: Second:</li> <li>09</li> <li>1</li> <li>00</li> <li>1</li> <li>00</li> </ul> |
| Duration:<br>3 \$ hours 00 \$ minutes<br>* Event duration is optional                                           |                                                                                                    |
|                                                                                                    | Show                                                                                                  |

Then the website produces a result set of important cities in different time zones with the date and time of the event in their time zones. That's brilliant.

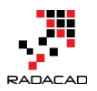

#### Africa | North America | South America | Asia | Australia/Pacific | Europe

The Event Time Announcer converts the time of your planned event to local times all over the world for easy sharing and linking.

| Sort by: City 🗢 |                | Event Times aroun | d the world   | Cities shown:  | Most Popular (144) 🗢 |
|-----------------|----------------|-------------------|---------------|----------------|----------------------|
| Location        | Start time     | End time          | Location      | Start time     | End time             |
| Accra           | Sun 9:00 p.m.  | Sun 12:00 Midn    | Kiritimati    | Mon 11:00 a.m. | Mon 2:00 p.m.        |
| Addis Ababa     | Sun 12:00 Midn | Mon 3:00 a.m.     | Kolkata       | Mon 2:30 a.m.  | Mon 5:30 a.m.        |
| Adelaide        | Mon 6:30 a.m.  | Mon 9:30 a.m.     | Kuala Lumpur  | Mon 5:00 a.m.  | Mon 8:00 a.m.        |
| Algiers         | Sun 10:00 p.m. | Mon 1:00 a.m.     | Kuwait City   | Sun 12:00 Midn | Mon 3:00 a.m.        |
| Almaty          | Mon 3:00 a.m.  | Mon 6:00 a.m.     | Kyiv *        | Sun 12:00 Midn | Mon 3:00 a.m.        |
| Amman *         | Sun 12:00 Midn | Mon 3:00 a.m.     | La Paz        | Sun 5:00 p.m.  | Sun 8:00 p.m.        |
| Amsterdam *     | Sun 11:00 p.m. | Mon 2:00 a.m.     | Lagos         | Sun 10:00 p.m. | Mon 1:00 a.m.        |
| Anadyr          | Mon 9:00 a.m.  | Mon 12:00 Noon    | Lahore        | Mon 2:00 a.m.  | Mon 5:00 a.m.        |
| Anchorage *     | Sun 1:00 p.m.  | Sun 4:00 p.m.     | Las Vegas *   | Sun 2:00 p.m.  | Sun 5:00 p.m.        |
| Ankara *        | Sun 12:00 Midn | Mon 3:00 a.m.     | Lima          | Sun 4:00 p.m.  | Sun 7:00 p.m.        |
| Antananarivo    | Sun 12:00 Midn | Mon 3:00 a.m.     | Lisbon *      | Sun 10:00 p.m. | Mon 1:00 a.m.        |
| Asuncion        | Sun 5:00 p.m.  | Sun 8:00 p.m.     | London *      | Sun 10:00 p.m. | Mon 1:00 a.m.        |
| Athens *        | Sun 12:00 Midn | Mon 3:00 a.m.     | Los Angeles * | Sun 2:00 p.m.  | Sun 5:00 p.m.        |
| Atlanta *       | Sun 5:00 p.m.  | Sun 8:00 p.m.     | Madrid *      | Sun 11:00 p.m. | Mon 2:00 a.m.        |
| Auckland        | Mon 9:00 a.m.  | Mon 12:00 Noon    | Managua       | Sun 3:00 p.m.  | Sun 6:00 p.m.        |
| Baghdad         | Sun 12:00 Midn | Mon 3:00 a.m.     | Manila        | Mon 5:00 a.m.  | Mon 8:00 a.m.        |
| Bangkok         | Mon 4:00 a.m.  | Mon 7:00 a.m.     | Melbourne     | Mon 7:00 a.m.  | Mon 10:00 a.m.       |
| Barcelona *     | Sun 11:00 p.m. | Mon 2:00 a.m.     | Mexico City * | Sun 4:00 p.m.  | Sun 7:00 p.m.        |

The main issue here is that; I want to use this list in my course announcement web page, and the list above is overwhelming! If I copy and paste list above, it will make my page so long. The audience will lose interest to read such a long page to find their city and local time zone. What I need is this:

 List of all above cities with the event date time on their time zone, categorized by time. That means; Los Angeles, San Francisco, Las Vegas, Seattle, and Portland, should be all listed in one row of my result set table.

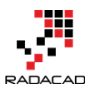

Power BI from Rookie to Rock Star - Book 3: Power Query and Data Transformation in Power BI

| Start time 🚽 🖵 | End time 📃 💌   | Cities                                                                   |
|----------------|----------------|--------------------------------------------------------------------------|
| Mon 1:00 a.m.  | Mon 4:00 a.m.  | Accra, Reykjavik                                                         |
| Mon 4:00 a.m.  | Mon 7:00 a.m.  | Addis Ababa, Amman, Ankara, Antananarivo, Athens, Baghdad, Beirut        |
| Mon 10:30 a.m. | Mon 1:30 p.m.  | Adelaide, Darwin                                                         |
| Mon 2:00 a.m.  | Mon 5:00 a.m.  | Algiers, Casablanca, Dublin, Kinshasa, Lagos, Lisbon, London             |
| Mon 7:00 a.m.  | Mon 10:00 a.m. | Almaty, Dhaka                                                            |
| Mon 3:00 a.m.  | Mon 6:00 a.m.  | Amsterdam, Barcelona, Belgrade, Berlin, Brussels, Budapest, Cairo, Ca    |
| Mon 1:00 p.m.  | Mon 4:00 p.m.  | Anadyr, Auckland, Suva                                                   |
| Sun 5:00 p.m.  | Sun 8:00 p.m.  | Anchorage                                                                |
| Sun 9:00 p.m.  | Sun 12:00 Midn | Asuncion, Atlanta, Boston, Caracas, Columbus, Detroit, Havana, Indian    |
| Mon 8:00 a.m.  | Mon 11:00 a.m. | Bangkok, Hanoi, Jakarta                                                  |
| Mon 9:00 a.m.  | Mon 12:00 Noon | Beijing, Hong Kong, Kuala Lumpur, Manila, Perth, Shanghai, Singapore,    |
| Mon 6:30 a.m.  | Mon 9:30 a.m.  | Bengaluru, Kolkata, Mumbai, New Delhi                                    |
| Sun 8:00 p.m.  | Sun 11:00 p.m. | Bogota, Chicago, Dallas, Houston, Kingston, Lima, Mexico City, Minnea    |
| Sun 10:00 p.m. | Mon 1:00 a.m.  | Brasilia, Buenos Aires, Halifax, Montevideo, Rio de Janeiro, Santiago, S |
| Mon 11:00 a.m. | Mon 2:00 p.m.  | Brisbane, Canberra, Melbourne, Sydney                                    |
| Sun 7:00 p.m.  | Sun 10:00 p.m. | Calgary, Denver, Edmonton, Guatemala, Managua, Salt Lake City, San S     |
| Mon 5:00 a.m.  | Mon 8:00 a.m.  | Dubai                                                                    |
| Sun 3:00 p.m.  | Sun 6:00 p.m.  | Honolulu                                                                 |
| Mon 6:00 a.m.  | Mon 9:00 a.m.  | Islamabad, Karachi, Lahore, Tashkent                                     |
| Mon 5:30 a.m.  | Mon 8:30 a.m.  | Kabul, Tehran                                                            |
| Mon 6:45 a.m.  | Mon 9:45 a.m.  | Kathmandu                                                                |
| Mon 3:00 p.m.  | Mon 6:00 p.m.  | Kiritimati                                                               |
| Sun 6:00 p.m.  | Sun 9:00 p.m.  | Las Vegas, Los Angeles, Phoenix, San Francisco, Seattle, Vancouver       |
| Mon 10:00 a.m. | Mon 1:00 p.m.  | Seoul, Tokyo                                                             |
| Sun 10:30 p.m. | Mon 1:30 a.m.  | St. John's                                                               |
| Mon 7:30 a.m.  | Mon 10:30 a.m. | Yangon                                                                   |

- I want this list to be in Excel format, so I can send it to my mailing list or attach it as an excel table
- I don't want to produce the data from a website. I want to change the parameters in my Excel file, and it automatically fetches data from this website, and load result set back to my Excel spreadsheet.

So, as a result, I decided to use Power Query because with Power Query I can;

- Have input parameters in an Excel sheet for local date/time, and duration of the event.
- Browse web URL and fetch result set.
- Mash up the output data to produce my desired data set.
- Load result set into Excel.

So Let's now start building this solution step by step.

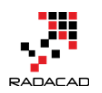

# What You Will Learn?

By completing this scenario, you will learn a real-world use case of Power

Query for a non-BI solution. You will learn using Power Query for;

- Defining a table for input parameters in Excel sheet
- Using Power Query to read values from that table as input parameter and build web URL for timeanddate.com web query.
- Querying web URL and Fetching the data
- Data Manipulation with Power Query such as; Removing Columns, Replacing Values, Appending Tables, Grouping Rows, Adding Custom Columns, Changing Tables to Column, Columns to Lists, Lists to Tables, and Concatenating Table Columns with Comma.
- Automating the Power Query solution, to take the parameters and produce result set when you hit the Refresh button.

### Prerequisite

This example has been done with Excel 2016 which has Power Query embedded. So if you have Excel 2016, you don't need to install anything. If you are using Excel 2013 or 2010, you need to download and install Power Query for Excel Add-in. Power Query editor experience in all of these versions of Excel are the same. The only difference is that Power Query menu options in Excel 2016 are located under Data Tab;

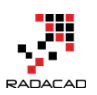

#### Power BI from Rookie to Rock Star – Book 3: Power Query and Data Transformation in Power BI

|                                   | 5 0                                                                                                    | <b>%</b> -                                   | Ŧ                       |                  |                                            |          |            |          |                      | Book1              | - Excel                |
|-----------------------------------|----------------------------------------------------------------------------------------------------|----------------------------------------------|-------------------------|------------------|--------------------------------------------|----------|------------|----------|----------------------|--------------------|------------------------|
| File                              | Home                                                                                                    | Insert                                       | Page Layou              | ıt Formul        | as Data                                    | Review   | View       | Power BI | Power                | Pivot 🤇            | ] Tell m               |
| Get External<br>Data <del>-</del> | New<br>Query •                                                                                                    | Show Qu                                      | eries<br>le j<br>purces | Refresh<br>All - | Connections<br>Properties<br>Edit Links    | £↓<br>∡↓ | Sort Filte | r 🔀 Clea | ar<br>pply<br>ranced | Text to<br>Columns | 📑 Fla<br>₽¶ Re<br>➡ Da |
| A1                                | Fre                                                                                                    | om <u>F</u> ile<br>om <u>D</u> atabase       | Þ                       | Conne            | ctions                                     |          | Sort &     | Filter   |                      |                    |                        |
| A                                 | Fre                                                                                                    | om <u>A</u> zure                             | Þ                       | E                | F                                          | G        | Н          | I        | J                    | К                  |                        |
| 2<br>3<br>4                       | Fre                                                                                                    | om <u>O</u> ther Sou                         | es                      | From <u>V</u>    | <mark>⊻</mark> eb<br>harePoint <u>L</u> is | t        |            |          |                      |                    |                        |
| 5<br>6<br>7                       | Contraction Contraction Contracti | <u>C</u> atalog Searc<br>Pata Catalog Q      | h<br>ueries             | From <u>C</u>    |                                            |          |            |          |                      |                    |                        |
| 8<br>9<br>10                      | Data                                                                                                    | Source <u>S</u> etting<br>y O <u>p</u> tions | JS                      | From <u>F</u>    |                                            |          |            |          |                      |                    |                        |
| 11<br>12<br>13<br>14              |                                                                                                    |                                              |                         | From D           | )ynamics <u>C</u> RN                       | I Online |            |          |                      |                    |                        |
| 15<br>16<br>17                    |                                                                                                    |                                              |                         | From M           | /licrosoft <u>E</u> xch<br>acebook         | nange    |            |          |                      |                    |                        |
| 18<br>19<br>20                    |                                                                                                    |                                              |                         | From S           | alesforce Obj                              | ects     |            |          |                      |                    |                        |
| 21<br>22<br>23                    |                                                                                                    |                                              |                         | From S           | alesforce Rep                              | orts     |            |          |                      |                    |                        |
| 24<br>25<br>26                    |                                                                                                    |                                              |                         | From C           | D <u>D</u> BC<br>Query                     |          |            |          |                      |                    |                        |
| 26                                |                                                                                                    |                                              |                         |                  |                                            |          | -          |          |                      |                    |                        |

And in Excel 2013 and 2010 are located under Power Query Tab;

| FILE             | HON         | ΛE             | INSERT             | PAGE LAYO               | DUT F               | ORMULAS       | DATA       | REVIEW V                | IEW LOAD TEST               | POWER QUERY             | Mas               | ter Data POV               | /ERPIVOT   | DATA MINING                                                      | TEAM |
|------------------|-------------|----------------|--------------------|-------------------------|---------------------|---------------|------------|-------------------------|-----------------------------|-------------------------|-------------------|----------------------------|------------|------------------------------------------------------------------|------|
| Online<br>Search | From<br>Web | From<br>File * | From<br>Database + | From Other<br>Sources * | Recent<br>Sources * | From<br>Table | Merge Appe | end Workbool<br>Queries | Locale: Engli  Fast Combine | Data Source<br>Settings | Jpdate<br>Options | My Data<br>Catalog Queries | Sign<br>In | <ul> <li>Send Feedback *</li> <li>Help</li> <li>About</li> </ul> |      |
|                  |             | Get            | External Dat       | a                       |                     | Excel Data    | Combine    | Manage                  | Workbook Settings           | Machine Setti           | ings              | Power B                    |            | Help                                                             |      |

## Get Data from Web

I'll start by the easy part of the work, which is using a static web URL like this:

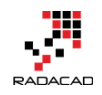

http://www.timeanddate.com/worldclock/fixedtime.html?msg=Power+BI+Trai ning&iso=20160530T09&p1=22&ah=3

In Power Query, I can fetch tables produced in this web page. Follow the menu as Go to Data Tab (In excel 2013/2010 Power Query Tab), New Query, From Other Data Sources, and then From Web

|                                   | 5 c 🖁 -                                                                                | Ŧ                     |                                                                                             |                            |            |                 |          |                             | Book1              | - Excel                                                              |
|-----------------------------------|----------------------------------------------------------------------------------------|-----------------------|---------------------------------------------------------------------------------------------|----------------------------|------------|-----------------|----------|-----------------------------|--------------------|----------------------------------------------------------------------|
| File                              | Home Insert I                                                                          | Page Layout           | t Formulas                                                                                  | Data R                     | eview      | View            | Power BI | Power                       | Pivot 🤇            | ) Tell m                                                             |
| Get External<br>Data <del>*</del> | New Query Control Recent Sort                                                          | eries<br>e R<br>urces | Conn<br>Conn<br>Conn<br>Conn<br>Prope<br>All - Conn<br>Conn<br>Conn<br>Conn<br>Conn<br>Conn | ections<br>erties<br>.inks | Ž↓ Ă<br>So | AZ<br>Prt Filte | r 🔀 Clea | ar<br>pply<br><b>/anced</b> | Text to<br>Columns | ा Fla<br>Fla<br>Fla<br>Fla<br>Fla<br>Fla<br>Fla<br>Fla<br>Fla<br>Fla |
| A1                                | From <u>File</u>                                                                       | •                     | Connections                                                                                 |                            |            | Sort &          | Filter   |                             |                    |                                                                      |
| A                                 | From <u>A</u> zure                                                                     | Þ                     | E                                                                                           | F                          | G          | Н               | I        | J                           | К                  |                                                                      |
| 1<br>2<br>3                       | From <u>O</u> ther Sour                                                                | rces →                | From <u>W</u> eb                                                                            |                            |            |                 |          |                             |                    |                                                                      |
| 4                                 | Combine Querie                                                                         | s 🔸                   | From Share                                                                                  | Point <u>L</u> ist         |            |                 |          |                             |                    |                                                                      |
| 6<br>7                            | <ul> <li>⑦ Data <u>C</u>atalog Search</li> <li>⋒) <u>My</u> Data Catalog Qu</li> </ul> | ı<br>Jeries           | From <u>O</u> Data                                                                          | a Feed                     |            |                 |          |                             |                    |                                                                      |
| 8<br>9                            | Data Source <u>S</u> etting                                                            | S                     | From <u>H</u> ado                                                                           | op File (HDFS              | )          |                 |          |                             |                    |                                                                      |
| 10<br>11<br>12                    |                                                                                        |                       | From <u>A</u> ctive                                                                         | e Directory                | -          |                 |          |                             |                    |                                                                      |
| 13                                |                                                                                        |                       | From Dynai                                                                                  | mics <u>C</u> RM Onl       | ine        |                 |          |                             |                    |                                                                      |
| 14                                |                                                                                        |                       | From Micro                                                                                  | soft <u>E</u> xchang       | e          |                 |          |                             |                    |                                                                      |
| 17                                |                                                                                        |                       | From <u>F</u> aceb                                                                          | ook                        |            |                 |          |                             |                    |                                                                      |
| 18                                |                                                                                        |                       | From Sales                                                                                  | force Objects              |            |                 |          |                             |                    |                                                                      |
| 20 21 22                          |                                                                                        |                       | From Sales                                                                                  | force Re <u>p</u> orts     |            |                 |          |                             |                    |                                                                      |
| 23                                |                                                                                        |                       | From O <u>D</u> BC                                                                          | :                          |            |                 |          |                             |                    |                                                                      |
| 25<br>26                          |                                                                                        |                       | Blank Quer                                                                                  | у                          |            |                 |          |                             |                    |                                                                      |

Enter the URL mentioned above in the dialog box

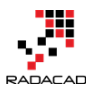

 $\times$ 

×

ОК

Cancel

| Enter a Web page URL.                                          |
|----------------------------------------------------------------|
| URL                                                            |
|                                                                |
| ixedtime.html?msg=Power+BI+Training&iso=20160530T09&p1=22&ah=3 |

Power Query is smart enough to separate each table, and It shows you a preview of each table. Choose the table that has values with cities and date/times.

#### Navigator

| Select multiple items                       | Header                                              | Location     | Start time     | End time      |
|---------------------------------------------|-----------------------------------------------------|--------------|----------------|---------------|
| ow All   Show Selected [1]                  | Sort by: Event Times around the world Cities shown: | Accra        | Sun 9:00 p.m.  | Sun 12:00 Mic |
| http://www.timeanddate.com/worldclock/fixed | Sort by: Event Times around the world Cities shown: | Addis Ababa  | Sun 12:00 Midn | Mon 3:00 a.r  |
|                                             | Sort by: Event Times around the world Cities shown: | Adelaide     | Mon 6:30 a.m.  | Mon 9:30 a.r  |
|                                             | Sort by: Event Times around the world Cities shown: | Algiers      | Sun 10:00 p.m. | Mon 1:00 a.r  |
| I Table 0                                   | Sort by: Event Times around the world Cities shown: | Almaty       | Mon 3:00 a.m.  | Mon 6:00 a.r  |
|                                             | Sort by: Event Times around the world Cities shown: | Amman*       | Sun 12:00 Midn | Mon 3:00 a.r  |
|                                             | Sort by: Event Times around the world Cities shown: | Amsterdam*   | Sun 11:00 p.m. | Mon 2:00 a.r  |
|                                             | Sort by: Event Times around the world Cities shown: | Anadyr       | Mon 9:00 a.m.  | Mon 12:00 N   |
|                                             | Sort by: Event Times around the world Cities shown: | Anchorage*   | Sun 1:00 p.m.  | Sun 4:00 p.m  |
|                                             | Sort by: Event Times around the world Cities shown: | Ankara*      | Sun 12:00 Midn | Mon 3:00 a.r  |
|                                             | Sort by: Event Times around the world Cities shown: | Antananarivo | Sun 12:00 Midn | Mon 3:00 a.r  |
|                                             | <                                                   |              |                | >             |

I can see in the preview above that there are some extra columns, and also I need to apply some transformations. So I Click on Edit to lunch query editor for further data manipulation.

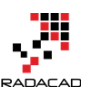

Power BI from Rookie to Rock Star – Book 3: Power Query and Data Transformation in Power BI

| XII 🙂-            | ≂   Table            | 0 - Query Edi | tor   |                                    |                            |                   |              |             |                |                             |                                                    |                                               |                  |               |   |        |                | ٥ | $\times$ |
|-------------------|----------------------|---------------|-------|------------------------------------|----------------------------|-------------------|--------------|-------------|----------------|-----------------------------|----------------------------------------------------|-----------------------------------------------|------------------|---------------|---|--------|----------------|---|----------|
|                   | Home                 | Transform     | Ad    | ld Column View                     |                            |                   |              |             |                |                             |                                                    |                                               |                  |               |   |        |                |   | ^ 🕐      |
| Close &<br>Load • | Refresh<br>Preview * | Properties    | litor | Choose Remove<br>Columns Columns • | Keep Remove<br>Rows* Rows* | Remove Duplicates |              | in<br>Split | Group<br>By    | e: Text<br>First F<br>ace W | t <del>•</del><br>Row As Headers <b>•</b><br>alues | Merge Queries Append Queries Combine Binaries | New Source •     |               |   |        |                |   |          |
| Close             |                      | Query         |       | Manage Columns                     | Redu                       | ice Rows          | Sort         |             | Transfor       | m                           |                                                    | Combine                                       | New Query        |               |   |        |                |   |          |
| 1 query           |                      | {             | ×     | √ fx =                             | Table.Transform            | mColumnTypes(Dat  | a0,{{"Head   | jer",       | type text},    | {"Lo                        | cation", type                                      | text}, {"Start ti                             | me", type text}, | {"End time",  | ٣ | Q      | uery Settings  |   | ×        |
| III Ia            | ble 0                |               |       | Header                             |                            | <b>T</b>          | Location     | -           | Start time     | -                           | End time                                           | Location2                                     | Start time2      | End time2     | - |        | , ,            |   |          |
|                   |                      |               | 1     | Sort by: Event Times               | around the world Ci        | ities shown:      | Accra        |             | Sun 9:00 p.m.  |                             | Sun 12:00 Midn                                     | Kiritimati                                    | Mon 11:00 a.m.   | Mon 2:00 p.m. |   | I I PI | ROPERTIES      |   |          |
|                   |                      |               | 2     | Sort by: Event Times               | around the world Ci        | ities shown:      | Addis Ababa  |             | Sun 12:00 Midn |                             | Mon 3:00 a.m.                                      | Kolkata                                       | Mon 2:30 a.m.    | Mon 5:30 a.m. |   | N      | ame            |   |          |
|                   |                      |               | 3     | Sort by: Event Times               | around the world Ci        | ities shown:      | Adelaide     |             | Mon 6:30 a.m.  |                             | Mon 9:30 a.m.                                      | Kuala Lumpur                                  | Mon 5:00 a.m.    | Mon 8:00 a.m. |   |        | able 0         |   | _        |
|                   |                      |               | 4     | Sort by: Event Times               | around the world Ci        | ities shown:      | Algiers      |             | Sun 10:00 p.m. |                             | Mon 1:00 a.m.                                      | Kuwait City                                   | Sun 12:00 Midn   | Mon 3:00 a.m. |   | A      | II Properties  |   |          |
|                   |                      |               | 5     | Sort by: Event Times               | around the world Ci        | ities shown:      | Almaty       |             | Mon 3:00 a.m.  |                             | Mon 6:00 a.m.                                      | Kyiv*                                         | Sun 12:00 Midn   | Mon 3:00 a.m. |   | ⊿ A    | PPLIED STEPS   |   |          |
|                   |                      |               | 6     | Sort by: Event Times               | around the world Ci        | ities shown:      | Amman*       |             | Sun 12:00 Midn |                             | Mon 3:00 a.m.                                      | La Paz                                        | Sun 5:00 p.m.    | Sun 8:00 p.m. |   | Г      | Source         |   | 8        |
|                   |                      |               | 7     | Sort by: Event Times               | around the world Ci        | ities shown:      | Amsterdam*   |             | Sun 11:00 p.m. |                             | Mon 2:00 a.m.                                      | Lagos                                         | Sun 10:00 p.m.   | Mon 1:00 a.m. |   |        | Navigation     |   | 8        |
|                   |                      |               | 8     | Sort by: Event Times               | around the world Ci        | ities shown:      | Anadyr       |             | Mon 9:00 a.m.  |                             | Mon 12:00 Noon                                     | Lahore                                        | Mon 2:00 a.m.    | Mon 5:00 a.m. |   | 2      | × Changed Type |   |          |
|                   |                      |               | 9     | Sort by: Event Times               | around the world Ci        | ities shown:      | Anchorage*   |             | Sun 1:00 p.m.  |                             | Sun 4:00 p.m.                                      | Las Vegas*                                    | Sun 2:00 p.m.    | Sun 5:00 p.m. |   |        |                |   |          |
|                   |                      |               | 10    | Sort by: Event Times               | around the world Ci        | ities shown:      | Ankara*      |             | Sun 12:00 Midn |                             | Mon 3:00 a.m.                                      | Lima                                          | Sun 4:00 p.m.    | Sun 7:00 p.m. |   |        |                |   |          |
|                   |                      |               | 11    | Sort by: Event Times               | around the world Ci        | ities shown:      | Antananarivo |             | Sun 12:00 Midn |                             | Mon 3:00 a.m.                                      | Lisbon*                                       | Sun 10:00 p.m.   | Mon 1:00 a.m. |   |        |                |   |          |
|                   |                      |               | 12    | Sort by: Event Times               | around the world Ci        | ities shown:      | Asuncion     |             | Sun 5:00 p.m.  |                             | Sun 8:00 p.m.                                      | London*                                       | Sun 10:00 p.m.   | Mon 1:00 a.m. |   |        |                |   |          |
|                   |                      |               | 13    | Sort by: Event Times               | around the world Ci        | ities shown:      | Athens*      |             | Sun 12:00 Midn |                             | Mon 3:00 a.m.                                      | Los Angeles*                                  | Sun 2:00 p.m.    | Sun 5:00 p.m. |   |        |                |   |          |

# **Apply Basic Transformations**

When query editor lunches and Power Query loads the preview of the table, it also automatically applies some data type changes as the very first step. Here is the data set when it loads in query editor for the first time;

| × | × v fx = Table.TransformColumnTypes(Data01,{{"Header", type text}, {"Location", type text}, {"Start time", type text}, {"End time", |             |              |              |              |             |                |  |  |  |  |  |  |
|---|----------------------------------------------------------------------------------------------------|-------------|--------------|--------------|--------------|-------------|----------------|--|--|--|--|--|--|
|   | Header 💌                                                                                                    | Location 💌  | Start time 💌 | End time 💌   | Location2    | Start time2 | End time2      |  |  |  |  |  |  |
| 1 | Sort by: Event Times around the world Cities shown:                                                                                 | Accra       | Mon 1:00 AM  | Mon 4:00 AM  | Kiritimati   | Mon 3:00 PM | Mon 6:00 PM    |  |  |  |  |  |  |
| 2 | Sort by: Event Times around the world Cities shown:                                                                                 | Addis Ababa | Mon 4:00 AM  | Mon 7:00 AM  | Kolkata      | Mon 6:30 AM | Mon 9:30 AM    |  |  |  |  |  |  |
| 3 | Sort by: Event Times around the world Cities shown:                                                                                 | Adelaide    | Mon 10:30 AM | Mon 1:30 PM  | Kuala Lumpur | Mon 9:00 AM | Mon 12:00 Noon |  |  |  |  |  |  |
| 4 | Sort by: Event Times around the world Cities shown:                                                                                 | Algiers     | Mon 2:00 AM  | Mon 5:00 AM  | Kuwait City  | Mon 4:00 AM | Mon 7:00 AM    |  |  |  |  |  |  |
| 5 | Sort by: Event Times around the world Cities shown:                                                                                 | Almaty      | Mon 7:00 AM  | Mon 10:00 AM | Kyiv*        | Mon 4:00 AM | Mon 7:00 AM    |  |  |  |  |  |  |
| 6 | Sort by: Event Times around the world Cities shown:                                                                                 | Amman*      | Mon 4:00 AM  | Mon 7:00 AM  | La Paz       | Sun 9:00 PM | Sun 12:00 Midn |  |  |  |  |  |  |
| 7 | Sort by: Event Times around the world Cities shown:                                                                                 | Amsterdam*  | Mon 3:00 AM  | Mon 6:00 AM  | Lagos        | Mon 2:00 AM | Mon 5:00 AM    |  |  |  |  |  |  |
| 8 | Sort by: Event Times around the world Cities shown:                                                                                 | Anadyr      | Mon 1:00 PM  | Mon 4:00 PM  | Lahore       | Mon 6:00 AM | Mon 9:00 AM    |  |  |  |  |  |  |
| 9 | Sort by: Event Times around the world Cities shown:                                                                                 | Anchorage*  | Sun 5:00 PM  | Sun 8:00 PM  | Las Vegas*   | Sun 6:00 PM | Sun 9:00 PM    |  |  |  |  |  |  |

There is a Header column which is not giving me any useful information, So I'll remove it by right click on the column and Remove column

| × | X 🗸 $f_x$ = Table.TransformColumnTypes(Data01,{{"Header", type text}, {"Location", type text}, {"Start time", type text}, {"End time", |                              |     |              |              |              |               |                |  |  |  |  |  |  |  |
|---|----------------------------------------------------------------------------------------------------|------------------------------|-----|--------------|--------------|--------------|---------------|----------------|--|--|--|--|--|--|--|
|   | Header                                                                                                    | <ul> <li>Location</li> </ul> |     | Start time 💌 | End time 💌   | Location2    | Start time2 💌 | End time2 💌    |  |  |  |  |  |  |  |
| 1 | Sort by: Event Times around tl                                                                                                    | Сору                         |     | Mon 1:00 AM  | Mon 4:00 AM  | Kiritimati   | Mon 3:00 PM   | Mon 6:00 PM    |  |  |  |  |  |  |  |
| 2 | Sort by: Event Times around tl 🖳                                                                                                    | Remove                       | aba | Mon 4:00 AM  | Mon 7:00 AM  | Kolkata      | Mon 6:30 AM   | Mon 9:30 AM    |  |  |  |  |  |  |  |
| 3 | Sort by: Event Times around th                                                                                                    | Remove Other Columns         |     | Mon 10:30 AM | Mon 1:30 PM  | Kuala Lumpur | Mon 9:00 AM   | Mon 12:00 Noon |  |  |  |  |  |  |  |
| 4 | Sort by: Event Times around th                                                                                                    | Duplicate Column             |     | Mon 2:00 AM  | Mon 5:00 AM  | Kuwait City  | Mon 4:00 AM   | Mon 7:00 AM    |  |  |  |  |  |  |  |
| 5 | Sort by: Event Times around tl                                                                                                    | Remove Duplicates            |     | Mon 7:00 AM  | Mon 10:00 AM | Kyiv*        | Mon 4:00 AM   | Mon 7:00 AM    |  |  |  |  |  |  |  |
| 6 | Sort by: Event Times around th                                                                                                    | Remove Errors                |     | Mon 4:00 AM  | Mon 7:00 AM  | La Paz       | Sun 9:00 PM   | Sun 12:00 Midn |  |  |  |  |  |  |  |
| 7 | Sort by: Event Times around th                                                                                                    | Change Type                  | am* | Mon 3:00 AM  | Mon 6:00 AM  | Lagos        | Mon 2:00 AM   | Mon 5:00 AM    |  |  |  |  |  |  |  |

There are also some \* characters in cities names (at the end of some cities, such as Barcelona\*). So I remove them by clicking on the Location Column, then choos toe Replace Values from icons under Home menu, and then in replacing values dialog box I replace \* with a blank.
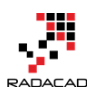

#### Power BI from Rookie to Rock Star - Book 3: Power Query and Data Transformation in Power BI

| Home                 | Transform  | Ad          | d Column                            | View                 |                                      |                   |              |                                                                                                    |                        |                                        |  |  |  |  |  |
|----------------------|------------|-------------|-------------------------------------|----------------------|--------------------------------------|-------------------|--------------|----------------------------------------------------------------------------------------------------|------------------------|----------------------------------------|--|--|--|--|--|
| Refresh<br>Preview • | Properties | ditor       | Choose F<br>Columns Co<br>Manage Co | emove<br>olumns      | Keep Remove<br>Rows • Rows •<br>Redu | Remove Duplicates | Sort         | Data Type: Text •<br>Use First Row<br>Use First Row<br>Use First Row<br>Use First Row<br>Use First Row<br>Use First Row<br>Use First Row | / As Headers 🔻<br>25 2 | Merge Queries Combine Binaries Combine |  |  |  |  |  |
|                      | ∢          | ×           | V                                   | fx =                 | Table.ReplaceV                       |                   |              |                                                                                                    |                        |                                        |  |  |  |  |  |
| nt Times             |            |             | Location                            | 1 -                  | Start time 🔻                         | End time 💌        | Location2    | Start time2 💌                                                                                                    | End time2              | •                                      |  |  |  |  |  |
|                      |            | 1           | Accra                               |                      | Mon 1:00 AM                          | Mon 4:00 AM       | Kiritimati   | Mon 3:00 PM                                                                                                    | Mon 6:00 PM            |                                        |  |  |  |  |  |
|                      |            | 2           | Addis Abab                          | а                    | Mon 4:00 AM                          | Mon 7:00 AM       | Kolkata      | Mon 6:30 AM                                                                                                    | Mon 9:30 AM            |                                        |  |  |  |  |  |
|                      |            | 3           | Adelaide                            |                      | Mon 10:30 AM                         | Mon 1:30 PM       | Kuala Lumpur | Mon 9:00 AM                                                                                                    | Mon 12:00 No           | on                                     |  |  |  |  |  |
|                      |            | 4           | Algiers                             |                      | Mon 2:00 AM                          | Mon 5:00 AM       | Kuwait City  | Mon 4:00 AM                                                                                                    | Mon 7:00 AM            |                                        |  |  |  |  |  |
|                      |            | 5           | Almaty                              |                      | Mon 7:00 AM                          | Mon 10:00 AM      | Kyiv*        | Mon 4:00 AM                                                                                                    | Mon 7:00 AM            |                                        |  |  |  |  |  |
|                      |            | 6           | Amman                               |                      | Mon 4:00 AM                          | Mon 7:00 AM       | La Paz       | Sun 9:00 PM                                                                                                    | Sun 12:00 Mid          | <u>n</u>                               |  |  |  |  |  |
|                      |            |             | Repla<br>Value To<br>*<br>Replace   | CE V<br>Find<br>With | alues                                |                   | 3            |                                                                                                    |                        | ×                                      |  |  |  |  |  |
|                      |            | 1<br>1<br>1 |                                     |                      |                                      |                   |              |                                                                                                    | ОК                     | Cancel                                 |  |  |  |  |  |

I'll do the same step again Location2 Column this time. Here is what my result

set looks like so far;

|    | Location 💌   | Start time 🔹   | End time       | Location2    | Start time2 🔹  | End time2     |   | Ouerv Settinas ×   |
|----|--------------|----------------|----------------|--------------|----------------|---------------|---|--------------------|
| 1  | Accra        | Sun 9:00 p.m.  | Sun 12:00 Midn | Kiritimati   | Mon 11:00 a.m. | Mon 2:00 p.m. |   |                    |
| 2  | Addis Ababa  | Sun 12:00 Midn | Mon 3:00 a.m.  | Kolkata      | Mon 2:30 a.m.  | Mon 5:30 a.m. |   |                    |
| 3  | Adelaide     | Mon 6:30 a.m.  | Mon 9:30 a.m.  | Kuala Lumpur | Mon 5:00 a.m.  | Mon 8:00 a.m. |   | Name               |
| 4  | Algiers      | Sun 10:00 p.m. | Mon 1:00 a.m.  | Kuwait City  | Sun 12:00 Midn | Mon 3:00 a.m. |   | Event Times        |
| 5  | Almaty       | Mon 3:00 a.m.  | Mon 6:00 a.m.  | Kyiv         | Sun 12:00 Midn | Mon 3:00 a.m. |   | All Properties     |
| 6  | Amman        | Sun 12:00 Midn | Mon 3:00 a.m.  | La Paz       | Sun 5:00 p.m.  | Sun 8:00 p.m. |   |                    |
| 7  | Amsterdam    | Sun 11:00 p.m. | Mon 2:00 a.m.  | Lagos        | Sun 10:00 p.m. | Mon 1:00 a.m. |   | AFFLIED STEPS      |
| 8  | Anadyr       | Mon 9:00 a.m.  | Mon 12:00 Noon | Lahore       | Mon 2:00 a.m.  | Mon 5:00 a.m. |   | Source 🕸           |
| 9  | Anchorage    | Sun 1:00 p.m.  | Sun 4:00 p.m.  | Las Vegas    | Sun 2:00 p.m.  | Sun 5:00 p.m. |   | Navigation 🖈       |
| 10 | Ankara       | Sun 12:00 Midn | Mon 3:00 a.m.  | Lima         | Sun 4:00 p.m.  | Sun 7:00 p.m. |   | Changed Type       |
| 11 | Antananarivo | Sun 12:00 Midn | Mon 3:00 a.m.  | Lisbon       | Sun 10:00 p.m. | Mon 1:00 a.m. | 1 | Removed Columns    |
| 12 | Asuncion     | Sun 5:00 p.m.  | Sun 8:00 p.m.  | London       | Sun 10:00 p.m. | Mon 1:00 a.m. |   | Replaced Value S   |
| 13 | Athens       | Sun 12:00 Midn | Mon 3:00 a.m.  | Los Angeles  | Sun 2:00 p.m.  | Sun 5:00 p.m. |   | A Replaced value 1 |
| 14 | Atlanta      | Sun 5:00 p.m.  | Sun 8:00 p.m.  | Madrid       | Sun 11:00 p.m. | Mon 2:00 a.m. | J |                    |

As you can see in the screenshot above all applied steps so far are listed in the right pane (numbered 3 in the screenshot above). This is one of the great features of Power Query that allows you rollback changes anytime you want and check the preview of a query for a specific step.

In the screenshot above I have to set of columns; first one numbered 1, and the second one numbered 2. These are not repetitive values. You can check

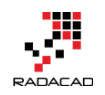

city names in columns Location and Location2. The fact is that timeanddate.com website split the result set into two sets of columns and produced HTML table like that. So for reading the full data set, I have to separate these two set of columns and then combine their values into a single set of columns.

So I'll produce a result set for the second set of columns with removing the first set;

|   | Location 💌  | Start time 🔹   | End time     | -<br>- | Constant             | -2 🔻   | End time2 🔹   |
|---|-------------|----------------|--------------|--------|----------------------|--------|---------------|
| 1 | Accra       | Sun 9:00 p.m.  | Sun 12:00 Mi |        | Сору                 | ) a.m. | Mon 2:00 p.m. |
| 2 | Addis Ababa | Sun 12:00 Midn | Mon 3:00 a.n | ₿₽₿    | Remove Columns       | a.m.   | Mon 5:30 a.m. |
| 3 | Adelaide    | Mon 6:30 a.m.  | Mon 9:30 a.n |        | Remove Other Columns | a.m.   | Mon 8:00 a.m. |
| 4 | Algiers     | Sun 10:00 p.m. | Mon 1:00 a.n |        | Remove Duplicates    | Midn   | Mon 3:00 a.m. |
| 5 | Almaty      | Mon 3:00 a.m.  | Mon 6:00 a.n |        | Remove Errors        | Midn   | Mon 3:00 a.m. |
| 6 | Amman       | Sun 12:00 Midn | Mon 3:00 a.n | 1.     | Replace Values       | .m.    | Sun 8:00 p.m. |
| 7 | Amsterdam   | Sun 11:00 p.m. | Mon 2:00 a.m | 92     | Fill                 | p.m.   | Mon 1:00 a.m. |
| 8 | Anadyr      | Mon 9:00 a.m.  | Mon 12:00 N  |        |                      | a.m.   | Mon 5:00 a.m. |

This will give me the second set of columns as below;

| X  | $\checkmark f_X =$ | Table.RemoveColur | *             | Query Settings × |                    |  |  |  |  |
|----|--------------------|-------------------|---------------|------------------|--------------------|--|--|--|--|
|    | Location2          | Start time2 🔹     | End time2 💌   |                  |                    |  |  |  |  |
| 1  | Kiritimati         | Mon 11:00 a.m.    | Mon 2:00 p.m. |                  | PROPERTIES         |  |  |  |  |
| 2  | Kolkata            | Mon 2:30 a.m.     | Mon 5:30 a.m. |                  | Name               |  |  |  |  |
| 3  | Kuala Lumpur       | Mon 5:00 a.m.     | Mon 8:00 a.m. |                  | Event Times        |  |  |  |  |
| 4  | Kuwait City        | Sun 12:00 Midn    | Mon 3:00 a.m. |                  | All Properties     |  |  |  |  |
| 5  | Kyiv               | Sun 12:00 Midn    | Mon 3:00 a.m. |                  | ▲ APPLIED STEPS    |  |  |  |  |
| 6  | La Paz             | Sun 5:00 p.m.     | Sun 8:00 p.m. |                  | Source &           |  |  |  |  |
| 7  | Lagos              | Sun 10:00 p.m.    | Mon 1:00 a.m. |                  | Navigation *       |  |  |  |  |
| 8  | Lahore             | Mon 2:00 a.m.     | Mon 5:00 a.m. |                  | Changed Type       |  |  |  |  |
| 9  | Las Vegas          | Sun 2:00 p.m.     | Sun 5:00 p.m. |                  | Removed Columns    |  |  |  |  |
| 10 | Lima               | Sun 4:00 p.m.     | Sun 7:00 p.m. |                  | Replaced Value 😽   |  |  |  |  |
| 11 | Lisbon             | Sun 10:00 p.m.    | Mon 1:00 a.m. |                  | Replaced Value1    |  |  |  |  |
| 12 | London             | Sun 10:00 p.m.    | Mon 1:00 a.m. |                  | × Removed Columns1 |  |  |  |  |
| 13 | Los Angeles        | Sun 2:00 p.m.     | Sun 5:00 p.m. |                  |                    |  |  |  |  |

Then I rename the column names for this data set. The reason for this rename is that later on when I want to combine two queries together, column names

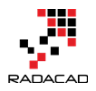

should be the same. I'll rename Columns to be Location, Start Time, End Time. for rename, I right-click on each column and Rename

| ×  | √ fx =       | Table.RenameCol | lumns(#"Re | move   | ed 💌          | Query      | Sett | tings    | ×   |
|----|--------------|-----------------|------------|--------|---------------|------------|------|----------|-----|
|    | Location 💌   | Start time 💌    | End time2  | -      | -             | î          | _    |          |     |
| 1  | Kiritimati   | Mon 11:00 a.m.  | Mon 2:00   | Ē      | Сору          |            |      |          |     |
| 2  | Kolkata      | Mon 2:30 a.m.   | Mon 5:30   | ₿₩₿    | Remove        |            |      |          |     |
| 3  | Kuala Lumpur | Mon 5:00 a.m.   | Mon 8:00   |        | Remove Oth    | er Columns |      |          |     |
| 4  | Kuwait City  | Sun 12:00 Midn  | Mon 3:00   |        | Duplicate Co  | lumn       |      |          |     |
| 5  | Kyiv         | Sun 12:00 Midn  | Mon 3:00   |        | Remove Dun    | licates    |      | s        |     |
| 6  | La Paz       | Sun 5:00 p.m.   | Sun 8:00 p |        | Remove Erro   | re         |      |          | -8- |
| 7  | Lagos        | Sun 10:00 p.m.  | Mon 1:00   |        | Nemove Eno    | 15         | _    |          |     |
| 8  | Lahore       | Mon 2:00 a.m.   | Mon 5:00   |        | Change Type   |            |      | vpe      |     |
| 9  | Las Vegas    | Sun 2:00 p.m.   | Sun 5:00 p |        | Transform     |            |      | Columns  |     |
| 10 | Lima         | Sun 4:00 p.m.   | Sun 7:00 p | 12     | Replace Valu  | es         |      | /alue    | -#- |
| 11 | Lisbon       | Sun 10:00 p.m.  | Mon 1:00   |        | Replace Error | ·s         |      | /alue1   | *   |
| 12 | London       | Sun 10:00 p.m.  | Mon 1:00   | ň      | Salit Column  |            | _    | Columns1 |     |
| 13 | Los Angeles  | Sun 2:00 p.m.   | Sun 5:00 p |        |               | 1          | 1    | Columns  |     |
| 14 | Madrid       | Sun 11:00 p.m.  | Mon 2:00   | $\geq$ | Group By      |            |      |          |     |
| 15 | Managua      | Sun 3:00 p.m.   | Sun 6:00 p |        | Fill          |            | 1    |          |     |
| 16 | Manila       | Mon 5:00 a.m.   | Mon 8:00   | \$     | Unpivot Colu  | imns       |      |          |     |
| 17 | Melbourne    | Mon 7:00 a.m.   | Mon 10:00  | _      | Unpivot Othe  | er Columns |      |          |     |
| 18 | Mexico City  | Sun 4:00 p.m.   | Sun 7:00 p | C      | Rename        |            |      |          |     |
| 10 | Miami        | Sun 5:00 n m    | Sun 8:00 n |        | Maria         |            |      |          |     |

### And here is my result set for the second data set:

| ×  | √ f <sub>x</sub> = | Table.RenameCol | lumns(#"Removed | ~ | Query Settings ×  |  |  |  |  |
|----|--------------------|-----------------|-----------------|---|-------------------|--|--|--|--|
|    | Location 💌         | Start time 💌    | End time 💌      |   |                   |  |  |  |  |
| 1  | Kiritimati         | Mon 11:00 a.m.  | Mon 2:00 p.m.   |   | ▲ PROPERTIES      |  |  |  |  |
| 2  | Kolkata            | Mon 2:30 a.m.   | Mon 5:30 a.m.   |   | Name              |  |  |  |  |
| 3  | Kuala Lumpur       | Mon 5:00 a.m.   | Mon 8:00 a.m.   |   | Event Times       |  |  |  |  |
| 4  | Kuwait City        | Sun 12:00 Midn  | Mon 3:00 a.m.   |   | All Properties    |  |  |  |  |
| 5  | Kyiv               | Sun 12:00 Midn  | Mon 3:00 a.m.   |   | ▲ APPLIED STEPS   |  |  |  |  |
| 6  | La Paz             | Sun 5:00 p.m.   | Sun 8:00 p.m.   |   | Source &          |  |  |  |  |
| 7  | Lagos              | Sun 10:00 p.m.  | Mon 1:00 a.m.   |   | Navigation 4      |  |  |  |  |
| 8  | Lahore             | Mon 2:00 a.m.   | Mon 5:00 a.m.   |   | Changed Type      |  |  |  |  |
| 9  | Las Vegas          | Sun 2:00 p.m.   | Sun 5:00 p.m.   |   | Removed Columns   |  |  |  |  |
| 10 | Lima               | Sun 4:00 p.m.   | Sun 7:00 p.m.   |   | Replaced Value    |  |  |  |  |
| 11 | Lisbon             | Sun 10:00 p.m.  | Mon 1:00 a.m.   |   | Replaced Value1   |  |  |  |  |
| 12 | London             | Sun 10:00 p.m.  | Mon 1:00 a.m.   |   | Removed Columns1  |  |  |  |  |
| 13 | Los Angeles        | Sun 2:00 p.m.   | Sun 5:00 p.m.   |   | ➤ Renamed Columns |  |  |  |  |
| 14 | Madrid             | Sun 11:00 p.m.  | Mon 2:00 a.m.   |   |                   |  |  |  |  |

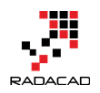

# Insert a Step

Now I want to produce another variable for the first set of columns. Instead of creating the whole process again from getting data from the web, I start from one step ago which was before removing columns. As I've mentioned earlier, I can grab that status easily from the Applied Steps section in Query Settings pane. There is a step named Replaced Value1. This step belongs to where I replaced \* characters with blank for Location2 columns.

I Click on Replaced Value1 step and then choose the second set of columns to

remove.

| ×  | $\sqrt{f_x}$ | - | Table.Replace  | Va | alue(#"Replaced | Value","*","" | on2"})     | ٣                     | Query Settings × |    |  |                       |
|----|--------------|---|----------------|----|-----------------|---------------|------------|-----------------------|------------------|----|--|-----------------------|
|    | Location     | ٣ | Start time     | Ŧ  | End time 💌      | Location2     | Ŧ          | Start time2 🔹 End tim | e2               | 2  |  | , ,                   |
| 1  | Accra        |   | Sun 9:00 p.m.  |    | Sun 12:00 Midn  | Kiritimati    | Ē.         | Сору                  |                  | n. |  | ▲ PROPERTIES          |
| 2  | Addis Ababa  |   | Sun 12:00 Midn |    | Mon 3:00 a.m.   | Kolkata       | <b>BUB</b> | Remove Columns 3      |                  | n. |  | Name                  |
| 3  | Adelaide     |   | Mon 6:30 a.m.  |    | Mon 9:30 a.m.   | Kuala Lumpur  | -          | Remove Other Columns  |                  | n. |  | Event Times           |
| 4  | Algiers      |   | Sun 10:00 p.m. |    | Mon 1:00 a.m.   | Kuwait City   |            |                       |                  | n. |  | All Properties        |
| 5  | Almaty       |   | Mon 3:00 a.m.  |    | Mon 6:00 a.m.   | Kyiv          |            | Remove Duplicates     |                  | n. |  | ▲ APPLIED STEPS       |
| 6  | Amman        |   | Sun 12:00 Midn |    | Mon 3:00 a.m.   | La Paz        |            | Remove Errors         |                  |    |  | Source &              |
| 7  | Amsterdam    |   | Sun 11:00 p.m. |    | Mon 2:00 a.m.   | Lagos         | \$2        | Replace Values        |                  | n. |  | Navigation 4          |
| 8  | Anadyr       |   | Mon 9:00 a.m.  |    | Mon 12:00 Noon  | Lahore        |            | Fill                  | •                | n. |  | Changed Type          |
| 9  | Anchorage    |   | Sun 1:00 p.m.  |    | Sun 4:00 p.m.   | Las Vegas     |            | Change Type           | ►                |    |  | Removed Columns       |
| 10 | Ankara       |   | Sun 12:00 Midn |    | Mon 3:00 a.m.   | Lima          |            | Transform             | ►                |    |  | Replaced Value        |
| 11 | Antananarivo |   | Sun 12:00 Midn |    | Mon 3:00 a.m.   | Lisbon        |            | Merce Columns         |                  | n. |  | X Replaced Value1 1 * |
| 12 | Asuncion     |   | Sun 5:00 p.m.  |    | Sun 8:00 p.m.   | London        |            | werge columns         |                  | n. |  | Removed Columns1      |
| 13 | Athens       |   | Sun 12:00 Midn |    | Mon 3:00 a.m.   | Los Angeles   | 2          | Group By              |                  |    |  | Renamed Columns       |
| 14 | Atlanta      |   | Sun 5:00 p.m.  |    | Sun 8:00 p.m.   | Madrid        | 5          | Unpivot Columns       |                  | n. |  |                       |
| 15 | Auckland     |   | Mon 9:00 a m   |    | Mon 12:00 Noon  | Managua       |            | Unpivot Other Columns |                  |    |  |                       |

When I click on Remove columns as above, I see a message says; Are you sure you want to insert a step? I get this message because this is not the latest step in my query editor. As long as I know what I am doing adding an extra step is fine.

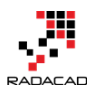

# Insert Step

Are you sure you want to insert a step? Inserting an intermediate step may affect subsequent steps, which could cause your query to break.

| Insert | Cancel |
|--------|--------|
|        |        |

I hit Insert for the message above, and a new step will be created called Removed Columns2. With the result set as below;

| ×  | √ fx =                | Table.RemoveCol | lumns(#"Replaced | * | Query Settings ×   |
|----|-----------------------|-----------------|------------------|---|--------------------|
|    | Location 💌            | Start time 💌    | End time 💌       | ] |                    |
| 1  | Accra                 | Sun 9:00 p.m.   | Sun 12:00 Midn   |   | A PROPERTIES       |
| 2  | Addis Ababa           | Sun 12:00 Midn  | Mon 3:00 a.m.    |   | Name               |
| 3  | Adelaide              | Mon 6:30 a.m.   | Mon 9:30 a.m.    |   | Event limes        |
| 4  | Algiers               | Sun 10:00 p.m.  | Mon 1:00 a.m.    |   | All Properties     |
| 5  | Almaty                | Mon 3:00 a.m.   | Mon 6:00 a.m.    |   | ▲ APPLIED STEPS    |
| 6  | Amman                 | Sun 12:00 Midn  | Mon 3:00 a.m.    |   | Source &           |
| 7  | Amsterdam             | Sun 11:00 p.m.  | Mon 2:00 a.m.    |   | Navigation 4       |
| 8  | Anadyr                | Mon 9:00 a.m.   | Mon 12:00 Noon   |   | Changed Type       |
| 9  | Anchorage             | Sun 1:00 p.m.   | Sun 4:00 p.m.    |   | Removed Columns    |
| 10 | Ankara                | Sun 12:00 Midn  | Mon 3:00 a.m.    |   | Replaced Value     |
| 11 | Antananarivo          | Sun 12:00 Midn  | Mon 3:00 a.m.    |   | Replaced Value1    |
| 12 | Asuncion              | Sun 5:00 p.m.   | Sun 8:00 p.m.    |   | × Removed Columns2 |
| 13 | Athens                | Sun 12:00 Midn  | Mon 3:00 a.m.    |   | Removed Columns1   |
| 14 | Atlanta Sun 5:00 p.m. |                 | Sun 8:00 p.m.    |   | Renamed Columns    |
| 15 | Auckland              | Mon 9:00 a.m.   | Mon 12:00 Noon   |   | Appended Query     |
| 16 | Baghdad               | Sun 12:00 Midn  | Mon 3:00 a.m.    |   |                    |
|    |                       |                 |                  |   |                    |

#### **Fixing Insert Step reference issue**

When I insert a step in Power Query, the step after that will source from the inserted step. This will cause some issues in my scenario. I inserted a step and removed Location2, Start time2, and End time2. And then in Removed Columns1, I want to remove other columns and in Renamed Columns rename

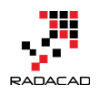

columns that do not exist anymore. So I have to fix the reference issue happened by inserting the step. Here is how I fix it:

I go to View tab, Advanced Editor (or I can find Advanced Editor button in Home tab). This will open Advanced Editor with M code for me. Then I replace the highlighted part to be referenced from Replaced Value1.

| t Extern |                                                                                                    | <del></del> .                      | ▼   Event Times -                                     | Query Editor                                                                                              |                                                                   |                                               |   |                                            | $\square$ $\times$ |
|----------|----------------------------------------------------------------------------------------------------|------------------------------------|-------------------------------------------------------|----------------------------------------------------------------------------------------------------|-------------------------------------------------------------------|-----------------------------------------------|---|--------------------------------------------|--------------------|
|          | × File                                                                                                    | 1.                                 | Home Transfor                                         | m Add Column                                                                                              | View 1                                                            |                                               |   |                                            | ~ 🧃                |
| В        | Query<br>Setting                                                                                                    | Adv<br>Is E                        | Formula<br>vanced<br>ditor<br>Show                    | a Bar 🗌 Monosp<br>🗹 Show w<br>Data Pr                                                                     | baced<br>hitespace<br>eview                                       |                                               |   |                                            |                    |
|          | >                                                                                                    | ×                                  | √ fx =                                                | = Table.RenameCo                                                                                          | lumns(#"Removed                                                   | Columns1",{{"Location2", "Location"}, {"Start | ~ | Query Settings                             | ×                  |
|          | Queries                                                                                                    | Ⅲ <sub>▼</sub><br>1<br>2<br>3<br>4 | Location  Kiritimati Kolkata Kuala Lumpur Kuwait City | Start time            Mon 11:00 a.m.         Mon 2:30 a.m.           Mon 5:00 a.m.         Sun 12:00 Midn | End time  Mon 2:00 p.m. Mon 5:30 a.m. Mon 8:00 a.m. Mon 3:00 a.m. |                                               | ^ | PROPERTIES Name Event Times All Properties |                    |
| X A      | dvanced E                                                                                                    | litor                              |                                                       |                                                                                                    |                                                                   | — 🗆                                           | × | APPLIED STEPS                              |                    |
| E        | Event Times       Source       Navigation         Help         Iet       Source = Web.Page(Web.Contents("http://www.timeanddate.com/worldclock/fixedtime.html?msg=Power+BI+Training&isc       Changed Type         Navigation       &         Data@ = Source(0)[Data],       &         #"Changed Type" = Table.TransformColumnTypes(Data@,{{"Header"}}, type text}, {"Location", type text}, {"Start tim       #Replaced Value         #"Replaced Value" = Table.ReplaceValue(#"Removed Columns", "s", "", "Replacer.ReplaceText, ("Location")),       #removed Columns2" = Table.ReplaceValue(#"Replaced Value1", "start time?", "End time?"),         #"Renoved Columns1" = Table.ReplaceValue(#"Replaced Value1", "start time?", "End time?"),       * Renamed Columns1         #"Renoved Columns1" = Table.ReplaceValue(#"Replaced Value1", "(cocation?", "Start time?", "End time?"),       * Renamed Columns1         #"Renoved Columns1" = Table.ReplaceValue(1"Replaced Value1", "Cocation?", "Start time?", "End time?"),       * Renamed Columns1         #"Renoved Columns1" = Table.ReplaceValue(1"Replaced Value1", "Cocation?", "Start time?", "End time?"),       * Renamed Columns1 |                                    |                                                       |                                                                                                    |                                                                   |                                               |   |                                            |                    |
|          | #"Ren                                                                                                    | amed                               | Columns"                                              |                                                                                                    |                                                                   | 3                                             |   |                                            |                    |

Now my datasets exist as below:

Removed Columns2: the data set for the first set of columns Renamed Columns: the data set for the second set of columns

# **Append Queries**

Now It's the time to combine these two data sets. There is a menu option that combines two data sets. However, it only appends two QUERIES. As I have everything here in one query (but different steps or let's say variables), so I can't use that option. Fortunately, I can do that with a single line of M scripting.

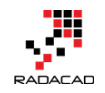

I click on Advanced Editor to see the M code generated behind the scene. Then I Insert code line below at the end of LET clause, after adding a single comma (which is line separator in Power Query) in the line before it.

#"Appended Query" = Table.Combine({#"Removed Columns2", #"Renamed Columns" })

The statement above creates a new data set as a variable called Appended Query. I've used Table.Combine to append queries (or UNION them in SQL and Database terminologies). This function is a simple function and gets datasets to be combined which are Removed Columns1 and Renamed Columns1.

Then I show this step in the result set with writing that in IN section: *1 in* 

2 #"Appended Query"

Now my result set has both datasets combined into one. (I can check this includes 144 columns for 144 cities; combined list of 72 cities in each of previous datasets).

| ×   | √ fx =        | Table.Combine( | {#"Removed Columr |
|-----|---------------|----------------|-------------------|
|     | Location 💌    | Start time 🔹   | End time 💌        |
| 127 | Stockholm     | Sun 11:00 p.m. | Mon 2:00 a.m.     |
| 128 | Suva          | Mon 9:00 a.m.  | Mon 12:00 Noon    |
| 129 | Sydney        | Mon 7:00 a.m.  | Mon 10:00 a.m.    |
| 130 | Taipei        | Mon 5:00 a.m.  | Mon 8:00 a.m.     |
| 131 | Tallinn       | Sun 12:00 Midn | Mon 3:00 a.m.     |
| 132 | Tashkent      | Mon 2:00 a.m.  | Mon 5:00 a.m.     |
| 133 | Tegucigalpa   | Sun 3:00 p.m.  | Sun 6:00 p.m.     |
| 134 | Tehran        | Mon 1:30 a.m.  | Mon 4:30 a.m.     |
| 135 | Tokyo         | Mon 6:00 a.m.  | Mon 9:00 a.m.     |
| 136 | Toronto       | Sun 5:00 p.m.  | Sun 8:00 p.m.     |
| 137 | Vancouver     | Sun 2:00 p.m.  | Sun 5:00 p.m.     |
| 138 | Vienna        | Sun 11:00 p.m. | Mon 2:00 a.m.     |
| 139 | Warsaw        | Sun 11:00 p.m. | Mon 2:00 a.m.     |
| 140 | Washington DC | Sun 5:00 p.m.  | Sun 8:00 p.m.     |
| 141 | Winnipeg      | Sun 4:00 p.m.  | Sun 7:00 p.m.     |
| 142 | Yangon        | Mon 3:30 a.m.  | Mon 6:30 a.m.     |
| 143 | Zagreb        | Sun 11:00 p.m. | Mon 2:00 a.m.     |
| 144 | Zürich        | Sun 11:00 p.m. | Mon 2:00 a.m.     |

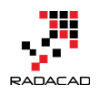

## **Next Steps**

It will be long if I mention all the steps in a single post, So stay tuned. Next step would be Grouping rows and applying some transformations to get the desired output. Finally, I will show you how to use parameters in the query and automate the process.

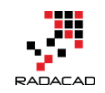

# Power Query Not for BI: Event Date and Time Scheduler – Part 2

Posted by <u>Reza Rad</u> on May 14, 2016

| Start time 🛛 🔻 | End time 💌                                                                                                    | Cities                                                                                                    |
|----------------|----------------------------------------------------------------------------------------------------|----------------------------------------------------------------------------------------------------|
| Mon 1:00 AM    | Mon 4:00 AM                                                                                                    | Accra, Reykjavik                                                                                                    |
| Mon 4:00 AM    | Mon 7:00 AM                                                                                                    | Addis Ababa, Amman, Ankara, Antananarivo, Athens, Baghdad, Beirut, Buchare                                                                                                    |
| Mon 10:30 AM   | Mon 1:30 PM                                                                                                    | Adelaide, Darwin                                                                                                    |
| Mon 2:00 AM    | Mon 5:00 AM                                                                                                    | Algiers, Casablanca, Dublin, Kinshasa, Lagos, Lisbon, London                                                                                                    |
| Mon 7:00 AM    | Mon 10:00 AM                                                                                                    | Almaty, Dhaka                                                                                                    |
| Mon 3:00 AM    | Mon 6:00 AM                                                                                                    | Amsterdam, Barcelona, Belgrade, Berlin, Brussels, Budapest, Cairo, Cape Town,                                                                                                    |
| Mon 1:00 PM    | Mon 4:00 PM                                                                                                    | Anadyr, Auckland, Suva                                                                                                    |
| Sun 5:00 PM    | Sun 8:00 PM                                                                                                    | Anchorage                                                                                                    |
| Sun 9:00 PM    | Sun 12:00 Midn                                                                                                    | Asuncion, Atlanta, Boston, Caracas, Columbus, Detroit, Havana, Indianapolis, La                                                                                                    |
|                | Start time       Image: Comparison of the sector of the sector of the sect | Start time         End time           Mon 1:00 AM         Mon 4:00 AM           Mon 4:00 AM         Mon 7:00 AM           Mon 10:30 AM         Mon 7:00 AM           Mon 2:00 AM         Mon 5:00 AM           Mon 7:00 AM         Mon 5:00 AM           Mon 7:00 AM         Mon 10:00 AM           Mon 3:00 AM         Mon 6:00 AM           Sun 5:00 PM         Sun 8:00 PM           Sun 9:00 PM         Sun 12:00 Midn |

In the <u>first part of this series</u>, I've explained that Power Query can be used for non-BI scenarios, and here is a real-world use case example; Creating an event date and time scheduler which consider multiple time zones. In a <u>previous</u> <u>post</u>, you've learned how to use Power Query to do some data mashup to build a unified list of cities in different time zones and start and end time of the event in each city. In this post, we will continue steps to build the final result set. If you want to learn more about Power Query, read my Power BI online book; Power BI from Rookie to Rock Star.

## **Group Rows**

After creating the full list, I want to group rows by their start and end time. I want to create groups of cities where the start time of the event is the same (and end time would be the same).

I start by clicking on the Start time and End time columns, and then I choose Group By from the Home menu under Transform. In Group By window, I can see that Start time and End time already selected as Group By columns (I can add or remove from this window by clicking on – or + buttons if I want to).

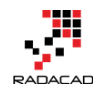

I create two new columns for group by result set. One as a count of all rows in each group (this is just out of curiosity to see how many cities I have in each start/end time group). And the other one as all rows for each group (this will generate a table for each group, containing all cities of that group; all cities with same start/end time).

| Group By<br>Specify the columns to group | Group By                      | Columns         | ×         |
|------------------------------------------|-------------------------------|-----------------|-----------|
| Group by Start time End time             | +<br>-<br>-<br>-              | New Output Colu | mns       |
| New column name<br>Count<br>Cities       | Operation Count Rows All Rows | Column          | +         |
|                                          |                               | Г               | OK Cancel |

The output of this step will be a table with unique start/end times plus two new columns; count of all rows, and a table embedded column for a list of all cities.

|   | Start time 💌 | End time 💌   | Count 💌 | Cities 🖬 |
|---|--------------|--------------|---------|----------|
| 1 | Mon 1:00 AM  | Mon 4:00 AM  | 2       | Table    |
| 2 | Mon 4:00 AM  | Mon 7:00 AM  | 22      | Table    |
| 3 | Mon 10:30 AM | Mon 1:30 PM  | 2       | Table    |
| 4 | Mon 2:00 AM  | Mon 5:00 AM  | 7       | Table    |
| 5 | Mon 7:00 AM  | Mon 10:00 AM | 2       | Table    |
|   |              |              |         |          |

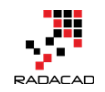

I can click on a cell in the Cities column to see contents of it (Do not click on the Table word, click on an empty space in that cell. If you click on the Table word a new subsequent step will be generated to fetch that specific table).

| X     | $\checkmark$ f <sub>x</sub> | =    | Table.Grou   | p(#"A  | ppended | Quer | y", {"Start | ۷      |   | Query Settings   |
|-------|-----------------------------|------|--------------|--------|---------|------|-------------|--------|---|------------------|
|       | Start time                  | •    | End time     |        | Count   | •    | Cities 🖣    | •      |   | PROPERTIES       |
| 1     | Mon 1:00 AM                 |      | Mon 4:00 AM  |        |         | 2    | Table       |        |   | Name             |
| 2     | Mon 4:00 AM                 |      | Mon 7:00 AM  |        |         | 22   | Table       |        |   | Event Times      |
| 3     | Mon 10:30 AM                |      | Mon 1:30 PM  |        |         | 2    | Table       |        |   |                  |
| 4     | Mon 2:00 AM                 |      | Mon 5:00 AM  |        |         | 7    | Table       |        |   | All Properties   |
| 5     | Mon 7:00 AM                 |      | Mon 10:00 Al | N      |         | 2    | Table       |        | - | APPLIED STEPS    |
| 6     | Mon 3:00 AM                 |      | Mon 6:00 AM  |        |         | 22   | Table       |        |   | changedtype      |
| 7     | Mon 1:00 PM                 |      | Mon 4:00 PM  |        |         | 3    | Talle       |        |   | date             |
| 8     | Sun 5:00 PM                 |      | Sun 8:00 PM  |        |         | 1    | Tble        |        |   | time             |
| 9     | Sun 9:00 PM                 |      | Sun 12:00 Mi | dn     |         | 19   | able        |        |   | duration         |
| 10    | Mon 8:00 AM                 |      | Mon 11:00 Al | N      |         | 4    | Table       |        |   | Source1          |
| 11    | Mon 9:00 AM                 |      | Mon 12:00 N  | oon    |         |      | Table       | Ť      |   | Data0            |
|       |                             |      |              | e 1    |         |      |             |        |   | Changed Type     |
| Loca  | tion                        | Star | t time       | End ti | me      | -    |             |        |   | Removed Columns  |
| Addi  | s Ababa                     | Mon  | 4:00 AM      | Mon 7  | :00 AM  |      |             | ~      |   | Replaced Value   |
| Amm   | nan                         | Mon  | 4:00 AM      | Mon 7  | 2:00 AM |      |             |        |   | Replaced Value1  |
| Anka  | ra                          | Mon  | 4:00 AM      | Mon 7  | ':00 AM |      |             |        |   | Removed Columns1 |
| Anta  | nanarivo                    | Mor  | 4:00 AM      | Mon 7  | ':00 AM |      |             |        |   | Removed Columns2 |
| Athe  | ns                          | Mor  | 4:00 AM      | Mon 7  | ':00 AM |      |             |        |   | Renamed Columns1 |
| Bagh  | dad                         | Mon  | 4:00 AM      | Mon 7  | ':00 AM |      |             |        |   | Appended Query   |
| Beiru | ıt                          | Mon  | 4:00 AM      | Mon 7  | ':00 AM |      |             |        |   | ★ Grouped Rows   |
| Buch  | arest                       | Mon  | 4:00 AM      | Mon 7  | ':00 AM |      |             | $\sim$ |   |                  |

## **Concatenate Rows**

The content of each cell in the above screenshot is a table containing all cities in that group. For example, for the selected cell above I have a table of 22 cities.

So now my next step is to create a string concatenated list of all these city names, like Addis Ababa, Amman, Ankara, Antananarivo, Athens...

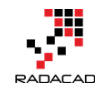

I can transform this column to be concatenated list all in one, but for simplicity and ease of understanding I'll do that step by step by adding a custom column in each step;

#### Step 1 to Concatenate: Select Single Column

As the first step to concatenate, I'll fetch a single column from the sub-table which is Location.

I create a new custom column by click on the Add Column menu and then Add Custom Column icon. This will open Add Custom Column window for me where I can define a new column with the name and the expression to calculate the new column.

| lew column name                              |                    |  |
|----------------------------------------------|--------------------|--|
| Cities 2                                     |                    |  |
| ustom column formula:                        | Available columns: |  |
| = Table.SelectColumns([Cities],{"Location"}) | Start time         |  |
|                                              | End time           |  |
|                                              | Count              |  |
|                                              | Cities             |  |
|                                              |                    |  |
|                                              |                    |  |
|                                              |                    |  |
|                                              |                    |  |
|                                              | << Insert          |  |

I name this as Cities 2, and the expression as

1 = Table.SelectColumns([Cities],{"Location"})

Table.SelectColumns only fetches specific columns of the table that we mention in the {}. Here I only fetched Location column so that it will be a single column table as a result;

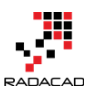

| X    | √ fx         | = | Table.AddCol   | umn | (#"Grouped R | ows",  | "Cities | 2", ea   | ch Tabl      |
|------|--------------|---|----------------|-----|--------------|--------|---------|----------|--------------|
|      | Start time   | • | End time       | -   | Count 💌      | Cities | ∳וף     | Cities 2 | <b>€</b> 11⊅ |
| 1    | Mon 1:00 AM  |   | Mon 4:00 AM    |     | 2            | Table  |         | Table    |              |
| 2    | Mon 4:00 AM  |   | Mon 7:00 AM    |     | 22           | Table  | (       | Table    |              |
| 3    | Mon 10:30 AM |   | Mon 1:30 PM    |     | 2            | Table  |         | Table    |              |
| 4    | Mon 2:00 AM  |   | Mon 5:00 AM    |     | 7            | Table  |         | Table    |              |
| 5    | Mon 7:00 AM  |   | Mon 10:00 AM   |     | 2            | Table  |         | Table    |              |
| 6    | Mon 3:00 AM  |   | Mon 6:00 AM    |     | 22           | Tiple  |         | Table    |              |
| 7    | Mon 1:00 PM  |   | Mon 4:00 PM    |     | 3            | Table  |         | Table    |              |
| 8    | Sun 5:00 PM  |   | Sun 8:00 PM    |     | 1            | Table  |         | Table    |              |
| 9    | Sun 9:00 PM  |   | Sun 12:00 Midn |     | 19           | Table  |         | Table    |              |
| 10   | Mon 8:00 AM  |   | Mon 11:00 Au   |     | 3            | Table  |         | Table    |              |
| 11   | Mon 9:00 AM  |   | Mon 100 Noon   | 1   | 8            | Table  |         | Table    |              |
| Loca | tion         | 1 |                |     |              |        |         |          |              |
| Addi | s Ababa      |   |                |     |              |        |         |          |              |
| Amm  | nan          |   |                |     |              |        |         |          |              |

| Step 2 to Concatenate: Rows to Colum |
|--------------------------------------|
|--------------------------------------|

For concatenation, I want to use a method that needs values to be on COLUMNS not on rows. So I have to transform the inner table to show values in Columns rather than rows. Fortunately, it is easy to do with Table.Transpose. I add a new custom column with this expression:

1 = Table.Transpose([Cities 2])

Ankara

Athens

Beirut

Baghdad

Bucharest

Antananarivo

This simple expression will turn my single-column row values into multiple columns in a single row. For using Transpose, All you need is the table name.

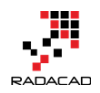

The table should be single columned. And then it transforms it into rows. Column headers would be auto-named as Column1, Column2,.... So this would be the result;

| ×    | √ fx        | =     | Table.AddCol   | umn ( | (#"Added Cus | tom",  | "Cities     | ; 4 <b>"</b> , | each Tab | le.Transpos | e([Cities    |
|------|-------------|-------|----------------|-------|--------------|--------|-------------|----------------|----------|-------------|--------------|
|      | Start time  | •     | End time       | •     | Count 💌      | Cities | <b>4</b> µÞ | Cities         | s 2 fin  | Cities 4    | <b>€11</b> ₽ |
| 1    | Mon 1:00 AM |       | Mon 4:00 AM    |       | 2            | Table  |             | Table          | ÷        | Table       |              |
| 2    | Mon 4:00 AM |       | Mon 7:00 AM    |       | 22           | Table  |             | Table          | è        | Table       |              |
| 3    | Mon 10:30 A | M     | Mon 1:30 PM    |       | 2            | Table  |             | Table          | è        | Table       |              |
| 4    | Mon 2:00 AM |       | Mon 5:00 AM    |       | 7            | Table  |             | Table          |          | Table       |              |
| 5    | Mon 7:00 AM |       | Mon 10:00 AM   |       | 2            | Table  |             | Table          |          | Table       |              |
| 6    | Mon 3:00 AM |       | Mon 6:00 AM    |       | 22           | Table  |             | Table          |          | Table       |              |
| 7    | Mon 1:00 PM |       | Mon 4:00 PM    |       | 3            | Table  |             | Table          |          | Table       |              |
| 8    | Sun 5:00 PM |       | Sun 8:00 PM    |       | 1            | Table  |             | Taile          |          | Table       |              |
| 9    | Sun 9:00 PM |       | Sun 12:00 Midn |       | 19           | Table  |             | fable          | ,        | Table       |              |
| 10   | Mon 8:00 AM |       | Mon 11:00 AM   |       | 3            | Table  |             | Table          | è        | Table       |              |
| 11   | Mon 9:00 AM |       | Mon 12:00 Noor | n     | 8            | Table  |             | Table          | •        | Table       |              |
| Colu | mn1         | Colum | n2 Column      | 3     | Column4      |        | Column5     |                | Column6  | Column7     | Column8      |
| Addi | s Ababa     | Amma  | n Ankara       |       | Antananarivo | )      | Athens      |                | Baghdad  | Beirut      | Bucharest    |

#### A bit of code behind

You might wonder what is happening when you add a custom column which is based on an expression which uses an existing column. With a glance at Advanced Editor you can see this is the script line generated for adding this custom column;

1 #"Added Custom2" = Table.AddColumn(#"Added Custom", "Cities 4", each 1 Table.Transpose([Cities 2]))

Table.AddColumn adds a new column with name and expression. This function

gets three parameters;

- Name of the table to add a column to it: #"Added Custom"
- Name of the new column to generate: Cities 4
- The expression to populate the new column: each Table.Transpose([Cities 2])

*EACH* is a singleton function that applies on every row of the main table and produces the result of expression for that row into the new column.

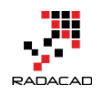

#### Step 3 to Concatenate: Concatenate to List

Now that I have values in multiple columns I can concatenate them all into one string with Table.ToList function which converts a table to List. This function can concatenate all columns of a table into one column (because List is a single columned data structure).

The actual concatenation happens by Combiner function;

Combiner.CombineTextByDelimiter(", ") which concatenate values with a delimiter which I set to be comma. So here is the expression for my new custom column:

```
1 =Table.ToList([Cities 4],
2
3 Combiner.CombineTextByDelimiter(", ")
4
5)
```

And the result would be a list which contains concatenated string value;

| X    | √ fx         | = | Table.AddColumn | (#"Added Cus | tom2", "Citie | es 5", each Tab | ole.ToList([Cit | ties 4], |  |
|------|--------------|---|-----------------|--------------|---------------|-----------------|-----------------|----------|--|
|      | Start time   | • | End time 💌      | Count 💌      | Cities 🗤      | Cities 2        | Cities 4        | Cities 5 |  |
| 1    | Mon 1:00 AM  |   | Mon 4:00 AM     | 2            | Table         | Table           | Table           | List     |  |
| 2    | Mon 4:00 AM  |   | Mon 7:00 AM     | 22           | Table         | Table           | Table           | List     |  |
| 3    | Mon 10:30 AM |   | Mon 1:30 PM     | 2            | Table         | Table           | Table           | list     |  |
| 4    | Mon 2:00 AM  |   | Mon 5:00 AM     | 7            | Table         | Table           | Table           | List     |  |
| 5    | Mon 7:00 AM  |   | Mon 10:00 AM    | 2            | Table         | Table           | Table           | List     |  |
| 6    | Mon 3:00 AM  |   | Mon 6:00 AM     | 22           | Table         | Table           | Table           | List     |  |
| 7    | Mon 1:00 PM  |   | Mon 4:00 PM     | 3            | Table         | Table           | Tabl            | List     |  |
| 8    | Sun 5:00 PM  |   | Sun 8:00 PM     | 1            | Table         | Table           | Tuble           | List     |  |
| 9    | Sun 9:00 PM  |   | Sun 12:00 Midn  | 19           | Table         | Table           | Table           | List     |  |
| 10   | Mon 8:00 AM  |   | Mon 11:00 AM    | 3            | Table         | Table           | Table           | List     |  |
| 11   | 1 <          |   |                 |              |               |                 |                 |          |  |
| List | ist          |   |                 |              |               |                 |                 |          |  |

#### Step 4 to Concatenate: Expand

All I have to now is to expand the list to its values. Expanding a column means expanding its underneath structure. Expand column appears when you have a

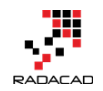

multi-value structure in each cell. Multi-value structures in Power Query can be; Table, List, and Record. You can find Expand Column Icon simply beside the column heading and click on it.

| X | $\checkmark$ fx | = | Table.AddC | olumn(#"Added | l Custom2", "Ci | ties 5", each | Table.ToList([Cities 4], | ۲ |
|---|-----------------|---|------------|---------------|-----------------|---------------|--------------------------|---|
|   | nd time         | • | Count 🔻    | Cities 🗤      | Cities 2        | Cities 4      | Cities 5                 |   |
| 1 | 1on 4:00 AM     |   | 2          | Table         | Table           | Table         | List                     |   |
| 2 | 1on 7:00 AM     |   | 22         | Table         | Table           | Table         | List                     |   |
| 3 | /on 1:30 PM     |   | 2          | Table         | Table           | Table         | List                     |   |
| 4 | 1on 5:00 AM     |   | 7          | Table         | Table           | Table         | List                     |   |
| 5 | 1on 10:00 AM    |   | 2          | Table         | Table           | Table         | List                     |   |
| 6 | /on 6:00 AM     |   | 22         | Table         | Table           | Table         | List                     |   |

After expanding I can see concatenated text values in my main table as below;

| > | fx = Table.ExpandListColumn(#"Added Custom3", "Cities 5") ♥ |             |         |          |          |          |                                                                    |  |
|---|-------------------------------------------------------------|-------------|---------|----------|----------|----------|--------------------------------------------------------------------|--|
|   | Start time 💌                                                | End time 💌  | Count 💌 | Cities 🗤 | Cities 2 | Cities 4 | Cities 5                                                           |  |
| 1 | Mon 1:00 AM                                                 | Mon 4:00 AM | 2       | Table    | Table    | Table    | Accra, Reykjavik                                                   |  |
| 2 | Mon 4:00 AM                                                 | Mon 7:00 AM | 22      | Table    | Table    | Table    | Addis Ababa, Amman, Ankara, Antananarivo, Athens, Baghdad, Beirut, |  |
| 3 | Mon 10:30 AM                                                | Mon 1:30 PM | 2       | Table    | Table    | Table    | Adelaide, Darwin                                                   |  |
| 4 | Mon 2:00 AM                                                 | Mon 5:00 AM | 7       | Table    | Table    | Table    | Algiers, Casablanca, Dublin, Kinshasa, Lagos, Lisbon, London       |  |

# **Final Polish**

Now I have Start/End time for each time zone, and concatenated list of all cities in that time zone, so I do a bit of polishing with removing extra columns. I Only keep the Start Time, End Time, and Cities 5. And renaming Cities 5 to

#### Cities.

|   |   | Start time 💌 | End time 💌     | Cities                                                                          |
|---|---|--------------|----------------|---------------------------------------------------------------------------------|
|   | 1 | Mon 1:00 AM  | Mon 4:00 AM    | Accra, Reykjavik                                                                |
|   | 2 | Mon 4:00 AM  | Mon 7:00 AM    | Addis Ababa, Amman, Ankara, Antananarivo, Athens, Baghdad, Beirut, Buchare      |
|   | 3 | Mon 10:30 AM | Mon 1:30 PM    | Adelaide, Darwin                                                                |
|   | 4 | Mon 2:00 AM  | Mon 5:00 AM    | Algiers, Casablanca, Dublin, Kinshasa, Lagos, Lisbon, London                    |
|   | 5 | Mon 7:00 AM  | Mon 10:00 AM   | Almaty, Dhaka                                                                   |
|   | 6 | Mon 3:00 AM  | Mon 6:00 AM    | Amsterdam, Barcelona, Belgrade, Berlin, Brussels, Budapest, Cairo, Cape Town,   |
|   | 7 | Mon 1:00 PM  | Mon 4:00 PM    | Anadyr, Auckland, Suva                                                          |
|   | 8 | Sun 5:00 PM  | Sun 8:00 PM    | Anchorage                                                                       |
|   | 9 | Sun 9:00 PM  | Sun 12:00 Midn | Asuncion, Atlanta, Boston, Caracas, Columbus, Detroit, Havana, Indianapolis, La |
| 1 |   |              |                |                                                                                 |

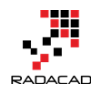

# **Next Steps**

I've made my result set as I want with Power Query so far, but still one step left, which is using parameters and Automation; I'll be using an Excel table as input parameters to set my local event date and time, and then Power Query will use those input parameters to refresh the whole result set. Stay tuned for the next post to see how it can be done.

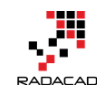

# Power Query Not for BI: Event Date and Time Scheduler – Part 3

Posted by <u>Reza Rad</u> on May 16, 2016

| × | √ fx     | = Excel. | CurrentWorkbool | <pre>&lt;(){[Name="InputData"]}[Content]</pre> |
|---|----------|----------|-----------------|------------------------------------------------|
|   | Date 💌   | Time 🔻   | Duration 💌      |                                                |
| 1 | 20160509 | 1300     | 3               |                                                |

Previously You have seen in <u>Part 1</u> and <u>Part 2</u> of this series, that how you can use Power Query to do data transformation and turn the result of event date/time scheduler of timeanddate.com website to a better format. We've used a number of basic transformations, and some functions such as Table.Transpose to fetch desired output. This part is the last step which we will use parameters to make our query dynamic. At the end of this part, you will learn how to automate your Power Query solution, with a change in parameters in an Excel table, and hit the refresh button a new result set with the desired format will be created. To learn more about Power Query, read my Power BI online book; <u>Power BI from Rookie to Rock Star</u>.

### **Using Parameters**

We've made all the data manipulation and mash up, and the output result set is exactly as desired. However, one step is left: Using Parameters and making this query dynamic or automate the process. For parameters, I use an Excel table as my configuration table. So I create a table as below;

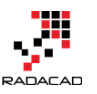

Power BI from Rookie to Rock Star – Book 3: Power Query and Data Transformation in Power BI

| Fi                          | ile H      | lome     | Ins      | sert                  | Pa   | ige Lay        | /out    | Forr  | nul  |
|-----------------------------|------------|----------|----------|-----------------------|------|----------------|---------|-------|------|
| Tab                         | le Name:   |          | ið S     | ummar                 | ize  | with Pi        | ivotTab | le    |      |
| InputData Remove Duplicates |            |          |          |                       | nse  |                |         |       |      |
| ¢∰•                         | Resize Tab | le       | <u> </u> | Convert               | to F | Range          |         | -     | Slic |
|                             | Properties |          |          |                       |      | Tools          | ;       |       |      |
| B3                          |            | <b>v</b> | ×        | <ul> <li>✓</li> </ul> |      | f <sub>x</sub> | 2010    | 50509 |      |
|                             | А          | В        |          | С                     |      |                | D       |       | E    |
| 1                           |            |          |          |                       |      |                |         | _     |      |
| 2                           |            | Date     | •        | Time                  | •    | Dura           | tion    | ~     |      |
| 3                           |            | 20160    | 509      | 13                    | 00   |                |         | 3     |      |
| 4                           |            |          |          | -                     |      |                |         |       |      |

This table has three columns: Date, Time, and Duration. I separated the date and time for the simplicity of this example: date to be formatted as YYYYMMDD, and Time as HHMM, and duration as an integer value illustrating hours.

The configuration above means the event starts at 9<sup>th</sup> of May 2016, at 1:00 pm New Zealand time (this is what my local time is), with a duration of 3 hours. I named this table as InputData.

I can fetch this table in my Query Editor with a simple M script line as below; 1 input = Excel.CurrentWorkbook(){[Name="InputData"]}[Content]

Excel.CurrentWorkbook reads a table from the current Excel workbook. Name of the table passed as an input parameter. And [Content] will load the content

field of the table (which is a table by itself of all columns and rows of the Excel table) into the variable named input.

| × | √ fx     | = Excel. | CurrentWorkboo | <pre>&lt;(){[Name="InputData"]}[Content]</pre> |
|---|----------|----------|----------------|------------------------------------------------|
|   | Date 💌   | Time 💌   | Duration 💌     |                                                |
| 1 | 20160509 | 1300     | 3              |                                                |

I can then read the first record of this table into a variable called inputrecord. And use it for fetching each parameter later on. Here is my inputrecord

| Date 20160509 |  |
|---------------|--|
| Time 1300     |  |
| Duration 3    |  |

### 1 inputrecord=Table.First(input),

Now I can read Date value easily by the expression below:

1 date=Text.From(*inputrecord*[Date]),

For Time I do also use a PadStart with 0 to generate values like 0400 when the time is 4 AM. The reason is that TimeandDate.com asks for a full HHMM string with leading 0 to work correctly. Duration calculation is simple as well.

1 time=Text.PadStart(Text.From(inputrecord[Time]),4,"0"), 2

3 duration=Text.From(inputrecord[Duration]),

Now that I have all three parameters in variables named; date, time, and duration. I can use them in generating web URL to pass to timeanddate.com website as below;

```
WebURL="http://www.timeanddate.com/worldclock/fixedtime.html?msg=P
ower+BI+Training&iso="&date&"T"&time&"&p1=22&ah="&duration,
String concatenation character in Power Query is: &. And expression above
generates the web URL for the date/time of the event with a local time of
```

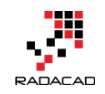

Auckland, New Zealand with a duration specified. All I have to do now is to fetch data from this URL with the WebURL variable. So I'll change the line below;

Source1 = 1Web.Page(Web.Contents("http://www.timeanddate.com/worldclock/fixedti me.html?msg=Power+BI+Training&iso=20160509T1300&p1=22&ah=3")), To this:

To this:

1 Source1 = Web.Page(Web.Contents(WebURL)),

Now I have a dynamic query based on parameters. Let's change the

parameters in Excel and Refresh the data.

|     | র হ                | • ¢ - =        |          |                            | Scheduler.xlsx                                                 | - Excel                             | R                                   | eza Rad                           | T                |          |           | K |
|-----|--------------------|----------------|----------|----------------------------|----------------------------------------------------------------|-------------------------------------|-------------------------------------|-----------------------------------|------------------|----------|-----------|---|
|     | File               | Home   Inse    | ert   Pa | ge Layou For               | s Data Review View LOAD TES                                    | [   MASTER DA   novaPD              | )F Power F                          | Pivot   TEAM                      |                  | ll me    | ₽ Share   |   |
| Get | External<br>Data * | New<br>Query • | sform    | Refresh<br>All -<br>Connec | ections<br>tries<br>nks<br>s<br>Sort & Filter<br>Sort & Filter | lear<br>eapply<br>dvanced Columns E | ₽  +•<br> +  ¤2<br>3 ▼ (6)<br>000 s | What-If F<br>Analysis •<br>Foreca | orecast<br>Sheet | 0utline  |           | > |
| С   | 30                 | •              | ×        | √ fx                       |                                                                |                                     |                                     |                                   |                  |          |           | ^ |
|     |                    | А              |          | в                          |                                                                |                                     |                                     |                                   |                  |          |           |   |
| 1   | Start t            | ime 🖃          | End      | t me 🛛 💌                   | ies                                                            |                                     |                                     |                                   |                  |          |           |   |
| 2   | Mon 5              | :00 a.m.       | Mon      | 3:00 a.m.                  | cra, Reykjavik                                                 |                                     |                                     |                                   |                  |          |           |   |
| 3   | Mon 8              | :00 a.m.       | Mon      | 11:00 a.m.                 | dis Ababa, Amman, Ankara, Ant                                  | ananarivo, Athens, B                | Baghdad, I                          | Beirut, Buo                       | harest,          | Dar es S | alaam, D  |   |
| 4   | Mon 2              | :30 p.m.       | Mon      | 5:30 p.m.                  | elaide, Darwin                                                 |                                     |                                     |                                   |                  |          |           |   |
| 5   | Mon 6              | :00 a.m.       | Mon      | 9:00 a.m.                  | Algiers, Casablanca, Dublin, Kinshasa, Lagos, Lisbon, London   |                                     |                                     |                                   |                  |          |           |   |
| 6   | Mon 1              | 1:00 a.m.      | Mon      | 2:00 p.m.                  | naty, Dhaka                                                    |                                     |                                     |                                   |                  |          |           |   |
| 7   | Mon 7              | :00 a.m.       | Mon      | 10:00 a.m.                 | sterdam, Barcelona, Belgrade,                                  | Berlin, Brussels, Bud               | apest, Ca                           | iro, Cape T                       | own, Co          | penhag   | gen, Fran |   |
| 8   | Mon 5              | :00 p.m.       | Mon      | 8:00 p.m.                  | adyr, Auckland, Suva                                           |                                     |                                     |                                   |                  |          |           |   |
| 9   | Sun 9:             | 00 p.m.        | Sun      | .2:00 Midn                 | chorage                                                        |                                     |                                     |                                   |                  |          |           |   |
| 10  | Mon 1              | :00 a.m.       | Mor      | 4:00 a.m.                  | uncion, Atlanta, Boston, Caracas                               | , Columbus, Detroit,                | , Havana,                           | Indianapo                         | lis, La Pa       | az, Mian | ni, Montr |   |
| 11  | Mon 1              | 2:00 Noon      | Mor      | 3:00 p.m.                  | ngkok, Hanoi, Jakarta                                          |                                     |                                     |                                   |                  |          |           |   |
| 12  | Mon 1              | :00 p.m.       | Mor      | 4:00 p.m.                  | ijing, Hong Kong, Kuala Lumpur,                                | Manila, Perth, Shan                 | ghai, Sing                          | apore, Tai                        | pei              |          |           |   |
| 13  | Mon 1              | 0:30 a.m.      | Mor      | 1:30 p.m.                  | ngaluru, Kolkata, Mumbai, New                                  | Delhi                               |                                     |                                   |                  |          |           |   |
| 14  | Sun 12             | :00 Midn       | Nor      | 3:00 a.m.                  | gota, Chicago, Dallas, Houston, I                              | Kingston, Lima, Mexi                | ico City, N                         | linneapoli                        | s, New (         | Orleans  | , Winnip  |   |
| 15  | Mon 2              | :00 a.m.       | Mor      | 5:00 a.m.                  | isilia, Buenos Aires, Halifax, Mo                              | ntevideo, Rio de Jan                | eiro, São                           | Paulo                             |                  |          |           |   |
| 16  | Mon 3              | :00 p.m.       | Mo       | 6:00 p.m.                  | sbane, Canberra, Melbourne, Sy                                 | /dney                               |                                     |                                   |                  |          |           | 4 |
| 17  | Sun 11             | :00 p.m.       | Mo       | 2:00 a.m.                  | gary, Denver, Edmonton, Guate                                  | mala, Managua, Salt                 | Lake City                           | , San Salva                       | dor, Te          | gucigalp | a         |   |
| 18  | Mon 9              | :00 a.m.       | Mo       | 12:00 Noon                 | bai                                                            |                                     |                                     |                                   |                  |          |           |   |
| 19  | Sun 7:             | 00 p.m.        | Sur      | 10:00 p.m.                 | nolulu                                                         |                                     |                                     |                                   |                  |          |           |   |
| 20  | Mon 1              | 0:00 a.m.      | Mon      | 1:00 p.m.                  | amabad, Karachi, Lahore, Tashke                                | ent                                 |                                     |                                   |                  |          |           |   |
| 21  | Mon 9              | :30 a.m.       | Mon      | 12:30 p.m.                 | bul, Tehran                                                    |                                     |                                     |                                   |                  |          |           |   |
| 22  | Mon 1              | 0:45 a.m.      | Mon      | 1:45 p.m.                  | hmandu                                                         |                                     |                                     |                                   |                  |          |           |   |
|     |                    | She            | eet1     | Sheet2                     | (+)                                                            | : 4                                 |                                     |                                   |                  |          | Þ         | ï |
| Re  | adv 🕟              | Running ba     | ackgro   | und query (0               | here to cancel                                                 |                                     |                                     | 四                                 | -                |          | + 1009    | 6 |

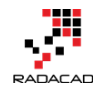

When I refresh the data, I can see in the status bar that Power Query is refreshing the whole data set based on input parameters (illustrated in the screenshot above).

|    | A              | В              |                                              |
|----|----------------|----------------|----------------------------------------------|
| 1  | Start time 🛛 🖵 | End time 📃 💌   | Cities                                       |
| 2  | Mon 3:30 a.m.  | Mon 6:30 a.m.  | Accra, Reykjavik                             |
| 3  | Mon 6:30 a.m.  | Mon 9:30 a.m.  | Addis Ababa, Amman, Ankara, Antananarivo     |
| 4  | Mon 1:00 p.m.  | Mon 4:00 p.m.  | Adelaide, Darwin                             |
| 5  | Mon 4:30 a.m.  | Mon 7:30 a.m.  | Algiers, Casablanca, Dublin, Kinshasa, Lagos |
| 6  | Mon 9:30 a.m.  | Mon 12:30 p.m. | Almaty, Dhaka                                |
| 7  | Mon 5:30 a.m.  | Mon 8:30 a.m.  | Amsterdam, Barcelona, Belgrade, Berlin, Br   |
| 8  | Mon 3:30 p.m.  | Mon 6:30 p.m.  | Anadyr, Auckland, Suva                       |
| 9  | Sun 7:30 p.m.  | Sun 10:30 p.m. | Anchorage                                    |
| 10 | Sun 11:30 p.m. | Mon 2:30 a.m.  | Asuncion, Atlanta, Boston, Caracas, Columb   |
| 11 | Mon 10:30 a.m. | Mon 1:30 p.m.  | Bangkok, Hanoi, Jakarta                      |
| 12 | Mon 11:30 a.m. | Mon 2:30 p.m.  | Beijing, Hong Kong, Kuala Lumpur, Manila, F  |
| 13 | Mon 9:00 a.m.  | Mon 12:00 Noon | Bengaluru, Kolkata, Mumbai, New Delhi        |
| 14 | Sun 10:30 p.m. | Mon 1:30 a.m.  | Bogota, Chicago, Dallas, Houston, Kingston,  |
| 15 | Mon 12:30 a.m. | Mon 3:30 a.m.  | Brasilia, Buenos Aires, Halifax, Montevideo, |
| 16 | Mon 1:30 p.m.  | Mon 4:30 p.m.  | Brisbane, Canberra, Melbourne, Sydney        |
| 17 | Sun 9:30 p.m.  | Mon 12:30 a.m. | Calgary, Denver, Edmonton, Guatemala, Ma     |
| 18 | Mon 7:30 a.m.  | Mon 10:30 a.m. | Dubai                                        |
| 19 | Sun 5:30 p.m.  | Sun 8:30 p.m.  | Honolulu                                     |
| 20 | Mon 8:30 a.m.  | Mon 11:30 a.m. | Islamabad, Karachi, Lahore, Tashkent         |
| 21 | Mon 8:00 a.m.  | Mon 11:00 a.m. | Kabul, Tehran                                |
| 22 | Mon 9:15 a.m.  | Mon 12:15 p.m. | Kathmandu                                    |
|    |                |                |                                              |

| And | here | is | mv | final | result: |
|-----|------|----|----|-------|---------|
| ,   |      |    |    |       | resure. |

Here is the full script of the example above:

let

// read Input Data

input = Excel.CurrentWorkbook(){[Name="InputData"]}[Content],

inputrecord=Table.First(input),

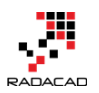

date=Text.From(inputrecord[Date]),

time=Text.PadStart(Text.From(inputrecord[Time]),4,"0"),

duration=Text.From(inputrecord[Duration]),

WebURL="http://www.timeanddate.com/worldclock/fixedtime.html?msg=P ower+BI+Training&iso="&date&"T"&time&"&p1=22&ah="&duration,

Source = Web.Page(Web.Contents(WebURL)),

Data0 = Source{0}[Data],

#"Changed Type" = Table.TransformColumnTypes(Data0,{{"Header", type"} text}, {"Location", type text}, {"Start time", type text}, {"End time", type text}, {"Location2", type text}, {"Start time2", type text}, {"End time2", type text}), #"Removed Columns" = Table.RemoveColumns(#"Changed Type",{"Header"}), #"Replaced Value" = Table.ReplaceValue(#"Removed Columns", "\*", "", Replacer.ReplaceText, {"Location"}), #"Replaced Value1" = Table.ReplaceValue(#"Replaced Value", "\*", "", Replacer.ReplaceText, {"Location2"}), #"Removed Columns2" = Table.RemoveColumns(#"Replaced Value1",{"Location2", "Start time2", "End time2"}), #"Removed Columns1" = Table.RemoveColumns(#"Replaced Value1",{"Location", "Start time", "End time"}), #"Renamed Columns" = Table.RenameColumns(#"Removed Columns1", {{"Location2", "Location"}, {"Start time2", "Start time"}, {"End *time2*", "*End time*"}}),

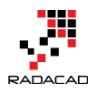

#"Appended Query" = Table.Combine({#"Removed Columns2", #"Renamed Columns" }),

#"Grouped Rows" = Table.Group(#"Appended Query", {"Start time", "End time"}, {{"Count", each Table.RowCount(\_), type number}, {"Cities", each \_, type table}}),

#"Added Custom" = Table.AddColumn(#"Grouped Rows", "Cities 2", each Table.SelectColumns([Cities],{"Location"})),

#"Added Custom2" = Table.AddColumn(#"Added Custom", "Cities 4", each Table.Transpose([Cities 2])),

#"Added Custom3" = Table.AddColumn(#"Added Custom2", "Cities 5", each Table.ToList([Cities 4],

Combiner.CombineTextByDelimiter(", ")

### )),

#"Expanded Cities 5" = Table.ExpandListColumn(#"Added Custom3", "Cities 5"),

#"Removed Other Columns" = Table.SelectColumns(#"Expanded Cities
5",{"Start time", "End time", "Cities 5"}),

Final = Table.RenameColumns(#"Removed Other Columns",{{"Cities 5", "Cities"}})

in

Final

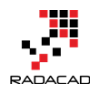

## **Summary**

You have seen how Power Query can be useful for even none BI use case scenarios. You've learned how to use Power Query to get input parameters dynamically from Excel spreadsheet and call a web URL with that, fetches the data set, and do data transformations. This was a real-world use case that showed you some strengths of Power Query. No matter if you are a BI developer or not, you will find use cases of Power Query in many situations.

# **Call to Action**

Tell me real use case scenarios that you have used Power Query for, how did you find Power Query in solving that challenge?

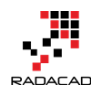

# Part VIII: A Tool to Help: Power BI Helper

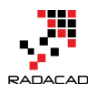

# Exposing M Code and Query Metadata of Power BI (PBIX) File

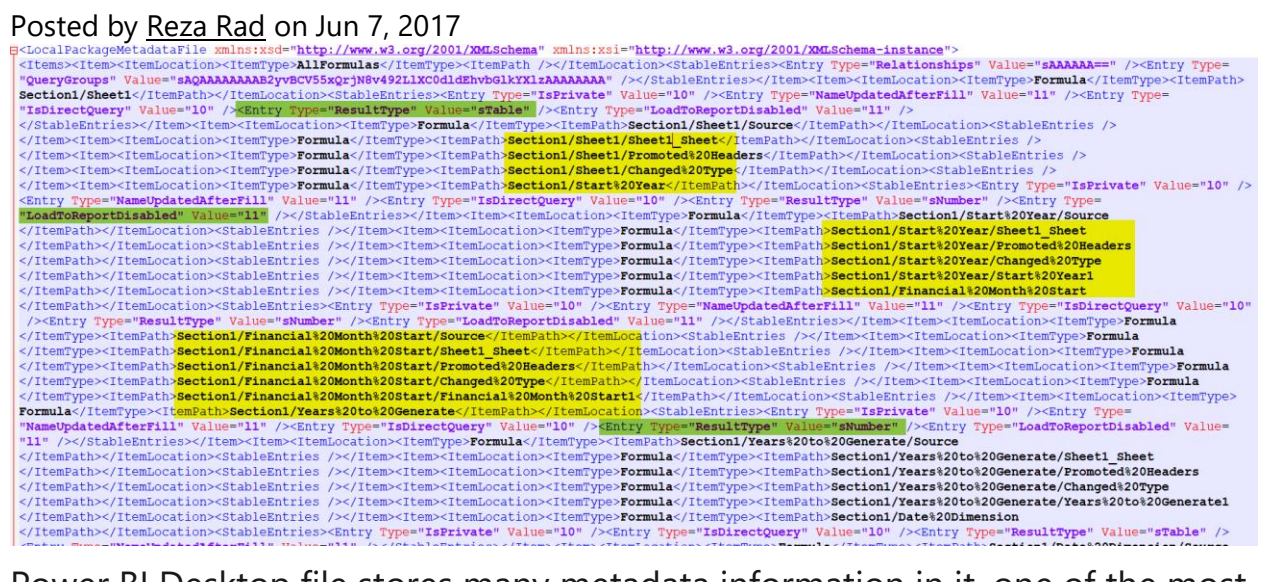

Power BI Desktop file stores many metadata information in it, one of the most important pieces of information stored there is Power Query M scripts. It is always easy to open a PBIX file and realize the queries in Query Editor Window. However, if you have too many queries and you want a way to get the script of all of them, then this post is for you. I will explain a bit about the structure of PBIX file at the beginning, and then I'll explain how you can access the M script from it. If you like to learn more about Power BI and Power Query; read <u>Power BI book from Rookie to Rock Star</u>.

# **Structure of a PBIX File**

<u>Gilbert</u> recently wrote a great blog post about the structure of PBIX file, and I strongly recommend everyone to read it. For this blog post, my focus is on M script section of that. So, I'll go through other parts of the structure briefly. A Power BI Desktop file is a file with \*.PBIX extension. This file is a renamed version of a ZIP file. You can rename the file to \*.zip to see the structure of it. Then you can unzip it into a folder.

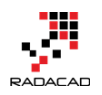

| Date Dimension Victoria           | un zipped       |
|-----------------------------------|-----------------|
| 👜 Date Dimension Victoria.pbix    | Original file   |
| 📕 Date Dimension Victoria.zip 🛛 🤻 | enamed to *.zip |

Files under this folder are;

| Report              |
|---------------------|
| [Content_Types].xml |
| DataMashup          |
| DataModel           |
| DiagramState        |
| Metadata            |
| SecurityBindings    |
| Settings            |
| Version             |
|                     |

Here is a very brief explanation of each file or folder;

- Report Folder: Layout of the Power BI visual reports (Including two files in the folder)
- [Content\_Types].xml: Includes the content structure of this folder in XML format (older PBIX files might have different content structure)
- DataMashup: This is the file which is the main topic of this blog post. It includes everything related to Power Query side of the file; M scripts, the structure of queries, parameters, and functions.
- DataModel: This includes the data in the model (in a compressed format).
- DiagramState: It seems it stores the table and Matrix information.
- Metadata: Contains all labels (Names). In Power BI Desktop, everything has a GUID assigned to it. What we see as a table name, has a GUID assigned to it. This file is a mapping of GUIDs and names that we see.
- SecurityBindings: I believe this is Row Level Security configuration in the Power BI stored in binary format.
- Settings: I believe it is some of the settings applied in Power BI settings menu options.
- Version: Version of the file.

In the future, I'll write some other posts with a detailed explanation of every

file and folder. For now, let's focus on DataMashaup File.

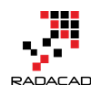

# **DataMashup File: Everything You Need**

Talking about Power Query; DataMashup file is all you need. It includes everything from the structure of queries, tables, parameters, list, to the actual M scripts behind the scene. You can Fetch all of this information from this single file. Let's look at the structure of this file. If you open this file with a text editor. You will see some binary things first (which are related to the zipped nature of this file), and also some XML information. Yes, this is a zipped file. Let's start with unzipping it into a folder. I've done that with the 7-zip

#### application.

| <b>I</b> 2 100% Extracting C:\Users\Re                                                                                 | zaRad\0 Copy\                                  | DataMashup                                              | -              |                    | $\times$                       |
|----------------------------------------------------------------------------------------------------|------------------------------------------------|---------------------------------------------------------|----------------|--------------------|--------------------------------|
| Elapsed time:<br>Remaining time:<br>Files:<br>Compression ratio:<br>Errors:<br>Extracting<br>Formulas \<br>Section 1.m | 00:00:00<br>00:00:00<br>3<br>24%<br>1          | Total size:<br>Speed:<br>Processed:<br>Compressed size: |                | 717                | 7350<br>7 KB/s<br>7350<br>1764 |
| 1 C:\Users\RezaRad\OneDri<br>Warnings:<br>There are some data after th                                                 | ve\Blog\PQ Metadata<br>ne end of the payload o | Read\Date Dimension Victo<br>data                       | ıria - Copy∖Da | ata Mashu<br>Close | P                              |

In the folder you will have these files:

| Config              |
|---------------------|
| - Formulas          |
| [Content_Types].xml |

Here are details of each file;

• [Content\_Types].xml: explains the content of this section, very high level information. it is just saying that M script is somewhere in this folder

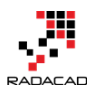

Power BI from Rookie to Rock Star - Book 3: Power Query and Data Transformation in Power BI

<?xml version="1.0" encoding="utf-8"?>

• Config Folder: Includes one file: Package.xml, which is the information about settings of Power Query. For example the culture, versioning, and some other configurations.

```
<?xml version="1.0" encoding="utf-8"?>
<Package xmlns:xsd="http://www.w3.org/2001/XMLSchema" xmlns:xsi="http://www.w3.org/2001/XMLSchema-instance">
<Version>2.46.4732.721</Version>
<Version>1.5.3296.0</MinVersion>
<Culture>en-NZ</Culture>
</Package>
```

• Formulas Folder: Includes M scripts! Files with \*.m extension.

| One | Drive → Blog → PQ Met | adata Read → Date Dir | nension Victoria - Copy | / > DataMashup~ > | Formulas |  |
|-----|-----------------------|-----------------------|-------------------------|-------------------|----------|--|
|     | Name                  | х.                    | Date modified           | Туре              | Size     |  |
| *   | Section1.m            |                       | 30/05/2017 6:08 PM      | M File            | 7 KB     |  |
| *   |                       |                       |                         |                   |          |  |

You might end up having more than one file if you have more than 1 section, but this is unlikely to happen in usual cases. Usually, everything you do in Query Editor goes under a single section. If you are an M geek and know how to write multiple sections, then you might end up with having multiple

files I will write another post in the future explaining Sections and their usages. For now, let's look at this \*.m file with a text editor:

# **M Script File**

Section1.m File gives you all M script in the well formatted text;

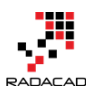

| sec         | tion Section1;                                                                                                    |
|-------------|----------------------------------------------------------------------------------------------------|
| sha<br>Bin  | <pre>red Sheet1 = let<br/>Source = Excel.Workbook(File.Contents("C:\Users\RezaRad\OneDrive\2-Advanced Power Query_RADACAD\Demo\Book1.xlsx"), null, true),<br/>Sheet1 Sheet = Source{[Item="Sheet1",Kind="Sheet"]}[Data],<br/>#"Promoted Headers" = Table.PromoteHeaders(Sheet1_Sheet, [PromoteAllScalars=true]),<br/>#"Changed Type" = Table.TransformColumnTypes(#"Promoted Headers",{{"Start Year", Int64.Type}, {"Financial Month Start", Int64.Type}, {"Years to Generate", Int64<br/>.Type}])</pre>                                                                                                    |
| F           | r-cuangea 13b6.;                                                                                                    |
| esha        | <pre>red #"start Year" = let<br/>Source = Excel.Workbook(File.Contents("C:\Users\RezaRad\OneDrive\2-Advanced Power Query_RADAGAD\Demo\Book1.xlsx"), null, true),<br/>Sheet1 Sheet = Source{[Item="Sheet1",Kind="Sheet1]}[Data],<br/>#"Fromoted Headers" = Table.PromoteHeaders(Sheet1_Sheet, [PromoteAllScalars=true]),<br/>#"Changed Type" = Table.TransformColumnTypes(#"Promoted Headers",{{"Start Year", Int64.Type}, {"Financial Month Start", Int64.Type}, {"Years to Generate", Int64<br/>.Type})),<br/>#"Start Year1" = #"Changed Type"{0}[Start Year]<br/>#"Start Year1";</pre>                                            |
| esha<br>ein | <pre>red #"Financial Month Start" = let<br/>Source = Excel.Workbook(File.Contents("C:\Users\RezaRad\OneDrive\2-Advanced Power Query_RADACAD\Demo\Book1.x1sx"), null, true),<br/>Sheet1_Sheet = Source[Item="sheet1",Kind="Sheet1]{Data],<br/>#"Promoted Headers" = Table.PromoteHeaders(Sheet1_Sheet, [PromoteAllScalars=true]),<br/>#"Changed Type" = Table.TransformColumnTypes(#"Promoted Headers", {{"Start Year", Int64.Type}, {"Financial Month Start", Int64.Type}, {"Years to Generate", Int64.<br/>"Type]),<br/>#"Financial Month Start1" = #"Changed Type"{0}[Financial Month Start]<br/>#"Financial Month Start1";</pre> |
| sha         | <pre>red #"Years to Generate" = let<br/>Source = Excel.Workbook(File.Contents("C:\Users\RezaRad\OneDrive\2-Advanced Power Query_RADACAD\Demo\Book1.xlsx"), null, true),<br/>Sheet1_Sheet = Source{[Item="Sheet1",Kind="Sheet1",Find="Sheet1"]}[Data],<br/>#"Promoted Headers" = Table.TransformColumnTypes(#"Promoted Headers", {{"Start Year", Int64.Type}, {"Financial Month Start", Int64.Type}, {"Years to Generate", Int64<br/>.Type}]),<br/>#"Years to Generate1" = #"Changed Type"{0}[Years to Generate]<br/>#"Years to Generate1";</pre>                                                                                    |

If you need to send your M scripts to someone, this is the place to copy them from. This includes every single M script all in one place (as long as they are all under one section). Here is the actual Power Query's Query Editor list:

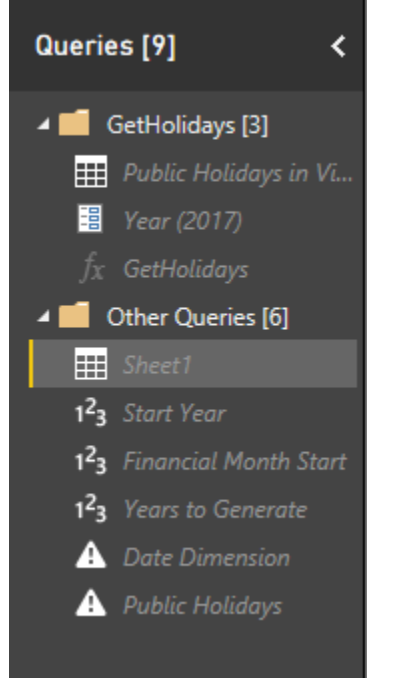

all of these queries, parameters, and functions are in the section1.m file. You can easily understand if they are a query, a parameter or a function. Look at the screenshot below;

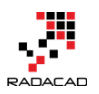

|   | <pre>shared #"Public Holidays in Victoria in 2017" = let<br/>Source = Web.Page(Web.Contents("http://www.officeholidays.com/countries/australia/victoria/" &amp; Year &amp; ".php")),<br/>Data0 = Source(0)[Data],<br/>#"Added Custom" = Table.AddColumn(Data0, "Year", each Year),<br/>#"Merged Columns" = Table.CombineColumns(#"Added Custom", ("Year", "Date"),CombineTextByDelimiter(" ", QuoteStyle.None),"Full Date"),<br/>#"Merged Columns" = Table.CombineColumnTypes(#"Merged Columns", ("Year", "Date"), type date})),<br/>#"Removed Columns" = Table.RemoveColumns(#"Changed Type", {"Day"})<br/>in<br/>#"Removed Columns";</pre> |
|---|----------------------------------------------------------------------------------------------------|
| I | <pre>[ Description = "Input Year column for Public Holidays" ] shared Year = "2017" meta [IsParameterQuery=true, Type="Text", IsParameterQueryRequired=true];</pre>                                                                                                    |
|   | <pre>[ FunctionQueryBinding = (""exemplatformulawame":""Public Holidays in victoria in 201/"")" ] GetHolidays = let Source = {Vear as text) =&gt; let Source = {Vear as text) =&gt; let</pre>                                                                                                    |
| Ĩ | Source;                                                                                                    |

Queries are just starting with let expressions. However, for parameters there is a meta information:

```
1 meta [IsParameterQuery=true, Type="Text",
```

## IsParameterQueryRequired=true]

for functions; there is a FunctionQueryBinding section which explain where the function is sourced from;

```
[ FunctionQueryBinding = "{""exemplarFormulaName"":""Public Holidays
in Victoria in 2017""}" ]
```

Green section above is a simple query

The red section is a parameter, and the Yellow section is a function So, very easily you can access all queries pane from this area. However, this doesn't tell you the folder structure, or some other query editor settings. For example, many of these queries are not loading in Power BI and disabled for the load. This \*.m file doesn't tell you that. That information, however, exists somewhere else. Let's look at that.

## **Metadata Information in XML Format**

If you open the DataMashup file in a text editor (like Notepad++), you will see another story. Content starts with some binary characters, but then some XML codes appear.

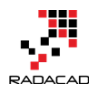

SUMULATION - ENSURING P: SECONDERIGN CONTRACTION CONTRACTION CONTR

Starting binary data are related to the zipped nature of this file (which we've

already gone through it in the previous part of this post). After binary

characters, some XML code starts, which includes some schema definition. You

will easily find all the metadata information between these tags;

all useful information are under LocalPackageMetadataFile tags. You can remove everything else. After removing everything else and keeping only the content between these tags, then you will have XML structure that includes all metadata information about Power Query's Query Editor:

| metadata mornation about i ower query 5 query Eartor,                                                                                                    |
|----------------------------------------------------------------------------------------------------|
| g <localpackagemetadatafile xmlns:xsd="http://www.w3.org/2001/XMLSchema" xmlns:xsi="http://www.w3.org/2001/XMLSchema-instance"></localpackagemetadatafile>                                                                                                    |
| <pre><items><itemlocation><itemtype>AllFormulas</itemtype><itempath></itempath></itemlocation><stableentries><entry type="Relationships" value="sAAAAA=="></entry><entry querygroups"="" type="&lt;/pre&gt;&lt;/td&gt;&lt;/tr&gt;&lt;tr&gt;&lt;td&gt;" value="sAQAAAAAAAAB2yvBCV55xQrjN8v492L1XC0d1dEhvbG1KYX1zAAAAAAA"></entry></stableentries><itemtocation><itemtype>Formula</itemtype><itemtath></itemtath></itemtocation></items></pre>                                                                                                    |
| Section1/Sheet1 <stableentries><entry type="IsPrivate" value="10"></entry><entry type="NameUpdatedAfterFill" value="11"></entry><entry type="&lt;/td"></entry></stableentries>                                                                                                    |
| "IsDirectQuery" Value="10" /> <entry type="ResultType" value="STable"></entry> <entry type="LoadToReportDisabled" value="11"></entry>                                                                                                    |
| <itemlocation><itemtype>Formula</itemtype><itemtype></itemtype>/ItemPath&gt;section1/Sheet1/Source</itemlocation> <stableentries></stableentries>                                                                                                    |
| <itemlocation><itemtype>Formula</itemtype><itempath>Section1/Sheet1/Sheet1/ItemPath&gt;</itempath></itemlocation> <stableentries></stableentries>                                                                                                    |
| <itemlocation><itemtype>Formula</itemtype><itempath>Section1/Sheet1/Fromoted%20Headers</itempath></itemlocation> <stableentries></stableentries>                                                                                                    |
| <item><itemlocation><itemtype>Formula</itemtype><itempath>Section1/Sheet1/Changed%20Type</itempath></itemlocation><stableentries></stableentries></item>                                                                                                    |
| <itemlocation><itemtype>Formula</itemtype><itempath>Section1/Start%20Year</itempath></itemlocation> <stableentries><entry type="IsPrivate" value="10"></entry></stableentries>                                                                                                    |
| <pre><entry type="NameUpdatedAfterFill" value="11"></entry><entry type="IsDirectQuery" value="10"></entry><entry type="ResultType" value="SNumber"></entry><entry type="&lt;/pre"></entry></pre>                                                                                                    |
| "IoadToReportDisabled" Value="11" /> <item><itemtype>Formula</itemtype>Section1/Start%20Year/Source</item>                                                                                                    |
| <stableentries></stableentries> <item><itemiocation><itemtype>Formula</itemtype><itempath>Section1/Start%20Year/Sheet1_sheet</itempath></itemiocation></item>                                                                                                    |
| <stableentries></stableentries> <item><itemtype>Formula</itemtype><itempath>Section1/Start%20Year/Promoted%20Headers</itempath></item>                                                                                                    |
| <stableentries></stableentries> <item><itemtocation><itemtype>Formula</itemtype><itempath>Section1/Start%20Year/Changed%20Type</itempath></itemtocation></item>                                                                                                    |
| <stableentries></stableentries> <item><itemtype>Formula</itemtype><itempath>Section1/Start%20Year/Start%20Year1</itempath></item>                                                                                                    |
| <stableentries></stableentries> <item><itemlocation><itemtype>Formula</itemtype><itempath>Section1/Financial%20Month%20Start</itempath></itemlocation></item>                                                                                                    |
| <stableentries><entry type="IsPrivate" value="10"></entry><entry type="NameUpdatedAfterFill" value="11"></entry><entry <="" td="" type="IsDirectQuery" value="10"></entry></stableentries>                                                                                                    |
| <pre>/&gt;<entry type="ResultType" value="SNumber"></entry><entry type="LoadToReportDisabled" value="11"></entry><itemtoration><itemtype>Formula</itemtype></itemtoration></pre>                                                                                                    |
| <itempath>Section1/Financia1%20Month%20Start/Source</itempath> <stableentries></stableentries> <items< itemlocation=""><itemtype>Formula</itemtype></items<>                                                                                                    |
| <itempath>Sectionl/Financial%20Month%20Start/Sheet1_Sheet</itempath> <stableentries></stableentries> <itemlocation><itemtype>Formula</itemtype></itemlocation>                                                                                                    |
| <itempath>Section1/Financial%20Month%20Start/Promoted%20Headers</itempath> <stableentries></stableentries> <itemlocation><itemtype>Formula</itemtype></itemlocation>                                                                                                    |
| <itempath>Section1/Financial%20Month%20Start/Changed%20Type</itempath> <stableentries></stableentries> <itempoteattemtype>Formula</itempoteattemtype>                                                                                                    |
| <itempath>Section1/Financia1%20Month%20Start/Financia1%20Month%20Start1</itempath> <stableentries></stableentries> <itemlocation><itemtype></itemtype></itemlocation>                                                                                                    |
| Formula <itemtype><itemtype><itemtype><itemtype="isprivate" value="10"></itemtype="isprivate"><entry type="IsPrivate" value="10"></entry><entry type="IsPrivate" value="10"></entry><e< td=""></e<></itemtype></itemtype></itemtype> |
| "NameUpdatedAfterFill" Value="11" /> <entry type="IsDirectQuery" value="10"></entry> <entry type="ResultType" value="SNumber"></entry> <entry type="LoadToReportDisabled" value="&lt;/td"></entry>                                                                                                    |
| "11" /> <item><itemlocation><itemtype>Formula</itemtype><itempath>Section1/Years%20to%20Generate/Source</itempath></itemlocation></item>                                                                                                    |
| <stableentries></stableentries> <itemcocation><itemtype>Formula<itempath>Section1/Years%20to%20Generate/Sheet1_Sheet1_Sheet</itempath></itemtype></itemcocation>                                                                                                    |
| <stableentries></stableentries> <itemcocation><itemtype>Formula</itemtype><itempath>Section1/Years%20to%20Generate/Promoted%20Headers</itempath></itemcocation>                                                                                                    |
| <stableentries></stableentries> <itemcocation><itemtype>Formula<itempath>Section1/Years%20to%20Generate/Changed%20Type</itempath></itemtype></itemcocation>                                                                                                    |
| //Itempocation> <stableantries></stableantries> item> <itempocation><itemrype>rormula<itempath>Section1/Years%20to%20Generate/Years%20to%20Generate1</itempath></itemrype></itempocation>                                                                                                    |
| <pre>/itempocation&gt;<stableentries></stableentries><itempocation><itemrype>rormula<itempath>Section1/Date%20Dimension</itempath></itemrype></itempocation></pre>                                                                                                    |
| <pre>//Itemwocation<stableshties>kntry Type="isrivate" value="iu" /&gt;kntry Type="iBDirectQuery" Value="iu" /&gt;kntry Type="ResultType" Value="stable" /&gt;</stableshties></pre>                                                                                                    |
|                                                                                                    |

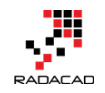

As you can see in above screenshot, there are XML tags for all attributes; the name of every step and query (highlighted yellow), and their properties (highlighted green) such as LoadToReportDisabled, ResultType and Value.

If you be a Power Query geek like myself, you will dig into this structure with Power Query Itself! I have opened another Power BI Desktop file, and got data from this file; DataMashup File. I have done some steps, such as removing everything before and after main XML tags, then drilled into different sections of it, and I've got some results such as this:

| Ⅲ- <sup>↓8</sup> C ItemLocation.ItemPath       | ABC IsPriv 💌 | 123 NameUpdatedAfterFill | 123 IsDirectQuery | ABC ResultType | ABC LoadToReportDisabled | ABC QueryGroupID                  | ABC FillToDataModelEnabled | 123 FillEnabled | 123 FillObjectType |
|------------------------------------------------|--------------|--------------------------|-------------------|----------------|--------------------------|-----------------------------------|----------------------------|-----------------|--------------------|
| 1 Section1/Date Dimension                      | 10           | 11                       | 10                | sTable         | null                     | null                              | null                       | null            | null               |
| 2 Section1/Financial Month Start               | 10           | 11                       | 10                | sNumber        | 11                       | null                              | null                       | null            | null               |
| 3 Section1/GetHolidays                         | null         | null                     | null              | sFunction      | null                     | s42f0ca76-9e57-4271-b8cd-f2fe3dd8 | null                       | null            | null               |
| 4 Section1/Public Holidays                     | 10           | 11                       | 10                | sTable         | 11                       | null                              | null                       | null            | null               |
| 5 Section1/Public Holidays in Victoria in 2017 | 10           | 11                       | 10                | sTable         | 11                       | s42f0ca76-9e57-4271-b8cd-f2fe3dd8 | null                       | null            | null               |
| 6 Section1/Sheet1                              | 10           | 11                       | 10                | sTable         | 11                       | null                              | null                       | null            | null               |
| 7 Section1/Start Year                          | 10           | 11                       | 10                | sNumber        | 11                       | null                              | null                       | null            | null               |
| 8 Section1/Year                                | 10           | 11                       | null              | sText          | 11                       | s42f0ca76-9e57-4271-b8cd-f2fe3dd8 | 10                         | 10              | sConnectionOnly    |
| 9 Section1/Years to Generate                   | 10           | 11                       | 10                | sNumber        | 11                       | null                              | null                       | null            | null               |

As you can see it is fairly obvious that is the query Parameter, Function or a normal Query(highlighted yellow). Is the query inside a group or not (highlighted red), or is it enabled load in the report (highlighted green), and much other information.

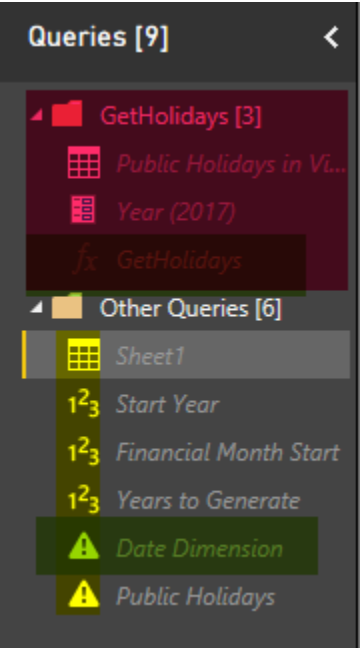

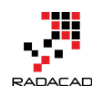

Here you go. You have all you need regarding understanding the metadata of tables, queries, parameters, and functions.

## Summary

DataMashup file in a \*.pbix file included all you need to access to Query Editor's metadata information, and also the M scripts. You can use this file to access to the whole code behind of Power Query component of your Power BI solution. In future posts, I'll go through steps of exploring data from the XML content in DataMashup file and also explain other files under \*.pbix file. There are still a lot of information in XML content of DataMashup file; I encourage you all to explore it with Power Query and open your eyes to the world of metadata of Power Query

Tell me what part of this DataMashup file and metadata information you like most in the comments.

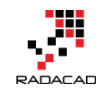

# Export the Entire M Power Query Script from a Power BI File, New Version of Power BI Helper, Search based on Field Description in the Model

Posted by Reza Rad on Jan 29, 2018

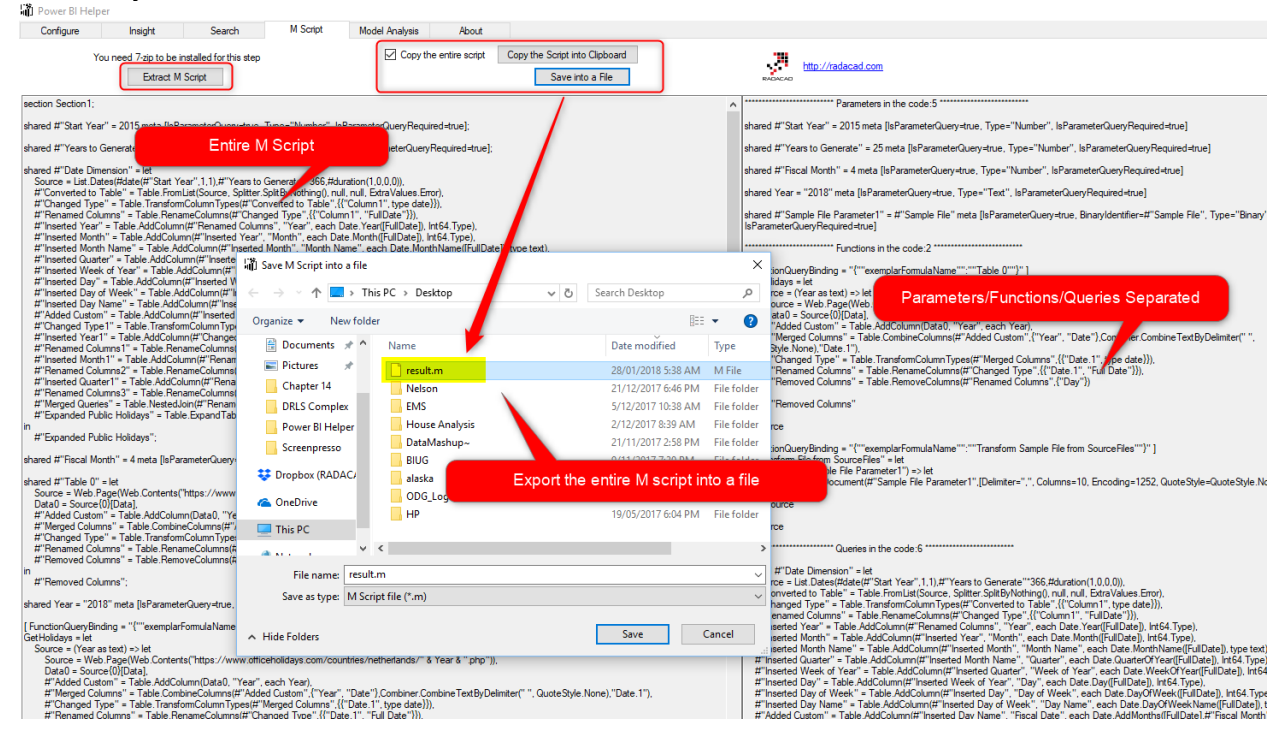

Previous versions of <u>Power BI Helper</u> had some features related to the visualization part and the modeling part of a Power BI file. This latest release of Power BI helper can export the entire M or Power Query script into a file or clipboard. Sometimes, especially when the number of queries in the Power BI is too many, maintaining the code behind of it can be useful. Not only for the documentation, but also this helps to learn more about what is happening in the ETL side of your solution.
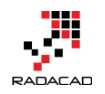

### **Export M Script**

You have to download the latest version of Power BI Helper (Version 1.0). If you have other versions (0.1, 0.2, or 0.3) installed previously, un-install those before this action. After installing the new version, you will see a tab for M Script.

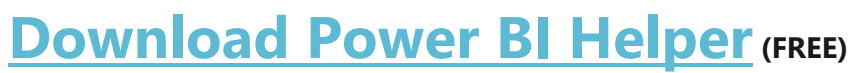

#### Select a \*.pbix file in Configure tab

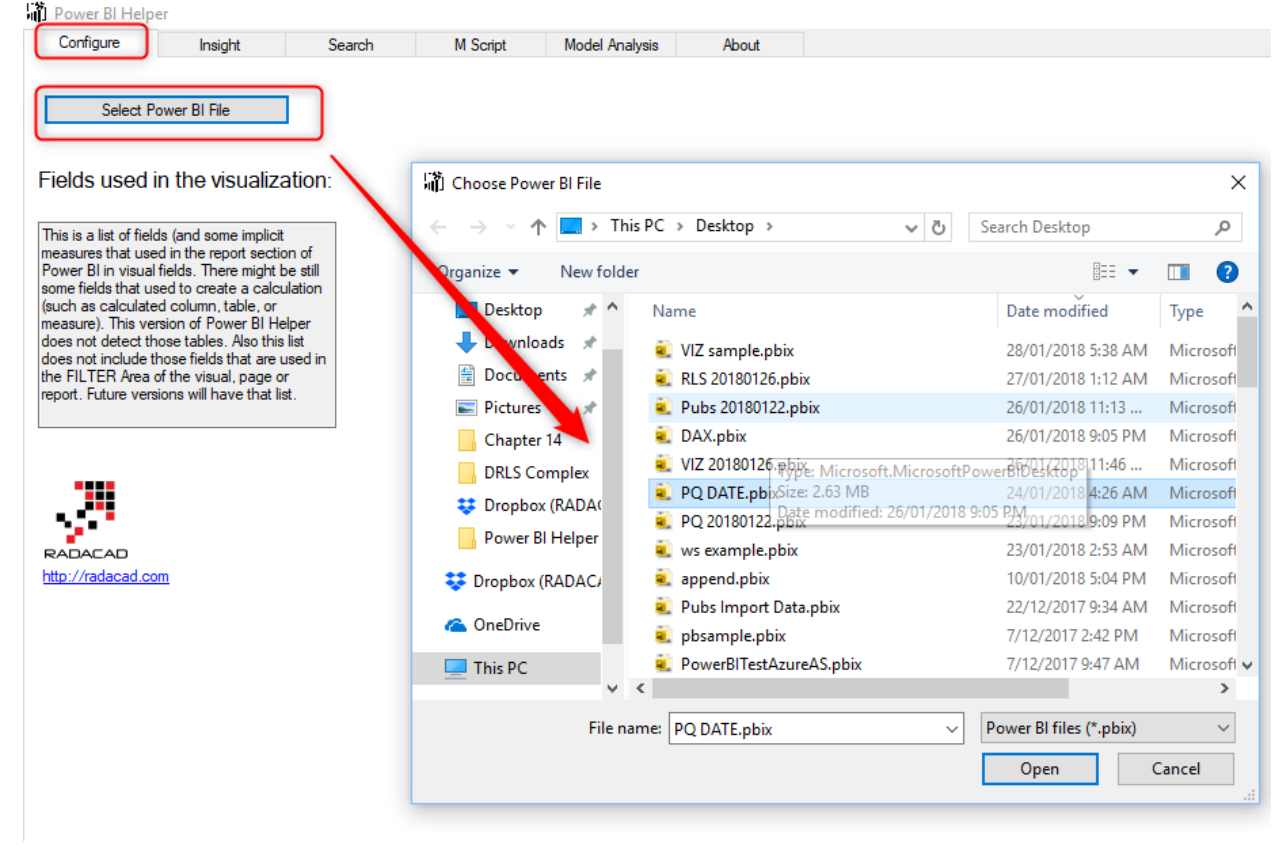

Then Go to M Script tab, and click on extract M Script. This step requires the installation of 7-zip free tool. You can download 7-zip for free from here: <u>http://7-zip.org</u>

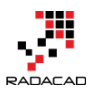

| 🛱 Power Bl He | elper                             |                         |          |                        |                                                    |    |                    |
|---------------|-----------------------------------|-------------------------|----------|------------------------|----------------------------------------------------|----|--------------------|
| Configure     | Insight                           | Search                  | M Script | Model Analysis About   |                                                    |    |                    |
|               | You need 7-zip to be<br>Extract M | Installed for this step |          | Copy the entire script | Copy the Script into Clipboard<br>Save into a File | RA | http://radacad.com |
|               |                                   |                         |          |                        |                                                    | ^  |                    |
|               |                                   |                         |          |                        |                                                    |    |                    |
|               |                                   |                         |          |                        |                                                    |    |                    |
|               |                                   |                         |          |                        |                                                    |    |                    |

This simply extracts the entire M script into the text box here. The M script includes all queries, functions, parameters, and any other Power Query objects.

Power BI from Rookie to Rock Star – Book 3: Power Query and Data Transformation in Power BI

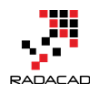

| conligure                                                                                                    |                                                                                                    | Insight                                                                                                    | Search                                                                                                    | M Script                                                                                                    | Model Analysis                                                                                                    | About                                                                                                    |                                                                                                    |  |
|----------------------------------------------------------------------------------------------------|----------------------------------------------------------------------------------------------------|----------------------------------------------------------------------------------------------------|----------------------------------------------------------------------------------------------------|----------------------------------------------------------------------------------------------------|----------------------------------------------------------------------------------------------------|----------------------------------------------------------------------------------------------------|----------------------------------------------------------------------------------------------------|--|
|                                                                                                    | You ne                                                                                                    | ed 7-zip to be in                                                                                                    | installed for this step                                                                                                    |                                                                                                    | Copy the                                                                                                    | entire script                                                                                                    | Copy the Script into Clipboard                                                                                                    |  |
|                                                                                                    |                                                                                                    | Extract M                                                                                                    | Script                                                                                                    |                                                                                                    |                                                                                                    |                                                                                                    | Save into a File                                                                                                    |  |
| ection Section                                                                                                    | 1:                                                                                                    |                                                                                                    |                                                                                                    |                                                                                                    |                                                                                                    |                                                                                                    |                                                                                                    |  |
|                                                                                                    | Varalla 1                                                                                                    | 001E mate flaDe                                                                                                    |                                                                                                    | Ture-"Number" Is                                                                                                    |                                                                                                    | ا مر ما ا                                                                                                    |                                                                                                    |  |
| areu # Start                                                                                                    | redr = 2                                                                                                    | to to meta (ISFa                                                                                                    | arameterQuery=true,                                                                                                    | Type= Number , is                                                                                                    | rarameterQueryNequire                                                                                                    | a=truej,                                                                                                    |                                                                                                    |  |
| ared #"Years                                                                                                    | to Gener                                                                                                    | rate" = 25 meta                                                                                                    | a [IsParameterQuery=                                                                                                    | =true, Type="Numb                                                                                                    | er", IsParameterQueryR                                                                                                    | equired=true];                                                                                                    |                                                                                                    |  |
| hared #"Date<br>Source = List<br>#"Converted<br>#"Changed<br>#"Inserted N<br>#"Inserted N<br>#"Inserted N<br>#"Inserted V<br>#"Inserted U<br>#"Inserted U<br>#"Inserted U<br>#"Inserted U<br>#"Inserted U<br>#"Inserted Q<br>#"Inserted Q<br>#"Inserted Q<br>#"Inserted Q<br>#"Renamed<br>#"Inserted Q<br>#"Renamed<br>#"Renamed<br>#"Renamed<br>#"Renamed | Dimensio<br>Dates(#)<br>to Table<br>Type" = T<br>Columns'<br>ear" = Ta<br>lonth Nan<br>uarter" = V<br>veck of Y<br>lay" = Tal<br>lay of We<br>lay (argument<br>ay Name<br>stom" = T<br>Type 1" =<br>ear1" = T<br>Columns:<br>lonth 1" =<br>Columns:<br>uarter 1",<br>Columns:<br>uarter 2<br>Public H | n" = let<br>date(#"Start Yet<br>" = Table. From<br>Table. Transform<br>" = Table. Rad<br>Table. AddColum<br>Table. AddColum<br>rable. AddColum<br>ear" = Table. Add<br>Table. AddColum<br>rable. Transfor<br>Table. AddColum<br>Table. Transfor<br>Table. AddColum<br>Table. Transfor<br>Table. AddColum<br>" = Table. Ren<br>Table. AddColum<br>2" = Table. Ren<br>Table. AddColum<br>2" = Table. Ren<br>Table. AddColum<br>" = Table. Ren<br>Table. AddColum<br>" = Table. Ren<br>Table. AddColum<br>" = Table. Ren | ear".1.1),#"Years to<br>List(Source, Splitter.<br>nColumn Types(#"Con<br>meColumns(#"Chan-<br>n(#"Renamed Colum<br>mn(#"Inserted Year",<br>IdColumn(#"Inserted<br>amn(#"Inserted Week of<br>ddColumn(#"Inserted<br>Column(#"Inserted Day N<br>mColumn Types(#"A<br>nn(#"Changed Type<br>ameColumns(#"Inse<br>umn(#"Renamed Col<br>nameColumns(#"Inse<br>Joint#"Renamed Col<br>nameColumns(#"Inse<br>Joint#"Renamed Col<br>le.ExpandTableColum | Generate "'366,#du<br>SpliByNothing(), nu<br>nverted to Table",{<br>ged Type",{{"Colum<br>ins", "Year", each D<br>'Month", "Month N;<br>th Name", "Quatter'<br>d Quarter', "Week<br>f Year", "Day', eac<br>J Day', "Day of We<br>ay of Week," "Day<br>lame", "Fiscal Date'<br>dded Custom",{{"Tri<br>ay of Week," "Day<br>lame", "Fiscal Date'<br>idded Custom",{{"Tri<br>atted Year1",{{"Year<br>lumns1", "Month 1",<br>atted Month 1",{{"Month<br>forms2", "Quarter.<br>atted Quarter1",{{"Quarter.<br>atted Quarter1",{{"Quart | uration(1,0,0,0)),<br>III, null, ExtraValues.Error<br>("Column 1", type date)},<br>nn 1", "FullDate"})),<br>Date.Year([FullDate]), Int<br>te.Month([FullDate]), Int<br>ame", each Date.Month<br>", each Date.QuarterOfY<br>of Year", each Date.DayOfW<br>h Date.Day([FullDate]), I<br>ek", each Date.DayOfW<br>Name", each Date.DayOfW<br>Name", each Date.DayOfW<br>Name", each Date.DayOfW<br>Name", each Date.DayOfW<br>Sal Date.Yate(Fiscal Date]),<br>T, "Fiscal Year"}),<br>each Date.Month([Fisc<br>path.1", "Fiscal Period"),<br>", each Date.QuarterO<br>uarter.1", "Fiscal Quarter<br>),#"Public Holidays", {"F | ),<br>,<br>64. Type),<br>64. Type),<br>Name([FullDate]<br>ear([FullDate],<br>eek(OYear([Ful<br>tfullDate],<br>([FullDate],#"<br>,<br>Int64. Type),<br>al Date]), Int6<br>),<br>Year([Fiscal [<br>r"})),<br>ull Date"), "Pu<br>"Holiday"}, {" | te]), type text),<br>), Int64. Type),<br>IIDate]), Int64. Type),<br>e]), Int64. Type),<br>e](FuIIDate]), type text),<br>Fiscal Month''-1)),<br>i4. Type),<br>Date]), Int64. Type),<br>blic Holidays'', Join Kind. LeftOuter),<br>Holiday''}) |  |
| #"Expanded                                                                                                    | Public H                                                                                                    | olidays";                                                                                                    |                                                                                                    |                                                                                                    |                                                                                                    |                                                                                                    |                                                                                                    |  |
| ared #"Fisca                                                                                                    | Month"                                                                                                    | = 4 meta [IsPar                                                                                                    | rameterQuery=true, T                                                                                                    | fype="Number", IsF                                                                                                    | ParameterQueryRequired                                                                                                    | =true];                                                                                                    |                                                                                                    |  |
| hared #"Table<br>Source = We<br>Data0 = Sou<br>#"Added Cu<br>#"Merged Cu<br>#"Changed<br>#"Renamed<br>#"Renamed                                                                                                    | • 0" = let<br>• b.Page(V<br>rce{0}[Da<br>stom" = T<br>olumns" =<br>Type" = 1<br>Columns'                                                                                                    | Web.Contents("<br>ata],<br>"able.AddColum<br>= Table.Combin<br>Table.Transform<br>" = Table.Rena<br>" = Table.Rena                                                                                                    | "https://www.officeh<br>nn(Data0, "Year", ea<br>leColumns(#"Added i<br>nColumn Types(#"Me<br>ameColumns(#"Chan<br>oveColumns(#"Rena                                                                                                    | nolidays.com/countr<br>ach Year),<br>Custom",{"Year", " <br>arged Columns",{{"D<br>iged Type",{{"Date,<br>amed Columns",{"D;                                                                                                    | ries/netherlands/" & Yea<br>Date"},Combiner.Combin<br>Date.1", type date}}),<br>.1", "Full Date"}}),<br>ay"})                                                                                                    | ar & ".php")),<br>ne Text By Delin                                                                                                    | niter(" ", QuoteStyle.None),"Date.1"),                                                                                                    |  |
| #"Removed                                                                                                    | Columns'                                                                                                    | ":                                                                                                    |                                                                                                    |                                                                                                    |                                                                                                    |                                                                                                    |                                                                                                    |  |
| hared Year = '                                                                                                    | '2018'' m                                                                                                    | eta [IsParamete                                                                                                    | erQuery=true, Type='                                                                                                    | "Text", IsParameter                                                                                                    | QueryRequired=true];                                                                                                    |                                                                                                    |                                                                                                    |  |
| FunctionQuery                                                                                                    | /Binding =<br>et                                                                                                    | = "{""exemplarf                                                                                                    | FormulaName"":""Ta                                                                                                    | able 0''''}'' ]                                                                                                    |                                                                                                    |                                                                                                    |                                                                                                    |  |

functions you have in your code, and put that into another text box right beside it. All parameters will be listed in one section, then functions, and then queries. Power BI from Rookie to Rock Star – Book 3: Power Query and Data Transformation in Power BI

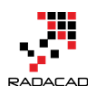

http://radacad.com

| l | Parameters in the code:5                                                                                                    |
|---|----------------------------------------------------------------------------------------------------|
|   | shared #"Start Year" = 2015 meta [IsParameterQuery=true, Type="Number", IsParameterQueryRequired=true]                                                                                                    |
|   | shared #"Years to Generate" = 25 meta [IsParameterQuery=true, Type="Number", IsParameterQueryRequired=true]                                                                                                    |
|   | shared #"Fiscal Month" = 4 meta [IsParameterQuery=true, Type="Number", IsParameterQueryRequired=true]                                                                                                    |
|   | shared Year = "2018" meta [IsParameterQuery=true, Type="Text", IsParameterQueryRequired=true]                                                                                                    |
|   | shared #"Sample File Parameter1" = #"Sample File" meta [IsParameterQuery=true, BinaryIdentifier=#"Sample File", Type="Binary",<br>IsParameterQueryRequired=true]                                                                                            |
| l | Functions in the code:2                                                                                                    |
|   | [FunctionQueryBinding = "{""exemplarFormulaName"":""Table 0""}"]<br>GetHolidays = let                                                                                                    |
|   | Source = (Year as text) => let<br>Source = Web.Page(Web.Contents("https://www.officeholidays.com/countries/netherlands/" & Year & ".php")),<br>Data0 = Source(0){Data1                                                                                      |
|   | #"Added Custom" = Table AddColumn(Data0, "Year", each Year),<br>#"Marned Columns" = Table CombineColumne(ft)"Added Custom", "Year", "Date"), Combiner Combine Tort B: Doffinition (", "                                                                     |
| l | Quote Style. None), "Date 1"),                                                                                                    |
| l | #"Changed Type" = Table.TransformColumnTypes(#"Merged Columns".{{"Date.1", type date}}),<br>#"Renamed Columns" = Table.RenameColumns(#"Changed Type",{{"Date.1", "Full Date"}}),                                                                            |
| l | #"Removed Columns" = Table.RemoveColumns(#"Renamed Columns",{"Day"})<br>in                                                                                                    |
| l | #"Removed Columns"                                                                                                    |
|   | Source                                                                                                    |
|   | [FunctionQueryBinding = "{""exemplarFormulaName"":""Transform Sample File from SourceFiles""}"]<br>#"Transform File from SourceFiles" = let                                                                                                    |
|   | Source = (#"Sample File Parameter1") => let                                                                                                    |
|   | Source = Csv.Document(# Sample File Parameter F ,[Delimiter= ,", Columns=10, Encoding=1252, QuoteStyle=QuoteStyle.None])<br>in                                                                                                    |
|   | Source<br>in                                                                                                    |
|   | Source                                                                                                    |
|   | Queries in the code:6                                                                                                    |
|   | shared #"Date Dimension" = let                                                                                                    |
|   | Source = List.Dates(#date(#) Start Year, 1, 1),# Years to Generate 366,#duration(1,0,0,0),<br>#"Converted to Table" = Table.FromList(Source, Splitter.SplitByNothing(), null, null, Extra Values.Error),                                                    |
|   | #"Changed Type" = Table.TransformColumnTypes(#"Converted to Table",{{"Column1", type date}),<br>#"Renamed Columns" = Table.RenameColumns(#"Changed Type",{{"Column1", "FullDate"}}),                                                                        |
|   | #"Inserted Year" = Table.AddColumn(#"Renamed Columns", "Year", each Date.Year([FullDate]), Int64.Type),<br>#"Inserted Month" = Table.AddColumn(#"Inserted Year", "Wonth", each Date.Month([FullDate]), Int64.Type),                                         |
|   | # inserted Month = rable.bddcolumn(# inserted rear, Month, each Date.Month(runDate), into-type),<br>#"Inserted Month Name" = Table.bddColumn(#"Inserted Month", "Month Name", each Date.MonthName([FullDate]), type text).                                  |
|   | #"Inserted Quarter" = Table.AddColumn(#"Inserted Month Name", "Quarter", each Date.QuarterOtYear([FullDate]), Int64.Type),<br>#"Inserted Week of Year" = Table.AddColumn(#"Inserted Quarter", "Week of Year", each Date.WeekOfYear([FullDate]), Int64.Type) |
|   | #"Inserted Day" = Table.AddColumn(#"Inserted Week of Year", "Day", each Date.Day([FullDate]), Int64.Type),<br>#"Inserted Day of Week" = Table AddColumn(#"Inserted Day" "Day of Week" each Date.DayOfWeek([FullDate]) Int64 Type)                           |
|   |                                                                                                    |

You can now export the entire M Script either into a file (with the extension of

\*.m) or copy that into a clipboard.

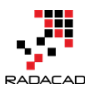

| Dower Bl Helper                                                                                   |                                                                      |                                                                  |                                   |                       |               |                                                                                                    |
|---------------------------------------------------------------------------------------------------|----------------------------------------------------------------------|------------------------------------------------------------------|-----------------------------------|-----------------------|---------------|----------------------------------------------------------------------------------------------------|
| Configure Insight Se                                                                              | arch M Script I                                                      | Nodel Analysis About                                             |                                   |                       |               |                                                                                                    |
| You need 7-zip to be installed for<br>Extract M Script                                            | this step                                                            | Copy the entire script                                           | Copy the Script into<br>Save into | Clipboard<br>o a File |               | http://sdacad.com                                                                                                    |
| section Section1;                                                                                 |                                                                      |                                                                  | 1                                 |                       | ^ ·····       | Parameters in the code:5                                                                                                    |
| shared #"Start Year" = 2015,meta //aParameter                                                     | wanistava Tura-"Number" InPara                                       | noterQueryRequired=true];                                        |                                   |                       | shar          | ed #"Start Year" = 2015 meta [IsParameterQuery=true, Type="Number", IsParameterQueryRequired=true]                                                                                                    |
| shared #"Years to Generate                                                                        | ntire M Script                                                       | eterQueryRequired=true]                                          | . /                               |                       | shar          | ed #"Years to Generate" = 25 meta [IsParameterQuery=true, Type="Number", IsParameterQueryRequired=true]                                                                                                    |
| shared #"Date Dimension" = let                                                                    |                                                                      |                                                                  |                                   |                       | shar          | ed #"Fiscal Month" = 4 meta [IsParameterQuery=true, Type="Number", IsParameterQueryRequired=true]                                                                                                    |
| Source = List.Dates(#date(#"Start Year", 1, 1),<br>#"Converted to Table" = Table From int (Source | #"Years to Generat 366,#duration                                     | n(1,0,0,0)).<br>L Extra Values Emor)                             |                                   |                       | ebar          | ed Year = "2018" meta [leParameterQuery-true_Tvne="Tevt" leParameterQueryRequired-true]                                                                                                    |
| #"Changed Type" = Table.TransformColumnT<br>#"Danged Cype" = Table.TransformColumnT               | ypes(#"Converted to Table".{{"Col                                    | umn1", type date}}),                                             |                                   |                       | of the        | nd Hill - 2010 mice (in denoted do y-bac, rype - real, in denoted do y required-do)                                                                                                    |
| #"Inserted Year" = Table.AddColumn(#"Rena                                                         | med Columns", "Year", each Date.                                     | Year([FullDate]), Int64.Type),                                   |                                   |                       | IsPa          | ed # Sample nie ranameteri = # Sample nie meta (sranametersuery=true, binaryidentilier=# Sample nie ; Type= binary<br>rameterQueryRequired=true]                                                                                                   |
| #"Inserted Month" = Table.AddColumn(#"Inse<br>#"Inserted Month Name" = Table.AddColumn(           | rted Year", "Month", each Date.Mo<br>#"Inserted Month", "Month Name" | onth([FullDate]), Int64. Type),<br>. each Date.MonthName([FullDa | stel <sup>1</sup> type text).     |                       |               | Functions in the code:2                                                                                                    |
| #"Inserted Quarter" = Table.AddColumn(#"Ins<br>#"Inserted Week of Year" = Table.AddColumn         | erte                                                                 | e                                                                |                                   |                       | ×             | ionQueryBinding = "{""exemplarFormulaName"":""Table 0""}" 1                                                                                                    |
| #"Inserted Day" = Table.AddColumn(#"Inserted<br>#"Inserted Day of Week" = Table.AddColumn         | id Vi<br>/#"N / / / III /                                            | This PC > Deckton                                                |                                   | Search Deckton        | 0             | lidays = let                                                                                                    |
| #"Inserted Day Name" = Table AddColumn(#"                                                         | Inse                                                                 | Піяте у вежор                                                    | * 0                               | Scaren Sesteop        | ~             | ource = Web.Page(Web.                                                                                                    |
| #"Changed Type1" = Table.TransformColumn                                                          | Type Organize 🔻 New fo                                               | lder                                                             |                                   | E                     | • •           | "Added Custom" = Table AddColumn(Data0, "Year", each Year),                                                                                                    |
| #"Inserted Year1" = Table.AddColumn(#"Char<br>#"Renamed Columns1" = Table.RenameColur             | nget 🗄 Documents 🖈 '                                                 | Name                                                             |                                   | Date modified         | Туре          | "Merged Columns" = Table.CombineColumns(# Added Custom", ("Year", "Date"), Conster.CombineTextByDelimiter("",<br>Style.None), "Date.1"),                                                                                                    |
| #"Inserted Month1" = Table.AddColumn(#"Re<br>#"Renamed Columns2" = Table.RenameColur              | nan 📰 Pictures 🖈                                                     | result.m                                                         |                                   | 28/01/2018 5:38 AM    | 1 M File      | "Changed Type" = Table.TransformColumnTypes(#"Merged Columns",{{"Date.1", "pe date}}),<br>"Renamed Columns" = Table.RenameColumns(#"Changed Type",{{"Date.1", "Full Date"}}),                                                                      |
| #"Inserted Quarter1" = Table.AddColumn(#"R<br>#"Benamed Columns3" = Table BenameColum             | ena Chapter 14                                                       | Nelson                                                           |                                   | 21/12/2017 6:46 PM    | 1 File folder | "Removed Columns" = Table.RemoveColumns(#"Renamed Columns",{"Day"})                                                                                                    |
| #"Merged Queries" = Table.NestedJoin(#"Ren<br>#"Suppaded Public Helidaus" - Table Suppaded        | nam DRLS Complex                                                     | EMS                                                              |                                   | 5/12/2017 10:38 AN    | 1 File folder | "Removed Columns"                                                                                                    |
| in                                                                                                | Power BI Helper                                                      | House Analysis                                                   |                                   | 2/12/2017 8:39 AM     | File folder   | rce                                                                                                    |
| # Expanded Public Holidays ;                                                                      | Screenpresso                                                         | DataMashup~                                                      |                                   | 21/11/2017 2:58 PM    | 1 File folder | ionQueryBinding = "{""exemplarFormulaName"":""Transform Sample File from SourceFiles""}" ]                                                                                                    |
| shared #"Fiscal Month" = 4 meta [IsParameterQu                                                    | Prophoy (RADAC)                                                      | BIUG                                                             |                                   | 0/11/2017 7:20 DM     | File Celeles  | stform File from SourceFiles" = let                                                                                                    |
| shared #"Table 0" = let<br>Source = Web Page(Web Contents("https://w                              | www.                                                                 | alaska                                                           | Export the                        | entire Miscript i     | into a file   | ocument(#"Sample File Parameter1",[Delimiter=",", Columns=10, Encoding=1252, QuoteStyle=QuoteStyle.Nc                                                                                                    |
| Data0 = Source{0}[Data],<br>#"Added Custem" = Table AddCelume/Data0                               | ConeDrive                                                            |                                                                  |                                   | 10/05/2017 6-04 PM    | Eile folder   | ource                                                                                                    |
| #"Merged Columns" = Table CombineColumns<br>#"Merged Columns" = Table CombineColumns              | (#") 🔲 This PC                                                       |                                                                  |                                   | 13/03/2011 0104111    | - Incronaci   | rce                                                                                                    |
| #"Renamed Columns" = Table.RenameColumn<br>#"Renamed Columns" = Table.RenameColum                 | ns(#                                                                 | , K                                                              |                                   |                       |               | > "Cueries in the code:6                                                                                                    |
| #"Removed Columns" = Table.RemoveColum<br>in                                                      | ns(#<br>File name: res                                               | ultm                                                             |                                   |                       |               | #"Date Dimension" = let                                                                                                    |
| #"Removed Columns";                                                                               | Courses have been                                                    | anint file (* ee)                                                |                                   |                       | -             | rce = List.Dates(#date(#"Start Year", 1, 1), #"Years to Generate""366,#duration(1,0,0,0)),<br>onverted to Table" = Table FromList(Source, Solitter SolitByNothing(), null, null, ExtraValues Error).                                               |
| shared Year = "2018" meta [IsParameterQuery=tr                                                    | ue, Save as type. IN .                                               | scope me ( any                                                   |                                   |                       |               | hanged Type" = Table. TransformColumnTypes(#"Converted to Table", {{"Column1", type date}}),<br>enamed Columns" = Table RenameColumns(#"Changed Type" {{"Column1", "FullDate"}})                                                                   |
| [FunctionQueryBinding = "{""exemplarFormulaNa                                                     | ame                                                                  |                                                                  |                                   | Save                  | Cancel        | setted Year" = Table AddColumn(#"Renamed Columns", "Year", each Date. Year([FullDate]), Int64. Type),                                                                                                    |
| Source = (Year as text) => let                                                                    | A Tilde Folders                                                      |                                                                  |                                   |                       |               | seried Month * rade.nddcolumn(# meeted rear , Month , each Date.Month[rulDate], intex.type),<br>seried Month Name" = Table AddColumn(#"inserted Month", "Month Name", each Date.MonthName([FulDate]), type text)                                   |
| Source = Web.Page(Web.Contents("https:/<br>Data0 = Source{0}[Data],                               | /www.officeholidays.com/countries                                    | :/netherlands/" & Year & ".php"                                  | )).                               |                       | #             | "inserted Quarter" = Table.AddColumn(#"Inserted Month Name", "Quarter", each Date.QuarterOfYear([FullDate]), Int64.Type)<br>"Inserted Week of Year" = Table.AddColumn(#"Inserted Quarter", "Week of Year", each Date.WeekOfYear([FullDate]), Int64 |
| #"Added Custom" = Table.AddColumn(Data<br>#"Merged Columns" = Table.CombineColum                  | i0, "Year", each Year),<br>ins(#"Added Custom",{"Year", "Da          | te"},Combiner.CombineTextBvD                                     | elimiter(" ", QuoteStvle.I        | None),"Date.1"),      | #             | "Inserted Day" = Table.AddColumn(#"Inserted Week of Year", "Day", each Date.Day([FullDate]), Int64.Type),<br>"Inserted Day of Week" = Table.AddColumn(#"Inserted Day", "Day of Week", each Date.DayOfWeek(IFullDate]). Int64.Type                  |
| #"Changed Type" = Table TransformColum<br>#"Benamed Columns" = Table BenameColum                  | nTypes(#"Merged Columns", {{"Date<br>mns(#"Channed Type" {{"Date 1"  | e.1", type date}}),<br>"Full Date"}})                            |                                   |                       | #             | "Inserted Day Name" = Table AddColumn (#"Inserted Day of Week", "Day Name", each Date DayOfWeekName ([FullDate]), t<br>"Added Custom" = Table AddColumn (#"Inserted Day Name", "Fiscal Date", each Date AddMonthe ([FullDate] #"Fiscal Month       |
|                                                                                                   |                                                                      |                                                                  |                                   |                       |               |                                                                                                    |

This feature at the moment doesn't apply much of analysis in the code but wait for next few versions; we are going to add a lot of features related to M analysis here later on.

# Search based on Field Description or Properties in the Model

One of the new features added in the Power BI Desktop in December 2017 is to add a description (or properties to fields in the model);

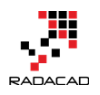

| FIELD PROPERTIES $	imes$                                | FIELDS >                                                                                                    |
|---------------------------------------------------------|----------------------------------------------------------------------------------------------------|
| Name FactInternetSales                                  | € Search                                                                                                    |
| Description<br>transactions table for<br>internet sales | <ul> <li>FactCallCenter (2)</li> <li>FactCurrencyRate</li> <li>FactFinance</li> <li>FactInternetSales</li> </ul> |
|                                                         | CarrierTrackin CurrencyKey CustomerKey                                                                           |
|                                                         | CustomerPON ∑ DiscountAmo                                                                                        |
|                                                         | ▶ ■                                                                                                    |
|                                                         |                                                                                                    |

In RADACAD, we'd thought it would be useful to be able to search fields in the model based on these properties. And now in the new version of Power BI Desktop, you can search based on either field/table/measure name or properties of that.

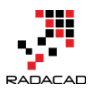

| wer BI Helpe                                     | er                                                                                                    |                     |                     |                                                                                                    |                                           |                               |                                                                                                    |                                                                                                    |
|--------------------------------------------------|----------------------------------------------------------------------------------------------------|---------------------|---------------------|----------------------------------------------------------------------------------------------------|-------------------------------------------|-------------------------------|----------------------------------------------------------------------------------------------------|----------------------------------------------------------------------------------------------------|
| nfigure                                          | Insight                                                                                                    | Search              | M Script            | Model Analysis                                                                                                    | About                                     |                               |                                                                                                    |                                                                                                    |
| Please<br>Cr<br>All table<br>transac<br>Fact Int | open the Power BI file<br>connect to Model<br>es in the Model:<br>tion<br>rech in Description<br>remetSales | e in the Power BI E | Desktop before clic | All Columns in the tu<br>All Columns in the tu<br>Search in Desc<br>Produc Key<br>OrderD teKey<br>Shipt eKey<br>Shipt eKey<br>Cust erKey<br>Produc NKey<br>Cust erKey<br>Produc NKey<br>Cust erKey<br>Produc NKey<br>Cust erKey<br>Produc NKey<br>Cust erKey<br>Produc NKey<br>Cust erKey<br>Produc NKey<br>Cust erKey<br>Cust erK | v.<br>able:<br>ription<br>S<br>Pct<br>ost | RADACAD<br>http://radacad.com | All Meas<br>Sear<br>SalesAr<br>Max Ga<br>KPI Tar<br>KPI Tar<br>range 2<br>range 3<br>SumPro<br>supermo | sures:<br>rch in Description<br>mount YTD<br>suge<br>rget 2<br>start<br>start<br>start<br>les<br>ofit<br>easure |
| Measu                                            | re Expression:                                                                                              |                     |                     | Total Total Total Cost                                                                                                    |                                           |                               |                                                                                                    |                                                                                                    |
| Measu                                            | re Dependency Tree:                                                                                         |                     |                     |                                                                                                    |                                           |                               |                                                                                                    | Description:<br>Iransactions table for internet sales                                                           |
|                                                  |                                                                                                    |                     |                     |                                                                                                    |                                           |                               |                                                                                                    |                                                                                                    |

#### **Power BI Helper on a Virtual Machine**

Previous versions of Power BI Helper didn't work on a virtual machine. You could install it, and use the visualization analysis features of it, but the Model analysis didn't work on a VM. With great help on the feedback and test from Gilbert Quevauvilliers (BT), we managed to fix that issue. Now Power BI Helper works perfectly on the Virtual Machines as well.

### **More Features?**

Let us know if you are looking for some other features in the comment area. We are continuously adding new features to make this tool a free good companion for Power BI Desktop to help developers all around the world.

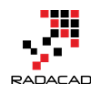

# Beautify M Script and Extract Row Level Security with Power BI Helper Version 4.0

Posted by Reza Rad on Aug 27, 2018

🏟 Power Bl Helper M Script Beautified M Script Model Analysis Modeling Advise Configure M Code: section Section1; shared #"Customer table from application" = let //test here is oned, sample /\* here \*/ x=12, /\* this another ~!@#\$%^&\*()\_^%\$\*-+=<421531,>.?/:;'{[]] :sample /Jikh dfsa %ldsfid overe \ % \$ Source = Excel.Workbook(File.Contents("C:\Users\RezaRad\OneDrive\Blog\mismatch\sample data.xlsx"), null, true), #"Customer table from application\_Sheet" = Source{[Item="Customer table from application",Kind="Sheet"]}[Data], #"Promoted Headers" = Table.PromoteHeaders(#"Customer table from application Sheet", [PromoteAllScalars=true]), #"Changed Type" = Table.TransformColumnTypes(#"Promoted Headers", {{"CustomerKey", Int64.Type}, {"FirstName", type text}, {"MiddleName", type text}, {"LastName" {"MaritalStatus", type text}, {"Suffix", type any}, {"Gender", type text}}) in #"Changed Type"; shared #"Customer table from website" = let

Source = Excel.Workbook(File.Contents("C:\Users\RezaRad\OneDrive\Blog\mismatch\sample data.xlsx"), null, true),

Power BI Helper is getting new features every time, and this time, we got some exciting features; You can now get your M (Power Query script) code beautified and colorful with version 4.0 of Power BI Helper. We also get the row-level security information exposed through the Helper application. Both information above will be now available when you export the model information to a document. If you like to <u>learn more about Power BI Helper, read this page</u>.

If you are new to Power BI Helper, read below posts to learn what are existing features of this product:

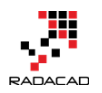

- Version 0.1: Tables and Columns used in the visualization
- Version 0.2: Search a field or table in visualizations and filters
- Version 0.3: Measure dependency tree
- Version 1.0: Export entire M script
- Version 2.0: Connection Types, Multiple PBI files, Relationship advise, and Not used tables
- Version 3.0: Export Model documentation

### Download

To Download Power BI Helper, click here:

Download Power BI Helper from here.

**Beautified M Script** 

We are very excited to let you know that your M script is not documented all black text, you get a beautiful color coding with that now. Here is a sample output of Power BI Helper for M script;

```
section Section1;
shared #"Customer table from application" = let
//test here is oned. sample /* here */
x=12,
/*
this
another ~!@#$$%^&*()_^%$*-+=<421531,>.7/;;'{]}]\
:sample /likh dfsa %idsfid overe \% $
*/
Source = Excel.Workbook(File.Contents("C:\Users\RezRad\OneDrive\Blog\mismatch\sample data.xisx"), null, true),
#"Customer table from application_Sheet" = Source([Item="Customer table from application", Kind="Sheet"])[Data],
#"Promoted Headers" = Table.PromoteHeaders(#"Customer table from application_Sheet", [PromoteAllScalars=true]),
#"Changed Type" = Table.TransformColumnTypes(#"Promoted Headers", {"firstName", type text}, {"LastName", type text}, {"BirthDate", type date},
"Managed Type":
```

As you can see the color coding above shows comments in greet, reserved words as blue, and function names as purple. You can get this output after three steps in Power BI Helper, Open Power BI Helper (we've got a new icon now )

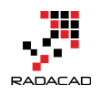

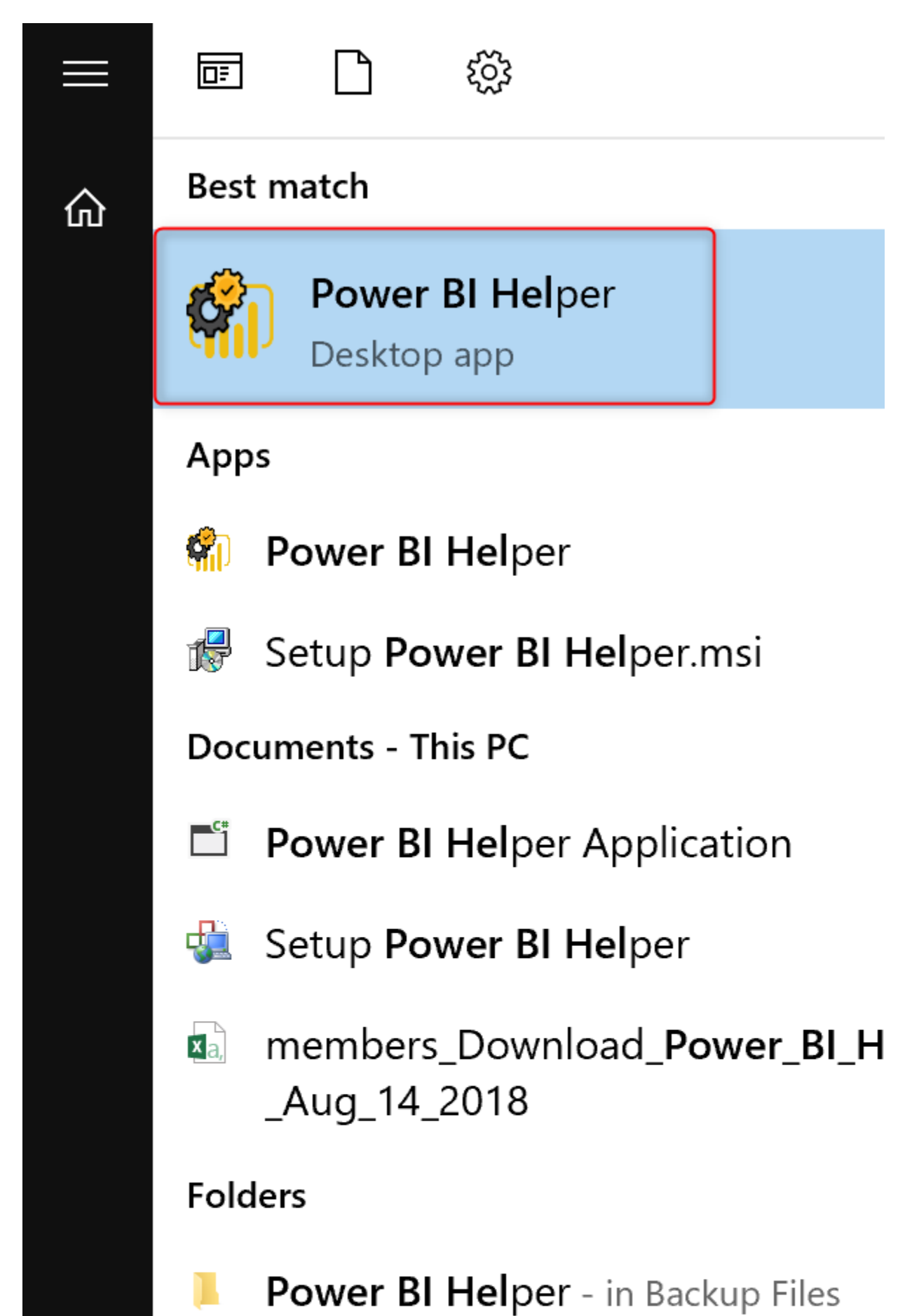

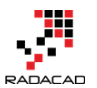

🗌 Power BI Helper Configure Insight M Script Model Analysis Modeling Advise Search About Select Power BI File Fields used in the visualization 👘 Choose Power BI File This is a list of fields (and some implicit measures that used in the report section of Power BI in visual fields. There might be still ተ > OneDrive > Blog > mismatch some fields that used to create a calculation (such as calculated column, table, or Organ New folder measure). This version of Power BI Helper does not detect those tables. Also this list does not include those fields that are used in Name Status the FILTER Area of the visual, page or 📌 Quick access report. Future versions will have that list. đ 😡 mismatch Desktop \* Downloads \* 4 Documents 1 Pictures Å 2018-08-25 SQL RADACAD aggs http://radacad.com mismatch Power BI Helper

First Select your \*. Pbix file in the Config tab.

Then in the second step, you can extract the M code in a text box. Note that the text box here shows only the content in text format. The colored output

#### comes in the next step;

| Fower bi neip                                                                                                    | er                                                                                                    |                                                                                                    |                                                                                                    |                                                                                                    |                                                                                                    |                                                                                         |                      |      |                                                                                                    |
|----------------------------------------------------------------------------------------------------|----------------------------------------------------------------------------------------------------|----------------------------------------------------------------------------------------------------|----------------------------------------------------------------------------------------------------|----------------------------------------------------------------------------------------------------|----------------------------------------------------------------------------------------------------|-----------------------------------------------------------------------------------------|----------------------|------|----------------------------------------------------------------------------------------------------|
| Configure                                                                                                    | Insight                                                                                                    | Search                                                                                                    | M Script                                                                                                    | Model Analysis Mo                                                                                                    | deling Advise                                                                                                    | Abi                                                                                     | out                  |      |                                                                                                    |
| 1                                                                                                    | 'ou need 7-zip to be i                                                                                                    | nstalled for this step                                                                                                    |                                                                                                    | Copy the en                                                                                                    | tire script                                                                                                    | Copy the Se                                                                             | cript into Clipboard |      |                                                                                                    |
|                                                                                                    | Extract M                                                                                                    | Script                                                                                                    |                                                                                                    |                                                                                                    |                                                                                                    |                                                                                         | Save into a File     |      | RADACAD                                                                                                    |
| section Section 1;<br>shared #"Custome<br>//test here is one<br>/*<br>this<br>another "@#\$%",<br>sample /Jikh dfsa<br>"/ Source = Excel<br>#"Customertab<br>#"Promoted He<br>#"Changed Tyy<br>shared #"Customer<br>Source = Excel<br>#"Customertab<br>#"Promoted He<br>#"Changed Tyy | er table from applicatio<br>d. sample<br>&*()_^%,\$*-+=<42153<br>%Idafid overe \% \$<br>Workbook(File.Conte<br>le from application_S<br>aders" = Table.Prom<br>te" = Table.Prom<br>te" :<br>Table.Prom<br>text), ("BirthDate", t<br>ye";<br>er table from website"<br>Workbook(File.Conte<br>le from website_Shee<br>aders" = Table.Prom | an" = let<br>1.>.?/::{})]\.<br>ents("C:\Users\Rezal<br>heet" = Source{[]tem<br>rColumn Types(#"Pro<br>type date), {"MartalS<br>= let<br>ents("C:\Users\Rezal<br>t" = Source{[]tem="Colemations"<br>toteHeaders(#"Custor<br>toteHeaders(#"Custor<br>toteHeaders(#"Custor | Rad\OneDrive\Bik<br>="Customer table from app<br>moted Headers",{<br>tatus", type text},<br>Rad\OneDrive\Bik<br>Customer table from web<br>moted Headers",{ | ig vnismatch \sample data.xi<br>rom application", Kind="She<br>cication_Sheet", IPromoteAl<br>"CustomerKey", Int64 Type<br>("Suffix", type any), ("Gend<br>g'mismatch\sample data.xi<br>n website ", Kind="Sheet")][[<br>site_Sheet", IPromoteAllSc<br>"CustomerKey", Int64.Visc | M scrip<br>sx"), null, true)<br>et"])[Data],<br>Scalars true)]<br>), ("FirstName<br>er", type text)]<br>sx"), null, true)<br>Data],<br>alars true]),<br>), ("FirstName | pt in ori<br>),<br>,<br>,<br>,<br>,<br>))<br>),<br>),<br>,<br>,<br>,<br>,<br>type text) | ginal format         | xt). | " Queries in the code:( shared #"Customer table from application" = //test here is oned. sample 'There 7' =12, ' is ample /Jikh dfsa %Jdsfjd overe \%, \$ ' Source = Excel.Workbook(File.Contents( #"Customer table from application_Sheet #"Promoted Headens" = Table.PromoteH #"Changed Type" = Table.TransformColk ("MiddleName", type text), ("LastName", ty 'Cander", type text)) in #"Changed Type" shared #"Customer table from website" = let Source = Excel.Workbook(File.Contents( #"Customer table from website" = let Source = Excel.Workbook(File.Contents( #"Customer table from website" = let Source = Excel.Workbook(File.Contents( #"Customer table from website" = let Source = Table.PromoteH #"Promoted Headens" = Table.PromoteH #"Customer table from website" = let Source = Table.PromoteH #"PromoteH Headens" = Table.PromoteH #"PromoteH Headens" = Table.PromoteH |
| in<br>#"Changed Typ                                                                                                    | e";                                                                                                    | s , type text///                                                                                                    |                                                                                                    |                                                                                                    |                                                                                                    |                                                                                         |                      |      | {"MiddleName", type text}, {"LastName", type<br>in                                                                                                    |

In the last step, you can click on Beautify M Script;

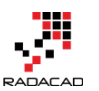

#### Power BI from Rookie to Rock Star – Book 3: Power Query and Data Transformation in Power BI

| 🗌 Power BI Help                                                                                                    | er                                                                                                    |                                                                                                    |                                                               |                                         |                                                           |                                       |                    |                                                                                                    |
|----------------------------------------------------------------------------------------------------|----------------------------------------------------------------------------------------------------|----------------------------------------------------------------------------------------------------|---------------------------------------------------------------|-----------------------------------------|-----------------------------------------------------------|---------------------------------------|--------------------|----------------------------------------------------------------------------------------------------|
| Configure                                                                                                    | Insight                                                                                                    | Search                                                                                                    | M Script                                                      | Beautified M Script                     | Model Analysis                                            | Modeling Advise                       | About              |                                                                                                    |
| Y                                                                                                    | You need 7-zip to be i<br>Extract M                                                                                                    | nstalled for this step<br>Script                                                                                                    | eautify M Script                                              | Copy th                                 | e entire script                                           | Copy the Script into C<br>Save into a | lipboard<br>a File | http://radacad.com                                                                                                    |
| section Section 1;<br>shared #"Custome<br>/'here is oner<br>/'here is oner<br>/'here is oner<br>/'<br>sample Jikh dfsa<br>''<br>Source = Excel<br>#"Customer tab<br>#"Customer tab<br>#"Customer tab<br>#"Customer tab<br>#"Customer tab<br>#"Customer tab<br>#"Customer tab<br>#"Customer tab<br>#"Customer tab<br>#"Customer tab<br>#"Customer tab<br>""<br>shared #"Customer tab<br>Source = Excel | r table from application<br>d. sample<br>&*0_^%\$*→=<42153<br>%ddsfd overe \% &<br>Workbook(File.Contt<br>le from application_S<br>aders" = Table.Transform<br>re" = Table.Transform<br>text), ("BirthDate", t<br>we":<br>r table from website "<br>Workbook(File.Conte | on" = let<br>1.>.?/::{{}}]\<br>heet" = Source<br>totHeaders(#"C<br>nColumn Types(A<br>ype date), {"Marital:<br>= let<br>= let<br>ents("C:\Users\Rezz | Click here t<br>Status", type text), {"<br>#Rad\OneDrive\Blog | o see the be<br>Suffix", type any), ("C | eautified M<br>iender", type tex<br>sta.xlax"), null, tru | l script in anoi                      | ther tab           | Gueries in the code<br>shared #'Customer table from application'<br>//test here is oned. sample<br>/'here '/<br>x=12.<br>/*<br>this<br>another ~!@#\$%^&*()_^%\$*+=<421531,:<br>sample /Jikh dfss ?Jddfd overe \% \$<br>*/<br>Source = Excel.Workbook(File Content<br>#'Customer table from application_She<br>#''Promoted Headers'' = Table. TransformC<br>{'MiddleName'', type text}, (''LastName'',<br>{''Gender'', type text}))<br>in<br>#''Changed Type''<br>shared #''Customer table from website'' = |

# This action will open the Beautified M Script tab with an output of color-coded

# beautified M script code;

| Configure Insight Search M. Script Beautified M. Script Model Analysis Modeling Advise About                                                                                                    |
|----------------------------------------------------------------------------------------------------|
| M Code:                                                                                                    |
| section Section1; Beautified M Script is available now in August 2018<br>Version of Power BI Helper                                                                                                    |
| shared #"Customer table from application" = let                                                                                                    |
| <pre>//test here is oned. sample /* here */</pre>                                                                                                    |
| x=12,                                                                                                    |
| /*                                                                                                    |
| this                                                                                                    |
| another $\sim !@#$%^&*()_^%$*-+=<421531,>.?/:;'{[}] $                                                                                                    |
| :sample /Jikh dfsa %ldsfjd overe \ % \$                                                                                                    |
| */                                                                                                    |
| Source = Excel.Workbook(File.Contents("C:\Users\RezaRad\OneDrive\Blog\mismatch\sample data.xlsx"), null, true),                                                                                                    |
| <pre>#"Customer table from application_Sheet" = Source{[Item="Customer table from application",Kind="Sheet"]}[Data],</pre>                                                                                                    |
| <pre>#"Promoted Headers" = Table.PromoteHeaders(#"Customer table from application_Sheet", [PromoteAllScalars=true]),</pre>                                                                                                    |
| <pre>#"Changed Type" = Table.TransformColumnTypes(#"Promoted Headers", {{"CustomerKey", Int64.Type}, {"FirstName", type text}, {"MiddleName", type text}, {"MaritalStatus", type text}, {"Suffix", type any}, {"Gender", type text}})</pre> |
| in and the second second second second second second second second second second second second second second se                                                                                                    |
| #"Changed Type";                                                                                                    |
| shared #"Customer table from website" = let                                                                                                    |
| Source = Excel.Workbook(File.Contents("C:\Users\RezaRad\OneDrive\Blog\mismatch\sample data.xlsx"), null, true),                                                                                                    |
| <pre>#"Customer table from website_Sheet" = Source{[Item="Customer table from website",Kind="Sheet"]}[Data],</pre>                                                                                                    |
| ou can also see the output in an exported document;                                                                                                    |

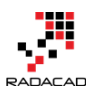

Power BI from Rookie to Rock Star - Book 3: Power Query and Data Transformation in Power BI

| 🗌 Power BI Helpe                     | er                                                                             |                       |                     |                         |                |               |             |                       |                               |
|--------------------------------------|--------------------------------------------------------------------------------|-----------------------|---------------------|-------------------------|----------------|---------------|-------------|-----------------------|-------------------------------|
| Configure                            | Insight                                                                        | Search                | M Script            | Beautified M Script     | Model Analysis | Modeling Ad   | lvise About |                       |                               |
| Please                               | open the Power BI f                                                            | ile in the Power BI D | esktop before click | ting on the button belo | w.             | L<br>Port: 63 | Export to D | Mode: Import Data     | 2ª                            |
|                                      | ormeet to model                                                                | Choose the Fow        | er bi nie. mismale  | 1 - Fower bi Desktop    |                | · Ton. 05     | 51          |                       | RADACAD<br>http://radacad.com |
| All tabl                             | es in the Model:                                                               |                       |                     | All Columns in the      | table:         |               | AIIN        | leasures:             |                               |
|                                      |                                                                                |                       | Filter              |                         |                |               | Filter      |                       | Filter                        |
| Sea                                  | arch in Description                                                            |                       |                     | Search in Des           | cription       |               |             | Search in Description | AILE                          |
| Custor<br>Custor<br>applica<br>Merge | mer table from applica<br>mer table from website<br>ation source only row<br>1 | ation<br>e<br>s       |                     |                         |                |               |             |                       |                               |

The HTML export documented output of Power BI Helper will have the

#### beautified M script at the end of it

```
section Section1;
shared #"Customer table from application" = let
//test here is oned. sample /* here */
x=12,
/*
this
another ~\@#$$%^&*(\_^%$"++=<421531,>.?/;;'{[}]|\
:sample /Jikh dfsa %idsfjd over \ % $
*/
Source = Excel.Workbook(File.Contents("C:\Users\RezaRad\OneDrive\Blog\mismatch\sample data.xisx"), null, true),
#"Customer table from application Sheet" = Source{[ttem="Customer table from application",Kind="Sheet"]\Data],
#"Fromoted Headers" = Table.PromoteHeaders(#"Customer table from application",Kind="Sheet"]\Data],
#"Changed Type" = Table.TransformColumnTypes(#"Promoted Headers", {"Customerkey", Int64.Type}, {"FirstName", type text}, {"LastName", type text}, {"BirthDate", type date},
r"Mardisbatus", type text}, {"LastName", type text}, {"LastName", type text}, {"BirthDate", type date},
r"Mardisbatus", type text}, {"LastName", type text}, {"BirthDate", type text}, type date},
r"Mardisbatus", type text}, {"LastName", type text}, {"BirthDate", type text}, type date},
r"Mardisbatus", type text}, {"LastName", type text}, {"BirthDate", type text}, type text}, {"BirthDate", type date},
r"Mardisbatus", type text}, {"LastName", type text}, {"BirthDate", type text}, type text}, typ
```

Reading the M script of Power Query, or exporting it in a readable format, been always a challenge. Power BI Helper is making this process simpler and

faster for you

M Code:

### **Row-Level Security**

Another important information in a Power BI solution is <u>row-level security</u> <u>implementation</u>. The new version of Power BI Helper will reveal this information for you in the Analytics tab. You will have all the information now in there. You can also export the information into a document. Here is an example row-level security implementation in Power BI file;

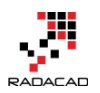

#### Power BI from Rookie to Rock Star - Book 3: Power Query and Data Transformation in Power BI

| 1              | Help                |                                                |                                                                                             |                 |                  |              |                |                         |          |                                     |
|----------------|---------------------|------------------------------------------------|---------------------------------------------------------------------------------------------|-----------------|------------------|--------------|----------------|-------------------------|----------|-------------------------------------|
| New<br>rameter | Sort by<br>Column • | Data type: *<br>Format: *<br>\$ * % * 👸 Auto 🛟 | Home Table: ▼<br>Data Category: Uncategorized ▼<br>Default Summarization: Don't summarize ▼ | Manage<br>Roles | View as<br>Roles | New<br>Group | Edit<br>Groups | Mark as<br>Date Table - | Synonyms | 📌 Language ▼<br>Linguistic Schema ▼ |
| /hat If        | Sort                | Formatting                                     | Properties                                                                                  | Secu            | rity             | Gro          | ups            | Calendars               |          | Q&A                                 |

| Roles                | Tables            |         | Table filter DAX expression        |
|----------------------|-------------------|---------|------------------------------------|
| Canada Sales Manager | DimSalesTerritory | <b></b> | [SalesTerritoryCountry] = "Canada" |
| USA Sales Manager    | FactResellerSales |         |                                    |
| Create Delete        |                   |         |                                    |
|                      |                   |         |                                    |
|                      |                   |         |                                    |
|                      |                   |         |                                    |
|                      |                   |         |                                    |
|                      |                   |         |                                    |

In the new version of Power BI Helper, the Analytics tab has a section for roles and tables involved in each role, plus the expression for every table;

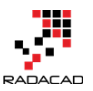

| Model Analysis Modeling Advise | About                 |                                           |
|--------------------------------|-----------------------|-------------------------------------------|
| ① [                            | Export to Document    | . 24                                      |
| n.<br>Port: 7111               | Mode: Import Data     | 1 C C C C C C C C C C C C C C C C C C C   |
| · Foit. ////                   |                       | RADACAD                                   |
| able:                          | All Measures:         |                                           |
| Filter                         |                       | Filter                                    |
| ription                        | Search in Description | All Roles:                                |
|                                |                       | Canada Sales Manager                      |
|                                |                       |                                           |
|                                |                       |                                           |
|                                |                       |                                           |
|                                |                       |                                           |
|                                |                       |                                           |
|                                |                       |                                           |
|                                |                       | Role Tables:                              |
|                                |                       | DimSalesTenitory                          |
|                                |                       |                                           |
|                                |                       |                                           |
|                                |                       |                                           |
|                                |                       | Role Expression: 3                        |
|                                |                       | [SalesTerritoryCountry] = "United States" |
|                                |                       |                                           |
|                                | Description:          |                                           |
|                                |                       |                                           |
|                                |                       |                                           |
|                                |                       |                                           |
|                                |                       |                                           |
|                                |                       |                                           |
|                                |                       |                                           |

You can also get this information exported into HTML output format as below;

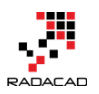

| Sales retritory region |  |  |
|------------------------|--|--|
| SalesTerritoryCountry  |  |  |
| SalesTerritoryGroup    |  |  |
| CountryImage           |  |  |

| List of Roles:       |                   |             |                                           |
|----------------------|-------------------|-------------|-------------------------------------------|
| Role Name            | Table Name        | Description | Expression                                |
| USA Sales Manager    | DimSalesTerritory |             | [SalesTerritoryCountry] = "United States" |
| Canada Sales Manager | DimSalesTerritory |             | [SalesTerritoryCountry] = "Canada"        |
| M Code:              |                   | Row-ley     | el security output in the Power BI        |

section Section1;

#### Summary

Power BI Helper version has great feature of M script beautifier and also the row-level security information revealed. Both this information can be exported into Power BI documented output. Power BI helper is evolving every month. This is a free tool and will remain a free tool to help the Power BI community. Please help us with your feedback and suggestions about features you would love to see in next versions

shared #"Customer table from application" = let

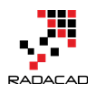

# Other modules of the book

Congratulations on completing the first book of Power BI from Rookie to Rock Star series. You are in the right track, but still more to do. Here are other modules that you can read:

- Book 1: Power BI Essentials
- Book 2: Visualization with Power BI
- Book 3: Power Query and Data Transformation in Power BI
- Book 4: Power BI Data Modelling and DAX
- Book 5: Pro Power BI Architecture

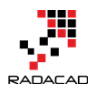

# **Power BI Training**

Reza runs Power BI training courses both online and in-person. RADACAD also runs Advanced Analytics with R, Power BI, Azure Machine Learning and SQL Server courses ran by Dr. Leila Etaati. Our courses run both online and in-person in major cities and countries around the world.

Check the schedule of upcoming courses here:

### http://radacad.com/events

## http://radacad.com/power-bi-training

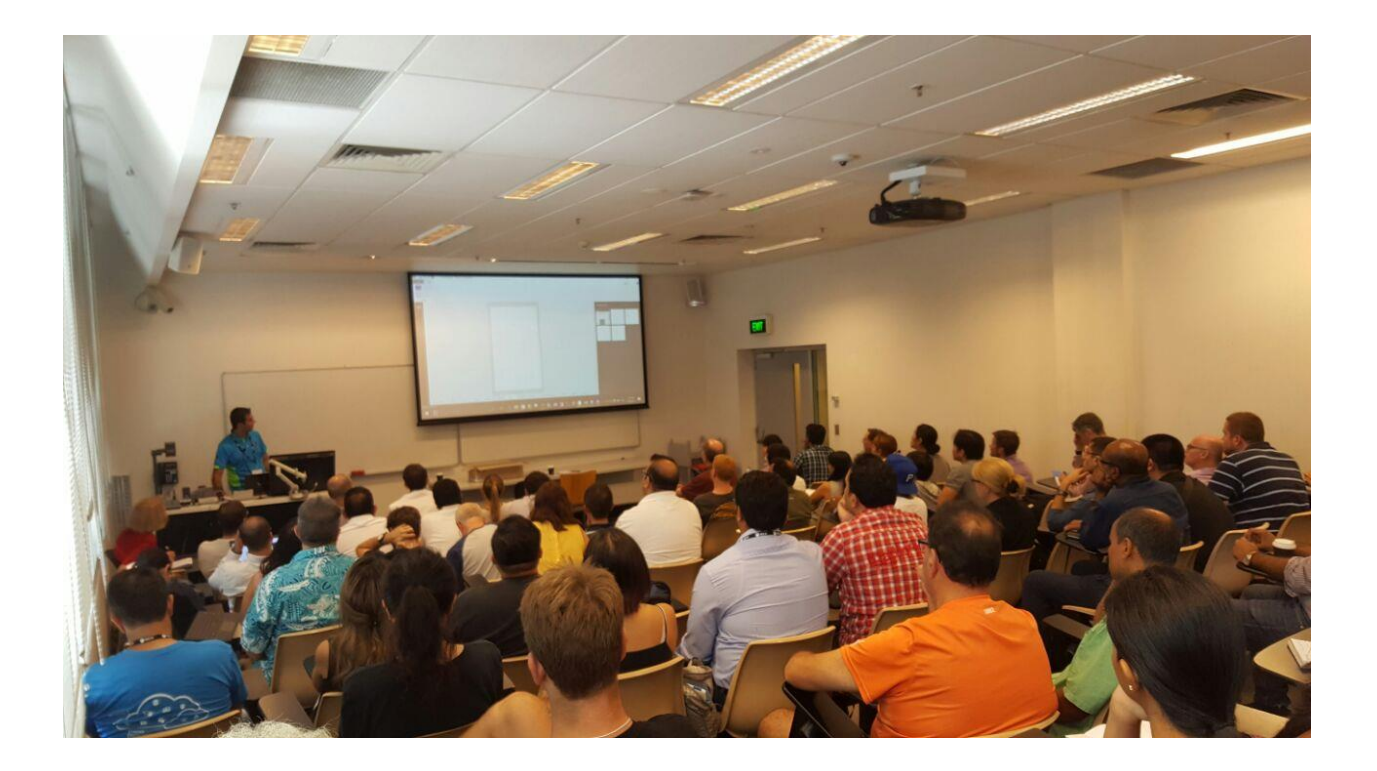